## User's Manual

# AQ7260 OTDR

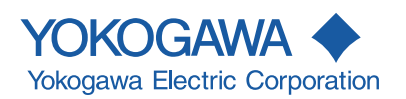

IM 813920300-01E 3rd Edition

# **Product Registration**

Thank you for purchasing YOKOGAWA products.

YOKOGAWA provides registered users with a variety of information and services.

Please allow us to serve you best by completing the product registration form accessible from our homepage.

http://www.yokogawa.com/tm/

# **Preface**

Thank you for purchasing the AQ7260. The AQ7260 is a compact optical time domain reflectometer with various functions and is designed to measure loss and detect faults in optical fibers.

This user's manual refers to AQ7260 OTDR which software version is 2.08 or later.

Before using the AQ7260 (hereafter referred to as the instrument), please read this manual thoroughly. In particular, the "Safety Precautions" given at the beginning of this manual should be read to gain a full understanding of the instrument.

After reading, please keep this manual in a safe place so that it can be referred to anytime it is required.

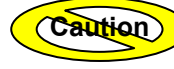

This user's manual refers to AQ7260 OTDR which software version is 2.08 or later.

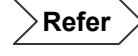

Procedure of checking software version, refer to page 10-5.

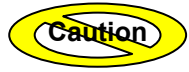

If the pulse width is set to 100 ns, the measured waveform may differ from that when using version 2.07 of the software or earlier. This is due to changes made to the circuits used in the OTDR for improved performance, and does not indicate an abnormality with the OTDR hardware.

For more information, see section 10.1, "Checking the software version".

- Copying or reproduction of all or any part of the contents of this manual without permission is strictly prohibited.
- The contents of this manual are subject to change without prior notice.
- Every effort has been made in the preparation of this manual. However, should you find any errors or lack of descriptions, please contact the agent from whom the instrument was purchased.
- This instrument falls under the category of goods (or technology) restricted by the Foreign Exchange and Foreign Trade Law. Thus, in accordance with this law and before exporting this instrument permission must be obtained from the government of Japan.

#### TIP

- The instrument uses Linux and Microwindows. Linux is a trademark or a registered trademark of Linus Torvalds in U.S.A. and other countries.
- This product includes open source software. For the procedure of obtaining the source code, contact your nearest YOKOGAWA dealer.

### Warranty

- The warranty period is one year from the date of purchase.
- Should breakdown occur during the warranty period, repairs shall be made free of charge according to the warranty policy.
- Breakdown arising from operating mistakes or modifications performed by the user or breakdown/damage caused by natural disasters shall be exempt from this warranty policy, even if it occurs during the warranty period.
- A certificate of compliance to guarantee the designed quality accompanies YOKOGAWA products.

Prior to shipment, every YOKOGAWA product undergoes strict inspections that are carried out according to its quality assurance system. However, should breakdown occur arising from defects in manufacturing or accidents during transport, please contact the agent from whom the product was purchased.

#### ( TIP

• Recommended recalibration period is 1 year. Inquiry of about recalibration, please contact the agent from whom the instrument was purchased.

• The following parts are consumable parts and are not subject to the warranty period.

| product name   | Part name                          | Life span <sup>*1</sup>     |
|----------------|------------------------------------|-----------------------------|
|                | Liquid Crystal Display (LCD) panel | 3 years                     |
| Main Frame     | Battery pack                       | 1 year                      |
|                | Back up battery                    | 5 years                     |
| Optical Module | Ferrule on the connector           | 1 year                      |
| Expansion      | Printer                            | Equivalent to 3,000 roll of |
| Expansion      |                                    | printer paper.              |
| uriit          | FDD                                | 3 years                     |

\*1: Each life span depends on the environmental conditions and frequency of use.

# **Conventions Used in this Manual**

#### Safety Graphic Marks

The following graphic marks are given in this manual to ensure the safe use of this instrument and to prevent injury and property damage. Before operating the instrument, please read the following carefully to gain thorough understanding.

The following graphic marks indicate the degree of danger and damage that may occur as a result of improper handling.

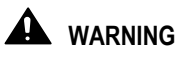

Indicates a potentially hazardous situation that may possibly result in death or serious injury in the event of improper handling.

#### A CAUTION

Indicates a potentially hazardous situation that may result in moderate injury or property damage in the event of improper handling.

The degree of danger and damage is indicated by the following graphic symbols.

| " $\Delta$ " indicates a warning or caution.                                      |
|-----------------------------------------------------------------------------------|
| This example indicates fire warning.                                              |
|                                                                                   |
| "O" indicates a prohibited operation.                                             |
| This example indicates that disassembly is prohibited.                            |
| "• "indicates on obligatory operation                                             |
|                                                                                   |
| This example indicates that the AC adapter must be removed from the power outlet. |
|                                                                                   |

#### Other Graphic Marks

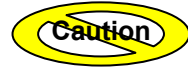

This is called a caution mark. It indicates an operation or procedure that requires special care or a point to be observed regarding handling of the instrument.

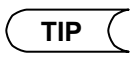

This is called a TIP mark. It indicates information that is useful for operation of the instrument.

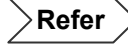

This is called a reference mark. It indicates the reference page for the contents or terms used in this manual.

The following symbols are used on this instrument.

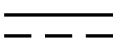

Direct current.

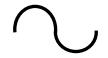

Alternating current.

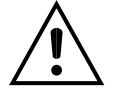

Danger, Caution

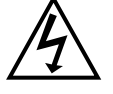

Danger, risk of electronic shock.

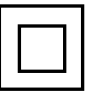

Equipment protected throughout by DOUBLE INSULATION or REINFORCED INSULATION

# **Safety Precautions**

This section must be read to ensure safe use of the instrument. After reading, keep this manual in a safe place so that it can be referred to anytime it is required.

#### For Safe Use of Laser Products

This instrument uses a laser light source and as such, falls into the category of "class 1M laser product" specified by "EN60825-1:1994 +A2:2001 Safety of Laser Products-Part 1: Equipment Classification, Requirements and User's Guide".

And the laser products comply with 21CFR1040.10 except for deviations pursuant to Laser Notice No.50, dated May 27 2001.

| Optical m   | nodule    | AQ7261                   | AQ7264                   |
|-------------|-----------|--------------------------|--------------------------|
| Laser class |           | 1M                       | 1M                       |
| Center w    | avelength | 1310nm, 1550nm           | 1310nm, 1550nm           |
| Output      | CW        |                          | ≤1mW@1310nm, 1550nm      |
| power       | PULSE     | ≤100mW@1310nm, 1550nm    | ≤100mW@1310nm, 1550nm    |
|             | PULSE     | ≤20µs@1310nm(duty:≤1.6%) | ≤20µs@1310nm(duty:≤1.6%) |
|             | WIDTH     | ≤20µs@1550nm(duty:≤1.6%) | ≤20µs@1550nm(duty:≤1.6%) |
|             |           |                          | 50µs@1550nm(duty:≤0.8%)  |

| Optical module    |       | AQ7265                   |
|-------------------|-------|--------------------------|
| Laser class       |       | 1M                       |
| Center wavelength |       | 1310nm, 1550nm           |
| Output            | CW    | ≤1mW@1310nm, 1550nm      |
| power             | PULSE | ≤100mW@1310nm, 1550nm    |
|                   | PULSE | ≤20µs@1310nm(duty:≤1.6%) |
|                   | WIDTH | ≤20µs@1550nm(duty:≤1.6%) |
|                   |       | 50µs@1550nm(duty:≤0.8%)  |

| Optical module    |       | dule    | AQ7269                   |                          |
|-------------------|-------|---------|--------------------------|--------------------------|
| Laser class       |       |         | 1M                       | 1M                       |
| Center wavelength |       | elength | 850nm, 1300nm            | 1310nm, 1550nm           |
| Output            | PULSE |         | ≤100mW@850nm, 13000nm    | ≤100mW@1310nm, 1550nm    |
| power             |       | PULSE   | ≤200ns@850nm(duty:≤1.6%) | ≤20µs@1310nm(duty:≤1.6%) |
|                   |       | WIDTH   | ≤1µs@1300nm(duty:≤1.6%)  | ≤20µs@1550nm(duty:≤1.6%) |

#### INVISIBLE LASER RADIATION DO NOT VIEW DIRECTLY WITH OPTICAL INSTRUMENTS CLASS 1M LASER PRODUCT

| A WARNING  |                                                                                                    |  |
|------------|----------------------------------------------------------------------------------------------------|--|
|            | Invisible laser beam is output from the emitter section. The emitter section is located on the top panel.                                                                                                    |  |
| $\frown$   | A message "LASER ON" is displayed while a laser beam is emitted.                                                                                                    |  |
| ( )        | Class 1M laser invisible radiation when LASER ON.*1                                                                                                    |  |
| U          | Viewing the laser output with certain optical instruments (for example, eye loupes, magnifiers and microscopes) within a distance of 100mm may pose eye hazard.                                                                                 |  |
|            | *1: When measuring or Light source function ON                                                                                                    |  |
| $\bigcirc$ | These laser beams cannot be seen by the human eye. Should the beams enter the eyes, they may be seriously damaged, resulting in excessive deterioration of eyesight. To prevent such accidents, the following points must be strictly observed. |  |
|            | Never emit laser beam if no optical fiber is connected to the emitter section.                                                                                                    |  |
|            | • When disconnecting the optical fiber from the emitter section, stop emission first.                                                                                                    |  |
|            | <ul> <li>While laser beam is output, never stare into the emitter section nor the end of the optical fiber that is connected to the emitter section.</li> </ul>                                                                                 |  |
| $\bigcirc$ | Do not disassemble or modify the instrument, since high-power laser beams may be output when doing so.                                                                                                    |  |
|            | If repair is necessary due to breakdown, contact the agent from whom the instrument was purchased. Repair is allowed by qualified personnel only.                                                                                               |  |

#### Notes on Power Supply

The instrument can be powered by the following two methods.

- AC adapter (supplied with the instrument)
- Battery pack (Model name : 3UR18650F-2)

Refer

For details on use of power supply, refer to page 3-3.

Before connecting the instrument to the power, read the safety precautions given below.

#### AC adapter

| $\bigcirc$ | Do not connect or disconnect the power cord while the instrument is powered ON.<br>Doing so may result in breakdown.    |  |
|------------|----------------------------------------------------------------------------------------------------|--|
| $\bigcirc$ | Only use the dedicated AC adapter with the instrument.<br>Using a different AC adapter can result in instrument damage. |  |

#### Battery Pack

| A WARNING |                                                                                                    |  |
|-----------|----------------------------------------------------------------------------------------------------|--|
|           | If the battery fluid leaks from the battery pack and enters the eyes, immediately wash with clean water, such as tap water, (never rub the eyes) and consult a doctor. Failure to do so may cause damage to the eyes. |  |
|           | If leaking battery fluid enters the mouth, rinse immediately and thoroughly with tap water or some other type of clean water, then seek medical attention immediately.                                                |  |
| Â         | The instrument and battery pack must be kept out of the reach of children.                                                                                                    |  |
|           | If the battery fluid leaks and adheres to skin or clothes, immediately wash with clean water, such as tap water. Adhesion to the skin may produce irritation.                                                         |  |

|            | Do not disassemble or modify the battery pack. The battery pack has built-in safety and protective functions designed to prevent danger. If these functions are damaged, the battery fluid may leak from the battery pack, resulting in heat generation, smoke, explosion or fire.                                                                                                    |
|------------|----------------------------------------------------------------------------------------------------|
| $\bigcirc$ | Do not connect the "+" and "-" terminals of the battery pack with metal objects like a wire.<br>In addition, do not carry the battery pack or store it near metal necklaces or hairpins. Doing<br>so may short-circuit the battery pack. This may cause excessive current flow, resulting in<br>leakage, heat generation, smoke, explosion or fire, or may cause the metal objects,<br>necklaces or hairpins to generate heat.                                                                                                    |
| $\bigcirc$ | Do not put the battery pack into a fire or heat it. Doing so may melt insulating materials, damage the protective circuit, or cause the battery fluid to catch fire, resulting in leakage, heat generation, smoke, explosion or fire.                                                                                                    |
| $\bigcirc$ | Do not use or leave the battery pack near a fire or hot objects such as stoves. Doing so may cause short-circuit in the battery pack, resulting in battery fluid leakage, heat generation, smoke, explosion or fire.                                                                                                    |
| $\bigcirc$ | Do not put the battery pack under any water, including seawater, or let it get wet. If the built-in protective circuit is damaged, the battery pack will be charged with abnormal current or voltage. This may cause a chemical reaction inside the battery pack, resulting in battery fluid leakage, heat generation, smoke, explosion or fire.                                                                                                    |
| $\bigcirc$ | Do not charge the battery pack near a fire or under very hot sunshine. If it gets hot, the protective device will initiate to prevent danger, hindering charging, or it gets damaged causing charging with abnormal current or voltage. Such charging may cause a chemical reaction inside the battery pack, resulting in battery fluid leakage, heat generation, smoke, explosion or fire.                                                                                                    |
| 0          | Charging of the battery pack must be performed on this instrument under the specified charging conditions. If charging is performed in an environment that does not conform to the specified charging conditions (e.g. at excessively high temperatures, with higher voltage/current than the specified, using a modified charger), the battery pack may be excessively charged, or charged with abnormal current. Such charging may cause an abnormal chemical reaction inside the battery pack, resulting in battery fluid leakage, heat generation, smoke, explosion or fire. |
| $\bigcirc$ | Do not pierce the battery pack with a nail, hit it with a hammer, or stamp on it. Doing so may damage or deform the battery pack. This may cause short-circuit inside the battery pack, resulting in battery fluid leakage, heat generation, smoke, explosion or fire.                                                                                                    |
|            | Do not cause any excessive impact to the battery pack or throw it. Doing so may result in battery fluid leakage, heat generation, smoke, explosion or fire.                                                                                                    |
| $\bigcirc$ | Furthermore, if the built-in protective circuit is damaged, the battery pack will be charged with abnormal current or voltage. This may cause an abnormal chemical reaction inside the battery pack, resulting in battery fluid leakage, heat generation, smoke, explosion or fire.                                                                                                    |
|            | Do not solder directly on the battery pack. Doing so may melt insulating materials, damage the protective circuit, resulting in battery fluid leakage, heat generation, smoke, explosion or fire.                                                                                                    |
| $\bigcirc$ | Do not use the battery pack if it shows excessive damage or deformation. Using it in such condition may result in battery fluid leakage, heat generation, smoke, explosion or fire.                                                                                                    |

|            | The battery pack must only be used for this instrument.                                                                                                    |
|------------|----------------------------------------------------------------------------------------------------|
| 9          | If charging is not complete even if the specified charging time has elapsed, stop charging.<br>Continuing to charge the battery pack may result in battery fluid leakage, heat generation,<br>smoke, explosion or fire.                                                                                                    |
| $\bigcirc$ | Do not put the battery pack in a microwave oven or high-pressure container. The battery pack may be heated rapidly or may no longer be airtight, resulting in battery fluid leakage, heat generation, smoke, explosion or fire.                                                                                                    |
| 0          | If battery fluid leakage or an odd smell is detected, immediately take the battery pack away from the heat source. Leaving it in such condition may cause the battery fluid to catch fire, resulting in smoke, explosion or fire.                                                                                                    |
| $\bigcirc$ | If odd smells, heat generation, discoloration or deformation are noticed during use, charging or storage of the battery pack, disconnect it from the instrument or charger, and do not use it. Continuing to use it in such conditions may result in battery fluid leakage, heat generation, smoke, explosion or fire.                                                         |
| $\bigcirc$ | Do not use or leave the battery pack in strong direct sunlight or in places like inside an automobile under very strong sunshine. Doing so may result in battery fluid leakage, heat generation or smoke. It also may deteriorate the performance or life of the battery pack.                                                                                                 |
| $\bigcirc$ | The battery pack has a built-in protective circuit designed to prevent danger. So, do not use<br>the battery pack in places where static electricity that is likely to damage the protective<br>device is generated. Using the battery pack in such places may damage the protective<br>device, resulting in battery fluid leakage, heat generation, smoke, explosion or fire. |
| Â          | The battery pack can be charged in the following temperature range. Charging the battery pack outside this range may cause battery fluid leakage, heat generation or breakdown. It may also deteriorate the performance or life of the battery pack. Allowed charging temperature range: 5°C to 30°C                                                                           |
| 0          | If rust, odd smells, heat generation or any other abnormality are found when using the instrument for the first time following purchase, stop its use and contact the agent from whom the instrument was purchased.                                                                                                    |

### Notes on Operating Environment and Conditions

#### Restrictions Regarding Operating Environment

| A WARNING |                                                                                                    |  |
|-----------|----------------------------------------------------------------------------------------------------|--|
| F         | Take care not to let water enter the instrument or to allow it to get wet.<br>Failure to observe this may result in fire, electric shock or breakdown. |  |

#### Restrictions Regarding Operating Conditions

| A WARNING |                                                                             |  |
|-----------|-----------------------------------------------------------------------------|--|
|           | The power cord specified by YOKOGAWA must be used.                          |  |
|           | Use of any other power cord may result in fire, electric shock or accident. |  |
| <b>^</b>  | Never use a power cord nor AC adapter other than the ones specified.        |  |
|           | Doing so could result in fire, electric shock, or instrument damage.        |  |

### Notes on Installation

#### For Personnel Performing Installation

| A WARNING  |                                                                                                    |  |
|------------|----------------------------------------------------------------------------------------------------|--|
| $\bigcirc$ | Do not connect the instrument to an AC outlet using an extension power cord.<br>Doing so may result in heat generation or fire. |  |

|            | Do not dissemble or modify the instrument.                                                  |  |
|------------|---------------------------------------------------------------------------------------------|--|
|            | Doing so may result in electric shock, fire or accident.                                    |  |
|            | Do not expose the instrument to water splashes.                                             |  |
|            | Failure to observe this may result in electric shock, fire or accident.                     |  |
| $\wedge$   | Do not allow the terminals to short-circuit.                                                |  |
| $\bigcirc$ | Failure to observe this may result in fire or breakdown.                                    |  |
|            | When using an AC adapter, make sure that it is inserted into the AC outlet properly.        |  |
| 1/2        | If the power plug comes into contact with metal objects, fire or electric shock may result. |  |
|            | When carrying out work with the instrument on your shoulders, take care not to let it drop. |  |
|            | Failure to observe this may result in injury or breakdown.                                  |  |

# Restricted and Prohibited Items Regarding Operating Environment and Conditions

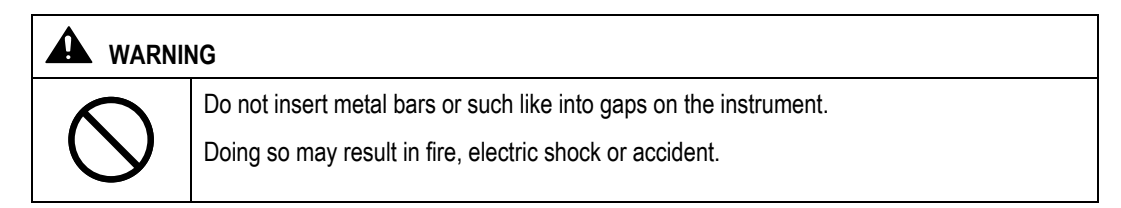

| $\bigcirc$   | Keep the power cord away from heaters etc.                                                                             |  |
|--------------|----------------------------------------------------------------------------------------------------|--|
| $\bigcirc$   | Failure to observe this may result in electric shock.                                                                  |  |
|              | Do not connect or disconnect the power plug with wet hands.                                                            |  |
| $\bigcirc$   | Doing so may result in electric shock.                                                                                 |  |
|              | Do not place the instrument in humid or dusty areas.                                                                   |  |
| $\bigcirc$   | Doing so may result in electric shock or breakdown.                                                                    |  |
| $\mathbf{i}$ | Do not place the instrument on an unstable surface like a shaky table or slope.                                        |  |
| $\bigcirc$   | The instrument may drop or turn over, causing injury.                                                                  |  |
| $\mathbf{i}$ | Do not place the instrument in areas where there is excessive vibration or impact.                                     |  |
| $\bigcirc$   | The instrument may drop or turn over, causing injury.                                                                  |  |
|              | When disconnecting the power cord, always hold the plug and pull it out.                                               |  |
| U            | Pulling the power cord may damage the cord, resulting in fire or electric shock.                                       |  |
|              | Do not place the instrument in direct sunlight or in places like inside a car under the very hot sunshine.             |  |
|              | Placing the instrument in such places may cause the temperature inside the instrument to rise, resulting in breakdown. |  |

#### Prohibited Items Regarding Installation Method

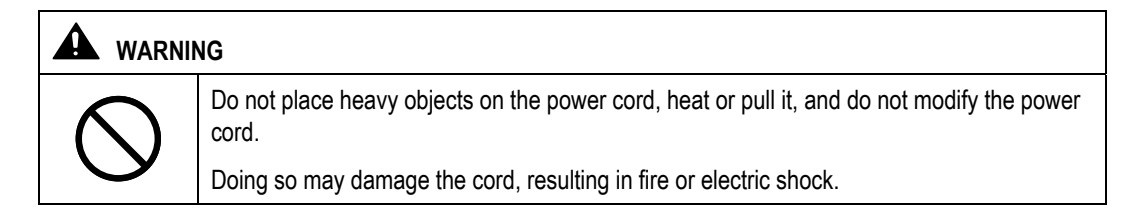

|  | Before transferring the instrument to another site, make sure that the power plug is removed from the AC outlet and all the external connecting cables are disconnected. |  |
|--|----------------------------------------------------------------------------------------------------|--|
|  | Failure to observe this may damage the cord, resulting in fire or electric shock.                                                                                        |  |

#### Notes on Handling

The instrument must be handled according to the procedures given in this manual.

| Warning marks ("WARNING", | "CAUTION" | ) must be strictl | y observed. |
|---------------------------|-----------|-------------------|-------------|
|---------------------------|-----------|-------------------|-------------|

|             | Do not leave metal objects or containers of liquid, such as water, near the instrument.                                                                  |  |
|-------------|----------------------------------------------------------------------------------------------------|--|
| <u>/!</u> \ | Strong wind may turn over the container spilling the water or cause metal objects to hit the instrument, resulting in fire, electric shock or breakdown. |  |
|             | Do not modify the power cord, bend, twist or pull it excessively.                                                                                        |  |
|             | Failure to observe this may result in fire or electric shock.                                                                                            |  |
|             | Before plugging in or removing connectors from the instrument, make sure that the instrument is powered OFF.                                             |  |
| <u>··</u>   | Failure to observe this may result in fire, electric shock or breakdown.                                                                                 |  |
|             | Do not disassemble or modify the instrument.                                                                                                    |  |
|             | Doing so may result in fire, electric shock or accident.                                                                                                 |  |
|             | Do not allow the terminals of the battery pack to get wet.                                                                                               |  |
| $\bigcirc$  | Failure to observe this may result in rust, fire or electric shock.                                                                                      |  |

| <u> </u>   | When closing panels and covers, take care not to trap your fingers.                                                                                                    |
|------------|----------------------------------------------------------------------------------------------------|
|            | If you are not going to use the instrument for a long period of time, the power plug must be removed from the AC outlet for safety reasons. It must also be removed in the event of thunderstorms. |
|            | Failure to observe this may result in fire, electric shock or breakdown.                                                                                                    |
| $\square$  | Do not use the instrument at -10°C or lower temperatures.                                                                                                    |
| $\bigcirc$ | Operation of the indicators cannot be guaranteed.                                                                                                    |
|            | Do not allow short-circuiting of the battery pack's terminals with metal objects.                                                                                                    |
| $\square$  | Failure to observe this may result in fire or breakdown.                                                                                                    |

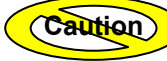

If this instrument is used in a manner not specified in this manual, the protection provided by this instrument may be impaired.

#### Notes on Maintenance and Inspection

Periodic maintenance and inspection of the instrument are recommended. For enquiries regarding maintenance and inspection, contact the agent from whom the instrument was purchased.

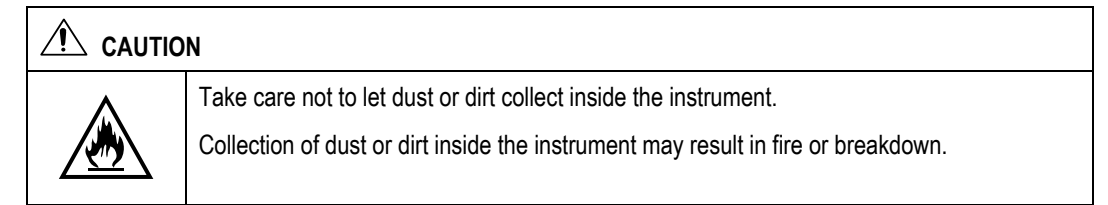

#### Actions to be Taken in Case of Abnormalities

|            | Do not repair the instrument even though the instrument becomes faulty.                                                                                                    |
|------------|----------------------------------------------------------------------------------------------------|
| $\bigcirc$ | Doing so may result in electric shock or injury. In addition, the instrument repaired by the user without permission will be exempt from the warranty.                                                     |
|            | Should the instrument be dropped or damaged, turn OFF the power switch on the instrument, disconnect the power plug from the AC outlet and then contact your agent from whom the instrument was purchased. |
|            | Continuing to use it may result in fire, electric shock or breakdown.                                                                                                    |
|            | Should foreign items enter the instrument, turn OFF the power switch on the instrument, disconnect the power plug from the AC outlet and then contact your agent from whom the instrument was purchased.   |
|            | Continuing to use it may result in fire, electric shock or breakdown.                                                                                                    |
|            | Should smoke or odd smells be detected, turn OFF the power switch on the instrument, disconnect the power plug from the AC outlet and then contact your agent from whom the instrument was purchased.      |
|            | Failure to observe this may result in fire, electric shock or breakdown.                                                                                                    |
|            | If the power cord is damaged, contact the agent for replacement.                                                                                                    |
| V          | Continuing to use it may result in fire or electric shock.                                                                                                    |

#### Notes on Disposal

| A WARNING |                                                                                                    |  |
|-----------|----------------------------------------------------------------------------------------------------|--|
|           | When disposing of the instrument, do not put it into a fire.<br>Doing so may cause explosion, resulting in fire or burns. |  |

|           | The instrument uses a lithium battery for memory backup and a gallium arsenide battery for the light source module. In addition, the liquid crystal display panel contains fluorescent tubes. |
|-----------|----------------------------------------------------------------------------------------------------|
| <u>/•</u> | So, disposal of the instrument must be carried out according to the laws and regulations of the country and local authorities.                                                                |

### **Other Precautions**

#### Notes on Backup Battery

|             | The instrument uses a lithium battery for memory backup. The instrument may malfunction suddenly due to battery life, therefore, early replacement of the battery is recommended. |
|-------------|----------------------------------------------------------------------------------------------------|
| <u>∕•</u> ∖ | The life of the battery is approximately five years.                                                                                                    |

Refer

For details on replacement of the backup battery, refer to page 1-29.

#### Notes on LCD Panel

|  | This instrument uses a liquid crystal display panel. The display panel gradually becomes unclear due to the backlight life. The LCD panel needs to be replaced when it becomes unclear.                                                                                                    |  |
|--|----------------------------------------------------------------------------------------------------|--|
|  | The life of the LCD panel is approximately three years.                                                                                                    |  |
|  | Please contact the agent when the panel is no longer clear.                                                                                                    |  |
|  | If the LCD display panel breaks and fluid leaks out, do not allow the fluid to come into contact with the skin, eyes, or mouth. If fluid enters the eyes or mouth, rinse immediately and thoroughly with tap water or some other type of clean water, then seek medical attention immediately. |  |

# **Structure of this Manual**

#### Chapter 1 BEFORE USING THE INSTRUMENT

Explains the names and functions of each part of the instrument, and how to carry out daily maintenance.

#### Chapter 2 BEFORE STARTING MEASUREMENT

Explains how to set up the instrument.

#### Chapter 3 PERFORMING MEASUREMENTS

Explains how to set measurement conditions and how to measure optical fiber cables.

#### Chapter 4 ENTERING CHARACTERS

Explains how to enter label and file names.

#### Chapter 5 EDITING AUTOMATIC SEARCH RESULTS

The instrument has a function that detects events in the measurement results automatically at the end of measurement. This chapter explains how to edit the detection results.

#### Chapter 6 FILE OPERATION

Explains how to use (e.g. open, delete) files saved to a storage medium.

#### Chapter 7 USING USEFUL FUNCTIONS

This instrument has various useful functions. This chapter explains these functions.

#### Chapter 8 USING OPTIONS AND EXTERNAL DEVICES

Explains how to use options and external devices (e.g. USB printer) and how to control the instrument from a personal computer.

#### Chapter 9 SPECIFICATIONS

Explains the specification of the instrument itself, optical module and options.

#### Chapter 10 APPENDIX

Explains corrective actions to be carried out in case of breakdown. Also provides a list of technical terms regarding the instrument.

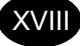

# **Contents**

| Preface      |                                      | I     |
|--------------|--------------------------------------|-------|
| Warranty     |                                      | II    |
| Conventio    | ns Used in this Manual               | III   |
| Safety Gra   | phic Marks                           |       |
| Other Grap   | ohic Marks                           | IV    |
| Safety Pre   | cautions                             | V     |
| For Safe U   | lse of Laser Products                | V     |
| Notes on F   | Power Supply                         | VII   |
| Notes on C   | Dperating Environment and Conditions | XI    |
| Notes on I   | nstallation                          | XII   |
| Other Prec   | autions                              | XVII  |
| Structure of | of this Manual                       | XVIII |
| Chapter 1    | BEFORE USING THE INSTRUMENT          | XVIII |
| Chapter 2    | BEFORE STARTING MEASUREMENT          | XVIII |
| Chapter 3    | PERFORMING MEASUREMENTS              | XVIII |
| Chapter 4    | ENTERING CHARACTERS                  | XVIII |
| Chapter 5    | EDITING AUTOMATIC SEARCH RESULTS     | XVIII |
| Chapter 6    | FILE OPERATION                       | XVIII |
| Chapter 7    | USING USEFUL FUNCTIONS               | XVIII |
| Chapter 8    | USING OPTIONS AND EXTERNAL DEVICES   | XVIII |
| Chapter 9    | SPECIFICATIONS                       | XVIII |
| Chapter 10   | ) APPENDIX                           | XVIII |

| Cha  | pter 1 BEFORE USING THE INSTRUMENT          | 1-1  |
|------|---------------------------------------------|------|
| 1.1  | What is the AQ7260?                         | 1-2  |
| 1.2  | Installation, Storage and Transport         | 1-3  |
| Un   | packing and Receiving Inspection            | 1-3  |
| No   | tes on Storage                              | 1-4  |
| No   | tes on Transport                            | 1-5  |
| 1.3  | Power Supply                                | 1-7  |
| 1.4  | Daily Maintenance                           |      |
| Cle  | eaning the Exterior of the Instrument       | 1-8  |
| Cle  | eaning the Optical Connector                | 1-9  |
| Cle  | eaning the Optical Adapter                  |      |
| 1.5  | Replacing the Optical Module                | 1-12 |
| Re   | moving the Optical Module                   | 1-12 |
| Att  | aching a New Optical Module                 | 1-16 |
| 1.6  | Replacing the Optical Adapter               | 1-20 |
| Re   | moving the Optical Adapter                  | 1-20 |
| Att  | aching a New Optical Adapter                | 1-21 |
| 1.7  | Replacing the Battery Pack                  | 1-23 |
| Re   | moving the Battery Pack                     | 1-23 |
| Att  | aching a New Battery Pack                   | 1-25 |
| 1.8  | Charging the Battery Pack                   | 1-27 |
| 1.9  | Replacing the Backup Battery                | 1-29 |
| 1.10 | Names of Instrument Parts                   | 1-32 |
| Fro  | ont View                                    | 1-32 |
| Re   | ar View                                     | 1-34 |
| Το   | p View                                      | 1-36 |
| Rię  | ght Side View                               | 1-37 |
| Ac   | cessories                                   | 1-38 |
| Op   | tions                                       | 1-39 |
| 1.11 | Screen Display                              | 1-40 |
| De   | scription of Screen Display                 | 1-40 |
| Me   | eaning of Each Part of the Trace            | 1-44 |
| 1.12 | Notes Before Performing Measurement         | 1-46 |
| Wł   | nen Using AQ7261 / AQ7264 / AQ7265 / AQ7269 | 1-46 |

| Cha  | pter 2 BEFORE STARTING MEASUREMENT                                   | 2-1            |
|------|----------------------------------------------------------------------|----------------|
| 2.1  | Changing System Settings                                             | 2-2            |
| Di   | splaying the Setting Change Window                                   | 2-3            |
| Cł   | nanging Settings                                                     |                |
| Re   | estoring the Default System Settings                                 |                |
| Cha  | pter 3 PERFORMING MEASUREMENTS                                       | 3-1            |
| 3.1  | Flow of Measurement Steps                                            | 3-2            |
| 3.2  | Turning ON the Power [Step 1]                                        | 3-3            |
| W    | hen Using AC Power                                                   |                |
| W    | hen Using the Battery Pack                                           | 3-5            |
| 3.3  | Warming Up the Instrument [Step 2]                                   | 3-6            |
| 3.4  | Connecting an Optical Fiber to the Instrument [Step 3]               | 3-7            |
| Cl   | eaning the Optical Connector and Adapter                             |                |
| Co   | onnecting the Optical Fiber                                          | 3-8            |
| 3.5  | Setting the Measurement Conditions/Auto Search Condi 3-9             | tions [Step 4] |
| Di   | splaying the Measurement Condition Change Window                     | 3-10           |
| Ch   | nanging the Measurement Conditions                                   | 3-12           |
| Ch   | nanging the Measured Data Auto Saving Conditions                     | 3-34           |
| Cł   | nanging the Auto Search Conditions                                   | 3-36           |
| No   | otes on Changing of Measurement Conditions / Auto Search Conditions  | 3-51           |
| Re   | estoring the Default Measurement Conditions / Auto Search Conditions | 3-53           |
| 3.6  | Setting the File Name/Location to Store the File [Step 5]            | 3-54           |
| 3.7  | Measuring an Optical Fiber [Step 6]                                  | 3-55           |
| Pe   | rforming Real Time Measurement                                       | 3-56           |
| Pe   | rforming Average Measurement                                         | 3-57           |
| W    | hen the Trace Contains a Lot of Noise                                | 3-59           |
| 3.8  | Checking the Measured Data [Step 7]                                  | 3-64           |
| Ba   | sic Operations                                                       | 3-64           |
| W    | hen "AUTO" is Selected for "EVENT SEARCH"                            | 3-69           |
| W    | hen "MANUAL" is Selected for "EVENT SEARCH"                          |                |
| 3.9  | Recording the Measured Data [Step 8]                                 | 3-89           |
| Sa   | aving the Measured Data                                              | 3-89           |
| Pr   | inting the Measured Data                                             | 3-105          |
| 3.10 | Turning OFF the Power [Step 9]                                       | 3-108          |
| Tu   | rning OFF the Power                                                  | 3-108          |
| Di   | sconnecting the Optical Fiber                                        | 3-109          |

| Cha                                                                                             | pter 4 ENTERING CHARACTERS                                                                                                    |                                                                                                    |
|-------------------------------------------------------------------------------------------------|----------------------------------------------------------------------------------------------------|----------------------------------------------------------------------------------------------------|
| 4.1                                                                                             | Entering Characters                                                                                                    |                                                                                                    |
| Dis                                                                                             | splaying the Label Input Window                                                                                                    | 4-3                                                                                                    |
| En                                                                                              | tering a Label                                                                                                    | 4-4                                                                                                    |
| 4.2                                                                                             | Editing Characters                                                                                                    |                                                                                                    |
| De                                                                                              | leting a Character                                                                                                    | 4-7                                                                                                    |
| Ch                                                                                              | anging a Character                                                                                                    | 4-8                                                                                                    |
| Ad                                                                                              | ding a Character                                                                                                    | 4-9                                                                                                    |
| Cha                                                                                             | pter 5 EDITING AUTOMATIC SEARCH RESULTS                                                                                                    | 5-1                                                                                                    |
| 5.1                                                                                             | Editing an Event                                                                                                    | 5-2                                                                                                    |
| Ins                                                                                             | erting an Event                                                                                                    | 5-3                                                                                                    |
| De                                                                                              | leting an Event                                                                                                    | 5-6                                                                                                    |
| Мс                                                                                              | oving an Event                                                                                                    | 5-9                                                                                                    |
| 5.2                                                                                             | Editing an Event Marker                                                                                                    | 5-12                                                                                                    |
| 5.3                                                                                             | Editing the Event List                                                                                                    | 5-15                                                                                                    |
| Dis                                                                                             | splaying the List Edit Window                                                                                                    | 5-16                                                                                                    |
| Ed                                                                                              | iting the Event List                                                                                                    | 5-18                                                                                                    |
|                                                                                                 |                                                                                                    |                                                                                                    |
| 5.4                                                                                             | Attaching a Comment to an Event                                                                                                    | 5-23                                                                                                    |
| 5.4<br>5.5                                                                                      | Attaching a Comment to an Event<br>Changing the Conditions and Performing Auto Search Agai                                                                                                    | 5-23<br>n 5-25                                                                                                    |
| 5.4<br>5.5<br>Dis                                                                               | Attaching a Comment to an Event<br>Changing the Conditions and Performing Auto Search Agai<br>splaying the Auto Search Condition Change Window                                                                                                    | n <b>5-23</b><br>n <b>5-25</b><br>5-26                                                                                                    |
| 5.4<br>5.5<br>Dis<br>Ch                                                                         | Attaching a Comment to an Event<br>Changing the Conditions and Performing Auto Search Agai<br>splaying the Auto Search Condition Change Window<br>anging the Auto Search Conditions                                                                                                    | <b>n5-23</b><br><b>n5-25</b><br>5-26<br>5-28                                                                                                    |
| 5.4<br>5.5<br>Dis<br>Ch<br>No                                                                   | Attaching a Comment to an Event<br>Changing the Conditions and Performing Auto Search Agai<br>splaying the Auto Search Condition Change Window<br>anging the Auto Search Conditions<br>tes on Changing of Auto Search Conditions                                                                                                    | <b>n5-23</b><br><b>n5-25</b><br>5-26<br>5-28<br>5-38                                                                                                    |
| 5.4<br>5.5<br>Dis<br>Ch<br>No                                                                   | Attaching a Comment to an Event<br>Changing the Conditions and Performing Auto Search Agai<br>splaying the Auto Search Condition Change Window<br>anging the Auto Search Conditions<br>tes on Changing of Auto Search Conditions<br>pter 6 FILE OPERATION                                                                                                    | <b>n5-23</b><br><b>n5-25</b><br>5-26<br>5-28<br>5-38<br><b>6-1</b>                                                                                                    |
| 5.4<br>5.5<br>Dis<br>Ch<br>No<br><b>Cha</b><br>6.1                                              | Attaching a Comment to an Event<br>Changing the Conditions and Performing Auto Search Agai<br>splaying the Auto Search Condition Change Window<br>anging the Auto Search Conditions<br>ites on Changing of Auto Search Conditions<br>pter 6 FILE OPERATION<br>File Operation                                                                                                    | 5-23<br>n5-25<br>5-26<br>5-28<br>5-38<br>6-1<br>6-2                                                                                                    |
| 5.4<br>5.5<br>Ch<br>No<br>Cha<br>6.1<br>Sa                                                      | Attaching a Comment to an Event<br>Changing the Conditions and Performing Auto Search Agai<br>splaying the Auto Search Condition Change Window<br>anging the Auto Search Conditions<br>tes on Changing of Auto Search Conditions<br>pter 6 FILE OPERATION<br>File Operation                                                                                                    | <b>5-23</b><br><b>n5-25</b><br>5-26<br>5-28<br>5-38<br><b>6-1</b><br>6-2                                                                                                    |
| 5.4<br>5.5<br>Ch<br>No<br>Cha<br>6.1<br>Sa<br>Re                                                | Attaching a Comment to an Event<br>Changing the Conditions and Performing Auto Search Agai<br>splaying the Auto Search Condition Change Window<br>anging the Auto Search Conditions<br>tes on Changing of Auto Search Conditions<br>pter 6 FILE OPERATION<br>File Operation                                                                                                    | <b>5-23</b><br><b>n5-25</b><br>5-26<br>5-28<br>5-38<br><b>6-1</b><br><b>6-2</b><br>6-2<br>6-3                                                                                                    |
| 5.4<br>5.5<br>Ch<br>No<br>Cha<br>6.1<br>Sa<br>Re<br>De                                          | Attaching a Comment to an Event         Changing the Conditions and Performing Auto Search Agai         splaying the Auto Search Condition Change Window         anging the Auto Search Conditions         ates on Changing of Auto Search Conditions         pter 6 FILE OPERATION         File Operation         ving a File         acalling a File                                                                                                    | <b>5-23</b><br><b>n5-25</b><br>5-26<br>5-28<br>5-38<br><b>6-1</b><br>6-2<br>6-2<br>6-3<br>6-7                                                                                                    |
| 5.4<br>5.5<br>Ch<br>No<br>Cha<br>6.1<br>Sa<br>Re<br>De<br>Pri                                   | Attaching a Comment to an Event<br>Changing the Conditions and Performing Auto Search Agai<br>splaying the Auto Search Condition Change Window<br>anging the Auto Search Conditions<br>tes on Changing of Auto Search Conditions<br>pter 6 FILE OPERATION<br>File Operation<br>ving a File<br>ecalling a File<br>heting a File                                                                                                    | <b>5-23</b><br><b>n5-25</b><br>5-26<br>5-28<br>5-38<br><b>6-1</b><br><b>6-2</b><br>6-2<br>6-3<br>6-7<br>6-12                                                                                                    |
| 5.4<br>5.5<br>Ch<br>No<br>Cha<br>6.1<br>Sa<br>Re<br>De<br>Pri<br>Co                             | Attaching a Comment to an Event         Changing the Conditions and Performing Auto Search Agai         splaying the Auto Search Condition Change Window         anging the Auto Search Conditions         tes on Changing of Auto Search Conditions <b>pter 6 FILE OPERATION</b> File Operation         ving a File         ecalling a File         pying a File                                                                                                    | <b>5-23</b><br><b>n5-25</b><br>5-26<br>5-28<br>5-38<br><b>6-1</b><br>6-2<br>6-3<br>6-7<br>6-12<br>6-18                                                                                                    |
| 5.4<br>5.5<br>Ch<br>No<br>Cha<br>6.1<br>Sa<br>Re<br>De<br>Pri<br>Co<br>6.2                      | Attaching a Comment to an Event<br>Changing the Conditions and Performing Auto Search Agai<br>splaying the Auto Search Condition Change Window<br>anging the Auto Search Conditions<br>tes on Changing of Auto Search Conditions<br>pter 6 FILE OPERATION<br>File Operation<br>ving a File<br>calling a File<br>nting a File<br>pying a File<br>Using the Utility Functions                                                                                                    | <b>5-23</b><br><b>n5-25</b><br><b>5-26</b><br><b>5-28</b><br><b>5-38</b><br><b><b>6-1</b><br/><b>6-2</b><br/><b>6-2</b><br/><b>6-3</b><br/><b>6-7</b><br/><b>6-12</b><br/><b>6-18</b><br/><b><b>6-22</b></b></b>                                     |
| 5.4<br>5.5<br>Ch<br>No<br>Cha<br>6.1<br>Sa<br>Re<br>De<br>Pri<br>Co<br>6.2<br>Init              | Attaching a Comment to an Event         Changing the Conditions and Performing Auto Search Agai         splaying the Auto Search Condition Change Window         anging the Auto Search Conditions         tes on Changing of Auto Search Conditions         pter 6 FILE OPERATION         ving a File         ecalling a File         heting a File         using the Utility Functions                                                                                                    | <b>5-23</b><br><b>n5-25</b><br><b>5-26</b><br><b>5-28</b><br><b>5-38</b><br><b><b>6-1</b><br/><b>6-2</b><br/><b>6-2</b><br/><b>6-12</b><br/><b>6-12</b><br/><b>6-18</b><br/><b><b>6-22</b><br/><b>6-23</b></b></b>                                   |
| 5.4<br>5.5<br>Dis<br>Ch<br>No<br>Cha<br>6.1<br>Sa<br>Re<br>De<br>Pri<br>Co<br>6.2<br>Init<br>De | Attaching a Comment to an Event         Changing the Conditions and Performing Auto Search Agai         splaying the Auto Search Condition Change Window         anging the Auto Search Conditions         ates on Changing of Auto Search Conditions         pter 6 FILE OPERATION         File Operation         ving a File         acalling a File         betting a File         using the Utility Functions         tializing a Drive         betting a Folder                                                                                                    | <b>5-23</b><br><b>n5-26</b><br><b>5</b> -28<br><b>5</b> -38<br><b><b>6-1</b><br/><b>6-2</b><br/><b>6</b>-2<br/><b>6</b>-3<br/><b>6</b>-7<br/><b>6</b>-12<br/><b>6</b>-18<br/><b><b>6</b>-23<br/><b>6</b>-23<br/><b>6</b>-25</b></b>                  |
| 5.4<br>5.5<br>Ch<br>No<br>Cha<br>6.1<br>Sa<br>Re<br>De<br>Pri<br>Co<br>6.2<br>Init<br>De<br>Cr  | Attaching a Comment to an Event         Changing the Conditions and Performing Auto Search Agai         splaying the Auto Search Condition Change Window         anging the Auto Search Conditions.         tes on Changing of Auto Search Conditions         pter 6 FILE OPERATION         File Operation         ving a File         acalling a File         beting a File         uting a File         beting a File         beting a File         beting a File         beting a File         beting a File         beting a File         beting a File         beting a File         beting a File         beting a File         beting a File         beting a Folder | <b>5-23</b><br><b>n5-25</b><br><b>5-26</b><br><b>5</b> -28<br><b>5</b> -38<br><b><b>6-1</b><br/><b>6-2</b><br/><b>6</b>-2<br/><b>6</b>-12<br/><b>6</b>-12<br/><b>6</b>-18<br/><b><b>6</b>-22<br/><b>6</b>-23<br/><b>6</b>-25<br/><b>6</b>-27</b></b> |

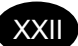

| Cha                | pter 7 USING USEFUL FUNCTIONS                              | 7-1  |
|--------------------|------------------------------------------------------------|------|
| 7.1                | Initializing the Vertical-/Horizontal-Axis Scales          | 7-2  |
| 7.2                | Displaying Approximate Lines                               | 7-3  |
| Fo                 | r Traces that Have Been Auto Searched                      | 7-4  |
| Fo                 | r Traces that Have Not Been Auto Searched                  | 7-6  |
| 7.3                | Using the Cursor Link Function                             | 7-7  |
| Fo                 | r Traces that Have Been Auto Searched                      | 7-8  |
| Fo                 | r Traces that Have Not Been Auto Searched                  | 7-10 |
| 7.4                | Using the Label Fixed Form Input Function                  | 7-11 |
| 7.5                | Using the Label Auto Increment Function                    | 7-13 |
| 7.6                | Entering Various Information for the Measured Trace        | 7-16 |
| Dis                | splaying the Detailed Information Input Window             | 7-17 |
| En                 | tering Detailed Information                                | 7-18 |
| 7.7                | Changing the Distance Reference                            | 7-27 |
| Fo                 | r Traces that Have Been Auto Searched                      | 7-28 |
| Fo                 | r Traces that Have Not Been Auto Searched                  | 7-31 |
| 7.8                | Using the Event Fix Function                               | 7-33 |
| 7.9                | Using the Section Analysis Function                        | 7-36 |
| 7.10               | Manipulating Two or More Traces                            | 7-39 |
| Dis                | splaying Multiple Traces                                   | 7-40 |
| Dis                | splaying the Subtract Trace of Two Traces                  | 7-43 |
| Me                 | erging Two Traces                                          | 7-45 |
| 7.11               | Using the Light Source Function                            | 7-47 |
| Dis                | splaying the Light Source Function Window                  | 7-48 |
| Ch                 | nanging the Wavelength and Modulation Frequency            | 7-49 |
| En                 | nitting a Laser                                            | 7-51 |
| Tu                 | rn off a Laser                                             | 7-51 |
| 7.12               | Making a Measurement Continuously Changing the Wavelengths | 7-52 |
| 04                 |                                                            | 0.4  |
| Cna                | pter 8 USING OPTIONS AND EXTERNAL DEVICES                  | 8-1  |
| 8.1                | Using Options                                              | 8-2  |
| Op                 | otion Unit                                                 | 8-3  |
| 8.2                | Using External Devices                                     | 8-9  |
| US                 | SB Keyboard                                                | 8-10 |
| PCMCIA Memory Card |                                                            |      |
| US                 |                                                            | 8-16 |
| US                 | Se Storage Medium                                          | 8-21 |

| 8.3  | Operating the Instrument from a Personal Computer |       |
|------|---------------------------------------------------|-------|
| Op   | peration by using RS-232C                         | 8-23  |
| Op   | peration by using GP-IB                           | 8-30  |
| Сс   | ontrol Commands                                   | 8-37  |
| Re   | equest Commands                                   | 8-50  |
| Re   | eturn Value Format                                | 8-63  |
| Co   | ommand Input Examples (RS-232C)                   | 8-65  |
| Cha  | pter 9 SPECIFICATIONS                             | 9-1   |
| 9.1  | Specifications of main frame                      | 9-2   |
| 9.2  | Specifications of optical modules                 | 9-4   |
| 9.3  | Specifications of optional units                  | 9-8   |
| 9.4  | Outside view drawings                             | 9-9   |
| AC   | Q7260 OTDR                                        | 9-10  |
| AC   | Q7261 SMF MODULE                                  | 9-11  |
| AC   | Q7264 SMF MODULE                                  | 9-12  |
| AC   | Q7265 SMF MODULE                                  | 9-13  |
| AC   | Q7269 SMF/MMF MODULE                              | 9-14  |
| PF   | RINTER/FDD UNIT                                   | 9-15  |
| PF   |                                                   | 9-16  |
|      |                                                   |       |
| Cha  | pter 10 APPENDIX                                  |       |
| 10.1 | Software Upgrade                                  | 10-2  |
| 10.2 | 2 Checking the Software version                   | 10-5  |
| 10.3 | Troubleshooting                                   |       |
| W    | hen the Instrument Appears Faulty                 |       |
| W    | hen the Problem Cannot Be Solved                  |       |
| 10.4 | Glossary                                          |       |
| At   | tenuation                                         |       |
| At   | tenuation dead zone                               |       |
| Ba   | ack scattering ray                                |       |
| Сс   | onnection point                                   |       |
| De   | ead zone                                          |       |
| Di   | stance measuring accuracy                         |       |
| Di   | stance range                                      |       |
| Dy   | /namic range                                      |       |
| Ev   | ent dead zone                                     |       |
| E٧   | ent list                                          |       |
| E٧   | ent note                                          | 10-11 |

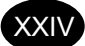

| Far end 10-7                         | 12  |
|--------------------------------------|-----|
| Fault location                       | 12  |
| Filter 10-2                          | 12  |
| Format 10-7                          | 12  |
| Fresnel reflection 10-2              | 12  |
| Group index 10-7                     | 13  |
| Label                                | 13  |
| Least squares approximate (LSA) 10-7 | 13  |
| Near end 10-7                        | 13  |
| OTDR 10-7                            | 13  |
| Pulse width 10-7                     | 14  |
| Real time measurement                | 14  |
| Reflection point                     | 14  |
| Resolution                           | 14  |
| Return loss 10-7                     | 15  |
| S/N                                  | 15  |
| Sampling count                       | 15  |
| Sampling resolution                  | ·15 |
| Secondary reflection 10-7            | ·16 |
| Spatial resolution 10-7              | 16  |
| Splice loss                          | 16  |
| Two Point Approximate (TPA)          | 16  |

# Chapter 1 BEFORE USING THE INSTRUMENT

| 1.1  | What is the AQ7260?                 | 1-2  |
|------|-------------------------------------|------|
| 1.2  | Installation, Storage and Transport | 1-3  |
| 1.3  | Power Supply                        | 1-7  |
| 1.4  | Daily Maintenance                   | 1-8  |
| 1.5  | Replacing the Optical Module        | 1-12 |
| 1.6  | Replacing the Optical Adapter       | 1-20 |
| 1.7  | Replacing the Battery Pack          | 1-23 |
| 1.8  | Charging the Battery Pack           | 1-27 |
| 1.9  | Replacing the Backup Battery        | 1-29 |
| 1.10 | Names of Instrument Parts           | 1-32 |
| 1.11 | Screen Display                      | 1-40 |
| 1.12 | Notes Before Performing Measurement | 1-46 |

# 1.1 What is the AQ7260?

This instrument emits a light pulse into an optical fiber and searches faults from the end of the fiber, then calculates transmission loss effectively by detecting back scattering rays caused by Rayleigh scattering inside the fiber, and rays reflecting at connection points and fault points.

Since the optical section comes in a module, an appropriate optical module can be selected according to the wavelength and type of optical fiber to be used.

This instrument also can be used for light source depend on the mounted optical module.

### **1.2 Installation, Storage and Transport**

This section explains points to be observed when installing, storing or transporting the instrument.

#### Unpacking and Receiving Inspection

Prior to shipment, the instrument has undergone strict mechanical and electrical inspection to ensure its correct operation. On delivery, immediately unpack and check the instrument for any damage that might have occurred during transport.

#### Mechanical Inspection

After the instrument is unpacked, check the appearance, operation of each switch and connector, and check for any damage or defects that might have occurred during transport. In addition check that all the accessories are present and correct.

TIP

It is recommended that packing materials, such as corrugated boxes and cushioning materials, be kept in a safe place so that they can be reused when transporting the instrument again.

#### Operation Inspection

If no defects are found by mechanical inspection, check the instrument to see whether it conforms to the specifications.

#### When Damage or Defects are Found

If damage or non-conformation to the specifications is found during mechanical or operation inspection, contact the agent from whom the instrument was purchased.

1-3

#### Notes on Storage

This section explains points to be observed when storing the instrument for a long period of time.

#### Notes Before Storage

Dust, fingerprints, dirt and stains etc. collected on the instrument must be wiped off with a piece of cloth.

Carry out operation inspection to check that the instrument operates correctly.

>Refer >

For the method of cleaning the exterior of the instrument, refer to page 1-8.

#### Storage Conditions

When storing the instrument, make sure it is stored under the following environmental conditions.

- Temperature –20 to 60°C
- Humidity 95%RH or less (No condensation allowed)
- Temperature/humidity does not change excessively throughout the day.
- Areas where the instrument will not be exposed to direct sunlight
- Areas where there is little dust
- · Low-humidity areas where no water drops are generated or collect on the instrument
- Areas where the instrument will not be exposed to active gases or oxidized.

Caution

If you are not going to use the instrument for a long period of time, store it with the battery pack removed. Furthermore, when storing the instrument outside the above temperature range, make sure that the battery pack is removed.

Refer

For the method of removing the battery pack, refer to page 1-23.

#### Notes When Re-Using the Instrument

When using the instrument again after storing it for a long period of time, first carry out operation inspection to check that the instrument operates correctly.

#### Notes on Transport

This section explains points to be observed when transporting the instrument.

#### Repacking

To repack the instrument, the packing materials used to deliver the instrument must be used. If they have been discarded or damaged, pack the instrument as explained below.

- **1.** Wrap the instrument with a thick vinyl sheet to prevent entry of dust.
- 2. Place cushioning material on projecting parts on the bottom and front/rear panels of the instrument to protect them.
- **3.** Prepare a corrugated, wooden or aluminum box that is large enough to accommodate the instrument and allows 10 to 15 cm space between the surface of each part of the instrument (top, bottom, front, rear, right/left panels) and the sides of the box.
- **4.** Put shock-absorbent materials at the bottom of the box to absorb shocks, such as vibration.
- **5.** Place the instrument in the center of the box and fill the spaces (between the box's internal surface and each surface of the instrument: top, front, rear, right/left panels) with shock absorbent materials.
- **6.** Secure the outside of the box with packing cord, adhesive tape or bands.

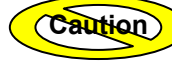

The instrument must be packed so that any impact or vibration on the instrument is 50G or less. If the instrument is exposed to impact or vibration exceeding 50G, the instrument may get damaged. In particular, take care not to let any excessive pressure be exerted on the LCD.

TIP

It is recommended that packing materials used to deliver the instrument be kept in a safe place. Using these materials will facilitate packing work when transporting the instrument.

#### Transport

During transport, make sure that vibration is avoided and the required storage conditions are satisfied.

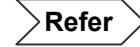

For details on the storage conditions, refer to page 1-4.

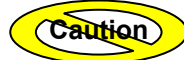

When the battery pack is transport by using aircraft. Pleas each package contains 12 battery pack or less. However, airlines refuse transport battery packs. Please inquire to the airline in advance.

# **1.3 Power Supply**

The instrument can run on AC power (AC battery is supplied with the instrument) or battery pack.

The AC adapter must be connected to an AC power outlet (100 to 240 V, 50/60Hz). Necessary measures must be taken to prevent the following.

- Accident by electric shock
- Internal damage of the instrument by abnormal voltage

# **1.4 Daily Maintenance**

The instrument can be used for many years if daily maintenance is carried out properly.

Daily maintenance is also important to prevent trouble and breakdowns.

This section explains how to clean the following items.

- Exterior of the instrument
- Optical connector
- Optical adapter

#### **Cleaning the Exterior of the Instrument**

Wet a cloth with lukewarm water, squeeze it thoroughly, wipe the LCD and exterior of the instrument with it, and then wipe the instrument with dry cloth.

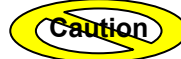

•Before carrying out daily maintenance, make sure that the power is turned OFF.

•Do not use chemicals such as thinner, benzene and alcohol. Use of such chemicals may cause deterioration or discoloration of the exterior of the instrument.

•To prevent entry of water into the instrument, the wet cloth must be firmly squeezed before it is used to wipe the exterior.

#### **Cleaning the Optical Connector**

The end of the optical connector must be kept clean at all times. Collection of dust or dirt on the end may damage the optical adapter of the instrument, hindering correct measurement.

This section explains how to clean the end of the optical connector by taking a FC connector as an example.

- **1.** Place the end of the optical connector perpendicular to the cleaner's cleaning surface.
- 2. With the end of the optical connector pushed against the cleaning surface, turn it approximately one turn.
- **3.** Then, slide the end of the optical connector.
- **4.** Repeat steps 2 to 3 to clean the end of the optical connector.

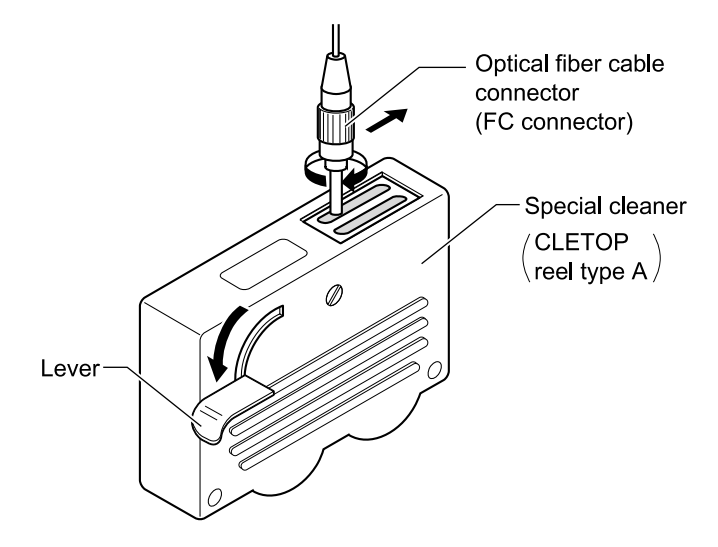

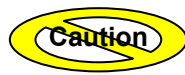

When cleaning the optical connector, make sure that it is pushed against the cleaner firmly. If not, the optical connector may not be cleaned sufficiently.
# TIP (

•To check the condition of the end of the optical connector, use of a surface check microscope (x200 to x400) is helpful.

•Various cleaners designed for optical fiber cables are available, including "OPTICAL FIBER CONNECTOR CLEANER" manufactured by NTT-ME.

| Product Name       | Appropriate Connector Types |
|--------------------|-----------------------------|
| CLETOP reel-type A | SC, FC, ST, DIN, D4         |
| CLETOP reel-type B | MT, Biconic                 |
| CLETOP spare tape  |                             |
| CLETOP stick-type  |                             |

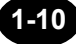

## **Cleaning the Optical Adapter**

This section explains how to clean the optical adapter.

**1.** Make sure that the power to the instrument is turned OFF.

| A WARNING  |                                                                                                    |
|------------|----------------------------------------------------------------------------------------------------|
| $\bigcirc$ | Never clean the instrument if the power is ON. Laser beams are invisible to the naked eye, but if they enter the eyes, they may cause impaired eyesight. |
| $\bigcirc$ | Use of controls or adjustments or performance of procedures other than those specified herein may result in hazardous radiation exposure.                |

Refer

For the method of turning OFF the power, refer to page 3-108.

- **2.** Slide the optical connector cover on the top of the instrument to open it.
- **3.** Clean the outer surface inside the optical adapter using a special cleaning stick. Also clean the end of the optical fiber with a special cleaning stick.

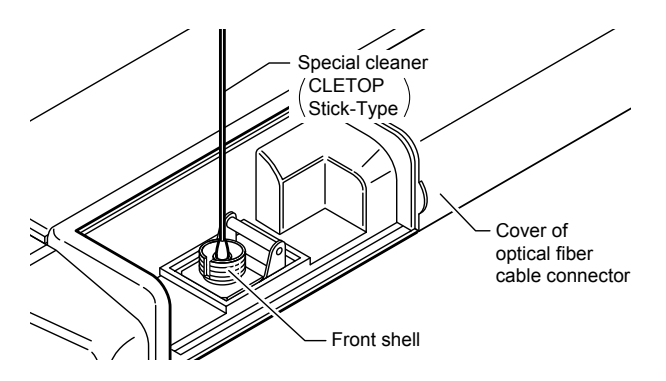

TIP

Various cleaners designed for optical adapters are available, including "CLETOP Stick-Type" manufactured by NTT-ME.

# **1.5 Replacing the Optical Module**

This section explains how to replace the optical module with a new one.

## Removing the Optical Module

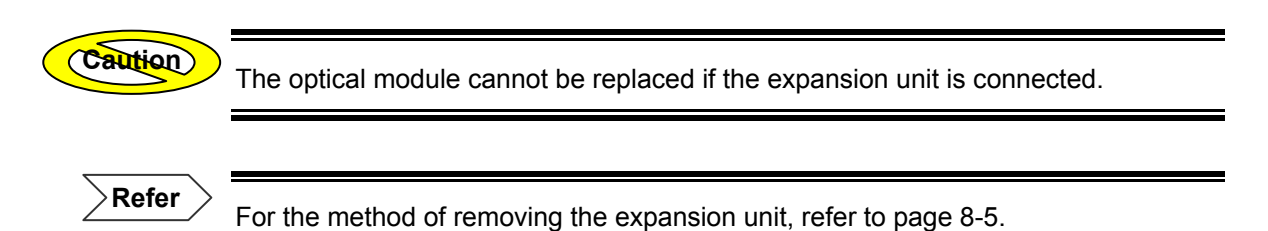

### AQ7261 / AQ7264 / AQ7265

**1.** Make sure that the power to the instrument is turned OFF.

| $\bigcirc$ | Do not replace the optical module while the instrument is powered ON. |
|------------|-----------------------------------------------------------------------|
|            | Failure to observe this may result in electric shock or breakdown.    |

Refer

For the method of turning OFF the power, refer to page 3-108.

# 2. Remove the optical module cover.

Loosen the four screws shown below counter-clockwise.

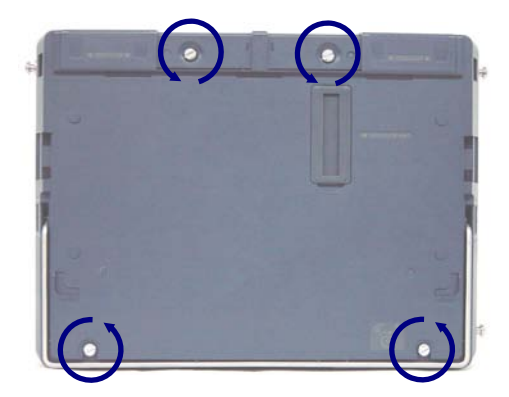

**3.** Lift the optical module cover straight to remove it.

### 4. Remove the optical module.

Loosen the three screws shown below counter-clockwise. Then, pull out the optical module as shown below to remove it.

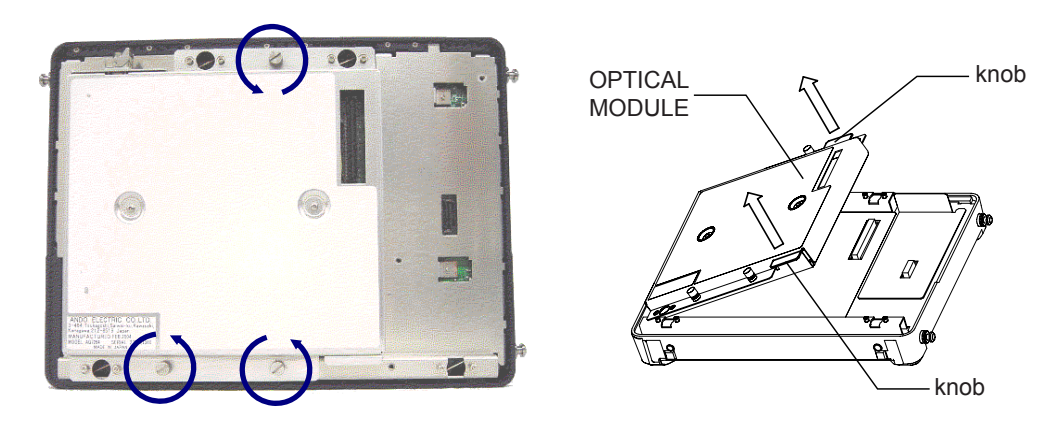

| $\bigcirc$ | When removing the optical module, lift the two knobs slowly at the same time to detach them. Never shake it sideways or remove it by force. Doing so may damage the connector. |
|------------|----------------------------------------------------------------------------------------------------|
| $\bigcirc$ | Take care not to touch the connector on the optical module or the one on the instrument.<br>Doing so may result in breakdown.                                                  |

## AQ7269

1. Make sure that the power to the instrument is turned OFF.

| A WARNING |                                                                       |
|-----------|-----------------------------------------------------------------------|
|           | Do not replace the optical module while the instrument is powered ON. |
|           | Failure to observe this may result in electric shock or breakdown.    |

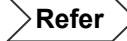

For the method of turning OFF the power, refer to page 3-108.

# **2.** Remove the optical module cover.

Loosen the four screws shown below counter-clockwise.

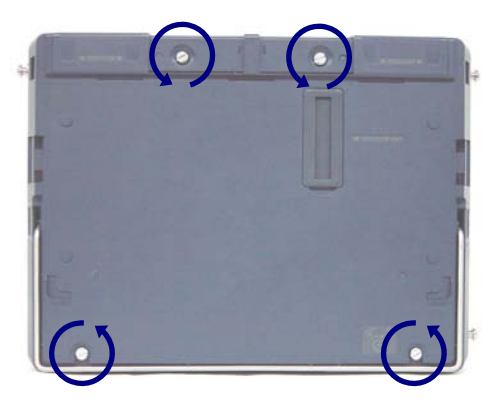

**3.** Lift the optical module cover straight to remove it.

## 4. Remove the optical module.

Loosen the three screws shown below counter-clockwise. Then, pull out the optical module as shown below to remove it.

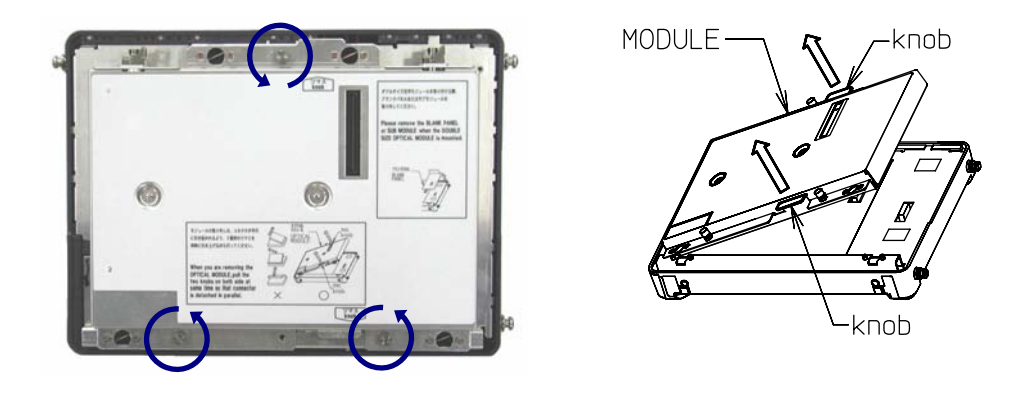

| $\bigcirc$ | When removing the optical module, lift the two knobs slowly at the same time to detach them. Never shake it sideways or remove it by force. Doing so may damage the connector. |
|------------|----------------------------------------------------------------------------------------------------|
| $\bigcirc$ | Take care not to touch the connector on the optical module or the one on the instrument.<br>Doing so may result in breakdown.                                                  |

### **5.** Attach the blank panel.

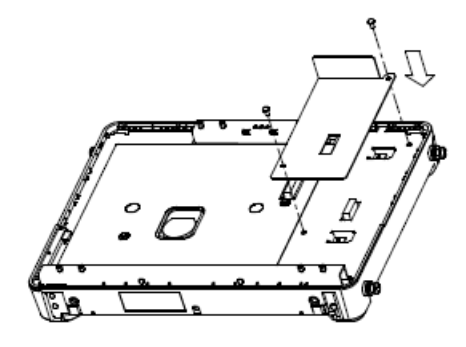

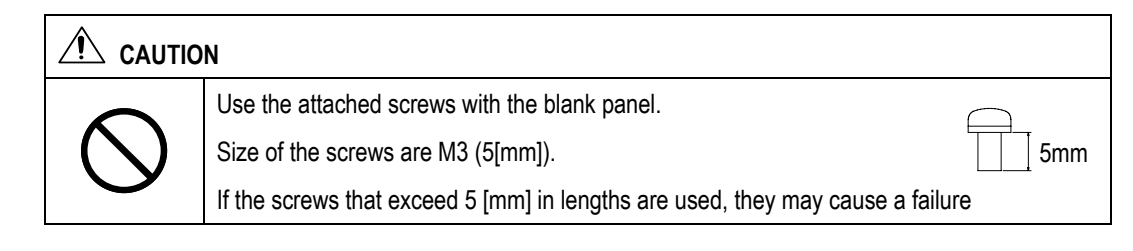

## Attaching a New Optical Module

This section explains how to attach a new optical module. It is assumed that the optical module and its cover have been removed.

## AQ7261 / AQ7264 / AQ7265

#### **1.** Make sure that the power to the instrument is turned OFF.

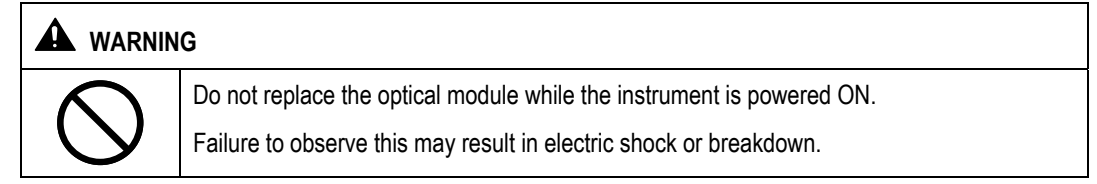

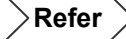

For the method of turning OFF the power, refer to page 3-108.

### **2.** Connect the optical module's connector to the one on the optical module.

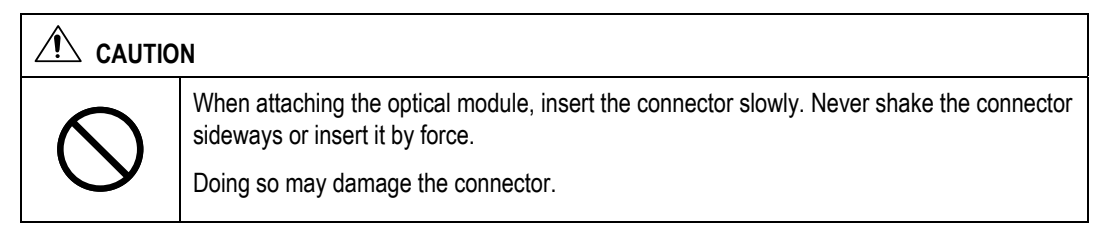

## **3.** Fix the optical module.

Tighten the three screws shown below clockwise to secure the optical module.

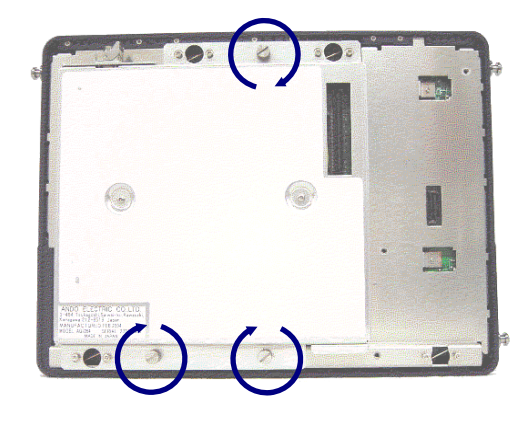

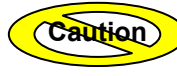

Make sure that the screws are tightened firmly.

### 4. Attach the optical module cover.

Tighten the four screws shown below clockwise.

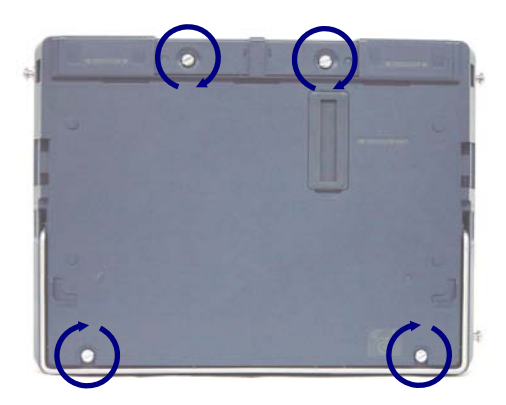

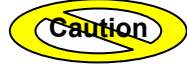

Make sure that the screws are tightened firmly.

## AQ7269

### 1. Make sure that the power to the instrument is turned OFF.

| $\bigcirc$ | Do not replace the optical module while the instrument is powered ON. |
|------------|-----------------------------------------------------------------------|
| $\square$  | Failure to observe this may result in electric shock or breakdown.    |

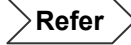

For the method of turning OFF the power, refer to page 3-108.

### **2.** Detach the blank panel.

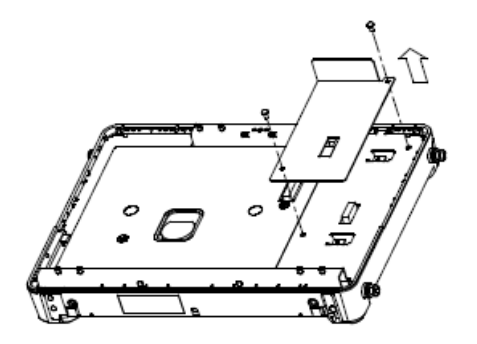

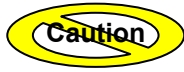

Keep the detached screws.

# **3.** Connect the optical module's connector to the one on the optical module.

| $\bigcirc$ | When attaching the optical module, insert the connector slowly. Never shake the connector sideways or insert it by force.<br>Doing so may damage the connector. |
|------------|----------------------------------------------------------------------------------------------------|

## 4. Fix the optical module.

Tighten the three screws shown below clockwise to secure the optical module.

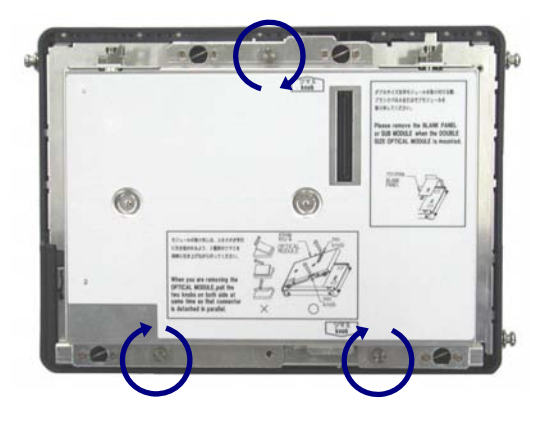

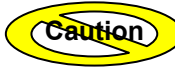

Make sure that the screws are tightened firmly.

## **5.** Attach the optical module cover.

Tighten the four screws shown below clockwise.

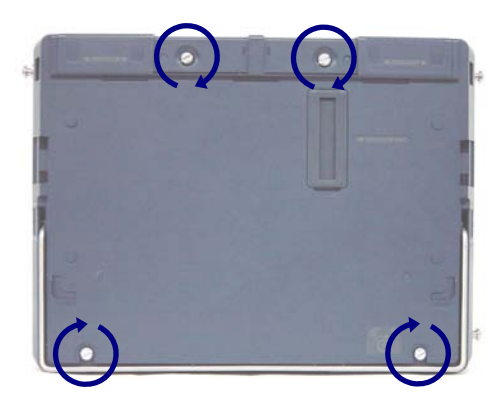

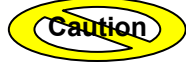

Make sure that the screws are tightened firmly.

# **1.6 Replacing the Optical Adapter**

This section explains how to replace the optical adapter with a new one.

### Removing the Optical Adapter

Refer

Refer to the Cautions given on page 1-22.

### **1.** Make sure that the power to the instrument is turned OFF.

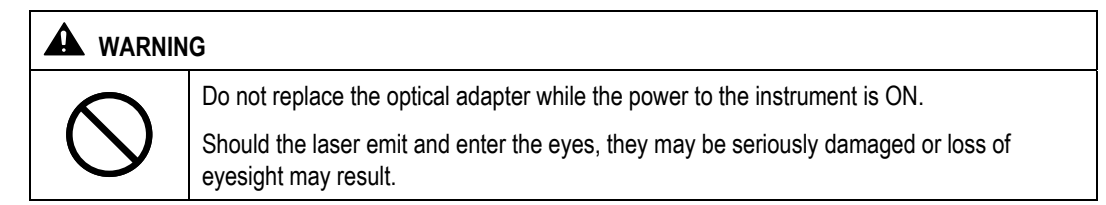

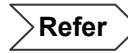

For the method of turning OFF the power, refer to page 3-108.

- 2. Slide the optical connector cover on the top of the instrument to open it.
- **3.** Push the optical adapter's lock lever inward to unlock the adapter.
- **4.** Lift the adapter to pull it out.

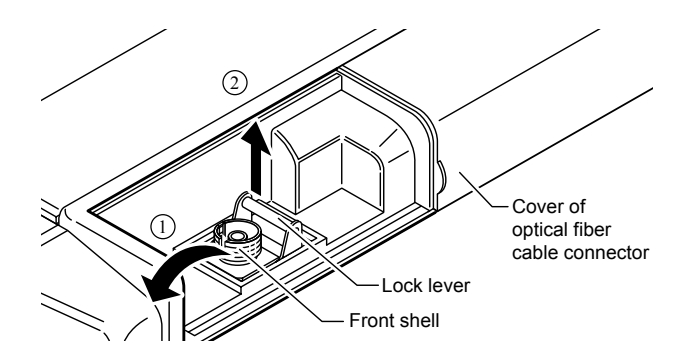

# Attaching a New Optical Adapter

Refer

Refer to the Cautions given on page 1-22.

**1.** Make sure that the power to the instrument is turned OFF.

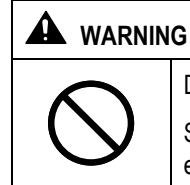

Do not replace the optical adapter while the power to the instrument is ON. Should the laser emit and enter the eyes, they may be seriously damaged or loss of eyesight may result.

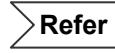

For the method of turning OFF the power, refer to page 3-108.

- **2.** Slide the optical connector cover on the top of the instrument to open it.
- **3.** Insert the new optical adapter straight into the rear shell.
- **4.** Push the optical adapter's lock lever outward to lock the adapter.

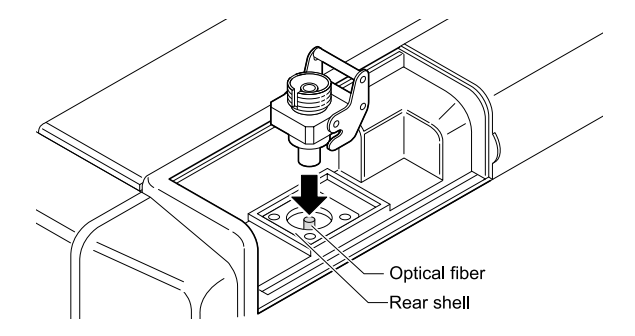

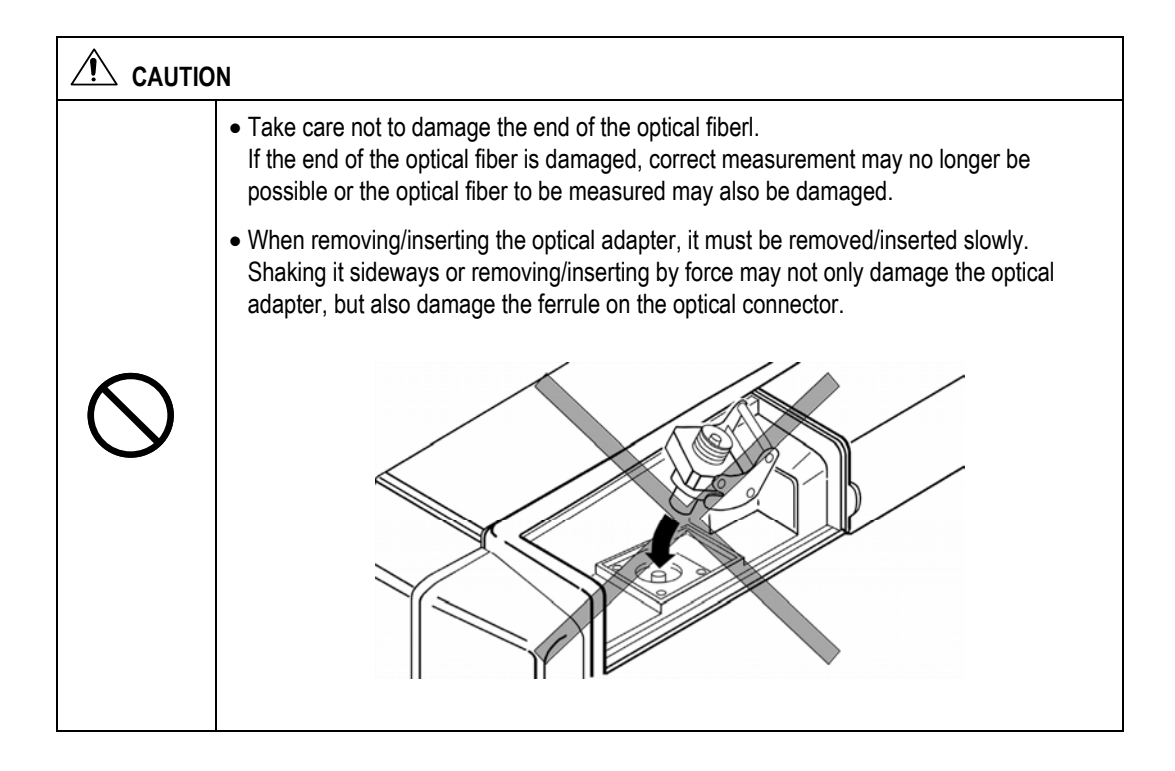

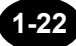

# **1.7 Replacing the Battery Pack**

This section explains how to replace the battery pack with a new one.

# Removing the Battery Pack

Refer

**1.** Make sure that the power to the instrument is turned OFF.

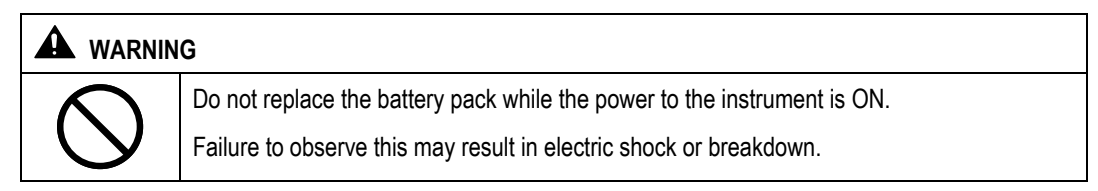

For the method of turning OFF the power, refer to page 3-108.

**2.** Open the battery pack protecting rubber.

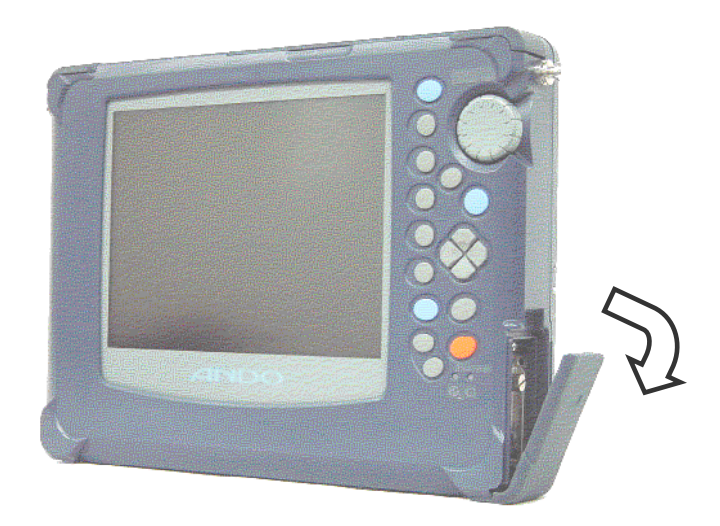

## **3.** Remove the battery pack bracket.

Loosen the screw shown below counter-clockwise to remove the bracket.

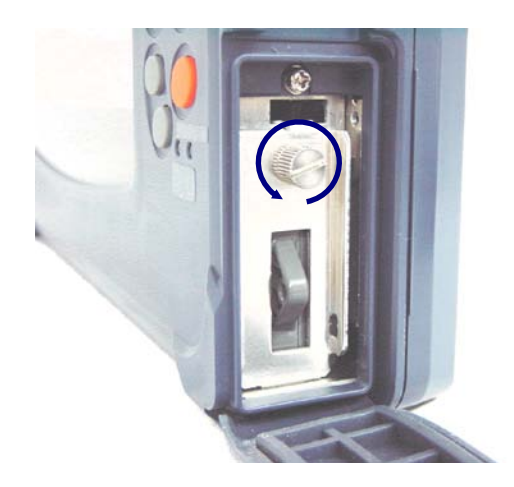

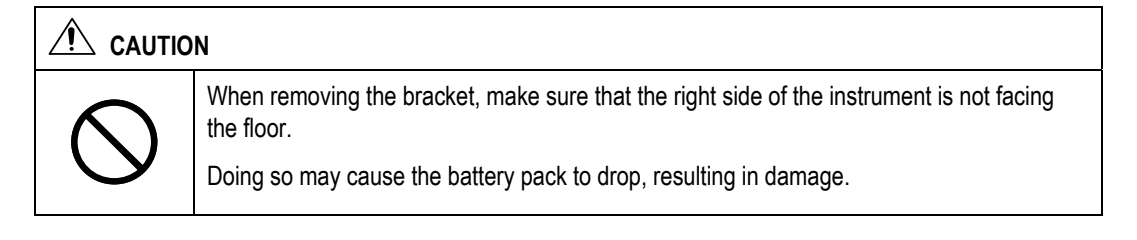

### 4. Remove the battery pack.

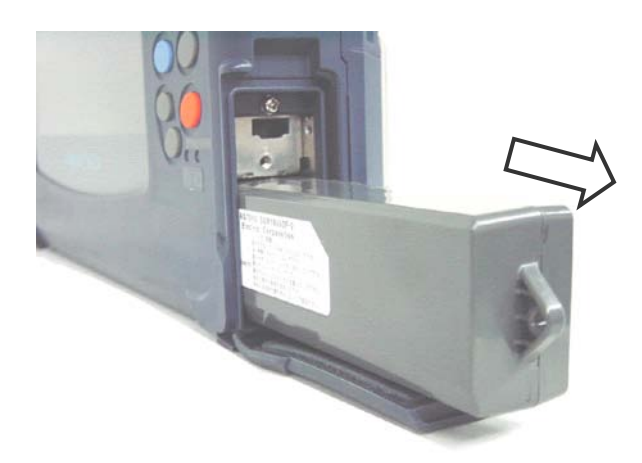

| $\bigcirc$ | Do not touch the electrodes on the removed battery pack.<br>Doing so may result in breakdown. |
|------------|-----------------------------------------------------------------------------------------------|

## Attaching a New Battery Pack

This section explains how to attach a new battery pack. It is assumed that the battery pack bracket has been removed.

**1.** Make sure that the power to the instrument is turned OFF.

| A WARNING  |                                                                          |
|------------|--------------------------------------------------------------------------|
| $\langle$  | Do not replace the battery pack while the power to the instrument is ON. |
| $\bigcirc$ | Failure to observe this may result in electric shock or breakdown.       |

 $^{>}$  For the method of turning OFF the power, refer to page 3-108.

### **2.** Insert a new battery pack into the instrument.

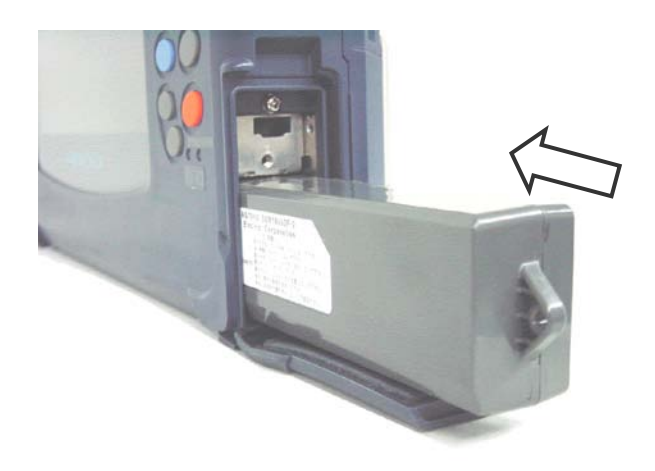

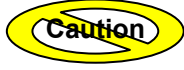

Refer

Make sure that the battery pack is inserted in the correct direction.

# **3.** Attach the battery pack bracket.

Tighten the screw shown below clockwise to secure the bracket.

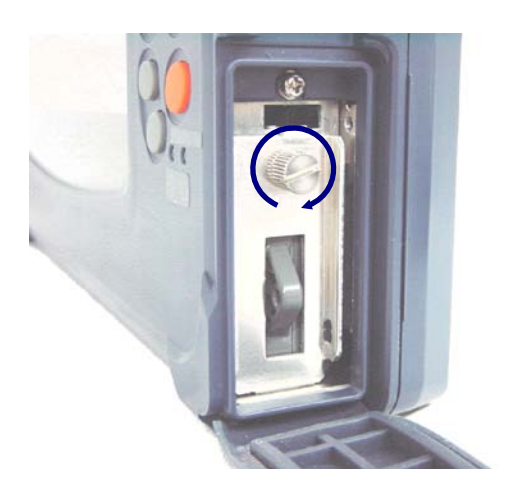

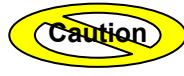

Make sure that the screw is tightened firmly.

4. Close the battery pack protecting rubber.

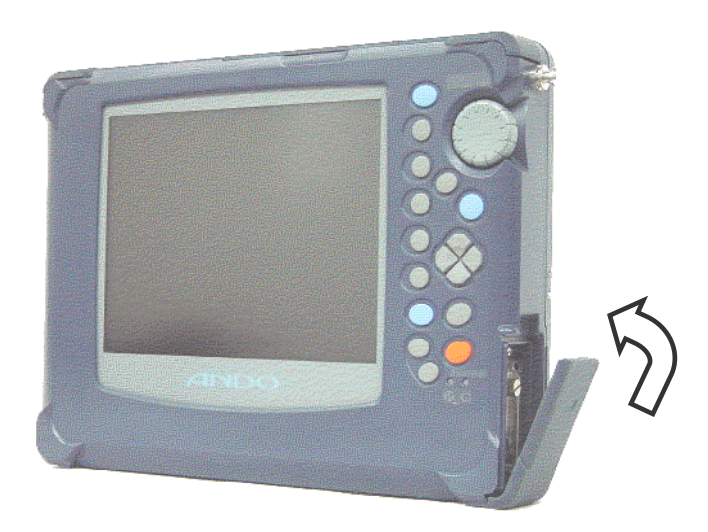

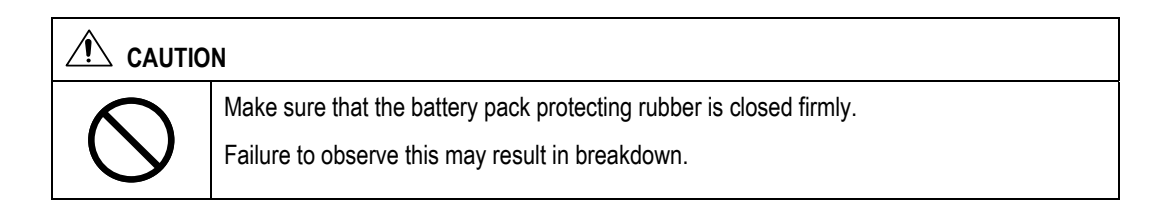

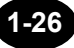

# **1.8 Charging the Battery Pack**

This section explains how to charge the battery pack.

When there is insufficient power in the battery pack, charge it as explained below.

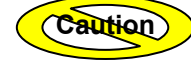

Charging of the battery pack must be performed at temperatures of 5°C to 35°C. Charging outside this temperature range may not only deteriorate the battery pack's performance or shorten its life, but in the worst case may also prevent start of charging. The CHARGE LED blinks if charging is not yet started.

The remaining power in the battery pack can be seen on the power indicator located in the lower right corner of the screen.

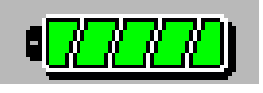

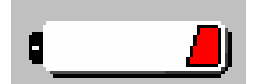

Fully charged

Insufficient remaining power

The following message appears when there is insufficient power in the battery pack.

| Low battery.<br>Please use AC adapter, |
|----------------------------------------|
| or replace the charged battery.        |
| Push any key.                          |

Take the required actions according to the above message. If the required actions are not taken within a few minutes following the appearance of the above message, the following message will appear and the power will be turned OFF automatically.

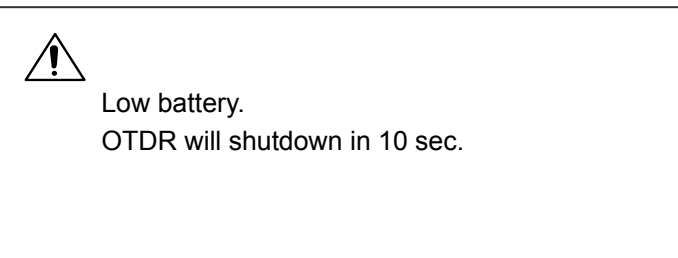

When the battery pack is heated, the instrument prevents to charge the battery. If the battery pack is heated. Please remove the battery pack. After the temperature become cool to room temperature and insert battery pack.

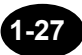

**Refer** For the method of removing the battery pack, refer to page1-23.

#### **1.** Make sure that the power to the instrument is turned OFF.

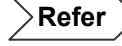

For the method of turning OFF the power, refer to page 3-108.

2. With the battery pack installed in the instrument, connect the AC adapter to the instrument.

Refer

→ For the method of attaching the battery pack, refer to page 1-25.

•For the method of connecting the AC adapter, refer to page 3-4.

### **3.** Insert the AC adapter's power plug into an AC power outlet.

Charging of the battery pack will start.

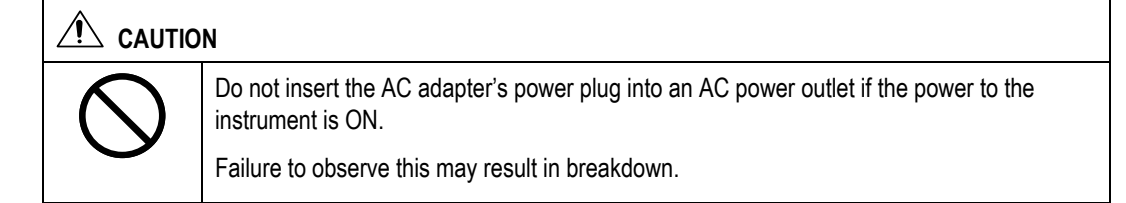

TIP

The CHARGE LED will be lit steadily while the battery pack is charged, and will go out when charging is complete.

# **1.9 Replacing the Backup Battery**

This section explains how to replace the backup battery with a new one.

The backup battery must be replaced with a new one periodically, since it may cause sudden malfunctions due to its battery life even though the instrument is working properly.

The backup battery must be replaced approximately every five years.

•When the backup battery is replaced, the date and time will be initialized.

•The battery model "CR2032" must be used.

### 1. Make sure that the power to the instrument is turned OFF.

| A WARNING         |                                                                            |
|-------------------|----------------------------------------------------------------------------|
| $\mathbf{\nabla}$ | Do not replace the backup battery while the power to the instrument is ON. |
| $\bigcirc$        | Failure to observe this may result in electric shock or breakdown.         |

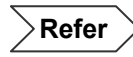

For the method of turning OFF the power, refer to page 3-108.

### 2. Remove the optical module cover and then remove the optical module.

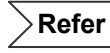

For the method of removing the optical module and its cover, refer to page 1-12.

- **3.** Remove the battery.
  - 3-1. Slide the battery as shown below.
  - 3-2. Pull up the battery

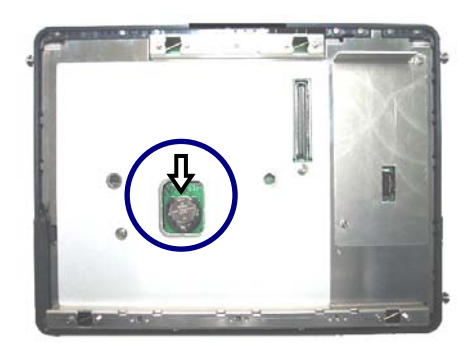

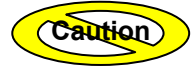

When removing the backup battery, take care not to short-circuit the instrument.

### 4. Insert a new battery.

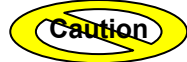

Make sure that the battery is inserted in the correct direction. The printing board side is minus.

# **5.** Attach the optical module and then attach its cover.

Refer

 $\rightarrow$  For the method of attaching the optical module and its cover, refer to page 1-16.

|  | The instrument uses a lithium battery for memory backup.                                                                       |  |
|--|----------------------------------------------------------------------------------------------------|--|
|  | So, disposal of the instrument must be carried out according to the laws and regulations of the country and local authorities. |  |

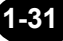

# **1.10 Names of Instrument Parts**

This section explains the name and function of each part of the instrument (front, rear, top and right side panels). It also explains standard accessories and options.

## **Front View**

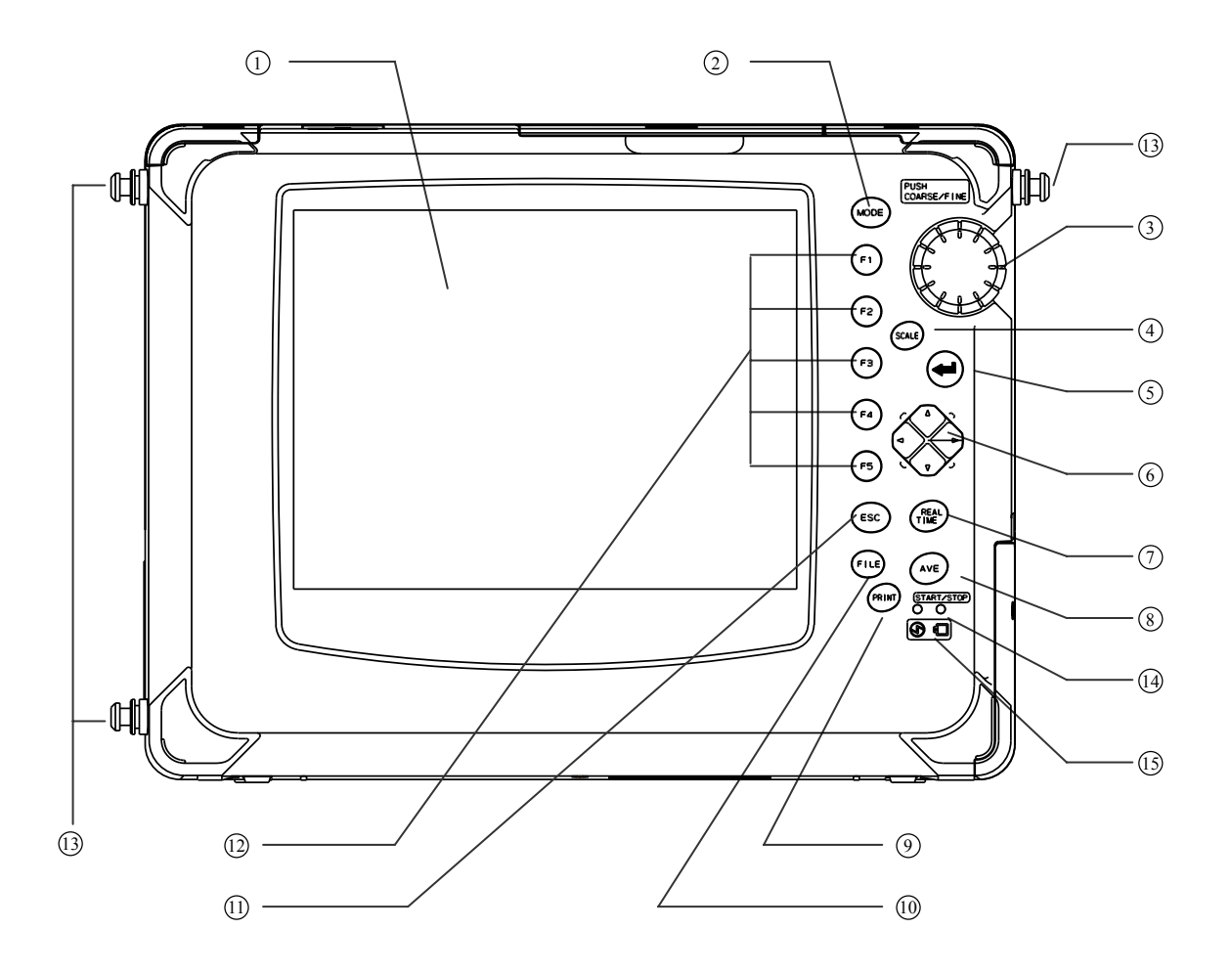

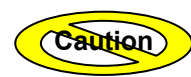

The instrument uses a color LCD (hereafter called LCD). A filter plate is attached to the front surface of the LCD for protection. However, if the filter plate is exposed to strong impact, it may crack or the LCD itself may be damaged, so special care must be taken when handling it.

| No.  | Name                  | Description                                                                                                    |
|------|-----------------------|----------------------------------------------------------------------------------------------------|
| 1    | LCD <u>*</u>          | 8.4-inch color TFT (640 x 480 dots). Measured trace, measurement conditions and measured values are displayed.                             |
| 2    | MODE key              | Used to switch the operation mode.                                                                                                    |
| 3    | Rotary knob           | Used to move the distance cursor or increase/decrease entered values.                                                                      |
|      |                       | Holding down the key will allow you to move the distance cursor at different speeds.                                                       |
| 4    | SCALE key             | Used to enlarge/reduce the trace size or shift the trace.                                                                                  |
| 5    | ENTER key             | Used to confirm entered values etc.                                                                                                    |
| 6    | Arrow key             | Used to move the trace, enlarge/reduce the trace size, or change entered values.                                                           |
| 7    | REAL TIME key         | Starts/stops real-time measurement.                                                                                                    |
| 8    | AVERAGE key           | Starts/stops average measurement.                                                                                                    |
| 9    | PRINT key             | Prints out the information displayed on the screen.                                                                                        |
| 10   | FILE key              | Used for file operation (saving, deleting, recalling).                                                                                     |
| (11) | ESC key               | Used to cancel the operation or restore the previous screen contents.                                                                      |
| (12) | Function keys         | Performs the function inscribed on each key.                                                                                               |
| (13) | Shoulder belt fixture | Used to attach a shoulder belt to the instrument.                                                                                          |
| (14) | CHARGE LED            | Lit while the battery pack is charged.                                                                                                    |
|      |                       | When the battery pack is full charged, the LED is off.                                                                                     |
|      |                       | It blinks if the battery pack has not been charged or if it is in critical condition.                                                      |
| 15   | POWER LED             | Lit while the power to the instrument is ON.                                                                                               |
|      |                       | When the instrument is running on the battery pack, this LED turns from green to red when there is insufficient power in the battery pack. |

\*: The LCD may contain some pixels that are always ON or always OFF (0.002% or fewer of all pixels including RGB). Please understand that this does not indicate a malfunction.

#### **Conventions Used in This Manual**

In this manual, each key is expressed as follows.

[key name]

Example

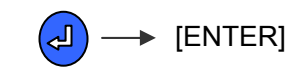

1-33

# **Rear View**

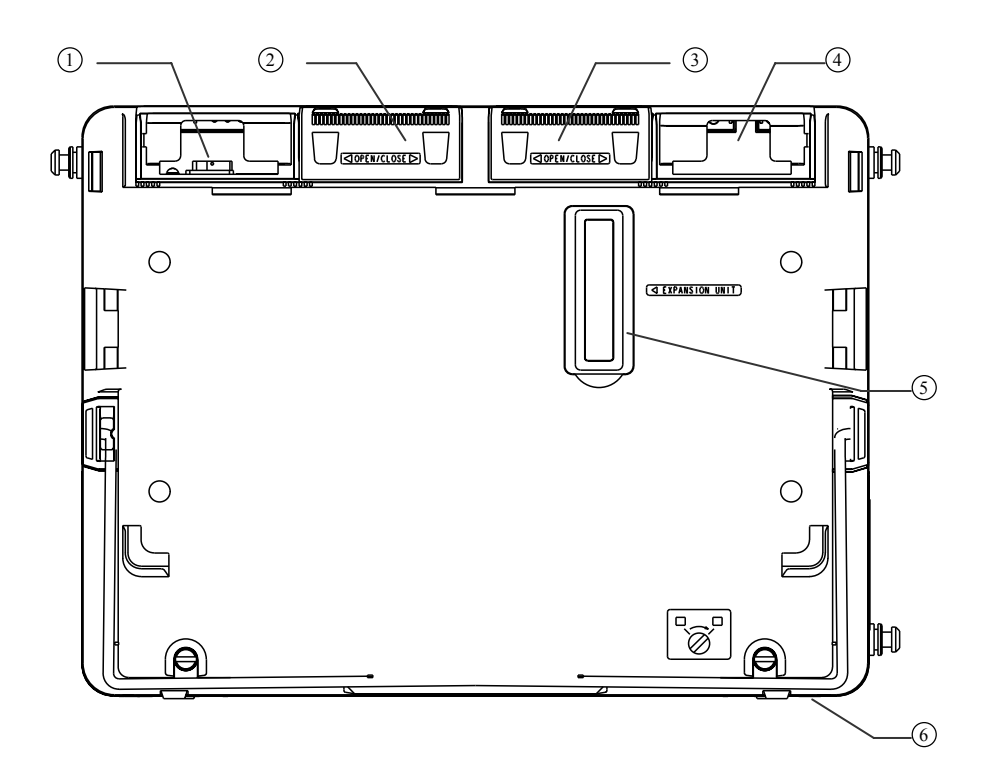

| No. | Name                                 | Description                                                                         |
|-----|--------------------------------------|-------------------------------------------------------------------------------------|
| 1   | Optical adapter                      | Used to connect the optical fiber to be measured.                                   |
| 2   | Optical adapter cover<br>(main port) | Used to protect the optical adapter when the fiber to be measured is not connected. |
| 3   | Optical adapter cover<br>(sub port)  | Used to protect the optical adapter in the sub port.                                |
| 4   | Module sub port                      | Used when AQ7269 module is connected.                                               |
| 5   | Expansion unit port                  | Used to connect an expansion unit.                                                  |
| 6   | Stand                                | Used to support the instrument when it is placed on a desk etc.                     |

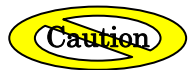

Class 1M laser invisible radiation when optical adapter cover open.<sup>\*1</sup>

Do not view directly with optical instruments.

\*1: When measuring or Light source function ON

### CATION

CLASS 1M INVISIBLE LASER RADIATION WHEN OPEN DO NOT VIEW DIRECTLY WITH OPTICAL INSTRUMENTS

| $\bigcirc$ | When no optical fiber is connected, make sure that the optical adapter cover is closed.<br>Laser beams are invisible to the naked eye, but if they enter the eyes, they may cause<br>impaired eyesight. |  |
|------------|----------------------------------------------------------------------------------------------------|--|
|            |                                                                                                    |  |
|            |                                                                                                    |  |

When carrying the instrument, do not carry it by the stand. Doing so may damage the instrument.

# **Top View**

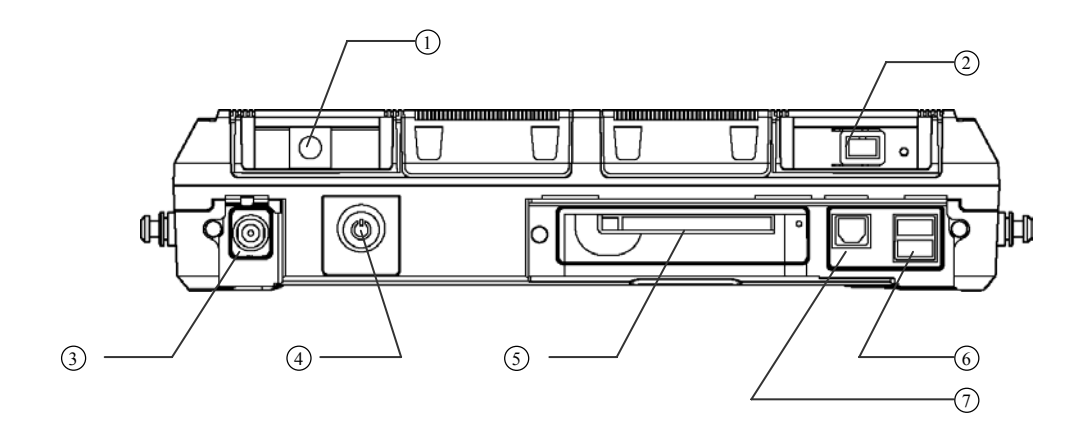

| No. | Name                          | Description                                       |
|-----|-------------------------------|---------------------------------------------------|
| 1   | Sub module port               | Used when AQ7269 module is connected.             |
| 2   | Optical adapter               | Used to connect the optical fiber to be measured. |
| 3   | DC power connector            | Used to connect the AC adapter.                   |
| 4   | Power switch                  | Used to turn ON/OFF the power to the instrument.  |
| 5   | PCMCIA slot                   | Used to insert an optional IC card etc.           |
| 6   | USB connector (host side)     | Used to connect FDD or memory.                    |
|     | 2 ports                       |                                                   |
| 7   | USB connector (function side) | Now, not available.                               |

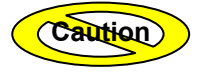

•Two USB ports (host side) are available, but do not connect a storage medium or printer to both ports.

•Now, USB connector (function side) is not available.

# **Right Side View**

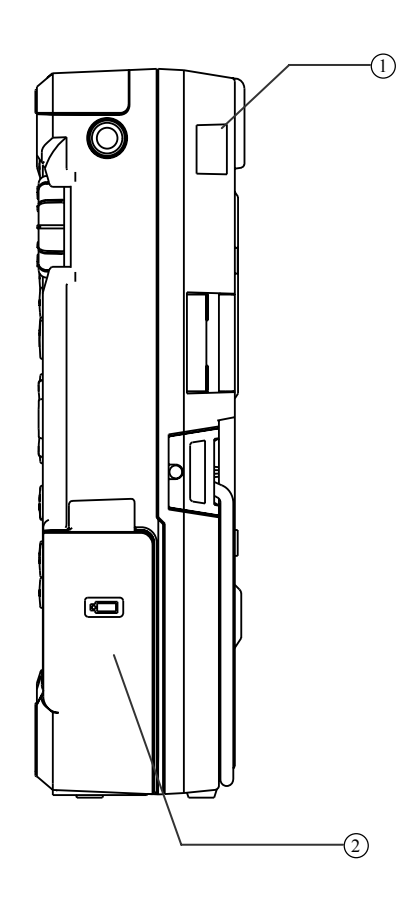

| No. | Name                 | Description                         |
|-----|----------------------|-------------------------------------|
| 1   | Optical module cover | Used to protect the optical module  |
| 2   | Battery pack section | Used to accommodate a battery pack. |

# Accessories

This section explains the accessories supplied with the instrument.

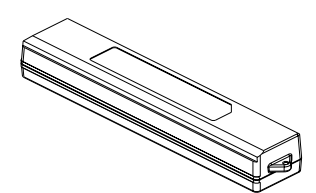

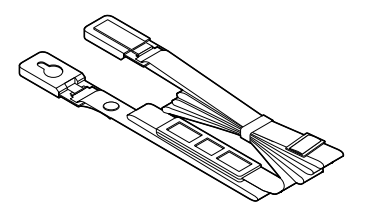

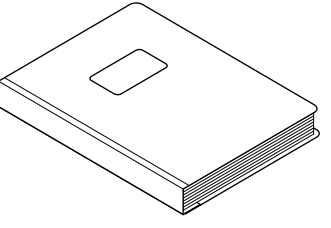

Battery pack

Shoulder belt

User's Manual

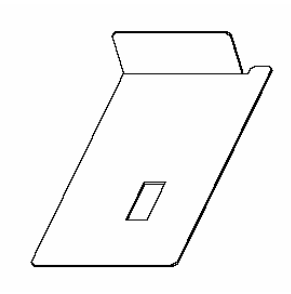

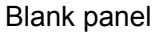

TIP

The blank panel may be attached to the AQ7260.

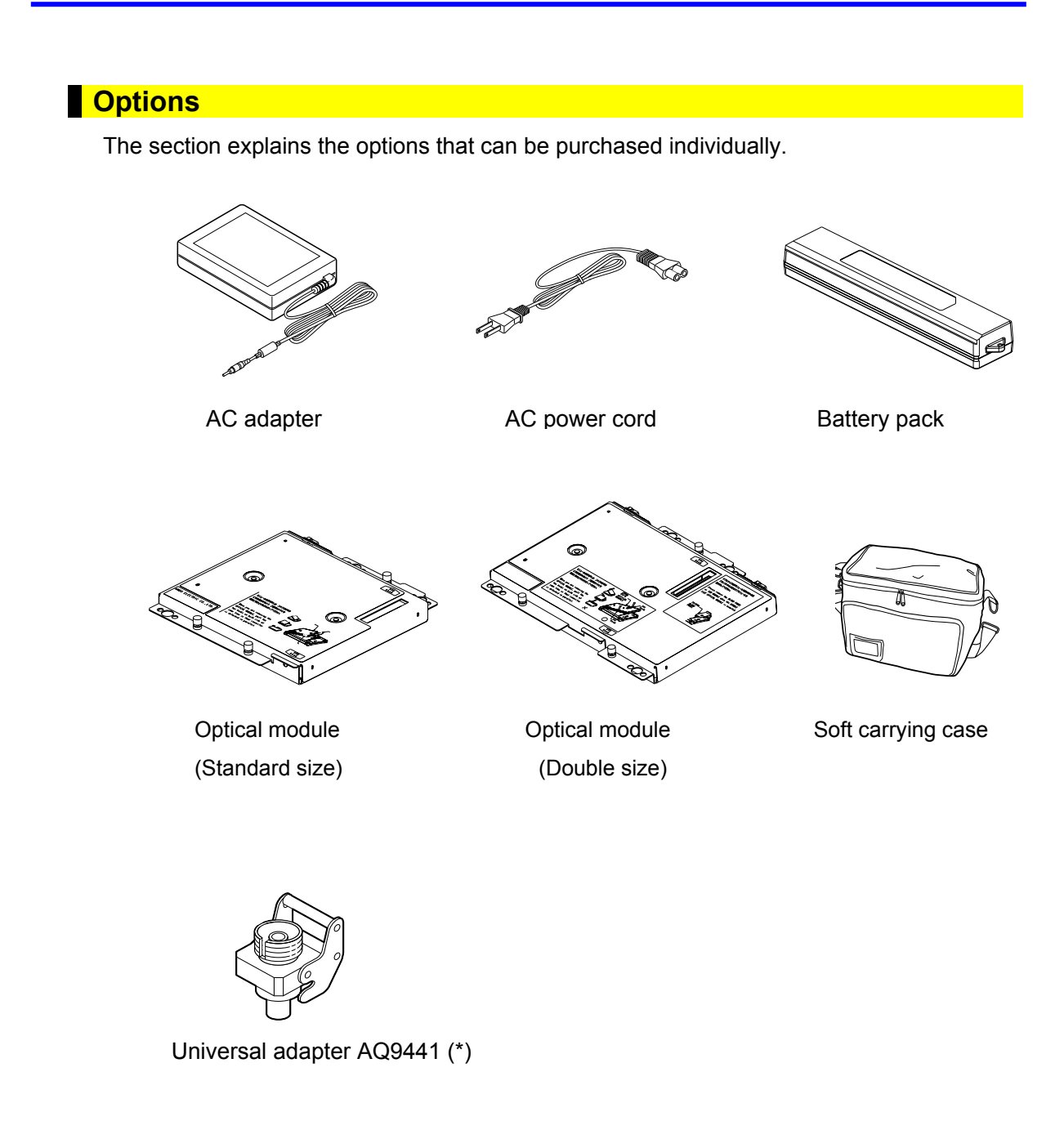

# Expansion Unit

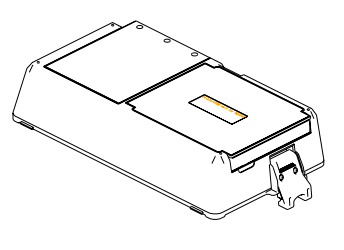

Printer/FDD unit

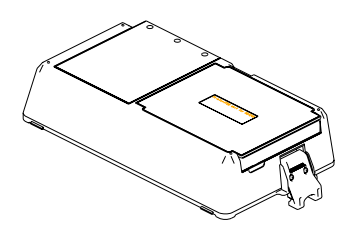

Printer unit

# **1.11 Screen Display**

This section explains screen display.

### **Description of Screen Display**

The main screen displays the measured trace and measurement conditions.

The name and function of each part of the screen are explained below.

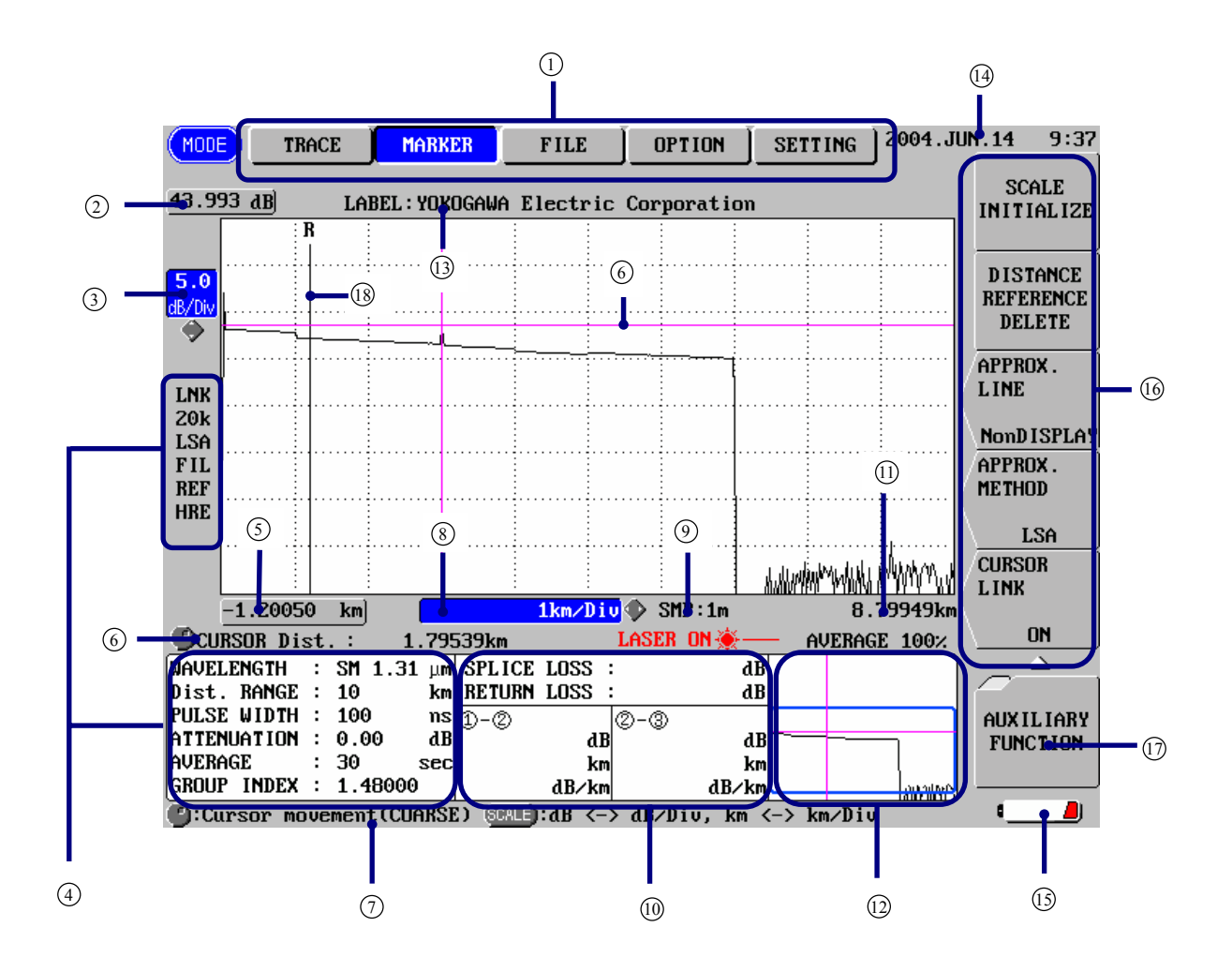

| No.  | Name                   | Description                                                                                                    |
|------|------------------------|----------------------------------------------------------------------------------------------------|
| 1    | MODE                   | Highlights the currently selected mode.                                                                                                    |
| 2    | Display start level    | Displays the vertical-axis display start level (above the trace display section).                                                                |
| 3    | Vertical-axis scale    | Displays the value per grid along the vertical axis.                                                                                             |
| 4    | Measurement conditions | Displays various measurement conditions.                                                                                                    |
| 5    | Display start distance | Displays the horizontal-axis display start distance (left to the trace display section).                                                         |
| 6    | Cursor distance        | Displays the distance from the origin to the cursor point.                                                                                       |
| 7    | Guidance               | Displays outline of the operation.                                                                                                    |
| 8    | Horizontal-axis scale  | Displays the value per grid along the horizontal axis.                                                                                           |
| 9    | SMP                    | Displays the sampling resolution.                                                                                                    |
| 10   | Calculated values      | Displays the calculation results obtained from the measurement data.                                                                             |
| (1)  | Display end distance   | Displays the horizontal-axis display end distance (right to the trace display section).                                                          |
| (12) | Overall trace          | Displays a measured trace for the entire measured range in simplified format. The part displayed in the main screen will be enclosed by a frame. |
| (13) | Label                  | Displays the entered label.                                                                                                    |
| (14) | Date                   | Displays the current date and time.                                                                                                    |
| (15) | Power                  | Displays the currently used power.                                                                                                    |
|      |                        | Battery mark: The instrument is running on the battery pack.                                                                                     |
|      |                        | == AC ==: The instrument is running on AC power.                                                                                                 |
| (16) | Function keys          | Displays the functions of the current function keys.                                                                                             |
| (17) | Hierarchy level        | Displays the hierarchy level of the operation.                                                                                                   |
|      |                        | The larger the tag count, the lower the hierarchy level.                                                                                         |
| (18) | Distance origin marker | Displays the position of the distance origin.                                                                                                    |

### **Display of Measurement Conditions**

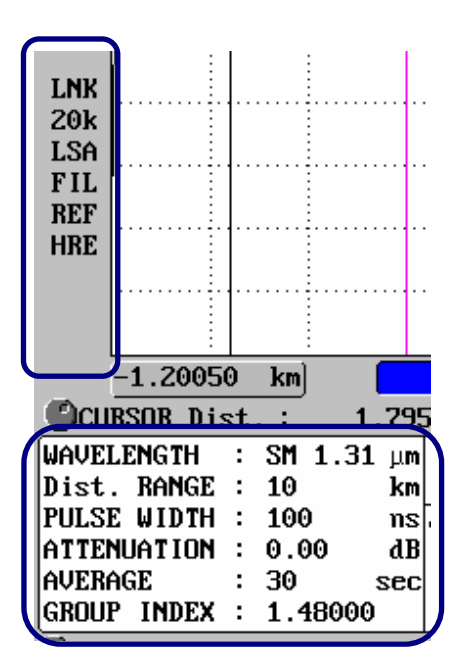

| Name        | Description                                                              |
|-------------|--------------------------------------------------------------------------|
| LNK         | Displayed when the cursor link function is currently enabled.            |
| 20k         | Displays the currently selected data size.                               |
|             | 5k: 5k mode                                                              |
|             | 20k: 20k mode                                                            |
|             | 60k: 60k mode                                                            |
| LSA         | Displays the currently selected approximate method.                      |
|             | LSA: Least squares approximate                                           |
|             | TPA: Two point approximate                                               |
| FIL         | Displayed when the filter function is currently enabled.                 |
| REF         | Displayed when the distance origin marker is currently set.              |
| HRE         | Displays the currently selected average method.                          |
|             | HRE: High return loss average                                            |
|             | NOM: Normal average                                                      |
|             | HSP: High speed average                                                  |
| WAVELENGTH  | Displays the wavelength to be used for measurement.                      |
| Dist. RANGE | Displays the distance range to be used for measurement.                  |
| PULSE WIDTH | Displays the width of light pulse to be used for measurement.            |
| ATTENUATION | Displays the value set to restrict increase of the light to be measured. |
| AVERAGE     | Displays the currently selected average time or average interval.        |
| GROUP INDEX | Displays the currently selected group index.                             |

## Function Keys and Hierarchy Level Display

When [MODE] is pressed, the function menu for currently selected mode will be displayed.

The function keys are displayed in one of the three shapes, for each of which execution format has been set.

Execution format for each shape is explained below.

| Shape | Description                                                                                                    |
|-------|----------------------------------------------------------------------------------------------------|
|       | When a function key of this shape is pressed, a function window (lower-hierarchy window) relating to the function will appear.                   |
|       | The number of tags indicating the hierarchy level is also increased by one. To return to the previous hierarchy level, press [ESC] <sup>*1</sup> |
|       | When a function key of this shape is pressed, a window allowing you to change the currently set values or setting conditions will appear.        |
|       | When a function key of this shape is pressed, the function indicated on the key will be executed.                                                |

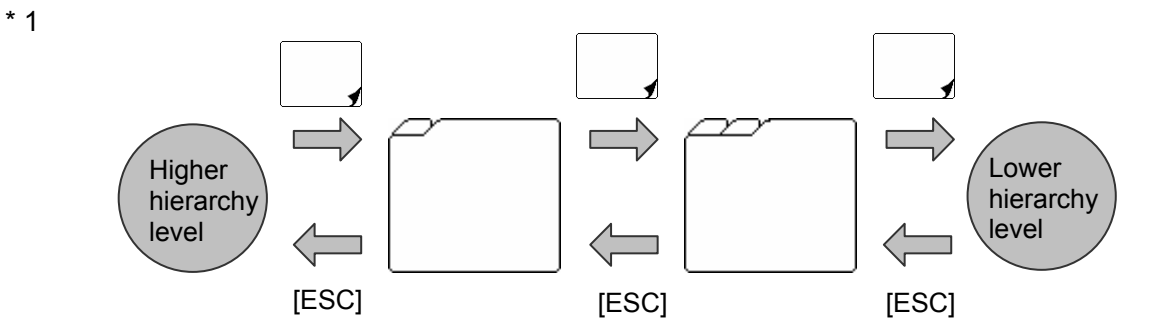

# Meaning of Each Part of the Trace

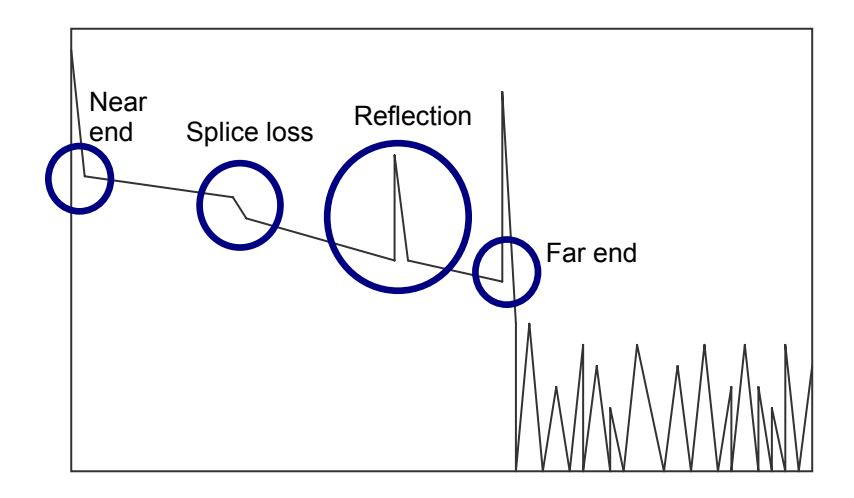

#### Near end

Connection point between the instrument and optical fiber and its surrounding area

### Far end

The end of an optical fiber cable and its surrounding area

If the end of the optical fiber cable cannot be detected due to noise, "far end" indicates the cross point of the noise and optical fiber and its surrounding area.

### **Splice loss**

Explained on the next page.

#### Reflection

Explained on the next page.

## Splice Loss

Splice loss occurs at areas where the optical fiber cable is fusion spliced.

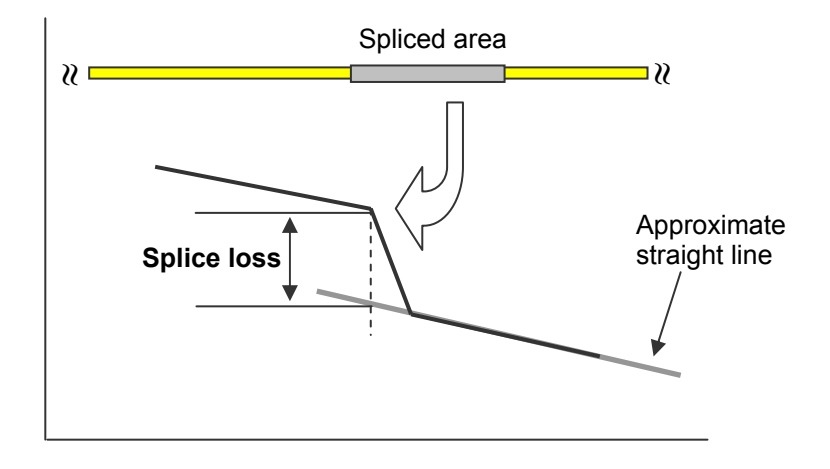

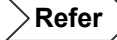

For details on approximate straight line, refer to pages 3-81 and 3-85.

#### Reflection

Reflection occurs at areas where the optical fiber cable is connected by a connector or areas where the optical fiber is cut off.

Reflection level is often expressed by return loss.

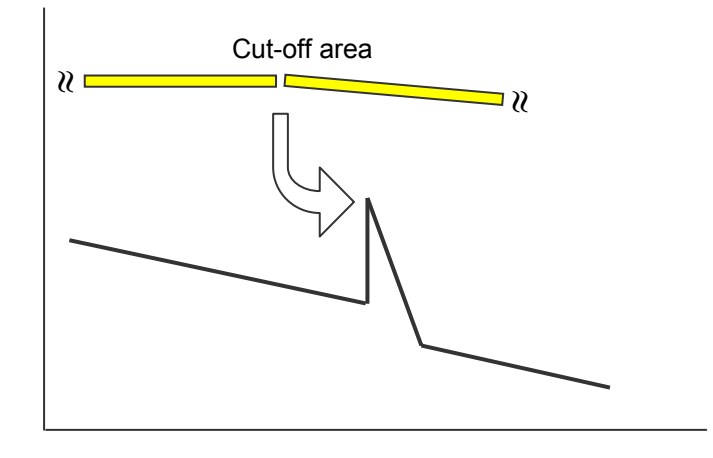

Refer

For detail on return loss, refer to page 10-15.
## **1.12 Notes Before Performing Measurement**

This section explains points to note when measuring a communication system. The following points must be observed when performing measurement.

## When Using AQ7261 / AQ7264 / AQ7265 / AQ7269

These modules perform measurement by using the same wavelength as that used for communications. Thus, if the optical fiber to be measured contains communication light, communications will be affected. Furthermore, measurement cannot be performed correctly by this instrument. So, the measurement environment (presence/absence of communication light) must be taken sufficiently into account when using these modules. For the wavelength used by the modules, refer to "Chapter 9 Specifications".

The AQ7265 is available when the software version of the AQ7260 main frame is 2.00 or later; the AQ7269 is available when the software version of the AQ7260 main frame is 2.04 or later.

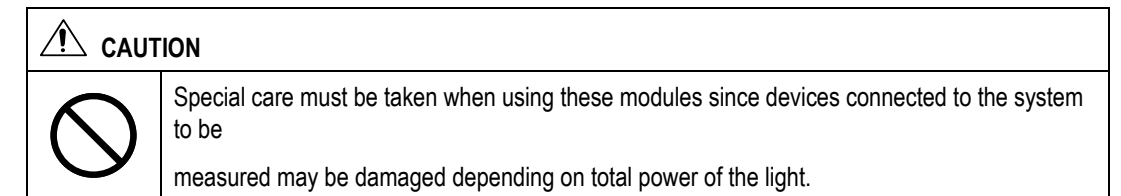

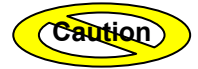

Special care must be taken not to allow communication failure. Should

communication failure occur by mistake by the user, YOKOGAWA will not accept responsibility arising from that communication failure.

• The AQ7260 main frame can use AQ7265 module at the software version 2.00 or later.

• The AQ7260 main frame can use AQ7269 module at the software version 2.04 or later.

Refer

Procedure of checking software version, refer to page 10-5.

Furthermore, take care not to allow any external light to enter the instrument.

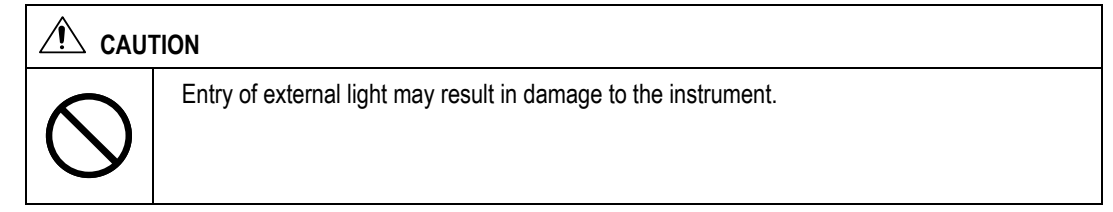

# Chapter 2 BEFORE STARTING MEASUREMENT

| 2.1          | Changing System Settings | 2-2 | 2 |
|--------------|--------------------------|-----|---|
| <b>Z</b> . I | Changing System Settings | 2-4 | - |

## 2.1 Changing System Settings

This chapter explains how to change the following system settings.

- Changing the Display Language
- Changing the Trace Type
- Changing the Cursor Type
- Changing the Grid Setting
- Changing the Second Cursor Setting
- Changing the Trace Form Setting
- Changing the Distance Unit
- Changing the Distance Reference Mark Type
- Changing the Number of dB Display Digits
- Changing the Display Color
- Displaying the level value at the cursor
- Hiding the marker distance display
- Changing the Date/Time
- Changing the Lockout Setting
- Changing the Alarm Sound Setting
- Changing the Power Save Setting
- Changing the LCD Brightness
- Changing the Print Type
- Changing the Print Color
- Zooming the cursor distance display
- Changing the Fiber Module(MMF/SMF)

## **Displaying the Setting Change Window**

This section explains how to display the window by which system settings can be changed.

## **1.** Make sure there is no measurement currently in progress.

If measurement is in progress, it is not possible to change system parameter settings.

## 2. Press [MODE] to locate the cursor to "SETTING".

A window allowing you to change system settings will appear.

| MODE TRACE      | MARKER     | FILE OPTION SET                       | TING 2006.S | EP. 1 16:53 |
|-----------------|------------|---------------------------------------|-------------|-------------|
| DISPLAY SET     |            | DATE/TIME SET                         |             | INITIALIZE  |
| LANGUAGE        | ENGL ISH   | TYPE 2004.APF                         | 12:00       |             |
| TRACE TYPE      | LINE       | INPUT 2006.SEF                        | 2. 1 16:53  | EXTERNAL    |
| CURSOR          | CROSS(+)   | INSTRUMENT SET                        |             | INSTRUMENT  |
| GRID            | DISPLAY    | LOCKOUT                               | OFF         |             |
| SECOND CURSOR   | NonDISPLAY | ALARM SOUND                           | ON          | MODULE      |
| TRACE FORM      | DECIMATION | Power Save                            | OFF         |             |
| DIST. UNIT      | km         | LCD BRIGHTNESS                        | BRIGHT      | MMF         |
| DIST. REF. MARK | LINE       |                                       |             | PCMCIA      |
| dB DIGIT        | **.**      | PRINT SET                             |             | REMUVE      |
| DISPLAY         | COLOR 3    | PRINT TYPE                            | HORIZONTAL  |             |
| CURSOR dB       | NonDISPLAY | PRINT COLOR                           | B&₩         |             |
| MARKER DIST.    | DISPLAY    |                                       |             |             |
| SOFT Ver.: 2.08 |            | Cursor movement<br>C:Select<br>Cancel |             |             |

2-3

## **Changing Settings**

This section explains how to change the setting for each parameter.

( TIP (

The system settings are retained in the internal memory even if the instrument is turned OFF. So, when the instrument is turned ON, the system settings in effect just before the instrument was turned OFF last time will be restored.

#### Changing the Display Language

The display language can be changed as explained below.

- ◆ Example: "ENGLISH" → "日本語"
- **1.** Locate the cursor to "LANGUAGE" by using the rotary knob or the arrow key.

| DISPLAY SET   |            |
|---------------|------------|
| LANGUAGE      | ENGL ISH   |
| TRACE TYPE    | L INE      |
| CURSOR        | CROSS(+)   |
| GRID          | DISPLAY    |
| SECOND CURSOR | NonDISPLAY |

TIP (

The cursor is already at "LANGUAGE" when the setting change window appears.

#### 2. Press [ENTER].

A selection window will appear.

| Selectable | 日本語       | Displays characters in Japanese.  |
|------------|-----------|-----------------------------------|
| languages  | * ENGLISH | Displays characters in English.   |
|            |           | *: Indicates the default setting. |

- 3. Locate the cursor to "日本語" by using the rotary knob or [▲] / [▼].
- 4. Press [ENTER] to register the change made to the language setting.

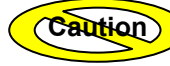

## Changing the Trace Type

The trace type can be changed as explained below.

- ◆ Example: "LINE" → "DOT"
- **1.** Locate the cursor to "TRACE TYPE" by using the rotary knob or the arrow key.

| DISPLAY SET   |            |
|---------------|------------|
| LANGUAGE      | ENGL ISH   |
| TRACE TYPE    | L INE      |
| CURSOR        | CROSS(+)   |
| GRID          | DISPLAY    |
| SECOND CURSOR | NonDISPIAV |

## 2. Press [ENTER].

A selection window will appear.

΄ ΤΙΡ (

| Selectable  | *LINE | Displays the trace in line form.  |
|-------------|-------|-----------------------------------|
| trace types | DOT   | Displays the trace in dot form.   |
|             |       | *: Indicates the default setting. |

Ũ

**3.** Locate the cursor to "DOT" by using the rotary knob or  $[\blacktriangle] / [\nabla]$ .

## **4.** Press [ENTER] to register the change made to the trace type.

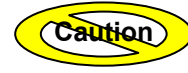

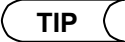

When "LINE" is selected

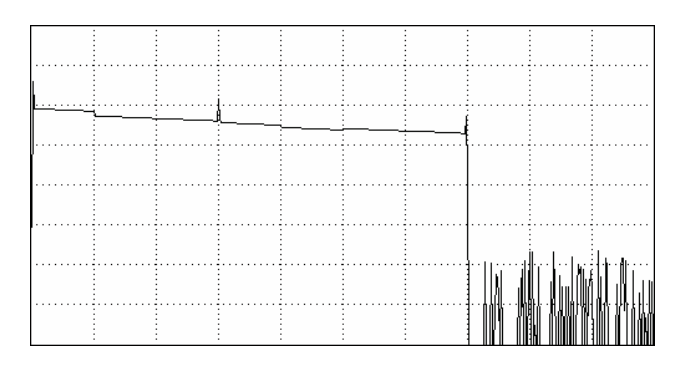

#### When "DOT" is selected

|         | : | :        |      | :            | : | :       | :    |
|---------|---|----------|------|--------------|---|---------|------|
|         |   |          |      |              |   |         | ÷    |
|         | : | : :      |      | :            | : | :       | :    |
|         |   |          | <br> | <br>         |   |         |      |
| ,       | : |          |      |              |   |         | ÷    |
|         | - |          |      | -            |   | -       | ÷    |
| <u></u> |   |          | <br> | <br>         |   |         | ÷    |
|         |   | <u> </u> |      |              | - |         | ÷    |
|         |   |          | <br> | <br><u> </u> |   |         | ÷    |
|         |   |          | <br> | <br>         |   |         | 2    |
|         | 1 |          |      |              |   |         | ÷    |
|         | : | : :      |      | :            | : | :       | 1.1  |
|         | 1 |          | <br> | <br>         |   |         | £    |
|         | : |          |      |              | : |         |      |
|         | : | : :      |      | :            | : | :       | :    |
|         | - |          |      |              |   |         | ÷ .  |
|         |   |          | <br> | <br>         |   |         |      |
|         | - |          |      |              |   |         | ÷ .  |
|         | : | : :      |      | :            | : | e • .   | 1 C. |
|         | ÷ |          | <br> | <br><u>.</u> |   | ÷.,,    | ÷÷   |
|         | : |          |      |              |   | E je Si | ÷ -  |
|         | - |          |      |              |   | (       | 9    |
|         |   |          | <br> | <br>         |   |         |      |
|         | - |          |      | -            |   | -       | ÷    |
|         |   |          |      |              |   |         | ÷ .  |
|         | 1 | :        |      | :            | : | :       |      |

## Changing the Cursor Type

The cursor type can be changed as explained below.

- Example: "CROSS(+)"  $\rightarrow$  "LINE( | )"
- 1. Locate the cursor to "CURSOR" by using the rotary knob or the arrow key.

| DISPLAY SET   |            |
|---------------|------------|
| LANGUAGE      | ENGL ISH   |
| TRACE TYPE    | L INE      |
| CURSOR        | CROSS(+)   |
| GRID          | DISPLAY    |
| SECOND CURSOR | NonDISPLAY |

## 2. Press [ENTER].

A selection window will appear.

TIP (

| Selectable   | *CROSS(+) | Displays the cursor by a cross (+).  |
|--------------|-----------|--------------------------------------|
| cursor types | LINE( )   | Displays the cursor by a line (   ). |
|              |           | *: Indicates the default setting.    |

- 3. Locate the cursor to "LINE( | )" by using the rotary knob or [▲] / [▼].
- **4.** Press [ENTER] to register the change made to the cursor type.

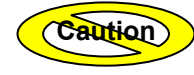

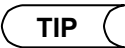

When "CROSS(+)" is selected

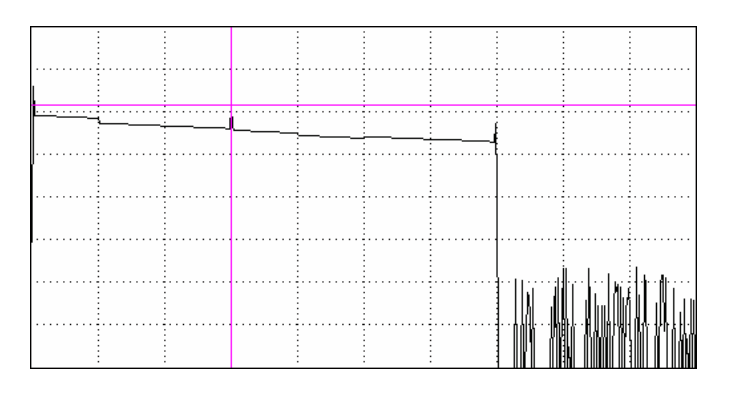

When "LINE( | )" is selected

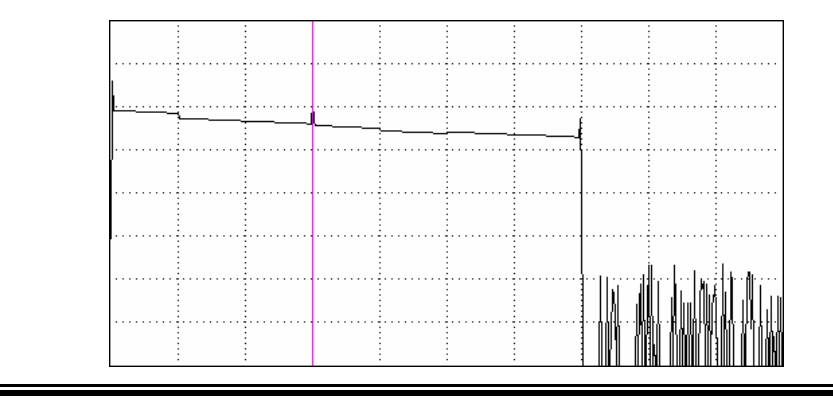

#### Changing the Grid Setting

The grid setting can be changed as explained below.

- ◆ Example: "DISPLAY" → "NonDISPLAY"
- **1.** Locate the cursor to "GRID" by using the rotary knob or the arrow key.

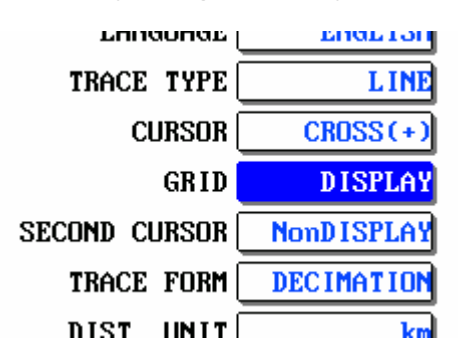

#### 2. Press [ENTER].

A selection window will appear.

```
TIP
```

| Selectable    | NonDISPLAY | Hides the grid. |
|---------------|------------|-----------------|
| grid settings | *DISPLAY   | Shows the grid. |

\*: Indicates the default setting.

- **3.** Locate the cursor to "NonDISPLAY" by using the rotary knob or [▲] / [▼].
- 4. Press [ENTER] to register the change made to the grid setting.

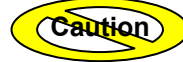

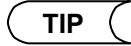

When "DISPLAY" is selected

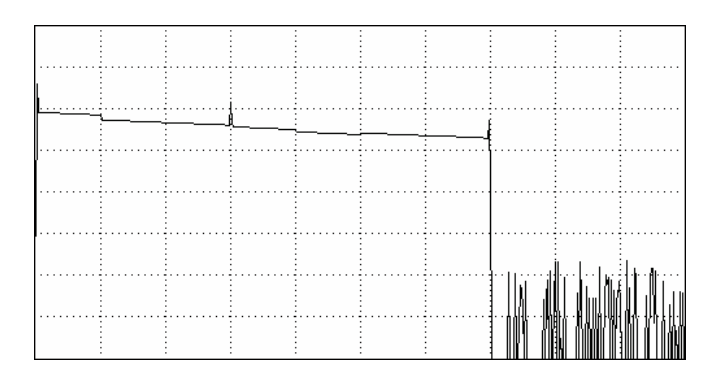

When "NonDISPLAY" is selected

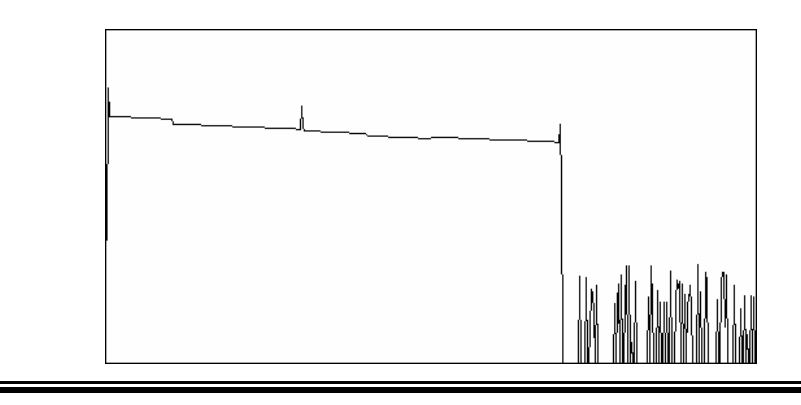

#### Changing the Second Cursor Setting

Before explaining how to change the setting, an explanation is given below about the second cursor.

The second cursor is used to check for the secondary reflection.

The secondary reflection makes an event look as if it were present in places where it is actually not.

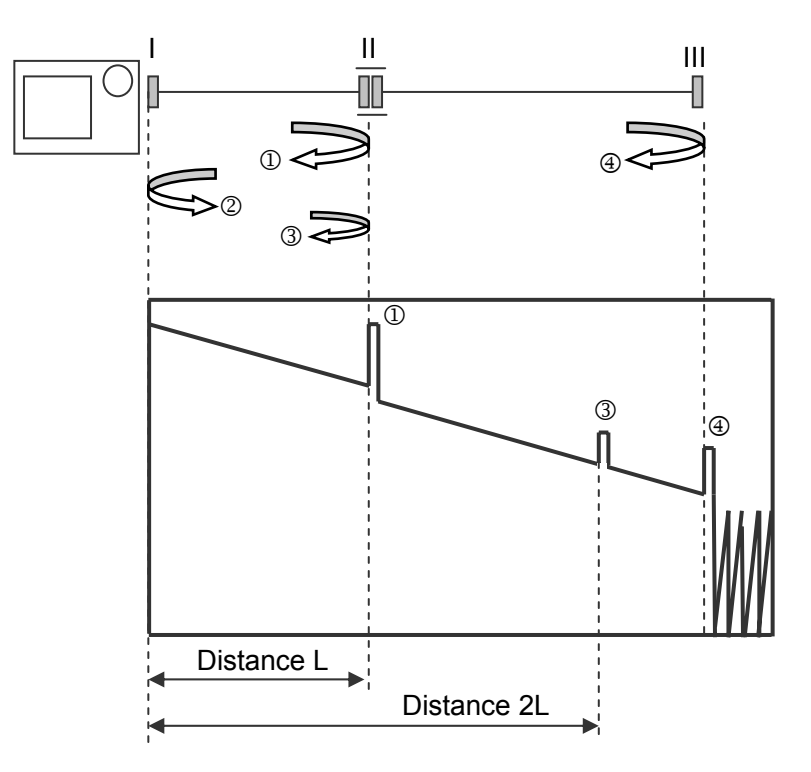

Assuming that excessive reflection occurs at point II

Mechanism of generation of secondary reflection

A pulsed ray that is output at point I advances toward point II.

 $\downarrow$ 

The ray (①) reflecting on the spliced surface at point II reflects again on the spliced surface at point I and advances toward point II (②).

The instrument acquires ① as data.

 $\downarrow$ 

Due to the ray (3) a reflection ray (3) is generated again on the spliced surface at point II.

The instrument acquires ③ as data.

Since all the reflection rays  $(\mathbb{O}, \mathbb{O}, \mathbb{O})$  are measured by the instrument,  $\mathbb{O}$  is also acquired as data in the same way as those that are actually generated, and is displayed. As a result, the secondary reflection makes an event look as if it were present in places where it is actually not.

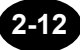

The second cursor can be changed as explained below.

- ◆ Example: "NonDISPLAY" → "DISPLAY"
- 1. Locate the cursor to "SECOND CURSOR" by using the rotary knob or the arrow key.

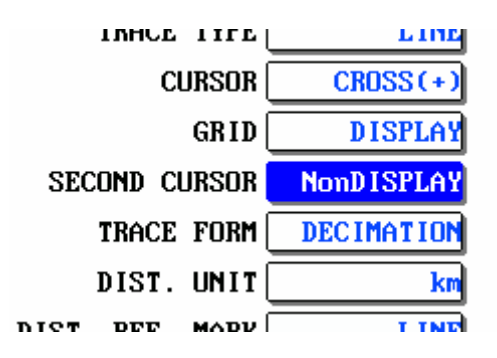

## 2. Press [ENTER].

A selection window will appear.

```
( TIP
```

| Selectable second | *NonDISPLAY | Hides the second cursor.          |
|-------------------|-------------|-----------------------------------|
| cursor settings   | DISPLAY     | Shows the second cursor.          |
|                   |             | *: Indicates the default setting. |

- **3.** Locate the cursor to "DISPLAY" by using the rotary knob or [▲] / [▼].
- **4.** Press [ENTER] to register the change made to the second cursor.

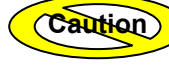

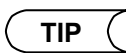

When "NonDISPLAY" is selected

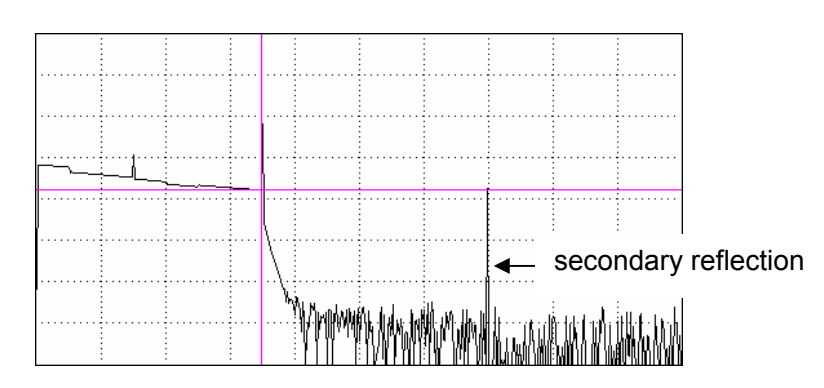

### When "DISPLAY" is selected

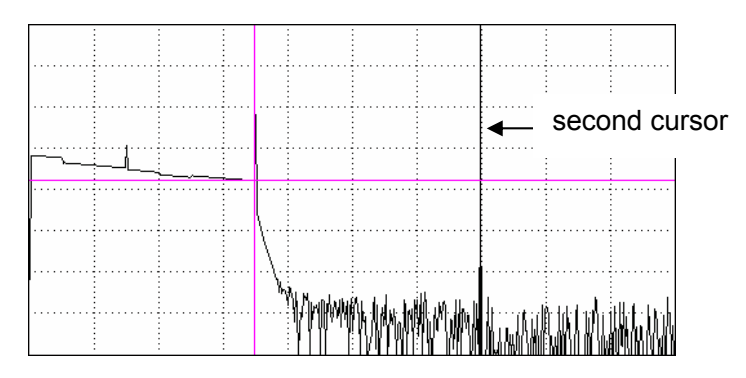

The second cursor is displayed at a position twice as far as the distance from the zero point as the cursor.

#### Changing the Trace Form Setting

Before explaining how to change the setting, an explanation is given below about trace form.

This instrument can acquire data of maximum 60,000 points. However, since the number of dots on the LCD is limited, it is not possible to display all the acquired data at the same time. Therefore, the instrument employs methods to display only the selected data. The following four display methods are available.

- DECIMATION
- MAXIMUM
- MEAN
- ENVELOPE

Before explaining each display method, an explanation is given below about the data display section of the instrument. The instrument uses 500 dots (horizontal direction) on the LCD to display the acquired data. So, the data quantity per dot can be calculated as follows.

#### Data quantity per dot = Acquired data quantity / 500

If the data size is 60,000 points, the data quantity assigned per dot will be 120 points.

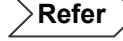

For the method of changing the data size, refer to page 3-28.

The procedure to choose and display data (120 points) assigned for each dot is shown below for each display method.

#### DECIMATION

The data to be displayed on each dot is the first data of those assigned for each dot.

1st dot: Display the first data.

2nd dot: Display the 121st data.

•

•

499th dot: Display the 59761st data.

500th dot: Display the 59881st data.

However, the data on which the marker or the cursor is located and the data of reflection points are preferentially displayed.

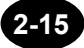

#### MAXIMUM

The data to be displayed on each dot is the maximum reflection level value among the data assigned to each dot.

1st dot: Display the maximum value among the 1st to 120th data.

2nd dot: Display the maximum value among the 121st to 240th data.

•

•

499th dot: Display the maximum value among the 59761st to 59880th data.

500th dot: Display the maximum value among the 59881st to 60000th data.

#### <u>MEAN</u>

The data to be displayed on each dot is the mean value of all the data assigned to each dot.

1st dot: Displays the mean value among the 1st to 120th data.

2nd dot: Displays the mean value among the 121st to 240th data.

•

•

499th dot: Displays the mean value among the 59761st to 59880th data.

500th dot: Displays the mean value among the 59881st to 60000th data.

#### ENVELOPE

The data to be displayed on each dot is the maximum and minimum reflection level values among the data assigned for each dot by turns. The maximum and minimum values are linked by a straight line.

1st dot: Displays the maximum values among the 1st to 120th data.

2nd dot: Displays the minimum values among the 121st to 240th data.

•

499th dot: Displays the maximum values among the 59761st to 59880th data. 500th dot: Displays the minimum values among the 59881st to 60000th data.

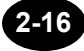

The trace form can be changed as explained below.

- ◆ Example: "DECIMATION" → "MAXIMUM"
- **1.** Locate the cursor to "TRACE FORM" by using the rotary knob or the arrow key.

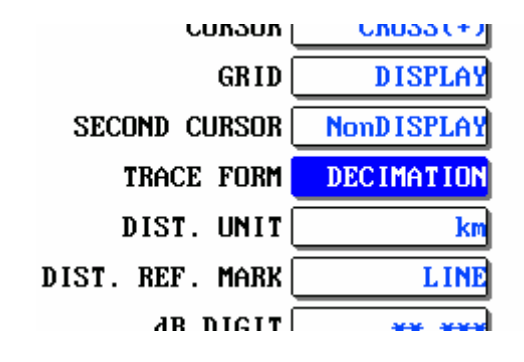

## 2. Press [ENTER].

A selection window will appear.

|     |         | *DECIMATION                      |
|-----|---------|----------------------------------|
| Sel | ectable | MEAN                             |
| rac | e forms | MAXIMUM                          |
|     |         | ENVELOPE                         |
|     | ł       | : Indicates the default setting. |

- **3.** Locate the cursor to "MAXIMUM" by using the rotary knob or [▲] / [▼].
- **4.** Press [ENTER] to register the change made to the trace form.

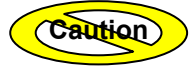

#### Changing the Distance Unit

The distance unit can be changed as explained below.

- ◆ Example: "km" → "mile"
- **1.** Locate the cursor to "DIST. UNIT" by using the rotary knob or the arrow key.

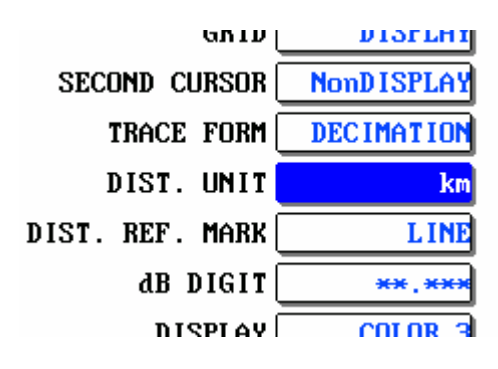

### 2. Press [ENTER].

A selection window will appear.

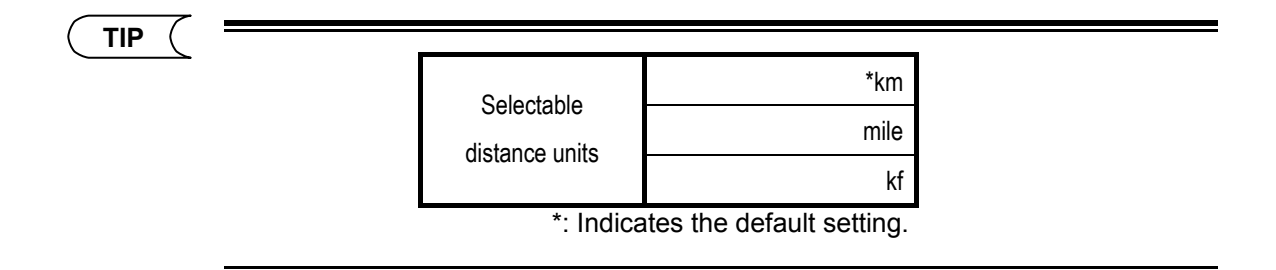

- **3.** Locate the cursor to "mile" by using the rotary knob or [▲] / [▼].
- 4. Press [ENTER] to register the change made to the distance unit.

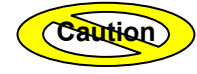

#### Changing the Distance Reference Mark Type

The distance reference mark type can be changed as explained below.

◆ Example: "LINE" → "ARROW"

Refer

For the method of changing the distance reference, refer to page 7-27.

1. Locate the cursor to "DIST. REF. MARK" by using the rotary knob or the arrow key.

| SECOND CORSOR   | NonDISPLAY |
|-----------------|------------|
| TRACE FORM      | DECIMATION |
| DIST. UNIT      | km         |
| DIST. REF. MARK | L INE      |
| dB DIGIT        | **,***     |
| DISPLAY         | COLOR 3    |

#### 2. Press [ENTER].

A selection window will appear.

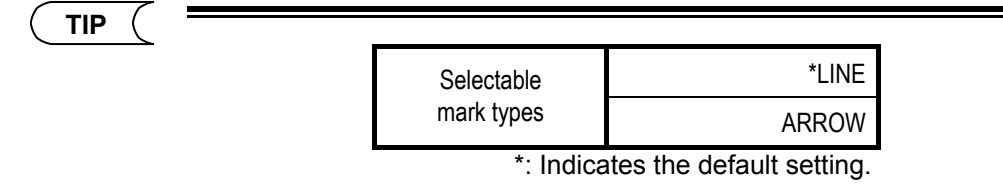

- **3.** Locate the cursor to "ARROW" by using the rotary knob or [▲] / [▼].
- **4.** Press [ENTER] to register the change made to the distance reference mark type.

Caution

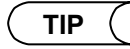

When "LINE" is selected

|         | R |   | <br> |          |
|---------|---|---|------|----------|
| <u></u> |   | ļ | <br> |          |
|         |   | · | <br> | <b>4</b> |
|         |   |   | <br> |          |
|         |   |   | <br> |          |
|         |   |   | <br> | <br>     |
|         |   |   | <br> |          |
|         |   |   |      |          |

## When "ARROW" is selected

|         | R | <br> | <br> |      |  |
|---------|---|------|------|------|--|
|         |   | <br> | <br> |      |  |
| <u></u> | • | <br> | <br> | <br> |  |

#### Changing the Number of dB Display Digits

The number of dB display digits can be changed as explained below.

- ♦ Example: "\*\*.\*\*" → "\*\*.\*\*"
- **1.** Locate the cursor to "dB DIGIT" by using the rotary knob or the arrow key.

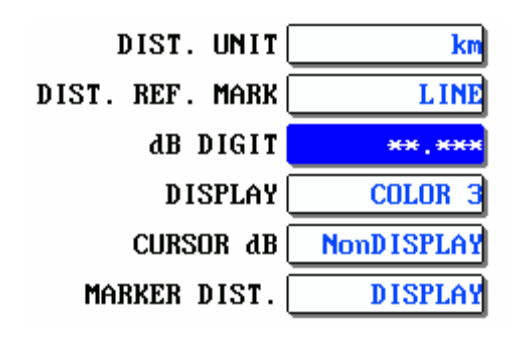

## 2. Press [ENTER].

A selection window will appear.

TIP

|                         | **.*    | Displays dB with one decimal place.    |
|-------------------------|---------|----------------------------------------|
| Selectable<br>dB digits | **.**   | Displays dB with two decimal places.   |
|                         | ***.*** | Displays dB with three decimal places. |
|                         |         | *: Indicates the default setting.      |

- **3.** Locate the cursor to "**\*\***.**\*\***" by using the rotary knob or [▲] / [▼].
- 4. Press [ENTER] to register the change made to the number of dB display digits.

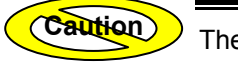

#### Changing the Display Color

The display color can be changed as explained below.

- ◆ Example: "COLOR3" → "B&W"
- **1.** Locate the cursor to "DISPLAY" by using the rotary knob or the arrow key.

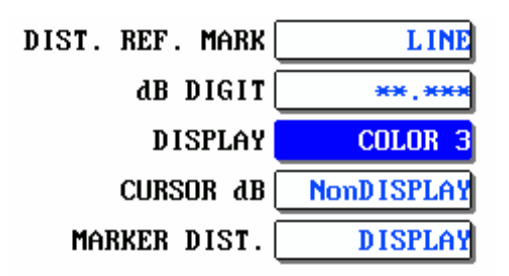

#### 2. Press [ENTER].

A selection window will appear.

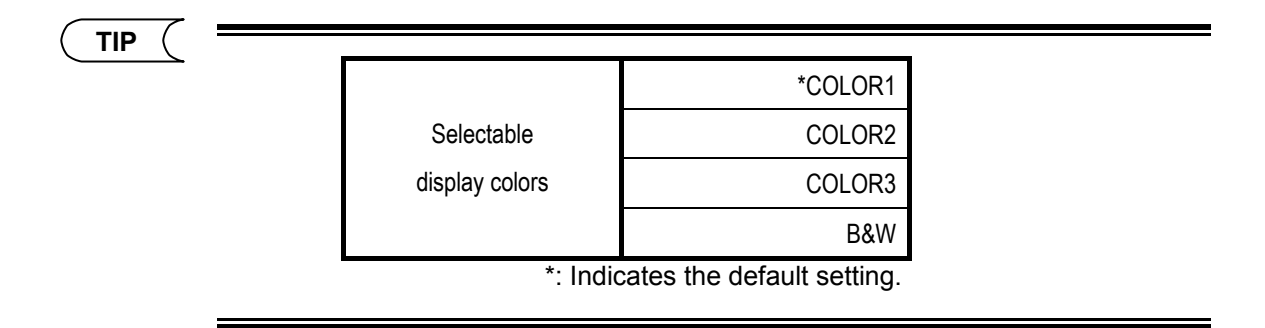

- **3.** Locate the cursor to "B&W" by using the rotary knob or [▲] / [▼].
- **4.** Press [ENTER] to register the change made to the display color.

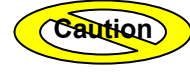

## Displaying the Level Value at the Cursor

(Caution)

The cursor dB display function displays the level value at the location of the cursor on the screen. This is convenient for checking such things as the amount of relative change of a level in a numerical format.

The cursor dB number is a value that is relative to the grid lines on screen. It does not indicate absolute values such as the amount of reflection or optical input level.

The following describes the procedure for showing or hiding the cursor dB display.

- Example: "DISPLAY"  $\rightarrow$  "NonDISPLAY"
- **1.** Move the cursor to "CURSOR dB" by using the rotary knob or the arrow key.

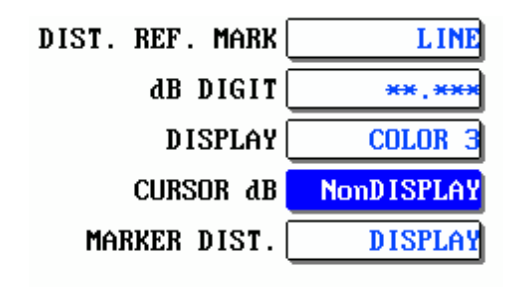

**2.** Press [ENTER]. A selection window will appear.

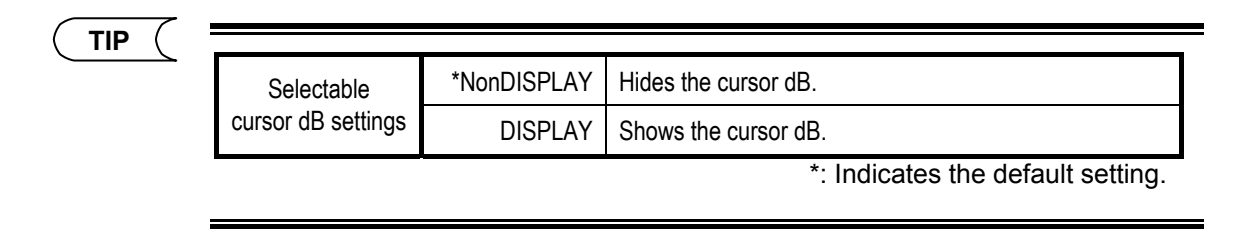

- **3.** Move the cursor to "DISPLAY" by using the rotary knob or  $[\blacktriangle] / [\nabla]$ .
- **4.** Press [ENTER] to register the change made to the cursor dB display.

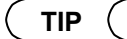

When "DISPLAY" is selected

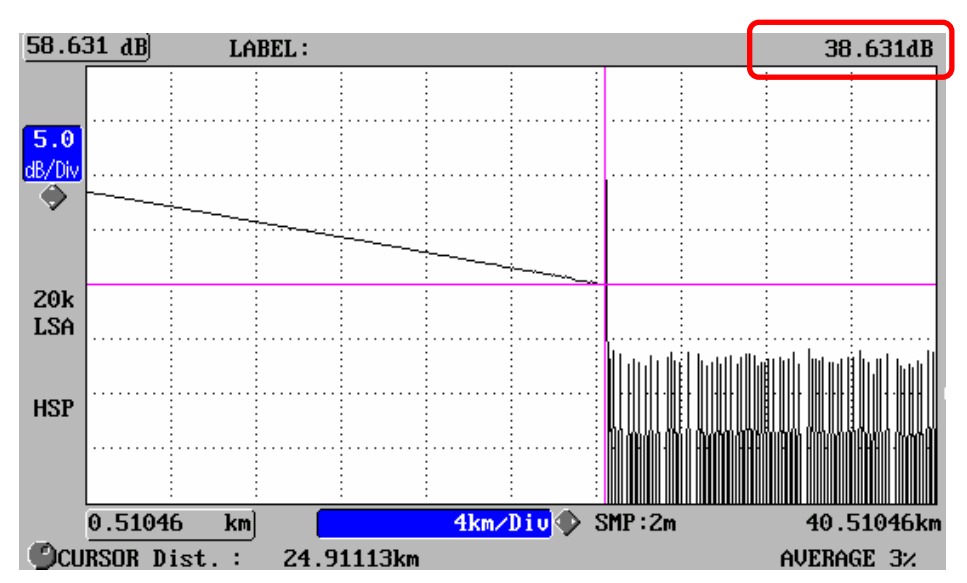

#### When "NonDISPLAY" is selected

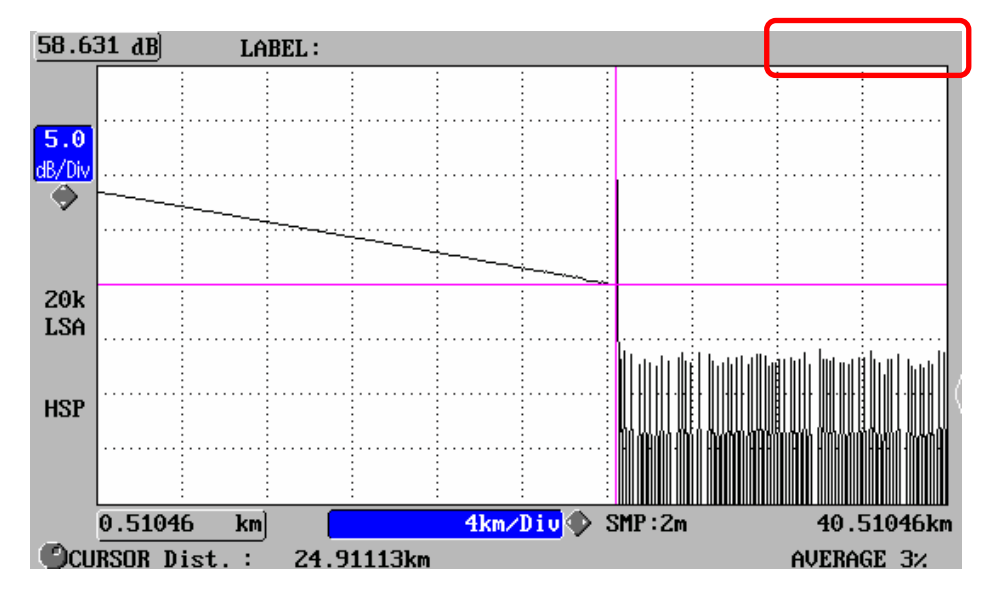

2-24

## Hiding the Marker Distance Display

When markers are displayed, the distance position of each marker is shown in the upper right part of the waveform screen by default, but this can be turned ON and OFF. It can be helpful to turn the marker distance/position display OFF in cases such as if it overlaps with a waveform.

The following describes the procedure for turning the marker distance display in the upper right part of the screen OFF.

- Example: "DISPLAY"  $\rightarrow$  "NonDISPLAY"
- 1. Move the cursor to "MARKER DIST." by using the rotary knob or the arrow key.

| DIST. REF. MARK | LINE       |
|-----------------|------------|
| dB DIGIT (      | **.**      |
| DISPLAY         | COLOR 3    |
| CURSOR dB       | NonDISPLAY |
| MARKER DIST.    | DISPLAY    |

2. Press [ENTER]. A selection window will appear.

| ( | TID | 1 |
|---|-----|---|
| ( |     |   |

(Caution)

| Selectable marker | *NonDISPLAY | Hides the marker distance in the upper right part. |
|-------------------|-------------|----------------------------------------------------|
| distance settings | DISPLAY     | Shows the marker distance in the upper right part. |
|                   |             | *: Indicates the default setting.                  |

- **3.** Move the cursor to "Non DISPLAY" by using the rotary knob or [▲] / [▼].
- **4.** Press [ENTER] to register the change made to the marker distance display.

When "NonDISPLAY" is selected

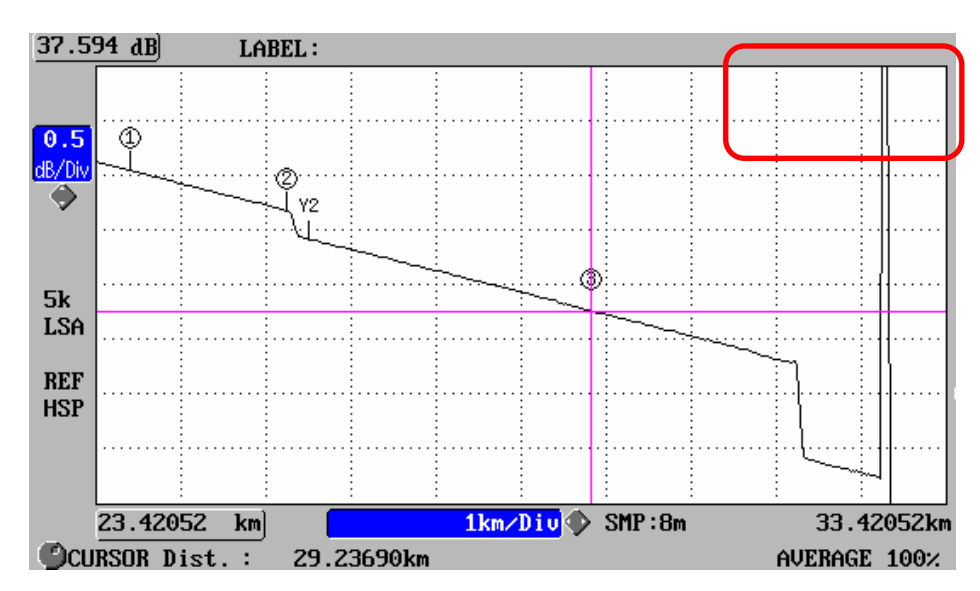

#### When "DISPLAY" is selected

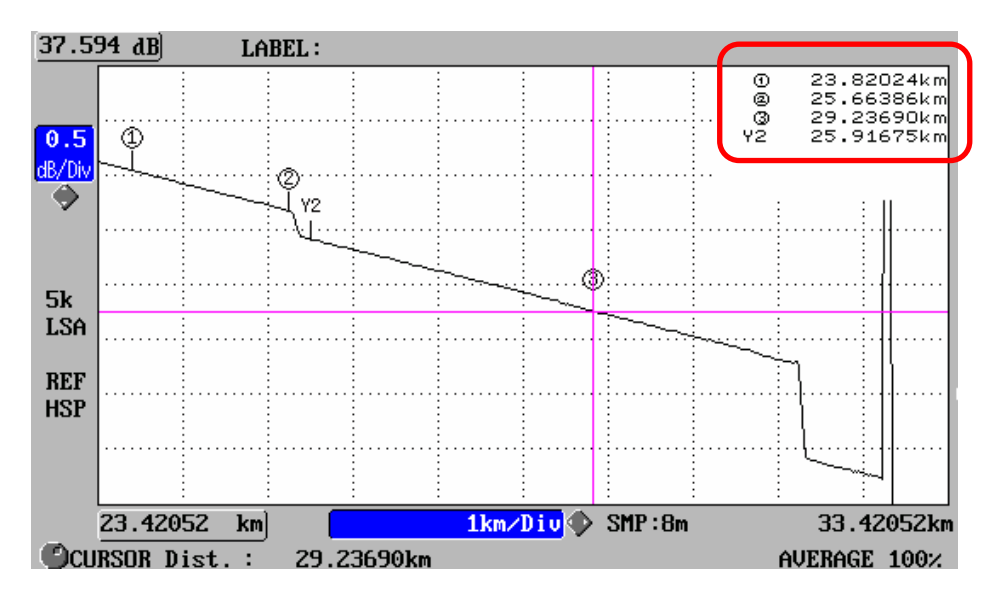

## Changing the Date/Time Display Format

The date/time display format can be changed as explained below.

◆ Example: "2004.APR.30 12:00" → "2004.4.30 12:00"

#### **1.** Locate the cursor to "TYPE" by using the rotary knob or the arrow key.

| DATE/TIME SET |             |       |  |  |
|---------------|-------------|-------|--|--|
| TYPE          | 2004.APR.30 | 12:00 |  |  |
| INPUT         | 2006.SEP. 7 | 15:08 |  |  |

#### 2. Press [ENTER].

A selection window will appear.

|  |                    | APR.30.2004 12:00  | Displays the date/time in order of MONTH (alphabet), DAY and YEAR. |
|--|--------------------|--------------------|--------------------------------------------------------------------|
|  |                    | 4.30.2004 12:00    | Displays the date/time in order of MONTH (numeric), DAY and YEAR.  |
|  | Selectable         | 30.APR.2004 12:00  | Displays the date/time in order of DAY, MONTH (alphabet) and YEAR. |
|  | display<br>formats | 30.4.2004 12:00    | Displays the date/time in order of DAY, MONTH (numeric) and YEAR.  |
|  |                    | *2004.APR.30 12:00 | Displays the date/time in order of YEAR, MONTH (alphabet) and DAY. |
|  |                    | 2004.4.30 12:00    | Displays the date/time in order of YEAR, MONTH (numeric) and DAY.  |
|  |                    | NonDISPLAY         | Hides the date/time.                                               |

\*: Indicates the default setting.

The date/time displayed in the selection window is an example only to show how it will look, not the actual date/time.

The date/time can be changed in the [INPUT] field.

**3.** Locate the cursor to "2004.4.30 12:00" by using the rotary knob or  $[\blacktriangle] / [\nabla]$ .

4. Press [ENTER] to register the change made to the date/time display format.

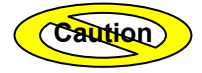

The change will not be registered if [ESC] is pressed instead of [ENTER].

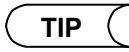

The selected display format will be reflected on the current time (displayed in the upper right corner of the screen), and date/time for the file list.

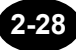

## Changing the Date/Time

The date/time can be changed as explained below.

- ◆ Example: "2006.SEP.7 15:08" → "2007.SEP.7 15:50"
- **1.** Locate the cursor to "INPUT" by using the rotary knob or the arrow key.

| DATE/TIME SET  |             |       |  |  |
|----------------|-------------|-------|--|--|
| TYPE           | 2004.APR.30 | 12:00 |  |  |
| INPUT          | 2006.SEP. 7 | 15:08 |  |  |
| INSTRUMENT SET |             |       |  |  |
|                |             |       |  |  |

## 2. Press [ENTER].

The following window will appear.

| MODE TRACE          | MARKER FI                                                             |                    | SETTING      | 2006.SEP                              | . 7 15:08 |
|---------------------|-----------------------------------------------------------------------|--------------------|--------------|---------------------------------------|-----------|
| DISPLAY SET         | ENGLISH                                                               | DATE/TIME SET      | 2004.APR.30  | 12:00                                 | DONE      |
| SI<br>MONTH<br>DIS1 | DAY YEAR<br>7 2006<br>© () :Cursor move<br>() :Select<br>(Si) :Cancel | HOUR<br>15<br>ment | MINUTE<br>08 | 15:08<br>OFF<br>ON<br>OFF<br>BRIGHT - |           |
| SOFT Ver.: 2.08     |                                                                       |                    |              |                                       |           |

- **3.** Change the year.
  - 3-1. Locate the cursor to "YEAR" by using the rotary knob or [◀] / [▶].
  - 3-2. Press [ENTER].

A selection window will appear.

- 3-3. Locate the cursor to "2007" by using the rotary knob or [▲] / [▼].
- 3-4. Press [ENTER] to register the change made to the year.
- **4.** Change the minute.
  - 4-1. Locate the cursor to "MINUTE" by using the rotary knob or [◀] / [▶].
  - 4-2. Press [ENTER].

A selection window will appear.

- 4-3. Locate the cursor to "50" by using the rotary knob or  $[\blacktriangle] / [\nabla]$ .
- 4-4. Press [ENTER] to register the change made to the minute.

〔 TIP (

The month, day and hour can be changed in the same way as year and minute.

## 5. Press [F1](DONE) to register the change made to the date/time .

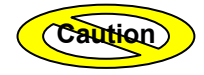

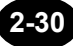

## Changing the Lockout Setting

The lockout function is to prevent the preset measurement conditions and system settings being changed by other operators. If this function is enabled, the measurement conditions and system settings cannot be changed.

The lockout setting can be changed as explained below.

- ◆ Example: "OFF" → "ON" (setting the lockout code to "7260")
- **1.** Locate the cursor to "LOCKOUT" by using the rotary knob or the arrow key.

| INSTRUMENT SET |        |
|----------------|--------|
| LOCKOUT        | OFF    |
| ALARM SOUND    | ON     |
| POWER SAVE     | OFF    |
| ICD BRIGHTNESS | NORMAL |

## 2. Press [ENTER].

A selection window will appear.

TIP

| Selectable       | *OFF | Disables the lockout function.    |
|------------------|------|-----------------------------------|
| lockout settings | ON   | Enables the lockout function.     |
|                  |      | *: Indicates the default setting. |

**3.** Locate the cursor to "ON" by using the rotary knob or [▲] / [▼].

#### 4. Press [ENTER].

The following window will appear.

| MODE | TRACE       | MARKER      | FILE               |           | SETTING   | 2006.SEP. | 7 15:14 |
|------|-------------|-------------|--------------------|-----------|-----------|-----------|---------|
| DIS  | SPLAY SET   |             | DONE               |           |           |           |         |
|      | LANGUAGE    | ENGLISH     | 1                  | TYPE 20   | 04.APR.30 | 12:00     |         |
|      |             | LOCKOUT     | CODE:              |           | F         | 15:14     |         |
|      |             |             | <mark>0</mark> 123 | 3456789   |           | OFF       |         |
| SI   |             |             |                    |           |           | ON        |         |
| DIST | Please inpu | t LOCKOUT C | ODE by four        | r digits. |           | IORMAL -  |         |
|      | The setting | can't be r  | eleased.           |           |           |           |         |
|      |             | Curson      | r movement<br>t    |           |           | B&W       |         |
|      | l           | Cance       |                    |           |           |           |         |
| SOFT | Ver.: 2.08  |             |                    | Cance l   |           |           |         |

- 5. Enter a lockout code (4-digit code) as follows. In this example, "7260" is entered.
  - 5-1 Locate the cursor to "7" by using the rotary knob or [◀] / [▶].
  - 5-2 Press [ENTER].
  - 5-3 Locate the cursor to "2" by using the rotary knob or [◀] / [▶].
  - 5-4 Press [ENTER].
  - 5-5 Locate the cursor to "6" by using the rotary knob or [◀] / [▶].
  - 5-6 Press [ENTER].
  - 5-7 Locate the cursor to "0" by using the rotary knob or [◀] / [▶].
  - 5-8 Press [ENTER].
  - 5-9 Press the [F1](DONE) key.

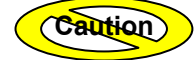

The lockout code must be a 4-digit number.

### **6.** Enter the same lockout code again.

Enter it according to steps 5-1 to 5-9.

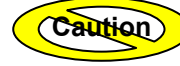

• The lockout function will be enabled when the same lockout code is entered at both steps 5 and 6.

• Do not forget the lockout code. It will be required when disabling the function.

#### **Disabling the Lockout Function**

- 1. Perform steps 1 and 2.
- 2. Select "OFF" in the selection window.
- 3. Enter the same lockout code.
- 4. Press the [F1] (DONE) key.

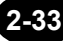

#### Changing the Alarm Sound Setting

If this setting is enabled (ON), the buzzer will sound when a warning message is displayed.

The alarm sound setting can be changed as explained below.

- Example: "ON" → "OFF"
- **1.** Locate the cursor to "ALARM SOUND" by using the rotary knob or the arrow key.

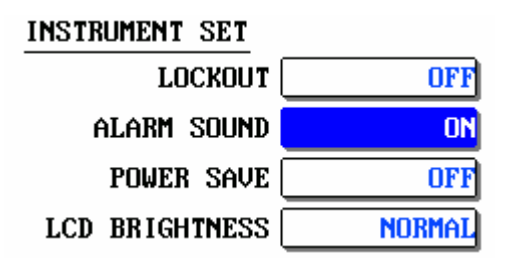

#### 2. Press [ENTER].

A selection window will appear.

```
TIP (
```

| Selectable           | OFF | Disables the buzzer.              |
|----------------------|-----|-----------------------------------|
| alarm sound settings | *ON | Enables the buzzer.               |
|                      |     | *: Indicates the default setting. |

- **3.** Locate the cursor to "OFF" by using the rotary knob or  $[\blacktriangle] / [\nabla]$ .
- 4. Press [ENTER] to register the change made to the alarm sound setting.

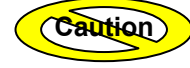

## Changing the Power Save Setting

The power save function is to save power consumption by turning OFF the LCD display's backlight automatically when the instrument is ON but not operated for a certain period of time.

The power save setting can be changed as explained below.

- ◆ Example: "OFF" → "3min"
- **1.** Locate the cursor to "POWER SAVE" by using the rotary knob or the arrow key.

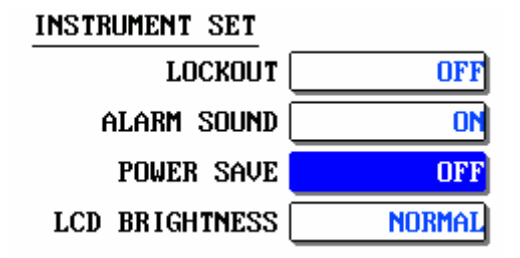

## 2. Press [ENTER].

A selection window will appear.

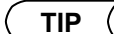

| Selectable<br>power save<br>settings | *OFF  | Disables the power save function.                                      |
|--------------------------------------|-------|------------------------------------------------------------------------|
|                                      | 30sec | Enables the power save function if no keys are pressed for 30 seconds. |
|                                      | 1min  | Enables the power save function if no keys are pressed for 1 minute.   |
|                                      | 3min  | Enables the power save function if no keys are pressed for 3 minutes.  |
|                                      | 5min  | Enables the power save function if no keys are pressed for 5 minutes.  |
|                                      | 10min | Enables the power save function if no keys are pressed for 10 minutes. |
|                                      | 20min | Enables the power save function if no keys are pressed for 20 minutes. |

: indicates the default setting.
- **3.** Locate the cursor to "3min" by using the rotary knob or  $[\blacktriangle] / [\nabla]$ .
- **4.** Press [ENTER] to register the change made to the power save setting.

(Caution) The change will not be registered if [ESC] is pressed instead of [ENTER]. ( TIP The screen becomes darker when the power save function is ON.

#### **Disabling the Power Save Function**

1. Press any key.

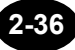

#### Changing the LCD Brightness

Ease of reading the LCD display varies considerably with its brightness.

The LCD brightness can be changed as explained below.

◆ Example: "NORMAL" → "DARK"

TIP

In general, each brightness mode has the following features.

#### <u>BRIGHT</u>

For outdoor, daytime, or other use.

The screen is easy to see even when the surroundings are light.

However, this mode consumes a lot of power.

When using the instrument by the battery pack only, always pay attention to the remaining power of the battery pack.

#### <u>DARK</u>

For indoor or other use.

It can be used when the surroundings are dark.

When operating the instrument by the battery pack only, it can be operated

continuously and longer than "BRIGHT".

1. Locate the cursor to "LCD BRIGHTNESS" by using the rotary knob or the arrow key.

| INSTRUMENT SET |        |
|----------------|--------|
| LOCKOUT        | OFF    |
| ALARM SOUND    | ON     |
| POWER SAVE     | OFF    |
| LCD BRIGHTNESS | NORMAL |

#### 2. Press [ENTER].

A selection window will appear.

| ( TIP ( |                |                                  |  |
|---------|----------------|----------------------------------|--|
|         | Selectable LCD | BRIGHT                           |  |
|         |                | *NORMAL                          |  |
|         | 2g             | DARK                             |  |
|         | *              | : Indicates the default setting. |  |

- **3.** Locate the cursor to "DARK" by using the rotary knob or [▲] / [▼].
- 4. Press [ENTER] to register the change made to the LCD brightness.

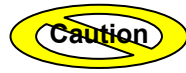

The change will not be registered if [ESC] is pressed instead of [ENTER].

#### Changing the Print Type

The print type can be changed as explained below.

- ◆ Example: "HORIZONTAL" → "SCREEN"
- **1.** Locate the cursor to "PRINT TYPE" by using the rotary knob or the arrow key.

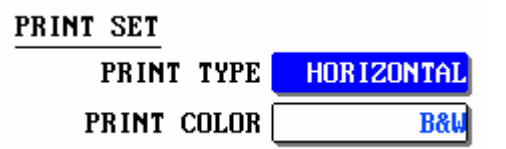

#### 2. Press [ENTER].

A selection window will appear.

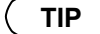

| *HORIZONTAL            |          | Prints along the print direction.                                 |
|------------------------|----------|-------------------------------------------------------------------|
|                        |          | The mode, function, time and guidance will not be printed.        |
| Selectable print types | VERTICAL | Prints across the print direction.                                |
|                        |          | The mode, function, time and guidance will not be printed.        |
|                        | SCREEN   | Prints across the print direction.                                |
|                        |          | All the pieces of information displayed in the screen is printed. |
|                        |          | *: Indicates the default setting.                                 |

- **3.** Locate the cursor to "SCREEN" by using the rotary knob or [▲] / [▼].
- **4.** Press [ENTER] to register the change made to the print type.

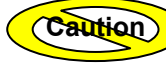

The change will not be registered if [ESC] is pressed instead of [ENTER].

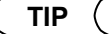

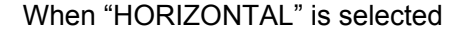

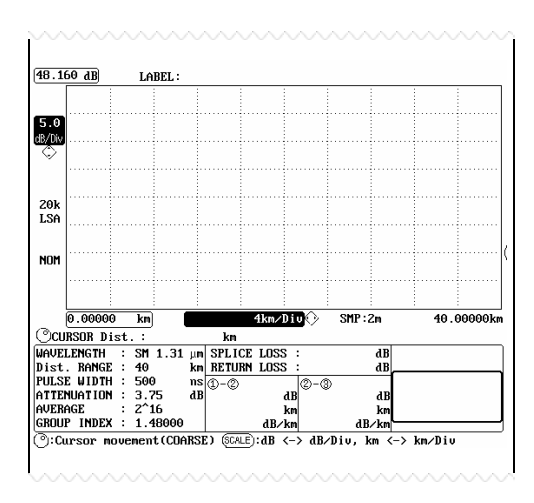

When "VERTICAL" is selected

MON

20k LSA

0-0

dB/km

SMP

:2m 88

40.00000km

dB∕Diu, km

<-> km∕Diu

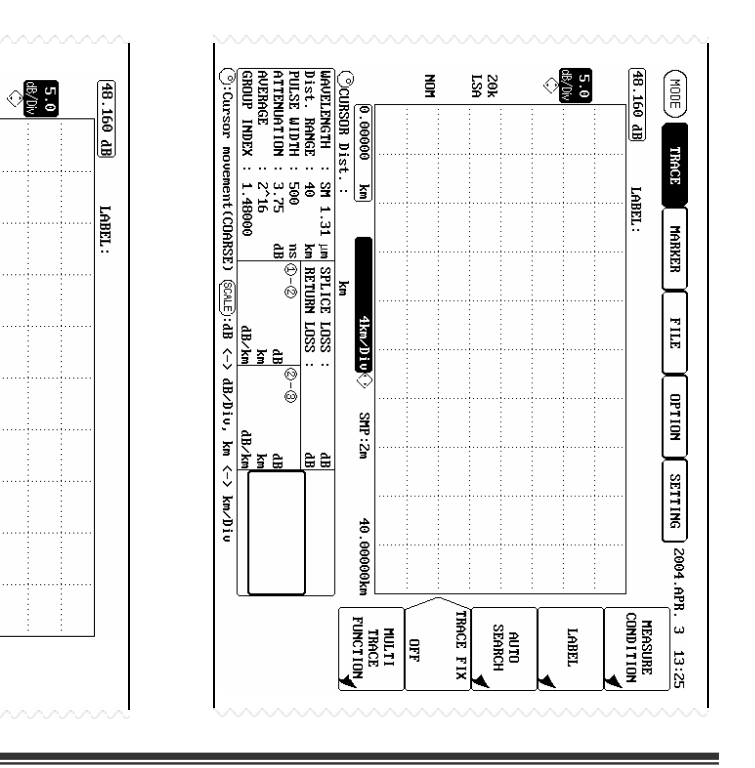

#### When "SCREEN" is selected

#### Changing the Print Color

The print color can be changed as explained below.

• Example: "B&W"  $\rightarrow$  "DISPLAY"

| Caulter | Selection of print color is not possible if an expansion unit has been set in the printer setting. Only black & white print is possible (B&W) if an expansion unit has |
|---------|----------------------------------------------------------------------------------------------------|
|         | been set.                                                                                                    |
|         |                                                                                                    |

For the method for making printer settings, refer to page 8-6, 8-18.

**1.** Locate the cursor to "PRINT COLOR" by using the rotary knob or the arrow key.

| PRINT SET    |            |
|--------------|------------|
| PRINT TYPE ( | HORIZONTAL |
| PRINT COLOR  | B&₩        |

#### 2. Press [ENTER].

A selection window will appear.

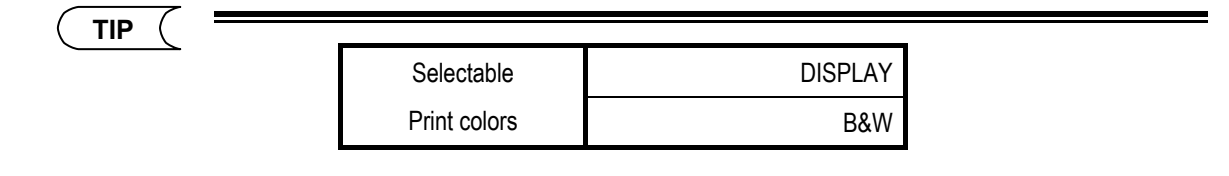

- **3.** Locate the cursor to "DISPLAY" by using the rotary knob or [▲] / [▼].
- **4.** Press [ENTER] to register the change made to the print color.

Caution The change will not be registered if [ESC] is pressed instead of [ENTER].

#### Zooming the Cursor Distance Display

You can zoom the cursor distance display that is shown after auto-detection. This function is convenient when you only want to check the distance to the point of fiber disconnection.

The following describes the procedure for zooming (changing the information display of) the cursor distance display.

- ◆ Example: Changing information display; "Total information" → "Cursor distance."
- Check that measurement is stopped and a waveform is displayed. If a waveform is not displayed, execute measurement or load a waveform file.
- **2.** Press [MODE], move the cursor to TRACE mode, then press [F3] (AUTO SEARCH).

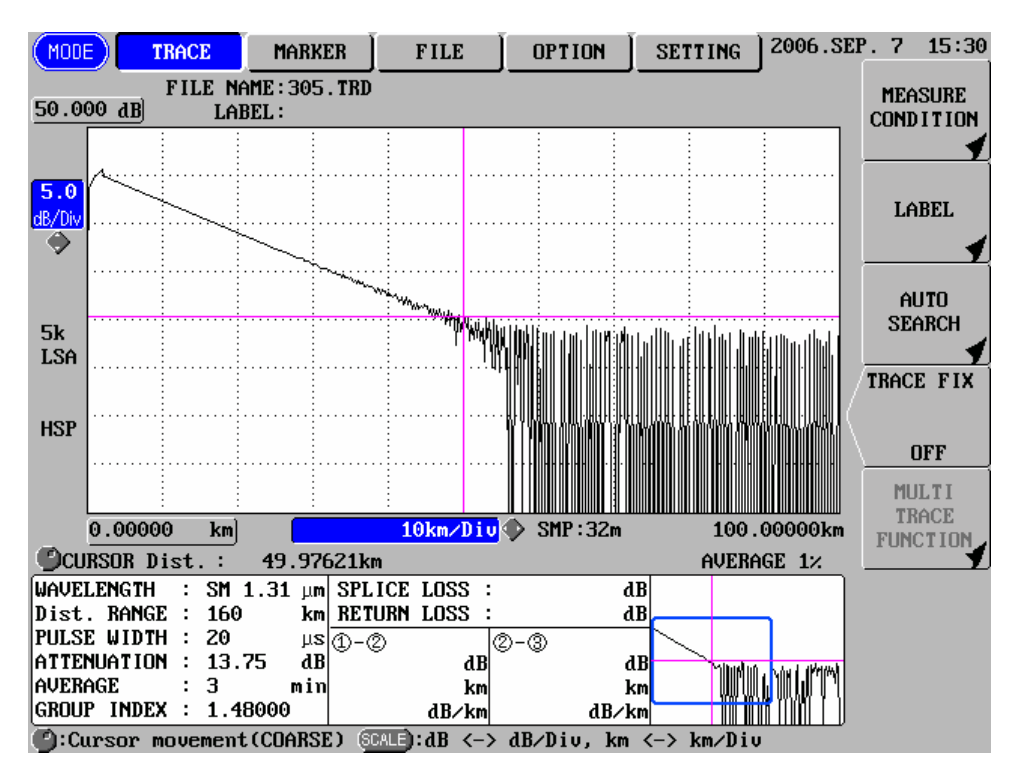

#### **3.** Press [F3] (INFO. DISP.). A selection window will appear.

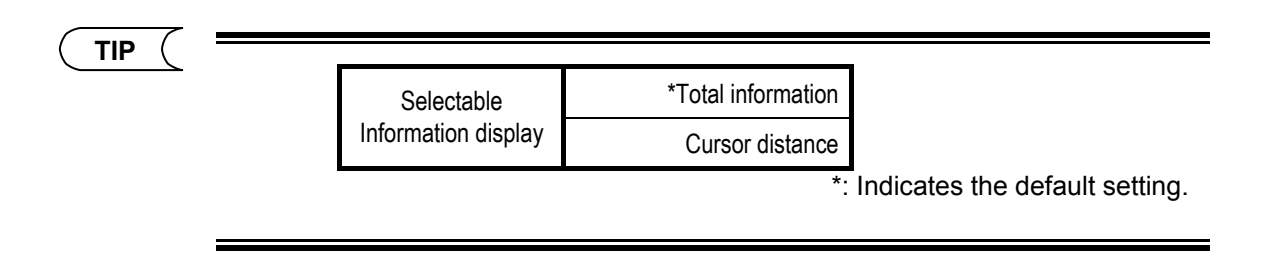

Caution

If F1 (SCREEN) is TRACE or LIST, select TRACE+LIST. See P3-105 for how to switch screens.

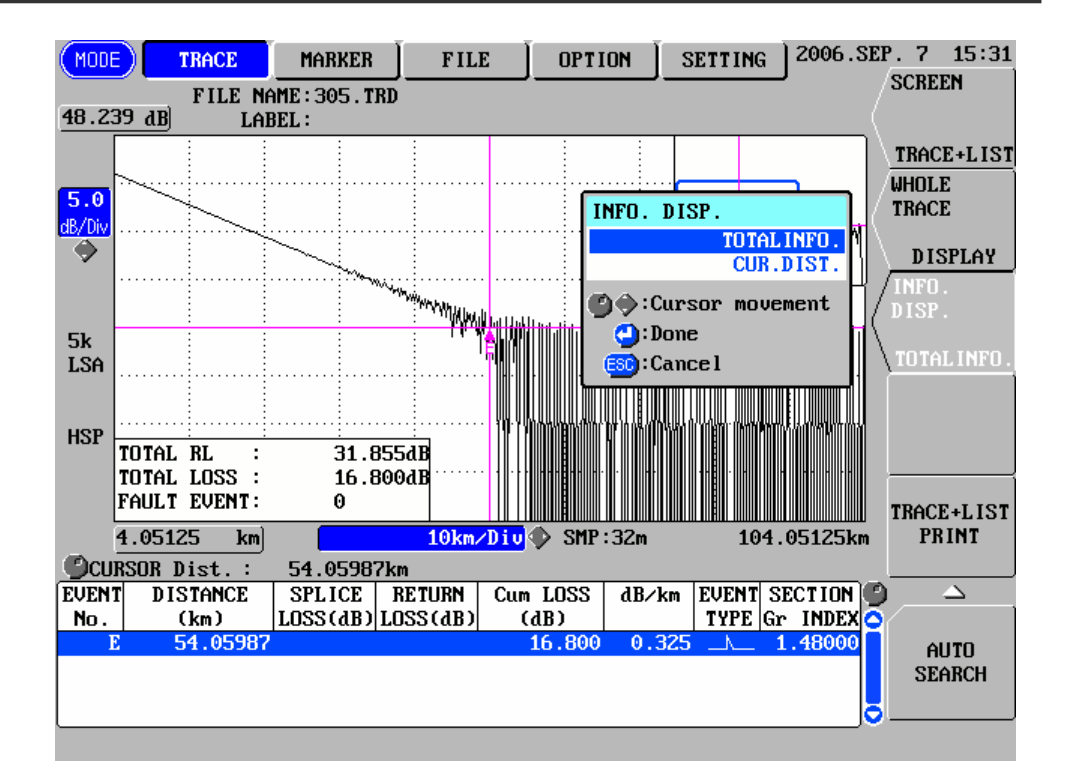

- 4. Move the cursor to "CUR. DIST." by using the rotary knob or [▲] / [▼].
- **5.** Press [ENTER] to register the change made to the information display. The cursor distance is zoomed in the information display area.

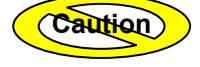

The change will not be registered if [ESC] is pressed instead of [ENTER].

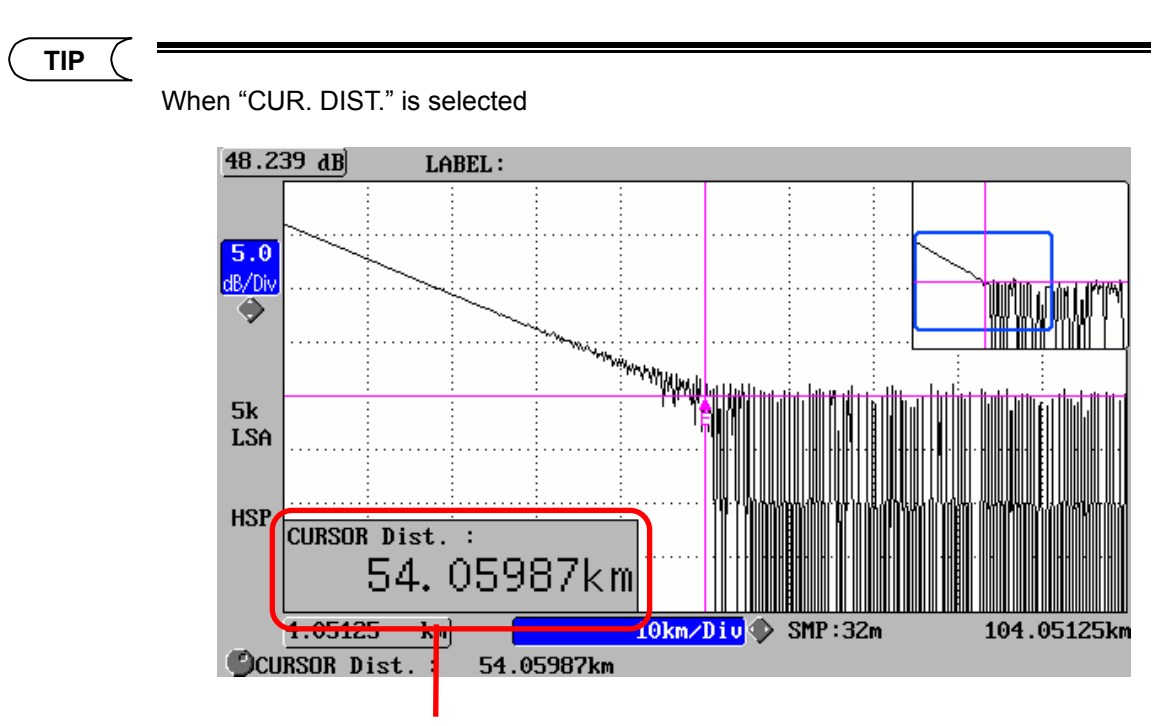

Distance from distance origin to cursor (zoomed)

When "TOTAL INFO." is selected

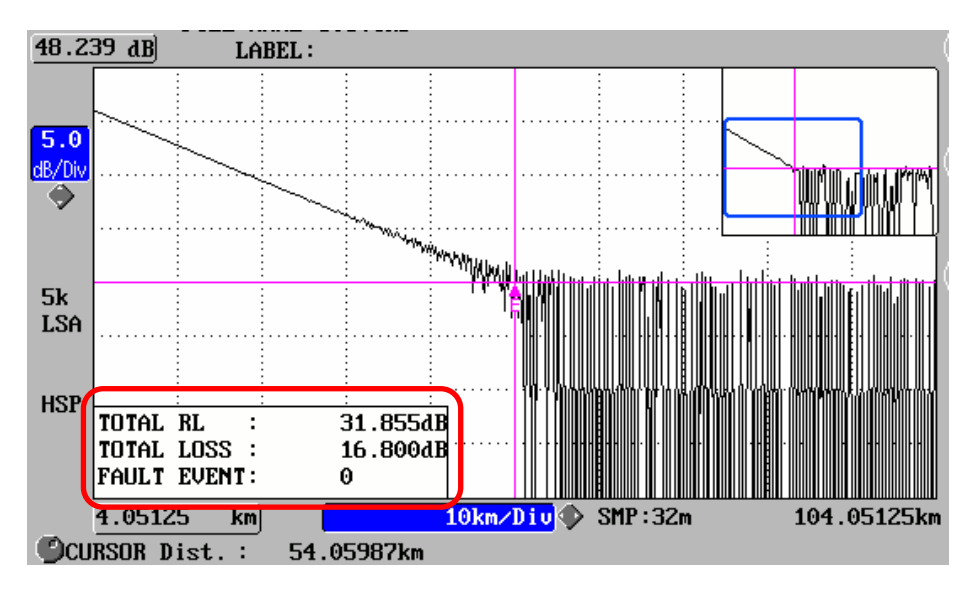

#### Changing the fiber module (MMF/SMF)

The AQ7269 Optical Module is equipped with the following two fiber modules.

- Multi mode fiber module (MMF)
- Single mode fiber module (SMF)

```
Caution
```

When the AQ7269 Optical Module is used, it is necessary to make settings for the fiber module.

The fiber module setting can be changed as explained below.

- Example: "MMF(0.85µm/1.30µm)" → "SMF(1.31µm/1.55µm)"
- **1.** Make sure there is no measurement currently in progress.

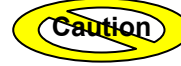

If measurement is in progress, it is not possible to change system parameter settings.

#### 2. Press [MODE] to move the cursor to "SETTING".

A window allowing you to change system settings appears.

#### **3.** Press [F3](MODULE SELECT).

A selection window appears.

| Selectable    | *MMF(0.85µm/1.30µm) |                    |
|---------------|---------------------|--------------------|
| Module select | SMF(1.31µm/1.55µm)  |                    |
|               | *: Indicates the    | e default setting. |

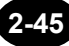

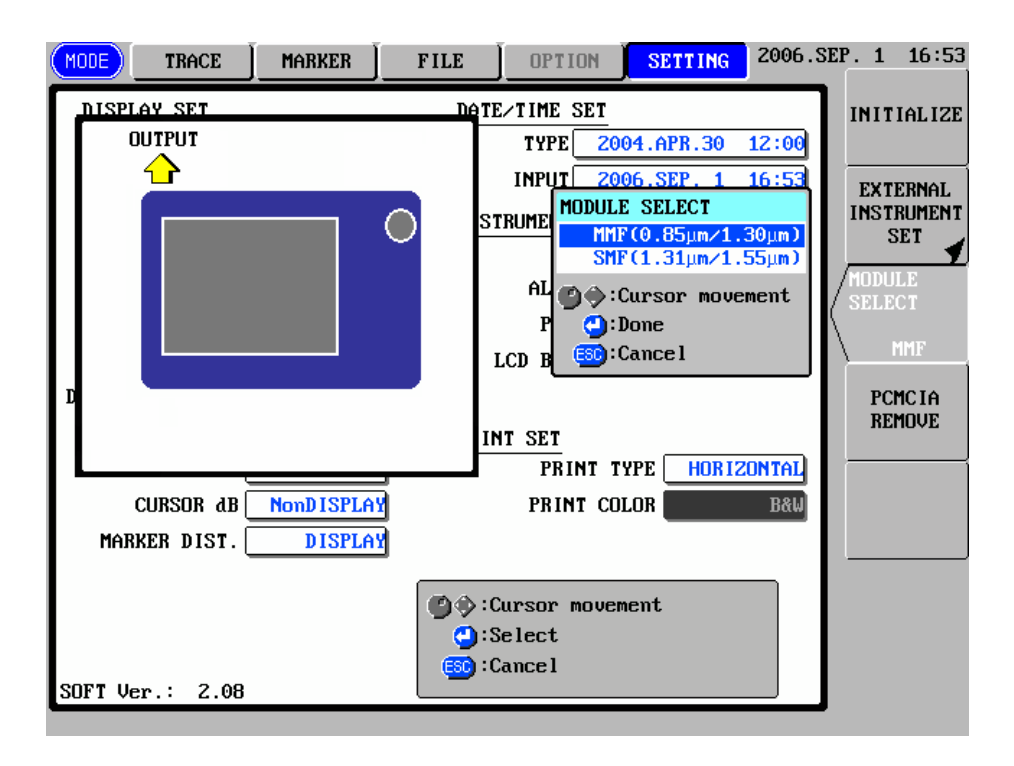

**4.** Move the cursor to "SMF(1.31 $\mu$ m/1.55 $\mu$ m)" by using the rotary knob or [ $\blacktriangle$ ] / [ $\nabla$ ].

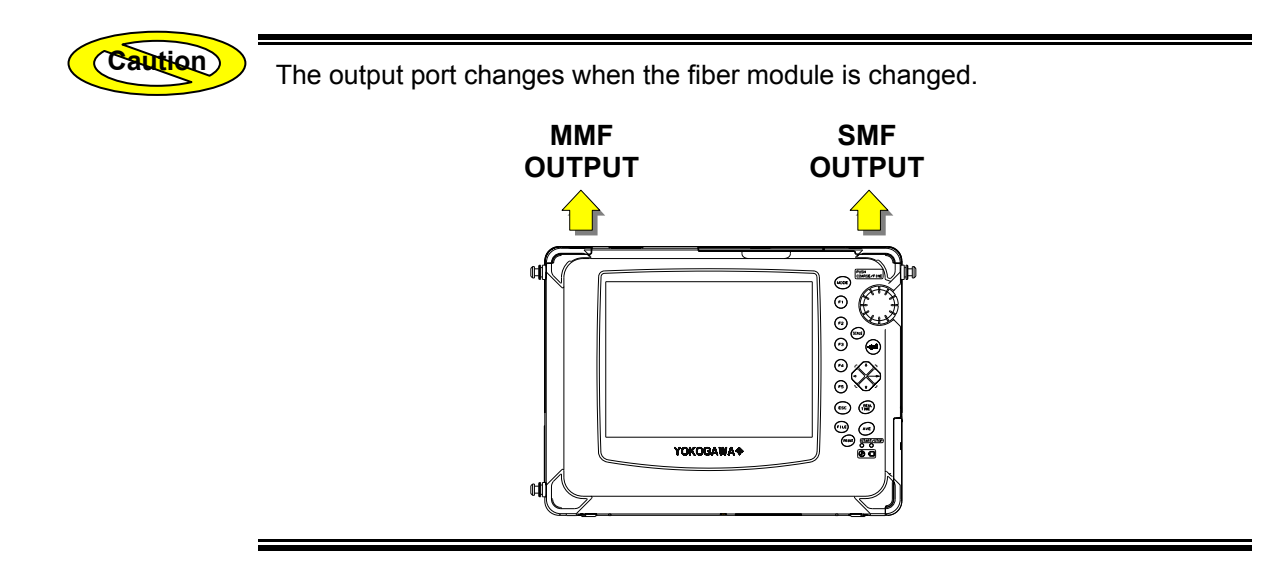

**5.** Press [ENTER] to register the change made to the fiber module.

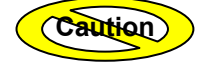

The change will not be registered if [ESC] is pressed instead of [ENTER].

TIP

When the fiber module is changed, the following measurement conditions are applied.

| Wavelength            | 0.85µm@MMF, 1.31µm@SMF     |
|-----------------------|----------------------------|
| Auto set              | Auto Range                 |
| Dist. Range           | 5km@MMF, 40km@SMF          |
| Pulse width           | 100ns@MMF, 500ns@SMF       |
| Attenuation           | 5.00dB@MMF, 2.50dB@SMF     |
| Ave condition         | Set value                  |
| Ave interval ( times) | Set value                  |
| Group index           | 1.48000                    |
| Data size             | Set value                  |
| Average method        | Set value                  |
| Auto saving           | Set value                  |
| Event search          | Set value                  |
| Approx. method        | Set value                  |
| Backscatter           | -32.00dB@MMF, -50.00dB@SMF |
| Splice loss           | Set value                  |
| Return loss           | Set value                  |
| End of fiber          | Set value                  |
| Filter                | Set value                  |
| Plug check            | Set value                  |
| Ave. continue         | OFF                        |
| Multi wl measure      | OFF                        |

Refer

For the measurement conditions, refer to page 3-9.

#### **Restoring the Default System Settings**

This section explains how to restore the default settings for all the system parameters.

#### **1.** Display the setting change window.

Refer

For the method of displaying the setting change window, refer to page 2-3.

#### 2. Press [F1](INITIALIZE).

The following window will appear.

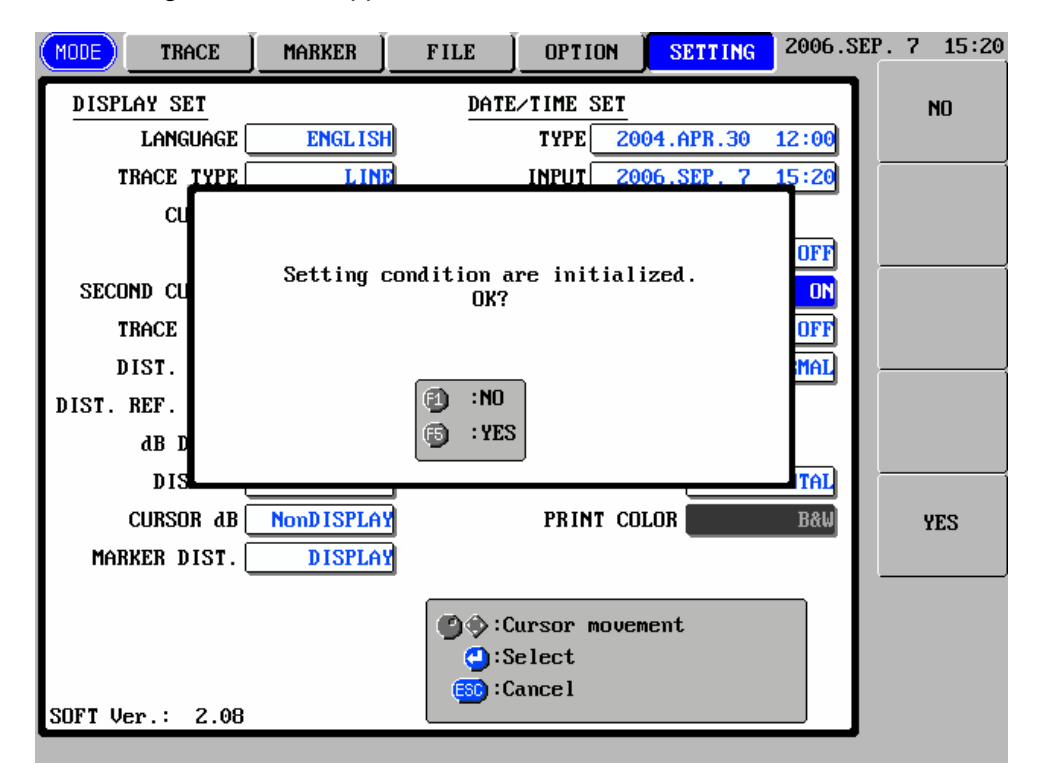

#### **3.** Press [F5](YES) to restore the default system settings.

TIP

The display language and date/time will remain unchanged.

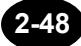

# Chapter 3 PERFORMING MEASUREMENTS

| 3.1  | Flow of Measurement Steps                                          | 3-2   |
|------|--------------------------------------------------------------------|-------|
| 3.2  | Turning ON the Power [Step 1]                                      | 3-3   |
| 3.3  | Warming Up the Instrument [Step 2]                                 | 3-6   |
| 3.4  | Connecting an Optical Fiber to the Instrument [Step 3]             | 3-7   |
| 3.5  | Setting the Measurement Conditions/Auto Search Conditions [Step 4] | 3-9   |
| 3.6  | Setting the File Name/Location to Store the File [Step 5]          | 3-54  |
| 3.7  | Measuring an Optical Fiber [Step 6]                                | 3-55  |
| 3.8  | Checking the Measured Data [Step 7]                                | 3-64  |
| 3.9  | Recording the Measured Data [Step 8]                               | 3-89  |
| 3.10 | Turning OFF the Power [Step 9]                                     | 3-108 |

### 3.1 Flow of Measurement Steps

This section explains the flow of optical fiber measurement.

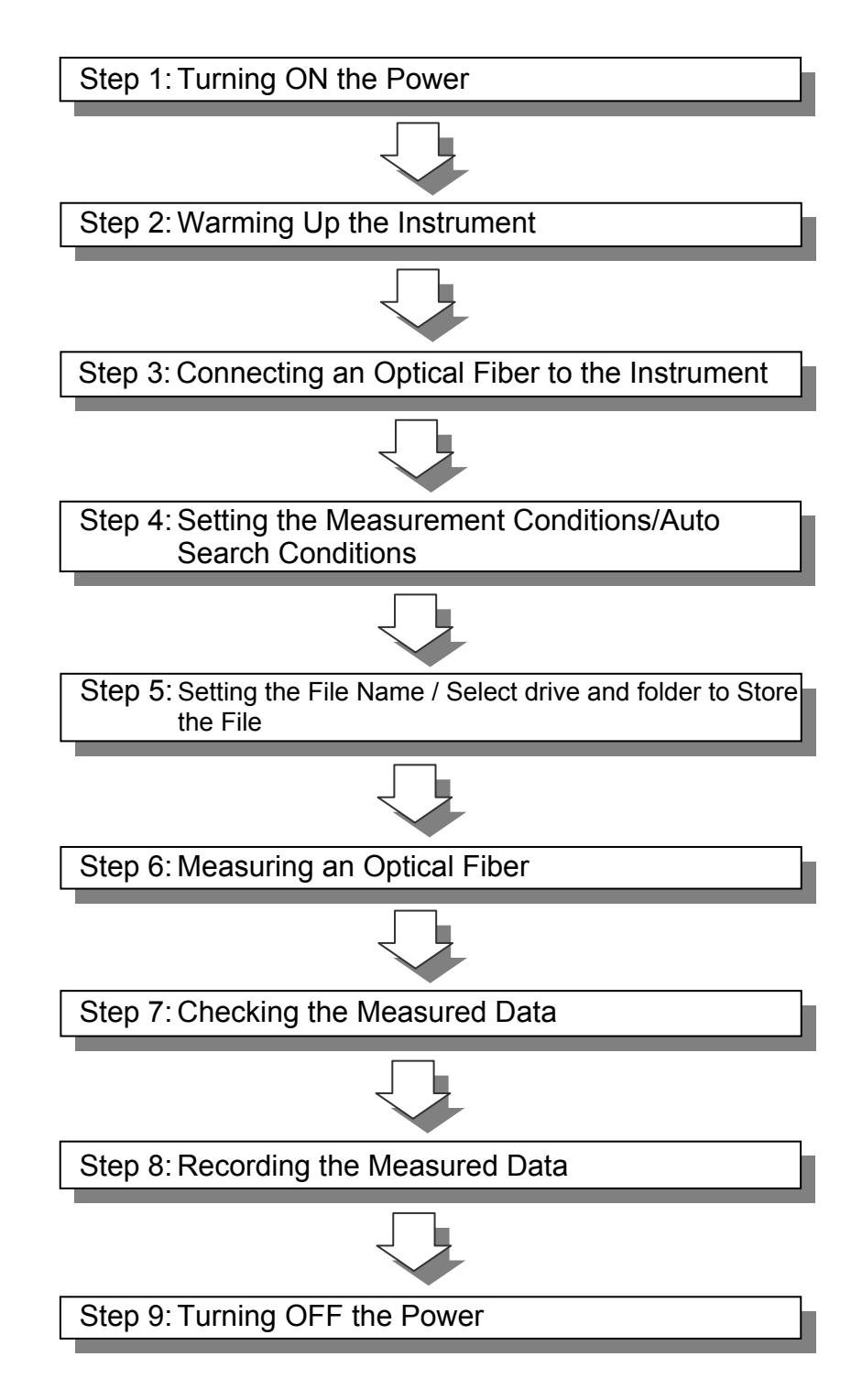

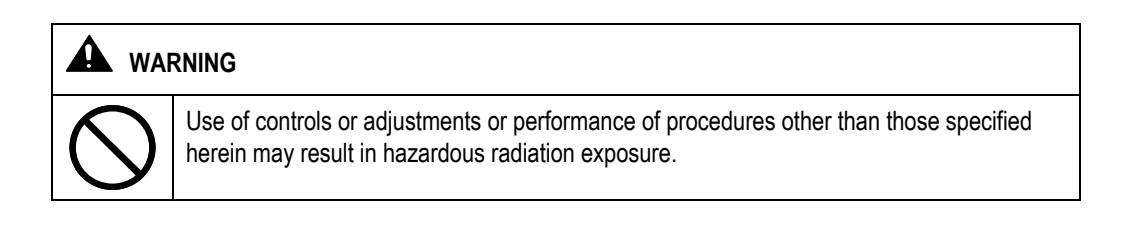

### **3.2 Turning ON the Power (Step 1)**

This section explains how to turn ON the power to the instrument.

Caution

If the instrument has been stored outside the operating temperature range, do not turn ON the power immediately. A temperature sensor is provided inside the instrument. If the internal temperature is either too high or too low, a warning message will appear, so take required action according to the message. If the required actions are not taken, the power will be turned OFF forcibly to prevent damage to the instrument. A similar message may also appear if the instrument is operated at high or low temperatures.

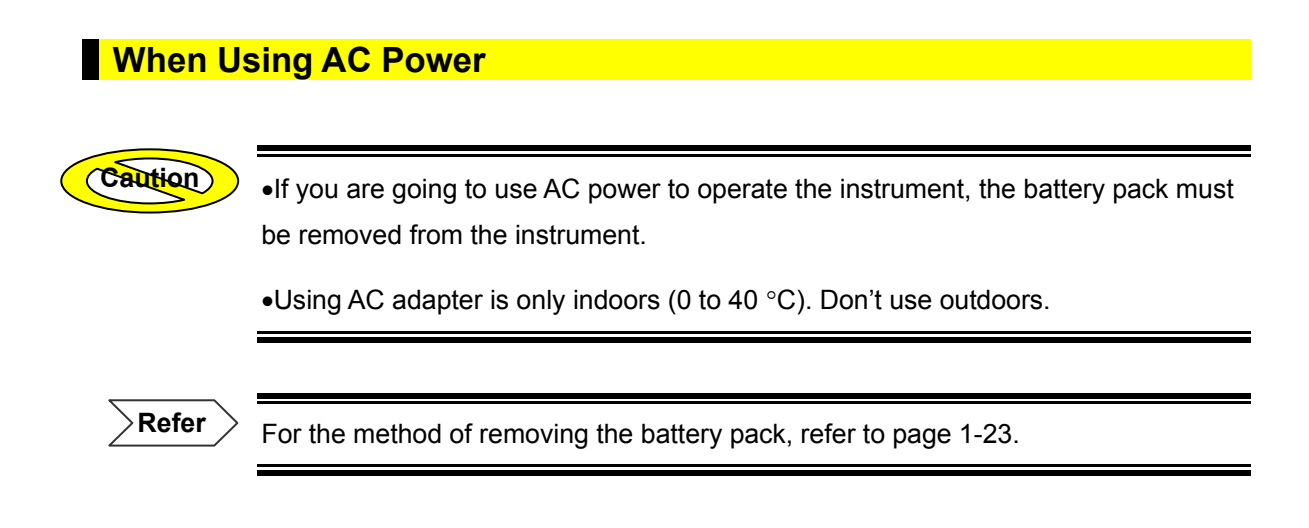

- **1.** Read the "Safety Precautions" given at the beginning of this manual thoroughly to ensure safety.
- **2.** Connect the dedicated AC adapter to the instrument.

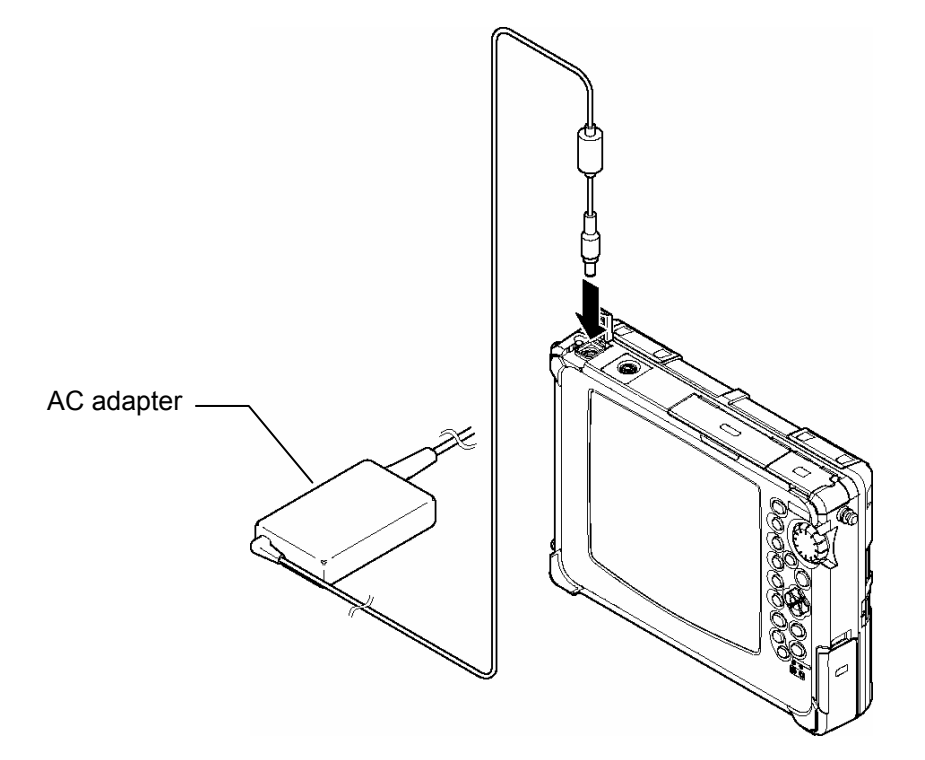

- **3.** Insert the AC adapter's power plug into an AC power outlet.
- **4.** Press the power switch located on the top of the instrument to turn ON the power.

TIP

The POWER LED will be lit while the power to the instrument is ON.

#### When Using the Battery Pack

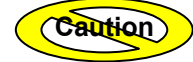

•To prevent trouble with the battery pack, check its appearance periodically for damage, such as cracks and deformation, and battery fluid leakage.

•If the charged battery pack is stored for a long period of time, the operating time will be shortened due to natural discharge.

•To prevent over discharge, the battery pack must be charged periodically (every other month).

•Charging of the battery pack must be performed at temperatures of 5°C to 35°C. Charging outside this temperature range may not only deteriorate the battery pack's performance or shorten its life, but in the worst case may also prevent charging.

•If you are not going to use the instrument for a long period of time, the battery pack must be removed from the instrument. The battery pack must be stored in an area of low humidity and at a temperature between  $-20^{\circ}$ C and  $+60^{\circ}$ C.

Refer

For the method of charging the battery pack, refer to page 1-27.

- 1. Read the "Safety Precautions" given at the beginning of this manual thoroughly to ensure safety.
- 2. Press the power switch located on the top of the instrument to turn ON the power.

#### TIP

•The POWER LED will be lit while the power to the instrument is ON.

•The remaining power in the battery pack can be seen on the power indicator located in the lower right corner of the screen.

## 3.3 Warming Up the Instrument [Step 2]

After the instrument is powered ON (Step 1), warm up the instrument for 30 minutes to stabilize it.

TIP (

Warm-up operation will enable acquisition of more accurate measurement data.

### **3.4 Connecting an Optical Fiber to the Instrument** [Step 3]

This section explains how to connect the optical fiber to be measured to the instrument.

#### **Cleaning the Optical Connector and Adapter**

#### **1.** Check the type of the optical adapter.

Before cleaning the optical connector and adapter, make sure that the connector of the optical fiber to be measured has the same type as that of the optical adapter. If not, replace the optical adapter with one of the same type.

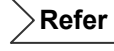

For the method of replacing the optical adapter, refer to page 1-20.

#### 2. Clean the optical connector and adapter.

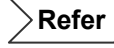

For the method of cleaning the optical connector and adapter, refer to pages 1-9 and 1-11.

#### **Connecting the Optical Fiber**

This section explains how to connect an optical fiber by taking an example of connecting a FC connector.

- **1.** Open the optical connector cover on the top of the instrument.
- 2. Fit the tab of the optical connector into the slot on the optical adapter, and insert the connector into the adapter.
- **3.** Turn the plug housing clockwise to secure the connector.

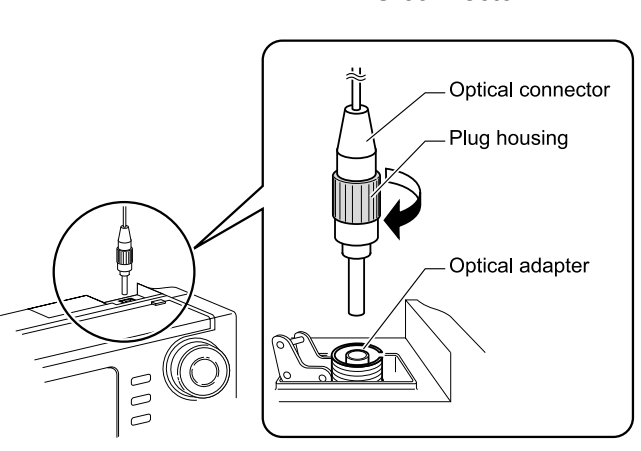

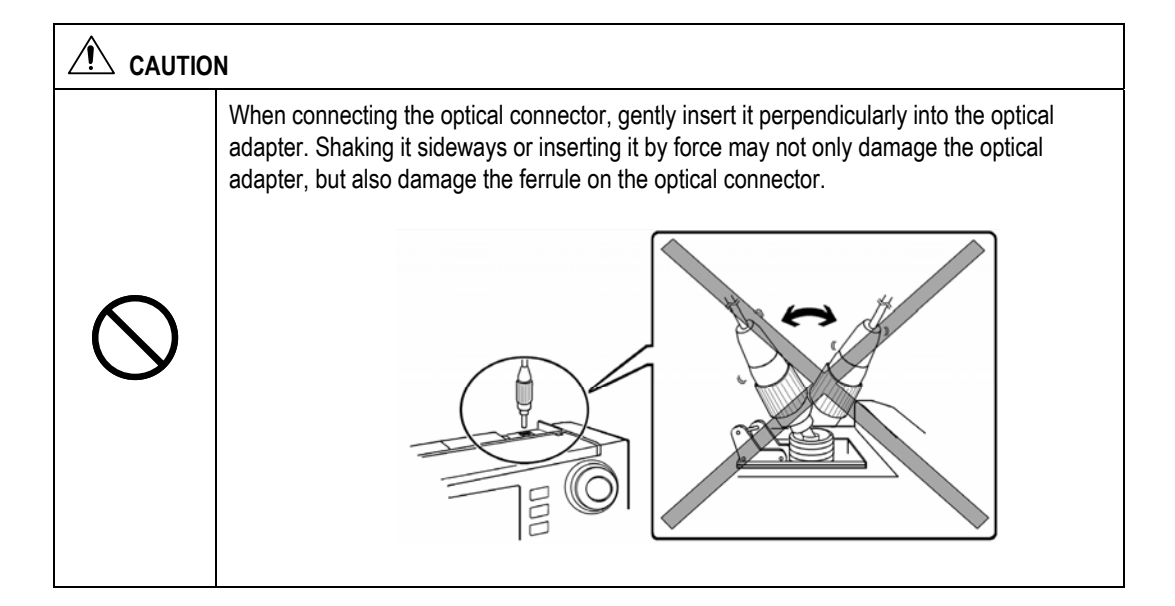

FC connector

### 3.5 Setting the Measurement Conditions/Auto Search Conditions [Step 4]

Before starting measurement of the optical fiber, it is necessary to set conditions under which the measurement is to be performed. This section explains how to change the following measurement conditions and auto search conditions.

- Wavelength
- Measurement condition auto set
- Distance range
- Pulse width
- Attenuation
- Average condition
- Average time / average interval
- Group index
- Data size
- Sampling Resolution
- Average method
- Auto saving
- Event search
- Approximate method
- Back scatter level
- Splice loss threshold
- Return loss threshold
- Fiber end threshold
- Filter
- Plug check
- Average measurement continue

#### **Displaying the Measurement Condition Change Window**

This section explains how to display the window by which the measurement conditions can be changed.

#### **1.** Make sure there is no measurement currently in progress.

| $\overline{\mathbf{c}}$ | autio  | n                      |
|-------------------------|--------|------------------------|
|                         | $\sim$ | $\mathbf{\mathcal{S}}$ |

If measurement is in progress, some items cannot be changed.

#### **2.** Press [MODE] to locate the cursor to "TRACE".

| MODE   | TRACE  | MARKER        | FILE       |             | SETTING |
|--------|--------|---------------|------------|-------------|---------|
| 48.160 | dB] Lf | BEL : YOKOGAW | A Electric | Corporation |         |
|        |        |               |            |             |         |

#### **3.** Press [F1](MEASURE CONDITION).

The following conditions can be changed using [F1] to [F4].

- Wavelength
- Distance range
- Pulse width
- Attenuation

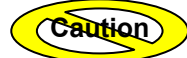

•The distance range, pulse width and attenuation cannot be changed if "AUTO RANGE" has been selected for AUTO SET.

•The attenuation cannot be changed if "AUTO ATTN" has been selected for AUTO SET.

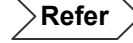

For details on measurement condition auto setting, refer to page 3-14.

### 4. Press [F5](MEASURE CONDITION LIST).

The following measurement condition change window will appear.

| MODE                  | TRACE                  | MARKER      | FILE                                                                            |                                   | SETTING            | 2005.J | JAN.24            | 13:20                |
|-----------------------|------------------------|-------------|---------------------------------------------------------------------------------|-----------------------------------|--------------------|--------|-------------------|----------------------|
|                       |                        |             |                                                                                 |                                   |                    |        | INITI             | IAL IZE              |
| MEASUR                | E CONDIT               | ION         | A                                                                               | uto search co                     | DNDITION           |        |                   |                      |
| WAV                   | ELENGTH                | SM 1.31µm   |                                                                                 | event sear                        | СН                 | AUTO   |                   |                      |
| A                     | uto set [              | OFF         |                                                                                 | APPROX. METH                      | 00                 | LSA    | 10                | IDO                  |
|                       | Dist. Rf               | ANGE        | 10km                                                                            | BACKSCATT                         | ER <mark>50</mark> | .00dB  |                   |                      |
|                       | PULSE W                | (DTH        | 100ns                                                                           | SPLICE LO                         | ss 🦲 🛛             | .03dB  | MULT              | I WL<br>JRE          |
|                       | ATTENUA                |             | .00dB                                                                           | RETURN LO                         | ss 🦳               | 50dB   |                   | IFF                  |
| AVE CO                | NDITION                | INTERVAL    |                                                                                 | END OF FIB                        | ER                 | 3dB    |                   |                      |
|                       | AVE INTE               | RVAL        | 30sec                                                                           |                                   |                    |        | DC                | INE                  |
| GROU                  | P INDEX                | 1.48000     |                                                                                 | THER CONDITION                    |                    |        |                   |                      |
| DA                    | TA SIZE                | 20k MODE    |                                                                                 | FILT                              | ER                 | OFF    | MULI              | II WL                |
| AVERAGE               | METHOD                 | NORMAL      |                                                                                 | PLUG CHE                          | СК                 | OFF    | MEA               | SURE                 |
|                       | -                      |             | -                                                                               | AVE. CONTIN                       | UE 🦳               | OFF    | COMP              |                      |
| <u>data s</u><br>Auto | <u>ave</u><br>Saving [ | OFF         | ()<br>()<br>()<br>()<br>()<br>()<br>()<br>()<br>()<br>()<br>()<br>()<br>()<br>( | Cursor moveme<br>Select<br>Cancel | ent                |        | MEA<br>Cond<br>L1 | SURE<br>ITION<br>IST |
| ():Change             | ed condit              | ion is fina | lly fixed.                                                                      |                                   |                    |        | ==                | AC ==                |

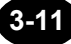

#### Changing the Measurement Conditions

TIP (

Measurement conditions will be retained in the internal memory even if the instrument is turned OFF. So, when the instrument is turned ON, the measurement conditions in effect immediately before the instrument was turned OFF previously will be restored. However, this is not true if the optical module has been changed.

#### Changing the Wavelength

The wavelength can be changed as explained below.

- Example: "SM 1.31µm" → "SM 1.55µm"
- **1.** Locate the cursor to "WAVELENGTH" by using the rotary knob or the arrow key.

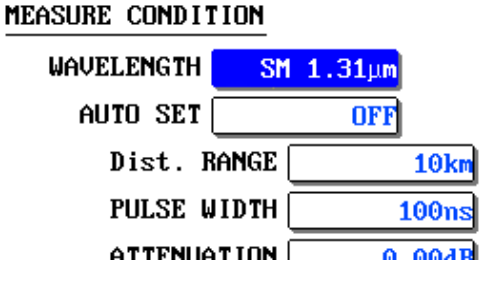

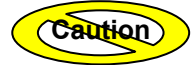

When F3 [MULTI WL MEASURE] is selected "ON", the cursor can not move on wavelength.

#### 2. Press [ENTER].

A selection window will appear.

```
( TIP (
```

This instrument also allows setting multiple wavelengths and continuously measures an optical fiber cable with the set wavelengths.

The wavelengths that can be set vary with the optical module used.

| Optical mo    | dule | Selectable wavelengths |
|---------------|------|------------------------|
| AQ726         | 1    | *SM 1.31µm, SM 1.55µm  |
| AQ7264        | 4    | *SM 1.31µm, SM 1.55µm  |
| AQ7265        |      | *SM 1.31µm, SM 1.55µm  |
| 407060        | MMF  | *MM 0.85µm, MM 1.30µm  |
| AQ7269<br>SMF |      | *SM 1.31µm, SM 1.55µm  |
|               |      | *. Indiantan tha dafa. |

\*: Indicates the default setting.

Refer

> •For continuous measurement with multiple wavelengths, refer to page 7-52.

•For the procedures to set MMF/SMF when the AQ7269 is used, refer to page 2-45.

- 3. Locate the cursor to "SM 1.55µm" by using the rotary knob or [▲] / [▼].
- 4. Press [ENTER] to register the change made to the wavelength.
- **5.** Press [F4] (DONE) to register the changes made to the measurement conditions.

( TIP

When changing the condition for two or more items, it is recommended to change the condition for each item first and then press [F4].

Refer

Refer to the notes given on changing the measurement conditions (page 3-51).

#### Changing the Measurement Condition Auto Setting

To simplify operation, the instrument provides a function that allows it to check the state of the optical fiber at the start of measurement and set the following measurement conditions automatically.

- Distance range .
- Pulse width
- Attenuation

This measurement condition auto setting can be changed as explained below.

- ◆ Example: "OFF" → "AUTO RANGE"
- **1.** Locate the cursor to "AUTO SET" by using the rotary knob or the arrow key.

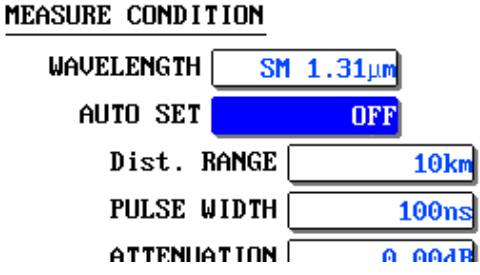

#### 2. Press [ENTER].

A selection window will appear.

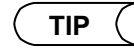

|                            | OFF         | Performs measurement using the preset distance range, pulse width and attenuation.          |
|----------------------------|-------------|---------------------------------------------------------------------------------------------|
| Selectable<br>auto setting | *AUTO RANGE | Sets distance range, pulse width and attenuation automatically at the start of measurement. |
|                            | AUTO ATTN   | Sets attenuation automatically at the start of measurement.                                 |
|                            |             | *: Indicates the default setting.                                                           |

- **3.** Locate the cursor to "AUTO RANGE" by using the rotary knob or [▲] / [▼].
- **4.** Press [ENTER] to register the change made to the measurement condition auto setting.
- **5.** Press [F4] (DONE) to register the changes made to the measurement conditions.

#### TIP (

When changing the condition for two or more items, it is recommended to change the condition for each item first and then press [F4].

Refer

Refer to the notes given on changing the measurement conditions (page 3-51).

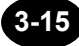

#### Changing the Distance Range

The distance range can be changed as explained below.

◆ Example: "40km" → "80km"

•The distance range cannot be changed if "AUTO RANGE" has been selected for AUTO SET.

•A distance range that is longer than the optical fiber to be measured must be set. Correct measurement will not be possible if a distance range shorter than the optical fiber is set.

•The larger the distance range, the longer the measurement time.

**1.** Locate the cursor to "Dist. RANGE" by using the rotary knob or the arrow key.

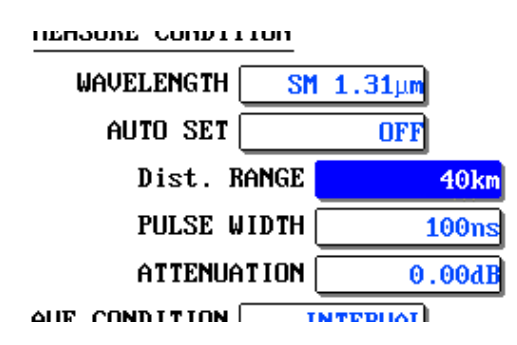

TIP (

#### 2. Press [ENTER].

A selection window will appear.

( TIP (

The distance ranges that can be selected vary with the optical module and wavelength used. The table below shows the distance ranges that can be selected in the case of AQ7264 optical module.

| Wavelength      | 1.31µm | 1.55µm |
|-----------------|--------|--------|
| Shorter 🕇       | 2km    | 2km    |
|                 | 5km    | 5km    |
|                 | 10km   | 10km   |
|                 | 20km   | 20km   |
| Selectable      | 40km   | 40km   |
| distance ranges | 80km   | 80km   |
|                 | 160km  | 160km  |
|                 | 240km  | 240km  |
|                 | 320km  | 320km  |
| Longer 🕈        |        | 640km  |

- **3.** Locate the cursor to "80km" by using the rotary knob or [▲] / [▼].
- 4. Press [ENTER] to register the change made to the distance range setting.
- **5.** Press [F4] (DONE) to register the changes made to the measurement conditions.

TIP

•When a new distance range is set, appropriate pulse width and attenuation will be set automatically.

•When changing the condition for two or more items, it is recommended to change the condition for each item first and then press [F4].

Refer

Refer to the notes given on changing the measurement conditions (page 3-51).

#### Changing the Pulse Width

The pulse width can be changed as explained below.

♦ Example: "100ns" → "200ns"

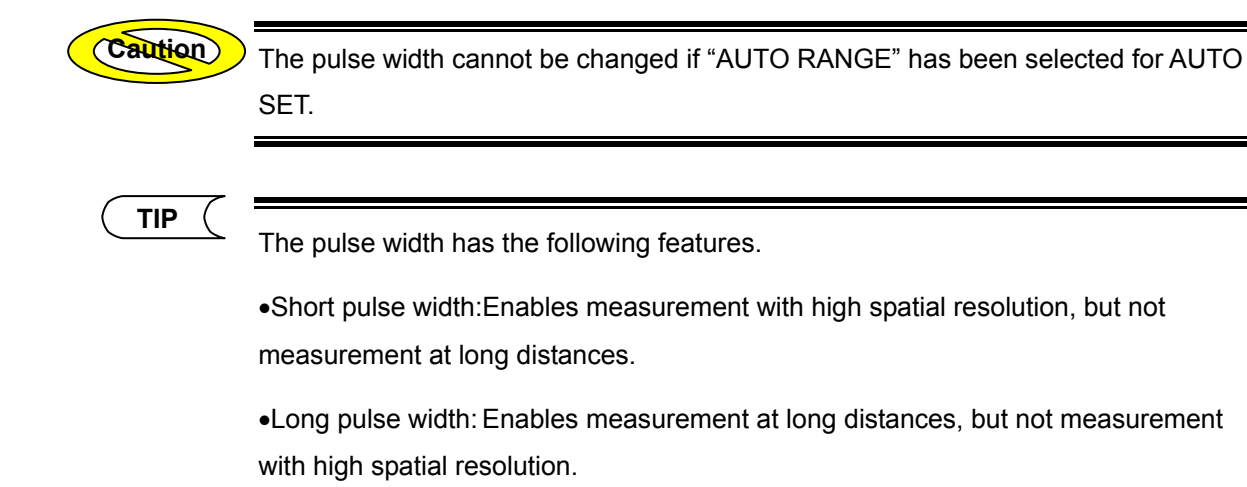

**1.** Locate the cursor to "PULSE WIDTH" by using the rotary knob or the arrow key.

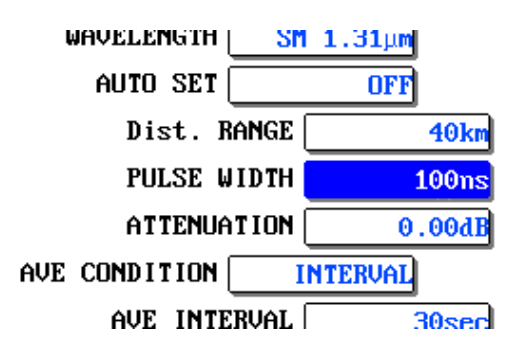

#### 2. Press [ENTER].

A selection window will appear.

ΤΙΡ

The pulse widths that can be selected vary with the optical module, wavelength and distance range selected. The table below shows the pulse widths that can be selected in the case of AQ7264 optical module and wavelength of 1.55µm.

| Distance range             | 2km<br>5km | 10km<br>20km | 40km  | 80km<br>160km<br>240km<br>320km | 640km |
|----------------------------|------------|--------------|-------|---------------------------------|-------|
| Shorter                    | 10ns       | 10ns         | 10ns  | 10ns                            | 10ns  |
| Selectable<br>pulse widths | 20ns       | 20ns         | 20ns  | 20ns                            | 20ns  |
|                            | 50ns       | 50ns         | 50ns  | 50ns                            | 50ns  |
|                            | 100ns      | 100ns        | 100ns | 100ns                           | 100ns |
|                            | 200ns      | 200ns        | 200ns | 200ns                           | 200ns |
|                            | 500ns      | 500ns        | 500ns | 500ns                           | 500ns |
|                            |            | 1µs          | 1µs   | 1µs                             | 1µs   |
|                            |            |              | 4µs   | 4µs                             | 4µs   |
|                            |            |              | 10µs  | 10µs                            | 10µs  |
|                            |            |              |       | 20µs                            | 20µs  |
|                            |            |              |       |                                 | 50µs  |

- **3.** Locate the cursor to "200ns" by using the rotary knob or [▲] / [▼].
- 4. Press [ENTER] to register the change made to the pulse width setting.
- **5.** Press [F4] (DONE) to register the changes made to the measurement conditions.

( TIP

• When a new pulse width is set, appropriate attenuation will be set automatically.

•When changing the condition for two or more items, it is recommended to change the condition for each item first and then press [F4].

Refer

Refer to the notes given on changing the measurement conditions (page 3-51).

#### Changing the Attenuation

If excessive reflection occurs at the optical connector's connection point or optical fiber's break point, the trace may be saturated. To prevent saturation of the trace, attenuation is used.

The attenuation setting can be changed as explained below.

◆ Example: "0.00dB" → "10.00dB"

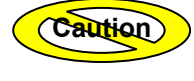

<sup>9</sup> The attenuation setting cannot be changed if "AUTO RANGE" or "AUTO ATTN" has been selected for AUTO SET.

Refer

For details on saturation of trace, refer to "Checking the Return Loss" on page 3-86.

**1.** Locate the cursor to "ATTENUATION" by using the rotary knob or the arrow key.

|               | ULL     |
|---------------|---------|
| Dist. RANGE   | 40km    |
| PULSE WIDTH   | 100ns   |
| ATTENUATION   | 0.00dB  |
| AVE CONDITION | NTERVAL |
| AVE INTERVAL  | 30sec   |
| CROUP INDEX   | 1 49000 |

#### 2. Press [ENTER].

A selection window will appear.

```
( TIP
```

•If the trace is saturated, measurement cannot be performed with high sensitivity.

•The attenuations that can be selected vary with the optical module, wavelength and pulse width selected. The table below shows the attenuations that can be selected in the case of AQ7264 optical module and wavelength 1.55µm.

| Pulse width  | 10ns<br>20ns<br>50ns | 100ns<br>200ns<br>500ns | 1µs<br>4µs    | 10µs<br>20µs<br>50µs |
|--------------|----------------------|-------------------------|---------------|----------------------|
| Smaller 🕇    | 0.00dB               | 0.00dB                  | 0.00dB        | 0.00dB               |
| Selectable   | to                   | to                      | to            | to                   |
| attenuations | 16.25dB              | 20.00dB                 | 23.75dB       | 26.25dB              |
| Larger       | (1.25dB step)        | (1.25dB step)           | (1.25dB step) | (1.25dB step)        |

- 3. Locate the cursor to "10.00dB" by using the rotary knob or [▲] / [▼].
- **4.** Press [ENTER] to register the change made to the attenuation setting.
- **5.** Press [F4] (DONE) to register the changes made to the measurement conditions.

( ΤΙΡ

•When changing the condition for two or more items, it is recommended to change the condition for each item first and then press [F4].

Refer

Refer to the notes given on changing the measurement conditions (page 3-51).

#### Changing the Average Condition

Average condition means the method of averaging the data obtained by measurement. The following two average methods are available.

- Averaging by intervals
- Averaging by times

The average condition can be changed as explained below.

◆ Example: "INTERVAL" → "TIMES 2^\*"

Refer

For details on average measurement, refer to page 3-57.

**1.** Locate the cursor to "AVE CONDITION" by using the rotary knob or the arrow key.

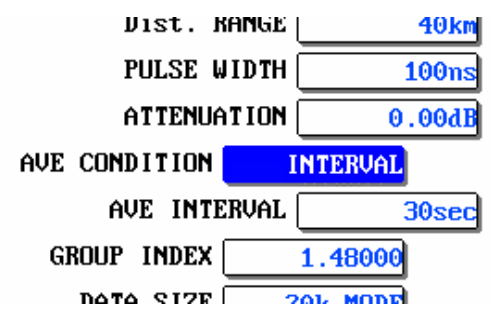

#### 2. Press [ENTER].

A selection window will appear.

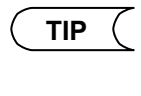

| Selectable<br>average conditions  | TIMES 2 <sup>*</sup> |
|-----------------------------------|----------------------|
|                                   | TIMES *k             |
|                                   | *INTERVAL            |
| *: Indicates the default setting. |                      |

- 3. Locate the cursor to "TIMES 2<sup>\*</sup>" by using the rotary knob or [▲] / [▼].
- **4.** Press [ENTER] to register the change made to the average condition setting.

# **5.** Press [F4] (DONE) to register the changes made to the measurement conditions.

( TIP

(

When changing the condition for two or more items, it is recommended to change the condition for each item first and then press [F4].

Refer

Refer to the notes given on changing the measurement conditions (page 3-51).
#### Changing the Average Time/Average Interval

The average time can be changed as explained below.

- Example: "2<sup>1</sup>6" → "2<sup>1</sup>3"
- **1.** Locate the cursor to "AVE TIMES"<sup>(\*1)</sup> by using the rotary knob or the arrow key.
  - \*1: "AVE TIME" is displayed if "TIMES 2^\*" or "TIMES \*k" is selected for "AVE CONDITION", and "AVE INTERVAL" will be displayed if "INTERVAL" is selected for "AVE CONDITION".

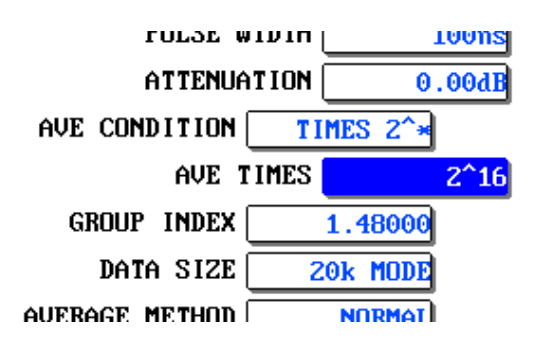

# 2. Press [ENTER].

A selection window will appear.

TIP

• The larger the average time/average interval, the higher the accuracy of measurement results. However, measurement time will be prolonged, so an appropriate average time/average interval must be set with the instrument's dynamic range and loss of optical fiber taken into account.

• The average time/average interval that can be set vary with the selected average condition.

| AVE CONDITION                     | TIMES 2 <sup>*</sup> | TIMES *k   | INTERVAL |
|-----------------------------------|----------------------|------------|----------|
|                                   | 2^10                 | 1k times   | 10sec    |
| Smaller 🕈                         | 2^11                 | 2k times   | 20sec    |
|                                   | 2^12                 | 4k times   | *30sec   |
| Selectable                        | 2^13                 | 8k times   | 1min     |
| average time /                    | *2^14                | *16k times | 3min     |
| average interval                  | 2^15                 | 32k times  | 5min     |
|                                   | 2^16                 | 65k times  | 10min    |
|                                   | 2^17                 | 131k times | 20min    |
| Larger 🚽                          | 2^18                 | 262k times | 30min    |
| *: Indicates the default setting. |                      |            |          |

3-24

- **3.** Locate the cursor to " $2^{13}$ " by using the rotary knob or  $[\blacktriangle] / [\nabla]$ .
- **4.** Press [ENTER] to register the change made to the average time.
- **5.** Press [F4] (DONE) to register the changes made to the measurement conditions.

 Influenced by other measurement conditions, the actual averaging time may be shorter than the set period.

 TIP

 When changing the condition for two or more items, it is recommended to change the condition for each item first and then press [F4].

 Refer

 Refer

 Refer

 Refer to the notes given on changing the measurement conditions (page 3-51).

#### Changing the Group Index

The group index can be changed as explained below.

◆ Example: "1.48000" → "1.50000"

Caution

•Distance calculation is performed using the group index. So measured distance will not be accurate if the given group index is also not accurate.

•The group index for each wavelength is stored in the memory. So if the wavelength is changed, the group index set for each wavelength will be displayed.

**1.** Locate the cursor to "GROUP INDEX" by using the rotary knob or the arrow key.

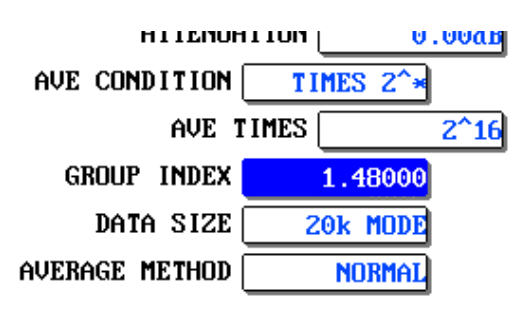

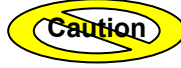

When F3 [MULTI WL MEASURE] is selected "ON", the cursor can not move on group index.

# 2. Press [ENTER].

A selection window will appear.

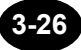

- **3.** Locate the cursor to "4" by using [◀] / [▶].
- **4.** Change to "5" by using the rotary knob or  $[\blacktriangle]$ .
- **5.** Locate the cursor to "8" by using [◀] / [▶].
- **6.** Change to "0" by using the rotary knob or  $[\mathbf{\nabla}]$ .
- 7. Press [ENTER] to register the change made to the group index.
- 8. Press [F4] (DONE) to register the changes made to the measurement conditions.

ΤΙΡ

When changing the condition for two or more items, it is recommended to change the condition for each item first and then press [F4].

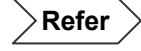

# Changing the Data Size

The data size can be changed as explained below.

- ◆ Example: "20k MODE" → "5k MODE"
- **1.** Locate the cursor to "DATA SIZE" by using the rotary knob or the arrow key.

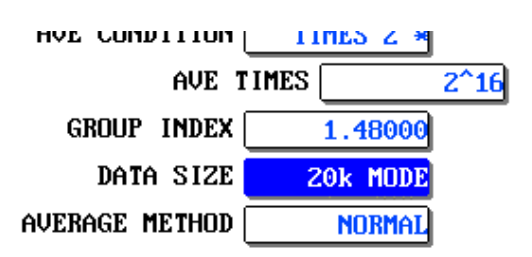

# 2. Press [ENTER].

A selection window will appear.

| ( TIP (                                                                                                    | Data size has the following features.                                       |                         |                                        |  |
|----------------------------------------------------------------------------------------------------|-----------------------------------------------------------------------------|-------------------------|----------------------------------------|--|
|                                                                                                    | Large data size: More accurate measured trace, but longer measurement time. |                         |                                        |  |
|                                                                                                    | When the n                                                                  | neasured trace is       | saved in a file, the file size will be |  |
|                                                                                                    | large.                                                                      |                         |                                        |  |
|                                                                                                    | Small data size: Smaller file size and shorter measurement time.            |                         |                                        |  |
|                                                                                                    | However, se                                                                 | ome events may          | not be detected since the sampling     |  |
|                                                                                                    | interval (i.e.                                                              | interval at which       | data is acquired) gets longer.         |  |
|                                                                                                    |                                                                             | Selectable<br>data size | 5k MODE<br>*20k MODE<br>60k MODE       |  |
|                                                                                                    |                                                                             | *:                      | Indicates the default setting.         |  |
|                                                                                                    |                                                                             |                         |                                        |  |
| The size of actually acquired data may differ from the selected data size due to influences of the other measurement conditions. |                                                                             |                         |                                        |  |

- **3.** Locate the cursor to "5k MODE" by using the rotary knob or [▲] / [▼].
- 4. Press [ENTER] to register the change made to the data size.
- **5.** Press [F4] (DONE) to register the changes made to the measurement conditions.

TIP

When changing the condition for two or more items, it is recommended to change the condition for each item first and then press [F4].

Refer

#### Changing the Sampling Resolution(SMP).

The *sampling resolution* is the distance interval at which data is acquired. It is linked with the distance range setting, and is set automatically.

The following describes the procedure for changing the sampling resolution independently of the distance range setting. The sampling resolution can be shortened when analyzing portions of waveforms in detail.

The sampling resolution is displayed by SMP in the figure below.

The sampling resolution can be changed as explained below.

- **1.** Press [MODE], move the cursor to "TRACE".
- 2. Press [REALTIME]. Real time measurement will start.
- **3.** During real time measurement, use the cross key to zoom the horizontal scale. The sampling resolution display (SMP) changes each time you zoom the scale. Note that the minimum resolution is 5 cm.

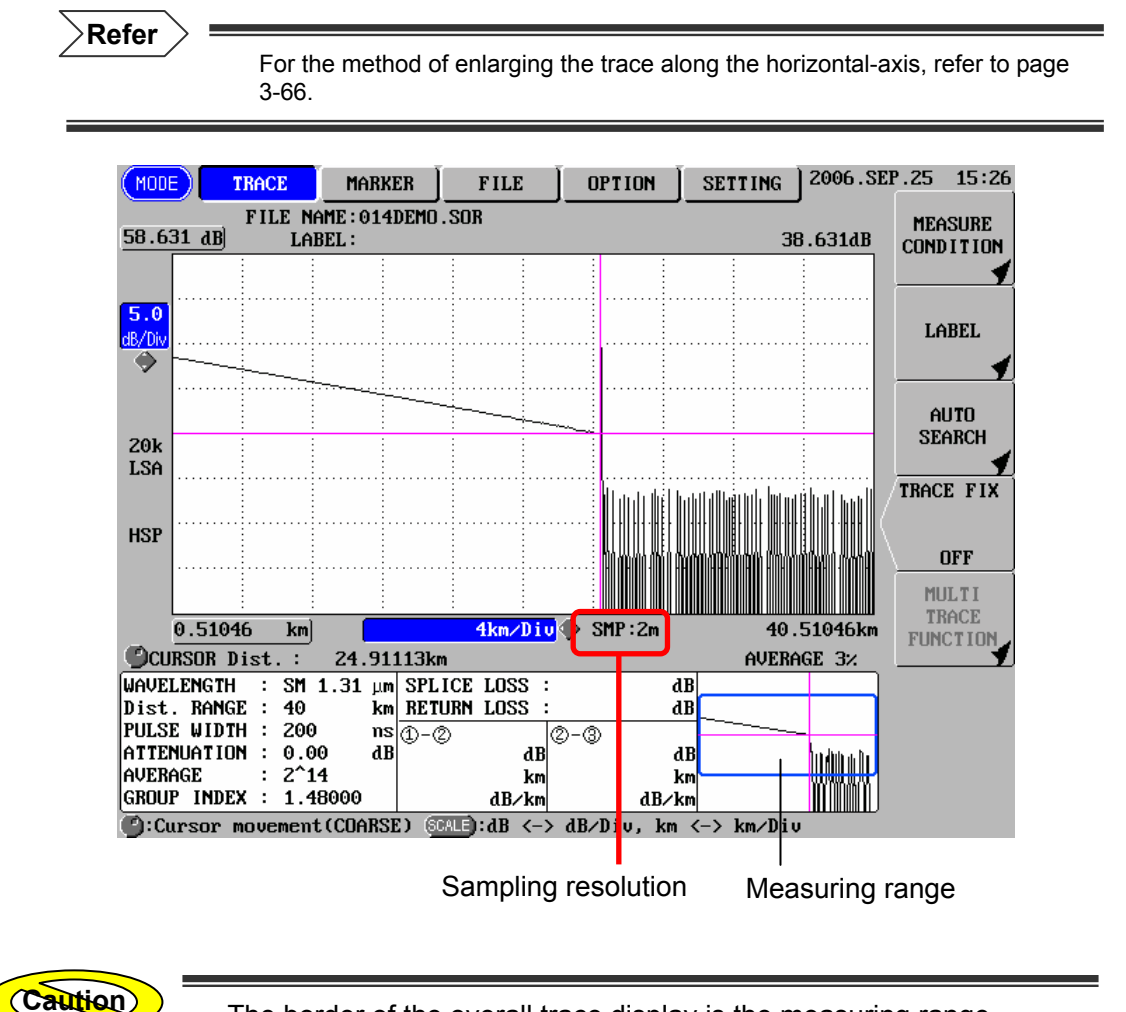

The border of the overall trace display is the measuring range.

#### Changing the Average Method

Before explaining how to change the setting, an explanation is given below regarding average method.

This instrument allows use of the following three average methods.

- Hi-Speed
- Normal
- Hi-Return

#### Hi-Speed

This method is used to measure the entire area using the preset attenuation.

If excessive reflection occurs when the preset attenuation is not appropriate, that part of the trace may be saturated.

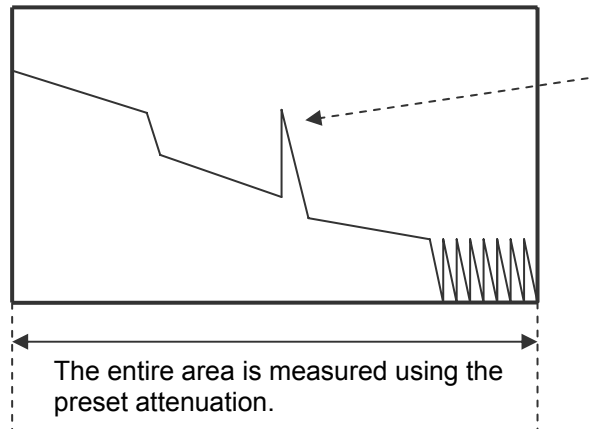

There is a possibility that this part of the trace is saturated depending on reflection level.

( TIP

This method is recommended when measuring short optical fiber cables (no reflection in the fiber).

Refer

For saturation of trace and the method of setting the attenuation, refer to page 3-88.

#### Normal

This method is used to obtain a satisfactory trace when measuring a long optical fiber, by dividing the measurement area into blocks and setting an appropriate attenuation for each block.

Division of the measurement area into blocks and setting of an appropriate attenuation for each block are carried out automatically by the instrument. So, measurement time will be longer compared to the total average method.

Furthermore, since the attenuation is set based on the back scatter level at the near end, if excessive reflection occurs in a block the trace for that block may be saturated.

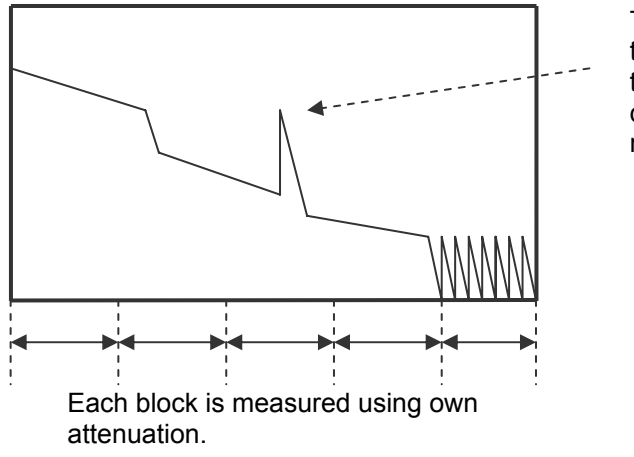

There is a possibility that this part of the trace is saturated depending on reflection level.

This method is recommended when there is no excessive reflection in the optical fiber to be measured.

Refer

For details on saturation of trace, refer to page 3-88.

#### Hi-Return

Like the division average method, this method is used to measure each block using the attenuation set for each block. Instead of setting attenuation for each block using the back scatter level at the near end, it is set based on the back scatter level at each block. As a result, measurement time will be longer compared to the division average method.

Division of the measurement area into blocks and setting of an appropriate attenuation for each block are carried out automatically by the instrument.

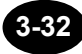

The average method can be changed as explained below.

- ◆ Example: "NORMAL" → "Hi-RETURN"
- **1.** Locate the cursor to "AVERAGE METHOD" by using the rotary knob or the arrow key.

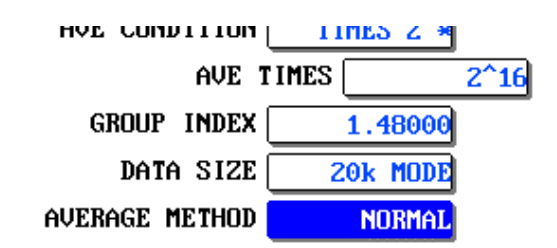

#### 2. Press [ENTER].

A selection window will appear.

|                                                                                                    |                                                                         | Selectable      | Hi-RETURN |  |  |
|----------------------------------------------------------------------------------------------------|-------------------------------------------------------------------------|-----------------|-----------|--|--|
|                                                                                                    |                                                                         | average methods | "NORMAL   |  |  |
|                                                                                                    |                                                                         |                 | HI-SPEED  |  |  |
|                                                                                                    | *: Indicates the default setting.                                       |                 |           |  |  |
|                                                                                                    |                                                                         |                 |           |  |  |
| Caution                                                                                                | The Hi-SPEED cannot be selected if "AUTO" has been selected for AVERAGE |                 |           |  |  |
|                                                                                                    | CONDITION.                                                              |                 |           |  |  |
|                                                                                                    |                                                                         |                 |           |  |  |
|                                                                                                    |                                                                         |                 |           |  |  |
| <b>3.</b> Locate the cursor to "Hi-RETURN" by using the rotary knob or $[\blacktriangle] / [\nabla]$ . |                                                                         |                 |           |  |  |
| <b>4.</b> Press [ENTER] to register the change made to the average method.                             |                                                                         |                 |           |  |  |

**5.** Press [F4] (DONE) to register the changes made to the measurement conditions.

( TIP

When changing the condition for two or more items, it is recommended to change the condition for each item first and then press [F4].

Refer

# Changing the Measured Data Auto Saving Conditions

#### Changing the Measured Data Auto Saving Setting

Measured data auto saving is a function to save the acquired data in a specified storage media after average measurement was done.

This section explains how to change the measured data auto saving setting.

◆ Example: "OFF" → "ON"

•For the method to perform an average measurement, refer to page 3-57.

•For the method to specify storage media, refer to page 3-92.

**1.** Locate the cursor to "AUTO SAVING" by using the rotary knob or the arrow key.

DATA SAVE AUTO SAVING OFF

TIP

The cursor is already at "AUTO SAVING" when measurement condition change window appears.

# 2. Press [ENTER].

A selection window will appear.

| Selectable  | ON   | Measured data is saved after average measurement was done.     |
|-------------|------|----------------------------------------------------------------|
| auto saving | *OFF | Measured data is not saved after average measurement was done. |

\*: Indicates the default setting.

- **3.** Locate the cursor to "ON" by using the rotary knob or  $[\blacktriangle] / [\nabla]$ .
- **4.** Press [ENTER] to register the change made to the auto saving.
- **5.** Press [F4] (DONE) to register the changes made to the measurement conditions.

| Caution | If this function has been set to ON, the acquired data is automatically saved. So make sure to set the saving condition prior to measurement.                             |
|---------|----------------------------------------------------------------------------------------------------|
|         | When changing the condition for two or more items, it is recommended to change the condition for each item first and then press [F4].                                     |
| Refer   | <ul> <li>For the method to set the saving condition, refer to page 3-89.</li> <li>Refer to the notes given on changing the measurement conditions (page 3-51).</li> </ul> |

# Changing the Auto Search Conditions

#### Changing the Event Search Setting

Event search is a function to automatically search for events in the acquired data after average measurement was done.

The event search setting can be changed as explained below.

- ♦ Example: "AUTO" → "MANUAL"
- **1.** Locate the cursor to "EVENT SEARCH" by using the rotary knob or the arrow key.

| event search     | AUTO          |
|------------------|---------------|
| APPROX. METHOD ( | LSA           |
| BACKSCATTER      | -50.00dB      |
| SPLICE LOSS (    | 0.01dB        |
| RETURN LOSS (    | 50 <b>/</b> B |

#### AUTO SEARCH CONDITION

# 2. Press [ENTER].

A selection window will appear.

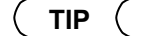

| Selectable event | *AUTO  | Searches events automatically at the end of average measurement, and creates a table summarizing event information. |
|------------------|--------|----------------------------------------------------------------------------------------------------|
| search setting   | MANUAL | Displays a trace at the end of average measurement, but does not search events.                                     |
|                  |        | * Indicates the default setting                                                                                     |

- **3.** Locate the cursor to "MANUAL" by using the rotary knob or [▲] / [▼].
- 4. Press [ENTER] to register the change made to the event search setting.

**5.** Press [F4] (DONE) to register the changes made to the measurement conditions.

 TIP
 When changing the condition for two or more items, it is recommended to change the condition for each item first and then press [F4].

 Refer
 Refer to the notes given on changing the measurement conditions (page 3-51).

#### Changing the Approximate Method

Before explaining how to change the setting, an explanation is given below regarding approximate method.

When calculating splice loss or return loss, a straight line is assumed for calculation. This straight line is called the approximate line. The following two methods are available to assume the approximate line.

- Least squares approximate (hereafter called LSA)
- Two point approximate (hereafter called TPA)

#### <u>LSA</u>

An explanation of LSA is given below.

LSA calculates the loss between two points (1-2) using least squares approximate. Features of LSA are given below.

#### Advantages

- Loss can be calculated with high accuracy since all the data present between the two points are used.
- Variation of calculated loss caused by operators is reduced and repeatability of calculated loss is improved.

#### Disadvantages

If excessive reflection or large step is present within the area between the specified two points, calculation of loss will be performed with such reflection and step taken into account, resulting in larger measurement error.

Use LSA when you want to check the loss within a section where no events are present as shown below.

LSA enables calculation of loss with higher accuracy than TPA.

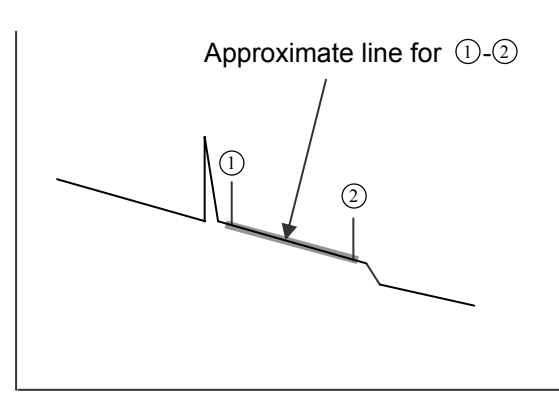

# Refer

For the method of displaying the approximate line, refer to page 7-3.

#### <u>TPA</u>

An explanation of TPA is given below.

TPA calculates the loss based on the level difference between the specified two points.

There is a possibility that variation of calculated loss caused by operators is reduced and repeatability of calculated loss is changed considerably.

Use TPA when you want to check the loss for each event or the loss in the area where events are present as shown below.

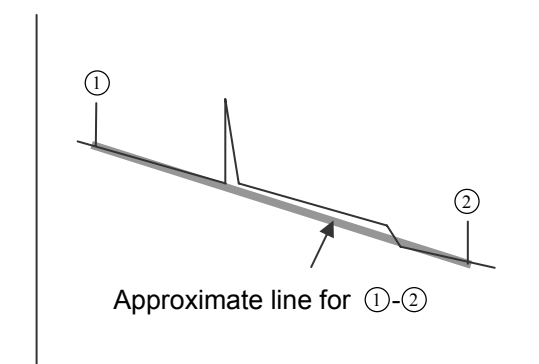

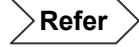

For the method of displaying the approximate line, refer to page 7-3.

The approximate method can be changed as explained below.

- ♦ Example: "LSA" → "TPA"
- 1. Locate the cursor to "APPROX. METHOD" by using the rotary knob or the arrow key.

| event search ( | AUTO     |
|----------------|----------|
| APPROX. METHOD | LSA      |
| BACKSCATTER    | -50.00dB |
| SPLICE LOSS (  | 0.01dB   |
| RETURN LOSS    | 504B     |

#### AUTO SEARCH CONDITION

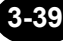

# 2. Press [ENTER].

A selection window will appear.

| Selectable          | *LSA              |                  |
|---------------------|-------------------|------------------|
| approximate methods | TPA               |                  |
| ×                   | : Indicates the d | lefault setting. |

- 3. Locate the cursor to "TPA" by using the rotary knob or [▲] / [▼].
- 4. Press [ENTER] to register the change made to the approximate method.
- **5.** Press [F4] (DONE) to register the changes made to the measurement conditions.

TIP (

When changing the condition for two or more items, it is recommended to change the condition for each item first and then press [F4].

Refer

#### Changing the Back Scatter Level

The light traveling through an optical fiber causes phenomena called Rayleigh scattering. Among these scattering rays, those which travel in the opposite direction of incident rays are called back scattering rays.

The backscatter level set here will be used as a constant to calculate the return loss for each event and the total return loss.

The backscatter level can be changed as explained below.

◆ Example: "-50.13dB" → "-52.00dB"

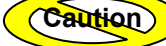

•The calculated return loss for each event and the total return loss will not be accurate unless the back scatter level set here is accurate.

•The back scatter level set for each wavelength is stored in the memory. So if the wavelength is changed, the backscatter level set for each wavelength will be displayed.

•Set the back scatter level at pulse width 1 µs.

1. Locate the cursor to "BACKSCATTER" by using the rotary knob or the arrow key.

| EVENT SEARCH   | AUTO     |  |
|----------------|----------|--|
| APPROX. METHOD | LSA      |  |
| BACKSCATTER    | -50.13dB |  |
| SPLICE LOSS    | 0.28dB   |  |
| RETURN LOSS    | 50dB     |  |
| END OF FIBER   | 348      |  |

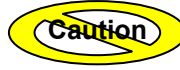

When F3 [MULTI WL MEASURE] is selected "ON", the cursor can not move on backscatter.

# 2. Press [ENTER].

A selection window will appear.

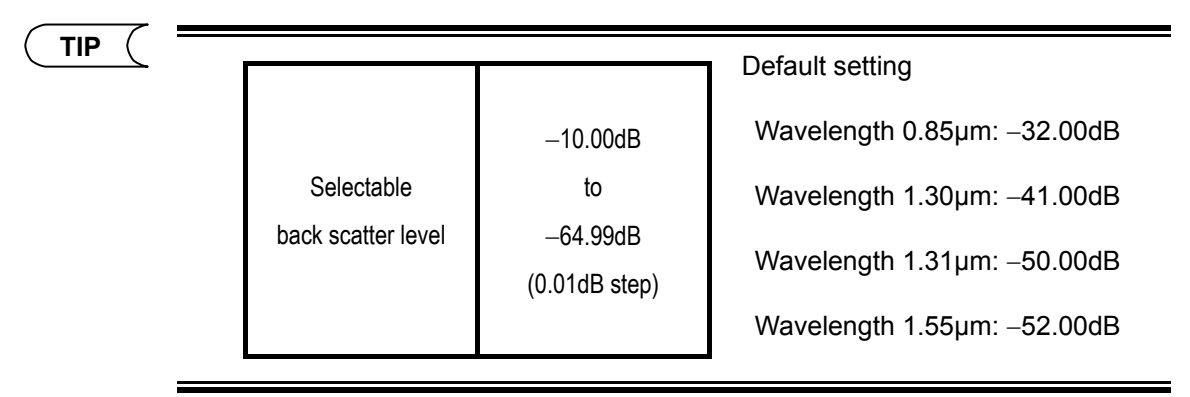

- 3. Locate the cursor to "0" by using [◀] / [▶].
- 4. Change to "2" by using the rotary knob or [▲].
- **5.** Locate the cursor to "1" by using [◀] / [▶].
- **6.** Change to "0" by using the rotary knob or  $[\mathbf{\nabla}]$ .
- 7. Locate the cursor to "3" by using  $[\blacktriangleleft] / [\triangleright]$ .
- **8.** Change to "0" by using the rotary knob or  $[\mathbf{\nabla}]$ .
- 9. Press [ENTER] to register the change made to the backscatter level.
- **10.**Press [F4] (DONE) to register the changes made to the measurement conditions.

# TIP (

When changing the condition for two or more items, it is recommended to change the condition for each item first and then press [F4].

Refer

#### Changing the Splice Loss Threshold

When auto search is executed, splice losses exceeding the threshold set here will be detected as events.

The splice loss threshold can be changed as explained below.

Example: "0.28dB" → "0.35dB"

Refer

For details on splice loss, refer to page 1-45.

**1.** Locate the cursor to "SPLICE LOSS" by using the rotary knob or the arrow key.

|                  | 0100     |
|------------------|----------|
| APPROX. METHOD ( | LSA      |
| BACKSCATTER      | -50.13dB |
| SPLICE LOSS      | 0.28dB   |
| RETURN LOSS      | 50dB     |
| END OF FIBER (   | 3dB      |

#### 2. Press [ENTER].

A selection window will appear.

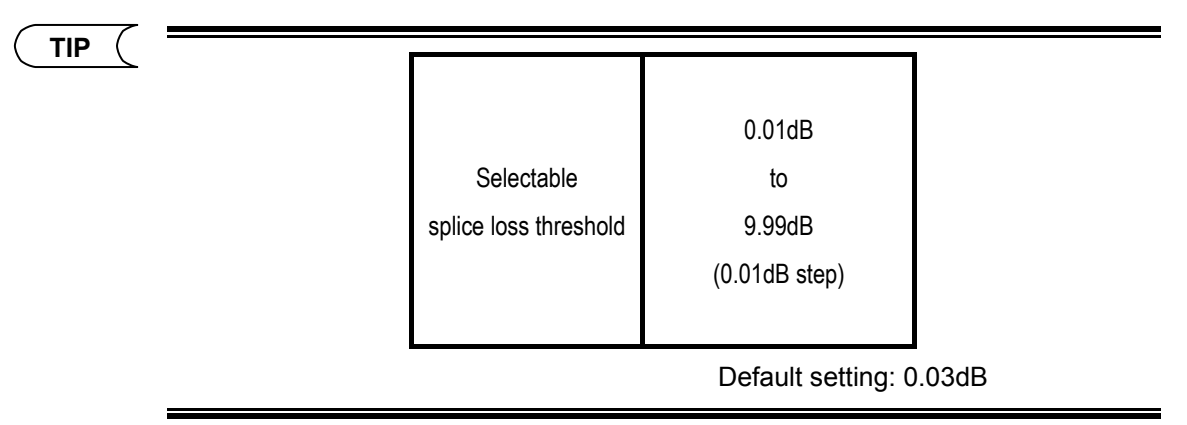

- **3.** Locate the cursor to "2" by using [◀] / [▶].
- **4.** Change to "3" by using the rotary knob or  $[\blacktriangle]$ .

- **5.** Locate the cursor to "8" by using  $[\blacktriangleleft] / [\triangleright]$ .
- **6.** Change to "5" by using the rotary knob or  $[\mathbf{\nabla}]$ .
- 7. Press [ENTER] to register the change made to the splice loss threshold.
- 8. Press [F4] (DONE) to register the changes made to the measurement conditions.

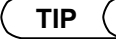

When changing the condition for two or more items, it is recommended to change the condition for each item first and then press [F4].

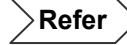

#### Changing the Return Loss Threshold

When auto search is executed, return losses exceeding the threshold set here will be detected as events.

The return loss threshold can be changed as explained below.

♦ Example: "50dB" → "38dB"

Refer

For details on return loss, refer to page 1-45.

1. Locate the cursor to "RETURN LOSS" by using the rotary knob or the arrow key.

| HILKOY . WEIHOD | LSR      |
|-----------------|----------|
| BACKSCATTER     | -50.13dB |
| SPLICE LOSS     | 0.28dB   |
| RETURN LOSS     | 50dB     |
| END OF FIBER    | 3dB      |

#### 2. Press [ENTER].

A selection window will appear.

ΤΙΡ

|                       | 20                    |
|-----------------------|-----------------------|
| Selectable            | to                    |
| return loss threshold | 70                    |
|                       | (1dB step)            |
|                       |                       |
|                       | Default setting: 50dB |

- **3.** Locate the cursor to "5" by using [◀] / [▶].
- **4.** Change to "3" by using the rotary knob or [**▼**].
- **5.** Locate the cursor to "0" by using  $[\blacktriangleleft] / [\triangleright]$ .

- **6.** Change to "8" by using the rotary knob or  $[\blacktriangle]$ .
- 7. Press [ENTER] to register the change made to the return loss threshold.
- 8. Press [F4] (DONE) to register the changes made to the measurement conditions.
- TIP (

When changing the condition for two or more items, it is recommended to change the condition for each item first and then press [F4].

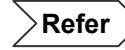

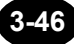

# Changing the Fiber End Threshold

When auto search is executed, events exceeding the threshold set here will be detected as the fiber end.

The fiber end threshold can be changed as explained below.

◆ Example: "3dB" → "10dB"

Refer

For details on the fiber end, refer to page 1-44.

1. Locate the cursor to "END OF FIBER" by using the rotary knob or the arrow key.

| BACKSCATTER  | -50.13dB |
|--------------|----------|
| SPLICE LOSS  | 0.28dB   |
| RETURN LOSS  | 50dB     |
| END OF FIBER | 3dB      |

#### OTHER CONDITION

קידווים משידווים

# 2. Press [ENTER].

A selection window will appear.

| ( TIP ( |  |                     |                           |  |
|---------|--|---------------------|---------------------------|--|
|         |  | 3dB                 |                           |  |
|         |  |                     | 4dB                       |  |
|         |  |                     | 5dB                       |  |
|         |  | Selectable          | 6dB                       |  |
|         |  | fiber end threshold | 7dB                       |  |
|         |  |                     | 8dB                       |  |
|         |  |                     | 9dB                       |  |
|         |  |                     | *10dB                     |  |
|         |  | *: Indic            | ates the default setting. |  |

**3.** Locate the cursor to "10dB" by using the rotary knob or [▲] / [▼].

- 4. Press [ENTER] to register the change made to the fiber end threshold.
- **5.** Press [F4] (DONE) to register the changes made to the measurement conditions.

TIP

When changing the condition for two or more items, it is recommended to change the condition for each item first and then press [F4].

Refer

Refer to the notes given on changing the measurement conditions (page 3-51).

# Changing the Filter Setting

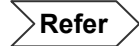

For the method of changing the filter setting, refer to page 3-59.

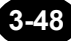

# Changing the Plug Check Setting

The plug check function checks the connection condition between the instrument and optical fiber to be measured.

When this function is enabled (ON), emission of laser from the instrument will be prevented if the optical fiber is not connected or it is connected but not properly.

The plug check setting can be changed as explained below.

• Example: "OFF"  $\rightarrow$  "ON"

#### **1.** Locate the cursor to "PLUG CHECK" by using the rotary knob or the arrow key.

| OTHER CONDITION |     |
|-----------------|-----|
| FILTER          | OFF |
| PLUG CHECK      | OFF |
| AVE. CONTINUE   | OFF |

# 2. Press [ENTER].

A selection window will appear.

```
( ΤΙΡ 🛛
```

| Selectable                        | *OFF | Disables the plug check function. |  |  |
|-----------------------------------|------|-----------------------------------|--|--|
| plug check setting                | ON   | Enables the plug check function.  |  |  |
| *: Indicates the default setting. |      |                                   |  |  |

- **3.** Locate the cursor to "ON" by using the rotary knob or [▲] / [▼].
- 4. Press [ENTER] to register the change made to the plug check function setting.
- **5.** Press [F4] (DONE) to register the changes made to the measurement conditions.

( TIP

When changing the condition for two or more items, it is recommended to change the condition for each item first and then press [F4].

Refer

Caution

When the plug check is ON, the following message appears upon measurement start if there is not a good connection between the unit and the optical connector.

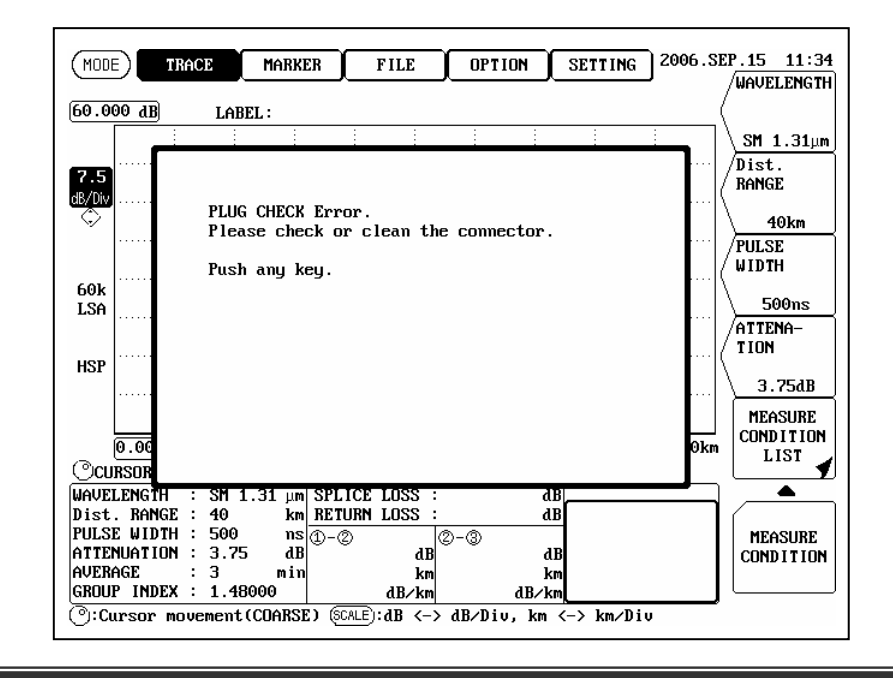

# Changing the Average Continue Setting

Refer

For average measurement continue and the method of changing the average continue setting, refer to page 3-62.

# Notes on Changing of Measurement Conditions / Auto Search Conditions

Caution

If you try to close the measurement condition / auto search condition change window without pressing [F4] (DONE)<sup>(\*1)</sup>, the following message will appear.

\*1: Press [MODE] or [ESC].

| (MODE) TRACE   | MARKER                | FILE                                  | OPTION                       | SETTING         | 2005.JA | 1.24 13:29 |
|----------------|-----------------------|---------------------------------------|------------------------------|-----------------|---------|------------|
| MEASURE CONDI  | TION                  | AU                                    | to search c                  | CONDITION       |         | NO         |
| WAVELENGTH     | QM 1 01.00            |                                       | FUENT SEAL                   | асн             | OUTO    |            |
| AUTO           |                       |                                       |                              |                 | LSA     |            |
| Dis            |                       |                                       |                              |                 | OdB     |            |
| PUI            | Measurement<br>Is the | condition b<br>measure con            | nas not been<br>ndition fixe | n fixed.<br>ed? | 3dB     |            |
| ATI            |                       |                                       |                              |                 | OdB     |            |
| AVE CONDIT     |                       |                                       | _                            |                 | 3dB     |            |
| AVE            |                       | 🔁 :NO                                 |                              |                 |         |            |
| GROUP IN       |                       | 🕒 : YES                               | J                            |                 |         |            |
| DATA STEE      | ZOK HODE              |                                       | 1 11.                        | ш               | OFF     |            |
| AVERAGE METHOD | NORMAL                | ĺ                                     | PLUG CHI                     | ЕСК             | OFF     | YES        |
|                | ·                     |                                       | AVE. CONTIN                  | 1UE             | OFF     |            |
| DATA SAVE      |                       |                                       |                              |                 |         |            |
| AUTO SAVING    | OFF                   | 0: @@                                 | ursor movem                  | ent             |         |            |
|                | ·                     | · · · · · · · · · · · · · · · · · · · | elect<br>ancel               |                 |         |            |
|                |                       |                                       |                              |                 |         |            |
|                |                       |                                       |                              |                 |         | == AC ==   |

# ( TIP (

To restore the previous condition setting, press [F2] (UNDO).

Undo can be performed up to five times.

Assuming that the wavelength, distance range and pulse width are changed in this order as follows.

After the measurement conditions are changed as above, press [F2] (UNDO).

Press [F2] (UNDO): The pulse width will return to 20µs.

Û

Press [F2] (UNDO): The distance range will return to 40km.

Û

Press [F2] (UNDO): The wavelength will return to 1.31µm.

# Restoring the Default Measurement Conditions / Auto Search Conditions

This section explains how to restore the default measurement conditions / auto search conditions.

#### **1.** Display the measurement condition setting window.

Refer

For the method of displaying the measurement condition setting window, refer to page 3-10.

# 2. Press [F1] (INITIALIZE).

The following window will appear.

| MODE    | TRACE    | MARKER      | FILE                                  | OPTION               | SETTING   | 2005.JAI | 1.24   | 13:29         |
|---------|----------|-------------|---------------------------------------|----------------------|-----------|----------|--------|---------------|
| MEASUR  | E CONDIT | ION         | AU                                    | to search c          | CONDITION |          | I      | NO            |
| WAV     | ELENGTH  | CM 4 04     |                                       | FUENT SEAL           | RCH       | OUTO     |        |               |
| A       | UTO      |             |                                       |                      |           | LSA      |        |               |
|         | Dis      | M4          |                                       |                      | . 1./     | OdB      |        |               |
|         | PUI      | neasurement | Conditions                            | are initio           | alizea.   | 3dB      |        |               |
|         | ATI      |             |                                       |                      |           | OdB      |        |               |
| AVE CO  | NDII     |             |                                       | -                    |           | 3dB      |        |               |
|         | AVE      |             | Image: NO                             |                      |           |          |        |               |
| GROU    | P IN     |             | 🕤 : YES                               | J                    |           |          |        |               |
| DA      | TA SIZE  | ZOK HODE    |                                       | 111.                 | ш         | OFF      |        |               |
| AVERAGE | METHOD   | NORMAL      | Í                                     | PLUG CHI             | ЕСК       | OFF      | Y      | ES?           |
|         |          |             |                                       | AVE. CONTIN          | 1UE       | OFF      |        |               |
| DATA S  | AVE      |             |                                       |                      |           |          | $\sim$ | <u> </u>      |
| AUTO    | SAVING   | OFF         | 0000                                  | ursor movem<br>elect | ient      |          | MEA    | ASURE         |
|         |          |             | · · · · · · · · · · · · · · · · · · · | ancel                |           |          | CONI   | DITION<br>IST |
|         |          |             |                                       |                      |           |          |        |               |
|         |          |             |                                       |                      |           |          | ==     | AC ==         |

**3.** Press [F5] (YES) to restore the default measurement conditions / auto search conditions.

# **3.6 Setting the File Name/Location to Store the File** [Step 5]

If the measured data auto saving function of the measurement condition has been enabled, the acquired data is automatically saved when an average measurement is completed. So it is necessary to set the file name and to select drive and folder to store the data, prior to measurement.

# Refer

•For the method to enable the measured data auto saving function, refer to page 3-34.

•For the method to set the file name, refer to page 3-97, page 3-104.

•For the method to set the location to store the data, refer to page 3-89.

# 3.7 Measuring an Optical Fiber (Step 6)

This section explains how to measure the optical fiber connected to the instrument and display the measured data. This instrument allows use of the following two measurement methods.

- Real time measurement
- Average measurement

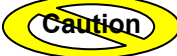

Use of devices, such as cellular phones, that generate a strong magnetic field near the instrument during measurement may affect measured data. So, such devices should not be used during measurement.

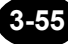

#### Performing Real Time Measurement

Real time measurement uses the default average time set to the instrument to perform measurement and display the measured data. The average time set by the user will be disabled.

Since measurement conditions can be changed during real time measurement, changes in the trace occurring as a result of changes in the measurement conditions can be observed in real time.

#### **1.** Press [REALTIME].

Real time measurement will start.

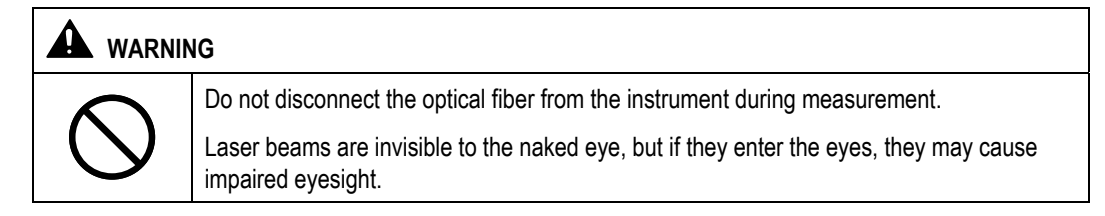

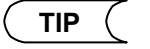

•A message "LASER ON" is displayed during measurement.

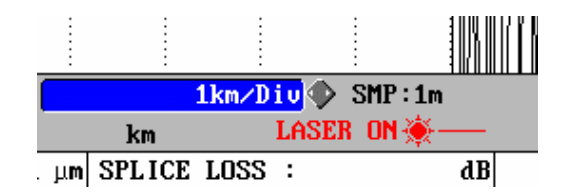

•To stop real time measurement, press [REALTIME] again.

•Information such as comment and operator's name can be added to the trace during measurement.

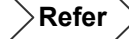

For the method of entering information, refer to Chapter 4.

# Performing Average Measurement

Average measurement obtains data for each pulse, calculates the mean of the data obtained for all the pulses, and then displays it.

This method improves the signal to noise ratio (S/N), and is effective when you want to detect weak signals overwhelmed by noise.

If "NORMAL" or "Hi-RETURN" has been set for "AVERAGE METHOD", the attenuation that has been set will be disabled since the instrument sets an appropriate attenuation automatically and performs measurement.

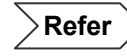

For details on average method, refer to page 3-31.

# 1. Press [AVE].

Average measurement will start.

| $\bigcirc$ | Do not disconnect the optical fiber from the instrument during measurement.<br>Laser beams are invisible to the naked eye, but if they enter the eyes, they may cause<br>impaired eyesight. |  |  |  |  |
|------------|----------------------------------------------------------------------------------------------------|--|--|--|--|

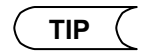

•A message "LASER ON" is displayed during measurement.

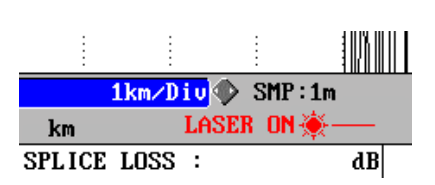

•The following bar showing progress will appear during measurement.

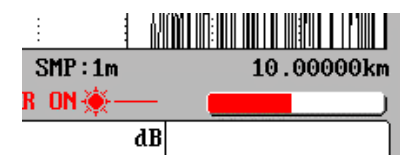

•Average measurement will end automatically, and "100%" will be displayed when it is completed successfully.

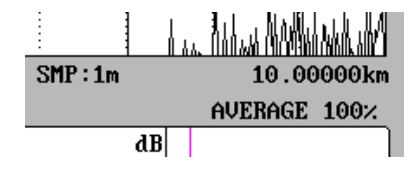

•If [AVE] is pressed during measurement, measurement will stop and the progress of averaging performed so far will be displayed.

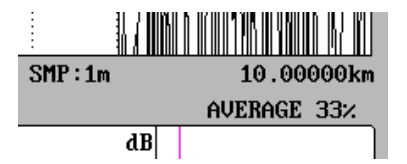

•Time required up to the end of measurement varies with measurement conditions (distance range, average time).

•Information such as label and operator's name can be added to the trace during measurement.

•If the event search function has been set to AUTO, an event search is performed when a measurement is successfully completed.

•If the measured data auto saving function has been set to ON, the measured data is saved in a selected storage media when a measurement is successfully completed.

## Refer

•For the method of entering information, refer to Chapter 4.

•For the method to enable the event search function, refer to page 3-36.

•For the method to enable the automatic saving function, refer to page 3-34.

•For the method to select a storage media, refer to page 3-92.

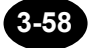

# When the Trace Contains a Lot of Noise

If the trace obtained by average measurement contains so much noise that the trace cannot be observed clearly, remove noise as explained below.

- Use the filter function to eliminate noise.
- Use the average measurement continue function to eliminate noise.
- Increase the average time/interval and perform average measurement again.
- Increase the pulse width and perform average measurement again.
- Switch the average method to "DIVISION" and perform measurement again.

# Using the Filter Function

The filter function setting can be changed as explained below.

- Example: "OFF"  $\rightarrow$  "ON"
- **1.** Display the measurement condition/auto search condition change window.

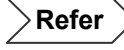

For the method of displaying the window, refer to page 3-10.

2. Locate the cursor to "FILTER" by using the rotary knob or the arrow key.

#### OTHER CONDITION

| FILTER        | OFF |
|---------------|-----|
| PLUG CHECK    | OFF |
| AVE. CONTINUE | OFF |

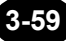
#### 3. Press [ENTER].

A selection window will appear.

( TIP (

• The filter function can be used for measured traces or recalled traces.

• The filter has the following features.

The signal to noise ratio (S/N) is improved by processing the trace digitally. However, this makes edges of the trace round, and therefore difficult to identify Fresnel reflection occurring in adjacent areas.

| Selectable     | *OFF | Disables the filter function. |
|----------------|------|-------------------------------|
| filter setting | ON   | Enables the filter function.  |

\*: Indicates the default setting.

- **4.** Locate the cursor to "ON" by using the rotary knob or [▲] / [▼].
- 5. Press [ENTER] to register the change made to the filter setting.
- **6.** Press [F4] (DONE) to register the changes made to the measurement conditions.

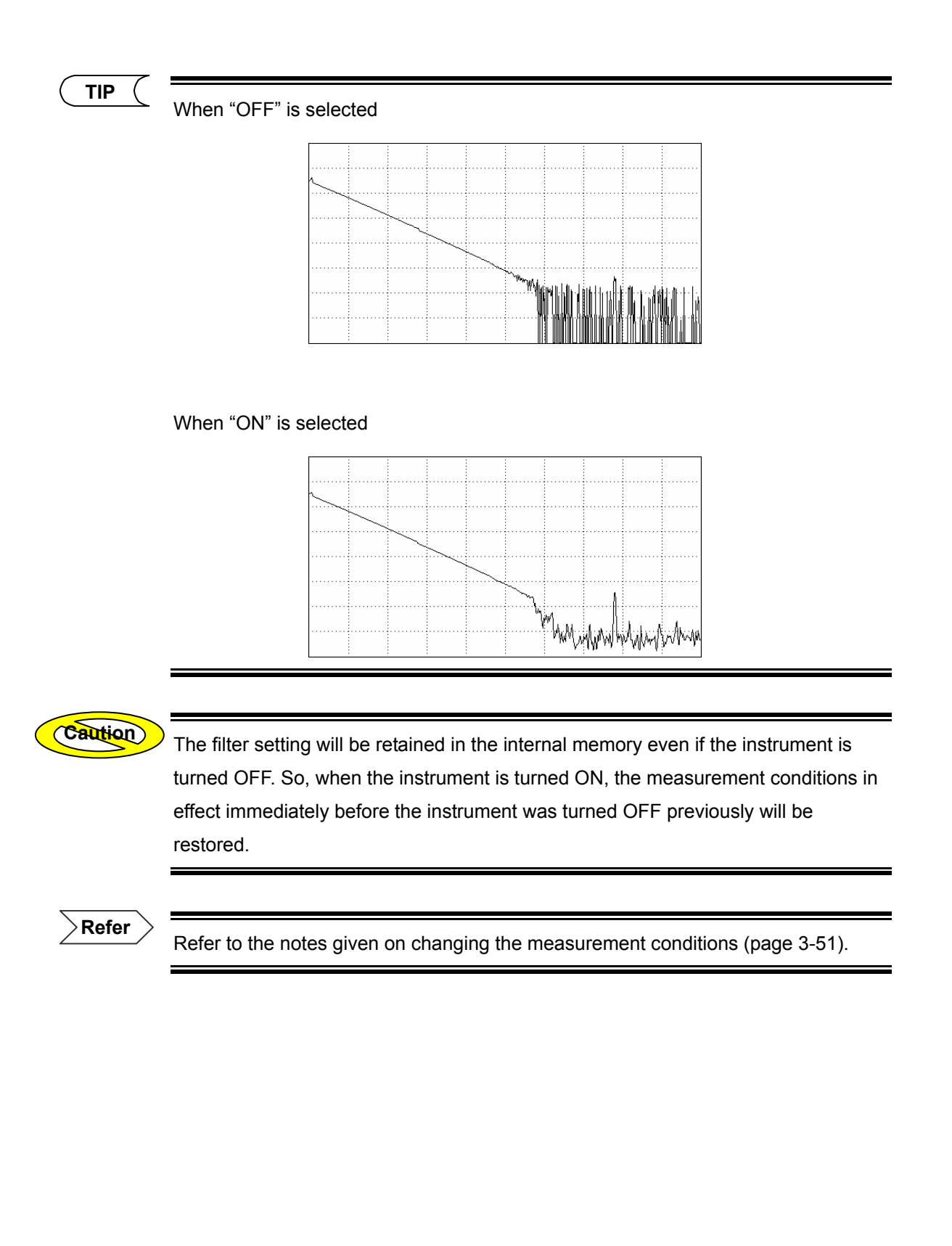

#### Using the Average Measurement Continue Function

The average measurement continue function allows you to perform average measurement on the obtained trace additionally.

For instance, if the data obtained by average measurement (2<sup>16</sup>) contains a lot of noise, enabling this function and starting average measurement will continue to perform average measurement on that data up to 2<sup>18</sup> times. This results in shorter measurement time, compared to that when increasing the average time and performing average measurement from the beginning again.

The average measurement continue setting can be changed as explained below.

◆ Example: "OFF" → "ON"

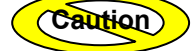

•This function cannot be used for data obtained by "2^18", "262k" or "30min".

•This function cannot be changed if "AUTO RANGE" or "AUTO ATTENUATION" has been selected for AUTO SET. And multi wavelength is set.

**1.** Display the measurement condition/auto search condition change window.

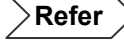

For the method of displaying the window, refer to page 3-10.

**2.** Locate the cursor to "AVE. CONTINUE" by using the rotary knob or the arrow key.

| OTHER CONDITION |     |
|-----------------|-----|
| FILTER          | OFF |
| PLUG CHECK      | OFF |
| AVE. CONTINUE   | OFF |

#### 3. Press [ENTER].

A selection window will appear.

( TIP (

| Selectable average           | *OFF | Disables the average measurement continue function. |
|------------------------------|------|-----------------------------------------------------|
| measurement continue setting | ON   | Enables the average measurement continue function.  |

\*: Indicates the default setting.

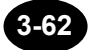

- **4.** Locate the cursor to "ON" by using the rotary knob or [▲] / [▼].
- **5.** Press [ENTER] to register the change made to the average measurement continue setting.
- **6.** Press [F4] (DONE) to register the changes made to the measurement conditions.
- 7. Press [AVE] to start measurement.

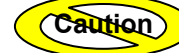

The average measurement continue setting will be retained in the internal memory even if the instrument is turned OFF. So, when the instrument is turned ON, the measurement conditions in effect immediately before the instrument was turned OFF previously will be restored.

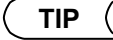

Averaging time or averaging interval is displayed, when measurement start.

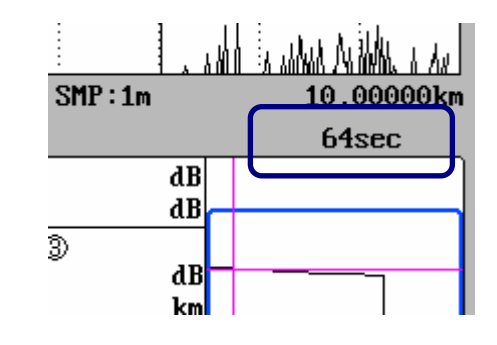

>Refer >

Refer to the notes given on changing the measurement conditions (page 3-51).

#### Changing measurement conditions and average measurement again

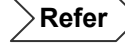

•For the method of changing the measurement conditions, refer to page 3-12.

•For the method of performing average measurement, refer to page 3-57.

# 3.8 Checking the Measured Data [Step 7]

This section explains how to display and check the details of measured data.

## **Basic Operations**

#### Moving the Cursor

The cursor can be moved as explained below.

**1.** Make sure the CURSOR Dist. field is displayed in the window.

| <b>-</b> |       | 0_000   | 0   | km   |        |              | 1 km | <mark>∕Div</mark> ∢ | > sm   |
|----------|-------|---------|-----|------|--------|--------------|------|---------------------|--------|
|          | CU    | RSOR Di | ist | . :  |        | km           |      |                     |        |
| -        | WHVE  | LENGIH  |     | SH 1 | .3i µm | SPLICE       | 103  | SS :                |        |
|          | Dist  | . RANGE |     | 10   | km     | RETURN       | LOS  | SS :                |        |
|          | PULS  | E WIDTH | : 1 | 100  | ns     | <u> 1–</u> 2 |      | 2                   | -3     |
|          | ATTE  | NUATION | : 1 | 0.00 | dB     | ~ ~          |      | dB                  | Ť      |
|          | AVER  | AGE     | :   | 30   | sec    |              |      | km                  |        |
|          | GROUI | P INDEX | : : | 1.48 | 000    |              | dB   | i∕km                |        |
|          | 🕑:Ci  | ursor m | ove | ment | FINE   | ) (SCALE)    | :dB  | <-> d               | lB/D i |

# 2. Turn the rotary knob.

The cursor will move.

Clockwise: The cursor moves to the right.

Counter-clockwise: The cursor moves to the left.

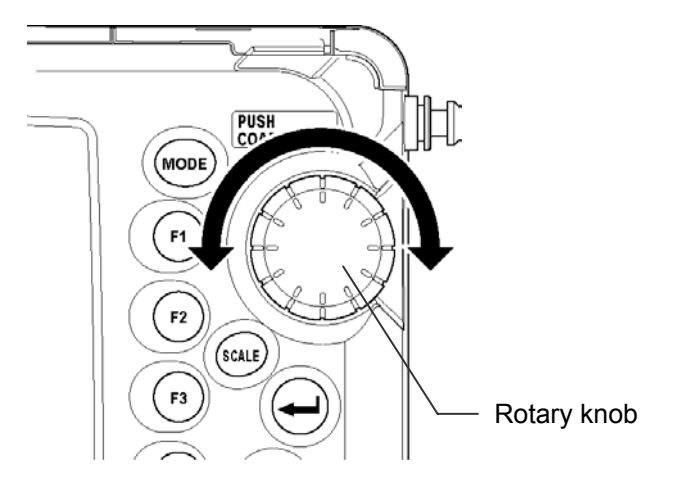

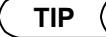

•The cursor can move between the measurement start and end points. However, at the measurement start point, the cursor will not move any more even if the rotary knob is rotated counter-clockwise. Similarly, it will not move even if the rotary knob is rotated clockwise at the measurement end point.

Holding down the rotary knob will allow you to change the cursor speed.

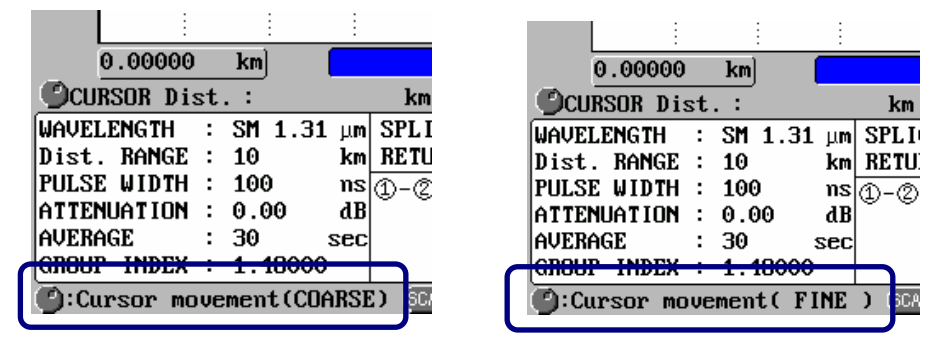

•If a trace is currently displayed, the cursor will move along it.

#### Enlarging/Reducing the Trace in Size

The currently displayed trace can be enlarged or reduced in size as explained below.

- **1.** Locate the cursor to that part of the trace you want to enlarge or reduce by turning the rotary knob.
- 2. Press [SCALE] to highlight the vertical-axis scale (dB/Div)/horizontal-axis scale (km/Div).

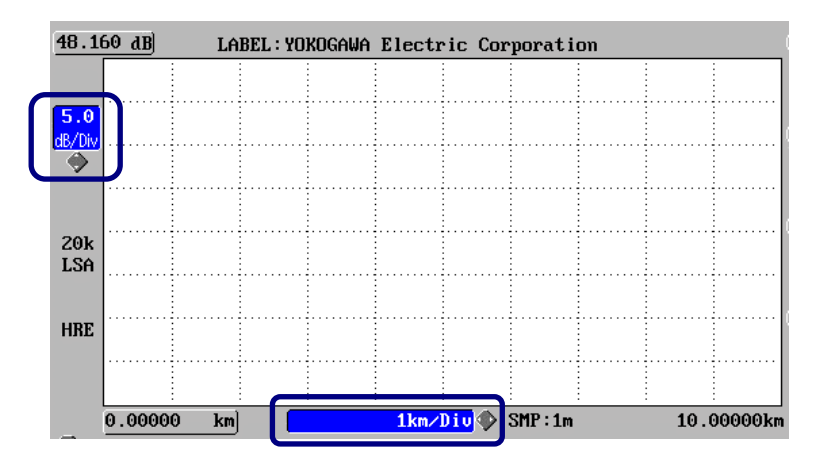

The following items will be highlighted alternately each time [SCALE] is pressed.

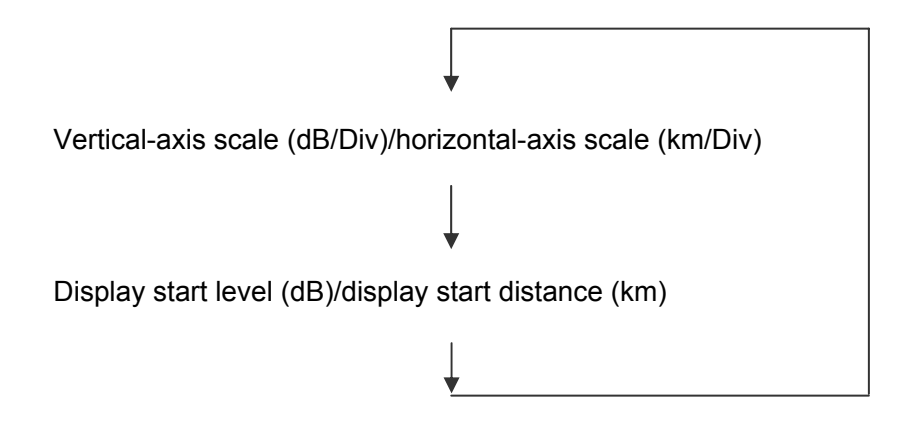

#### **3.** Use the arrow keys to enlarge/reduce the trace.

Press  $[\blacktriangle]$ : Reduces the trace along the vertical-axis (dB/Div).

Press  $[\mathbf{\nabla}]$ : Enlarges the trace along the vertical-axis (dB/Div).

Press [◀]: Enlarges the trace along the horizontal-axis (km/Div).

Press [▶]: Reduces the trace along the horizontal-axis (km/Div).

( TIP (

The trace will be enlarged/reduced around the cursor position.

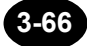

#### Shifting the Trace

The currently displayed trace can be shifted as explained below.

1. Press [SCALE] to highlight the display start level (dB)/display start distance (km).

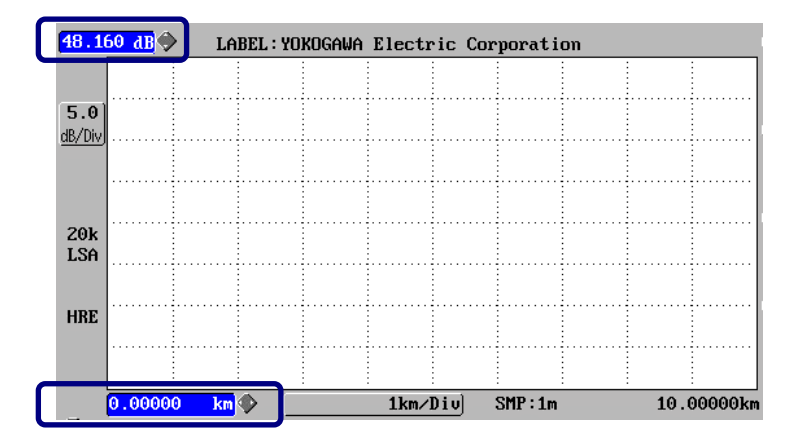

The following items will be highlighted alternately each time [SCALE] is pressed.

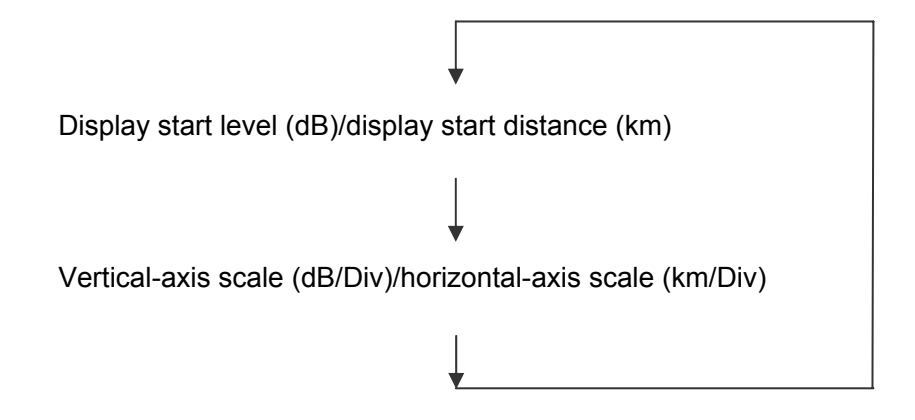

**2.** Use the arrow keys to shift the trace.

Press  $[\blacktriangle]$ : Shifts the trace downward.

Press  $[\mathbf{\nabla}]$ : Shifts the trace upward.

Press [◀]: Shifts the trace to the left.

Press [▶]: Shifts the trace to the right.

Caution

This trace shift function is effective only if the trace is currently enlarged.

# ( TIP (

• The trace is shifted by turned rotary knob to same direction continuously after cursor is moved to the left end or the right end when the trace is enlarge.

•Holding down the rotary knob will allow you to change the sift speed (COARSE/FINE).

| 0.00000 km                   | 0.00000 km                   |
|------------------------------|------------------------------|
| CURSOR Dist. : km            | CURSOR Dist. : km            |
| WAVELENGTH : SM 1.31 µm SPLI | WAVELENGTH : SM 1.31 µm SPLI |
| Dist. RANGE : 10 km RETU     | Dist. RANGE : 10 km RETU     |
| PULSE WIDTH : 100 ns 🕦 – 🖉   | PULSE WIDTH : 100 ns n-0     |
| ATTENUATION : 0.00 dB        | ATTENUATION : 0.00 dB        |
| AVERAGE : 30 sec             | AVERAGE : 30 sec             |
| GROUP INDEX : 1.48000        | GROUP INDEX : 1.48000        |
| Cursor movemen:(COARSE)      | C:Cursor movement ( FINE )   |

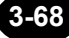

## When "AUTO" is Selected for "EVENT SEARCH"

When average measurement is completed successfully with "AUTO" currently selected for "EVENT SEARCH", events will be searched and displayed as shown below.

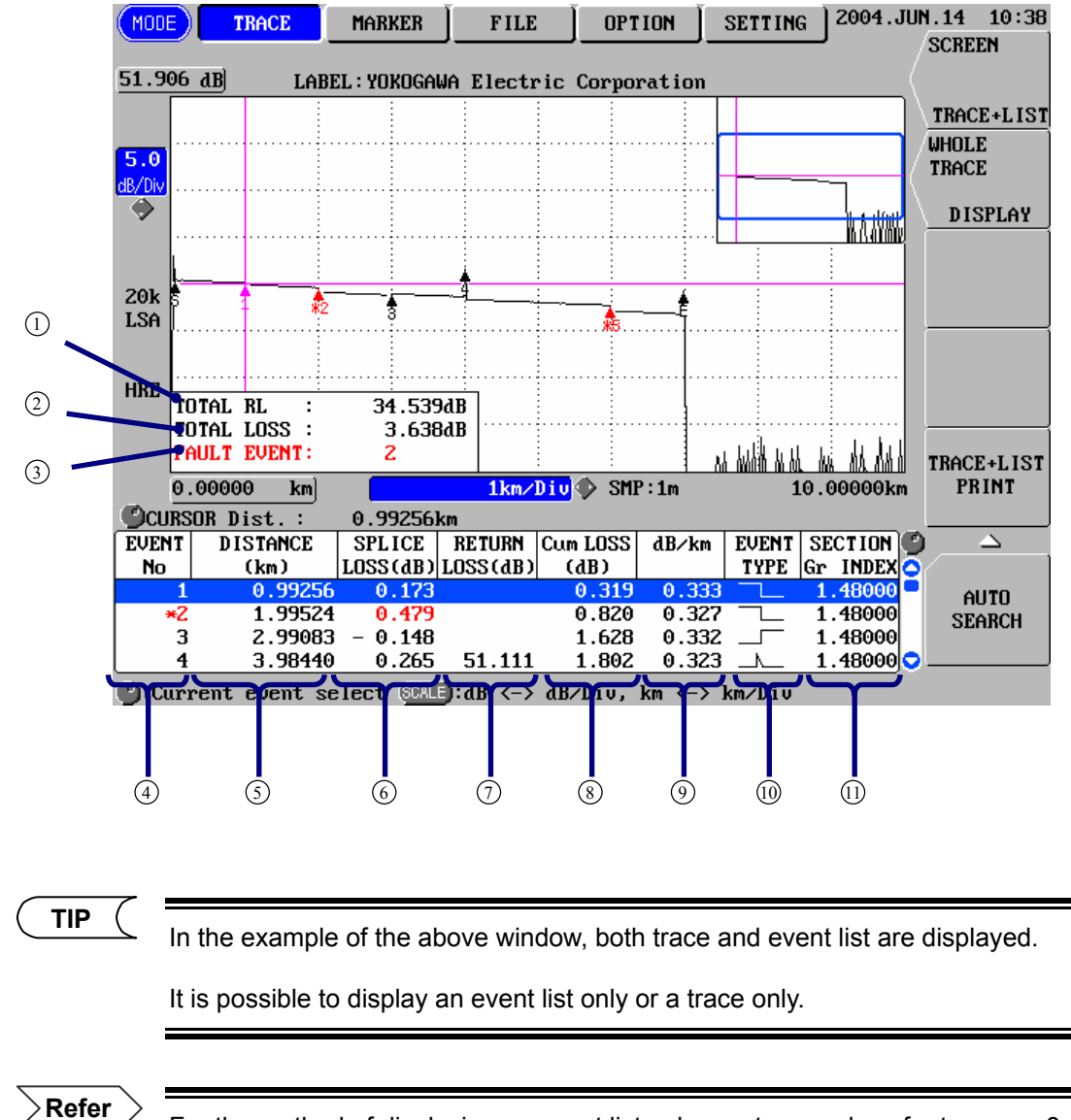

For the method of displaying an event list only or a trace only, refer to pages 3-107 and 5-3.

| No. | Name             | Description                                                                                                 |
|-----|------------------|----------------------------------------------------------------------------------------------------|
| 1   | TOTAL RL         | TOTAL RL Displays the return loss occurring between S and E points.                                         |
|     |                  | If R point has been set, the return loss occurring between R and E points will be displayed.                |
| 2   | TOTAL LOSS       | Displays the total loss occurring between S and E points.                                                   |
|     |                  | If R point has been set, the total loss occurring between R and E points will be displayed.                 |
| 3   | FAULT EVENT      | Displays the number of events (fault events) whose splice loss or return loss exceeds the preset threshold. |
| 4   | EVENT No.        | Displays event Nos. in ascending order, starting from the one nearest to the left edge of the fiber cable.  |
|     |                  | "*" is displayed in front of fault event Nos.                                                               |
| 5   | DISTANCE (km)    | Displays the distance from the origin to the event.                                                         |
| 6   | SPLICE LOSS(dB)  | Displays the splice loss for the event.                                                                     |
|     |                  | It will be displayed in red if it exceeds the threshold                                                     |
| 7   | RETURN LOSS(dB)  | Displays the return loss for the event. It will be displayed in red if it exceeds the threshold.            |
| 8   | Cum LOSS(dB)     | Displays the loss accumulated, starting from the first event up to the one you are currently referring to.  |
| 9   | dB/km            | Displays the loss (per km) between events.                                                                  |
| 10  | EVENT TYPE       | : Indicates that the event is a negative loss.                                                              |
|     |                  | : Indicates that the event is a positive loss.                                                              |
|     |                  | : Indicates that the event is reflection.                                                                   |
| (1) | SECTION Gr INDEX | Displays the group index between events.                                                                    |

Refer

For the method of setting the threshold for fault events, refer to page 5-36 and 5-37.

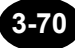

## Changing the Current Event

The current event is the event you are currently referring to.

## **1.** The current event can be changed by turning the rotary knob.

**TIP** ( Event 1 will be set as the current event just after auto search is completed.

But the R point will be set as current event, if distance reference will be set.

Refer

For details on the distance reference, refer to page 7-27.

### When "MANUAL" is Selected for "EVENT SEARCH"

The following window will appear at the end of average measurement if "MANUAL" is currently selected for "EVENT SEARCH".

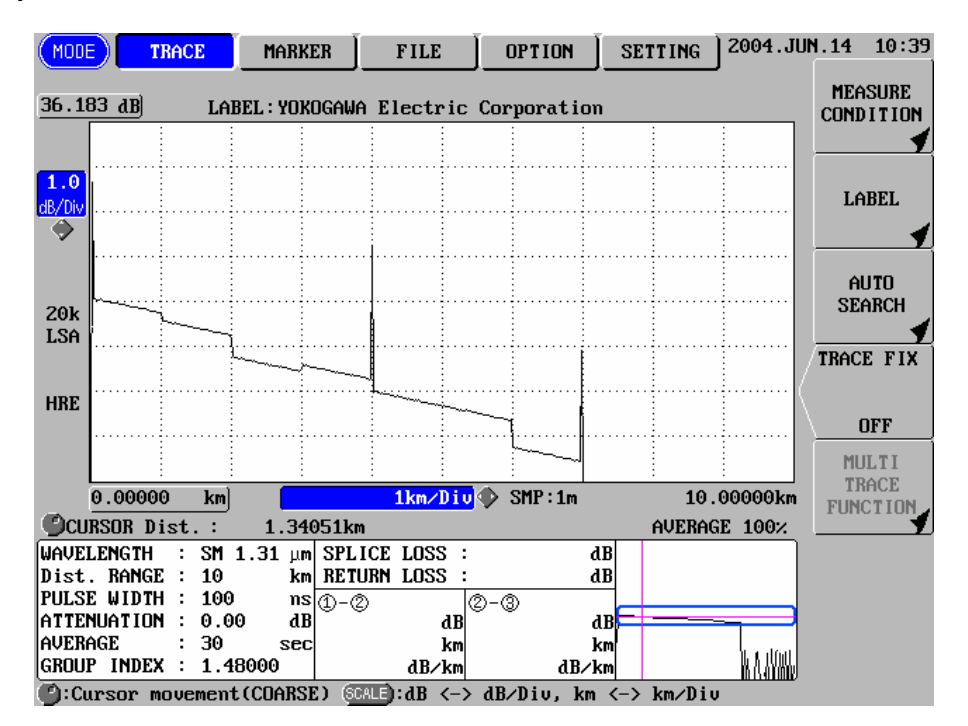

TIP

If [F3] is pressed in this window, auto search will be performed automatically and the window shown on page 3-68 will appear.

Refer

For the method of searching events, refer to page 3-36.

This section explains how to check the following items manually.

- Distance from the origin
- Distance between two points
- Splice loss
- Return loss

## Checking the Distance from the Origin

This section explains how to check the distance from the distance origin.

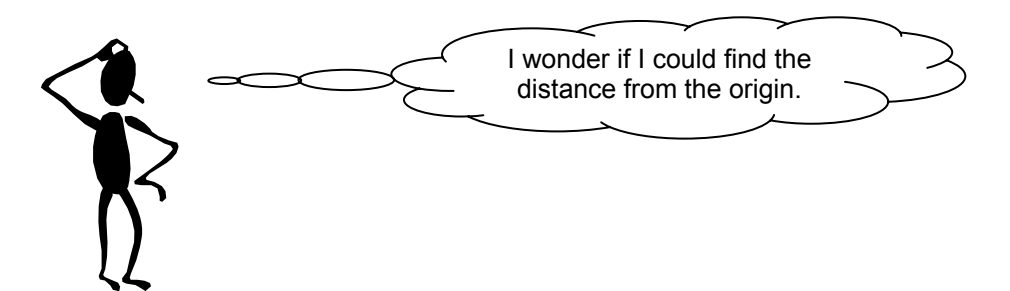

## **1.** Turn the rotary knob.

The distance from the origin to the cursor position will be displayed.

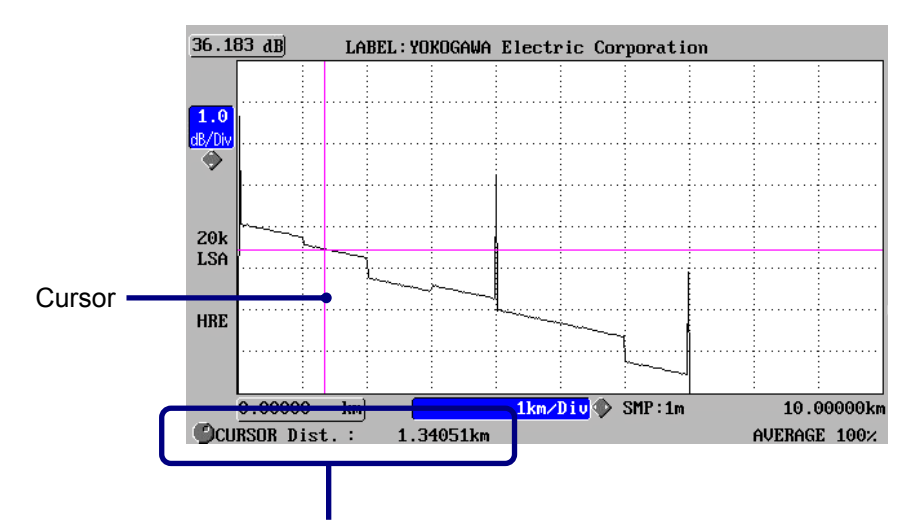

Distance from the origin to the cursor

**ΤΙΡ** (

•Normally, the distance origin means the connection point between the instrument and optical fiber.

- •The position of the distance origin can be changed.
- •The cursor type (shape) can be changed.
- •To find more accurate distance, enlarge the trace and adjust the cursor position.

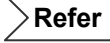

•For the method of moving the cursor, refer to page 3-64.

•For the method of changing the distance origin, refer to page 7-27.

•For the method of changing the cursor type (shape), refer to page 2-8.

•For the method of enlarging the trace, refer to page 3-66.

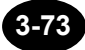

# Checking the Distance between Two Points

This section explains how to check the distance between the desired two points.

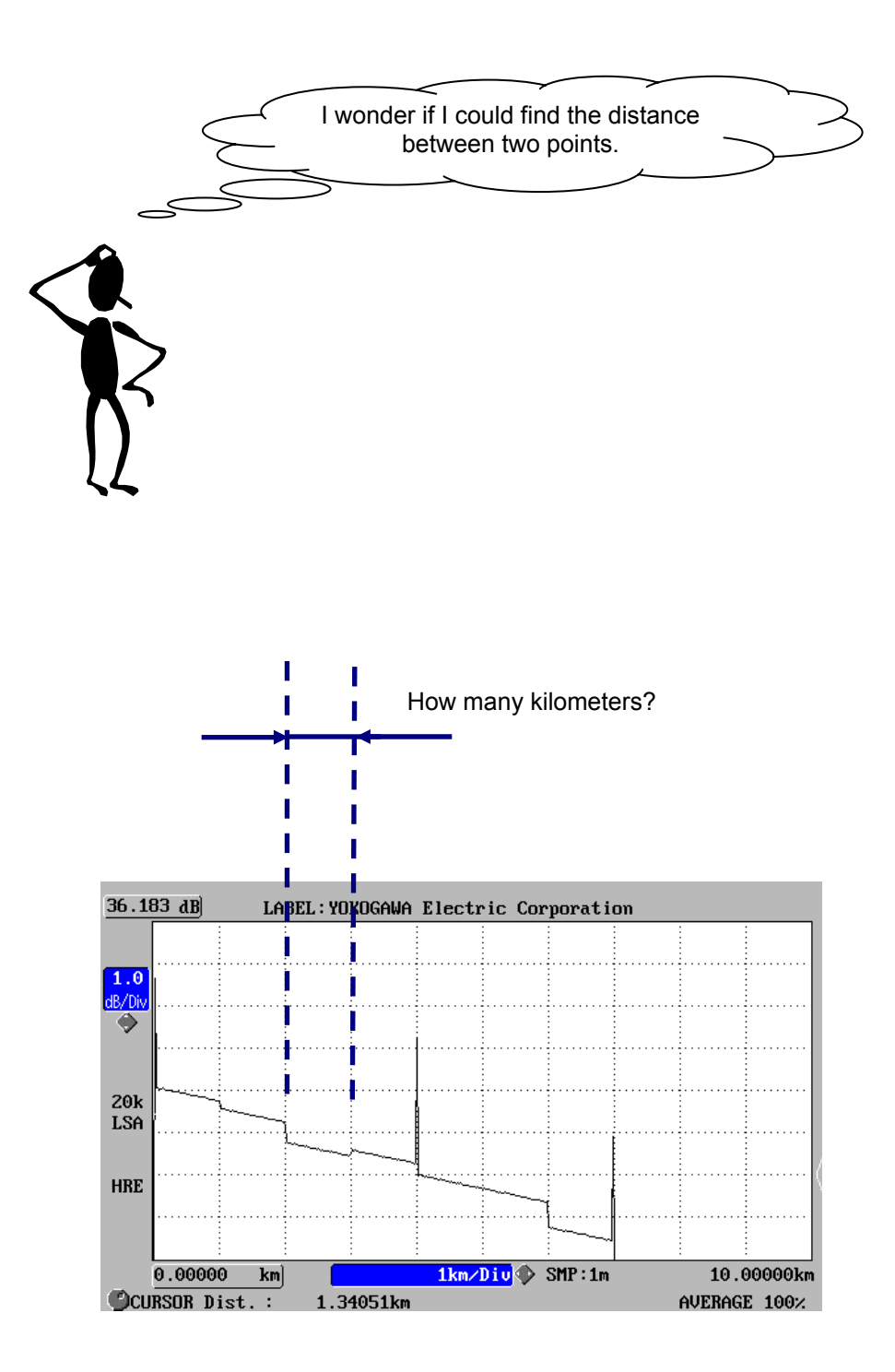

**1.** Press [MODE] to locate the cursor to "MARKER" ("MARKER" is highlighted).

| MODE      | TRACE  | MARKER        | FILE       | OPTION      | SETTING |
|-----------|--------|---------------|------------|-------------|---------|
| 36.183 dH | B) LAI | BEL : YOKOGAW | A Electric | Corporation | 1       |
|           | -      |               | : :        |             | :       |

2. Turn the rotary knob and locate the cursor to the start point of the distance to be found.

Refer

For the method of moving the cursor, refer to page 3-64.

## **3.** Press [F1] (1).

Marker  $\bigcirc$  will appear at the cursor position.

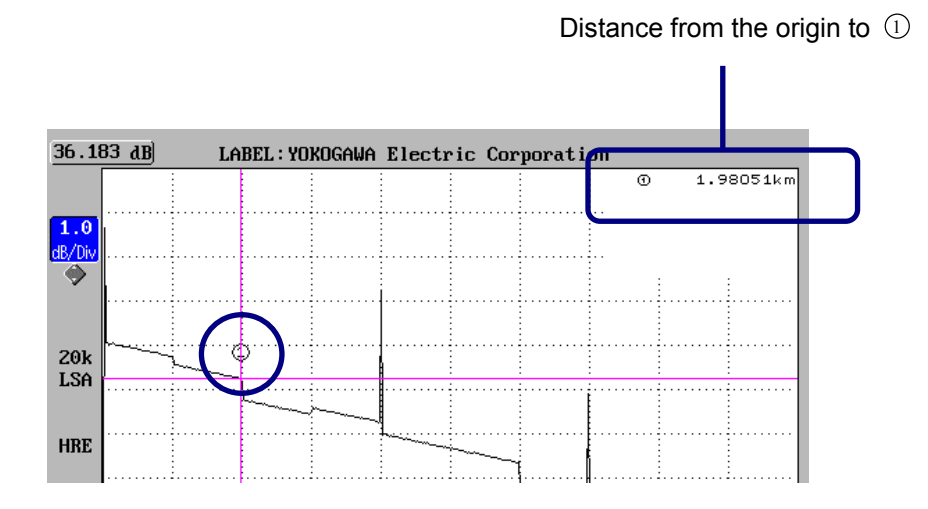

4. Locate the cursor to the end point of the distance you want to know, by turning the rotary knob.

# 5. Press [F2] (2).

"" will appear at the cursor position.

The distance between the two points will be displayed.

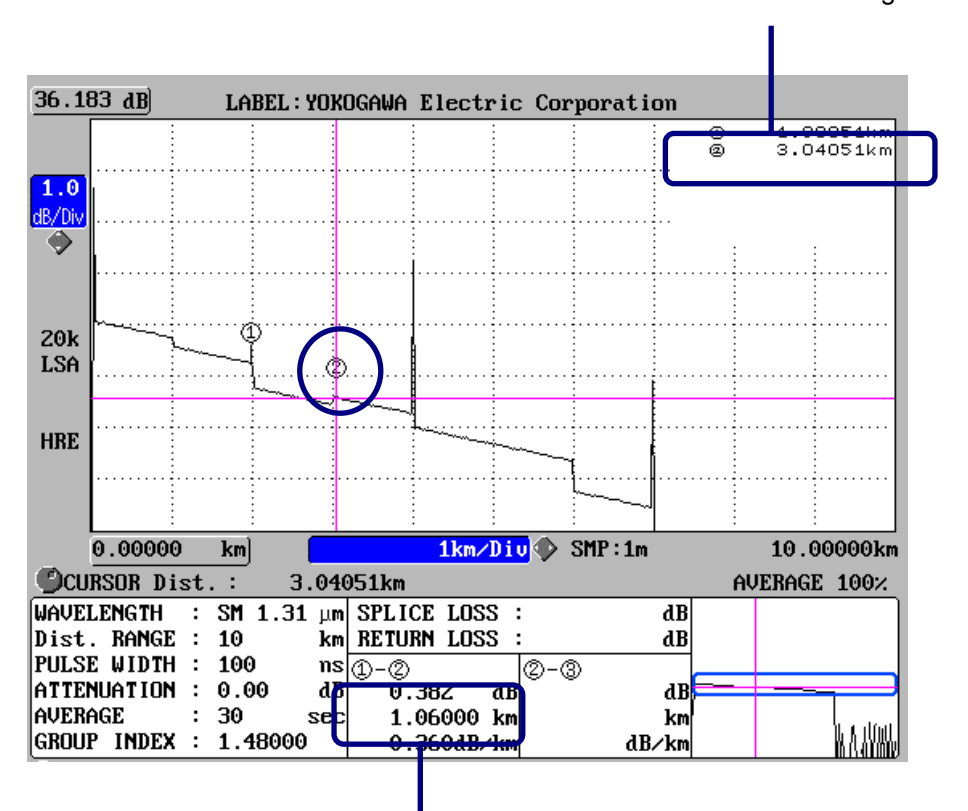

Distance between the two points

## Inter-marker information

|              |       |     |       | (   |                 |
|--------------|-------|-----|-------|-----|-----------------|
| SPLICE LOSS  | :     |     | dB    | ,>  |                 |
| RETURN LOSS  | S :   |     |       | Ī   |                 |
| 1_2          |       | 2.3 |       | [a] |                 |
| [a]          | dB    |     | dB    |     |                 |
| [b]          | km    |     | km    |     | 1<br> <br> <br> |
| [a] / [b]  d | lB/km |     | dB/km |     |                 |

Distance from the origin to (2)

2

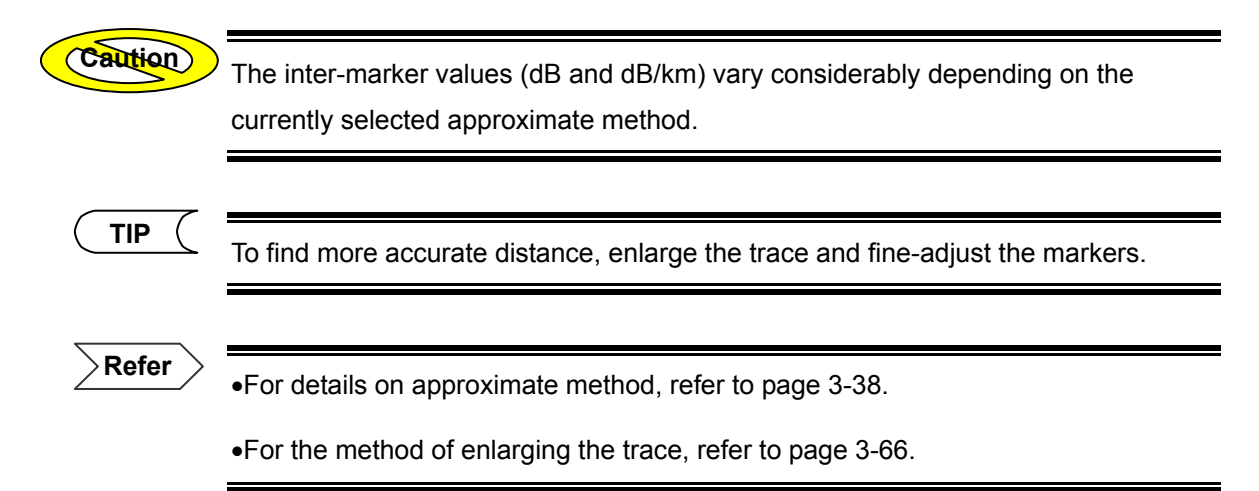

#### To clear the markers

- 1. Press [F5] (NEXT PAGE) in this window.
- 2. Press [F3] (MARKER DELETE).

#### To clear the cursor

- 1. Press [F5] (NEXT PAGE) in this window.
- 2. Press [F4] (CURSOR DELETE).

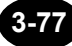

# Checking the Splice Loss

Splice loss can be checked using the following two methods.

- 4-point method
- 6-point method

An explanation is given above for each method.

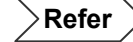

For details on splice loss, refer to page 1-45.

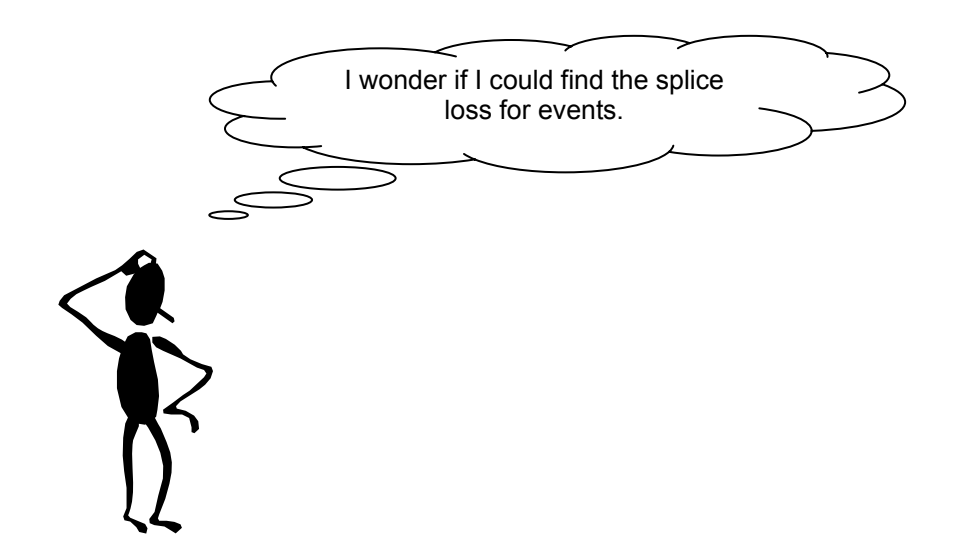

#### **4-Point Method**

The 4-point method allows you to check splice loss for the desired events using four markers.

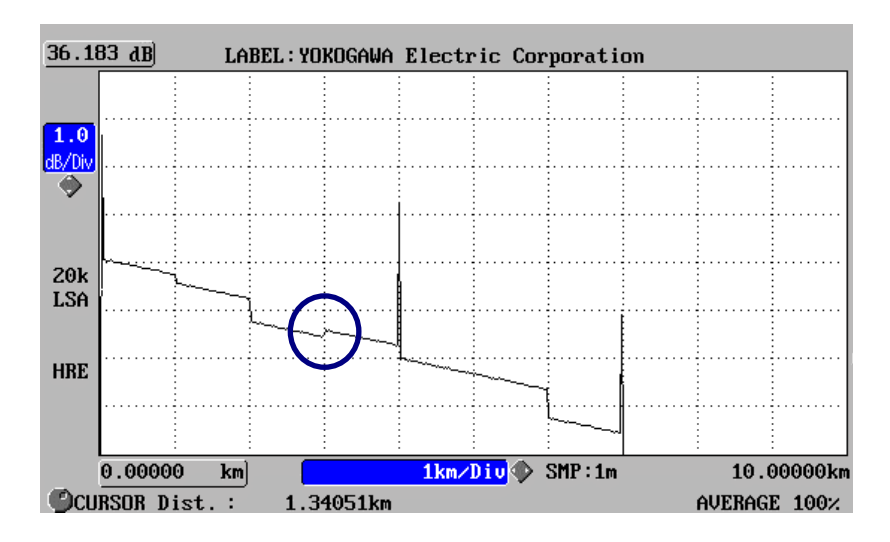

1. Press [MODE] to locate the cursor to "MARKER" ("MARKER" is highlighted).

| MODE   | TRAC | E )   | MARKER    | E I   | ILE    | OPTION   |     | SETTING |
|--------|------|-------|-----------|-------|--------|----------|-----|---------|
| 36.183 | dB]  | LABEL | : Yokogal | JA El | ectric | Corporat | ion |         |
|        |      | :     |           | :     | :      |          | :   | :       |

2. Locate the cursor near the desired event by turning the rotary knob.

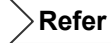

For the method of moving the cursor, refer to page 3-64.

## **3.** Enlarge the trace.

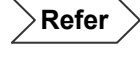

For the method of enlarging the trace, refer to page 3-66.

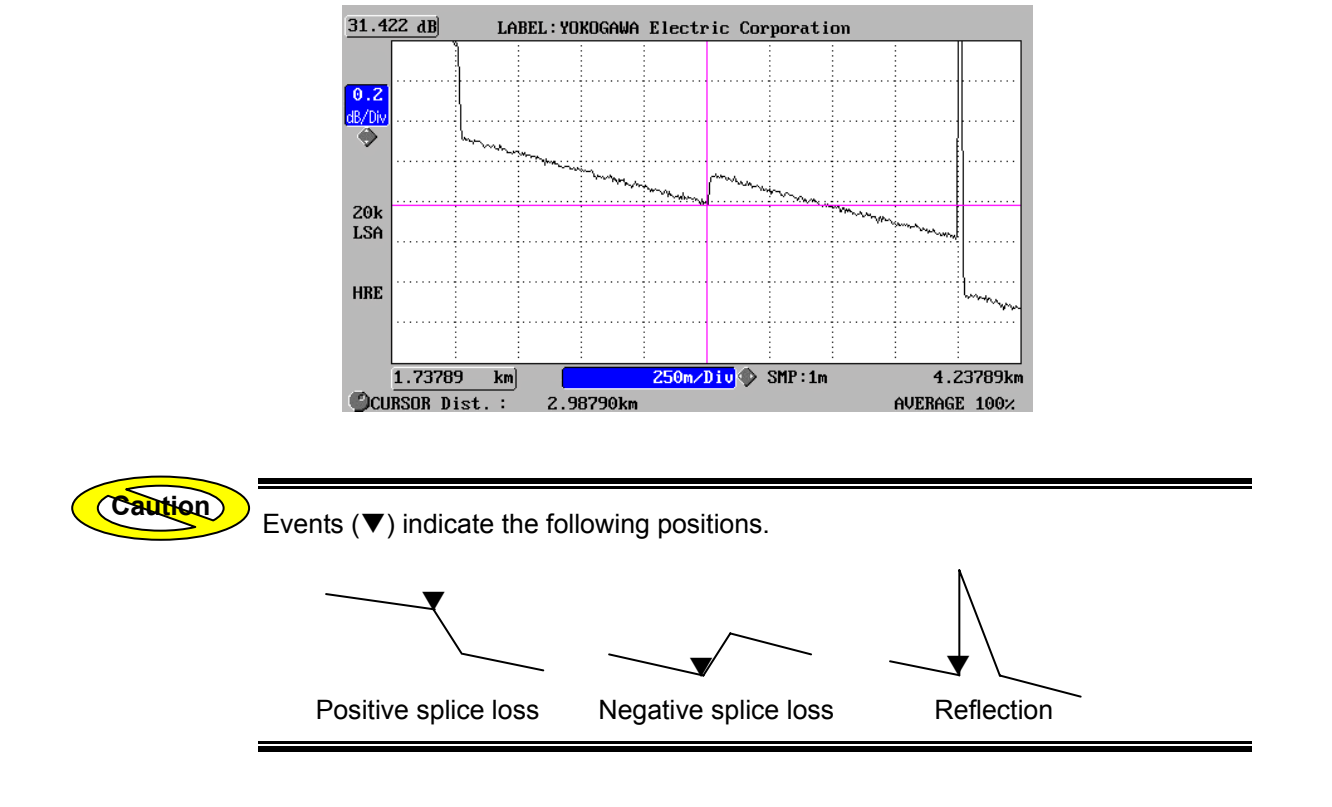

4. Locate the cursor on the desired event by turning the rotary knob.

## 5. Press [F2] (2).

"" will appear at the cursor position.

Markers ①, Y2 and ③ will be set when ② marker is displayed.

The splice loss will be displayed.

Distance from the origin to each marker

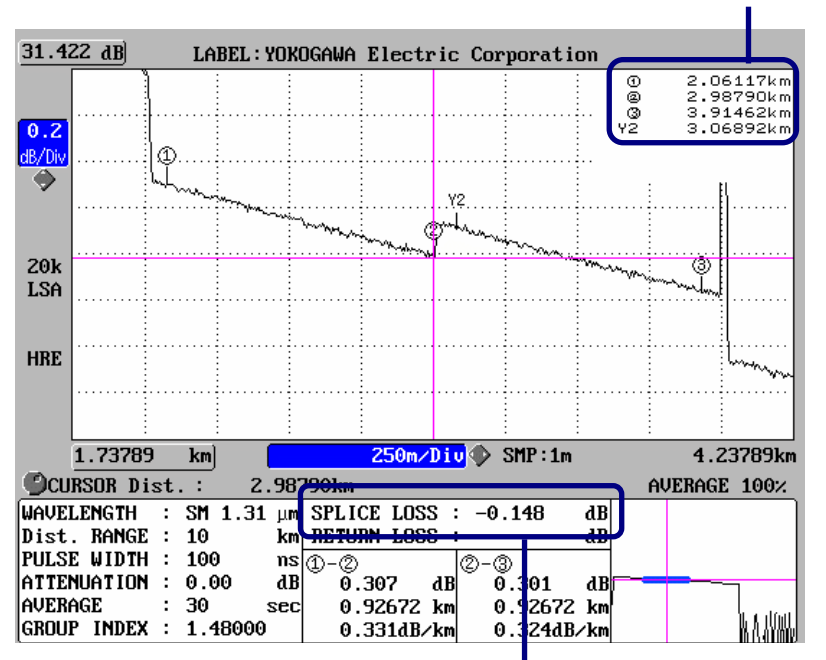

Splice loss

Caution

•If markers ①, Y2, ③, Y1 and Y3 are already set before ②, markers ①, Y2 and ③ will not be set automatically.

•Make sure that ② is set at the exact position. The splice loss will vary considerably depending on the position of marker ③.

( TIP

Markers ① and ③ move closer to ② each time [F2] is pressed. If [F2] is pressed when they are located closest to ③, they will return to the edges of the window. This operation can be repeated as many times as you like, however, if another operation is carried out in between, this operation can no longer be carried out.

#### Inter-marker information

| SPLICE LOS | SS :  | [a]       | dB    |
|------------|-------|-----------|-------|
| RETURN LO  | SS :  |           |       |
| 1_2        |       | 2.3       |       |
| [b]        | dB    | [e]       | dB    |
| [c]        | km    | [f]       | km    |
| [b] / [c]  | dB/km | [e] / [f] | dB/km |

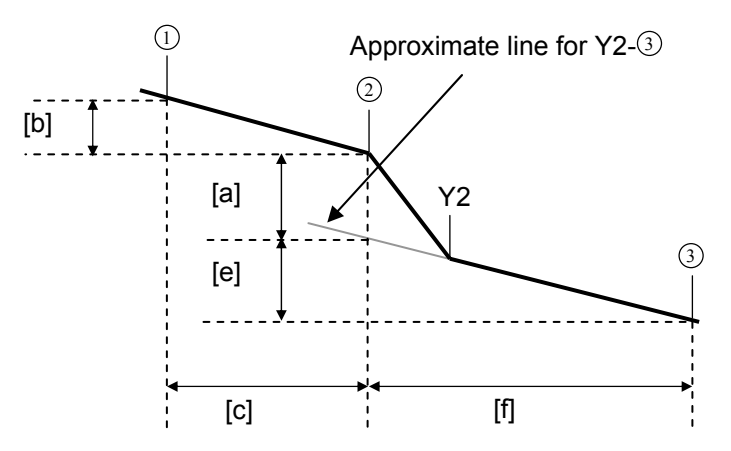

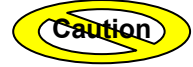

The inter-marker values (dB and dB/km) vary considerably depending on the currently selected approximate method.

Refer

•For details on approximate method, refer to page 3-38.

•For the method of deleting markers and cursor, refer to page 3-77.

•For the method of displaying the approximate line, refer to page 7-3.

#### 6-Point Method

The 6-point method allows you to check splice loss for the desired events using six markers.

The distance from the previous event can be found by performing this method.

In this explanation, it is assumed that four markers (1) to (3), Y2) have already been set.

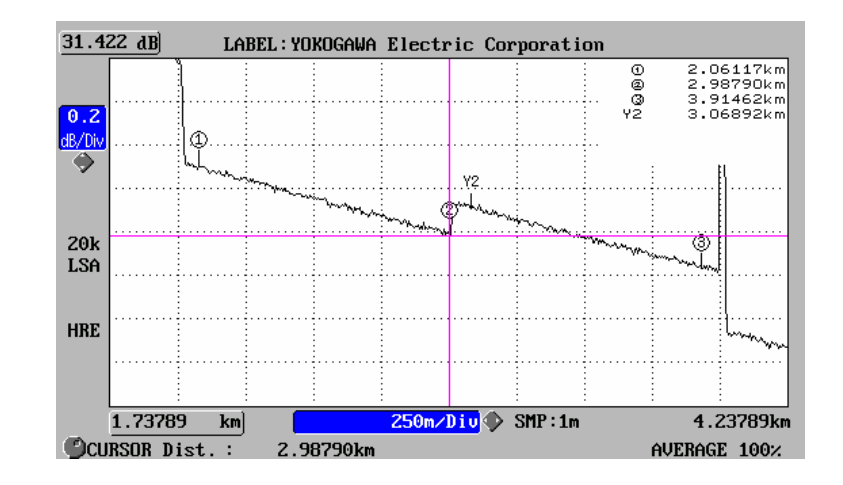

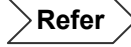

For the method of setting four markers, refer to page 3-79.

- **1.** Move ①.
  - 1-1. Locate the cursor to the event just before the current one by turning the rotary knob.

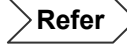

For the position for marker ①, refer to page 3-85.

1-2. Press [F1] (1).

The position of marker  $\bigcirc$  will move.

- 2. Set marker Y1.
  - 2-1. Locate the cursor to the position where Y1 is to be set, by turning the rotary knob.

Refer

For the position for marker Y1, refer to page 3-85.

- 2-2. Press [F5] (NEXT PAGE).
- 2-3. Press [F1] (Y1).

"Y1" will appear at the cursor position.

- 3. Set marker Y3.
  - 3-1. Locate the cursor to the position where Y3 is to be set, by turning the rotary knob.

>Refer )

For the position for marker Y3, refer to page 3-85.

#### 3-2. Press [F2] (Y3).

Marker Y3 will appear at the cursor position.

The splice loss will be displayed.

Distance from the origin to each marker

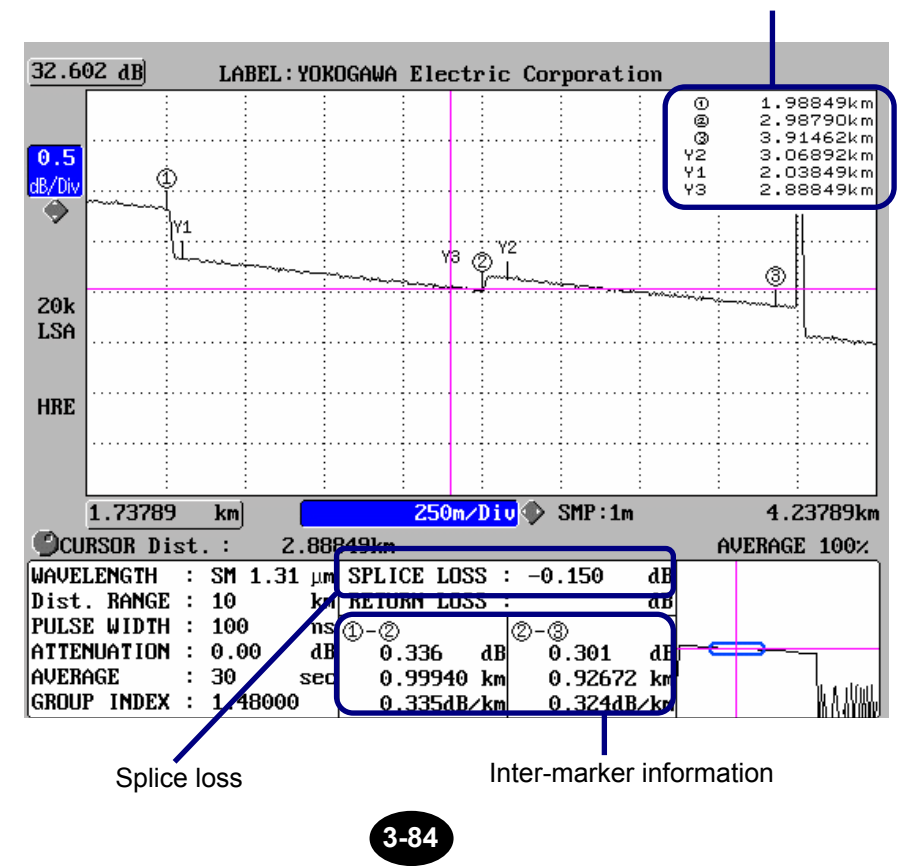

#### Inter-marker information

| SPLICE LOS | S :   | [a]       | dB    |
|------------|-------|-----------|-------|
| RETURN LO  | SS :  |           |       |
| 1_2        |       | 2.3       |       |
| [b]        | dB    | [e]       | dB    |
| [c]        | km    | [f]       | km    |
| [b] / [c]  | dB/km | [e] / [f] | dB/km |

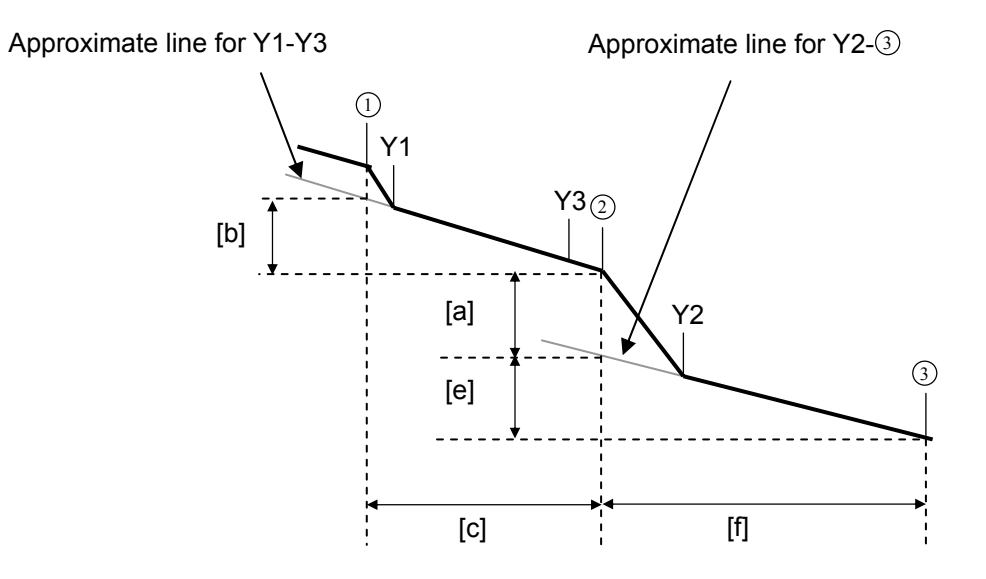

Caution

The inter-marker values (dB and dB/km) vary considerably depending on the currently selected approximate method.

Refer

•For details on approximate method, refer to page 3-38.

•For the method of deleting markers and cursor, refer to page 3-77.

•For the method of displaying the approximate line, refer to page 7-3.

## Checking the Return Loss

This section explains how to check the return loss for the desired event.

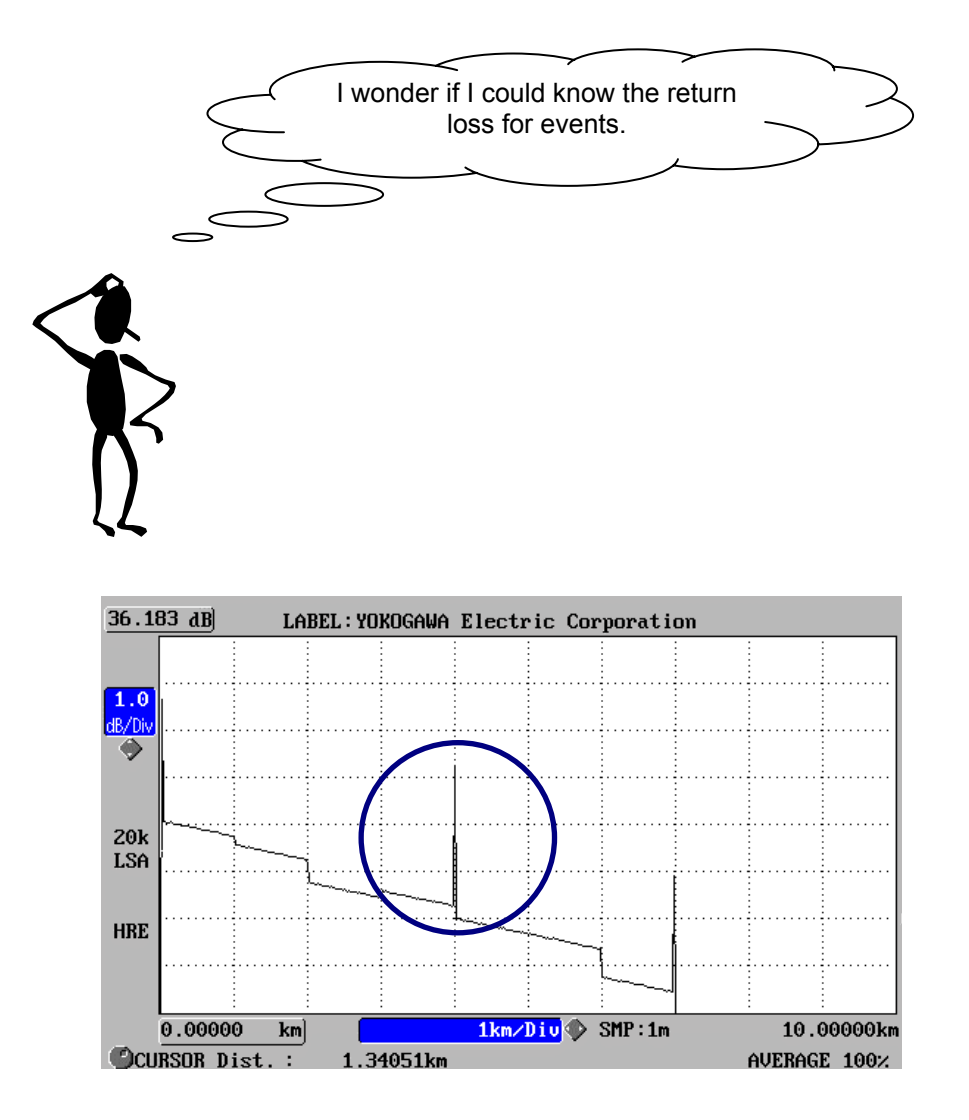

**1.** Press [MODE] to locate the cursor to "MARKER" ("MARKER" is highlighted).

| MODE      | TRACE | MARKER        | FILE       | OPTION      | SETTING |
|-----------|-------|---------------|------------|-------------|---------|
| 36.183 dI | B) LA | BEL : YOKOGAL | A Electric | Corporation | 1       |
|           | :     | : :           |            |             | :       |

**2.** Locate the cursor near the desired event by turning the rotary knob.

Refer

For the method of moving the cursor, refer to page 3-64.

#### **3.** Enlarge the trace.

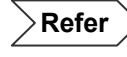

For the method of enlarging the trace, refer to page 3-66.

#### 4. Locate the cursor to the event by turning the rotary knob.

5. Press [F1] (1).

Marker ① will appear at the cursor position.

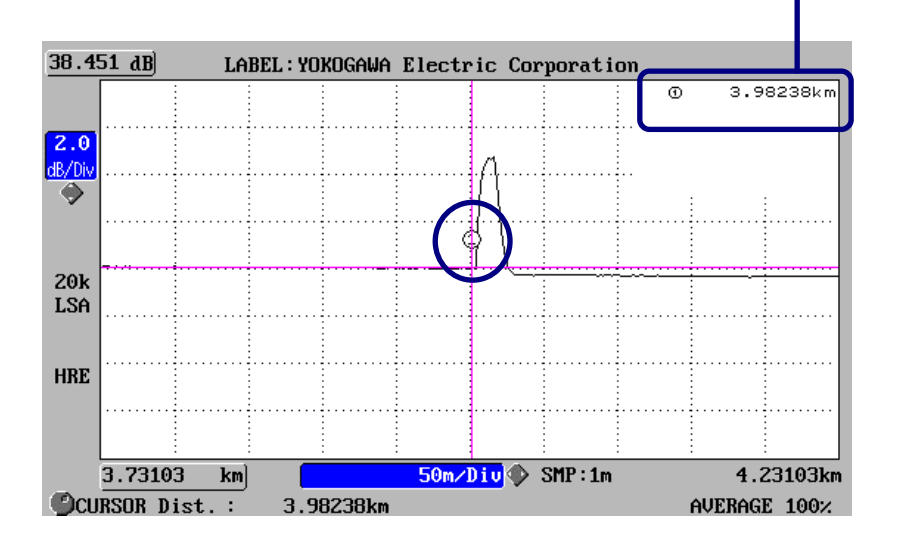

Distance from the origin to  $\bigcirc$ 

**6.** Locate the cursor at the peak of the event by turning the rotary knob.

#### 7. Press [F2] (2).

The return loss will be displayed.

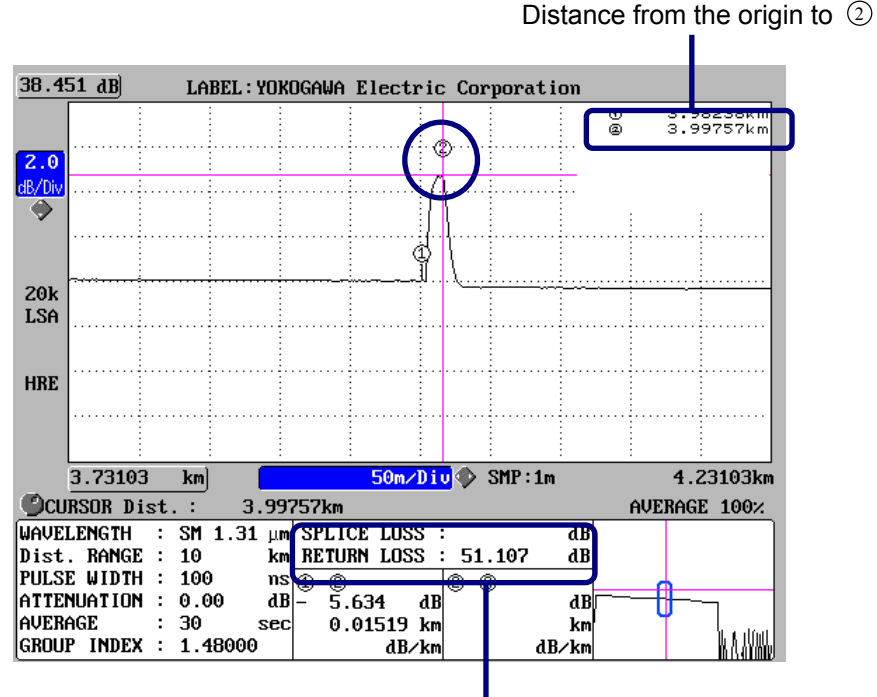

Return loss

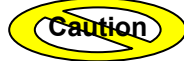

"<" mark will appear in front of the return loss value if the trace is saturated.

| SPLICE | LOSS | :        | dB |
|--------|------|----------|----|
| RETURN | LOSS | :<51.107 | dB |

The level of reflection occurring when the trace is saturated will be actually larger than that displayed.

To prevent saturation, the following two methods are available.

- •Measuring again with larger attenuation
- Measuring again with "Hi-RETURN" average method

•Measuring again with wider pulse width

Refer

•For the method of changing the attenuation, refer to page 3-20.

•For the method of deleting markers and cursor, refer to page 3-77.

# 3.9 Recording the Measured Data (Step 8)

This section explains how to save and print the measured data.

# Saving the Measured Data

This section explains how to save the measured data, by taking an example of the following file name and location.

| Save destination drive:  | PCMCIA                |
|--------------------------|-----------------------|
| Save destination folder: | 2004/Jun/16-30        |
| File type:               | .SOR(Telcordia)       |
| File name:               | 003aMeasurement1550nm |
|                          | No Comment Wavelength |

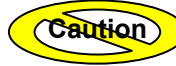

If the measured data auto saving function has been set to ON, the measured data is saved under the various conditions set in this section when an average measurement is completed.

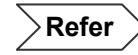

For the method to enable the automatic saving function, refer to page 3-34.

# Displaying the File Operation Window

# 1. Press [FILE].

The following file operation window will appear.

| (MODE) TRACE          | MARKER F           |                 | SETTING    | 2005.JA | 1.24 13:38        |
|-----------------------|--------------------|-----------------|------------|---------|-------------------|
|                       | I: SAVE            | RECALL          | PRINT / CO | ру (    | FILE<br>OPERATION |
| FILE NAME             | 000 YOKOGAWA . SOR |                 |            |         | SAVE              |
|                       | ٠                  |                 |            | ٠       | COMMENT           |
| DR IVE <mark>I</mark> | NTERNAL MEMORY     | NAME TYPE       | N          | o.+COM  | CHANGE            |
| FOLDER                | /                  | ID No.          |            | 000     |                   |
| FILE TYPE .           | SOR(Telcordia)     | Sub No.         |            | NONE    |                   |
| FILE SORT             | DATE 🗡 TIME        | SAVE COLOR      |            | B&W     |                   |
| (SCALE) FILE NAME     | /FILE NAME + LAE   | BEL             | FILES :    | 0       |                   |
|                       | FILE NAME          |                 | DATA/TIME  |         | EXECUTE           |
|                       |                    |                 |            | 2       | l                 |
|                       |                    |                 |            |         |                   |
|                       |                    |                 |            |         |                   |
|                       |                    |                 |            |         | ¥                 |
|                       |                    |                 |            |         |                   |
|                       |                    |                 |            |         |                   |
|                       | CODuto             | FBFF.16 100 40  | 4Puto      |         |                   |
| F4:Current trace      | is saved by the a  | above-mentioned | file name. |         | == AC ==          |

TIP (

The file operation window can also be displayed by pressing [MODE] and locating the cursor at the desired file.

## Changing the File Operation Setting

This instrument allows various file operations (saving, recalling, deleting, printing, copying).

This section explains how to change the file operation .

◆ Example: "COPY" → "SAVE"

## **1.** Press [F1] (FILE OPERATION).

A selection window will appear.

| Selectable<br>file operations | *SAVE  | Saves the measured data.                           |  |
|-------------------------------|--------|----------------------------------------------------|--|
|                               | RECALL | Recalls a saved file.                              |  |
|                               | DELETE | Deletes a saved file.                              |  |
|                               | PRINT  | Recalls a saved file and prints its data.          |  |
|                               | COPY   | Copies a saved file to another drive or directory. |  |
|                               |        | *: Indicates the default setting.                  |  |

- 2. Locate the cursor to "SAVE" by using the rotary knob or [▲] / [▼].
- 3. Press [ENTER] to register the change made to the file operation setting.

#### Switching the Drive to Another

This section explains how to switch the drive.

◆ Example: "INTERNAL MEMORY" → "PCMCIA"

Caution

If no drives are installed on the instrument or if they are installed but not connected, it is not possible to select them. In this case, the measured data will be saved to the internal memory. The floppy disk drive cannot be selected unless a floppy disk is inserted into the floppy disk drive.

**1.** Locate the cursor to "DRIVE" by using the arrow key.

|           | ٠               |
|-----------|-----------------|
| DRIVE     | INTERNAL MEMORY |
| FOLDER    | /               |
| FILE TYPE | .SOR(Telcordia) |
| FILE SORT | DATE 🗡 TIME     |

TIP

The cursor is already located at "DRIVE" when the file operation window is displayed.

#### 2. Press [ENTER].

A selection window will appear.

|  |                   |                  |                | _                   |
|--|-------------------|------------------|----------------|---------------------|
|  |                   |                  | EXTENSION UNIT |                     |
|  | Selectable drives | USB              |                |                     |
|  |                   | PCMCIA           |                |                     |
|  |                   | *INTERNAL MEMORY |                |                     |
|  |                   |                  | *: Indicates t | he default setting. |

- **3.** Locate the cursor to "PCMCIA" by using the rotary knob or [▲] / [▼].
- 4. Press [ENTER] to register the change made to the drive setting.

#### Switching the Folder to Another

This section explains how to change the folder.

Assuming that the selected drive has the following folder structure.

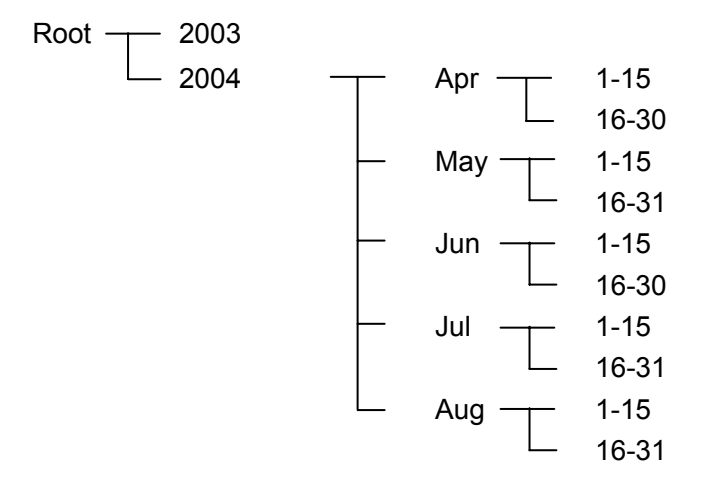

The method of changing from one folder to another is explained below.

Example: "Root folder" → "2004" → "Jun" → "16-30"

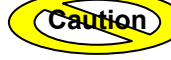

•Before specifying a folder, make sure that the folder is created using a personal computer or by this instrument. It is not possible to specify a folder if it is not created. In this case, the measured data will be saved to the root folder.

•In the case of the root folder on a storage media that has been initialized by FAT 16, up to 512 files <sup>(\*1)</sup> can be stored.

\*1:File names must consist of 8 characters (excluding file extension). "512" also includes the number of folders.

Refer

For the method of creating a folder by this instrument, refer to page 6-27.

**1.** Locate the cursor to "FOLDER" by using the arrow key.

|           | ۰               |
|-----------|-----------------|
| DRIVE     | INTERNAL MEMORY |
| FOLDER    | /               |
| FILE TYPE | .SOR(Telcordia) |
| FILE SORT | DATE / TIME     |

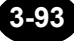

#### 2. Press [ENTER].

A selection window will appear.

( ΤΙΡ

The folder (e.g. root folder) selected in the selection window shows all the sub folders. To display all the sub folders of a sub folder, locate the cursor to the sub folder, and press [ $\blacktriangleleft$ ] or [ $\blacktriangleright$ ]. To move the upper folder, locate cursor to "Above" and press [ $\blacktriangleleft$ ] or [ $\triangleright$ ].

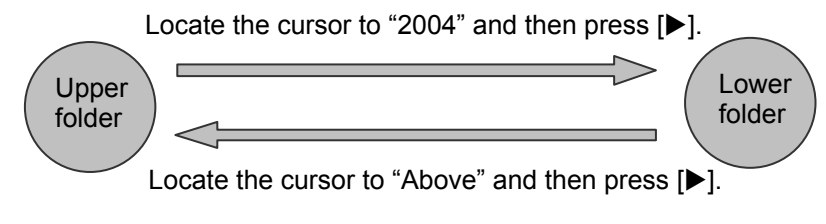

**Display example** 

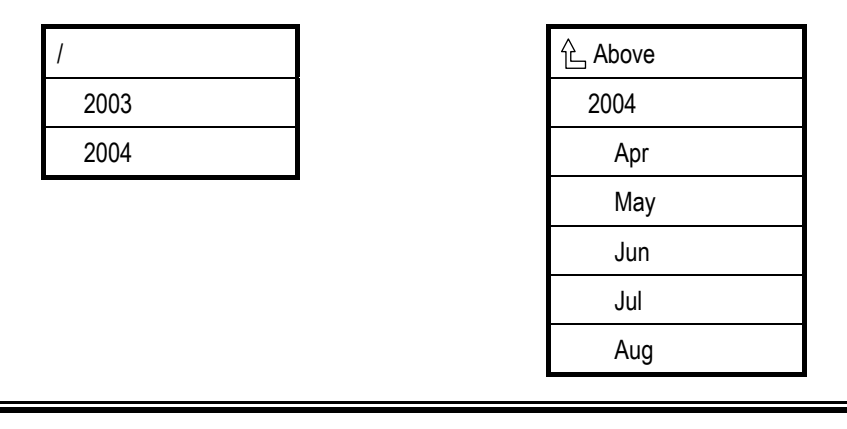

- 3. Locate the cursor to "2004" by using the rotary knob or [▲] / [▼].
- **4.** Press [◀] or [▶].
- 5. Locate the cursor to "Jun" by using the rotary knob or [▲] / [▼].
- 6. Press [◀] or [▶].
- 7. Locate the cursor to "16-30" by using the rotary knob or [▲] / [▼].
- **8.** Press [ENTER] to register the change made to the folder setting.

# Changing the File Type (Extension)

This section explains how to change the file type.

◆ Example: ".BMP(Image)" → ".SOR (Telcordia)"

# **1.** Locate the cursor to "FILE TYPE" by using $[\blacktriangle] / [\triangledown]$ .

|           | ۵               |
|-----------|-----------------|
| DRIVE     | INTERNAL MEMORY |
| FOLDER    | /               |
| FILE TYPE | .BMP(Image)     |
| FILE SORT | DATE 🗡 TIME     |

# 2. Press [ENTER].

A selection window will appear.

|  |                          | *.SOR (Telcordia)                      | Saves the measured data in a format that conforms to Telcordia SR-4731.                                                             |
|--|--------------------------|----------------------------------------|----------------------------------------------------------------------------------------------------|
|  |                          | .TRD(AQ7260)                           | Saves the measured data in AQ7260's file format. Use when loading AQ7260 data on the AQ7391 Emulation software (ver. 2.8 or later). |
|  |                          | .SET (Setup)                           | Saves the measurement conditions.                                                                                                   |
|  |                          | .LST (Event List)                      | Saves the event list in text format.                                                                                                |
|  | Selectable<br>file types |                                        | The measurement conditions and traces are not saved.                                                                                |
|  |                          | .BMP (Image)                           | Saves the screen displayed before [FILE] is pressed in BITMAP format.                                                               |
|  |                          | .TIF (Image)                           | Saves the screen displayed before [FILE] is pressed in TIFF format.                                                                 |
|  |                          | .SOR(Bellcore)                         | Saves the measured data in a format that conforms to Bellcore GR-196-CORE.                                                          |
|  | .CSV                     | Saves the measured data in CSV format. |                                                                                                    |

\*: Indicates the default setting.
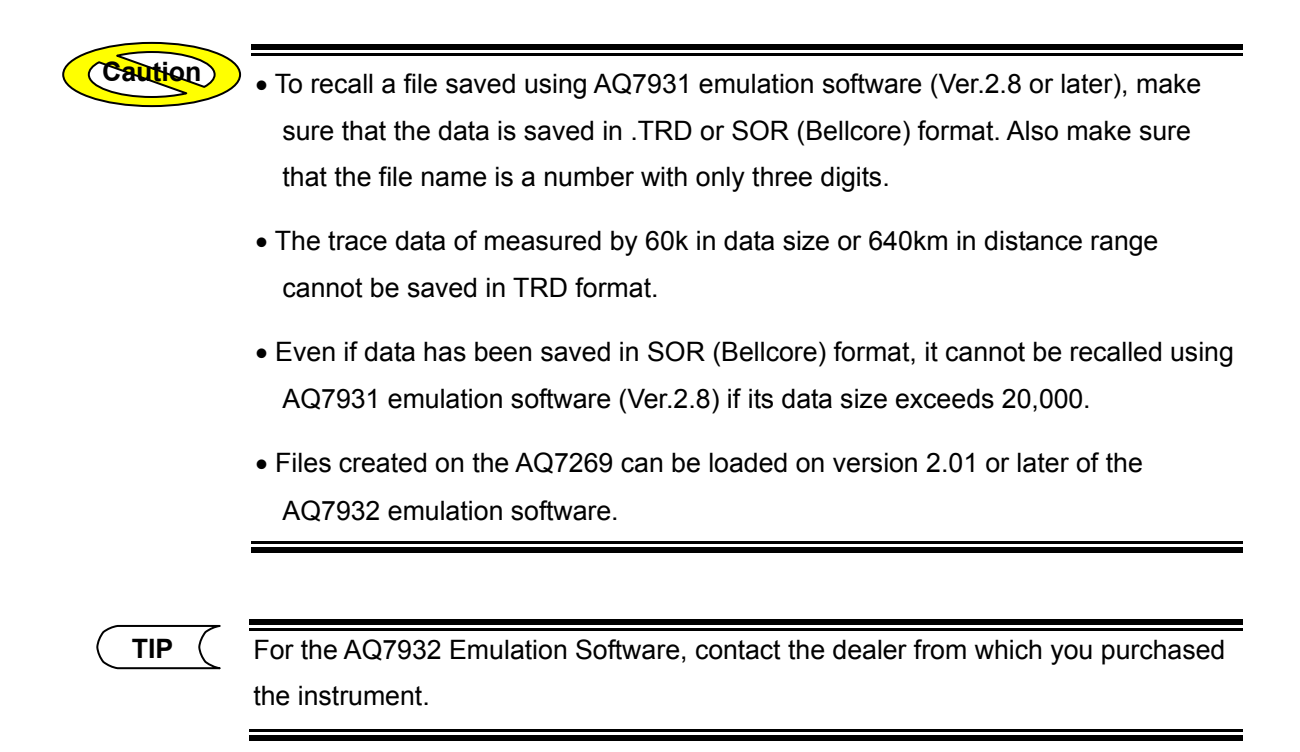

- 3. Locate the cursor to ".SOR(Telcordia)" by using the rotary knob or [▲] / [▼].
- **4.** Press [ENTER] to register the change made to the file type.

#### Changing the File Name Format

This section explains how to change the name type of a file.

◆ Example: "No.+COM" → "No.+COM+No."

Caution

When file type is selected .SOR(Bellcore), File name type can not be changed.

**1.** Locate the cursor to "NAME TYPE" by using the arrow key.

| NAME TYPE  | No.+COM |
|------------|---------|
| ID No.     | 000     |
| Sub No.    | NONE    |
| SAVE COLOR | B&₩)    |

### **2.** Press [ENTER].

A selection window will appear.

|                                 | No.+COM     | File name                      |  |  |  |
|---------------------------------|-------------|--------------------------------|--|--|--|
|                                 |             | @@@@@@@@@@@@****.\$\$\$        |  |  |  |
|                                 | COM+ No.    | ****@@@@@@@@@@@\$\$\$          |  |  |  |
|                                 | No.         | ****.\$\$\$                    |  |  |  |
|                                 | СОМ         | @@@@@@@@@@@_\$\$\$             |  |  |  |
| Selectable file<br>name formats | *No.+COM+WL | ****@@@@@@@@@@@@@&&&&nm.\$\$\$ |  |  |  |
|                                 | NO.+WL+COM  | ****&&&&nm @@@@@@@@.*\$\$\$    |  |  |  |
|                                 | COM+No.+WL  | @@@@@@@@@@@****&&&&&nm.\$\$\$  |  |  |  |
|                                 | COM+WL+No.  | @@@@@@@@@@@&&&&nm****.\$\$\$   |  |  |  |
|                                 | WL+No.+COM  | &&&&nm****@@@@@@@@.\$\$\$      |  |  |  |
|                                 | WL+COM+No.  | &&&&nm@@@@@@@@@@@@****.\$\$\$  |  |  |  |

@: COMMENT, \*: No., &: Wavelength, \$: Extension

\*: Indicates the default setting.

For the wavelength, the value used for measurement is displayed.

Refer

For details on No., refer to page 3-99.

## **3.** Locate the cursor to "No.+COM+WL" by using the rotary knob or [▲] / [▼].

( TIP (

When using multi wavelength measurement function, please selects file name included wavelength as file name type.

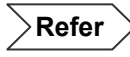

For continuous measurement with multiple wavelengths, refer to page 7-52.

4. Press [ENTER] to register the change made to the file name format.

#### Changing the ID No.

The No. is used in combination with the SUB No. described in the next section.

Refer

For the description on the increment of No., refer to page 3-101.

This section explains how to change the main No. attached to a file name.

◆ Example: "000" → "003"

Caution

No. cannot be changed if "COM" has been selected as the file name format.

**1.** Locate the cursor to "ID No." by using the arrow key.

|            | ٠       |
|------------|---------|
| NAME TYPE  | No.+COM |
| ID No.     | 000     |
| Sub No.    | NONE    |
| SAVE COLOR | B&₩     |

## 2. Press [ENTER].

A selection window will appear.

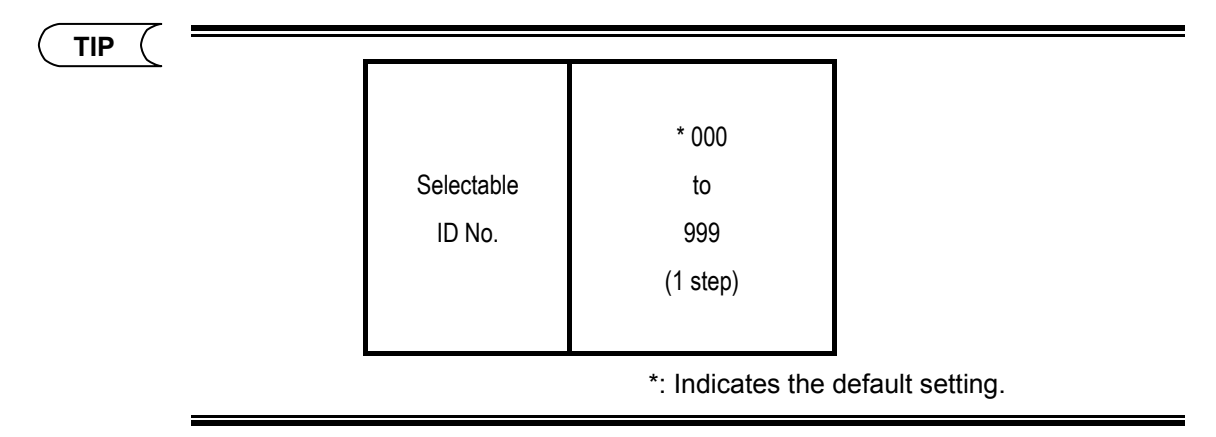

- **3.** Locate the cursor to "0" (one's digit) by using [◀] / [▶].
- **4.** Change to "3" by using the rotary knob or [▲].
- **5.** Press [ENTER] to register the change made to the ID No.

## Changing the Sub No.

This section explains how to change the Sub No. attached to a file name.

• Example: "NONE"  $\rightarrow$  "a-c"

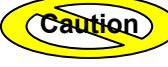

When file type is selected .TRD(AQ7260) or .SOR(Bellcore), SUB No. can not be changed.

**1.** Locate the cursor to "Sub No." by using the arrow key.

| NAME TYPE  | No.+COM |
|------------|---------|
| ID No.     | 000     |
| Sub No.    | NONE    |
| SAVE COLOR | B&₩     |

## 2. Press [ENTER].

A selection window will appear.

TIP

|            | *NONE |
|------------|-------|
|            | a-b   |
|            | a-c   |
| Selectable | a-d   |
| sub No.    | a-e   |
|            | a-f   |
|            | a-g   |
|            | a-h   |

\*: Indicates the default setting.

The label No. will increase as follows when "NONE" or "a-c" is selected.

NONE:  $003 \rightarrow 004 \rightarrow 005 \rightarrow 006 \rightarrow \cdots$ 

a-c :  $003a \rightarrow 003b \rightarrow 003c \rightarrow 004a \rightarrow 004b \rightarrow 004c \rightarrow \cdots$ 

(When the start No. is set to "003")

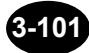

- **3.** Locate the cursor to "a-c" by using the rotary knob or  $[\blacktriangle] / [\nabla]$ .
- 4. Press [ENTER] to register the change made to the sub No.

### Changing the Save Color

This section explains how to change the save color.

◆ Example: "DISPLAY" → "B&W"

Caution

The save color can be specified only if ".BMP(Image)" or ".TIF(Image)" is selected as the file type.

**1.** Locate the cursor to "SAVE COLOR" by using the arrow key.

| NAME TYPE  | No.+COM |
|------------|---------|
| ID No.     | 000     |
| Sub No.    | NONE    |
| SAVE COLOR | DISPLAY |

#### **2.** Press [ENTER].

A selection window will appear.

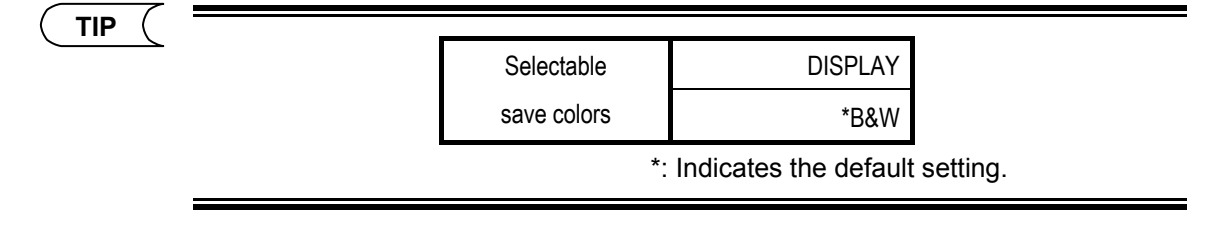

- **3.** Locate the cursor to "B&W" by using the rotary knob or [▲] / [▼].
- **4.** Press [ENTER] to register the change made to the save color.

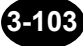

#### Changing the File Name

This section explains how to change the comment part of the file name.

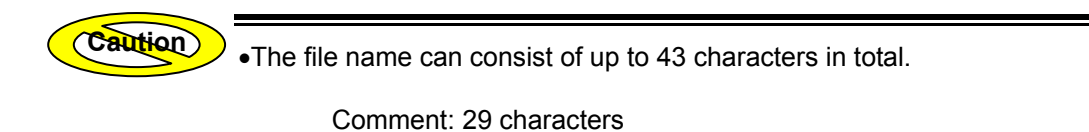

No.: 4 characters

Wavelength: 6 characters

Extension: 4 characters

•The comment cannot be changed if "No." has been selected as the file name format.

#### **1.** Press [F2] (COMMENT CHANGE).

A window allowing you to change the comment will appear.

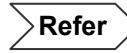

For method of input the character, refer to Chapter 4.

## Saving the Data

1. Press [F4] (EXECUTE) to save the data.

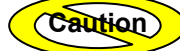

It is not allowed to use a space or a period (.) as the first character of a file name.

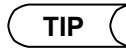

After the data has been saved, the trace mode will be activated.

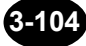

## Printing the Measured Data

The following three print functions are available.

- Printing the currently displayed window
- Printing the trace and event list
- Printing the event list

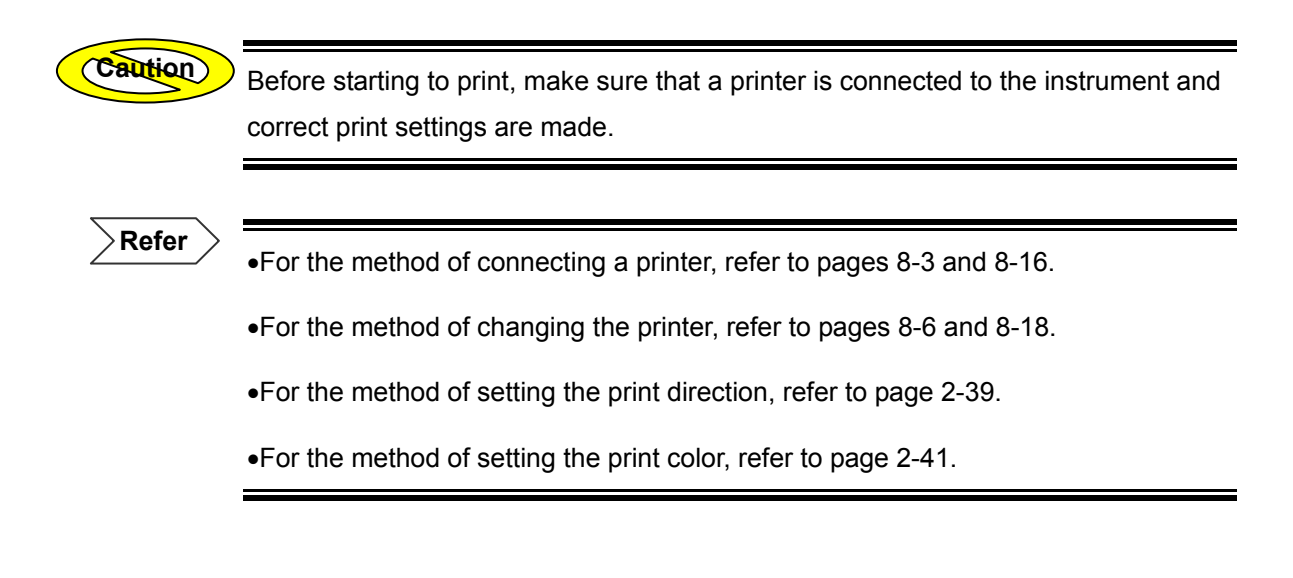

Printing the Currently Displayed Window

This section explains how to print the currently displayed window.

## 1. Press [PRINT].

Printing will start.

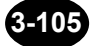

#### Printing the Trace and Event List

This section explains how to print both the measured trace and information on the events detected by auto search.

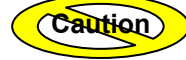

<sup>)</sup> The trace and event list can be printed only if auto search has been performed.

**1.** Display a window showing the trace and event list.

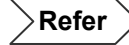

For the method of displaying the trace+event list window, refer to page 3-69.

## 2. Press [F5] (TRACE+LIST PRINT).

Printing will start.

#### Printing the Event List

This section explains how to print only the information regarding the events detected by auto search.

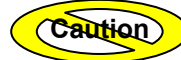

The event list can be printed only if auto search has been performed.

#### **1.** Display a window showing the trace and event list.

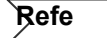

For the method of displaying the trace+event list window, refer to page 3-69.

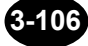

## 2. Press [F1] (SCREEN).

A selection window will appear.

| ( |                    | *TRACE + LIST       |             |
|---|--------------------|---------------------|-------------|
|   | Selectable screens | LIST                |             |
|   |                    | TRACE               |             |
|   | *:                 | Indicates the defau | It setting. |

- **3.** Locate the cursor to "LIST" by using the rotary knob or  $[\blacktriangle] / [\nabla]$ .
- 4. Press [ENTER] to register the change made to the print object setting.

|              | Measure date       |            |          |          |                     |          |              |       |               |
|--------------|--------------------|------------|----------|----------|---------------------|----------|--------------|-------|---------------|
|              |                    |            |          |          |                     |          |              |       |               |
| (MODE)       | TRACE              | MARKER     | FILE     | OPT      | ION I               | SETTIN   | g 2004       | . JUN | 1.14 11:12    |
| LADEL        |                    |            | ·        |          |                     |          |              |       | SCREEN        |
| THRET :      | TUKUGHWH LIG       | ectric Cor | poration | 4        | .004.JUN            | .14 1    | 0:38         |       |               |
|              | WAVELENG           | TH : SM :  | 1.31 µm  | APPRO    | X. METH             | IOD: LS  | SA           |       | TIST          |
|              | Dist. RA           | NGE : 10   | km       | BACKS    | CATTER              | : -!     | 50.00 dB     |       | L131          |
|              | PULSE WI           | UTH : 100  | ns<br>ar | SPLIC    | E LUSS              | : ⊍.<br> | .⊎1 dB       |       | SEARCH        |
|              | AUFRACE            | .10n . 0.0 |          | FND O    | NI LUSS<br>NE EIRER | • • • •  | ם אם<br>מג ו |       | CONDITION     |
|              | GROUP IN           | IDEX : 1.4 | 3000     |          | or riben            |          | , up         |       | CHANGE        |
|              | 0.0001 11          |            | 5000     |          |                     |          |              |       | ·₽.,          |
| TOTAL R      | L : 34             | 4.539 dB   | TOTAL    | LOSS :   | 3.638               | 1B       |              |       |               |
| EVENT        | DISTANCE           | SPLICE     | RETURN ( | Cum LOSS | dB/km               | EVENT    | SECTION      | ΠØ    | LIST EDIT     |
| No           | (km)               | LOSS (dB)  | LOSS(dB) | (dB)     |                     | TYPE     | Gr INDE      | xo    |               |
| 1            | 0.99256            | 0.173      |          | 0.319    | 0.333               |          | 1.4800       | 0     |               |
| *2           | 1.99524            | 0.479      |          | 0.820    | 0.327               |          | 1.4800       | 0     | EVENT NOTE    |
|              | 2.99083            |            | F4 444   | 1.628    | 0.332               |          | 1.4800       | 0     | EDIT          |
| 4            | 3.98440<br>E 07044 |            | 51.111   | 2 212    | 0.323               | <u> </u> | 1.4800       | 0     | <b></b>       |
| - <b>*</b> 3 | 3.77704<br>6 97726 | 0.000      | 49 226   | 2.717    | 0 326               | <u> </u> | 1 4900       | 6     |               |
| Ľ            | 0.3/720            | •          | J.JJU    | J.UJU    | 0.320               | _~_      | 1.1000       | 9     | LIST PRINT    |
|              |                    |            |          |          |                     |          |              |       | LISI IMIMI    |
|              |                    |            |          |          |                     |          |              |       |               |
|              |                    |            |          |          |                     |          |              |       | $\rightarrow$ |
|              |                    |            |          |          |                     |          |              |       |               |
|              |                    |            |          |          |                     |          |              |       | AUTO          |
|              |                    |            |          |          |                     |          |              |       | SEARCH        |
|              |                    |            |          |          |                     |          |              |       |               |
|              |                    |            |          |          |                     |          |              | 0     | ·             |

Comment can be added to the current event.

5. Press [F5] (LIST PRINT).

Printing will start.

# **3.10 Turning OFF the Power (Step 9)**

## **Turning OFF the Power**

This section explains how to turn OFF the power to the instrument.

## **1.** Make sure there is no measurement currently in progress.

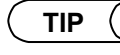

A message "LASER ON" is displayed during measurement.

Refer

For the display in the laser ON , refer to page 3-56.

| Ν                                                                                     |
|---------------------------------------------------------------------------------------|
| Before turning OFF the power, make sure that no measurement is in progress.           |
| Turning OFF the power while measurement is in progress may damage the optical module. |

| WARNING  |                                                                                                    |  |  |  |  |  |
|----------|----------------------------------------------------------------------------------------------------|--|--|--|--|--|
|          | Before turning OFF the power, make sure that measurement is stopped.                                                                  |  |  |  |  |  |
| $\wedge$ | Laser beams are emitted during measurement.                                                                                           |  |  |  |  |  |
|          | Never stare into the laser. Laser beams are invisible to the naked eye, but if they enter the eyes, they may cause impaired eyesight. |  |  |  |  |  |

2. Press the power switch located on the top of the instrument to turn OFF the power.

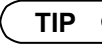

The POWER LED will go out when the power to the instrument is OFF.

**3.** If you are operating the instrument by AC power, remove the AC adapter from the instrument. Also disconnect the power plug from the AC power outlet.

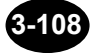

## Disconnecting the Optical Fiber

1. Disconnect the optical fiber that has been measured from the instrument.

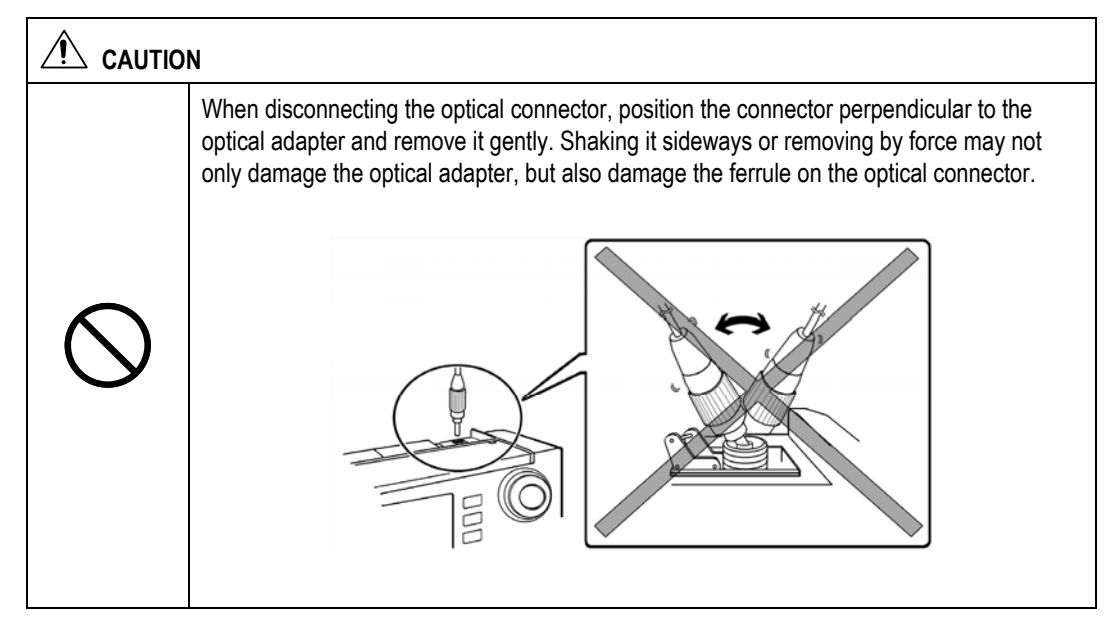

**2.** Close the connector cover.

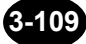

# Chapter 4 ENTERING CHARACTERS

| 4.1 | Entering Characters | 4-2   |
|-----|---------------------|-------|
| 4.2 | Editing Characters  | . 4-7 |

## **4.1 Entering Characters**

With this instrument, a comment (label) on traces can be entered. In addition to the comment, detailed information, such as the names of the company and personal who measured the optical fiber, and the file name to be used to save the measured data can be entered.

This section gives an example of entering a label in order to explain how to enter characters.

Labels can be entered by the following methods.

- Entering a new label
- Using a label that has already been entered. [Fixed form input]

This section explains how to enter a new label.

Refer

- For how to enter a file name, refer to page 3-104.
- For details on the fixed form input method, refer to page 7-11.
- For how to enter detailed information, refer to page 7-16.

## Displaying the Label Input Window

**1.** Press [MODE] and locate the cursor to "TRACE".

| MODE             | TRAC | E | MARKER | FIL | .E | OPTIO | ١ | SETTING |   |
|------------------|------|---|--------|-----|----|-------|---|---------|---|
| 48.160 dB LABEL: |      |   |        |     |    |       |   |         |   |
|                  | :    | : |        | :   | :  |       | : |         | : |

## 2. Press [F2] (LABEL).

A window allowing you to enter a label will appear.

| (MODE)    | TRACE          | MARKER                                              | FILE                                         | OPTION               | SETTING    | 2004.JUN.14 | 8:42                       |
|-----------|----------------|-----------------------------------------------------|----------------------------------------------|----------------------|------------|-------------|----------------------------|
|           | LABEL          |                                                     |                                              |                      |            |             | RCTER<br>E<br>NGLISH       |
|           |                | ABCD<br>JKLM<br>STUV                                | E FGH<br>N OPQ<br>W XYZ                      | I<br>R               |            | 5           | Back<br>Space              |
|           |                | a b C a<br>j k l m<br>s t u v<br>0 1 2 3<br>! ? @ # | e iyn<br>n opq<br>w xyz<br>4 567<br>\$ % & ^ | 1<br>r<br>8 9<br>: ; |            | FIX         | ED FROM<br>INPUT           |
|           |                | ()[]<br>+ - * /                                     | { } < ><br>= .,,"                            | ! <u>&gt;</u>        |            | DE<br>INF   | TAILED<br>OMATION<br>INPUT |
|           | PUSH : I       | nput mode o                                         | hange                                        | INSERT/OV            | JERWR I TE |             | DONE                       |
|           | ().c           | Character se                                        | lect                                         |                      |            |             |                            |
|           | 🦉 : B<br>🔁 : I | linking cur<br>nput cancel                          | sor move                                     |                      |            |             | LABEL                      |
| 36 charac | ters or l      | less @ LABEI                                        | 4                                            |                      |            |             | = AC ==                    |

## Entering a Label

This section explains how to enter the following characters.

Example: AQ7260 OTDR

```
      The label can consist of up to 36 characters.

      TIP

      A label can be entered even when measurement is in progress.
```

**1.** Locate the character cursor to "A" by using the arrow key.

### 2. Press [ENTER].

"A" will be displayed in the [LABEL] field.

| LABELA |            |        |    |    |   |        |    |        |  |
|--------|------------|--------|----|----|---|--------|----|--------|--|
|        | 1 H<br>J H | C<br>L | DM | EN | F | G<br>P | HQ | I<br>R |  |

- **3.** Locate the character cursor to "Q" by using the arrow key.
- 4. Press [ENTER].
- **5.** Locate the character cursor to "7" by using the arrow key.
- 6. Press [ENTER].
- 7. Locate the character cursor to "2" by using the arrow key.
- 8. Press [ENTER].
- **9.** Locate the character cursor to "6" by using the arrow key.

**10.** Press [ENTER].

**11.** Locate the character cursor to "0" by using the arrow key.

**12.** Press [ENTER].

**13.** Locate the character cursor to "space" by using the arrow key.

A space is provided for each line.

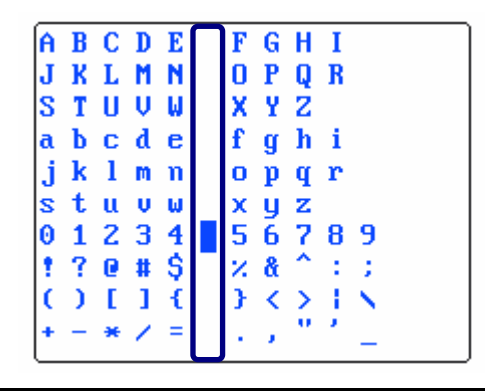

- 14. Press [ENTER].
- **15.** Locate the character cursor to "O" by using the arrow key.
- 16. Press [ENTER].
- **17.** Locate the character cursor to "T" by using the arrow key.
- 18. Press [ENTER].
- **19.** Locate the character cursor to "D" by using the arrow key.
- 20. Press [ENTER].
- **21.** Locate the character cursor to "R" by using the arrow key.

## 22. Press [ENTER].

TIP (

"AQ7260 OTDR" is displayed in the [LABEL] field at the end of step 22.

## $\label{eq:23.2} \textbf{23. Check whether "AQ7260 OTDR" is displayed in the [LABEL] field.}$

Refer

For the method of editing the entered characters, refer to page4-7.

## 24. Press [F5] (DONE) to register the label.

The entered character string will be displayed in the [LABEL] field.

| MODE                 |  | TRA      | CE              | MAR | KER | FILF | E OF | TION     | SETTING |
|----------------------|--|----------|-----------------|-----|-----|------|------|----------|---------|
| 48.160 dB LAB        |  | BEL : AQ | BEL:AQ7260 OTDR |     |     |      |      |          |         |
|                      |  |          |                 |     |     |      |      | <b>,</b> |         |
| <b>5.0</b><br>dB/Div |  |          |                 |     |     |      |      |          |         |
|                      |  |          |                 |     |     |      |      |          |         |
| 20k<br>LSA           |  |          |                 |     |     |      |      |          |         |
|                      |  |          |                 |     |     |      |      |          |         |

## 4.2 Editing Characters

## **Deleting a Character**

This section explains how to delete a character by taking an example in which an superfluous character is entered by mistake into the label.

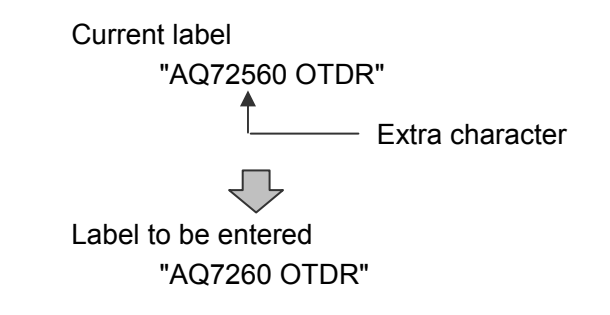

**1.** Display the label input window.

Refer

For the method of displaying the label input window, refer to page 4-3.

2. Push the rotary knob to switch the input mode to "INSERT".

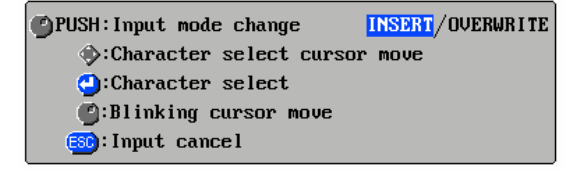

**3.** Locate the blink cursor after the character "5" to be deleted by turning the rotary knob.

TIP

If the current input mode is "OVERWRITE", locate the blinking cursor on "5".

- 4. Press [F2] (BACK SPACE) to delete the unwanted character ("5").
- **5.** Press [F5] (DONE) to register the label.

## Changing a Character

This section explains how to change a character by taking an example in which a wrong character is entered by mistake into the label.

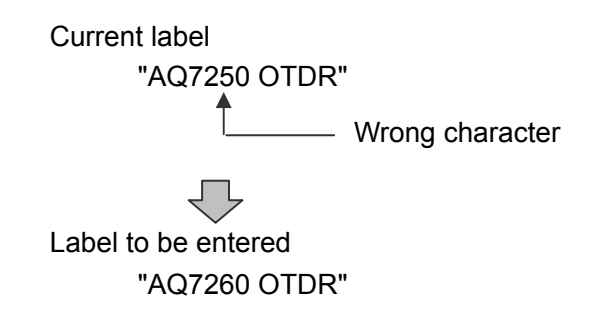

**1.** Display the label input window.

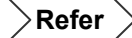

For the method of displaying the label input window, refer to page 4-3.

**2.** Push the rotary knob to switch the input mode to "OVERWRITE".

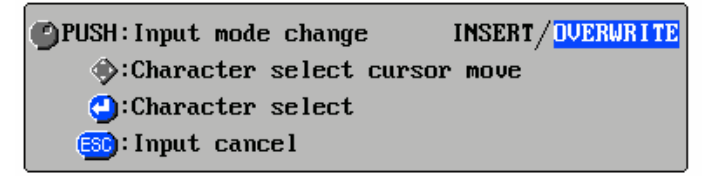

- **3.** Locate the blink cursor to the character "5" to be changed by turning the rotary knob.
- **4.** Locate the cursor to "6" by using the arrow key.
- 5. Press [ENTER].
- 6. Press [F5] (DONE) to register the label.

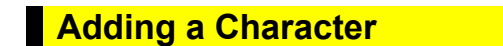

This section explains how to add a character by taking an example in which a character is omitted by mistake from the label.

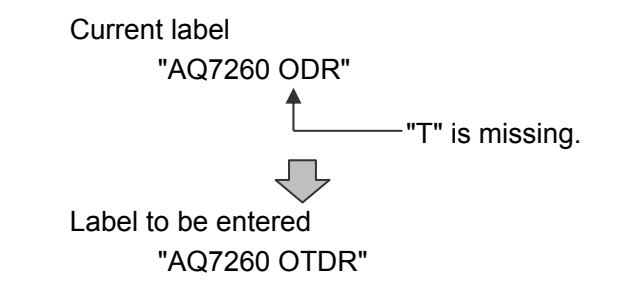

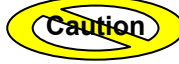

If the allowed maximum number of characters has already been entered or will be exceeded by adding new characters, it will not be possible to add them.

**1.** Display the label input window.

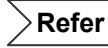

For the method of displaying the label input window, refer to page 4-3.

2. Push the rotary knob to switch the input mode to "INSERT".

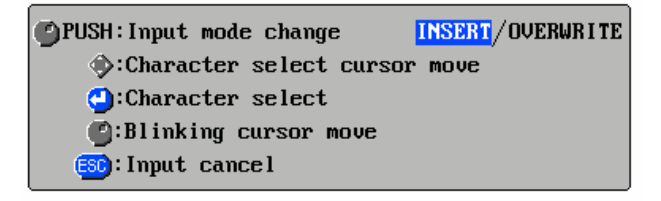

- **3.** Locate the blink cursor after the character "O" by using the rotary knob.
- **4.** Locate the cursor to "T" by using the arrow key.

#### 5. Press [ENTER].

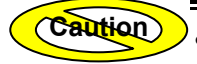

• The character you want to add will be added next to the blinking cursor.

- When adding the character, make sure that the input mode is set to "INSERT".
   If "OVERWRITE" is selected, the character at the blinking cursor will be overwritten by the one you enter.
- 6. Press [F5] (DONE) to register the label.

# Chapter 5 EDITING AUTOMATIC SEARCH RESULTS

| 5.1 | Editing an Event                                         | . 5-2 |
|-----|----------------------------------------------------------|-------|
| 5.2 | Editing an Event Marker                                  | 5-12  |
| 5.3 | Editing the Event List                                   | 5-15  |
| 5.4 | Attaching a Comment to an Event                          | 5-23  |
| 5.5 | Changing the Conditions and Performing Auto Search Again | 5-25  |

## 5.1 Editing an Event

When measurement of an optical fiber starts and auto search is performed, detection of events will be performed by the instrument. In some cases, the instrument cannot detect events since the back scatter level at reflection points is excessively low or it detects noise as an event.

This section explains the following event edit functions.

- Inserting an event
- Deleting an event
- Moving an event

## Inserting an Event

Refer

This section explains how to insert an event.

### **1.** Measure the optical fiber and perform auto search.

•For the method of measuring an optical fiber, refer to page 3-57.

•For the screen that shows auto search results at the end of measurement, refer to page 3-69.

## 2. Press [F1] (SCREEN).

A selection window will appear.

| ( TIP ( |                    |                      |  |
|---------|--------------------|----------------------|--|
|         |                    | *TRACE + LIST        |  |
|         | Selectable screens | LIST                 |  |
|         |                    | TRACE                |  |
|         | *: Indicates       | the default setting. |  |

**3.** Locate the cursor to "TRACE" by using the rotary knob or [▲] / [▼].

#### 4. Press [ENTER].

The following screen will appear.

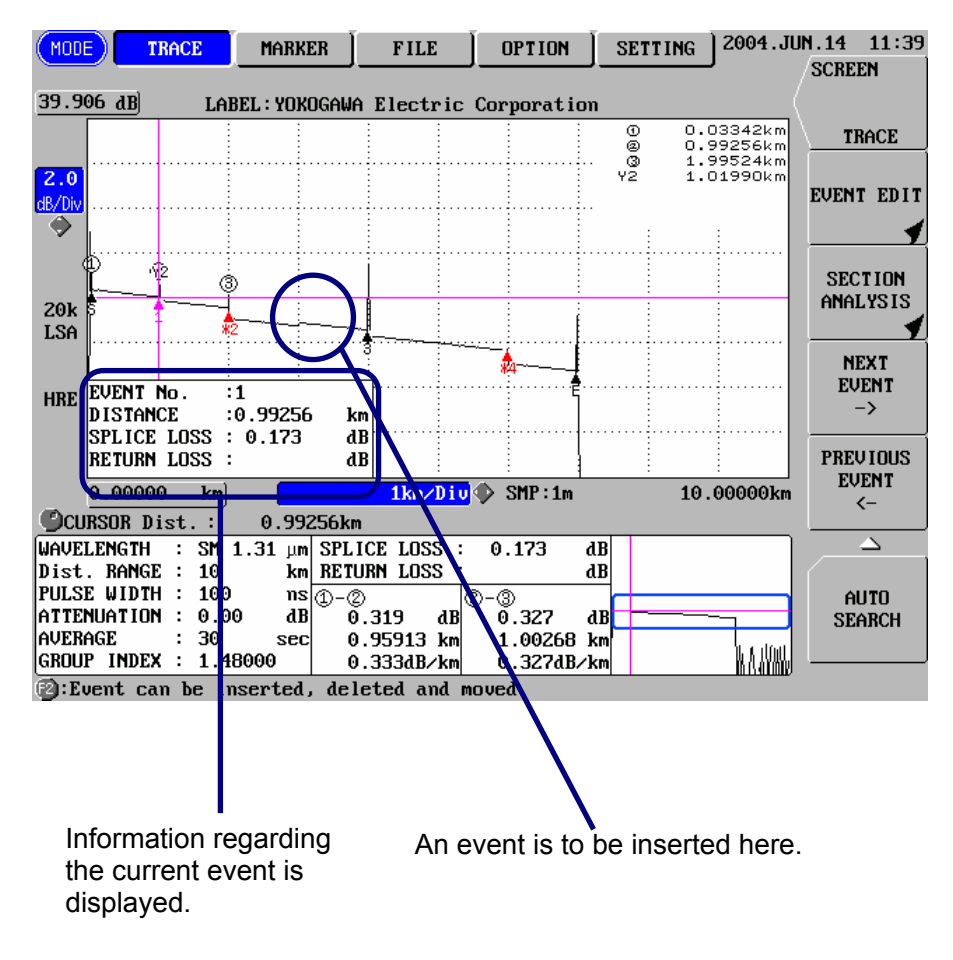

- 5. Press [F2] (EVENT EDIT).
- 6. Locate the cursor to the point where an event is to be inserted by turning the rotary knob.

If necessary, enlarge the trace.

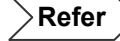

•For the method of moving the cursor, refer to page 3-64.

•For the method of enlarging the trace, refer to page 3-66.

### 7. Press [F1] (EVENT INSERT).

The event is inserted.

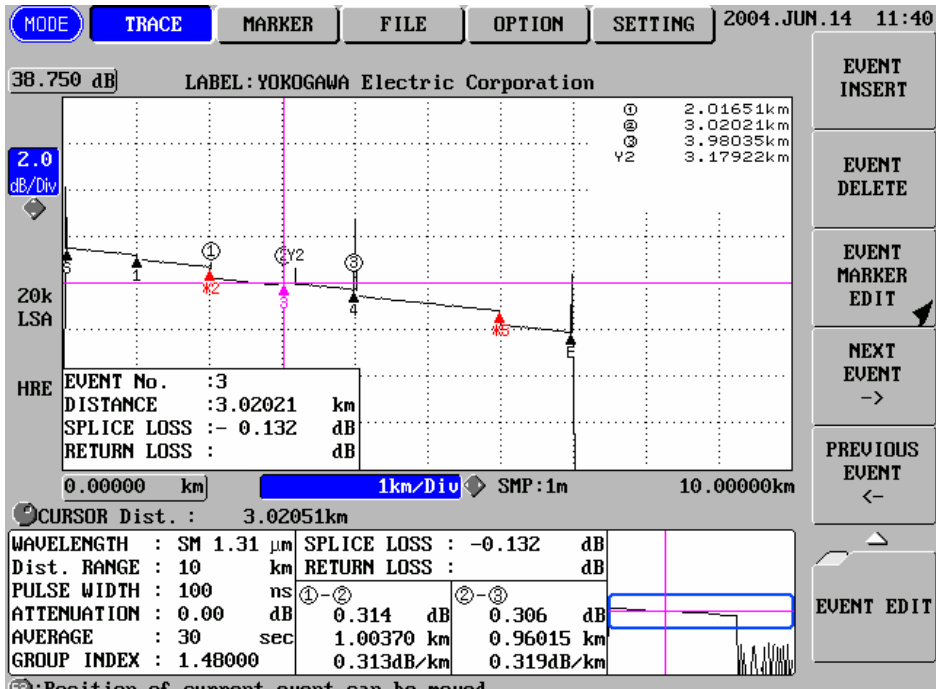

Position of current event can be moved.

Caution

One trace can be set up to 100 events.

TIP

•When an event is inserted between event Nos. 2 and 3, the inserted event will be set as event 3 and a new No. will be assigned to each subsequent event.

•If an event is inserted to the left of the S event, the inserted event will be set as the S event and a new No. will be assigned to each subsequent event.

•If an event is inserted to the right of the E event, the inserted event will be set as the E event and a number event will be set at the point of the original E event

## **Deleting an Event**

This section explains how to delete an event.

Example: Deleting event 5

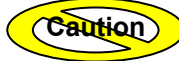

This function is not possible if only S and E events exist.

## **1.** Measure the optical fiber and perform auto search.

**Refer** > •For the method of measuring an optical fiber, refer to page 3-57.

•For the screen that shows auto search results at the end of measurement, refer to page 3-69.

## 2. Press [F1] (SCREEN).

A selection window will appear.

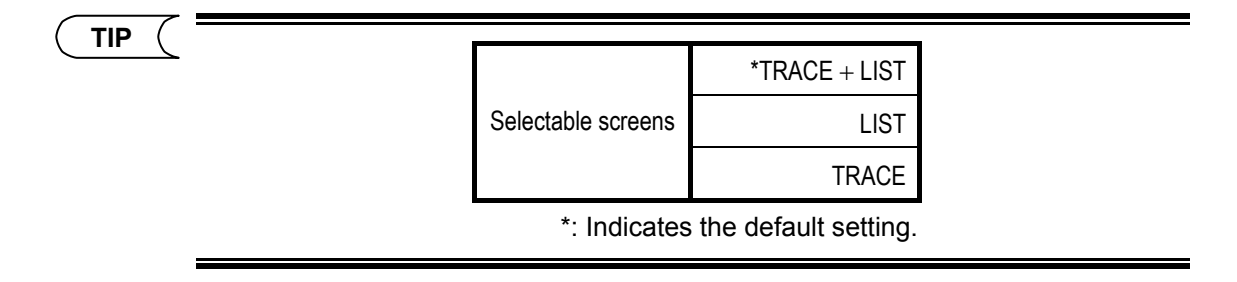

**3.** Locate the cursor to "TRACE" by using the rotary knob or [▲] / [▼].

#### 4. Press [ENTER].

The following screen will appear.

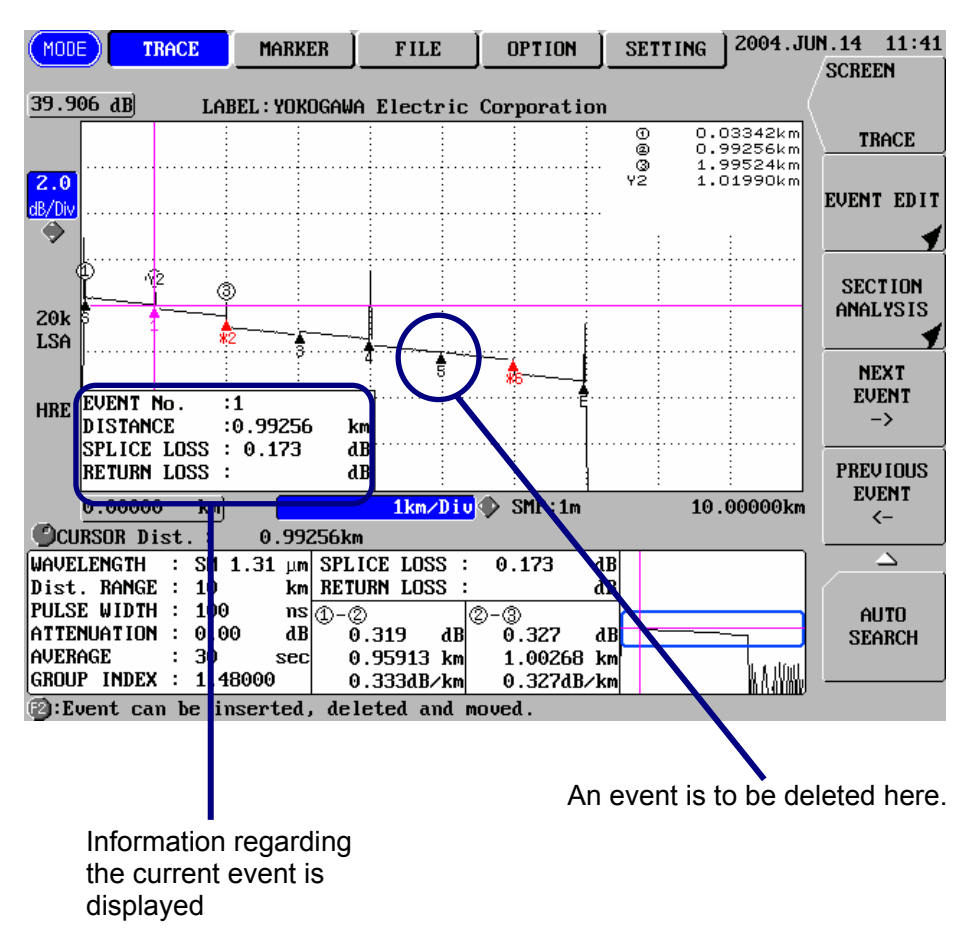

- 5. Press [F2] (EVENT EDIT).
- 6. Press [F4] (NEXT EVENT) or [F5] (PREVIOUS EVENT) to set event 5 as the current event.

## 7. Press [F2] (EVENT DELETE).

The event is deleted.

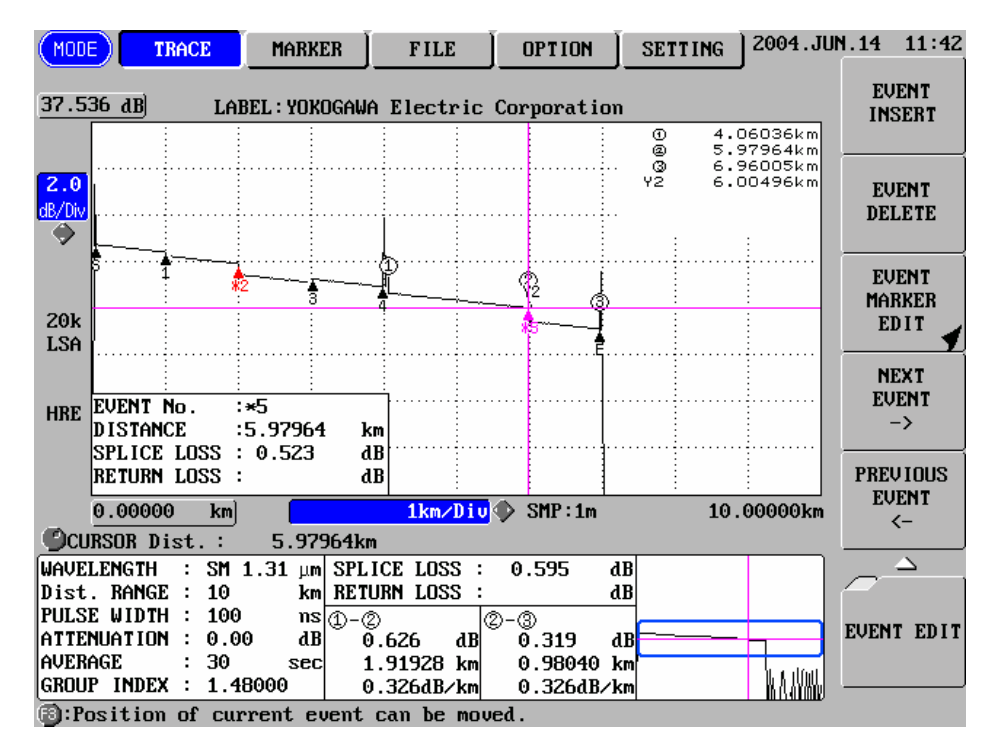

TIP

•A new No. will be assigned to each event located after the deleted event.

•If the S event is deleted, event 1 will be set as the S event, and a new event No. will be assigned to each subsequent event.

•If the E event is deleted, the event with the largest event No. will be set as the E event.

## Moving an Event

Refer

This section explains how to move an event.

Example: Moving event 3

## 1. Measure the optical fiber and perform auto search.

 $\checkmark$  •For the method of measuring an optical fiber, refer to page 3-57.

•For the screen that shows auto search results at the end of measurement, refer to page 3-69.

## 2. Press [F1] (SCREEN).

A selection window will appear.

|                    | *TRACE + LIST          |
|--------------------|------------------------|
| Selectable screens | LIST                   |
|                    | TRACE                  |
| *: Indicates       | s the default setting. |

**3.** Locate the cursor to "TRACE" by using the rotary knob or [▲] / [▼].

#### 4. Press [ENTER].

The following screen will appear.

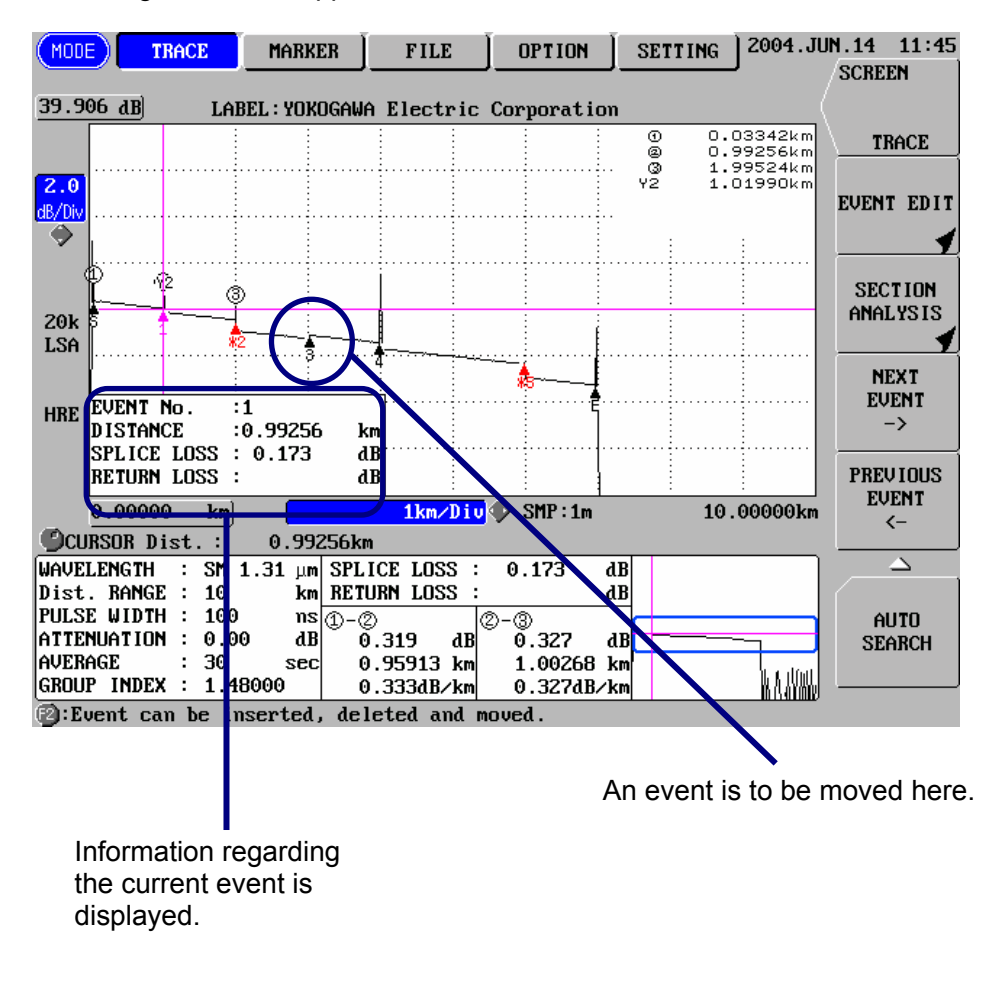

- 5. Press [F2] (EVENT EDIT).
- 6. Press [F4] (NEXT EVENT) or [F5] (PREVIOUS EVENT) to set event No.3 as the current event.
- 7. Press [F3] (EVENT MARKER EDIT).

8. Locate the cursor to the point to which the current event is to be moved by turning the rotary knob.

| (MODE) TRACE        | MARKER       | FILE       | OPTION 🗍 S  | ETTING 2004                                                      | .JUN.25 18:29   |
|---------------------|--------------|------------|-------------|------------------------------------------------------------------|-----------------|
|                     |              |            |             |                                                                  | SCREEN          |
| 31.092 dB LABEI     | .:           |            |             |                                                                  | _(              |
|                     |              |            |             | <ol> <li>2.01246k</li> <li>2.94931k</li> <li>2.97934k</li> </ol> | m TRACE         |
| 0.2                 |              |            | Y           | 2 3.00400k                                                       | m<br>FUENT EDIT |
|                     |              |            |             |                                                                  |                 |
|                     |              |            |             |                                                                  |                 |
| manna               | min          |            | in man      |                                                                  | SECTION         |
| 20k<br>LSA          |              | \$         |             |                                                                  | HMHLY515        |
|                     |              |            |             |                                                                  | NEXT            |
| HRE EVENT No. :3    | 94931 km     | •••••      |             |                                                                  | ->              |
| SPLICE LOSS :-      | 0.151 dB     | ••••••     |             |                                                                  |                 |
| RETURN LUSS :       | dB           |            | <u> </u>    |                                                                  | FUENT           |
| 2. <b>44</b> 931 km | 1            | 00m∕Div    | SMP:1m      | 3.44931                                                          | km              |
| ©CURSOR Dist.∶      | 2.94931km    |            |             |                                                                  | _               |
| WAVELENGTH : SM 1.  | 55 µm SPLICE | LOSS : -0  | .151 dB     |                                                                  |                 |
| Dist. RANGE : 10    | km RETURN    | LOSS :     | dB          |                                                                  |                 |
| ATTENHATION : 0.00  | 18 0 18      | 3 4B       | ®<br>195 ⊿B |                                                                  | AUTO            |
| AVERAGE : 3         | min 0.93     | 685 km 🔅   | L.03003 km  |                                                                  | SCHACH          |
| GROUP INDEX : 1.480 | 00 0.19      | 5dB∕km (   | ).189dB/km  | 141                                                              | 伽」              |
| Event can be inse   | rted, delete | d and move | ed.         |                                                                  | == AC ==        |

If necessary, enlarge the trace.

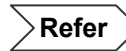

For the method of moving the cursor, refer to page 3-64.

## 9. Press [F2] (2)

The event moves.

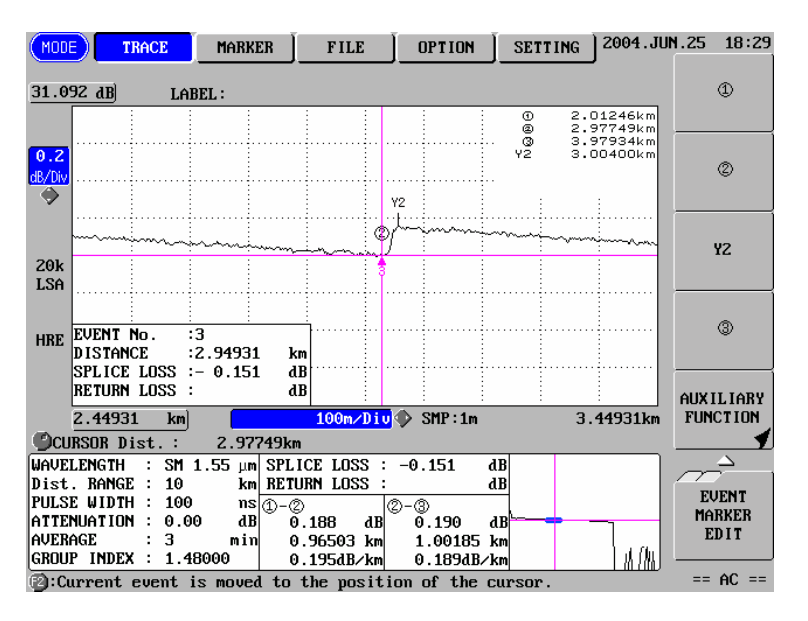

Caution Th

The event can be moved between  $\bigcirc$  and Y2.

## 5.2 Editing an Event Marker

When auto search is performed, events will be searched by the instrument. An event marker (1,2, Y2, 3) is added to each detected event to calculate splice loss etc.

The splice loss and dB/km vary slightly depending on the event marker positions.

This section explains how to change the marker position assigned to an event.

• Example: Changing the position of event marker ① assigned to event 3

Refer For details on splice loss, refer to pages 1-45 and 3-78.

#### **1.** Measure the optical fiber and perform auto search.

Refer

 $\geq$  •For the method of measuring an optical fiber, refer to page 3-57.

•For the screen that shows auto search results at the end of measurement, refer to page 3-69.

## 2. Press [F1] (SCREEN).

A selection window will appear.

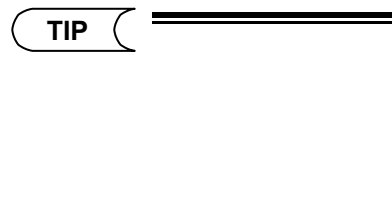

TRACE

\*: Indicates the default setting.

\*TRACE + LIST

LIST

3. Locate the cursor to "TRACE" by using the rotary knob or [▲] / [▼].

Selectable screens
- 4. Press [ENTER].
- 5. Press [F2] (EVENT EDIT).
- 6. Press [F4] (NEXT EVENT) or [F5] (PREVIOUS EVENT) to set event No.3 as the current event.

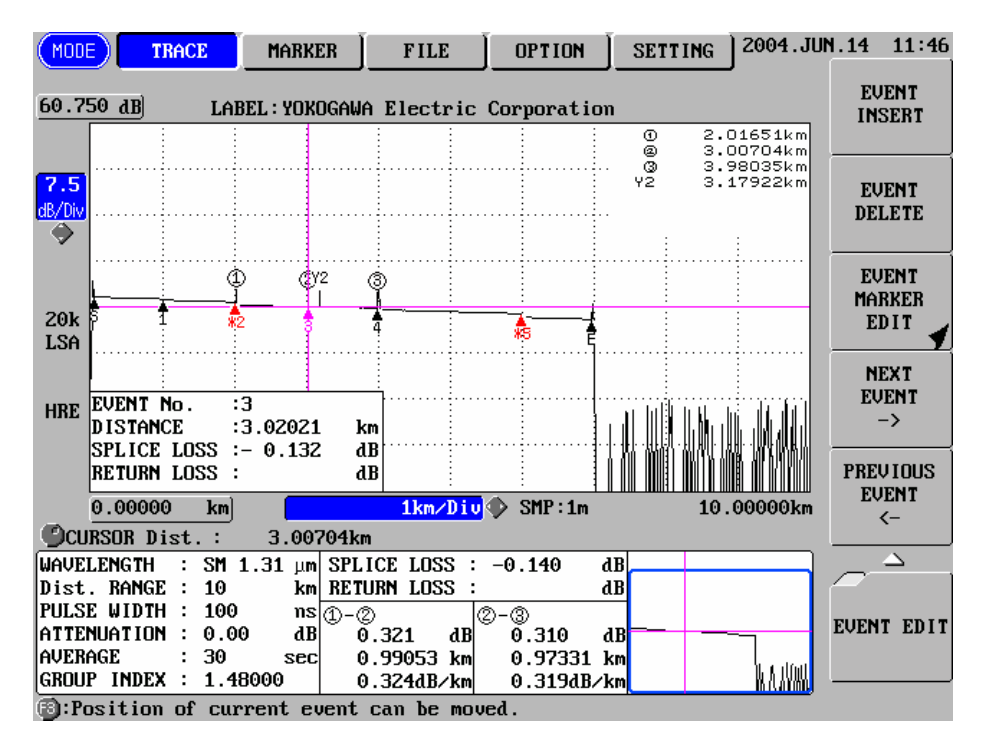

- 7. Press [F3].
- 8. Locate the cursor to the point to which marker  $\bigcirc$  is to be moved by turning the rotary knob.

If necessary, enlarge the trace.

Refer

•For the method of moving the cursor, refer to page 3-64.

•For the method of enlarging the trace, refer to page 3-66.

# 9. Press [F1] (1).

The marker ① moves.

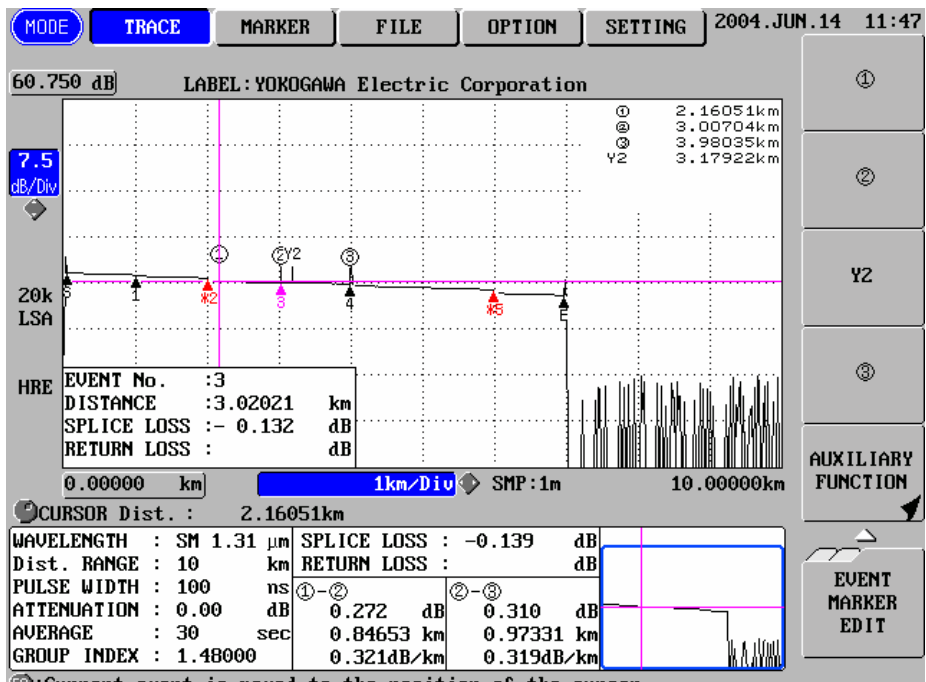

Current event is moved to the position of the cursor.

TIP

•When a marker is moved, the information regarding events will be searched re-calculated.

•The other marker positions can also be changed in the same way.

# 5.3 Editing the Event List

Distance calculation is performed using the group index set in the measurement conditions. However, if two or more optical fibers are connected as a result of installation of new transmission system, the group index varies with the optical fibers. In this case, distance calculation can be performed with higher accuracy by setting the group index of each optical fiber. To obtain accurate analysis results, it is necessary to edit the value between certain points.

This section explains the following event list edit functions.

- Editing an interval distance
- Editing a return loss
- Editing an interval group index

# Displaying the List Edit Window

This section explains how to display the window by which the event list can be changed.

#### **1.** Measure the optical fiber and perform auto search.

#### Refer

•For the method of measuring an optical fiber and performing auto search, refer to page 3-57.

•For the screen that shows auto search results at the end of measurement, refer to page 3-69.

#### 2. Press [F1] (SCREEN).

A selection window will appear.

| TIP ( |                    | *TRACE + LIST        |
|-------|--------------------|----------------------|
|       | Selectable screens | LIST                 |
|       |                    | TRACE                |
|       | *: Indicates       | the default setting. |

**3.** Locate the cursor to "LIST" by using the rotary knob or [▲] / [▼].

#### 4. Press [ENTER].

A new screen will appear.

Refer

For the new window, refer to page 3-107.

# 5. Press [F3] (LIST EDIT).

The following window will appear.

| MODE<br>LABEL : | TRACE                            | MARKER                           | FILE                |                | (ON ] :           | SETTIN         | G 2004.        | JUN.14 12<br>SECTION | 2:01<br>N<br>Ex |
|-----------------|----------------------------------|----------------------------------|---------------------|----------------|-------------------|----------------|----------------|----------------------|-----------------|
|                 | WAVELENG<br>Dist. RA<br>PULSE WI | TH : SM 1<br>NGE : 10            | 1.31 μm<br>km<br>ns | APPRO<br>BACKS | X. METH<br>CATTER | 0D: LS<br>: -5 | SA<br>50.00 dB |                      | LAY             |
|                 | ATTENUAT<br>AVERAGE<br>GROUP IN  | ION : 0.00<br>: 30<br>DEX : 1.48 | ) dB<br>sec<br>8000 | RETUR<br>END O | N LOSS<br>F FIBER | : 65<br>: 10   | 5 dB<br>6 dB   | OFF                  | F               |
| TOTAL B         | RL : 3                           | 4.546 dB                         | TOTAL               | LOSS :         | 3.640             | B              | ODOBION        |                      |                 |
| EVENT<br>No     | DISTANCE<br>(km)                 | LOSS(dB)                         | DSS(dB)             | (dB)           | dB∕km             | EVENT<br>TYPE  | Gr INDEX       |                      |                 |
| 1               | 1.00066                          | 0.171                            | I                   | 0.325          | 0.336             |                | 1.48000        | <b>j</b>             |                 |
| *2              | 1.99524                          | 0.475                            |                     | 0.823          | 0.329             |                | 1.48000        | 9                    |                 |
| 3               | 2.98881                          | - 0.148                          | E1 420              | 1.631          | 0.336             | k              | 1.48000        | 9 <b>-</b>           |                 |
| *5              | 5.97964                          | 0.596                            | 51.420              | 2.720          | 0.326             |                | 1.48000        | 9<br>9               |                 |
| E               | 6.97726                          | )                                | 49.147              | 3.640          | 0.324             |                | 1.48000        | 9                    |                 |
|                 |                                  |                                  |                     |                |                   |                |                |                      |                 |
|                 |                                  |                                  |                     |                |                   |                |                |                      |                 |
|                 |                                  |                                  |                     |                |                   |                |                |                      |                 |
|                 |                                  |                                  |                     |                |                   |                |                | LIST E               | DIT             |
|                 |                                  |                                  |                     |                |                   |                |                |                      |                 |
| L               |                                  |                                  |                     |                |                   |                |                |                      |                 |

# Editing the Event List

#### Editing an Interval Distance

With this instrument, the distance is calculated using the group index. However, in some cases, the distance between two points on the optical fiber is already known. In this case, the interval group index can be calculated by changing the distance.

The method of changing the interval distance is given below.

1. Locate the cursor to the distance to be changed by using the rotary knob or the arrow key.

| EVENT | DISTANCE | SPLICE   | RETURN   | Cum LOSS | dB/km | EVENT | SECTION  |
|-------|----------|----------|----------|----------|-------|-------|----------|
| No    | (km)     | LOSS(dB) | LOSS(dB) | (dB)     |       | TYPE  | Gr INDEX |
| 1     | 1.00066  | 0.170    |          | 0.326    | 0.337 |       | 1.48000  |
| *2    | 1.99524  | 0.474    |          | 0.822    | 0.329 |       | 1.48000  |
| 3     | 2.98881  | - 0.149  |          | 1.631    | 0.336 |       | 1.48000  |
| 4     | 3.98035  | 0.269    | 51.551   | 1.800    | 0.321 |       | 1.48000  |
| *5    | 5.97964  | 0.597    |          | 2.719    | 0.325 |       | 1.48000  |
| E     | 6.96005  |          | 48.944   | 3.633    | 0.323 |       | 1.48000  |
|       |          |          |          |          |       |       |          |
|       |          |          |          |          |       |       |          |
|       |          |          |          |          |       |       |          |
|       |          |          |          |          |       |       |          |
|       |          |          |          |          |       |       |          |
|       |          |          |          |          |       |       |          |
|       |          |          |          |          |       |       |          |
|       |          |          |          |          |       |       |          |
|       |          |          |          |          |       |       |          |

#### 2. Press [ENTER].

A selection window will appear.

- **3.** Change the value by using the rotary knob or the arrow key.
- **4.** Press [ENTER], and the value is fixed.

| EVENT | DISTANCE | SPLICE   | RETURN   | Cum LOSS | dB/km | EVENT | SECTION  |
|-------|----------|----------|----------|----------|-------|-------|----------|
| No    | (km)     | LOSS(dB) | LOSS(dB) | (dB)     |       | TYPE  | Gr INDEX |
| 1     | 1.00066  | 0.170    |          | 0.326    | 0.337 |       | 1 48000  |
| *2    | 1.99794  | 0.474    |          | 0.822    | 0.329 |       | 1.47600  |
| 3     | 2.99150  | - 0.149  |          | 1.631    | 0.336 |       | 1.48000  |
| 4     | 3.98305  | 0.269    | 51.551   | 1.800    | 0.321 |       | 1.48000  |
| *5    | 5.98234  | 0.597    |          | 2.719    | 0.325 |       | 1.48000  |
| Е     | 6.96274  |          | 48.944   | 3.633    | 0.323 |       | 1.48000  |
|       |          |          |          |          |       |       |          |
|       |          |          |          |          |       |       |          |
|       |          |          |          |          |       |       |          |
|       |          |          |          |          |       |       |          |
|       |          |          |          |          |       |       |          |
|       |          |          |          |          |       |       |          |
|       |          |          |          |          |       |       |          |
|       |          |          |          |          |       |       |          |
|       |          |          |          |          |       |       |          |

TIP (

When the distance is changed, the interval group index for the changed events and the distances for the subsequent events will be re-calculated.

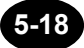

#### Editing a Return Loss

With this instrument, the return loss is normally calculated based on the back scatter level. However, in some cases, the return loss is already known. In this case, enter the return loss to calculate the back scatter level.

1. Locate the cursor to the return loss to be changed by using the rotary knob or the arrow key.

| EVENT | DISTANCE | SPLICE   | RETURN   | Cum LOSS | dB∕km | EVENT | SECTION  |
|-------|----------|----------|----------|----------|-------|-------|----------|
| No    | (km)     | LOSS(dB) | LOSS(dB) | (dB)     |       | TYPE  | Gr INDEX |
| 1     | 1.00066  | 0.171    |          | 0.325    | 0.336 |       | 1.48000  |
| *2    | 1.99524  | 0.475    |          | 0.823    | 0.329 |       | 1.48000  |
| 3     | 2.98881  | - 0.148  |          | 1.631    | 0.336 |       | 1.48000  |
| 4     | 3.98440  | 0.268    | 51.420   | 1.803    | 0.322 |       | 1.48000  |
| *5    | 5.97964  | 0.596    |          | 2.720    | 0.326 |       | 1.48000  |
| E     | 6.97726  |          | 49.147   | 3.640    | 0.324 |       | 1.48000  |
|       |          |          |          |          |       |       |          |
|       |          |          |          |          |       |       |          |
|       |          |          |          |          |       |       |          |
|       |          |          |          |          |       |       |          |
|       |          |          |          |          |       |       |          |
|       |          |          |          |          |       |       |          |
|       |          |          |          |          |       |       |          |
|       |          |          |          |          |       |       |          |
|       |          |          |          |          |       |       |          |

# 2. Press [ENTER].

A selection window will appear.

**3.** Change the value by using the rotary knob or the arrow key.

# 4. Press [ENTER], and the value is fixed.

| (MODE)   | TRACE     | MARKER                   | FILE          | OPTIO    | N 🗍 SET        | TING   | 2004.JU       | N.14 12:04 |
|----------|-----------|--------------------------|---------------|----------|----------------|--------|---------------|------------|
|          | NUCOUO FI | ectric Com               |               |          |                |        |               | SECTION    |
|          |           |                          |               | ADDDOV   | MERLION        |        |               | GL. INDEX  |
|          | Dist R    | GIN : 501 I<br>ANGE : 10 | 31 μm<br>km   | BACKSCA  | TTER           | -48    | 58 <b>d</b> B | DISPLAY    |
|          | PULSE W   | IDTH : 100               | ns            | SPLICE   | T022           | 0.01   | aB            | EVENT FIX  |
|          | ATTENUA   | TION : 0.00              | d B           | RETURN   | LOSS           | 65     | dB            |            |
|          | AVERAGE   | : 30                     | sec           | END OF   | FIBER          | 10     | dB            | OPP        |
|          | GRUUP I   | MUEX : 1.48              | 000           |          |                |        |               |            |
| TOTAL RL | : 3       | 33.126 dB                | TOTAL L       | OSS : 3  | .640 dB        |        |               |            |
| EVENT    | DISTANCE  | SPLICE                   | RETURN Cur    | i LOSS d | B∕km EV        | ENT SI | ECTION        |            |
| No       | (km)      | LOSS(dB)                 | .OSS(dB) (    | (dB)     | T              | PE Gr  | INDEX         |            |
| 1        | 1.0006    | 6 0.171                  |               | 0.325    | 0.336 -        | L 1    | .48000        |            |
| *2       | 1.9952    | 4 0.475                  |               | 0.823    | 0.329 -        | L 1    | .48000        |            |
| 3        | 2.9888    | 1 - 0.148                | <b>50</b> 000 | 1.631    | 0.336 _        | 1      | .48000        |            |
| 4        | 3.9844    | 0 0.268                  | 50.000        | 1.803    | 0.322          |        | .48000        |            |
| *5<br>F  | 5.3730    | 4 0.555                  | 47 727        | 2.720    | 0.326<br>0.324 |        | 48000         | ;;         |
| L        | 0.5112    | Ľ                        | 11.121        | 3.010    | 0.361          | ·      | . 10000       |            |
|          |           |                          |               |          |                |        |               |            |
|          |           |                          |               |          |                |        |               |            |
|          |           |                          |               |          |                |        |               |            |
|          |           |                          |               |          |                |        |               |            |
|          |           |                          |               |          |                |        |               | LIST EDIT  |
|          |           |                          |               |          |                |        |               |            |
|          |           |                          |               |          |                |        | c             |            |
| L        |           |                          |               |          |                |        |               |            |

TIP

When the return loss is changed, the back scatter level will be re-calculated.

The return loss for all the events is then re-calculated based on the newly calculated back scatter level.

#### Editing an Section Group Index

If two or more optical fibers are connected as a result of installation of new transmission system, the group index varies with the optical fibers. In this case, calculation of interval distance can be performed with higher accuracy by setting the group index of each optical fiber.

1. Locate the cursor to the interval group index to be changed by using the rotary knob or the arrow key.

| EVENT | DISTANCE | SPLICE   | RETURN   | Cum LOSS | dB/km | EVENT | SECTION  |
|-------|----------|----------|----------|----------|-------|-------|----------|
| No    | (km)     | LOSS(dB) | LOSS(dB) | (dB)     |       | TYPE  | Gr INDEX |
| 1     | 1.00066  | 0.171    |          | 0.325    | 0.336 |       | 1.48000  |
| *2    | 1.99524  | 0.475    |          | 0.823    | 0.329 |       | 1.48000  |
| 3     | 2.98881  | - 0.148  |          | 1.631    | 0.336 |       | 1.48000  |
| 4     | 3.98440  | 0.268    | 51.420   | 1.803    | 0.322 |       | 1.48000  |
| *5    | 5.97964  | 0.596    |          | 2.720    | 0.326 |       | 1.48000  |
| E     | 6.97726  |          | 49.147   | 3.640    | 0.324 |       | 1.48000  |
|       |          |          |          |          |       |       |          |
|       |          |          |          |          |       |       |          |
|       |          |          |          |          |       |       |          |
|       |          |          |          |          |       |       |          |
|       |          |          |          |          |       |       |          |
|       |          |          |          |          |       |       |          |
|       |          |          |          |          |       |       |          |

# 2. Press [ENTER].

A selection window will appear.

- **3.** Change the value by using the rotary knob or the arrow key.
- **4.** Press [ENTER], and the value is fixed.

| EVENT | DISTANCE | SPLICE   | RETURN   | Cum LOSS | dB/km | EVENT | SECTION  |
|-------|----------|----------|----------|----------|-------|-------|----------|
| No    | (km)     | LOSS(dB) | LOSS(dB) | (dB)     |       | TYPE  | Gr INDEX |
| 1     | 1.00066  | 0.171    |          | 0.325    | 0.336 |       | 1.48000  |
| *2    | 1.99524  | 0.475    |          | 0.823    | 0.329 |       | 1.48000  |
| 3     | 2.90001  | 0 148    |          | 1.631    | 0.336 |       | 1.48000  |
| 4     | 3.99460  | 0.268    | 51.420   | 1.803    | 0.322 | _/    | 1.46500  |
| *5    | 5.30304  | 0.596    |          | 2.720    | 0.326 |       | 1.48000  |
| E     | 6.98746  |          | 49.147   | 3.640    | 0.324 | _/    | 1.48000  |
|       |          |          |          |          |       |       |          |
|       |          |          |          |          |       |       |          |
|       |          |          |          |          |       |       |          |
|       |          |          |          |          |       |       |          |
|       |          |          |          |          |       |       |          |
|       |          |          |          |          |       |       |          |
|       |          |          |          |          |       |       |          |
|       |          |          |          |          |       |       |          |
|       |          |          |          |          |       |       |          |

TIP

•When the interval group index is changed, the distance for the changed event will be re-calculated.

•It is also possible not to display the interval group index. The method is given below.

- 1. With this screen displayed, press [F1] (SECTION Gr INDEX).
- 2. Locate the cursor to "NonDISPLAY".
- 3. Press [ENTER].

| EVENT | DISTANCE | SPLICE   | RETURN   | Cum LOSS | dB∕km | EVEN |  |
|-------|----------|----------|----------|----------|-------|------|--|
| No    | (km)     | LOSS(dB) | LOSS(dB) | (dB)     |       | TYPE |  |
| 1     | 1.00066  | 0.171    |          | 0.325    | 0.336 |      |  |
| *2    | 1.99524  | 0.475    |          | 0.823    | 0.329 |      |  |
| 3     | 2.98881  | - 0.148  |          | 1.631    | 0.336 |      |  |
| 4     | 3.98440  | 0.268    | 51.420   | 1.803    | 0.322 |      |  |
| *5    | 5.97964  | 0.596    |          | 2.720    | 0.326 |      |  |
| E     | 6.97726  |          | 49.147   | 3.640    | 0.324 |      |  |
|       |          |          |          |          |       |      |  |
|       |          |          |          |          |       |      |  |
|       |          |          |          |          |       |      |  |
|       |          |          |          |          |       |      |  |
|       |          |          |          |          |       |      |  |
|       |          |          |          |          |       |      |  |
|       |          |          |          |          |       |      |  |
|       |          |          |          |          |       |      |  |
|       |          |          |          |          |       |      |  |
| ·     |          |          |          |          |       |      |  |

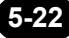

# 5.4 Attaching a Comment to an Event

This instrument allows you to attach a comment (event note) to each event detected by auto search.

This method of attaching a comment to an event is explained below.

Example: Attaching a comment to event 1

A comment can consist of up to 36 characters.

**1.** Measure the optical fiber and perform auto search.

Refer

(Caution)

•For the method of measuring an optical fiber and performing auto search, refer to page 3-57.

•For the screen that shows auto search results at the end of measurement, refer to page 3-69.

#### 2. Press [F1] (SCREEN).

A selection window will appear.

|                    | *TRACE + LIST        |
|--------------------|----------------------|
| Selectable screens | LIST                 |
|                    | TRACE                |
| *: Indicates       | the default setting. |

**3.** Locate the cursor to "LIST" by using the rotary knob or [▲] / [▼].

#### 4. Press [ENTER].

A new screen will appear.

Refer

For the new screen, refer to page 3-107.

5. Locate the cursor to "No.1 Event" by using the rotary knob or [▲] / [▼].

#### 6. Press [F4] (EVENT NOTE EDIT).

The comment input window will appear, so enter the desired comment.

Refer

For the comment input window and the method of entering a comment, refer to Chapter 4.

#### 7. After the comment is input, press [F5] (DONE).

The entered comment will appear below the information for event 1.

| ( TIP ( |            |               |            |          |          |       |       |          |
|---------|------------|---------------|------------|----------|----------|-------|-------|----------|
|         | EVENT      | DISTANCE      | SPLICE     | RETURN   | Cum LOSS | dB∕km | EVENT | SECTION  |
|         | No         | (km)          | LOSS(dB)   | LOSS(dB) | (dB)     |       | TYPE  | Gr INDEX |
|         | 1          | 1.00066       | 0.170      |          | 0.326    | 0.337 |       | 1.48000  |
|         | <b>*</b> 2 | 1.99524       | 0.474      |          | 0.822    | 0.329 |       | 1.48000  |
|         |            | F-Event: AQ72 | :60/AQ726: | 1        |          |       |       |          |
|         | 3          | 2.98881       | - 0.149    |          | 1.631    | 0.336 |       | 1.48000  |
|         | 4          | 3.98035       | 0.269      | 51.551   | 1.800    | 0.321 |       | 1.48000  |
|         | *5         | 5.97964       | 0.597      |          | 2.719    | 0.325 |       | 1.48000  |
|         | Ε          | 6.96005       |            | 48.944   | 3.633    | 0.323 | _\    | 1.48000  |
|         |            |               |            |          |          |       |       |          |
|         |            |               |            |          |          |       |       |          |

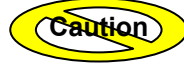

The event note will be cleared when the power is turned OFF or when the next measurement is started.

# 5.5 Changing the Conditions and Performing Auto Search Again

It is possible to change search conditions for the data obtained by auto search, and perform auto search with the new conditions.

The method of changing the following search conditions is explained below.

- Group index
- Approximate method
- Back scatter level
- Splice loss threshold
- Return loss threshold
- Fiber end threshold
- Fault event show/hide setting
- Splice loss threshold for fault events
- Return loss threshold for fault events

# **Displaying the Auto Search Condition Change Window**

This section explains how to display the window by which the auto search conditions can be changed.

#### **1.** Measure the optical fiber and perform auto search.

```
Refer
```

•For the method of measuring an optical fiber and performing auto search, refer to page 3-57.

•For the screen that shows auto search results at the end of measurement, refer to page 3-69.

#### 2. Press [F1] (SCREEN).

A selection window will appear.

| TIP ( |                    | *TRACE LICT          |
|-------|--------------------|----------------------|
|       |                    | "TRACE + LIST        |
|       | Selectable screens | LIST                 |
|       |                    | TRACE                |
|       | *: Indicates       | the default setting. |

**3.** Locate the cursor to "LIST" by using the rotary knob or [▲] / [▼].

#### 4. Press [ENTER].

Refer

For the new screen, refer to page 3-107.

# 5. Press [F2] (SEARCH CONDITION CHANGE).

The auto search condition change window will appear as shown below.

| MODE                         | TRACE                                           | MARKER                                   | FILE                    | OPTION                                 | SETTING    | 2004.Jl              | JN.14              | 12:08                 |
|------------------------------|-------------------------------------------------|------------------------------------------|-------------------------|----------------------------------------|------------|----------------------|--------------------|-----------------------|
| LA)<br>ME                    | BEL :YOKOG<br>ASURE DATE                        | AWA Electri<br>C: 2004.JUN.              | ic Corporat<br>14 12:05 | ion                                    |            |                      | Re-S<br>ST         | EARCH<br>ART          |
| WAVE<br>Dist<br>PULS<br>ATTE | LENGTH :<br>. RANGE :<br>E WIDTH :<br>NUATION : | SM 1.31 μm<br>10 km<br>100 ns<br>0.00 dB | G<br>APPR<br>B          | ROUP INDEX<br>OX. METHOD<br>ACKSCATTER | <u> </u>   | 8000<br>LSA<br>00dB  |                    |                       |
| AVER                         | AGE :                                           | 30 sec                                   | S<br>R<br>En            | PLICE LOSS<br>ETURN LOSS<br>D OF FIBER | 0.<br>     | 01dB<br>65dB<br>10dB |                    |                       |
| Fa<br><u>AU</u>              | ult event<br>Tosearch 1<br>Spi                  | DIS<br>THRESHOLD VA                      | PLAY<br>ALUE<br>0.30    | DAB                                    |            |                      |                    |                       |
|                              | RE                                              | TURN LOSS                                | 50                      | DAB                                    |            |                      |                    |                       |
|                              |                                                 |                                          |                         | 🕑 🌩 : Cursor<br>🔮 : Se lect            | • movement |                      | SEA<br>COND<br>CHA | ARCH<br>ITION<br>ANGE |

④:Auto search is executed according to new conditions.

5-2

# Changing the Auto Search Conditions

#### Changing the Group Index

For details on group index, refer to page 3-26.

**1.** Locate the cursor to "GROUP INDEX" by using the rotary knob or the arrow key.

| GROUP INDEX    | 1.48000  |
|----------------|----------|
| APPROX. METHOD | LSA      |
| BACKSCATTER    | -50.00dB |
| SPLICE LOSS    | 0.01dB   |
| RETURN LOSS    | 65dB     |
| END OF FIBER   | 10dB     |

#### 2. Press [ENTER].

A selection window will appear.

#### **3.** Change to the desired group index.

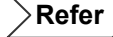

For the method of changing the group index, refer to page 3-26.

#### 4. Press [F1] (Re-SEARCH START).

Auto search will start with the newly set search conditions.

TIP

When changing the condition for two or more items, it is recommended to change the condition for each item first and then press [F1].

Refer

Refer

#### Changing the Approximate Method

Refer

For details on approximate method, refer to page 3-38.

**1.** Locate the cursor to "APPROX. METHOD" by using the rotary knob or the arrow key.

| GROUP INDEX    | 1.48000  |
|----------------|----------|
| APPROX. METHOD | LSA      |
| BACKSCATTER    | -50.00dB |
| SPLICE LOSS    | 0.01dB   |
| RETURN LOSS    | 65dB     |
| END OF FIBER   | 10dB     |

#### 2. Press [ENTER].

A selection window will appear.

#### **3.** Change to the desired approximate method.

Refer

Refer

For the method of changing the approximate method, refer to page 3-38.

#### 4. Press [F1] (Re-SEARCH START).

Auto search will start with the newly set search conditions.

| (TIP ( | When changing the condition for two or more items, it is recommended to change |
|--------|--------------------------------------------------------------------------------|
|        | the condition for each item first and then press [F1].                         |
|        |                                                                                |

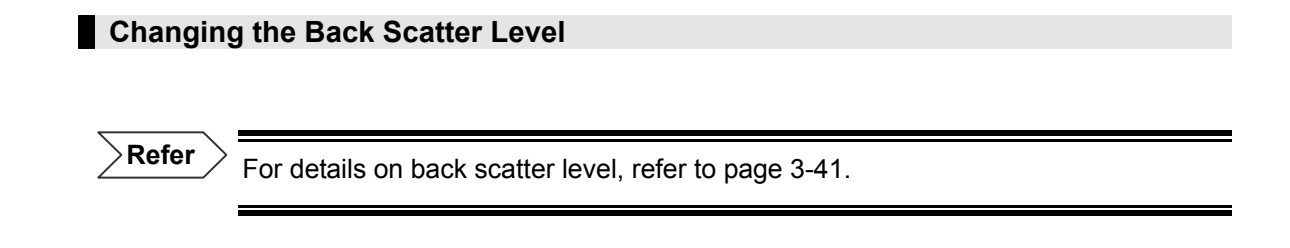

**1.** Locate the cursor to "BACKSCATTER" by using the rotary knob or the arrow key.

| GROUP INDEX    | 1.48000  |
|----------------|----------|
| APPROX. METHOD | LSA      |
| BACKSCATTER    | -50.00dB |
| SPLICE LOSS    | 0.01dB   |
| RETURN LOSS    | 65dB     |
| END OF FIBER   | 10dB     |

#### 2. Press [ENTER].

A selection window will appear.

**3.** Change to the desired back scatter level.

Refer

For the method of changing the back scatter level, refer to page 3-41.

# 4. Press [F1] (Re-SEARCH START).

Auto search will start with the newly set search conditions.

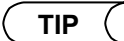

When changing the condition for two or more items, it is recommended to change the condition for each item first and then press [F1].

Refer

#### Changing the Splice Loss Threshold

Refer

For details on splice loss threshold, refer to page 3-43.

**1.** Locate the cursor to "SPLICE LOSS" by using the rotary knob or the arrow key.

| GROUP INDEX    | 1.48000  |
|----------------|----------|
| APPROX. METHOD | LSA      |
| BACKSCATTER    | -50.00dB |
| SPLICE LOSS    | 0.01dB   |
| RETURN LOSS    | 65dB     |
| END OF FIBER   | 10dB     |

#### 2. Press [ENTER].

A selection window will appear.

#### **3.** Change to the desired splice loss threshold.

|           | - |
|-----------|---|
| D         |   |
| <br>Reter |   |
|           |   |

For method of changing the splice loss threshold, refer to page 3-43.

#### 4. Press [F1] (Re-SEARCH START).

Auto search will start with the newly set search conditions.

TIP

When changing the condition for two or more items, it is recommended to change the condition for each item first and then press [F1].

Refer

#### Changing the Return Loss Threshold

```
Refer
```

For details on return loss threshold, refer to page 3-45.

**1.** Locate the cursor to "RETURN LOSS" by using the rotary knob or the arrow key.

| GROUP INDEX    | 1.48000  |
|----------------|----------|
| APPROX. METHOD | LSA      |
| BACKSCATTER    | -50.00dB |
| SPLICE LOSS    | 0.01dB   |
| RETURN LOSS    | 65dB     |
| END OF FIBER   | 10dB     |

#### 2. Press [ENTER].

A selection window will appear.

#### **3.** Change to the desired return loss threshold.

Refer

For method of changing the return loss threshold, refer to page 3-45.

#### 4. Press [F1] (Re-SEARCH START).

Auto search will start with the newly set search conditions.

TIP

When changing the condition for two or more items, it is recommended to change the condition for each item first and then press [F1].

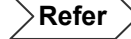

#### Changing the Fiber End Threshold

Refer

For details on fiber end threshold, refer to page 3-47.

**1.** Locate the cursor to "END OF FIBER" by using the rotary knob or the arrow key.

| GROUP INDEX    | 1.48000  |
|----------------|----------|
| APPROX. METHOD | LSA      |
| BACKSCATTER    | -50.00dB |
| SPLICE LOSS    | 0.01dB   |
| RETURN LOSS    | 65dB     |
| END OF FIBER   | 10dB     |

#### 2. Press [ENTER].

A selection window will appear.

#### **3.** Change to the desired fiber end threshold.

Refer

For the method of changing the fiber end threshold, refer to page 3-47.

#### 4. Press [F1] (Re-SEARCH START).

Auto search will start with the newly set search conditions.

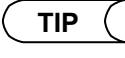

When changing the condition for two or more items, it is recommended to change the condition for each item first and then press [F1].

Refer

#### Changing the Fault Event Show/Hide Setting

The fault event show/hide setting can be changed as explained below.

◆ Example: "DISPLAY" → "NonDISPLAY"

| \     \     \     \     \     \     \     \     \     \     \     \     \     \     \     \     \     \     \     \     \     \     \     \     \     \     \     \     \     \     \     \     \     \     \     \     \     \     \     \     \     \     \     \     \     \     \     \     \     \     \     \     \     \     \     \     \     \     \     \     \     \     \     \     \     \     \     \     \     \     \     \     \     \     \     \     \     \     \     \     \     \     \     \     \     \     \     \     \     \     \     \     \     \     \     \     \     \     \     \     \     \     \     \     \     \     \     \     \     \     \     \     \     \     \     \     \     \     \     \     \     \     \     \     \     \     \     \     \     \     \     \     \     \     \     \     \     \     \     \     \     \     \     \     \     \     \     \     \     \     \     \     \     \     \     \     \     \     \     \     \     \     \     \     \     \     \     \     \     \     \     \     \     \     \     \     \     \     \     \     \     \     \     \     \     \     \     \     \     \     \     \     \     \     \     \     \     \     \     \     \     \     \     \     \     \     \     \     \     \     \     \     \     \     \     \     \     \     \     \     \     \     \     \     \     \     \     \     \     \     \     \     \     \     \     \     \     \     \     \     \     \     \     \     \     \     \     \     \     \     \     \     \     \     \     \     \     \     \     \     \     \     \     \     \     \     \     \     \     \     \     \     \     \     \     \     \     \     \     \     \     \     \     \     \     \     \     \     \     \     \     \     \     \     \     \     \     \     \     \     \     \     \     \     \     \     \     \     \     \     \     \     \     \     \     \     \     \     \     \     \     \     \     \     \     \     \     \     \     \     \     \     \     \     \     \     \     \     \     \ |       | · ` |
|----------------------------------------------------------------------------------------------------|-------|-----|
| <ul> <li></li> </ul>                                                                                                    | Defer |     |
| ~ >                                                                                                    | Refer |     |
|                                                                                                    |       |     |
| /                                                                                                    |       | _   |

For details on fault event, refer to page 3-69.

#### **1.** Locate the cursor to "FAULT EVENT" by using the rotary knob or the arrow key.

| FAULT EVENT   | DISF         | LAY    |
|---------------|--------------|--------|
| AUTOSEARCH TH | ireshold vai | LUE    |
| SPL           | ice loss 🗌   | 0.30dB |
| RET           | urn loss 🗌   | 50dB   |

#### 2. Press [ENTER].

A selection window will appear.

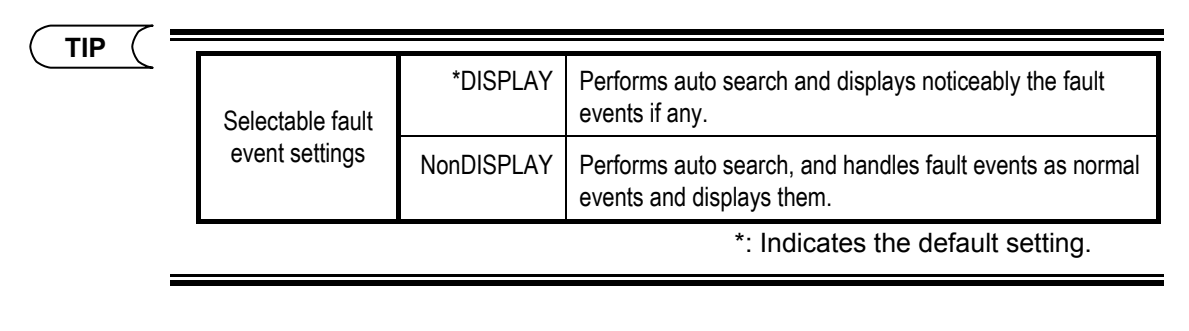

>Refer >

For the method of displaying fault events, refer to page 3-69.

- **3.** Locate the cursor to "NonDISPLAY" by using the rotary knob or [▲] / [▼].
- **4.** Press [ENTER] to register the change made to the fault event show/hide setting.

# 5. Press [F1] (Re-SEARCH START).

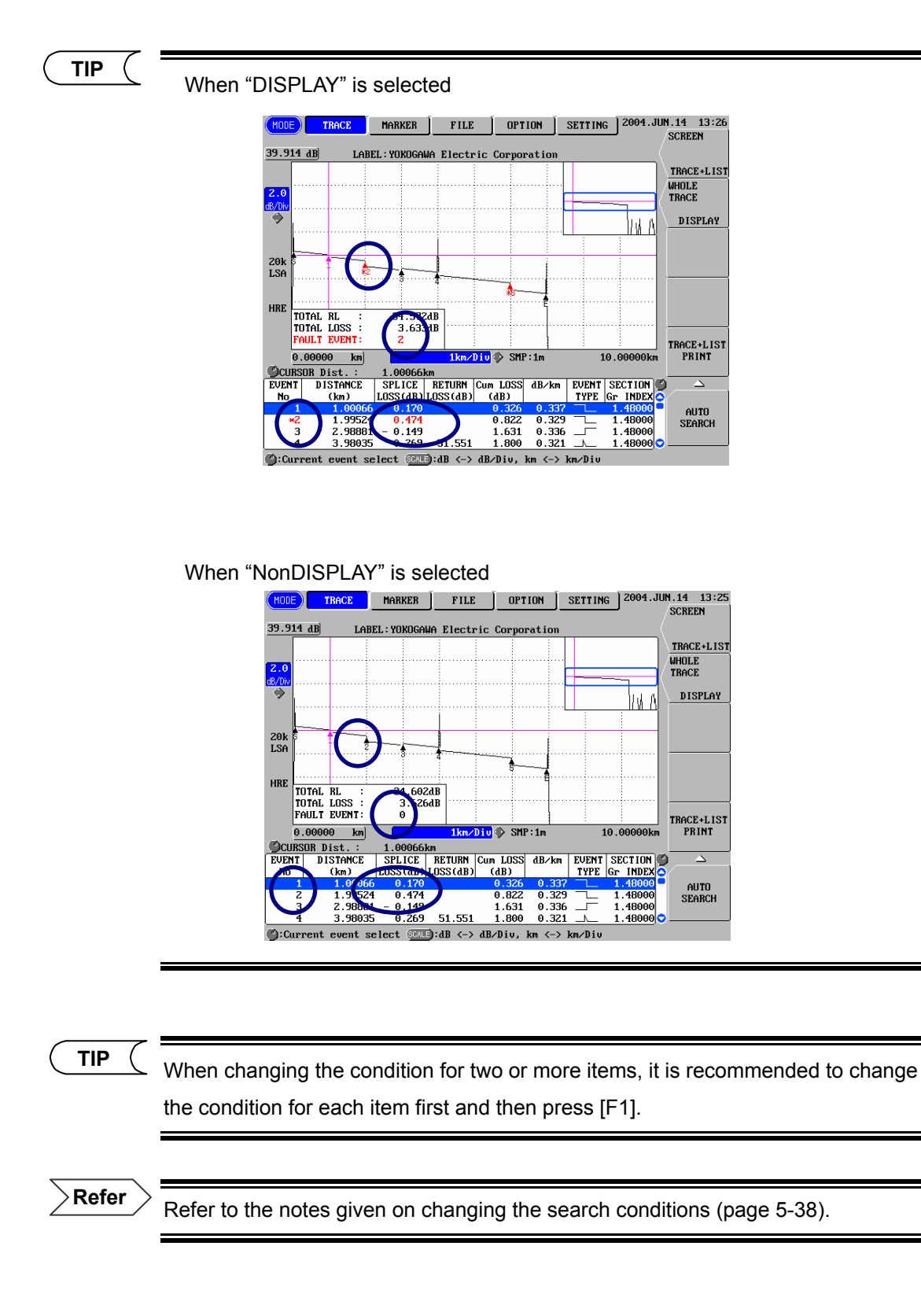

#### Changing the Splice Loss Threshold for Fault Events

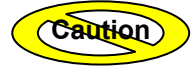

The splice loss threshold for fault events cannot be changed if "NonDISPLAY" is selected for "FAULT EVENT".

1. Locate the cursor to "SPLICE LOSS" for "AUTOSEARCH THRESHOLD VALUE" by using the rotary knob or the arrow key.

| FAULT EVENT DISPLAY        |        |
|----------------------------|--------|
| AUTOSEARCH THRESHOLD VALUE |        |
| SPLICE LOSS                | 0.30dB |
| RETURN LOSS                | 50dB   |

#### 2. Press [ENTER].

A selection window will appear.

#### **3.** Change to the desired splice loss threshold.

Refer

For method of changing the splice loss threshold, refer to page 3-43.

## 4. Press [F1] (Re-SEARCH START).

Auto search will start with the newly set search conditions.

TIP

When changing the condition for two or more items, it is recommended to change the condition for each item first and then press [F1].

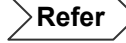

#### Changing the Return Loss Threshold for Fault Events

Caution

The return loss threshold for fault events cannot be changed if "NonDISPLAY" is selected for "FAULT EVENT".

**1.** Locate the cursor to "RETURN LOSS" for "AUTOSEARCH THRESHOLD VALUE" by using the rotary knob or the arrow key.

| FAULT EVENT DISPLAY        |        |
|----------------------------|--------|
| AUTOSEARCH THRESHOLD VALUE |        |
| SPLICE LOSS                | 0.30dB |
| RETURN LOSS                | 50dB   |

#### 2. Press [ENTER].

A selection window will appear.

#### **3.** Change to the desired return loss threshold.

Refer

For method of changing the return loss threshold, refer to page 3-45.

#### 4. Press [F1] (Re-SEARCH START).

Auto search will start with the newly set search conditions.

|   | TID |  |
|---|-----|--|
|   |     |  |
|   |     |  |
| 6 |     |  |

When changing the condition for two or more items, it is recommended to change the condition for each item first and then press [F1].

Refer

# Notes on Changing of Auto Search Conditions

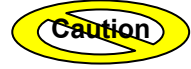

If the auto search conditions are changed using this window, they will be used as the measurement conditions and auto search conditions to obtain data next time.

If you are not going to use the conditions set by this window to obtain new data, the measurement conditions and auto search conditions must be changed.

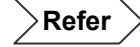

For the method of setting the conditions to be applied when obtaining new data, refer to page 3-9.

# Chapter 6 FILE OPERATION

| 6.1 | File Operation              | . 6-2 |
|-----|-----------------------------|-------|
| 6.2 | Using the Utility Functions | 6-22  |

# 6.1 File Operation

This section explains the following file operation functions.

- Saving a file
- Recalling a file
- Deleting a file
- Printing a file
- Copying a file

# Saving a File

→ Refer 

→

For the method of saving a file, refer to page 3-89.

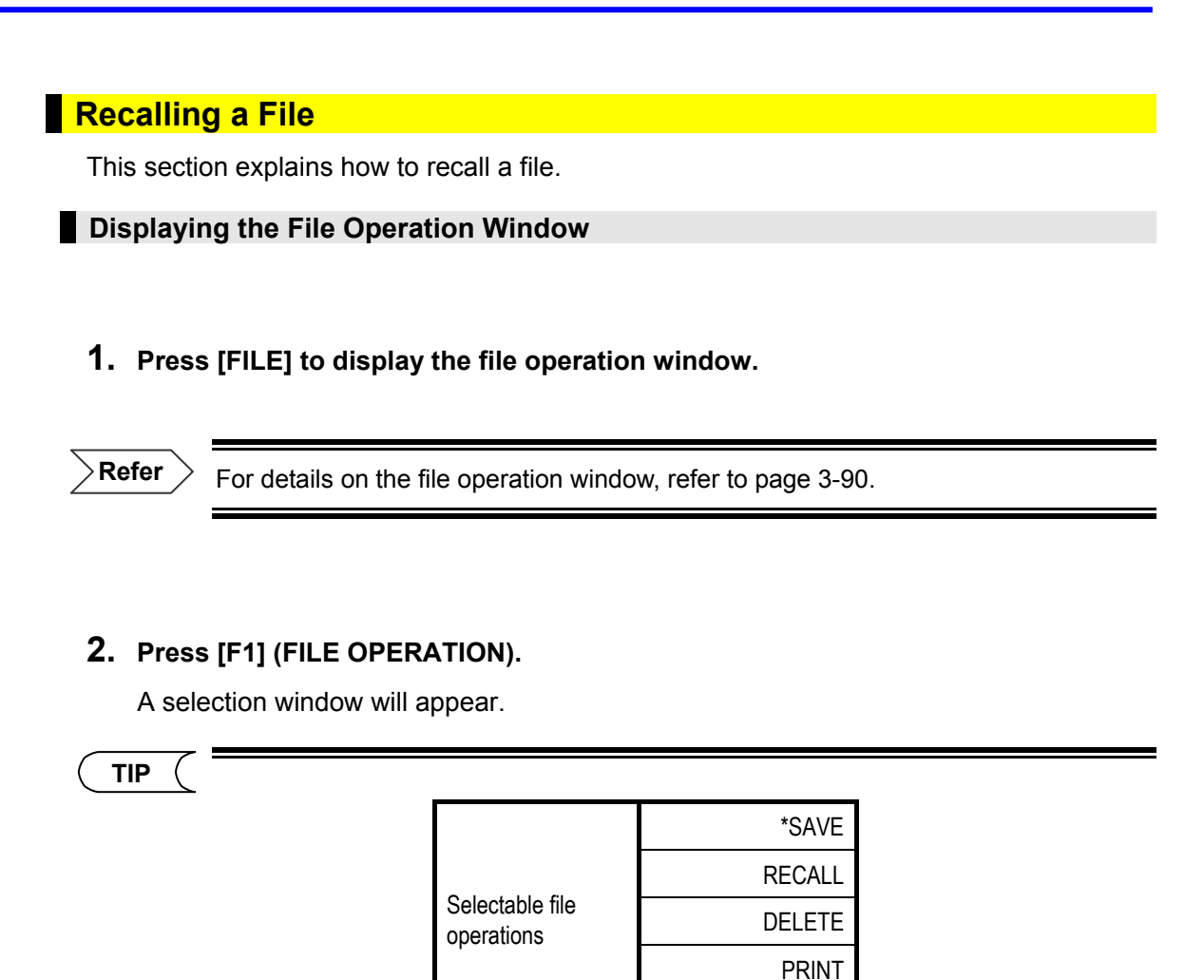

COPY

\*: Indicates the default setting.

6-3

**3.** Locate the cursor to "RECALL" by using the rotary knob or  $[\blacktriangle] / [\nabla]$ .

#### 4. Press [ENTER] to change file operation.

The following window will appear.

| (MODE) TRACE       | MARKER                                                                                                    |                 | SETTING     | 2004.JU | N.14 11:55        |
|--------------------|----------------------------------------------------------------------------------------------------|-----------------|-------------|---------|-------------------|
|                    | ①: SAVE     /     /     /     /     /     /     /     /     /     /     /     /     /     /     /     /     /     /     /     /     /     /     /     /     /     /     /     /     /     /     /     /     /     /     /     /     /     /     /     /     /     /     /     /     /     /     /     /     /     /     /     /     /     /     /     /     /     /     /     /     /     /     /     /     /     /     /     /     /     /     /     /     /     /     /     /     /     /     /     /     /     /     /     /     /     /     /     /     /     /     /     /     /     /     /     /     /     /     /     /     /     /     /     /     /     /     /     /     /     /     /     /     /     /     /     /     /     /     /     /     /     /     /     /     /     /     /     /     /     /     /     /     /     /     /     /     /     /     /     /     /     /     /     /     /     /     /     /     /     /     /     /     /     /     /     /     /     /     /     /     /     /     /     /     /     /     /     /     /     /     /     /     /     /     /     /     /     /     /     /     /     /     /     /     /     /     /     /     /     /     /     /     /     /     /     /     /     /     /     /     /     /     /     /     /     /     /     /     /     /     /     /     /     /     /     /     /     /     /     /     /     /     /     /     /     /     /     /     /     /     /     /     /     /     /     /     /     /     /     /     /     /     /     /     /     /     /     /     /     /     /     /     /     /     /     /     /     /     /     /     /     /     /     /     /     /     /     /     /     /     /     /     /     /     /     /     /     /     /     /     /     /     /     /     /     /     /     /     /     /     /     /     /     /     /     /     /     /     /     /     /     /     /     /     /     /     /     /     /     /     /     /     /     /     /     /     /     /     /     /     /     /     /     /     /     /     /     /     /     /     /     /     /     /     /     /     /     / | RECALL / DELETE | / PRINT / C | COPY    | FILE<br>OPERATION |
|                    |                                                                                                    |                 |             |         | RECALL            |
|                    | ۲                                                                                                    |                 |             |         | FILE              |
|                    | TERNAL MEMORY                                                                                                    |                 |             |         | SELECT            |
| FOLDER             |                                                                                                    |                 |             |         |                   |
|                    |                                                                                                    |                 |             |         |                   |
|                    | .50K                                                                                                    |                 |             |         |                   |
| FILE SURT          | DATE / TIME                                                                                                    |                 |             |         |                   |
| (SCALE): FILE NAME | ∕FILE NAME + Lf                                                                                                    | ABEL            | FILES       | :10     |                   |
|                    | FILE NAME                                                                                                    |                 | DATA/TIME   |         | EXECUTE           |
| 009.SOR            |                                                                                                    | 20              | 04.JUN.14   | 11:53 🧿 |                   |
| 008.SOR            |                                                                                                    | 20              | 04.JUN.14   | 11:51   |                   |
| 007.SUR            |                                                                                                    | 20              | 04.JUN.14   | 11:50   |                   |
|                    |                                                                                                    | 20              | 04.JUN.14   | 11:49   | UTILITY           |
| 005.30h            |                                                                                                    | 20              | 04.JUN 14   | 11.46   | ◀                 |
| 001.50n            |                                                                                                    | 26              | 04 MAY 28   | 19:05   |                   |
| 002.sor            |                                                                                                    | 20              | 04.MAY.14   | 10:26   |                   |
| 001.sor            |                                                                                                    | 20              | 04.MAY.13   | 13:11   |                   |
| 000.sor            |                                                                                                    | 20              | 004.APR.20  | 10:43   |                   |
|                    |                                                                                                    |                 |             |         |                   |
| USED: 190, 464     | Byte                                                                                                    | FREE:20,352,00  | 0Byte       | •       |                   |
| 4 files or less ca | n berecalled.                                                                                                    |                 |             |         |                   |

# Selecting a Drive

Caution

If no drives are installed on the instrument or if they are installed but not connected, it is not possible to select them. In this case, only files that are stored in the internal memory can be recalled. In the case of the floppy disk drive, this function is not possible unless a floppy disk is inserted into the floppy disk drive.

#### **5.** Select the drive.

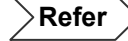

For the method of changing the drive, refer to page 3-92.

# Selecting a Folder

#### **6.** Select the desired folder.

Refer

For the method of selecting a folder, refer to page 3-93.

# Selecting a File Type (Extension)

# $\label{eq:constraint} \textbf{7.} \hspace{0.1 in} \textbf{Select the file type of the file to be recalled.}$

Refer

For the method of selecting a file type, refer to page 3-95.

|       |            | .SOR              | Displays a list of files saved in the file type that conforms to Bellcore GR-196-CORE and Telcordia SR-4731. |
|-------|------------|-------------------|----------------------------------------------------------------------------------------------------|
| Selec |            | TRD (AQ7260)      | Displays a list of files that have been saved by AQ7260.                                                     |
|       | Selectable | .SET (Setup)      | Displays a list of files containing only the measurement conditions.                                         |
|       | file types | .LST (Event List) | Displays a list of files containing an event list.                                                           |
|       |            | .TRB (AQ7250)     | Displays a list of files that have been saved by AQ7250.                                                     |
|       |            | .TRA (AQ7210/20)  | Displays a list of files that have been saved by AQ7210/20.                                                  |
|       |            | .4 (AQ-7140C/D)   | Displays a list of files that have been saved by AQ-7140C/D.                                                 |

#### Selecting the File to be Recalled

- **8.** Locate the cursor to the file to be recalled by turning the rotary knob.
- **9.** Press [F2] (FILE SELECT) to select the file.

```
TIP
```

The color of the selected file name will change. "\*" also appears in front of the file name.

| SCALE): FILE NAME / FILE NAME + LABEL | FILES       | :10     |
|---------------------------------------|-------------|---------|
| FILE NAME                             | DATA/T I    | 1E 🅑    |
| 009.sor                               | 2004.JUN.14 | 11:53 🔿 |
| 008.sor                               | 2004.JUN.14 | 11:51   |
| 007.sor                               | 2004.JUN.14 | 11:50   |
| ×006.sor                              | 2004.JUN.14 | 11:49   |
| 005.sor                               | 2004.JUN.14 | 11:47   |
| 004.sor                               | 2004.JUN.14 | 11:46   |
| 003.sor                               | 2004.MAY.28 | 19:05   |
| 002.sor                               | 2004.MAY.14 | 10:26   |
| AA1 sor                               | 2004 MAY 13 | 13:11   |

Up to four files (traces) can be selected.

•If a file(s) that you do not want to recall is selected by mistake, repeat steps 8 and 9. This will cancel selection of that file(s).

•By pressing [SCALE], the file list display format can be changed. However, if "FILE NAME + LABEL" is selected, it will take some time before the file list is displayed.

| SCALE): FILE NAME / FILE NAME + LABEL | FILES       | :10   |
|---------------------------------------|-------------|-------|
| FILE NAME + LABEL                     | DATA∕TII    | IE 🎱  |
| 009.sor<br>AQ7260 OTDR                | 2004.JUN.14 | 11:53 |
| 008.sor<br>AQ7260 OTDR                | 2004.JUN.14 | 11:51 |
| 007.sor<br>AQ7260 OTDR                | 2004.JUN.14 | 11:50 |
| 006.sor<br>AQ7260 OTDR                | 2004.JUN.14 | 11:49 |
| ADE CON                               | 2004 THN 14 | 11.49 |

FILE NAME + LABEL

Recalling the Selected File(s)

**10.**Press [F4] (EXECUTE) to recall the selected file(s).

# **Deleting a File**

This section explains how to delete a file.

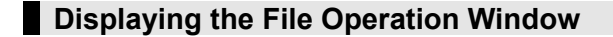

# **1.** Press [FILE] to display the file operation window.

 $^{>}$  For details on the file operation window, refer to page 3-90.

# 2. Press [F1] (FILE OPERATION).

A selection window will appear.

TIP

Refer

| Selectable file operations | *SAVE  |
|----------------------------|--------|
|                            | RECALL |
|                            | DELETE |
|                            | PRINT  |
|                            | COPY   |

\*: Indicates the default setting.

**3.** Locate the cursor to "DELETE" by using the rotary knob or  $[\blacktriangle] / [\nabla]$ .

#### **4.** Press [ENTER] to change file operation.

The following window will appear.

| (MODE) TRACE       | MARKER              |               | N SETTING                   | g 2004.J | UN.14 11:57        |
|--------------------|---------------------|---------------|-----------------------------|----------|--------------------|
|                    | : SAVE /            | RECALL DELET  |                             | СОРУ     | FILE<br>OPERATION  |
|                    |                     |               |                             |          | DELETE             |
| DR IVE             |                     |               |                             |          | F ILE<br>SELECT    |
| FILE TYPE          | .SOR<br>DATE × TIME |               |                             |          | ALL FILE<br>SELECT |
| (SCALE) FILE NAME  | /FILE NAME + LA     | BEL           | FILES                       | :10      |                    |
|                    | FILE NAME           |               | DATA/T I                    | ME 🅑     | EXECUTE            |
| 009.sor            |                     |               | 2004.JUN.14                 | 11:53 🔿  |                    |
| 008.sor            |                     |               | 2004.JUN.14                 | 11:51    |                    |
| 006.sor            |                     |               | 2004.JUN.14                 | 11:49    | UTILITY            |
| 005.sor            |                     |               | 2004.JUN.14                 | 11:47    |                    |
| 004.sor            |                     |               | 2004.JUN.14                 | 11:46    | ₹                  |
| 003.sor            |                     |               | 2004.MAY.28                 | 19:05    |                    |
| 002.sor            |                     |               | 2004.MAY.14                 | 10:26    |                    |
| 001.sor<br>000 sor |                     |               | 2004. HHY.13<br>2004 APR 20 | 10:43    |                    |
|                    | 504B-4-             | FDFF.27 F42 ( | 0020                        | 10.13    |                    |
| USED:5,141,        | з⊍чвуте             | FREE: 27,512, | взавуте                     | 0        |                    |

### Selecting a Drive

Caution

If no drives are installed on the instrument or if they are installed but not connected, it is not possible to select them. In this case, only files that are stored in the internal memory can be deleted. In the case of the floppy disk drive, this function is not possible unless a floppy disk is inserted into the floppy disk drive.

#### 5. Select the drive.

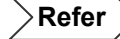

For the method of changing the drive, refer to page 3-92.

# Selecting a Folder

#### **6.** Select the desired folder.

Refer

For the method of selecting a folder, refer to page 3-93.

# Selecting a File Type (Extension)

#### 7. Select the file type of the file to be deleted.

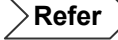

For the method of selecting a file type, refer to page 3-95.

| TIP ( |                          |                   |                                                                                                    |
|-------|--------------------------|-------------------|----------------------------------------------------------------------------------------------------|
|       |                          | .SOR              | Displays a list of files saved in the file type that conforms to Bellcore GR-196-CORE and Telcordia SR-4731. |
|       |                          | .TRD (AQ7260)     | Displays a list of files that have been saved by AQ7260.                                                     |
|       | Selectable<br>file types | .SET (Setup)      | Displays a list of files containing only the measurement conditions.                                         |
|       |                          | .LST (Event List) | Displays a list of files containing an event list.                                                           |
|       |                          | .BMP (Image)      | Displays a list of files that have been saved in BITMAP format.                                              |
|       |                          | .TIF (Image)      | Displays a list of files that have been saved in TIFF format.                                                |
|       |                          | .CSV              | Displays a list of files that have been saved in CSV format.                                                 |
|       |                          | *.* (All)         | Displays a list of the files stored in the specified folder.                                                 |

#### Selecting the File to be Deleted

- 8. Locate the cursor to the file to be deleted by turning the rotary knob.
- **9.** Press [F2] (FILE SELECT) to select the file.
- TIP

•The color of the selected file name will change. "\*" also appears in front of the file name. (Refer to page 6-6.)

If a file(s) that you do not want to delete is selected by mistake, repeat steps 8 and9. This will cancel selection of that file(s).

•When you want to delete all the files displayed in the list, they can be selected by pressing [F3] (ALL FILE SELECT) at step 8.

| SCALE): FILE NAME / FILE NAME + LABEL | FILES       | :10     |
|---------------------------------------|-------------|---------|
| FILE NAME                             | DATA/TIME   |         |
| *009.sar                              | 2004.JUN.14 | 11:53 🔿 |
| *008.sor                              | 2004.JUN.14 | 11:51   |
| *007.sor                              | 2004.JUN.14 | 11:50   |
| ×006.sor                              | 2004.JUN.14 | 11:49   |
| *005.sor                              | 2004.JUN.14 | 11:47   |
| *004.sor                              | 2004.JUN.14 | 11:46   |
| *003.sor                              | 2004.MAY.28 | 19:05   |
| *002.sor                              | 2004.MAY.14 | 10:26   |
| *001.sor                              | 2004.MAY.13 | 13:11   |
| ×000.sor                              | 2004.APR.20 | 10:43   |

•By pressing [SCALE], the file list display format can be changed. However, if "FILE NAME + LABEL" is selected, it will take some time before the file list is displayed. (Refer to page 6-6.)
### Deleting the Selected File(s)

### **10.**Press [F4] (EXECUTE).

The following window will appear.

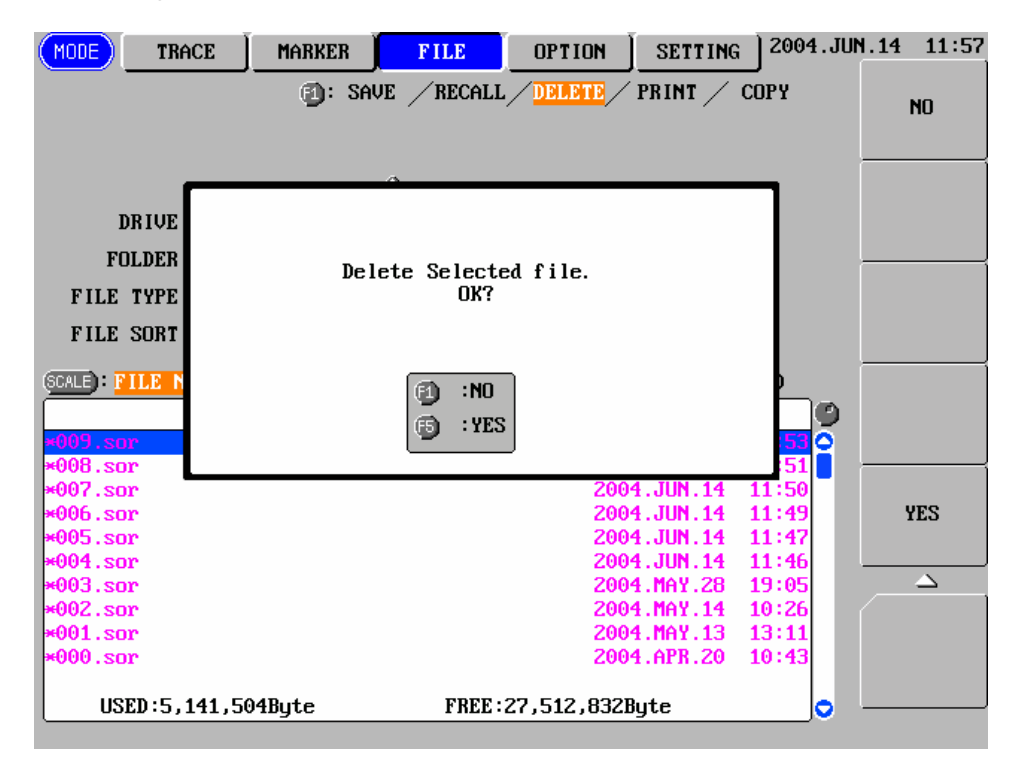

**11.**Press [F5] (YES) to delete the selected file(s).

TIP

If [F1] (NO) is pressed, the procedure will go back to the end of step 9.

# **Printing a File**

This section explains how to print the data saved in a file.

 Refer
 For the method of connecting/selecting a printer, refer to pages 8-3, 8-6, 8-16, and 8-18.

### Displaying the File Operation Window

**1.** Press [FILE] to display the file operation window.

Refer

For details on the file operation window, refer to page 3-90.

### 2. Press [F1] (FILE OPERATION).

A selection window will appear.

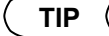

|                 | *SAVE  |
|-----------------|--------|
| 0.1             | RECALL |
| file operations | DELETE |
|                 | PRINT  |
|                 | COPY   |

\*: Indicates the default setting.

**3.** Locate the cursor to "PRINT" by using the rotary knob or  $[\blacktriangle] / [\nabla]$ .

### 4. Press [ENTER] to change file operation.

The following window will appear.

| MODE TR         | ACE MARKE    | R FI      |                 | SETTING    | 2004.Jl  | JN.14 11:58<br>FILE |
|-----------------|--------------|-----------|-----------------|------------|----------|---------------------|
|                 | <b>D</b> :   | SAVE / I  | RECALL / DELETE | PRINT      | СОРЧ     | OPERATION           |
|                 |              |           |                 |            |          | PRINT               |
|                 |              | ٠         |                 |            | ٠        | FILE                |
| DRIVE           |              | USB       | PRINT TYPE      | HO         | RIZONTAL | SELECT              |
| FOLDER          |              | 1         | PRINT COLOR     |            | B&W      | ļ                   |
| FILE TYPE       |              | . SOR     | PRINT OBJECT    | TR         | ACE+LIST | ALL FILE            |
| FILE SORT       | DATE         | ∕ TIME    |                 |            |          | SELECT              |
| (SCALE): FILE N | AME / FILE N | AME + LAB | EL              | FILES      | :10      |                     |
|                 | FILE N       | AME       |                 | DATA/TIM   | E 🎱      | EXECUTE             |
| 009.sor         |              |           | 20              | 004.JUN.14 | 11:53 🔾  |                     |
| 008.sor         |              |           | 20              | 04.JUN.14  | 11:51    |                     |
| 007.sor         |              |           | 20              | 904.JUN.14 | 11:50    |                     |
| 000.sor         |              |           | 20              | 04.JUN 14  | 11:47    | UIILIII             |
| 004.sor         |              |           | 20              | 04.JUN.14  | 11:46    | ◀                   |
| 003.sor         |              |           | 20              | 04.MAY.28  | 19:05    |                     |
| 002.sor         |              |           | 20              | 04.MAY.14  | 10:26    |                     |
| 001.sor         |              |           | 20              | 004.MAY.13 | 13:11    |                     |
| 000.sor         |              |           | 20              | 004.APR.20 | 10:43    |                     |
| USED:5,         | 141,504Byte  | MODE      | FREE:27,512,83  | 2Byte      |          |                     |

### Selecting a Drive

Caution

If no drives are installed on the instrument or if they are installed but not connected, it is not possible to select them. In this case, only files that are stored in the internal memory can be printed. In the case of the floppy disk drive, this function is not possible unless a floppy disk is inserted into the floppy disk drive.

### 5. Select the drive.

Refer

For the method of changing the drive, refer to page 3-92.

### Selecting a Folder

### 6. Select the desired folder.

Refer

For the method of selecting a folder, refer to page 3-93.

### Selecting a File Type (Extension)

### 7. Select the file type of the file to be printed.

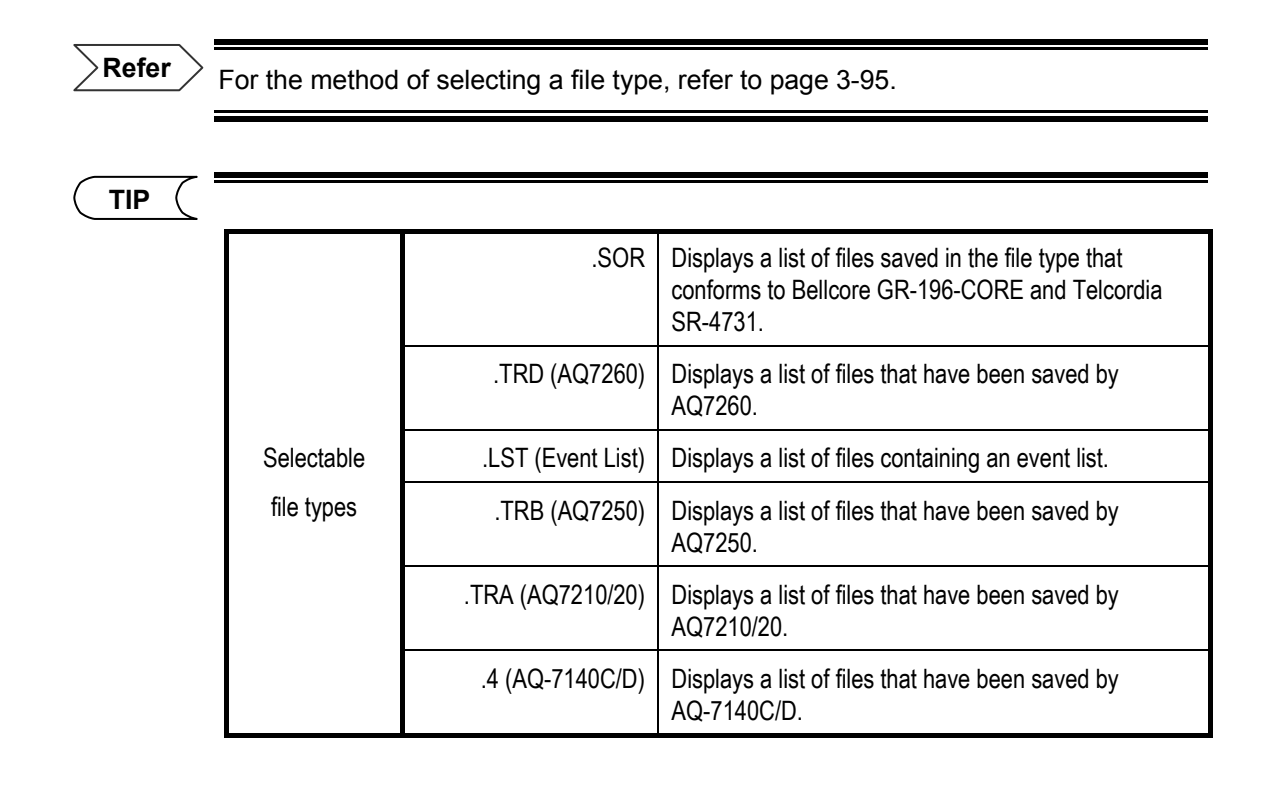

### Selecting a Print Type

### **8.** Select the desired print type.

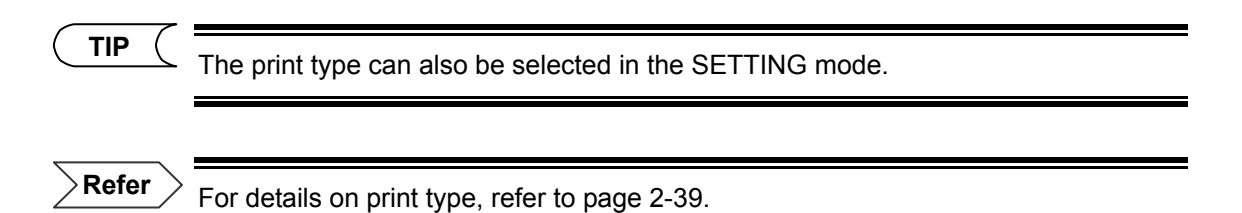

### Selecting a Print Color

### **9.** Select the desired print color.

 TIP
 The print type can also be selected in the SETTING mode.

 Refer
 For the method of selecting a print color, refer to page 2-41.

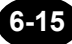

### Selecting a Print Object

The print object can be changed as explained below.

◆ Example: "TRACE + LIST" → "TRACE"

Caution

The print object cannot be changed if ".LST" has been selected as the file type.

### **10.**Locate the cursor to "PRINT OBJECT" by using the arrow key.

### 11.Press [ENTER].

A selection window will appear.

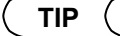

| <u> </u> |                       | *TRACE + LIST | Prints both the trace and event list. |
|----------|-----------------------|---------------|---------------------------------------|
|          | Selectable<br>obiects | TRACE         | Prints the trace only.                |
|          |                       | LIST          | Prints the event list only.           |
|          |                       |               | *: Indicates the default setting.     |

**12.**Locate the cursor to "TRACE" by using the rotary knob or  $[\blacktriangle] / [\nabla]$ .

**13.**Press [ENTER] to register the change made to the print object setting.

### Selecting the File to be Printed

**14.**Locate the cursor to the file to be printed by turning the rotary knob.

**15.**Press [F2] (FILE SELECT) to select the file.

ΤΙΡ

•The color of the selected file name will change. "\*" also appears in front of the file name. (Refer to page 6-6.)

•If a file(s) that you do not want to print is selected by mistake, repeat steps 14 and 15. This will cancel selection of that file(s).

•When you want to print all the files displayed in the list, they can be selected by pressing [F3] (ALL FILE SELECT) at step 14. (Refer to page 6-10.)

•By pressing [SCALE], the file list display format can be changed. However, if "FILE NAME + LABEL" is selected, it will take some time before the file list is displayed. (Refer to page 6-6.)

Printing the Selected File(s)

16.Press [F4] (EXECUTE).

Caution

Once printing starts, it cannot be stopped halfway.

# **Copying a File**

TIP

This section explains how to copy a file to another folder.

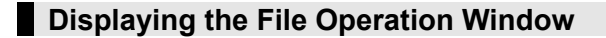

### 1. Press [FILE] to display the file operation window.

**Refer** For details on the file operation window, refer to page 3-90.

### **2.** Press [F1] (FILE OPERATION).

A selection window will appear.

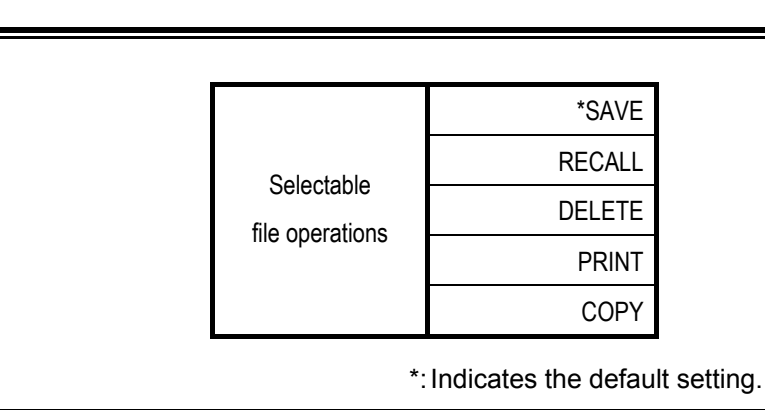

**3.** Locate the cursor to "COPY" by using the rotary knob or [▲] / [▼].

### 4. Press [ENTER] to change file operation.

The following window will appear.

| MODE                                     | CE MARKER F         | TILE OPTION           | SETTING                                | ; 2004.Jl<br>Сору                | IN.14 11:59<br>FILE<br>OPERATION |
|------------------------------------------|---------------------|-----------------------|----------------------------------------|----------------------------------|----------------------------------|
|                                          |                     |                       |                                        |                                  | СОРУ                             |
| COPY SOURCE<br>DRIVE                     |                     | COPY DESTINA<br>DRIVE | <u>TION</u>                            | USB                              | F ILE<br>SELECT                  |
| FILE TYPE                                | .SOR<br>DATE × TIME | FOLDER                |                                        |                                  | ALL FILE<br>SELECT               |
| SCALE: FILE NA                           | ME / FILE NAME + LA | BEL                   | FILES                                  | :10                              |                                  |
| 009.SOR                                  | FILE NAME           | 20                    | DATA/TI                                | ME                               | EXECUTE                          |
| 007.SOR<br>007.SOR<br>006.SOR<br>005.SOR |                     | 20<br>20<br>20<br>20  | 04.JUN.14<br>04.JUN.14<br>04.JUN.14    | 11:51<br>11:50<br>11:49<br>11:47 | UTILITY                          |
| 004.SOR<br>003.sor                       |                     | 20<br>20              | 004.JUN.14<br>004.May.28               | 11:46<br>19:05                   |                                  |
| 002.sor<br>001.sor<br>000.sor            |                     | 20<br>20<br>20        | 004.MAY.14<br>004.MAY.13<br>004.APR.20 | 10:26<br>13:11<br>10:43          |                                  |
| USED:190                                 | ,464Byte            | FREE:20,352,00        | 0Byte                                  |                                  |                                  |

### Selecting the Copy Source/Destination (Drive)

Caution

If no drives are installed on the instrument or if they are installed but not connected, it is not possible to select them. In this case, files can be copied within the internal memory. In the case of the floppy disk drive, this function is not possible unless a floppy disk is inserted into the floppy disk drive.

### 5. Select the drive.

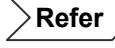

For the method of changing the drive, refer to page 3-92.

### Selecting the Copy Source/Destination (Folder)

6. Select the desired folder.

 $\geq$ **Refer**  $\geq$  For the method of selecting a folder, refer to page 3-93.

### Selecting a File Type (Extension)

### 7. Select the file type of the file to be copied.

Refer

For the method of selecting a file type, refer to page 3-95.

TIP

(

|            | .SOR              | Displays a list of files saved in the file type that conforms to Bellcore GR-196-CORE and Telcordia SR-4731. |
|------------|-------------------|----------------------------------------------------------------------------------------------------|
|            | .TRD (AQ7260)     | Displays a list of files that have been saved by AQ7260.                                                     |
|            | .SET (Setup)      | Displays a list of files containing only the measurement conditions.                                         |
| Selectable | .LST (Event List) | Displays a list of files containing an event list.                                                           |
| file types | .BMP (Image)      | Displays a list of files that have been saved in BITMAP format.                                              |
|            | .TIF (Image)      | Displays a list of files that have been saved in TIFF format.                                                |
|            | .CSV              | Displays a list of files that have been saved in CSV format.                                                 |
|            | *.* (All)         | Displays a list of the files stored in the specified folder.                                                 |

### Selecting the File to be Copied

TIP

- **8.** Locate the cursor to the file to be copied by turning the rotary knob.
- **9.** Press [F2] (FILE SELECT) to select the file.

 The color of the selected file name will change. "\*" also appears in front of the beginning of the file name. (Refer to page 6-6.)

If a file(s) that you do not want to copy is selected by mistake, repeat steps 8 and9. This will cancel selection of that file(s).

•When you want to copy all the files displayed in the list, they can be selected by pressing [F3] (ALL FILE SELECT) at step 8. (Refer to page 6-10.)

•By pressing [SCALE], the file list display format can be changed. However, if "FILE NAME + LABEL" is selected, it will take some time before the file list is displayed. (Refer to page 6-6.)

Copying the Selected File(s)

10.Press [F4] (EXECUTE).

# 6.2 Using the Utility Functions

This chapter explains how to use the following utility functions.

- Initializing a drive
- Deleting a folder
- Creating a folder
- Copying a folder

# **Initializing a Drive**

This section explains how to initialize the specified storage media.

Caution

• Storage media for more than 32G byte cannot be formatted.

• The storage media which does not format by DOS can not be initialized.

# 1. Press [FILE].

Refer

For details on the file operation window, refer to page 3-90.

# 2. Press [F5] (UTILITY).

The following window will appear.

| (MODE) TRACE MARKER F                       | ILE OPTION SETTIN          | G 2004.JU | 1.14 12:00          |
|---------------------------------------------|----------------------------|-----------|---------------------|
|                                             |                            |           | FOLDER<br>MAKE      |
| DRIVE INTERNAL MEMORY                       |                            |           | FOLDER<br>DELETE    |
| FILE TYPE *.*(ALL)<br>FILE SORT DATE / TIME |                            |           | FOLDER<br>COPY      |
|                                             | FILES                      | :10       |                     |
| FILE NAME                                   | DATA/T I                   | ME 🎱      | DRIVE<br>INITIALIZE |
| 009.SOR                                     | 2004.JUN.14                | 11:53 🔿   | IIII IIILILL        |
| 008.SOR                                     | 2004.JUN.14                | 11:51     |                     |
| 007.SUR                                     | 2004.JUN.14                | 11:50     |                     |
| 005 SOR                                     | 2004.JUN.14<br>2004.JUN 14 | 11:49     |                     |
| 004.SOB                                     | 2001.001.11<br>2004 JUN 14 | 11:46     |                     |
| 003.sor                                     | 2004.MAY.28                | 19:05     | $\rightarrow$       |
| 002.sor                                     | 2004. <b>M</b> AY.14       | 10:26     |                     |
| 001.sor                                     | 2004.MAY.13                | 13:11     |                     |
| 000.sor                                     | 2004.APR.20                | 10:43     | UTILITY             |
| USED:190,464Byte                            | FREE:20,352,000Byte        | <b>o</b>  |                     |

**3.** Select the drive to be initialized.

**Refer** For the method of selecting a drive, refer to page 3-92.

### 4. Press [F4] (DRIVE INITIALIZE).

The following window will appear.

|                                          | MARKER | FILE                                           | OPTION                       | SETTING                                      | 2004.JU                          | 1.14 12:00 |
|------------------------------------------|--------|------------------------------------------------|------------------------------|----------------------------------------------|----------------------------------|------------|
|                                          |        |                                                |                              |                                              |                                  | NO         |
| DR IVE<br>FOLDER                         |        |                                                |                              | _                                            | ٦                                |            |
| FILE TYPE<br>FILE SORT                   | F      | ormat slecte<br>OK?                            | d drive.                     |                                              |                                  |            |
| 009.SDR                                  |        | <ul><li>INO</li><li>INO</li><li>IYES</li></ul> |                              |                                              |                                  |            |
| 007.SOR<br>006.SOR<br>005.SOR<br>004.SOB |        |                                                | 2004<br>2004<br>2004<br>2004 | 1.JUN.14<br>1.JUN.14<br>1.JUN.14<br>1.JUN.14 | 11:50<br>11:49<br>11:47<br>11:46 | YES        |
| 003.sor<br>002.sor<br>001.sor<br>000.sor |        |                                                | 2004<br>2004<br>2004<br>2004 | 1.MAY.28<br>1.MAY.14<br>1.MAY.13<br>1.APR.20 | 19:05<br>10:26<br>13:11<br>10:43 |            |
| USED: 190, 4641                          | Byte   | FREE:2                                         | 0,352,000B                   | yte                                          | o                                |            |

5. Press [F5] (YES) to start initialization.

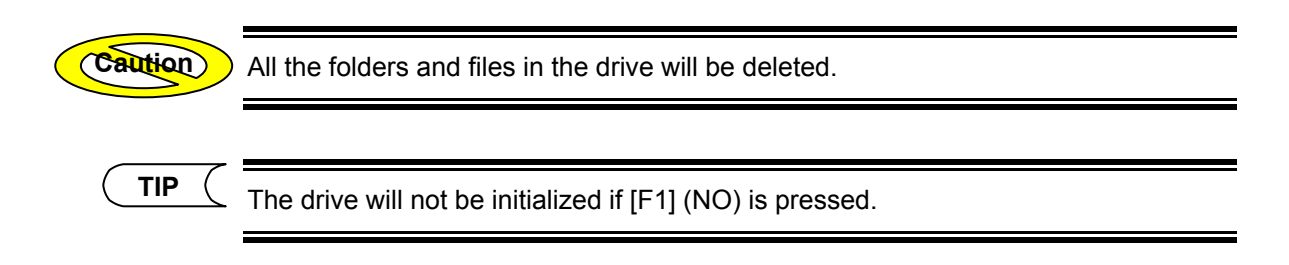

# **Deleting a Folder**

This section explains how to delete the desired folder.

# 1. Press [FILE].

| Dofor   | $\sim$ |
|---------|--------|
| / Relei |        |
| /       | /      |

For details on the file operation window, refer to page 3-90.

# 2. Press [F5] (UTILITY).

**3.** Select the drive that contains the folder to be deleted.

Refer

For the method of selecting a drive, refer to page 3-92.

### 4. Select the folder to be deleted.

Refer

For the method of specifying a folder, refer to page 3-93.

# 5. Press [F2] (FOLDER DELETE).

The following window will appear.

| MODE TRACE                   | MARKER | FILE              | OPTION      | SETT ING | 2004.JUN | .14 12:04 |
|------------------------------|--------|-------------------|-------------|----------|----------|-----------|
|                              |        |                   |             |          |          | NO        |
| DRIVE<br>FOLDER<br>FILE TYPE | Dele   | te Slected        | folder.     |          | <b>]</b> |           |
| FILE SORT                    |        | F1 :NO<br>F5 :YES | ;           |          |          |           |
|                              |        |                   |             |          |          | YES       |
|                              |        |                   |             |          |          |           |
| USED:191,488                 | Byte   | FREE :            | 20,350,976I | lyte     | 0 -      |           |

# 6. Press [F5] (YES) to start deletion.

Caution

If the specified folder contains files or sub folders, it cannot be deleted. In this case, a message will appear, so take necessary steps according the message.

( TIP (

The folder will not be deleted if [F1] (NO) is pressed.

# **Creating a Folder**

This section explains how to create a folder.

# 1. Press [FILE].

| $\overline{}$ |        |   |   |
|---------------|--------|---|---|
| - >           | Refer  | > | 1 |
|               | I CICI |   |   |

For details on the file operation window, refer to page 3-90.

# 2. Press [F5] (UTILITY).

# 3. Press [F1] (FOLDER MAKE).

The following window will appear.

| MODE TRACE | MARKER          |              |           | 2004.JU      | 1.14 12:04     |
|------------|-----------------|--------------|-----------|--------------|----------------|
|            | FOLDER NAME     |              |           | -            | Folder<br>Name |
| DRIVE      | INTERNAL MEMORY |              |           |              |                |
| FOLDER     | /YOKOGAWA/      |              |           |              |                |
| FILE TYPE  | *.*(ALL)        |              |           |              |                |
| FILE SORT  | DATE 🗡 TIME]    |              |           |              |                |
|            |                 |              | FILES     | :0           |                |
|            | FILE NAME       |              | DATA/TIME | : <b>(</b> ) |                |
|            |                 |              |           | 0            |                |
|            |                 |              |           |              | EXECUTE        |
|            |                 |              |           |              |                |
|            |                 |              |           |              |                |
|            |                 |              |           |              | FOLDER         |
| USED:191,4 | 88Byte          | FREE:20,350, | 976Byte   | o            |                |

4. Select the drive in which you want to create a folder.

**Refer** For the method of selecting a drive, refer to page 3-92.

### 5. Select the desired folder.

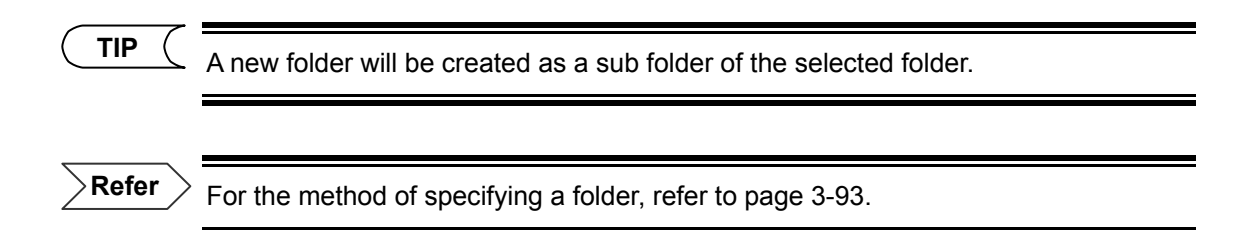

### 6. Press [F1] (FOLDER NAME).

A window allowing you to enter a folder name will appear.

| (MODE) TRACE       | MARKER                                                                                                    | FILE                                                                                    | OPTION                                                                      | SETTING    | 2004.JUN.1 | 4 12:04        |
|--------------------|----------------------------------------------------------------------------------------------------|-----------------------------------------------------------------------------------------|-----------------------------------------------------------------------------|------------|------------|----------------|
| FORDER NAME        |                                                                                                    |                                                                                         |                                                                             | , <u> </u> | CH<br>TY   | ARACTER<br>PE  |
|                    | B C D E         J K L M N         S T U V W         a b c d e         j k l m n         s t u v w         0 1 2 3 4         ? ? E I 1 {         * ? W I 1 1 {         * - * / = | F G H<br>O P Q<br>X Y Z<br>f g h<br>o p q<br>x y z<br>5 6 ^<br>}<br>{ < ><br>}<br>. , " | I<br>R<br>i<br>r<br>8 9<br>: ;<br>;<br>;<br>;<br>;<br>;<br>;<br>;<br>;<br>; |            |            | BACK<br>SPACE  |
| PUSH : I           | nput mode cha<br>Character sele                                                                                                    | inge<br>ct curso                                                                        | INSERT/OV                                                                   | ERWR I TE  |            | DONE           |
| 🤆 🔅                | haracter sele                                                                                                    | ect                                                                                     |                                                                             |            |            | <u> </u>       |
| . I                | nput cancel                                                                                                    |                                                                                         |                                                                             |            |            | Folder<br>Name |
| 16 characters or 1 | ess @ FOLDER                                                                                                    | NAME                                                                                    |                                                                             |            |            |                |

### 7. Enter the desired folder name.

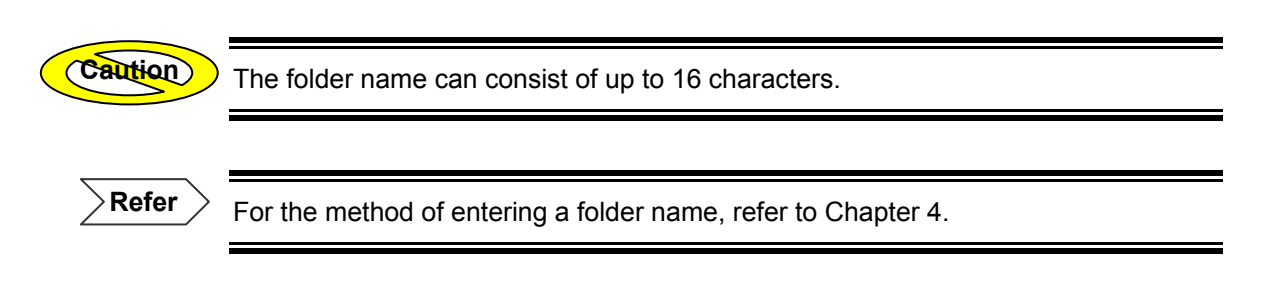

### 8. Press [F5] (DONE).

The folder name is fixed.

### 9. Press [F5] (EXECUTE).

The folder is made.

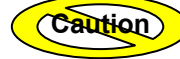

•If the specified folder has a sub folder with the same name as the one you are going to create, the folder cannot be created. In this case, a message will appear, so take necessary steps according the message.

•It is not allowed to use a space nor a period (.) as the first or last character of a folder name.

6-29

# **Copying a Folder**

This section explains how to copy a folder.

# 1. Press [FILE].

Refer

For details on the file operation window, refer to page 3-90.

# 2. Press [F5] (UTILITY).

# 3. Press [F3] (FOLDER COPY).

The following window will appear.

| MODE TRACE      | MARKER        |               | SETTING                    | G 2004.JL | IN.14 13:18 |
|-----------------|---------------|---------------|----------------------------|-----------|-------------|
|                 |               |               |                            |           |             |
| COPY SOURCE     |               | COPY DESTIN   | ATION                      |           |             |
| DRIVE IN        | TERNAL MEMORY | DRIV          | E INTERNA                  | L MEMORY  |             |
| FOLDER          |               | FOLDE         | R                          |           | <u></u>     |
| FIIF TYPF       | * *(ALL)      |               |                            |           |             |
|                 |               |               |                            |           |             |
| FILE SUNI       | DATE / TIME   |               |                            |           | l [         |
|                 |               |               | FILES                      | :10       |             |
|                 | FILE NAME     |               | DATA/T I                   | ME 🎱      |             |
| 009.SOR         |               | i             | 2004.JUN.14                | 11:53     |             |
| 008.SOR         |               |               | 2004.JUN.14                | 11:51     |             |
| 007.3UK         |               |               | 2004.JUN.14<br>2004.JUN 14 | 11:50     | EXECUTE     |
| 005.SOR         |               |               | 2004.JUN.14                | 11:47     | LALOOTL     |
| 004.SOR         |               |               | 2004.JUN.14                | 11:46     |             |
| 003.sor         |               | i             | 2004.MAY.28                | 19:05     |             |
| 002.sor         |               |               | 2004.MAY.14                | 10:26     |             |
| 001.sor         |               |               | 2004.MAY.13                | 13:11     | FOLDER      |
| 000.50          |               |               | 1004.HPK.20                | 10:43     | СОРУ        |
| USED: 381, 9521 | Byte          | FREE:20,160,5 | 12Byte                     | •         |             |

**4.** Select the drive that contains the folder to be copied.

**Refer** For the method of selecting a drive, refer to page 3-92.

#### **5.** Select the folder to be copied.

Refer

Refer

(Caution)

For the method of specifying a folder, refer to page 3-93.

### **6.** Select the drive to which the folder is to be copied.

**Refer** For the method of selecting a drive, refer to page 3-92.

### 7. Select the copy destination folder.

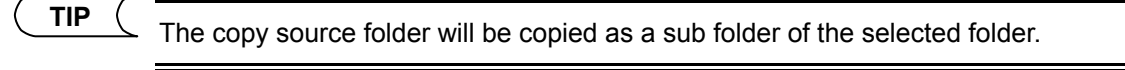

For the method of specifying a folder, refer to page 3-93.

### **8.** Press [F5] (EXECUTE) to create the specified folder.

If the destination folder contains files or sub folders, it cannot be copied. In this case, a message will appear, so take necessary steps according the message.

# Chapter 7 USING USEFUL FUNCTIONS

| 7.1  | Initializing the Vertical-/Horizontal-Axis Scales          |      |
|------|------------------------------------------------------------|------|
| 7.2  | Displaying Approximate Lines                               |      |
| 7.3  | Using the Cursor Link Function                             |      |
| 7.4  | Using the Label Fixed Form Input Function                  | 7-11 |
| 7.5  | Using the Label Auto Increment Function                    |      |
| 7.6  | Entering Various Information for the Measured Trace        |      |
| 7.7  | Changing the Distance Reference                            |      |
| 7.8  | Using the Event Fix Function                               |      |
| 7.9  | Using the Section Analysis Function                        |      |
| 7.10 | Manipulating Two or More Traces                            |      |
| 7.11 | Using the Light Source Function                            |      |
| 7.12 | Making a Measurement Continuously Changing the Wavelengths |      |

# 7.1 Initializing the Vertical-/Horizontal-Axis Scales

This section explains how to restore the original scale of the trace that has been enlarged, reduced or shifted.

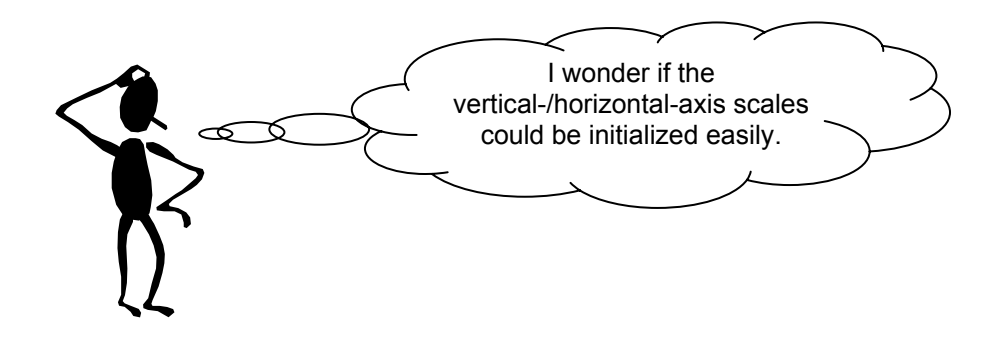

1. Press [MODE] to locate the cursor to "MARKER".

| MODE   | TRACI | E )   | MARKER    | <u> </u> | TILE   |           | SETT | ING |
|--------|-------|-------|-----------|----------|--------|-----------|------|-----|
| 46.123 | dB]   | LABEL | : Yokogal | JA El    | ectric | Corporati | ion  |     |
|        |       | :     | :         | :        | •      | :         | : :  |     |

- 2. Press [F5] (NEXT PAGE).
- **3.** Press [F5] (AUXILIARY FUNCTION).
- 4. Press [F1] (SCALE INITIALIZE).

The scales will be initialized.

TIP

Both the vertical-axis and horizontal-axis scales will be initialized at the same time.

# 7.2 Displaying Approximate Lines

This section explains how to change the approximate line display setting.

◆ Example: "NonDISPLAY" → "DISPLAY"

Refer

For details on approximate method and approximate line, refer to page 3-38.

| I wonder if approximate lines could<br>be displayed. | 3 |
|------------------------------------------------------|---|
|                                                      |   |
|                                                      |   |

# For Traces that Have Been Auto Searched

Refer

For the window that shows auto search results at the end of measurement, refer to page 3-69.

### 1. Press [F1](SCREEN).

A selection window will appear.

| ( TIP ( |                       |                       |               |
|---------|-----------------------|-----------------------|---------------|
|         | Selectable<br>screens | *TRACE + LIST         |               |
|         |                       | LIST                  |               |
|         |                       | TRACE                 |               |
|         |                       | *: Indicates the defa | ault setting. |

# 2. Locate the cursor to "TRACE" by using the rotary knob or [▲] / [▼].

### 3. Press [ENTER].

A new window will appear.

Refer

For details on the window, refer to page 5-4.

- 4. Press [F2] (EVENT EDIT).
- 5. Press [F3] (EVENT MARKER EDIT).
- 6. Press [F5] (AUXILIARY FUNCTION).

# 7. Press [F4] (APPROX. LINE).

A selection window will appear.

| Selectable               | *NonDISPLAY       |              |
|--------------------------|-------------------|--------------|
| approximate line setting | DISPLAY           |              |
| *:                       | ndicates the defa | ult setting. |

**8.** Locate the cursor to "DISPLAY" by using the rotary knob or  $[\blacktriangle] / [\nabla]$ .

### 9. Press [ENTER].

An approximate line will appear.

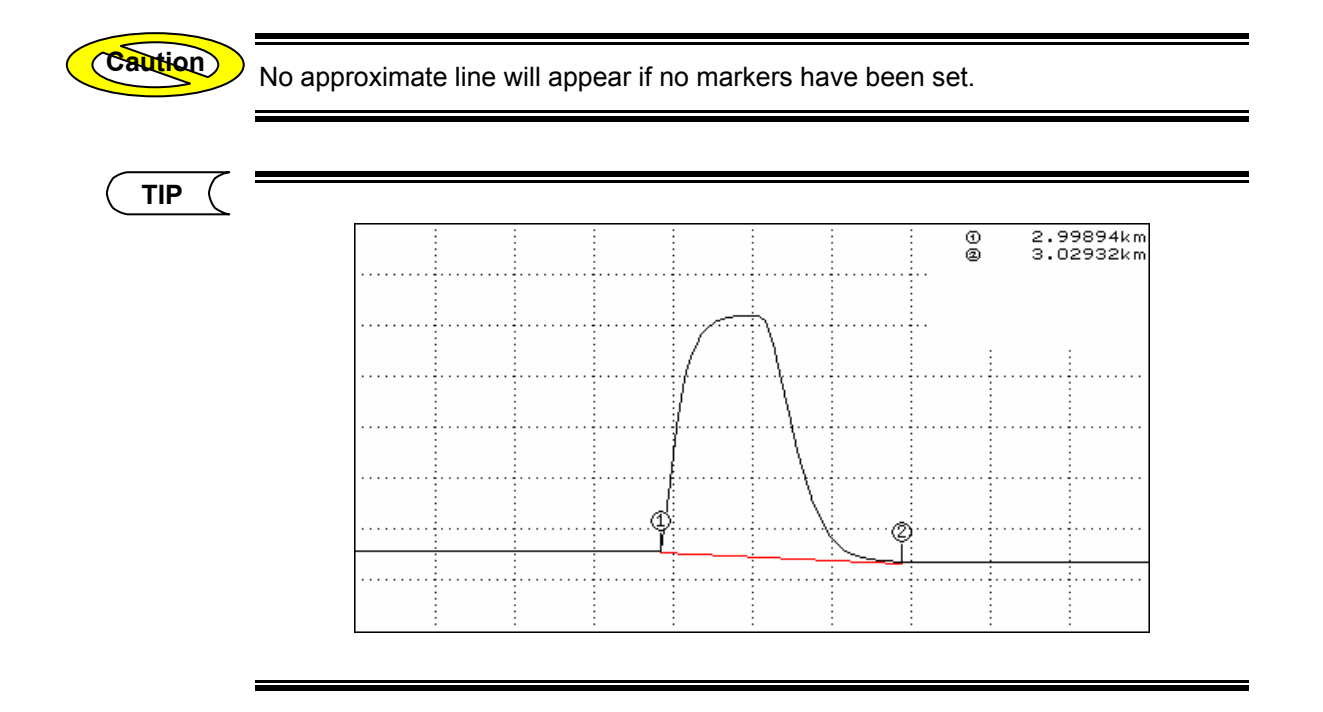

# For Traces that Have Not Been Auto Searched

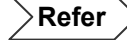

For the window that is displayed just after measurement is finished (without auto search), refer to page 3-72.

### 1. Press [MODE] to locate the cursor to "MARKER".

| MODE     | TRACE |       | MARKER      |      | FILE   |         | IN J | SETTING |  |
|----------|-------|-------|-------------|------|--------|---------|------|---------|--|
| 46.123 8 | 1B)   | LABEL | . : Yoxogaw | A El | ectric | Corpora | tion |         |  |
|          |       |       |             | -    |        |         |      |         |  |

### 2. Press [F5] (NEXT PAGE).

### **3.** Press [F5] (AUXILIARY FUNCTION).

### 4. Press [F3] (APPROX. LINE).

A selection window will appear.

```
TIP (
```

| Selectable                        | *NonDISPLAY | Hides the approximate line. |  |  |
|-----------------------------------|-------------|-----------------------------|--|--|
| approximate line setting          | DISPLAY     | Shows the approximate line. |  |  |
| *: Indicates the default setting. |             |                             |  |  |

### **5.** Locate the cursor to "DISPLAY" by using the rotary knob or [▲] / [▼].

### 6. Press [ENTER].

An approximate line will appear.

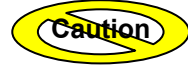

No approximate line will appear if no markers have been set.

# 7.3 Using the Cursor Link Function

The cursor link function keeps a certain distance among markers (① to ③, Y1 to Y3). For instance, when the cursor is moved 1km, all the markers will be moved 1km in the same direction as the cursor.

The method of changing the cursor link setting is given below.

• Example: "OFF"  $\rightarrow$  "ON"

### TIP

•The cursor link function must be used when you want to change marker positions without changing the distances among the markers.

•The cursor link setting will be retained in the internal memory even if the instrument is turned OFF. So, when the instrument is turned ON, the cursor link setting in effect just before the instrument was turned OFF last time will be restored.

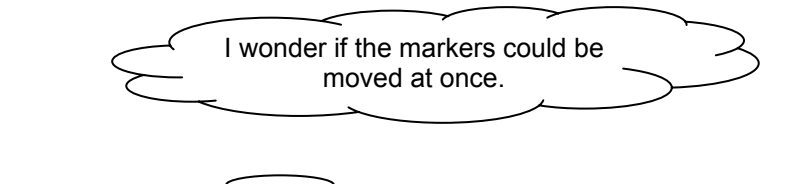

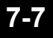

# For Traces that Have Been Auto Searched

Refer

For the window that shows auto search results at the end of measurement, refer to page 3-69.

### 1. Press [F1](SCREEN).

A selection window will appear.

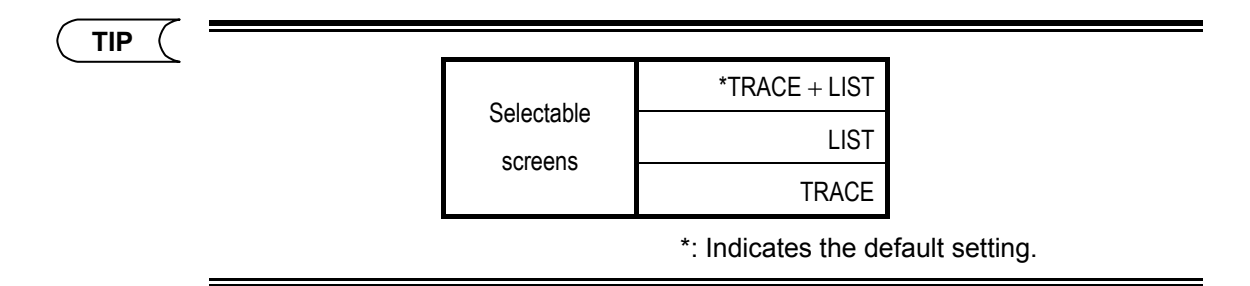

**2.** Locate the cursor to "TRACE" by using the rotary knob or [▲] / [▼].

### 3. Press [ENTER].

A new window will appear.

Refer

For details on the window, refer to page 5-4.

- 4. Press [F2] (EVENT EDIT).
- **5.** Press [F3] (EVENT MARKER EDIT).
- 6. Press [F5] (AUXILIARY FUNCTION).

## 7. Press [F5] (CURSOR LINK).

A selection window will appear.

| Selectable  | *OFF                              |
|-------------|-----------------------------------|
| cursor link | ON                                |
|             | *: Indicates the default setting. |

# **8.** Locate the cursor to "ON" by using the rotary knob or $[\blacktriangle] / [\nabla]$ .

# 9. Press [ENTER].

The cursor link function will be enabled and "LNK" will be displayed at the left edge of the window.

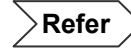

For details on "LNK", refer to page 1-42.

### **10.**Turn the rotary knob to move the cursor.

As the cursor moves, all the markers will move accordingly.

# For Traces that Have Not Been Auto Searched

Refer

For the window that is displayed just after measurement is finished (without auto search), refer to page 3-72.

### 1. Press [MODE] to locate the cursor to "MARKER".

| MODE      | TRACE | MARKER        | FILE       | OPTION      | SETTING |
|-----------|-------|---------------|------------|-------------|---------|
| 46.123 dl |       | BEL : YOKOGAW | A Electric | Corporation | 1       |
|           |       |               |            |             |         |

### 2. Press [F5] (NEXT PAGE).

### **3.** Press [F5] (AUXILIARY FUNCTION).

### 4. Press [F5] (CURSOR LINK).

A selection window will appear.

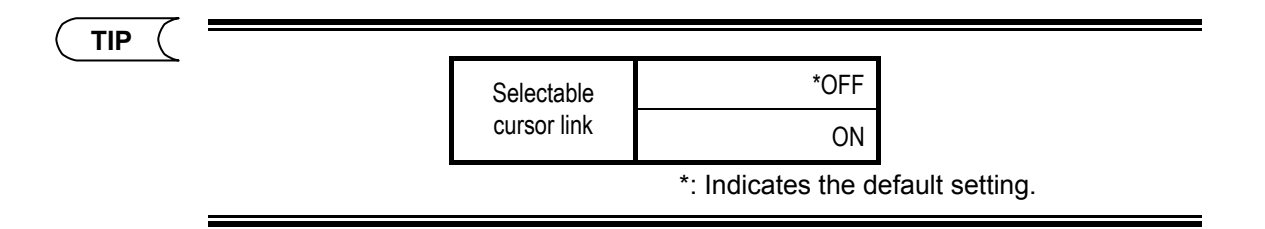

### 5. Locate the cursor to "ON" by using the rotary knob or [▲] / [▼].

### 6. Press [ENTER].

The cursor link function will be enabled and "LNK" will be displayed at the left edge of the window.

Refer

For details on "LNK", refer to page 1-42.

### 7. Turn the rotary knob to move the cursor.

As the cursor moves, all the markers will move accordingly.

7-10

# 7.4 Using the Label Fixed Form Input Function

When labels are added to traces, they will be stored in the internal memory automatically.

The label fixed form input function allows you to import a label from the memory (edit it if necessary) and add it to the current trace.

This section explains how to select a label that has been entered before.

TIP Up to 100 labels can be stored in the internal memory.

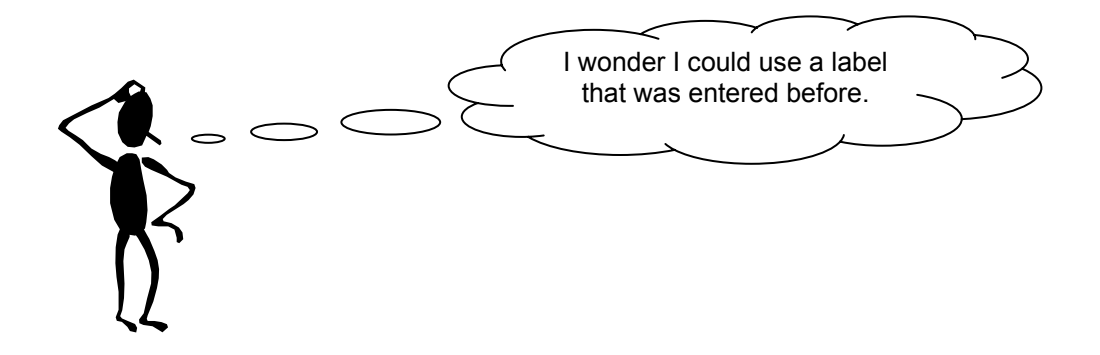

**1.** Press [MODE] to locate the cursor to "TRACE".

| MODE     | TRACE | MARKER        | FILE       |             | SETTING | : ) |
|----------|-------|---------------|------------|-------------|---------|-----|
| 38.330 d | B) LA | BEL : YOKOGAW | A Electric | Corporation | 1       |     |
|          | -     |               |            |             |         |     |

### **2.** Press [F2] (LABEL).

A window allowing you to enter a label will appear.

### **3.** Press [F3] (FIXED FORM INPUT).

A list of labels that were entered before will appear.

TIP

The list shows labels in order, with the latest label at the top of the list.

**4.** Locate the cursor to the desired label by using the rotary knob or  $[\blacktriangle] / [\nabla]$ .

### 5. Press [F1] (SELECT).

A character input window will appear, with the selected label displayed in the label field.

If necessary, edit the label.

Refer

For the method of editing a label, refer to page 4-7.

#### 6. Press [F5] (DONE) to confirm the label.

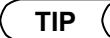

•The internal memory can accommodate up to 100 labels. So, the 101st label will be deleted automatically. However, labels you do not want deleted can be protected.

1.Locate the cursor to the label to be protected.

2.Press [F2] (RESERVE) to protect it.

"\*" will appear in front of the label indicating that it is protected.

•The label list can be saved to a storage media in TXT format.

1.Press [F5] (LABEL LIST SAVE/RECALL) to switch [F1] (FILE OPERATION)

to "SAVE".

2.For the method of saving the label list, refer to page 3-88.

•A label list can be created using a personal computer and recalled to the instrument.

1.Press [F5] (LABEL LIST SAVE/RECALL) to switch [F1] (FILE OPERATION)

to "RECALL".

2.For the method of recalling a label list, refer to page 6-3.

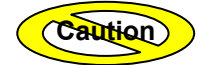

•Up to 50 labels can be protected.

•When creating a label list using a personal computer, the following must be observed.

| Number of characters | : Max. 36 characters |
|----------------------|----------------------|
| Number of labels     | : Max. 100 labels    |
| File format          | : txt (text) format  |

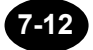

# 7.5 Using the Label Auto Increment Function

The label auto increment function allows you to add a number at the end of the label and increase the number by one automatically. This function is useful when measuring a multi-fiber cable.

This section explains how to set the label auto increment function.

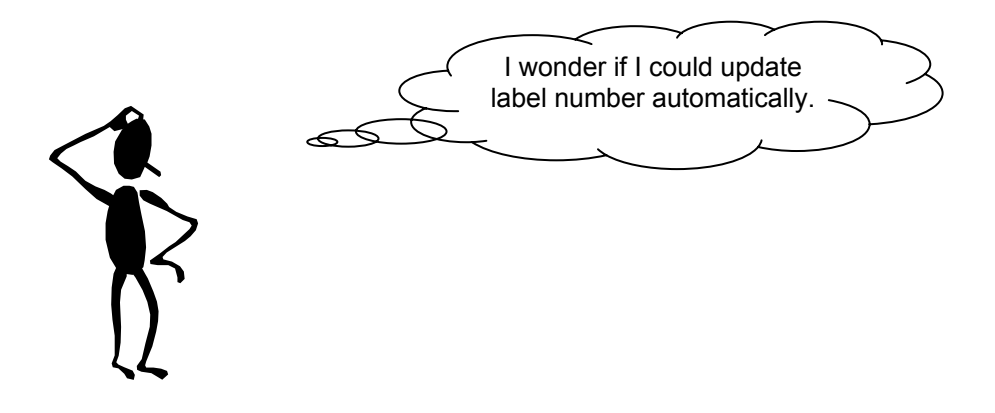

1. Press [MODE] to locate the cursor to "TRACE".

| MODE      | TRACE | MARKER        | FILE       |             | SETTING |   |
|-----------|-------|---------------|------------|-------------|---------|---|
| 38.330 dB | LAE   | BEL : YOKOGAW | A Electric | Corporation | 1       |   |
|           |       |               |            | _           |         | - |

### 2. Press [F2] (LABEL).

A character input window will appear.

### 3. Press [F3] (FIXED FORM INPUT).

### 4. Press [F3] (LABEL NUMBER).

A selection window will appear.

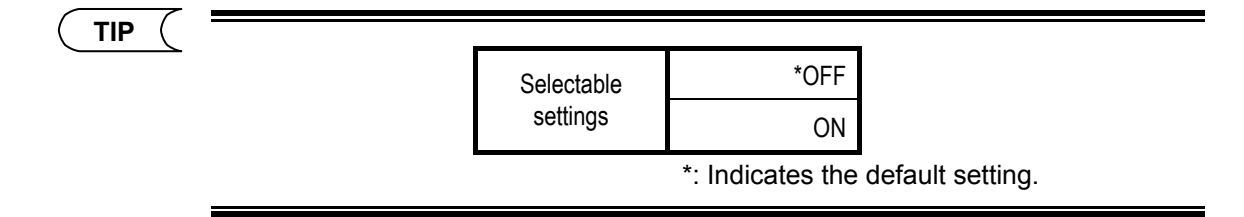

**5.** Locate the cursor to "ON" by using the rotary knob or [▲] / [▼].

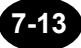

### 6. Press [ENTER].

The following window will appear.

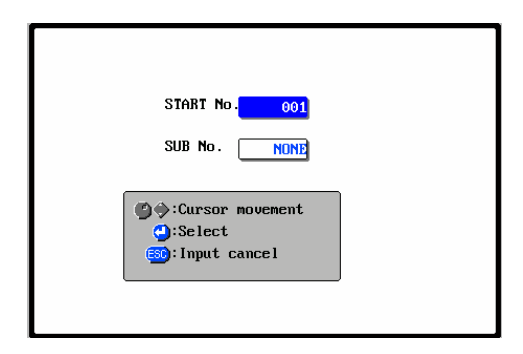

# 7. Locate the cursor to "START No." by using the rotary knob or $[\blacktriangle] / [\nabla]$ .

TIP

"START No." is already highlighted when this window appears.

### 8. Press [ENTER].

A selection window will appear.

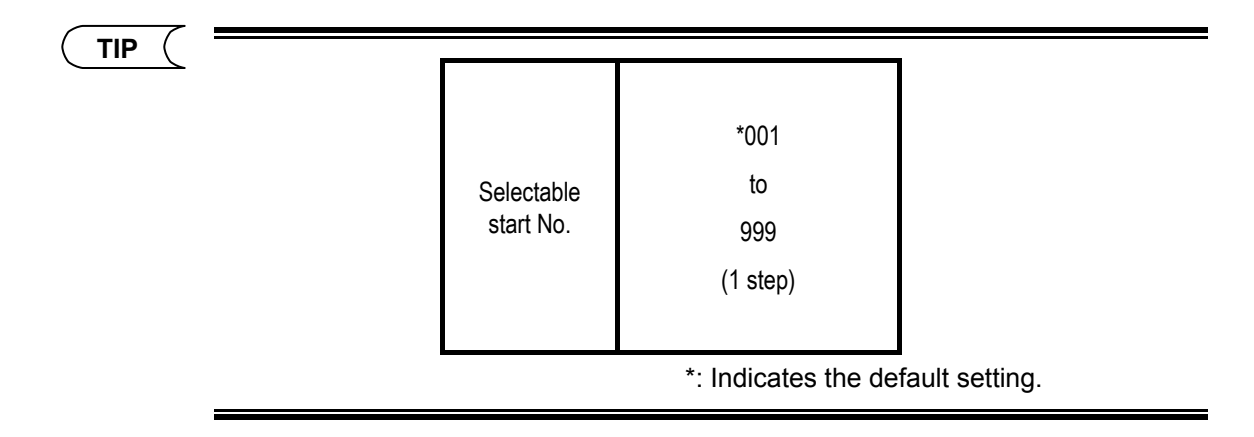

**9.** Enter the desired start No.

**10.** Locate the cursor to "SUB No." by using the rotary knob or [▲] / [▼].

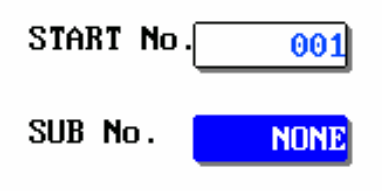

### 11.Press [ENTER].

A selection window will appear.

TIP

|            | *NONE |
|------------|-------|
|            | a-b   |
|            | a-c   |
| Selectable | a-d   |
| sub No.    | a-e   |
|            | a-f   |
|            | a-g   |
|            | a-h   |

\*: Indicates the default setting.

The label No. will increase as follows when "NONE" or "a-c" is selected.

NONE:  $001 \rightarrow 002 \rightarrow 003 \rightarrow 004 \rightarrow \cdots$ 

a-c: 001a→001b→001c→002a→002b→002c→…

(When the start No. is set to "001")

**12.**Select "SUB No." by using the rotary knob or [▲] / [▼].

### **13.**Press [ENTER] to confirm the sub No.

### **14.**Press [F1] (DONE) to confirm the label No.

A character input window will appear, with the specified label No. shown in the label field.

### **15.**Press [F5] (DONE) to confirm the label.

TIP

The label No. will be increased by one when the next measurement is started after the measured data is saved.
# 7.6 Entering Various Information for the Measured Trace

In addition to a label, this instrument allows you to enter various pieces of information regarding the measured trace.

The items that can be entered are shown below.

- Company name
- Name
- Cable ID
- Fiber ID
- Fiber type
- Cable code
- Originating location
- Terminating location
- Current data flag

The section explains how to enter these items.

( TIP

•Once information is entered, it will be retained until new information is entered.

•The entered information will be saved together with the measured data (in SOR and TRD format).

Refer

For the method of entering a label, refer to Chapter 4 and page 7-11.

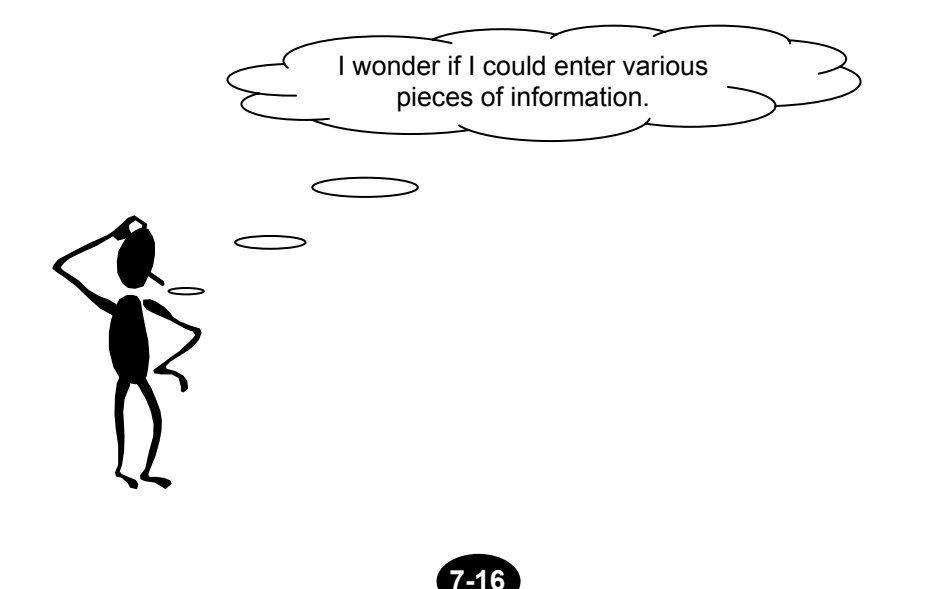

# Displaying the Detailed Information Input Window

1. Press [MODE] to locate the cursor to "TRACE".

| MODE  |      | MARK        | ER FI      | ile [     | OPTION    | SETTING | J |
|-------|------|-------------|------------|-----------|-----------|---------|---|
| 38.33 | 0 dB | LABEL : YOK | OGAWA Elec | ctric Com | rporation | ı       |   |
|       |      |             |            |           |           | :       |   |
|       | :    | : :         | :          | :         |           | :       |   |

#### **2.** Press [F2] (LABEL).

A window allowing you to enter a label will appear.

### **3.** Press [F4] (DETAILED INFORMATION INPUT).

A window allowing you to enter detailed information will appear.

| MODE     | TRACE     | MARKER    | FILE |                          | SETTING    | ] 2004.JI | JN. 1          | 0:58        |
|----------|-----------|-----------|------|--------------------------|------------|-----------|----------------|-------------|
|          |           |           |      |                          |            |           | ALL DI         | ELETE       |
|          |           |           |      |                          |            |           |                |             |
|          | COME      | any name  |      |                          |            |           |                |             |
|          |           | NAME      |      |                          |            |           |                |             |
|          |           | CABLE ID  |      |                          |            |           |                |             |
|          |           | FIBER ID  |      |                          |            |           |                |             |
|          | F         | BER TYPE  |      |                          | SMF        | 652)      |                |             |
|          | CA        | BLE CODE  |      |                          |            |           |                |             |
| OR       | IGINATING | LOCATION  |      |                          |            |           |                |             |
| TE       | RMINATING | LOCATION  |      |                          |            |           |                |             |
|          | CURRENT I | DATA FLAG |      |                          | BUILT      | (BC)      |                |             |
|          |           |           |      |                          |            |           | DETA           |             |
|          |           |           |      | 🕑 🄶 : Curson<br>😋 : Done | r movement |           | INFOM<br>INFOM | ATION<br>UT |
| <u> </u> |           |           |      |                          |            |           | == f           | IC ==       |

TIP

If [F1] (ALL DELETE) is pressed, all the currently entered characters will be deleted.

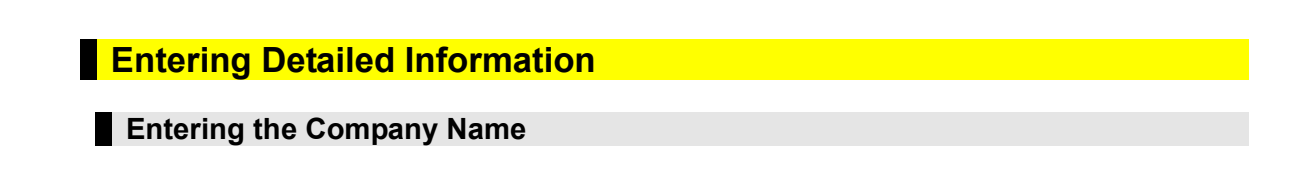

**1.** Locate the cursor to "COMPANY NAME" by using the rotary knob or [▲] / [▼].

| COMPANY NAME |           |
|--------------|-----------|
| NAME         |           |
| CABLE ID     |           |
| FIBER ID     |           |
| FIBER TYPE   | SMF (652) |

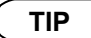

The cursor is already located at "COMPANY NAME" when the detailed information input window appears.

#### 2. Press [ENTER].

A character input window will appear.

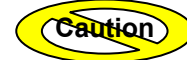

The company name can consist of up to 36 characters.

Refer

For the method of entering characters, refer to Chapter 4.

### Entering the Name

1. Locate the cursor to "NAME" by using the rotary knob or [▲] / [▼].

| Company Name |          |
|--------------|----------|
| NAME         |          |
| CABLE ID     |          |
| FIBER ID     |          |
| FIBER TYPE   | SMF(652) |

#### 2. Press [ENTER].

| Caution  | The name can consist of up to 36 characters.               |
|----------|------------------------------------------------------------|
|          |                                                            |
| <u> </u> | For the method of entering characters, refer to Chapter 4. |

#### Entering the Cable ID

**1.** Locate the cursor to "CABLE ID" by using the rotary knob or [▲] / [▼].

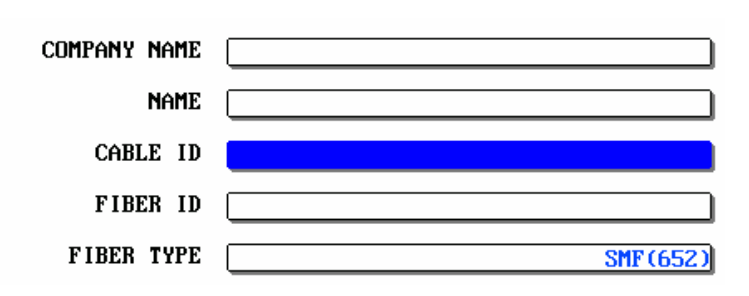

### 2. Press [ENTER].

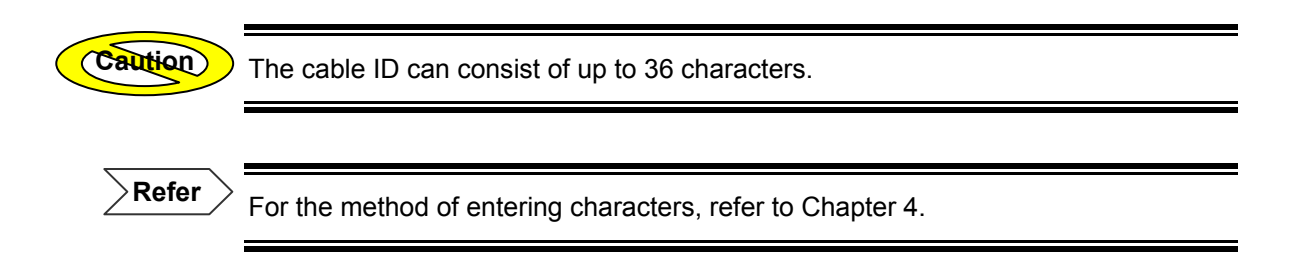

#### Entering the Fiber ID

**1.** Locate the cursor to "FIBER ID" by using the rotary knob or [▲] / [▼].

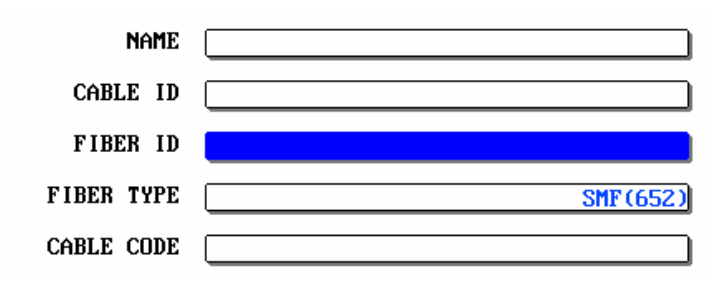

# 2. Press [ENTER].

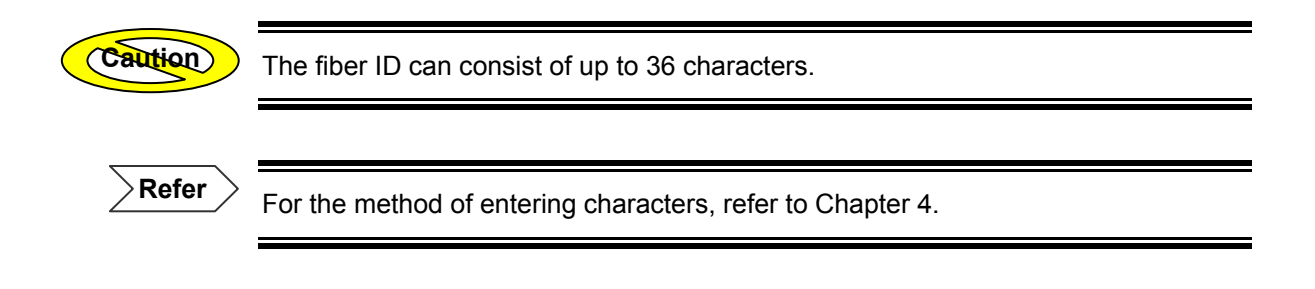

#### Entering the Fiber Type

1. Locate the cursor to "FIBER TYPE" by using the rotary knob or [▲] / [▼].

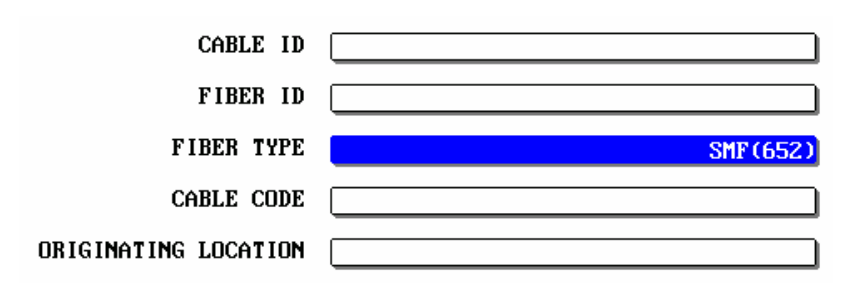

#### 2. Press [ENTER].

A selection window will appear.

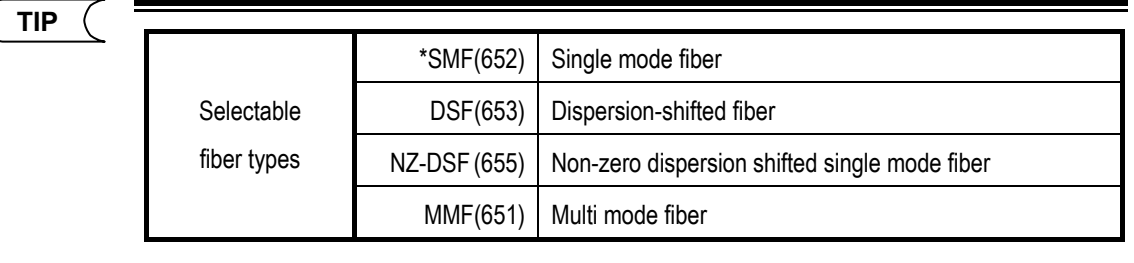

\*: Indicates the default setting.

- 3. Locate the cursor to the type of currently measured optical fiber by using the rotary knob or [▲] / [▼].
- 4. Press [ENTER] to register the change made to the fiber type.

#### Entering the Cable Code

1. Locate the cursor to "CABLE CODE" by using the rotary knob or [▲] / [▼].

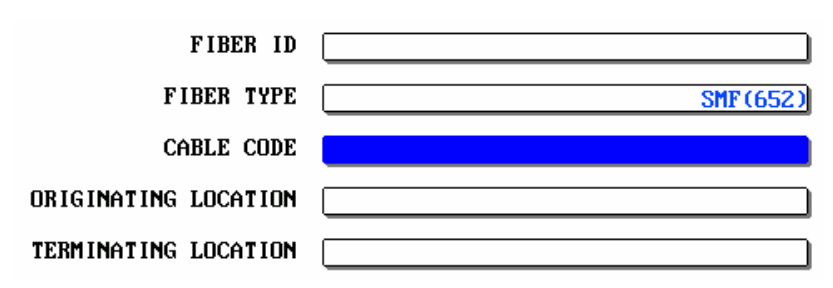

#### 2. Press [ENTER].

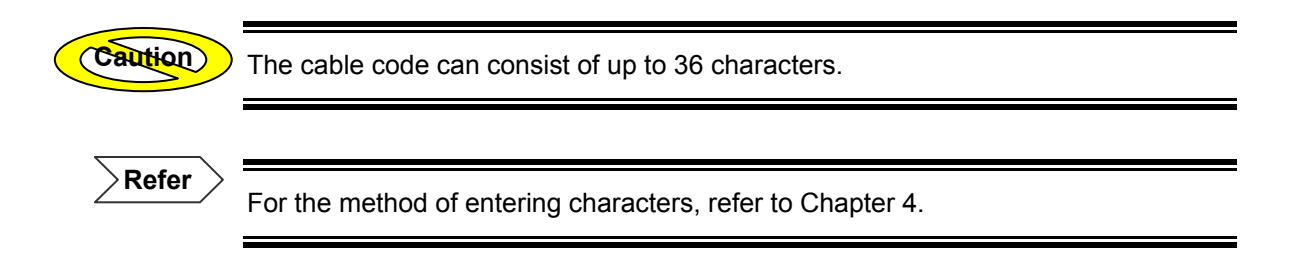

#### Entering the Originating Location

**1.** Locate the cursor to "ORIGINATING LOCATION" by using the rotary knob or  $[\blacktriangle] / [\nabla]$ .

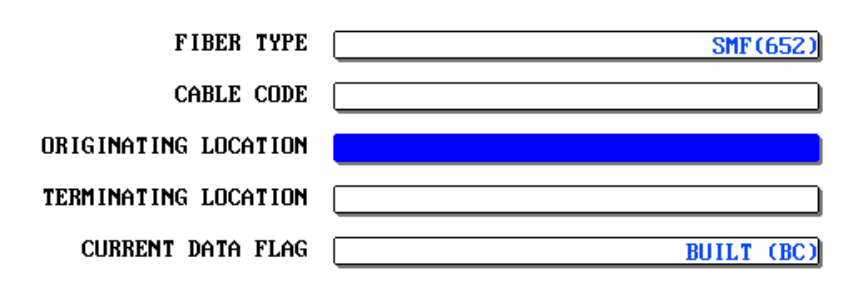

### 2. Press [ENTER].

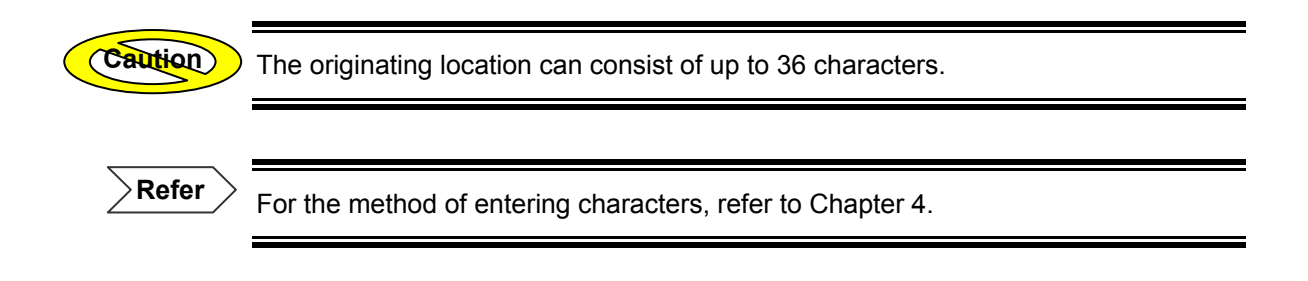

Entering the Terminating Location

Locate the cursor to "TERMINATING LOCATION" by using the rotary knob or
 [▲] / [▼].

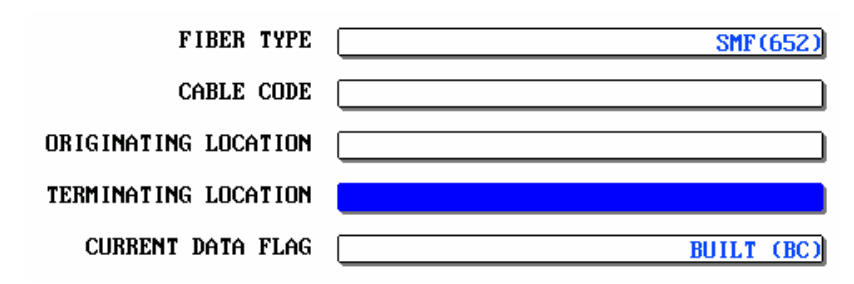

# 2. Press [ENTER].

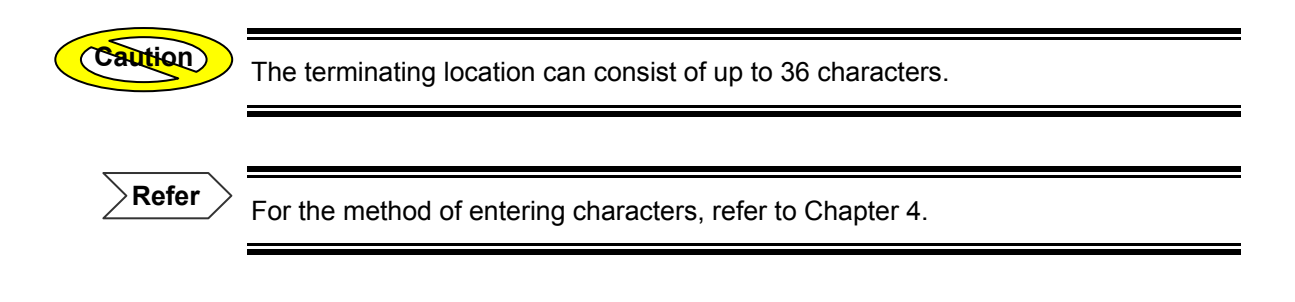

#### Changing the Current Data Flag

Locate the cursor to "CURRENT DATA FLAG" by using the rotary knob or [▲] / [▼].

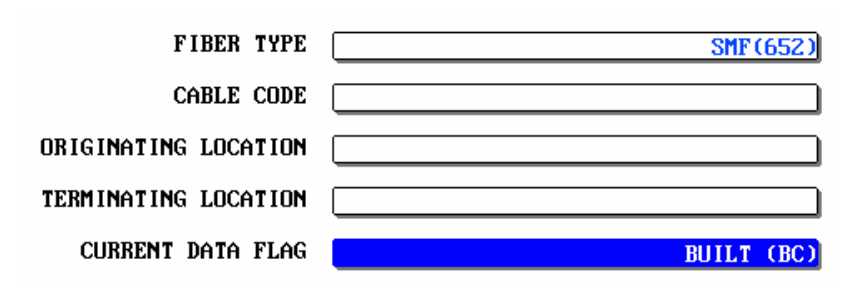

#### 2. Press [ENTER].

A selection window will appear.

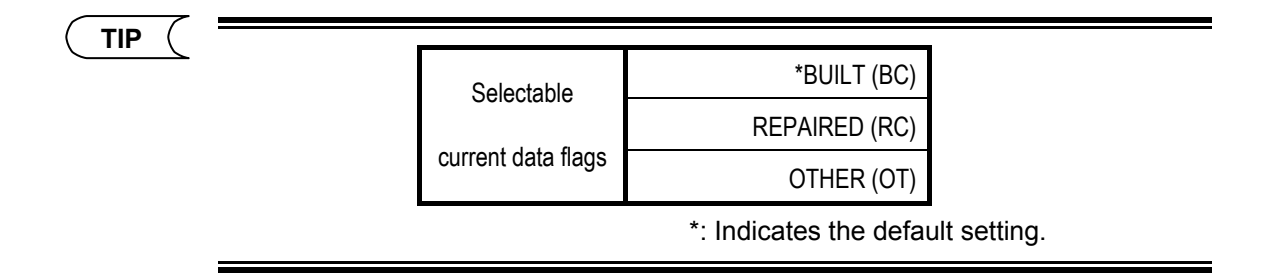

- 3. Locate the cursor to the desired current data flag by using the rotary knob or [▲] / [▼].
- **4.** Press [ENTER] to register the change made to the data flag setting.

# 7.7 Changing the Distance Reference

Normally, the instrument considers the distance reference to be the connection point between the instrument and the optical fiber to be measured, and calculates all the distance data, such as cursor position and marker positions, based on the distance reference.

This instrument allows you to change the distance reference freely. The distance reference is always displayed as "0km".

This section explains how to change the distance reference.

I wonder if I could change the display position of "0km".

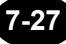

# For Traces that Have Been Auto Searched

Refer

For the window that shows auto search results at the end of measurement, refer to page 3-69.

#### 1. Press [F1](SCREEN).

A selection window will appear.

| ( TIP ( |                    |                      |               |
|---------|--------------------|----------------------|---------------|
|         |                    | *TRACE + LIST        |               |
|         | Selectable screens | LIST                 |               |
|         |                    | TRACE                |               |
|         |                    | *: Indicates the def | ault setting. |

# **2.** Locate the cursor to "TRACE" by using the rotary knob or $[\blacktriangle] / [\nabla]$ .

#### 3. Press [ENTER].

A new window will appear.

Refer

For details on the window, refer to page 5-4.

- 4. Press [F2] (EVENT EDIT).
- 5. Press [F3] (EVENT MARKER EDIT).
- 6. Press [F5] (AUXILIARY FUNCTION).

7. Locate the cursor to the point to which the distance reference is to be set, by turning the rotary knob.

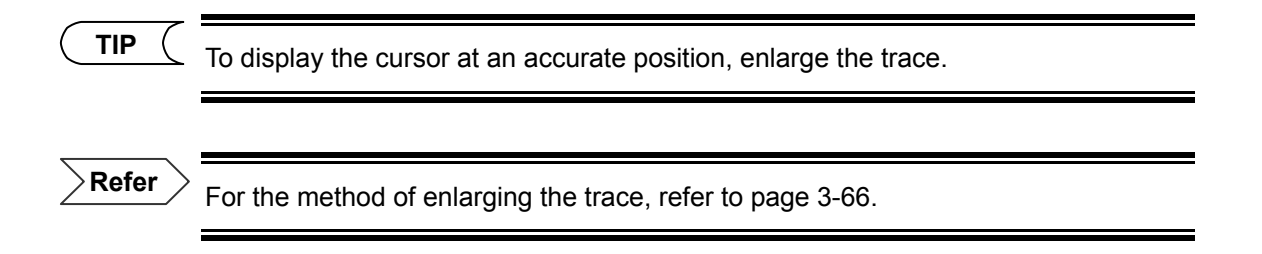

#### **8.** Press [F3] (DISTANCE REFERENCE SET).

The cursor position will be set as the distance reference.

"REF" will be displayed at the left edge of the window.

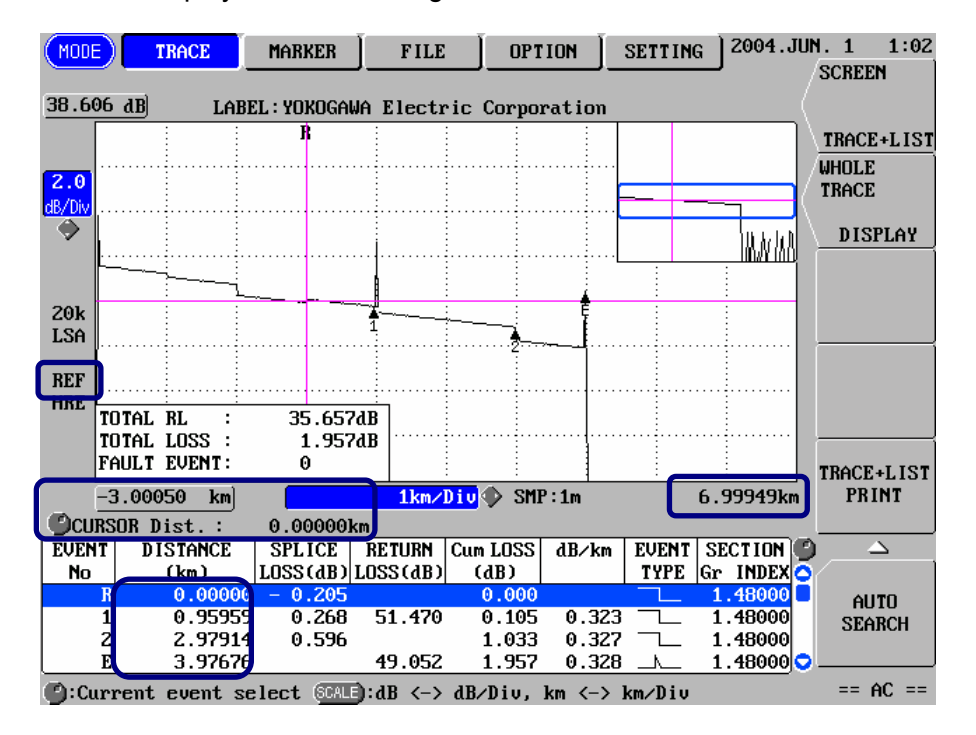

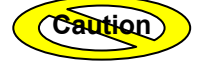

•All the distance data will be re-calculated based on the new distance reference.

- •Only the events present after the distance reference will be displayed.
- •When distance reference is changed, other operation for event edit are canceled.

( TIP (

• Carrying out step 7 with the distance reference set will restore the connection point between the instrument and optical fiber as the distance reference.

•The mark shape of the distance reference can be changed.

Refer

For the method of changing the distance reference mark, refer to page 2-19.

# For Traces that Have Not Been Auto Searched

Refer

For the window that is displayed just after measurement is finished (without auto search), refer to page 3-72.

**1.** Press [MODE] to locate the cursor to "MARKER".

| MODE  |       | TRACE | MARKER        | FILE       |             | SETTING |
|-------|-------|-------|---------------|------------|-------------|---------|
| 46.12 | 23 dB | LA    | BEL : YOKOGAL | A Electric | Corporation |         |
|       |       |       |               |            |             |         |

- 2. Press [F5] (NEXT PAGE).
- **3.** Press [F5] (AUXILIARY FUNCTION).
- **4.** Locate the cursor to the point to which the distance reference is to be set, by turning the rotary knob.

( TIP

To display the cursor at an accurate position, enlarge the trace.

Refer

For the method of enlarging the trace, refer to page 3-66.

#### **5.** Press [F2] (DISTANCE REFERENCE SET).

The cursor position will be set as the distance reference.

"REF" will be displayed at the left edge of the window.

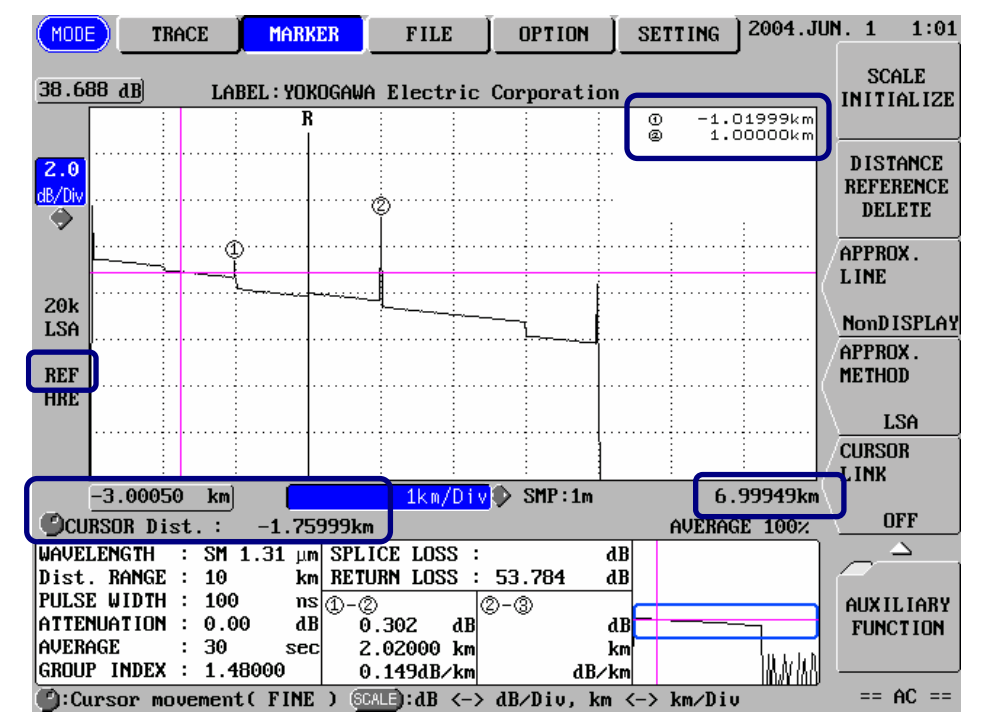

Caution

•All the distance data will be re-calculated based on the new distance reference.

•Carrying out step 4 with the distance reference set will restore the connection point between the instrument and optical fiber as the distance reference.

•The mark shape of the distance reference can be changed.

•If auto search is executed with the distance reference set, events present after the distance reference will be detected.

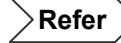

For the method of changing the distance reference mark, refer to page 2-19.

# 7.8 Using the Event Fix Function

When a master event is created and auto search is performed for the measured trace, this event fix function displays the information for the same distance as the master event.

This function is useful for measurements like measurement of multi-fiber cables, in which the distances to the events occurring in each fiber are expected to be the same.

This section explains how to create a master event and how to use it.

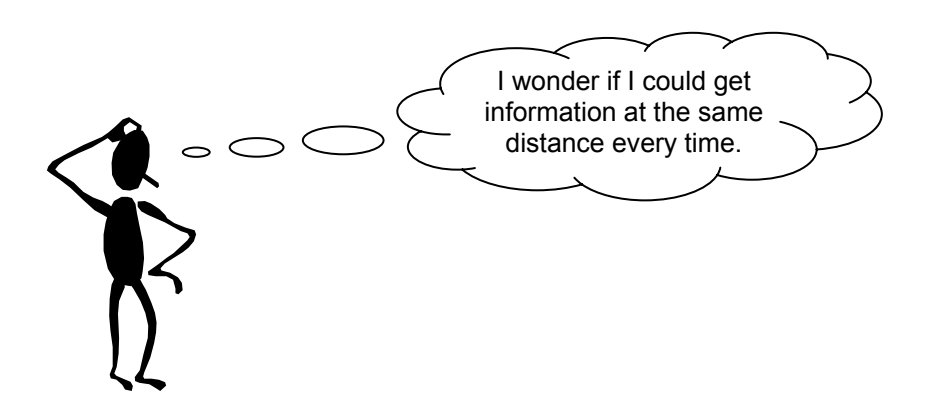

**1.** Measure the optical fiber and perform auto search.

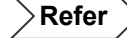

•For the method of measuring an optical fiber and performing auto search, refer to page 3-57.

•For the window that shows auto search results at the end of measurement, refer to page 3-69.

#### 2. Press [F1] (SCREEN).

A selection window will appear.

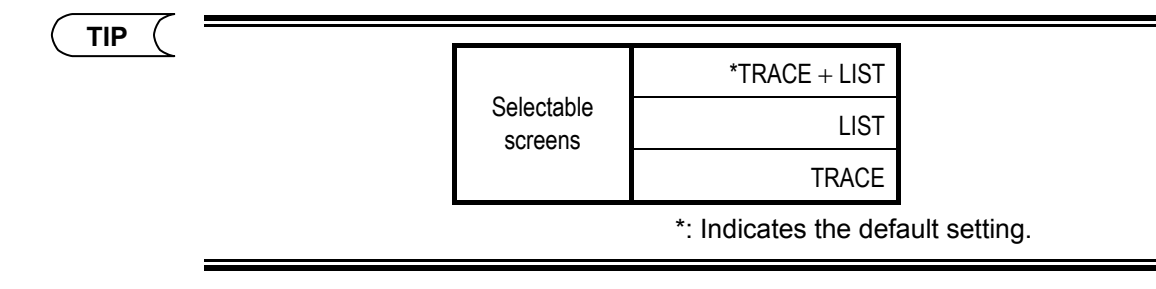

**3.** Locate the cursor to "LIST" by using the rotary knob or  $[\blacktriangle] / [\nabla]$ .

#### 4. Press [ENTER].

A new window will appear.

Refer

For details on the window, refer to page 3-107.

#### 5. Press [F3] (LIST EDIT).

A new window will appear.

Refer

For details on the window, refer to page 5-17.

#### 6. Press [F2] (EVENT FIX).

A selection window will appear.

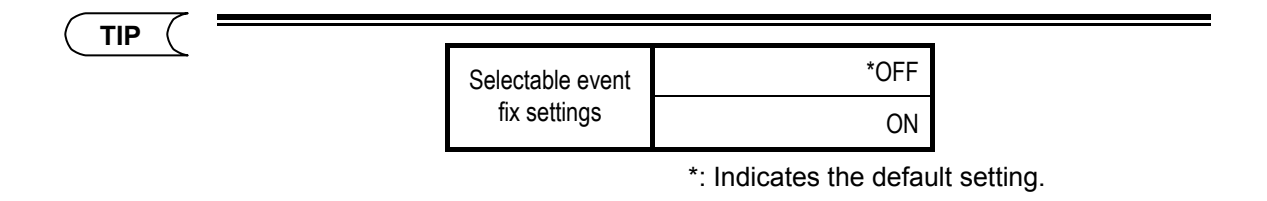

7. Locate the cursor to "ON" by using the rotary knob or  $[\blacktriangle] / [\nabla]$ .

#### 8. Press [ENTER].

The currently displayed event will be set as the master event.

**9.** Measure a new optical fiber and perform auto search. The information at the position at the same distance as the master event will be displayed.

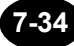

# Caution

• The event fix function will be turned OFF (disabled) if measurement conditions (wavelength, distance range, pulse width, data size) are changed. It will also be turned OFF if the horizontal-axis scale is increased/decreased during real-time measurement.

•If an event other than the master event is found when another optical fiber is measured and an event search is executed, the event is also displayed.

• If end point shorter than end point of master event is found when another optical fiber measured and event search is executed, bellow message is displayed. And comment as "EVENT SEARCH detect as END point" is displayed in Event note.

Irregular end point alert.

Push any key.

| EVENT | DISTANCE     | SPLICE     | RETURN    | Cum LOSS | dB/km  | EVENT | SECTION  |
|-------|--------------|------------|-----------|----------|--------|-------|----------|
| No.   | (km)         | LOSS(dB)   | LOSS(dB)  | (dB)     |        | TYPE  | Gr INDEX |
| 1     | 0.98040      | 0.159      |           | 0.321    | 0.338  |       | 1.48000  |
| 2     | 1.97498      | 0.469      |           | 0.820    | 0.342  |       | 1.48000  |
| 3     | 2.98172      | -0.115     |           | 1.630    | 0.338  |       | 1.48000  |
| *4    | 3.97630      | 4.605      | <16.593   | 1.741    | 0.227  | _/_   | 1.48000  |
| 5     | 4.02289      | 0.817      |           | 6.947    | 12.906 |       | 1.48000  |
| 6     | 4.97696      | -0.150     |           | 15.392   | 7.995  |       | 1.48000  |
| ج     | 5.93406      | 0.086      | 60.717    | 6.218    | 1.020  |       | 1.48000  |
|       | EVENT SEARCH | l detect a | as END po | int.     |        |       |          |
| E     | 6.96916      |            | 57.445    | 16.789   | 0.469  |       | 1.48000  |

# 7.9 Using the Section Analysis Function

The section analysis function allows you to calculate total return loss and total loss within the specified section.

This section explains how to specify a section.

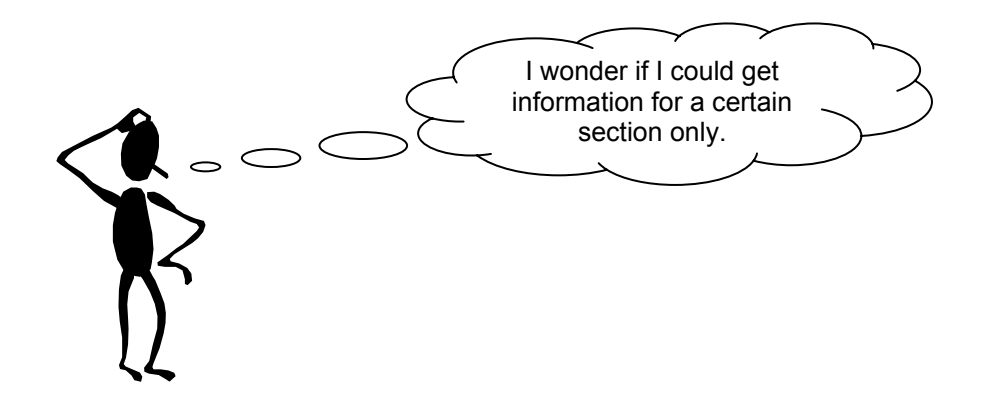

**1.** Measure the optical fiber and perform auto search.

Refer

•For the method of measuring an optical fiber and performing auto search, refer to page 3-57.

•For the window that shows auto search results at the end of measurement, refer to page 3-69.

#### 2. Press [F1] (SCREEN).

A selection window will appear.

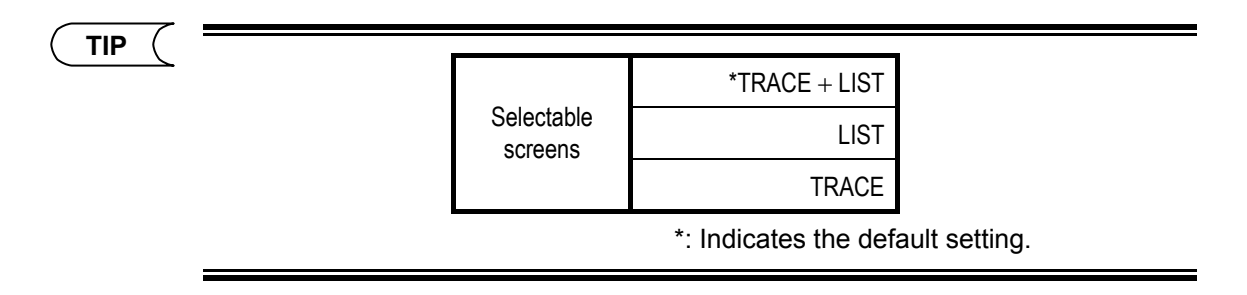

3. Locate the cursor to "TRACE" by using the rotary knob or [▲] / [▼].

#### 4. Press [ENTER].

A new window will appear.

**Refer** For details on the window, refer to page 5-4.

#### 5. Press [F3] (SECTION ANALYSIS).

6. Locate the cursor to the point from which section analysis is to be started, and then press [F1] (START POINT SET).

The S marker will appear at the cursor position.

Refer

For the method of moving the cursor, refer to page 3-64.

# **7.** Locate the cursor to the point at which section analysis is to be stopped, and then press [F2] (STOP POINT SET).

Marker E will appear at the cursor position.

The total return loss and total loss within the specified section (between the specified two points) will be displayed.

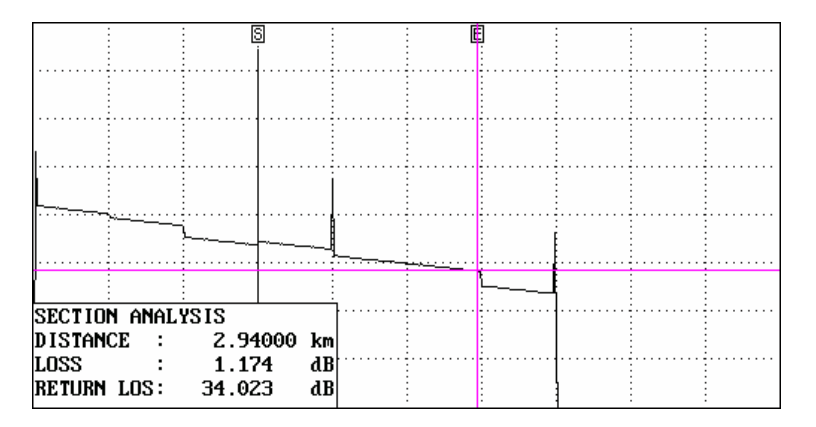

# TIP (

The total return loss is calculated based on the back scatter level at the near end. However, it can be re-calculated based on the back scatter level at the desired position (e.g. section analysis start point) instead of the near end. The method of changing the reference level is explained below.

1.Move the cursor to the point whose back scatter level is to be set as the reference level.

2.Press [F3] (REFERENCE LEVEL ADJUST).

A new reference level will be set, and the total return loss will be

re-calculated based on this reference level.

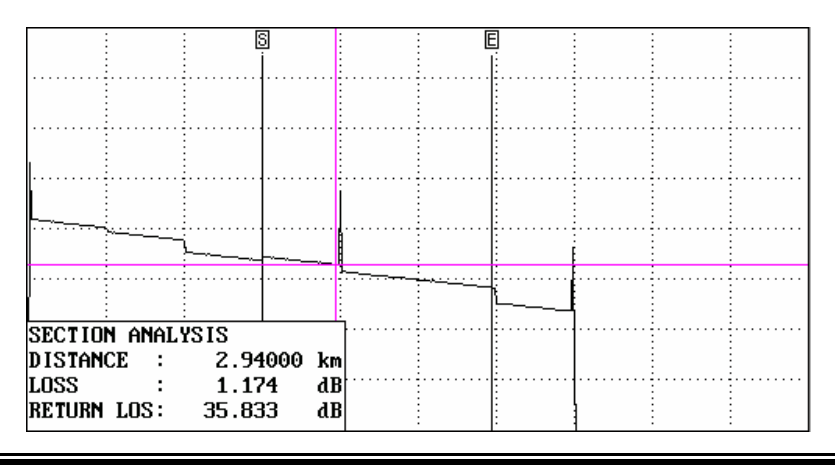

>Refer )

For the method of moving the cursor, refer to page 3-64.

#### To cancel the section analysis setting

1. Press [F4] (SET CLEAR).

TIP

Also section analysis setting is canceled, to get out this window (Press [ESC]).

# 7.10 Manipulating Two or More Traces

This section explains the following functions.

- Displaying multiple traces
- Displaying the subtract trace of two traces
- Merging two traces

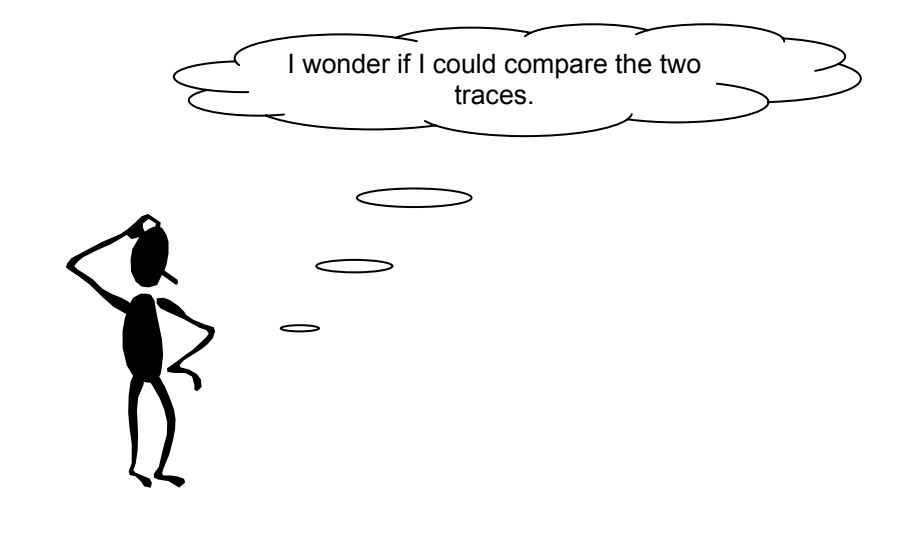

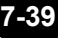

#### Displaying Multiple Traces

The following two methods are available to display multiple traces.

- By recalling multiple files
- By displaying a new trace while displaying the current trace
- By making a measurement continuously on multiple wavelengths

This section explains how to display a new trace while displaying the current trace.

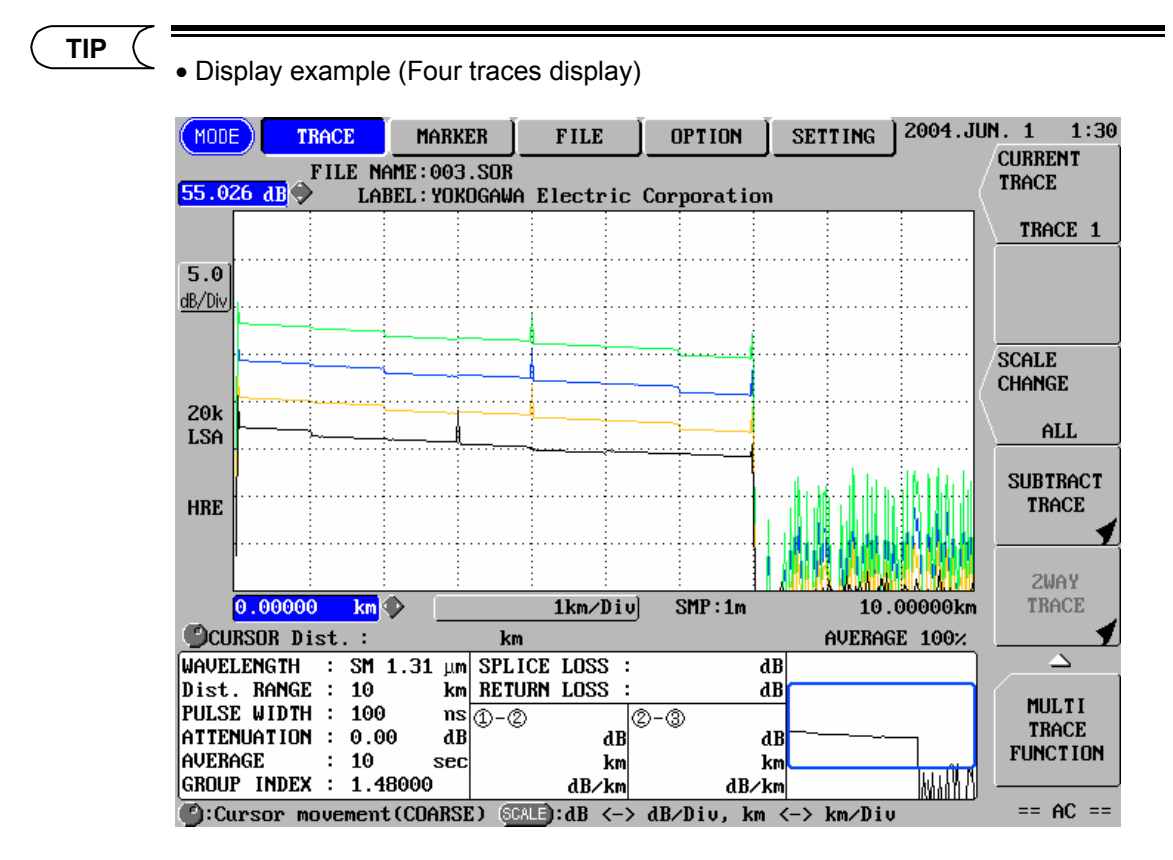

Displayed information (file name, measurement conditions, etc) is for current trace.

• When [F3] (SCALE CHANGE) is selected current trace, operations for enlarge/reduce and sift of trace are as follows.

| Enlargement/reduction (horizontal) | : Takes effect on the multi traces    |
|------------------------------------|---------------------------------------|
| Shift (horizontal)                 | : Takes effect on the multi traces.   |
| Enlargement/reduction (vertical)   | : Takes effect on the multi traces.   |
| Shift (vertical)                   | : Takes effect on the current traces. |

→ Refer 

→

• For the method of recalling multiple files, refer to page 6-3.

• For the method to make a measurement continuously on multiple wavelengths, refer to page 7-52.

#### **1.** Display a trace.

Perform measurement or recall one file to display the window that is displayed before Auto search.

Refer

For details on the window, refer to page 3-72.

#### 2. Press [F4] (TRACE FIX).

A selection window will appear.

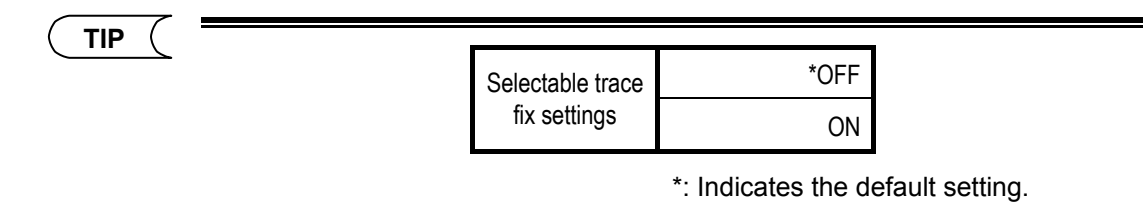

#### **3.** Locate the cursor to "ON" by using the rotary knob or [▲] / [▼].

#### 4. Press [ENTER].

The current trace will be fixed.

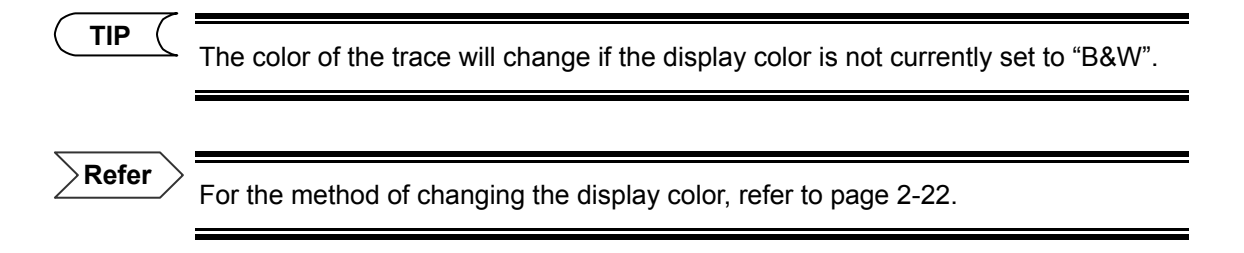

#### 5. Change measurement conditions and start measurement.

A new trace will be displayed.

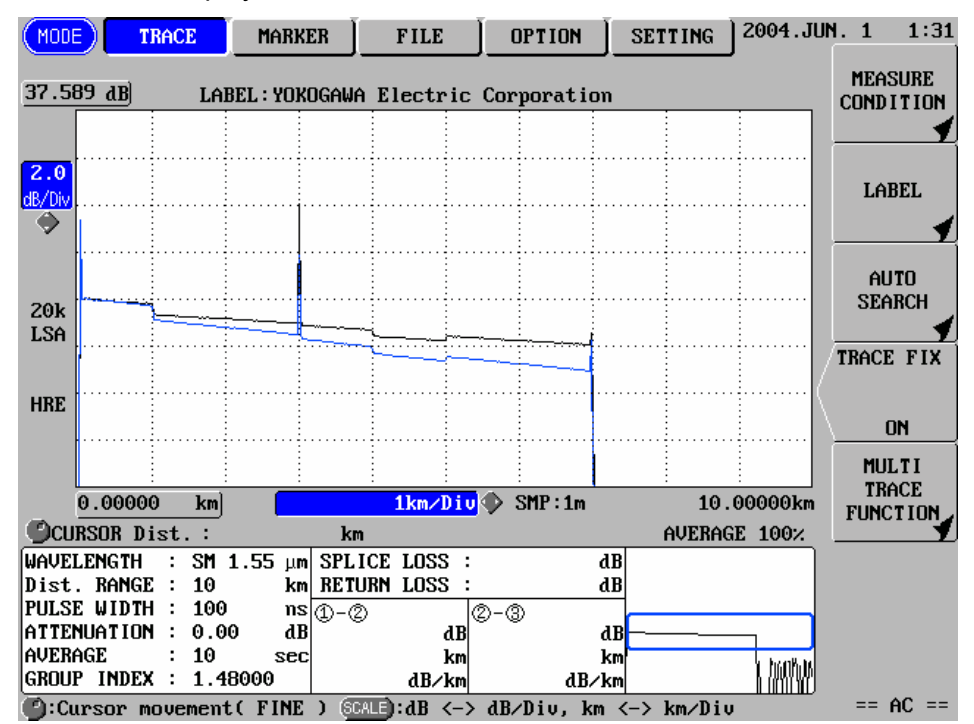

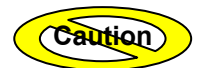

The fixed trace will be discarded if the distance range is changed.

#### **Displaying the Subtract Trace of Two Traces**

#### Displaying the Subtract Trace

This section explains how to display the subtract trace of two traces (reference trace, target trace).

Caution

The subtract trace cannot be displayed unless the following measurement conditions are the same for both the reference and target traces.

- •Distance range
- Sampling resolution
- Actual data size

#### **1.** Display the traces.

Refer

For the method of displaying two or more traces, refer to page 6-3.

#### **2.** Press [F4] (SUBTRACT TRACE)<sup>\*1</sup>.

The subtract trace will be displayed.

\*1: If the window (page 3-71) is currently displayed, the subtract trace can be displayed by pressing [F5] (MULTI TRACE FUNCTION) instead of [F4] (SUBTRACT TRACE).

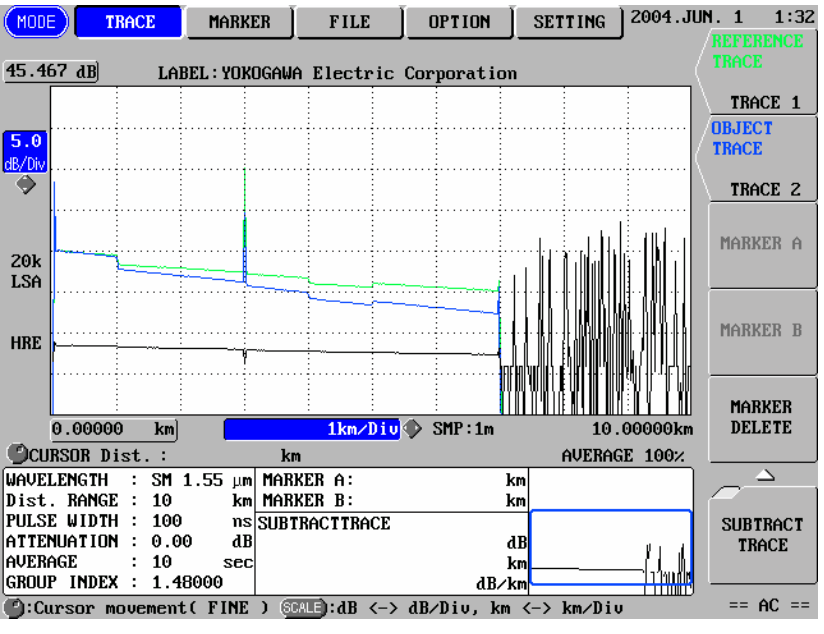

TIP

The reference and object traces can be changed by pressing [F1] and [F2].

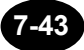

#### Analyzing the Subtract Trace

This section explains how to set markers A and B on the subtract trace and calculate the loss occurring between those marker points.

#### **1.** Locate the cursor to the position to which marker A is to be set.

#### 2. Press [F3] (MARKER A).

Marker A will appear at the cursor position.

#### 3. Locate the cursor to the position to which marker B is to be set.

#### 4. Press [F4] (MARKER B).

Marker B and analysis results will appear at the cursor position.

| Marker A:      | 1 | km    |
|----------------|---|-------|
| Marker B:      | 2 | km    |
| Subtract trace |   |       |
|                | 3 | dB    |
|                | 4 | dB/km |
|                | 5 | dB    |

| 1 | Distance from distance reference to marker A           |
|---|--------------------------------------------------------|
| 2 | Distance from distance reference to marker B           |
| 3 | Loss between points A and B on the target trace        |
| 4 | Loss per km between points A and B on the target trace |
| 5 | Return loss between points A and B on the target trace |

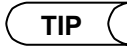

Analyzed by approximate method of reference trace.

It is not possible to save the subtract trace and analysis results.

Refer

For details on approximate method, refer to page 3-38.

#### To clear the markers

1. Press [F5] (MARKER DELETE).

### Merging Two Traces

The 2-way trace function allows you to merge the events detected on an optical fiber in the direction from end A to end B with those detected in the direction from end B to end A.

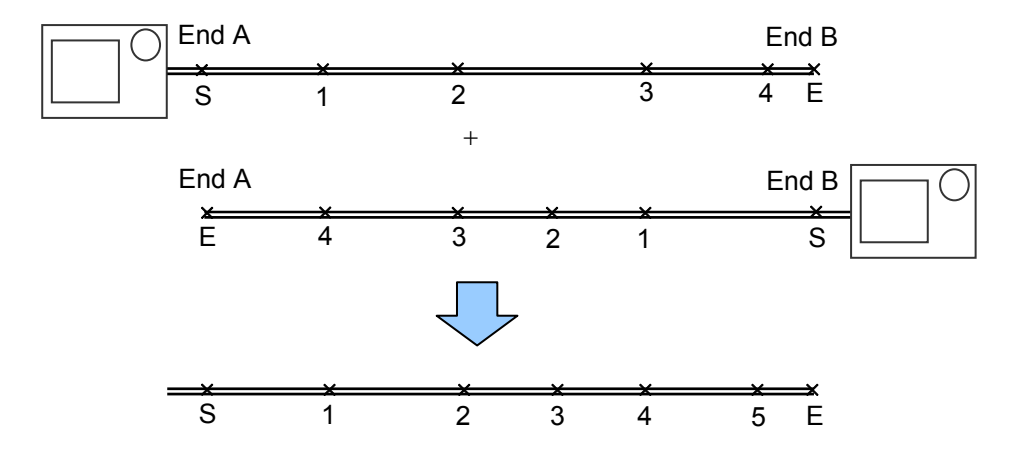

#### Merging Events

This section explains how to merge events of two traces.

#### **1.** Recall two files.

Caution

•The 2-way trace function can be used only when two files are recalled (same file type). It cannot be used if three or more files are recalled.

•The 2-way trace function cannot be used unless the following measurement conditions are the same for both the two recalled traces.

Wavelength

Distance range

Pulse width

Sampling resolution

Actual data size

Refer

For the method of recalling two files, refer to page 6-3.

#### 2. Press [F5] (2WAY TRACE).

The following window will appear.

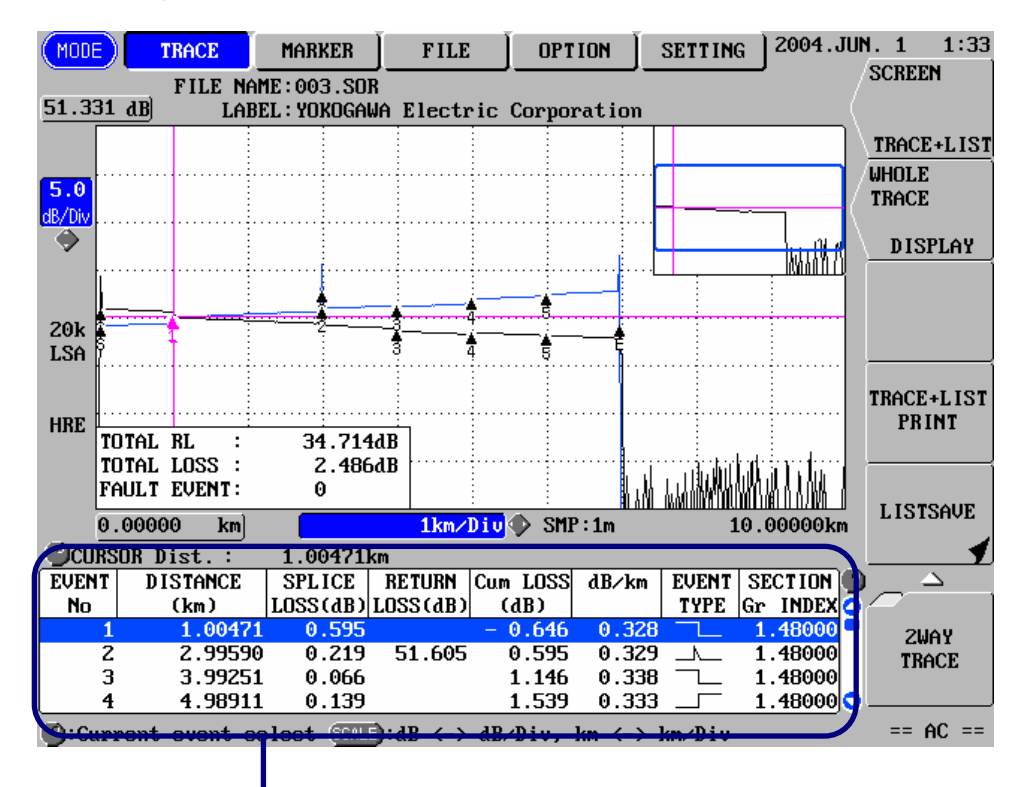

A list of merged events will be shown.

TIP

•The merged trace of the two traces will not be displayed. But all of event maker displayed on the original direction trace.

- •The merged event list can be saved.
- •The merged event list can be printed.
- •A comment can be added to the merged event list.

Refer

•For the method of saving the event list, refer to page 3-89.

•For the method of printing the event list, refer to page 3-106.

•For the method of adding a comment to the event list, refer to page 5-23.

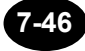

# 7.11 Using the Light Source Function

The light source function allows use of the instrument as a light source, not as an OTDR.

This section explains how to use the instrument as a light source.

| The instrument cannot be used as a light source if an optical module<br>(AQ7261/AQ7269) is installed.     The light source wavelength and modulation frequency that can be used vary<br>the optical module installed.     They are shown below per available optical module. <u>Optical module Wavelength Modulation frequency</u><br><u>AQ7261</u><br><u>AQ7264</u><br><u>1310nm, 1550nm</u><br>CW, CHOP (270Hz, 1kHz, 2kHz)<br><u>AQ7265</u><br><u>1310nm, 1550nm</u><br>CW, CHOP (270Hz, 1kHz, 2kHz)<br><u>AQ7269</u><br><u>AQ7269</u><br><u></u>                                                                                                    |                            | >                                                                                                    |                                                                                                    |
|----------------------------------------------------------------------------------------------------|----------------------------|----------------------------------------------------------------------------------------------------|----------------------------------------------------------------------------------------------------|
| The instrument cannot be used as a light source if an optical module<br>(AQ7261/AQ7269) is installed.      The light source wavelength and modulation frequency that can be used vary<br>the optical module installed.      They are shown below per available optical module. <u>Optical module Wavelength Modulation frequency</u><br>AQ7261                                                                                                    |                            |                                                                                                    |                                                                                                    |
| The instrument cannot be used as a light source if an optical module<br>(AQ7261/AQ7269) is installed.     The light source wavelength and modulation frequency that can be used vary<br>the optical module installed.     They are shown below per available optical module. <u>Optical module Wavelength Modulation frequency</u><br>AQ7261<br>AQ7264 1310nm, 1550nm CW, CHOP (270Hz, 1kHz, 2kHz)<br>AQ7265 1310nm, 1550nm CW, CHOP (270Hz, 1kHz, 2kHz)<br>AQ7269                                                                                                    |                            |                                                                                                    |                                                                                                    |
| The instrument cannot be used as a light source if an optical module<br>(AQ7261/AQ7269) is installed.      The light source wavelength and modulation frequency that can be used vary<br>the optical module installed.      They are shown below per available optical module. <u>Optical module Wavelength Modulation frequency</u><br><u>AQ7261</u>                                                                                                    |                            |                                                                                                    |                                                                                                    |
| Image: Construction of the construction of the construc | <b>X</b> <                 |                                                                                                    |                                                                                                    |
| <ul> <li>The instrument cannot be used as a light source if an optical module (AQ7261/AQ7269) is installed.</li> <li>The light source wavelength and modulation frequency that can be used vary the optical module installed.</li> <li>They are shown below per available optical module.</li> <li><u>Optical module Wavelength Modulation frequency</u></li> <li><u>AQ7261</u></li></ul>                                                                                                    |                            |                                                                                                    |                                                                                                    |
| The instrument cannot be used as a light source if an optical module (AQ7261/AQ7269) is installed.     The light source wavelength and modulation frequency that can be used vary the optical module installed.     They are shown below per available optical module. <u>Optical module Wavelength Modulation frequency</u> AQ7261     AQ7264 1310nm, 1550nm CW, CHOP (270Hz, 1kHz, 2kHz)     AQ7265 1310nm, 1550nm CW, CHOP (270Hz, 1kHz, 2kHz)     AQ7269                                                                                                    | 44                         |                                                                                                    |                                                                                                    |
| <ul> <li>The instrument cannot be used as a light source if an optical module (AQ7261/AQ7269) is installed.</li> <li>The light source wavelength and modulation frequency that can be used vary the optical module installed.</li> <li>They are shown below per available optical module.</li> <li>Optical module Wavelength Modulation frequency         <ul> <li>AQ7261</li> <li>AQ7264</li> <li>1310nm, 1550nm</li> <li>CW, CHOP (270Hz, 1kHz, 2kHz)</li> <li>AQ7269</li> <li>CW, CHOP (270Hz, 1kHz, 2kHz)</li> </ul> </li> </ul>                                                                                                    |                            |                                                                                                    |                                                                                                    |
| (AQ7261/AQ7269) is installed.<br>The light source wavelength and modulation frequency that can be used vary the optical module installed.<br>They are shown below per available optical module.<br>Optical module       Wavelength       Modulation frequency         AQ7261           AQ7264       1310nm, 1550nm       CW, CHOP (270Hz, 1kHz, 2kHz)         AQ7265       1310nm, 1550nm       CW, CHOP (270Hz, 1kHz, 2kHz)         AQ7269                                                                                                    | The instrument canno       | ot be used as a light so                                                                                              | ource if an optical module                                                                                                    |
| Optical module       Wavelength       Modulation frequency         AQ7261           AQ7264       1310nm, 1550nm       CW, CHOP (270Hz, 1kHz, 2kHz)         AQ7265       1310nm, 1550nm       CW, CHOP (270Hz, 1kHz, 2kHz)         AQ7269                                                                                                    | (AQ7261/AQ7269) is         | installed.                                                                                                    |                                                                                                    |
| Optical module installed.         Optical module installed.         New are shown below per available optical module.         Optical module       Wavelength       Modulation frequency         AQ7261           AQ7264       1310nm, 1550nm       CW, CHOP (270Hz, 1kHz, 2kHz)         AQ7265       1310nm, 1550nm       CW, CHOP (270Hz, 1kHz, 2kHz)         AQ7269                                                                                                    |                            |                                                                                                    |                                                                                                    |
| Optical module installed.         Optical module installed.         AQ7261       Modulation frequency         AQ7264       1310nm, 1550nm       CW, CHOP (270Hz, 1kHz, 2kHz)         AQ7265       1310nm, 1550nm       CW, CHOP (270Hz, 1kHz, 2kHz)         AQ7269                                                                                                    |                            |                                                                                                    |                                                                                                    |
| the optical module installed.<br>They are shown below per available optical module.<br>Optical module       Wavelength       Modulation frequency         AQ7261           AQ7264       1310nm, 1550nm       CW, CHOP (270Hz, 1kHz, 2kHz)         AQ7265       1310nm, 1550nm       CW, CHOP (270Hz, 1kHz, 2kHz)         AQ7269                                                                                                    | The light source wave      | elength and modulation                                                                                                | n frequency that can be used vary v                                                                                                    |
| Optical moduleWavelengthModulation frequencyAQ7261AQ72641310nm, 1550nmCW, CHOP (270Hz, 1kHz, 2kHz)AQ72651310nm, 1550nmCW, CHOP (270Hz, 1kHz, 2kHz)AQ7269                                                                                                    | the optical module ins     | stalled.                                                                                                    |                                                                                                    |
| Optical module         Wavelength         Modulation frequency           AQ7261             AQ7264         1310nm, 1550nm         CW, CHOP (270Hz, 1kHz, 2kHz)           AQ7265         1310nm, 1550nm         CW, CHOP (270Hz, 1kHz, 2kHz)           AQ7269                                                                                                    | They are shown below       | w per available optical                                                                                               | module.                                                                                                    |
| AQ7261             AQ7264         1310nm, 1550nm         CW, CHOP (270Hz, 1kHz, 2kHz)           AQ7265         1310nm, 1550nm         CW, CHOP (270Hz, 1kHz, 2kHz)           AQ7269                                                                                                    | Optical module             | Wavelength                                                                                                    | Modulation frequency                                                                                                    |
| AQ7264         1310nm, 1550nm         CW, CHOP (270Hz, 1kHz, 2kHz)           AQ7265         1310nm, 1550nm         CW, CHOP (270Hz, 1kHz, 2kHz)           AQ7269                                                                                                    | A07261                     |                                                                                                    |                                                                                                    |
| AQ7265         1310nm, 1550nm         CW, CHOP (270Hz, 1kHz, 2kHz)           AQ7269                                                                                                    | AGI 201                    |                                                                                                    |                                                                                                    |
| AQ7269                                                                                                    | AQ7264                     | 1310nm, 1550nm                                                                                                    | CW, CHOP (270Hz, 1kHz, 2kHz)                                                                                                    |
|                                                                                                    | AQ7264<br>AQ7265           | 1310nm, 1550nm<br>1310nm, 1550nm                                                                                      | CW, CHOP (270Hz, 1kHz, 2kHz)<br>CW, CHOP (270Hz, 1kHz, 2kHz)                                                                                                    |
|                                                                                                    | AQ7264<br>AQ7265<br>AQ7269 | 1310nm, 1550nm<br>1310nm, 1550nm<br>                                                                                  | CW, CHOP (270Hz, 1kHz, 2kHz)<br>CW, CHOP (270Hz, 1kHz, 2kHz)                                                                                                    |
|                                                                                                    | AQ7264<br>AQ7265<br>AQ7269 | 1310nm, 1550nm<br>1310nm, 1550nm<br>                                                                                  | CW, CHOP (270Hz, 1kHz, 2kHz)<br>CW, CHOP (270Hz, 1kHz, 2kHz)<br>                                                                                                    |
|                                                                                                    |                            | The instrument canno<br>(AQ7261/AQ7269) is<br>The light source wave<br>the optical module ins<br>They are shown below | The instrument cannot be used as a light so<br>(AQ7261/AQ7269) is installed.<br>The light source wavelength and modulation<br>the optical module installed.<br>They are shown below per available optical |

# Displaying the Light Source Function Window

# **1.** Press [MODE] to locate the cursor to "OPTION".

The following window will appear.

| (MODE)   | TRACE | MARKER                              | FILE | OPTION | SETTING | 2004.JU   | N. 1 1:42                                                     |
|----------|-------|-------------------------------------|------|--------|---------|-----------|---------------------------------------------------------------|
|          | TRACE | MARKER<br>RCE<br>10mm<br>1310<br>ON |      | OPTION | SETTING | J 2004.JU | N. 1 1:42<br>LIGHT<br>SOURCE<br>OFF<br>LIGHT<br>SOURCE<br>OFF |
| <u> </u> |       |                                     |      |        |         |           | == AC ==                                                      |

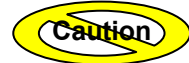

"OPTION" cannot be selected if an optical module (AQ7261/AQ7269) is installed.

# Changing the Wavelength and Modulation Frequency

#### Changing the Wavelength

The wavelength can be changed as explained below.

- ◆ Example: "1310nm" → "1550nm"
- **1.** Locate the cursor to "WAVELENGTH" by using the rotary knob or [▲] / [▼].

| WAVELENGTH | 1310nm |
|------------|--------|
| MODULATION | CW ]   |

TIP

"WAVELENGTH" is already highlighted when the source function appears.

#### 2. Press [ENTER].

A selection window will appear.

| Selectable<br>wavelengths | *1310nm<br>1550nm    |               |
|---------------------------|----------------------|---------------|
|                           | *: Indicates the def | ault setting. |

- **3.** Locate the cursor to "1550nm" by using the rotary knob or [▲] / [▼].
- **4.** Press [ENTER] to register the change made to the wavelength setting.

#### Changing the Modulation Frequency

The modulation frequency can be changed as explained below.

- Example: "CW"  $\rightarrow$  "1kHz"
- **1.** Locate the cursor to "MODULATION" by using the rotary knob or [▲] / [▼].

| WAVELENGTH | 1310nm |  |
|------------|--------|--|
| MODULATION | CW     |  |

#### 2. Press [ENTER].

A selection window will appear.

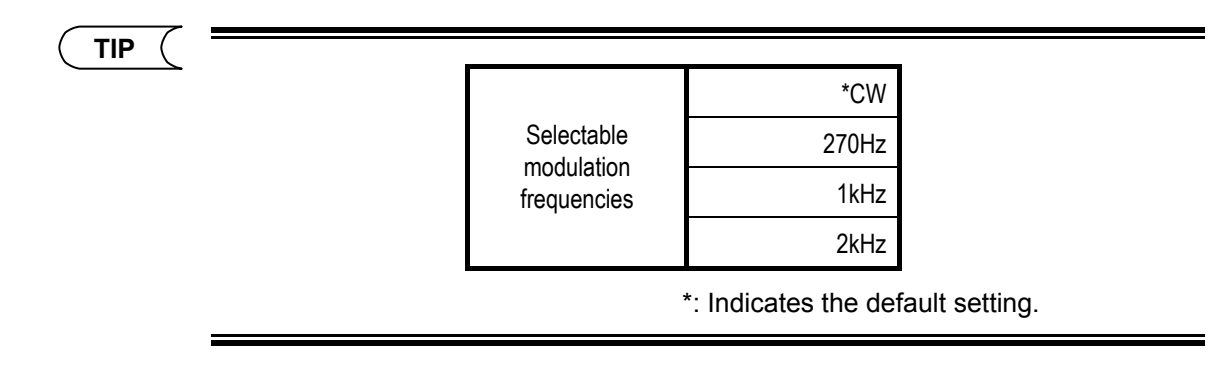

- **3.** Locate the cursor to "1kHz" by using the rotary knob or [▲] / [▼].
- **4.** Press [ENTER] to register the change made to the modulation frequency setting.

# **Emitting a Laser**

**1.** Connect an optical fiber to the instrument.

### 2. Press [F1] (LIGHT SOURCE).

A selection window will appear.

|  | Selectable   | *OFF             |                  |
|--|--------------|------------------|------------------|
|  | light source | ON               |                  |
|  |              | *: Indicates the | default setting. |

**3.** Locate the cursor to "ON" by using the rotary knob or [▲] / [▼].

### 4. Press [ENTER].

A laser will be emitted and "LASER ON" will appear.

| LIGHT SOURCE |               |  |
|--------------|---------------|--|
|              | laser on 🔆 —— |  |
|              | 1kHz          |  |
|              | 1550nm        |  |
|              |               |  |

| $\bigcirc$ | Do not disconnect the optical fiber from the instrument while laser is emitted , and do not stare into the end of the connected optical fiber. |  |
|------------|----------------------------------------------------------------------------------------------------|--|
| U          | Laser beams are invisible to the naked eye, but if they enter the eyes, they may cause impaired eyesight.                                      |  |

# Turn off a Laser

**1.** Press [F2] (LIGHT SOURCE OFF).
# 7.12 Making a Measurement Continuously Changing the Wavelengths

The characteristics of an optical fiber can be obtained more correctly by measuring the fiber using two or more wavelengths. This function increases the efficiency of measurement by saving the work to change the wavelength manually after a measurement was made on one wavelength.

This section explains the method to make a measurement continuously on one optical fiber changing the wavelength.

Example: "Single-wavelength measurement with 1.31µm" → "Multi-wavelength measurement with 1.31µm and 1.55µm""

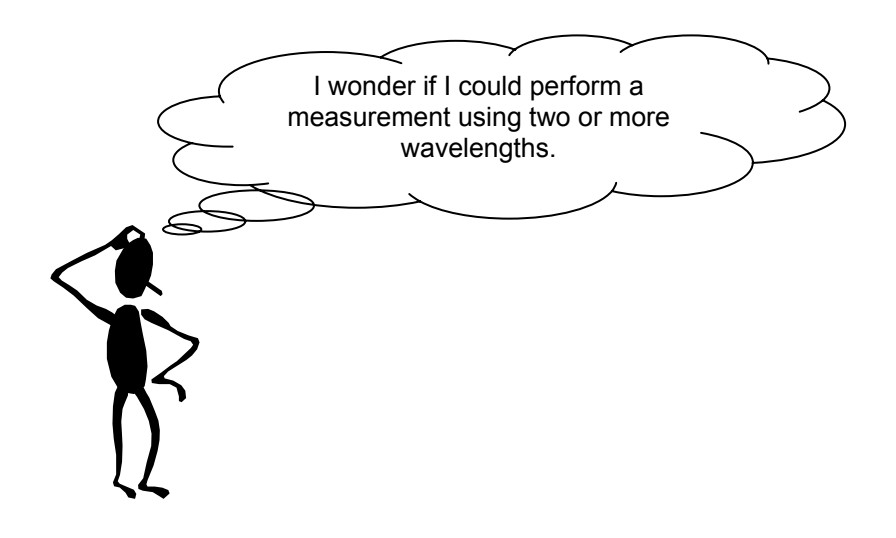

**1.** Select file name type including "wavelength".

**Refer** > For the method to enable the file name type, refer to page 3-97.

#### **2.** Display the measurement condition change window.

Refer

For the method of displaying the window, refer to page 3-11.

# 3. Press [F3] (MULTI WL MEASURE).

A selection window will appear.

| ( TIP ( |              |                  |                  |
|---------|--------------|------------------|------------------|
|         | Selectable   | *OFF             |                  |
|         | light source | ON               |                  |
|         |              | *: Indicates the | default setting. |

- 4. Locate the cursor to "ON" by using the rotary knob or [▲] / [▼].
- 5. Press [ENTER].
- 6. Press [F5] (MULTI WL MEASURE CONDITION).

The following window will appear.

| MODE   | TRACE              | MARKER         | FILE                                                       |                                | SETTING | ) 2005.AI | JG.22 9:20                       |
|--------|--------------------|----------------|------------------------------------------------------------|--------------------------------|---------|-----------|----------------------------------|
| WAVELI | ENGTH<br>¥SM 1.31µ | un <b>SM 1</b> | .55µm                                                      |                                |         |           | UNDO                             |
|        |                    | SM 1.31        | Lum SM 1                                                   | 55µm                           |         | וו        |                                  |
| GROL   | JP INDEX           | 1.             | 48000                                                      | 1.48000                        |         |           |                                  |
| BAC    | SCATTER            | -50            | <b>B000</b> .                                              | -52.00dB                       |         | ]         | MEASURE                          |
|        |                    |                |                                                            |                                |         |           | CONDITION                        |
|        |                    |                |                                                            |                                |         |           |                                  |
|        |                    |                |                                                            |                                |         |           |                                  |
|        |                    |                | ): ﴿ گُ<br>: (<br>ن این این این این این این این این این ای | Cursor mou<br>Select<br>Cancel | vement  |           | MULTI WL<br>MEASURE<br>CONDITION |

7. Locate the cursor to "SM 1.55µm" by using the rotary knob or arrow key.

| WAVELENGTH<br>■SM 1.31µm | <b></b> SM 1.55μm |
|--------------------------|-------------------|
|                          | SM 1.31µm         |
| GROUP INDEX              | 1.48000           |
| BACKSCATTER              | -50.00dB          |

#### 8. Press [ENTER].

" \* " is displayed.

TIP

• Check to make sure that "\*" is added to the traces 1.31µm and 1.55µm.

• Please set group index and back scatter level of each wavelength as the need arises.

- **9.** Press [F4] (DONE) to register the changes made to the multi wl measurement conditions.
- **10.** Press [F4] (DONE) to register the changes made to the measurement conditions.

#### 11. Press [AVE]

Measurements are made sequentially starting from the shorter one.

**TIP** ( • Sample measurement sequence

- 1. Measurement with the wavelength 1.31µm
- 2. Event search performed after measurement completed\*
- 3. Measurement data saved\*
- 4. Measurement with the wavelength 1.55µm
- 5. Event search performed after measurement completed\*
- 6. Measurement data saved\*

\*: Performed only when the event search and auto saving functions have been set to ON.

• The number of the file name is used commonly for two wavelength.

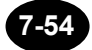

 $\mathbf{P}$ Refer > • For the method to enable the event search function, refer to page 3-36.

• For the method to enable the auto saving function, refer to page 3-34.

TIP

• If [AVE] is pressed during a continuous measurement, the following window will

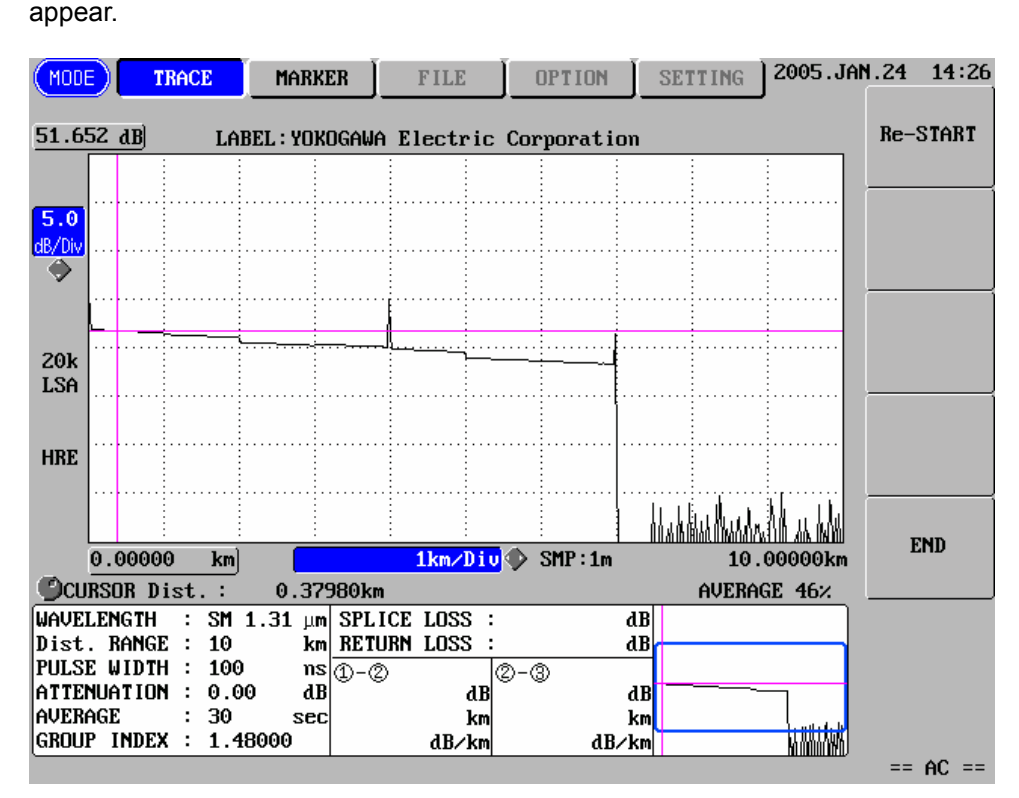

• Pressing [F1] (Re-START) restarts the measurement. The measurement starts from the wavelength at which the measurement was previously stopped. The file number is not incremented.

• Pressing [F5] (END) stops the continuous measurement. Pressing [AVE] again restarts the measurement from the wavelength 1310nm. The file number is not incremented.

# Chapter 8 USING OPTIONS AND EXTERNAL DEVICES

| 8.1 | Using Options                                     | 8-2 |
|-----|---------------------------------------------------|-----|
| 8.2 | Using External Devices                            | 8-9 |
| 8.3 | Operating the Instrument from a Personal Computer | -22 |

# 8.1 Using Options

This section explains how to connect and remove the following options to the instrument.

- Printer/FDD unit
- Printer unit

# **Option Unit**

## Connecting

Refer

This section explains procedure of mounted options to take printer/FDD unit for example.

**1.** Make sure that the power to the instrument is turned OFF.

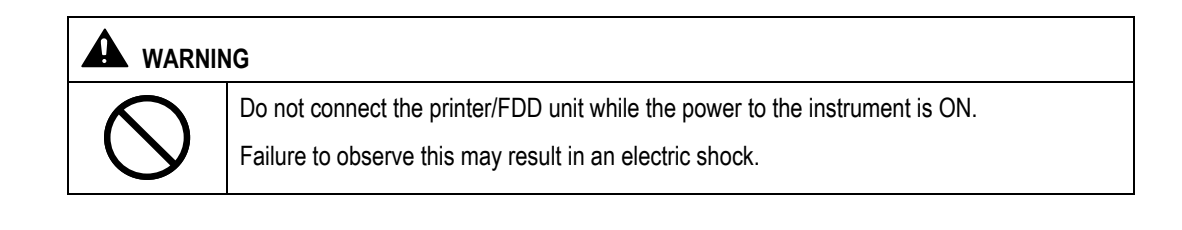

For the method of turning OFF the power, refer to page 3-108.

2. Remove the cover from the expansion port located on the rear panel of the instrument.

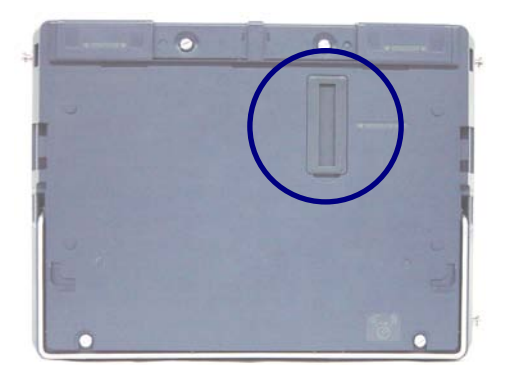

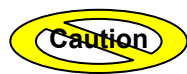

Keep the removed cover in a safe place to prevent it being lost.

3. Place the projecting part on the bottom of unit on the rear of instrument.

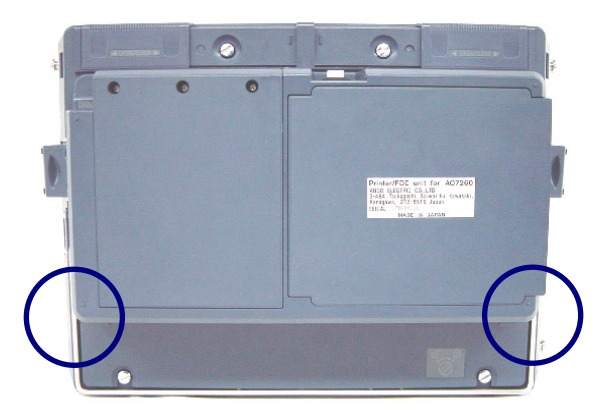

**4.** Insert the unit's connector into the expansion port.

|            | N                                                                                                    |
|------------|----------------------------------------------------------------------------------------------------|
|            | When inserting the connector, hold the unit gently with the palms of your hands.                                         |
| $\bigcirc$ | Take care to hold the unit in such a way that pressure is not exerted on one point only or that it is held too strongly. |
|            | Failure to observe this may result in damage.                                                                            |

## 5. Secure the unit to the instrument.

Hook the unit's tab (located on the side of the unit as shown below) to the instrument.

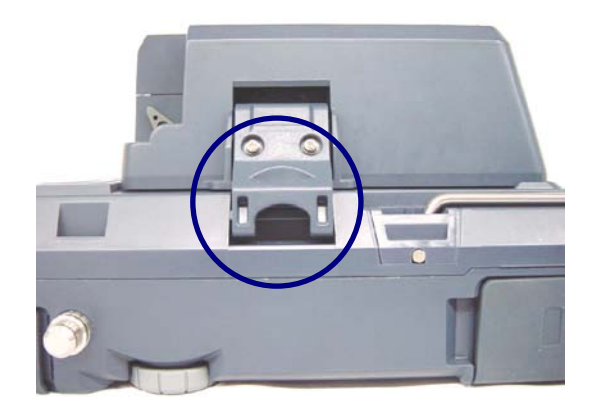

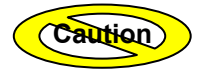

Make sure that the unit's tab is hooked to the instrument.

### Removing

This section explains procedure of removed options to take printer/FDD unit for example.

## **1.** Make sure that the power to the instrument is turned OFF.

| A WARNING     |                                                                             |  |  |  |  |
|---------------|-----------------------------------------------------------------------------|--|--|--|--|
|               | Do not remove the printer/FDD unit while the power to the instrument is ON. |  |  |  |  |
| $\mathcal{O}$ | Failure to observe this may result in an electric shock.                    |  |  |  |  |

Refer

For the method of turning OFF the power, refer to page 3-108.

### 2. Release the tab from the instrument.

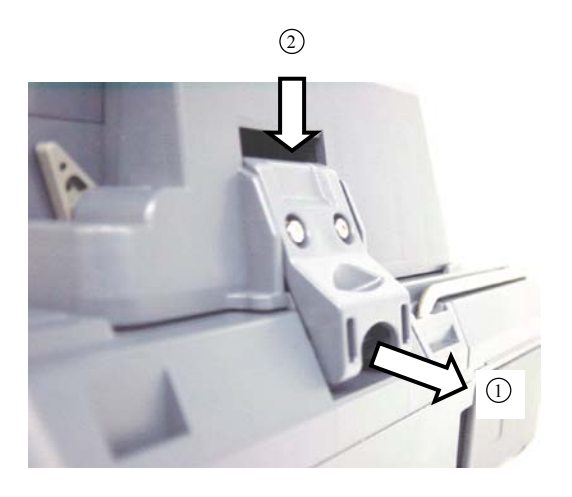

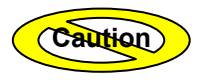

When releasing the tab, take care not to trap your finger.

- **3.** Lift the unit straight to remove it.
- **4.** Attach the cover to the expansion port.

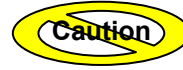

Make sure that the cover is attached.

#### Setting Up the Printer

The instrument allows both optional printer unit and USB printer to be connected at the same time. In this case, the destination printer (the printer to which you want to print out) must be set up.

In this section, the method of changing the destination printer from one to the other is explained below.

◆ Example: "HP" → "EXTENSION UNIT"

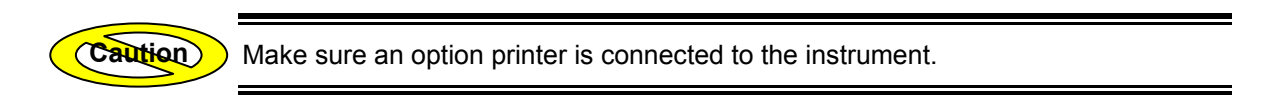

1. Press [MODE] to locate the cursor to "SETTING".

| MODE TRACE  | MARKER | FILE | OPTION    | SETTING |  |
|-------------|--------|------|-----------|---------|--|
| DISPLAY SET |        | DATE | ZTIME SET |         |  |

- **2.** Press [F2] (EXTERNAL INSTRUMENT SET).
- **3.** Locate the cursor to "MAKER" by using the rotary knob or the arrow key.

| iker HP          |                             |
|------------------|-----------------------------|
| YPE Deskjet 5160 |                             |
|                  | KER HP<br>CYPE Deskjet 5160 |

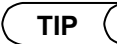

The cursor is already located at "PRINTER" when this window appears.

# 4. Press [ENTER].

A selection window will appear.

```
TIP
```

| - |                | *EXTENSION UNIT | Prints out to the optional printer unit.                      |
|---|----------------|-----------------|---------------------------------------------------------------|
|   | Selectable     | HP              | Prints out to the HP printer connected to a USB connector.    |
|   | printer makers | EPSON           | Prints out to the EPSON printer connected to a USB connector. |

\*: Indicates the default setting.

- Locate the cursor to "EXTENSION UNIT" by using the rotary knob or the [▲] / [▼].
- **6.** Press [ENTER] to register the change made to the printer maker setting.

#### Setting the Recording Paper in the Printer

The recording paper can be set in the printer as explained below.

1. Press down the lever to remove the printer cover.

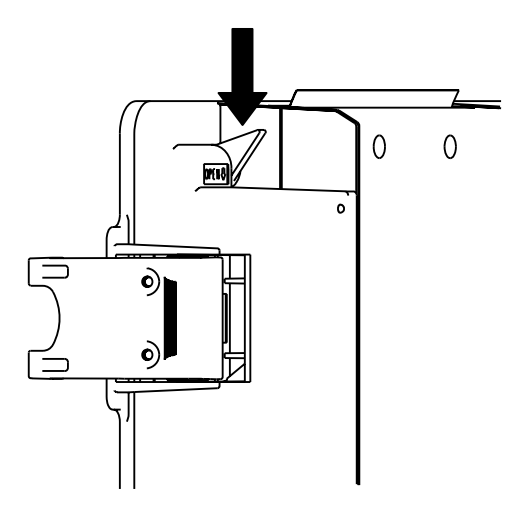

2. Set the recording paper in the unit.

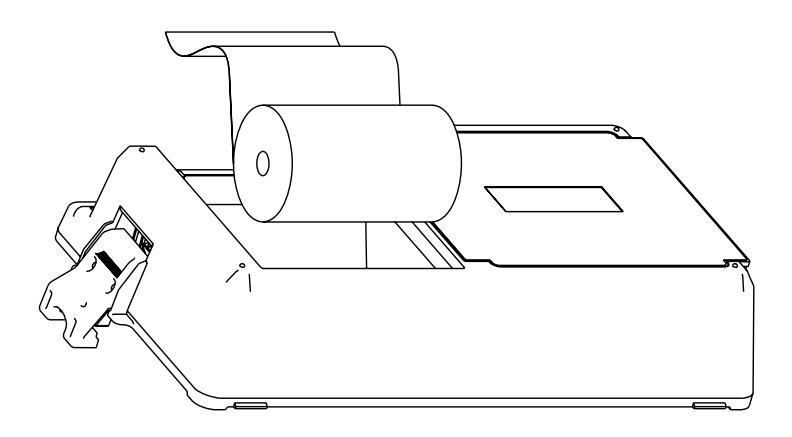

**3.** Attach the printer cover.

# **8.2 Using External Devices**

This instrument allows use of the following external devices by connecting them to USB ports.

- USB keyboard
- PCMCIA memory card
- USB printer
- USB storage medium (FDD, memory)

This section explains how to connect the above external devices to the instrument and remove them.

# USB Keyboard

### Connecting

A USB keyboard can be connected to the instrument as explained below.

TIP A USB keyboard can be connected even if the power to the instrument is currently ON.

- **1.** Open the cover on the top of the instrument.
- 2. Connect a USB keyboard to a USB connector (host side).

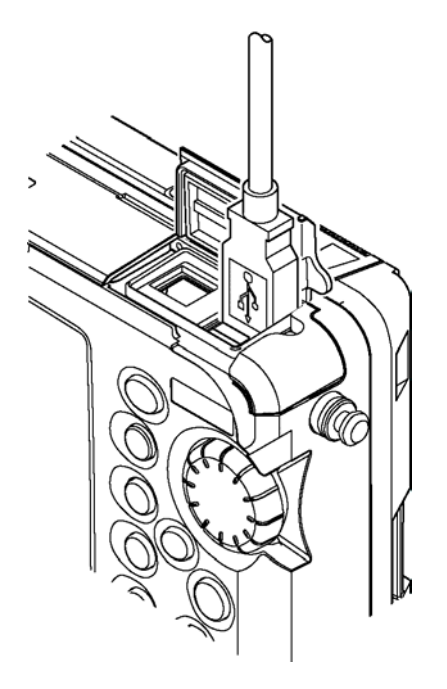

TIP (

Two USB connectors (host side) are available, and the keyboard can be connected to either of these.

#### Using

Using a keyboard makes entry of characters easy.

This section explains points to be observed when using a USB keyboard.

Caution

The keyboard can be used in character input windows only.

Basically, characters can be entered in the same way as you normally do with a personal computer.

The following keys on the keyboard have the same effects as those provided on the instrument.

- F1 → Has the same effect as that when [F1] is pressed.
- F2 → Has the same effect as that when [F2] is pressed.
- F3 → Has the same effect as that when [F3] is pressed.
- F4 → Has the same effect as that when [F4] is pressed.
- F5 → Has the same effect as that when [F5] is pressed.
- F8  $\rightarrow$  Has the same effect as that when [MODE] is pressed.
- F11 → Has the same effect as that when the rotary knob is turned counter-clockwise.
- F12  $\rightarrow$  Has the same effect as that when the rotary knob is turned clockwise.
- Arrow  $\rightarrow$  Has the same effect as that when the arrow key is pressed.
- Home  $\rightarrow$  Has the same effect as that when [SCALE] is pressed.
- Insert  $\rightarrow$  Has the same effect as that when the rotary knob is pressed.
- Enter  $\rightarrow$  Has the same effect as that when [ENTER] is pressed.
- Esc  $\rightarrow$  Has the same effect as that when [ESC] is pressed.

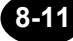

### Removing

The USB keyboard can be removed from the instrument as explained below.

TIP

The USB keyboard can be removed even if the power to the instrument is currently ON.

# **1.** Hold the keyboard cable's connector and lift it straight to remove the keyboard.

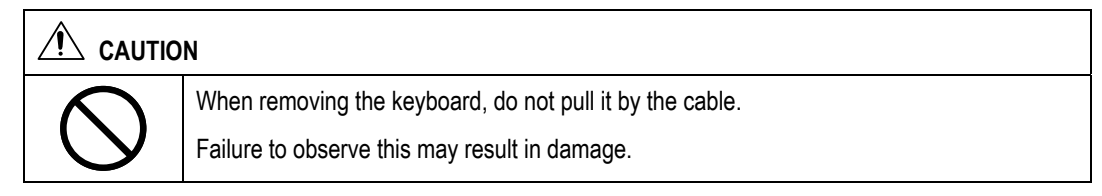

**2.** Close the cover on the top of the instrument.

# PCMCIA Memory Card

### Connecting

TIP

A PCMCIA memory card can be connected to the instrument as explained below.

 A PCMCIA memory card can be connected even if the power to the instrument is currently ON.

- **1.** Open the cover on the top of the instrument.
- **2.** Insert the memory card into the PCMCIA slot on the instrument.

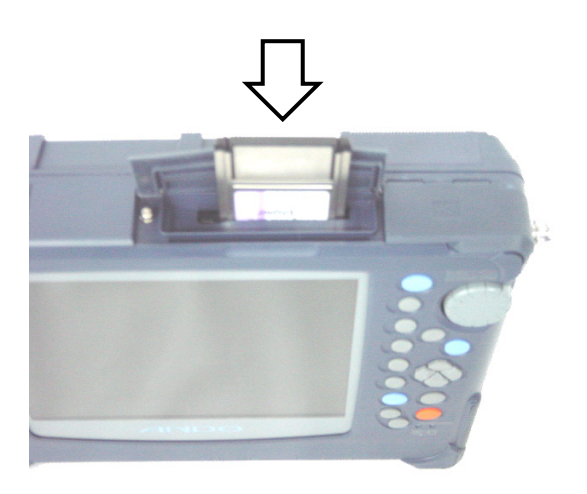

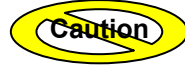

•When inserting the memory card, make sure it is inserted in the correct direction.

•Also make sure that the memory card's label side faces the front of the instrument.

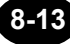

## Removing

The PCMCIA memory card can be removed from the instrument as explained below.

The PCMCIA memory card can be removed even if the power to the instrument is currently ON.

-

## 1. Press [MODE] to locate the cursor to "SETTING".

| MODE        | TRACE | MARKER FILE |      | OPTION    | SETTING |
|-------------|-------|-------------|------|-----------|---------|
| DISPLAY SET |       |             | DATE | ∕TIME SET |         |

## 2. Press [F4] (PCMCIA REMOVE).

The following window will appear.

| (MODE)                                          | TRACE               | MARKER                     | FILE                             |                              | IN S         | ETTING | 2006.5 | SEP. 7                                 | 15:06                                                                    |
|-------------------------------------------------|---------------------|----------------------------|----------------------------------|------------------------------|--------------|--------|--------|----------------------------------------|--------------------------------------------------------------------------|
| DISPLA                                          | Y SET<br>LANGUAGE [ | ENGLISH                    | DATE                             | EZTIME S<br>TYPE             | ET<br>2004.1 | APR.30 | 12:00  | INI                                    | TIAL IZE                                                                 |
| TR<br>SECON<br>TR<br>DI<br>DIST. R<br>C<br>MARK | PCM<br>Pus          | 21A card can<br>1 any key. | ı be remove                      | ed .                         |              |        |        | EX1<br>INS1<br>SELI<br>1.3<br>P(<br>RI | TERNAL<br>TRUMENT<br>SET<br>PUTPORT<br>ECT<br>31/1.55<br>CMC IA<br>SMOVE |
| SOFT Ver                                        | .: 2.08             |                            | 0: (* (* )<br>2: (* )<br>0: (**) | Cursor m<br>Gelect<br>Cancel | ovement      | ;      |        |                                        |                                                                          |

ΤΙΡ

## **3.** Press the card eject button.

The memory card will pop out.

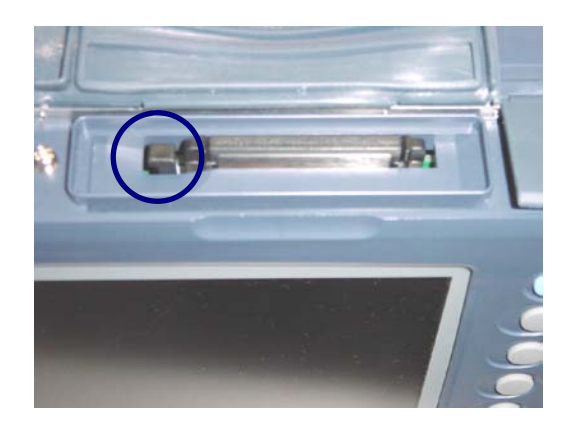

4. Lift the memory card straight to remove it.

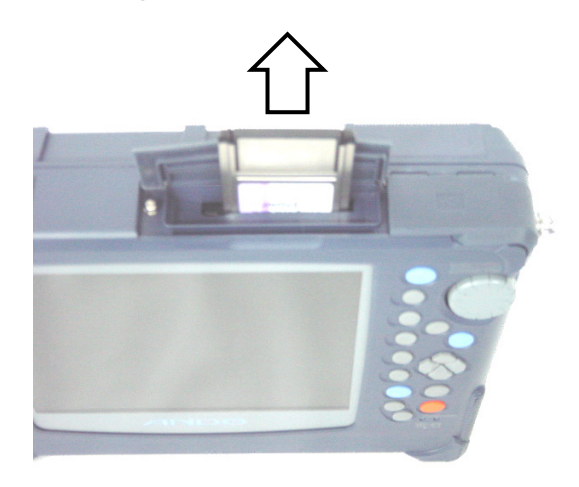

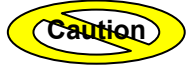

Before removing the memory card, make sure that a message stating that the card can be removed safely is displayed.

**5.** Close the cover on the top of the instrument.

| USB Printer                                                                     |
|---------------------------------------------------------------------------------|
|                                                                                 |
| Caution The following USB printers available to use this instrument at present. |
| Hewlett Packard                                                                 |
| Deskjet5160                                                                     |
| Deskjet5168                                                                     |
| Deskjet5740                                                                     |
| Deskjet5748                                                                     |
| EPSON                                                                           |
| • PX-V500                                                                       |
| Stylus C45                                                                      |
|                                                                                 |
|                                                                                 |

# Connecting

A USB printer can be connected to the instrument as explained below.

| Caution | The instrument allows two USB printers to be connected, but it cannot recognize them together. So only one USB printer must be connected. If two USB printers are connected, their operation will not be guaranteed. |
|---------|----------------------------------------------------------------------------------------------------|
|         | A USB printer can be connected even if the power to the instrument is currently ON.                                                                                                    |

8-16

**1.** Open the cover on the top of the instrument.

2. Connect a USB printer to a USB connector (host side).

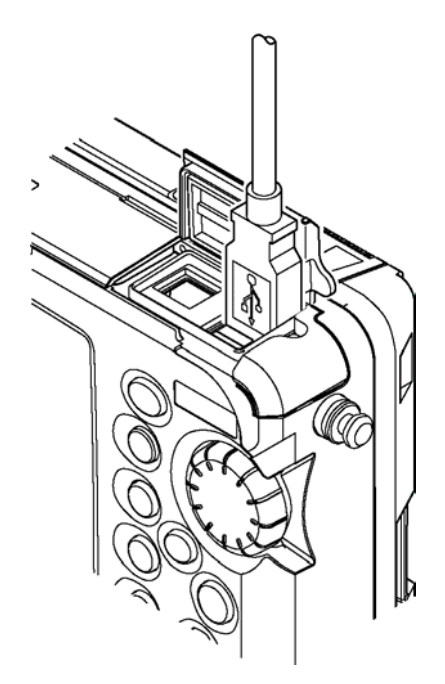

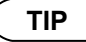

Two USB connectors (host side) are available, and the printer can be connected to either of these.

#### Setting Up the Printer

The instrument allows both optional printer unit and USB printer to be connected at the same time. In this case, the destination printer (the printer to which you want to print out) must be set up.

In this section, the method of changing the destination printer from one to the other is explained below.

◆ Example: "EXTENSION UNIT" → "HP"

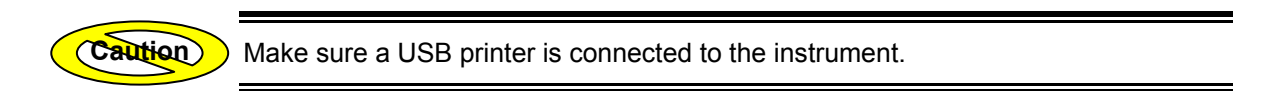

**1.** Press [MODE] to locate the cursor to "SETTING".

| MODE        | TRACE | MARKER | FILE | OPTION    | SETTING |
|-------------|-------|--------|------|-----------|---------|
| DISPLAY SET |       |        | DATE | ZTIME SET |         |

- **2.** Press [F2] (EXTERNAL INSTRUMENT SET).
- **3.** Locate the cursor to "MAKER" by using the rotary knob or the arrow key.

PRINTER

| MAKER | EXTENSION UNIT |  |  |
|-------|----------------|--|--|
| TYPE  | For AQ7260     |  |  |

TIP

The cursor is already located at "PRINTER" when this window appears.

# 4. Press [ENTER].

A selection window will appear.

|                              | *EXTENSION UNIT | Prints out to the optional printer unit.                      |
|------------------------------|-----------------|---------------------------------------------------------------|
| Selectable<br>printer makers | HP              | Prints out to the HP printer connected to a USB connector.    |
| r                            | EPSON           | Prints out to the EPSON printer connected to a USB connector. |

\*: Indicates the default setting.

- **5.** Locate the cursor to "HP" by using the rotary knob or the  $[\blacktriangle] / [\nabla]$ .
- **6.** Press [ENTER] to register the change made to the printer maker setting.

### Removing

The USB printer can be removed from the instrument as explained below.

TIP

The USB printer can be removed even if the power to the instrument is currently ON.

# **1.** Hold the printer cable's connector and lift it straight to remove the printer.

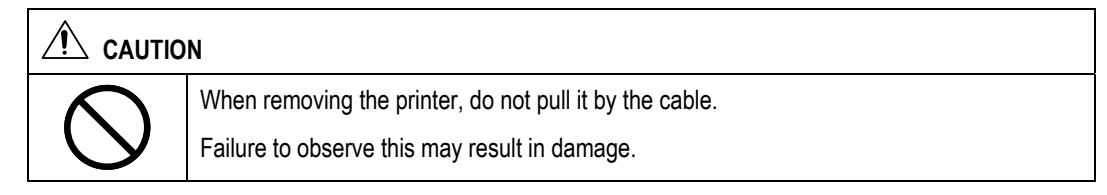

**2.** Close the cover on the top of the instrument.

## USB Storage Medium

#### Connecting

A USB storage medium (FDD, memory) can be connected to the instrument as explained below.

 The instrument cannot recognize two USB storage mediums together. So only one USB storage medium must be connected. If two USB storage mediums are connected, their operation will not be guaranteed.

•USB storage medium equipped with security function, such as fingerprint attestation function, cannot be used.

TIP

(Caution)

 USB storage mediums can be connected even if the power to the instrument is currently ON.

The method of connecting USB storage mediums is the same as that for USB printers.

Refer

For the method of connecting USB printers, refer to page 8-16.

#### Removing

The method of removing USB storage mediums is the same as that for USB printers.

Refer

For the method of removing USB printers, refer to page 8-20.

# 8.3 Operating the Instrument from a Personal Computer

By connecting the instrument to a personal computer, the instrument can be operated from the computer (by sending commands from the computer).

This instrument controlled by following method.

- RS-232C
- GP-IB

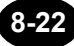

#### Operation by using RS-232C Connecting the Instrument to a Personal Computer (Caution) The instrument can be connected to a personal computer using a RS-232C cross cable. Since the instrument has no RS-232C interface, a USB-to-Serial adapter must be provided by the user. TIP •The following USB-to-Serial adapter must be used. Manufacturer: I-O Data Device, Inc. Model Name: USB-RSAQ2 or later. • The wiring diagram of cross cable is as follows. DTR DTR 4 4 DSR 6 6 DSR DCD 1 1 DOD 7 7 RTS RTS CTS 8 8 CTS ТХD З З TXD 2 2 RXD RXD 5 5 GND GND CE 9 9 ICE

**1.** Make sure that the power to both the instrument and computer is turned OFF.

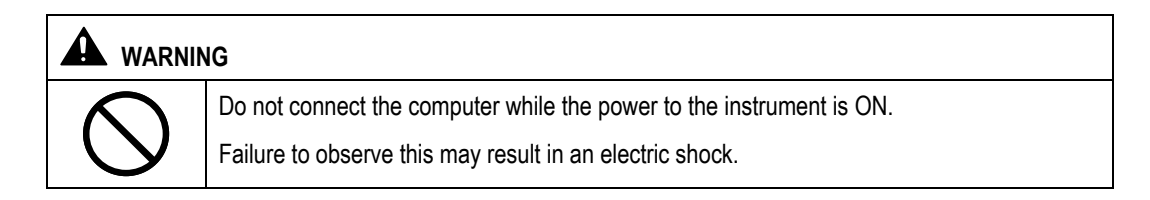

Refer

For the method of turning OFF the power, refer to page 3-108.

- **2.** Open the cover on the top of the instrument.
- **3.** Connect the USB connector of the connecting cable to a USB connector (host side) on the instrument.

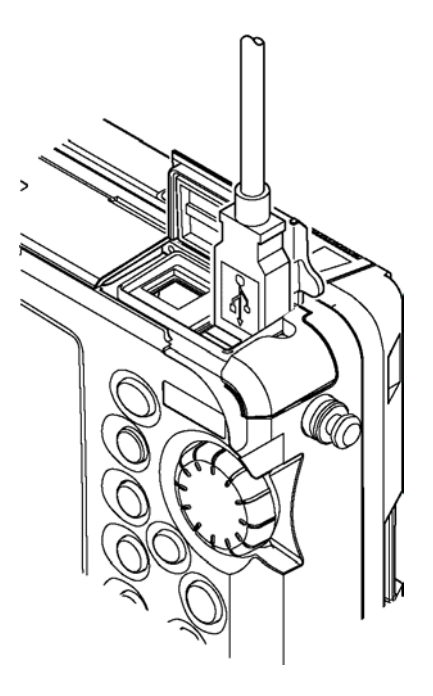

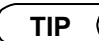

Two USB connectors (host side) are available, and the personal computer can be connected to either of these.

4. Connect the RS-232C connector of the cable to the personal computer.

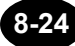

#### Setting the Instrument

This section explains how to change the communication settings to allow the instrument to communicate with the personal computer.

#### **1.** Turn ON the power to both the instrument and personal computer.

 $\ge$  **Refer** > For the method of turning ON the power to the instrument, refer to page 3-3.

#### Changing the Baud Rate

The baud rate can be changed as explained below.

- ◆ Example: "9600" → "38400"
- **2.** Press [MODE] to locate the cursor to "SETTING".

| MODE TRACE  | MARKER | FILE | OPTION    | SETTING |
|-------------|--------|------|-----------|---------|
| DISPLAY SET |        | DATE | ZTIME SET |         |

- **3.** Press [F2] (EXTERNAL INSTRUMENT SET).
- 4. Locate the cursor to "BAUD RATE" by using the rotary knob or the arrow key.

| RS-232C      |      |
|--------------|------|
| BAUD RATE    | 9600 |
| DATA BIT     | 8    |
| PARITY       | NONE |
| STOP BIT     | 1    |
| FLOW CONTROL | NONE |

#### 5. Press [ENTER].

A selection window will appear.

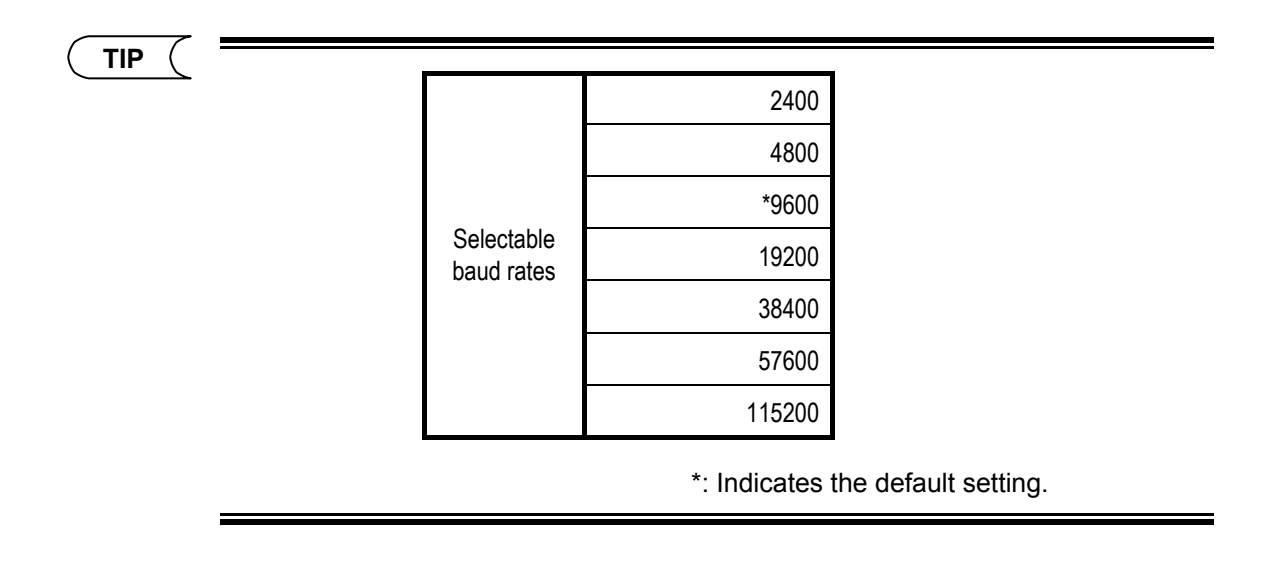

- 6. Locate the cursor to "38400" by using the rotary knob or [▲] / [▼].
- 7. Press [ENTER] to register the change made to the baud rate setting.

#### Changing the Flow Control Setting

The flow control can be changed as explained below.

- ◆ Example: "NONE" → "HARDWARE"
- 8. Locate the cursor to "FLOW CONTROL" by using the rotary knob or the arrow key.

| RS-232C      |      |
|--------------|------|
| BAUD RATE    | 9600 |
| DATA BIT     | 8    |
| PARITY       | NONE |
| STOP BIT     | 1    |
| FLOW CONTROL | NONE |

## 9. Press [ENTER].

A selection window will appear.

```
TIP
```

| Coloctoble flow  | *NONE    | Disables flow control.                                                                            |
|------------------|----------|---------------------------------------------------------------------------------------------------|
| control settings | HARDWARE | Uses the flow control setting made on the device (personal computer) connected to the instrument. |
|                  |          | *: Indicates the default setting.                                                                 |

- **10.**Locate the cursor to "HARDWARE" by using the rotary knob or [▲] / [▼].
- **11.**Press [ENTER] to register the change made to the flow control setting.

#### **Other Settings**

| Item      | Setting        |
|-----------|----------------|
| Data bits | 8 bits (fixed) |
| Parity    | None (fixed)   |
| Stop bits | 1 bit (fixed)  |

\*: Use "CR" and "LF" for the delimiters.

#### Operating the Instrument

The instrument can be operated by entering commands using the personal computer's communication software.

This section explains how to operate the instrument using HyperTerminal of Microsoft Windows2000.

#### **1.** Start HyperTerminal.

From the [Start] menu of Windows2000, select [Programs] - [Accessories] - [Communications] - [HyperTerminal] to start HyperTerminal.

#### **2.** Set up HyperTerminal.

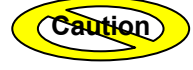

•The same settings as those for RS-232C of the instrument must be made for HyperTerminal.

•The following functions in ASCII Setup must be enabled.

Send line ends with line feeds.

Echo typed characters locally

**3.** Enter an appropriate command.

### Disconnecting the instrument and the personal computer

#### **1.** Make sure that the power to both the instrument and computer is turned OFF.

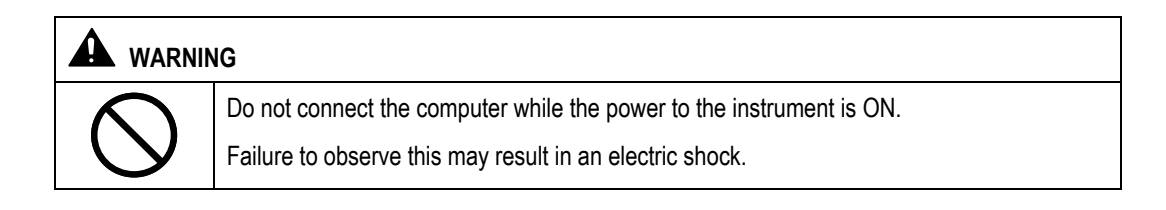

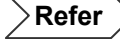

For the method of turning OFF the power, refer to page 3-108.

- **2.** Remove the USB connector of the connecting cable from the instrument.
- **3.** Remove the RS-232C connector of the connecting cable from the personal computer.

## **Operation by using GP-IB**

#### Interface function

This unit has the interface functions shown in Table of the GP-IB interface functions specified IEEE488.1.

| Code | Interface function                     |
|------|----------------------------------------|
| SH1  | All send handshake function            |
| AH1  | All receive handshake function         |
| T6   | Basic talker and serial pole functions |
| L4   | Basic listener function                |
| SR1  | All service request function           |
| RL1  | All remote and local function          |
| PP0  | Parallel pole function is not provided |
| DC1  | All device clear function              |
| DT1  | All device trigger function            |
| C0   | Controller function is not provided    |

#### Local Lock Out function

When the universal command "LLO" is received in the REMOTE mode, this unit enters the LLO (local lock out) status. To cancel this status, you must reset the REN (remote enable) and power OFF instrument, and power it ON again.

#### **Device Clear function**

This instrument stops measurement and deletes the displayed trace via "DCL" and "SDC".

#### **Device Trigger function**

This instrument starts average measurement using "GET".

#### Service Request function

When the service request is valid, the service request signal is transmitted according to the table below.

| Bit | Explanation                                      |
|-----|--------------------------------------------------|
| D8  | Always:0                                         |
| D7  | Service request (0:None / 1: exist)              |
| D6  | Hardware information (0: normal / 1: abnormal)   |
| D5  | Always:0                                         |
| D4  | Always:0                                         |
| D3  | Plug check information (0: normal / 1: abnormal) |
| D2  | Command check (0: Normal / 1: error)             |
| D1  | Status of instrument (0: On measurement / 1: No  |
|     | measurement)                                     |

#### Control command and sent data format

Several control command can be sent in connected form by using "," for connection. However, the receive buffer capacity of this equipment is 512 bytes.

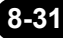

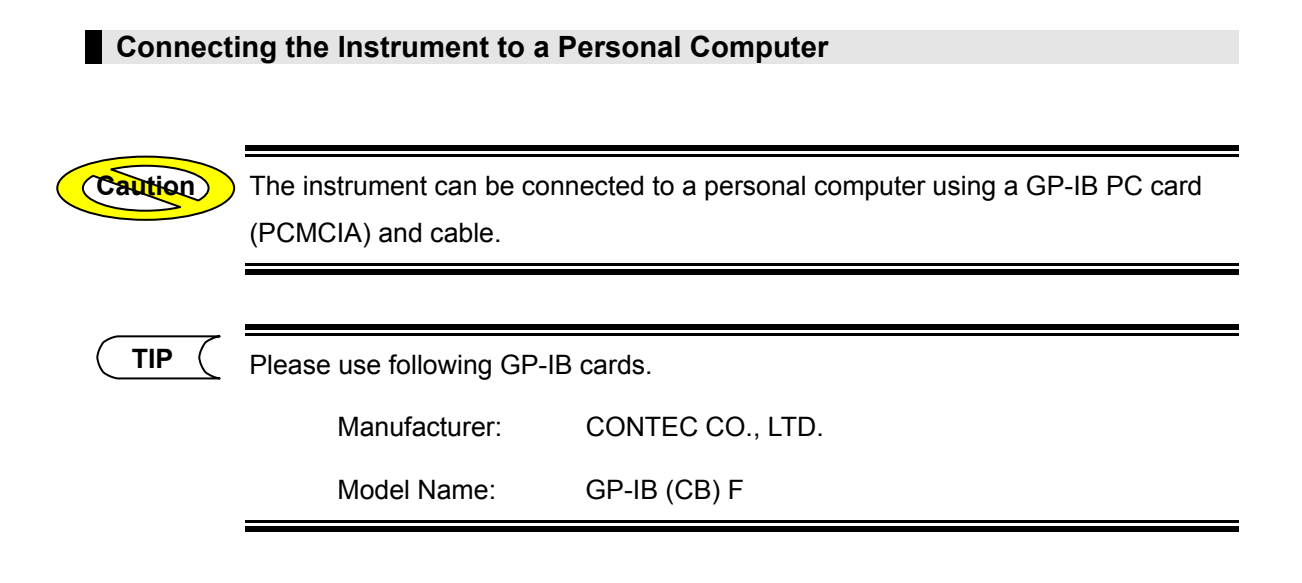

#### **1.** Make sure that the power to both the instrument and computer is turned OFF.

Refer

For the method of turning OFF the power, refer to page 3-108.

- **2.** Open the cover on the top of the instrument.
- **3.** Attach GP-IB PC card to this instrument.

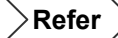

For the procedure of attaching GP-IB card, refer to page 8-13.

4. Connect cable to personal computer.
#### Setting the Instrument

This section explains how to change the communication settings to allow the instrument to communicate with the personal computer.

#### **1.** Turn ON the power to both the instrument and personal computer.

 $\mathbf{Refer}$  For the method of turning ON the power to the instrument, refer to page 3-3.

#### Change the GP-IB address setting.

GP-IB address can be changed as explained bellow.

- Example: "21"  $\rightarrow$  "7"
- **2.** Press [MODE] to locate the cursor to "SETTING".

| MODE TRACE  | MARKER | FILE | OPTION    | SETTING |
|-------------|--------|------|-----------|---------|
| DISPLAY SET |        | DATE | ∕TIME SET |         |

- **3.** Press [F2] (EXTERNAL INSTRUMENT SET).
- 4. Locate the cursor to "GP-IB ADDRESS" by using the rotary knob or the arrow key.

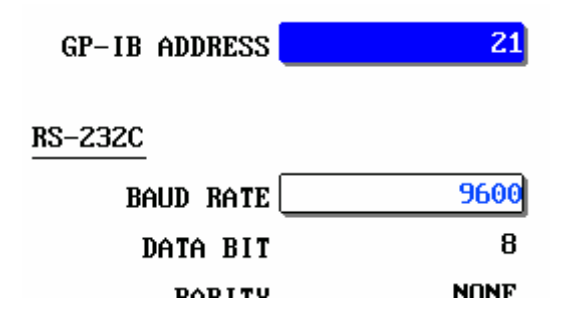

# 5. Press [ENTER].

A selection window will appear.

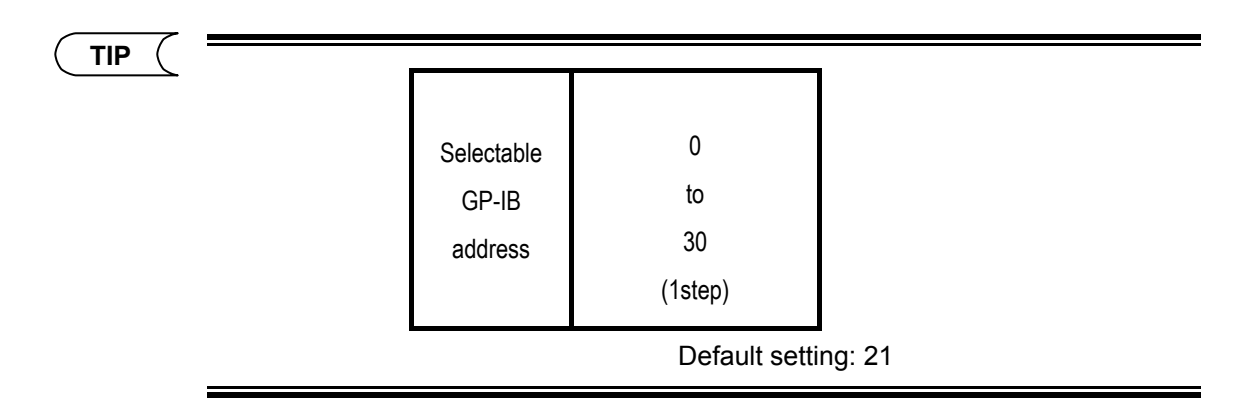

- **6.** Locate the cursor to "7" by using the rotary knob or  $[\blacktriangle] / [\nabla]$ .
- 7. Press [ENTER] to register the change made to the GP-IB address setting.

# Operating the Instrument

This instrument can be controlled by entering commands using GP-IB control software of PC.

#### 1. Start control software.

**2.** Set the GP-IB address.

Caution

GP-IB address of setting is necessary to set same GP-IB address of instrument.

**3.** Input commands.

#### Disconnecting the instrument and the personal computer

#### **1.** Make sure that the power to both the instrument and computer is turned OFF.

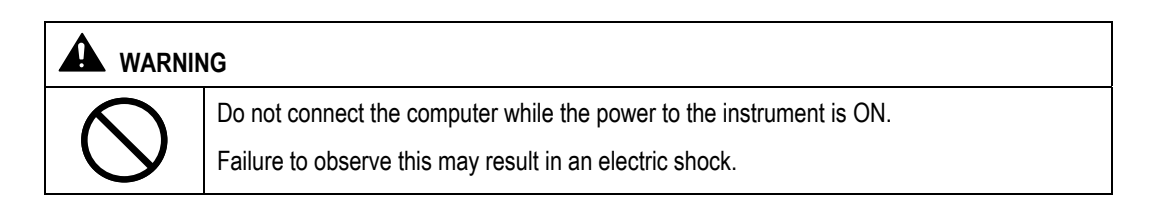

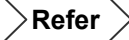

For the method of turning OFF the power, refer to page 3-108.

- **2.** Remove the GP-IB card from the instrument.
- **3.** Remove the cable from the personal computer.

| Co  | Control Commands        |          |                 |                                                     |  |
|-----|-------------------------|----------|-----------------|-----------------------------------------------------|--|
|     |                         | Device I | Message         |                                                     |  |
| No. | Function                | Header   | Numeric<br>Part | Description                                         |  |
| 1-1 | OTDR measurement        | ST       | m               | Starts/stops OTDR measurement.                      |  |
|     | start/stop              |          |                 | m= 0: Stops measurement.                            |  |
|     |                         |          |                 | 1: Starts real-time measurement.                    |  |
|     |                         |          |                 | 2: Starts average measurement                       |  |
|     |                         |          |                 | (continued).                                        |  |
| 1.0 |                         |          |                 | 3: Starts average measurement (new).                |  |
| 1-2 | Current average time    | 011      |                 | No control command                                  |  |
| 1-5 | Cursor position         | CU       | m               |                                                     |  |
|     |                         |          |                 | "S" indicates a sign. It can be omitted in the case |  |
|     |                         |          |                 | of " $\pm$ "                                        |  |
|     |                         |          |                 | The distance unit set by command 11-5 will be       |  |
|     |                         |          |                 | applied.                                            |  |
| 1-4 | Magnification ratio for | Н        | m               | Sets the magnification ratio for horizontal axis.   |  |
|     | horizontal axis         |          |                 | m= -1: 640km 12: (50m)                              |  |
|     | (During real-time)      |          |                 | 0: 240km 13: (25m)                                  |  |
|     |                         |          |                 | 1: 160 km 14: 320km                                 |  |
|     |                         |          |                 | 2: 80 km 15: 2 km                                   |  |
|     |                         |          |                 | 3: 40 km 16: 400 m                                  |  |
|     |                         |          |                 | 4: 20 km 17: 200 m                                  |  |
|     |                         |          |                 | 5: 10 km 18: -                                      |  |
|     |                         |          |                 | 0:5 KM 19:-<br>7:2 5 km 20: (100m)                  |  |
|     |                         |          |                 | 7.2.3  Km = 20. (100  m)<br>8: 1 km = 21: (10m)     |  |
|     |                         |          |                 | 9: 500 m 22: (5m)                                   |  |
|     |                         |          |                 | 10: 250 m 23: (2 5m)                                |  |
|     |                         |          |                 | 11:- 24:-                                           |  |
|     |                         |          |                 | The values that can be set vary with the distance   |  |
|     |                         |          |                 | range.                                              |  |
| 1-5 | Magnification ratio for | HSE      | m               | Sets the magnification ratio for horizontal axis.   |  |
|     | horizontal axis         |          |                 | m= 0: x1 9: 1km                                     |  |
|     | (Not during real-time)  |          |                 | 1: 500km 10: 500m                                   |  |
|     |                         |          |                 | 2: 250km 11: 250m                                   |  |
|     |                         |          |                 | 3: 100km 12: 100m                                   |  |
|     |                         |          |                 | 4: 50Km 13: 50M                                     |  |
|     |                         |          |                 | 5. 25km 14. 25m                                     |  |
|     |                         |          |                 | 7: 5km 16: 5m                                       |  |
|     |                         |          |                 | 8: 2.5km 17: 2.5m                                   |  |
|     |                         |          |                 | The values that can be set vary with the distance   |  |
|     |                         |          |                 | range.                                              |  |
| 1-6 | Resolution              |          |                 | No control command                                  |  |
| 1-7 | Magnification ratio for | V        | m               | Sets the magnification ratio for vertical axis.     |  |
|     | vertical axis           |          |                 | m= 0: 5 dB/div                                      |  |
|     |                         |          |                 | 1: 2 dB/div                                         |  |
|     |                         |          |                 | 2: 1 dB/div                                         |  |
|     |                         |          |                 | 3: 0.5 dB/div                                       |  |
|     |                         |          |                 | 4: 0.2 dB/div                                       |  |
|     |                         |          |                 | 5: 7.5 dB/div                                       |  |

|      | Device Message                                                                              |        |                 |                                                                                                    |
|------|---------------------------------------------------------------------------------------------|--------|-----------------|----------------------------------------------------------------------------------------------------|
| No.  | Function                                                                                    | Header | Numeric<br>Part | Description                                                                                                    |
| 1-8  | Display start distance                                                                      | HPOS   | m               | Sets the display start position for horizontal axis.<br>m= SXXXX.XXXXX                                                                                                    |
|      |                                                                                             |        |                 | "S" indicates a sign. It can be omitted in the case<br>of "+".                                                                                                    |
|      |                                                                                             |        |                 | The distance unit set by command 11-5 will be applied.                                                                                                    |
|      |                                                                                             |        |                 | The settable range varies with the settings made by commands 1-4 and 1-5.                                                                                                    |
| 1-9  | Distance from the origin                                                                    |        |                 | No control command                                                                                                    |
| 1-10 | Display start level                                                                         | VPOS   | m               | Sets the display start level.<br>m= SXX.XXX                                                                                                    |
|      |                                                                                             |        |                 | Reference: 48.160dB (when average method is selected HI-SPEED)<br>"S" indicates a sign. It can be omitted in the case                                                                                                    |
| 1 11 | Treasinformation                                                                            |        |                 | OT + .                                                                                                    |
| 1-11 | acquisition                                                                                 |        |                 | No control command                                                                                                    |
| 1-12 | Display scale Initialization                                                                | I      |                 | Initializes the display scale.                                                                                                    |
| 1-13 | Display screen print                                                                        | CPY    |                 | Prints the currently displayed screen.                                                                                                    |
|      |                                                                                             |        |                 | Printing will be stopped if this command is executed during printing.                                                                                                    |
| 1-14 | Paper feed                                                                                  | FED    | m               | Feeds the paper by "m" lines (expansion printer unit).                                                                                                    |
|      |                                                                                             |        |                 | $1 \le m \le 999$ :1step                                                                                                    |
| 1-15 | Magnification ratio for<br>horizontal axis<br>(Not during real-time)<br>Conventional method | HSP    | m               | Sets the magnification ratio for horizontal axis.<br>m=0: x1 5: x40 (x50)<br>1: x2 6: x80 (x100)<br>2: x4 (x5) 7: x200<br>3: x8 (x10) 8: x400<br>refer to page 8-62.<br>The above values may not be applicable if a value<br>given in () is set by command 1-4. |
| 2-1  | Marker setting                                                                              | М      | m               | Sets a marker at the cursor position.           m= 1: ①           2: ②           3: ③                                                                                                    |
| 2-2  | Auxiliary marker                                                                            | Y      | m               | Sets a Y marker at the cursor position.<br>m= 1: Y1<br>2: Y2<br>3: Y3                                                                                                    |
| 2-3  | Marker delete                                                                               | С      |                 | Deletes all the markers.                                                                                                    |
| 2-4  | Cursor delete                                                                               | CC     |                 | Deletes the cursor.                                                                                                    |
| 2-5  | Distance reference setting                                                                  | REF    |                 | Sets the distance reference at the cursor position.                                                                                                    |
| 2-6  | Distance reference delete                                                                   | REC    |                 | Deletes the distance reference.                                                                                                    |
| 2-7  | Approximate straight line                                                                   | SF     | m               | Shows/hides the approximate straight lines.<br>m= 0: Hides the approximate straight lines.                                                                                                    |
| 2-8  | Cursor link                                                                                 | CL     | m               | Enables (ON)/disables (OFF) the cursor link<br>function.<br>m= 0: OFF<br>1: ON                                                                                                    |

|      |                      | Device Message |                 |                                                                                                    |  |
|------|----------------------|----------------|-----------------|----------------------------------------------------------------------------------------------------|--|
| No.  | Function             | Header         | Numeric<br>Part | Description                                                                                               |  |
| 3-1  | Label                | L              | XXXX            | Enters the label. Up to 36 characters can be<br>entered.<br>The device message must be separated from the |  |
|      |                      |                |                 | label using a comma ",".                                                                                  |  |
| 3-2  | Company name         | CORP           | XXXX            | Enters the company name. Up to 36 characters can be entered                                               |  |
|      |                      |                |                 | The device message must be separated from the company name using a comma ",".                             |  |
| 3-3  | Name                 | OP             | XXXX            | Enters the name. Up to 36 characters can be entered.                                                      |  |
|      |                      |                |                 | The device message must be separated from the company name using a comma ",".                             |  |
| 3-4  | Cable ID             | LCID           | XXXX            | Enters the cable ID. Up to 36 characters can be entered.                                                  |  |
|      |                      |                |                 | The device message must be separated from the company name using a comma ",".                             |  |
| 3-5  | Fiber ID             | LFID           | XXXX            | Enters the fiber ID. Up to 36 characters can be entered.                                                  |  |
|      |                      |                |                 | The device message must be separated from the company name using a comma ",".                             |  |
| 3-6  | Fiber type           | FT             | m               | Sets the fiber type.<br>m = 0: SME                                                                        |  |
|      |                      |                |                 | 1: DSF                                                                                                    |  |
|      |                      |                |                 | 2: NZ-DSF                                                                                                 |  |
|      |                      |                | 2000/           | 3: MMF                                                                                                    |  |
| 3-7  | Cable code           | LCCD           | XXXX            | Enters the cable code. Up to 36 characters can be entered.                                                |  |
|      |                      |                |                 | The device message must be separated from the company name using a comma ",".                             |  |
| 3-8  | Originating location | LOL            | XXXX            | Enters the originating location. Up to 36                                                                 |  |
|      |                      |                |                 | The device message must be separated from the                                                             |  |
|      |                      |                |                 | originating location using a comma ",".                                                                   |  |
| 3-9  | Terminating location | LTL            | XXXX            | Enter the terminating location. Up to 36                                                                  |  |
|      |                      |                |                 | The device message must be separated from the                                                             |  |
|      |                      |                |                 | terminating location using a comma ",".                                                                   |  |
| 3-10 | Data flag            | LCDF           | m               | Sets the data flag.                                                                                       |  |
|      |                      |                |                 | m= 0: -                                                                                                   |  |
|      |                      |                |                 | 1: BC (as-Built Condition)                                                                                |  |
|      |                      |                |                 | 3: OT (Other)                                                                                             |  |
| 3-11 | Auto increment       | Al             | m               | Enables (ON)/disables (OFF) the LABEL auto                                                                |  |
|      |                      |                |                 | increment function.                                                                                       |  |
|      |                      |                |                 | m= 0: ON                                                                                                  |  |
| 1    |                      |                |                 |                                                                                                    |  |

|     |                                                          | Device Message |                 |                                                                                                    |
|-----|----------------------------------------------------------|----------------|-----------------|----------------------------------------------------------------------------------------------------|
| No. | Function                                                 | Header         | Numeric<br>Part | Description                                                                                                    |
| 4-1 | Wavelength                                               | LAM            | m               | Sets the measurement wavelength.<br>m= 0: Unit's first wavelength<br>1: Unit's second wavelength<br>2: Unit's third wavelength<br>3: Unit's fourth wavelength<br>The wavelengths that can be set vary with the<br>optical module used.<br>When use AQ7269, No.16-5 must be specified in<br>advance.<br>MMF 850nm : FMODESET1 => LAM0<br>MMF 1300nm : FMODESET1 => LAM1<br>SMF 1310nm : FMODESET0 => LAM2<br>SMF 1550nm : FMODESET0 => LAM3 |
| 4-2 | Filter                                                   | FIL            | m               | Enables (ON)/disables (OFF) the filter.<br>m= 0: OFF<br>1: ON                                                                                                    |
| 4-3 | Approximate method                                       | LSA            | m               | Sets the approximate method.<br>m= 0: Two point approximate (TPA)<br>1: Least squares approximate (LSA)                                                                                                    |
| 4-4 | Plug check                                               | PC             | m               | Enables (ON)/disables (OFF) the optical plug<br>connection check.<br>m= 0: OFF<br>1: ON                                                                                                    |
| 4-5 | Measurement condition<br>automation / event<br>detection | ASU            | m               | Sets the measurement condition automation /<br>event detection function.<br>m= 0: Manual<br>1: Auto range<br>2: Auto attenuation<br>3: Auto range + Auto search<br>4: Auto search<br>5: Auto attenuation + Auto search                                                                                                    |
| 4-6 | Distance range                                           | R              | m               | Sets the distance range.           m= 0: 10 km         5: 240 km         10: 1 km           1: 20 km         6: 5 km         2: 40 km         7: 2 km           2: 40 km         7: 2 km         3: 80 km         8: 320 km           4: 160 km         9: 640 km         The distance range that can be set varies with the wavelength to be used.           No.4-1 must be specified in advance.         10: 1 km                        |
| 4-7 | Pulse width                                              | PW             | m               | Sets the pulse width.<br>$m=0: - 6: 1 \mu s$<br>$1: 10 ns 7: 4 \mu s$<br>$2: 20 ns 8: 10 \mu s$<br>$3: 100 ns 9: 20 \mu s$<br>4: 200 ns 10: 50 ns<br>$5: 500 ns 11: 50 \mu s$<br>The pulse width that can be set varies with the optical module and distance range to be used.<br>No.4-1, No.4-6 must be specified in advance.                                                                                                    |

|      |                       | Device Message |                 |                                                              |
|------|-----------------------|----------------|-----------------|--------------------------------------------------------------|
| No.  | Function              | Header         | Numeric<br>Part | Description                                                  |
| 4-8  | Attenuation           | AT             | m               | Set the attenuation.                                         |
|      |                       |                |                 | m= 0: 0.00 dB 11: 13.75 dB                                   |
|      |                       |                |                 | 1: 1.25 dB 12: 15.00 dB                                      |
|      |                       |                |                 | 2: 2.50 dB 13: 16.25 dB                                      |
|      |                       |                |                 | 3: 3.75 dB 14: 17.50 dB                                      |
|      |                       |                |                 | 4: 5.00 dB 15: 18.75 dB                                      |
|      |                       |                |                 | 5: 6.25 dB 16: 20.00 dB                                      |
|      |                       |                |                 | 6: 7.50 dB 17: 21.25 dB                                      |
|      |                       |                |                 | 7: 8.75 dB 18: 22.50 dB                                      |
|      |                       |                |                 | 8: 10.00 dB 19: 23.75 dB                                     |
|      |                       |                |                 | 9: 11.25 dB 20: 25.00 dB                                     |
|      |                       |                |                 | 10: 12.50 dB 21: 26.25 dB                                    |
|      |                       |                |                 | The attenuation that can be set varies with the pulse width. |
|      |                       |                |                 | No.4-1, No.4-6, No.4-7 must be specified in                  |
|      |                       |                |                 | advance.                                                     |
| 4-9  | Average condition     | AVD            | m               | Sets the type of average measurement.                        |
|      |                       |                |                 | m= 1: Average time (2^*)                                     |
|      |                       |                |                 | 2: Average interval                                          |
|      |                       |                |                 | 3: Average time (*k)                                         |
| 4-10 | Average time /average | NUM            | m               | Sets the time (interval) for average processing.             |
|      | interval setting      |                |                 | m= -2: 2^10 3: 2^15                                          |
|      |                       |                |                 | -1: 2^11 4: 2^16                                             |
|      |                       |                |                 | 0: 2^12 5: 2^17                                              |
|      |                       |                |                 | 1: 2^13 6: 2^18                                              |
|      |                       |                |                 | 2: 2^14                                                      |
|      |                       |                |                 | m = -2: 1k 3: 32 k                                           |
|      |                       |                |                 | -1: 2k 4: 65 k                                               |
|      |                       |                |                 | 0: 4k 5: 131k                                                |
|      |                       |                |                 | 1:8K 6:262K                                                  |
|      |                       |                |                 | 2: 16k                                                       |
|      |                       |                |                 | m= 0: 10seconds 5: 3minutes                                  |
|      |                       |                |                 | 1: 20seconds 6: 5minutes                                     |
|      |                       |                |                 | 2: 30seconds 7: 10minutes                                    |
|      |                       |                |                 | 3: 1minute 8: 20minutes                                      |
|      |                       |                |                 | 4: - 9: 30minutes                                            |
|      |                       |                |                 | The average count set by command 4-9 will be applied.        |
| 4-11 | Average method        | AVE            | m               | Sets the average method.                                     |
|      |                       |                |                 | m= 0: Hi-SPEED                                               |
|      |                       |                |                 | 1: NORMAL                                                    |
|      |                       |                |                 | 2: Hi-RETURN                                                 |
| 4-12 | Data size             | DS             | m               | Sets the data size.                                          |
|      |                       |                |                 | m= 0: 5k data                                                |
|      |                       |                |                 | 1: 20k data                                                  |
|      |                       |                |                 | 2: 60k data                                                  |

|      |                                                             | Device Message |                 |                                                                                                    |
|------|-------------------------------------------------------------|----------------|-----------------|----------------------------------------------------------------------------------------------------|
| No.  | Function                                                    | Header         | Numeric<br>Part | Description                                                                                                    |
| 4-13 | Group index                                                 | IOR            | m               | Sets the group index.<br>$1.00000 \le m \le 1.99999:0.00001$ step<br>The group index varies with each wavelength.<br>If this setting is changed after the interval group<br>index is set by command 5-11, the interval group<br>index that is set by command 5-11 will be<br>invalidated.                                                                                                    |
| 4-14 | Back scattering ray                                         | BS<br>(RL)     | m, n            | Sets the back scatter level.<br>m= 0: Unit's first wavelength<br>1: Unit's second wavelength<br>2: Unit's third wavelength<br>3: Unit's fourth wavelength<br>$10.00 \le n \le 64.99$ :1step<br>The wavelengths that can be set vary with the<br>optical module used.<br>When use AQ7269, No.16-5 must be specified in<br>advance.                                                                                                    |
| 4-15 | Measurement condition output                                |                |                 | No control command                                                                                                    |
| 4-16 | Multi wavelength measurement setting                        | NWAVESET       | m               | Sets the multi wavelength measurement.<br>m= 0 : OFF<br>1 : ON                                                                                                    |
| 4-17 | Wavelength setting (for<br>multi wavelength<br>measurement) | MWAVE          | m,n,o,p         | <ul> <li>Sets the wavelength.</li> <li>m= 0 : The first wavelength of the unit is OFF</li> <li>1 : The first wavelength og the unit is ON</li> <li>n= 0 : The second wavelength of the unit is OFF</li> <li>1 : The second wavelength of the unit is ON</li> <li>o= 0 : The third wavelength of the unit is OFF</li> <li>1 : The third wavelength of the unit is ON</li> <li>p= 0 : The fourth wavelength of the unit is OFF</li> <li>1 : The fourth wavelength of the unit is ON</li> <li>p= 0 : The fourth wavelength of the unit is ON</li> <li>when use AQ7269, No.16-5 must be specified in advance.</li> </ul> |
| 4-18 | Auto saving                                                 | ASAVE          | m               | Sets the auto saving<br>m= 0 : OFF<br>1 : ON                                                                                                    |
| 5-1  | Auto search execution                                       | ASE            |                 | Executes auto search.                                                                                                    |
| 5-2  | Next event                                                  | NEX            | (m)             | Moves the current event to the next event.<br>When sets the number at m, the current event<br>moves specified number event.<br>m = 001 to 100 (Sets S point and R point = -1,<br>End point = 0)                                                                                                    |
| 5-3  | Previous event                                              | PRE            | (m)             | Moves the current event to the previous event.<br>When sets the number at m, the current event<br>moves specified number event.<br>m = 001 to 100 (Sets S point and R point = -1,<br>End point = 0)                                                                                                    |
| 5-4  | Event insert                                                | IE             |                 | Inserts an event at the cursor position.                                                                                                    |
| 5-5  | Event delete                                                | DE             | (m)             | Deletes current event.<br>When sets the number at m, the specified number<br>event is deleted.<br>m = 001 to 100 (Sets S point and R point = -1,<br>End point = 0)                                                                                                    |

|      |                           | Device Message |                 |                                                   |
|------|---------------------------|----------------|-----------------|---------------------------------------------------|
| No.  | Function                  | Header         | Numeric<br>Part | Description                                       |
| 5-6  | Event marker move (1)     | EM             | m, n            | Moves the marker to the cursor position.          |
|      | to (3)                    |                |                 | m:Set an event No.                                |
|      |                           |                |                 | (S, R and E point can be set only $(2)$ )         |
|      |                           |                |                 | m=000 to 100 (-1 for S or R point, 0 for E point) |
|      |                           |                |                 | n: Marker.                                        |
|      |                           |                |                 | n = 1: (1)                                        |
|      |                           |                |                 | 2: (2)                                            |
| F 7  | E sata Tasanatas          | <b>F</b> 1/    |                 | 3: (3)                                            |
| 5-7  | Event auxiliary marker    | ΕY             | m               | Moves marker Y2 to the cursor position.           |
|      | move (12)                 |                |                 | m: Set an event No.                               |
| 50   | Event data acquisition    |                |                 |                                                   |
| 5.0  | Event noto                | EN             | n               | Fotors a commont for an event                     |
| 0-9  | Event note                | EIN            | 111, 11         | Enters a comment for an event.                    |
|      |                           |                |                 | n = Commont (up to 36 obstactors)                 |
| 5 10 | Event list print          | DI             | m               | Sets the item to be printed                       |
| 5-10 |                           | ΓL             |                 | Sets the item to be printed.<br>m = 0.1 ist       |
|      |                           |                |                 |                                                   |
| 5 11 | Section group index       | SIUBS          | n               | I. Hate + List                                    |
| 5-11 | setting                   | 31013          | 111, 11         | $m_{\rm H}$ Event No. (0 for E point)             |
|      | ootanig                   |                |                 | 1.00000 < n < 1.00000 < 0.00001 step              |
|      |                           |                |                 | The settings made here will be discarded if the   |
|      |                           |                |                 | group index set by command 4-13 is changed.       |
| 5-12 | Splice loss threshold     | SPL            | m               | Sets the splice loss threshold.                   |
|      |                           |                |                 | $0.01 \le m \le 9.99: 0.01$ step                  |
| 5-13 | Return loss threshold     | BSL            | m               | Sets the return loss threshold.                   |
|      |                           | (RSL)          |                 | $20 \le m \le 70$ :1step                          |
| 5-14 | Fiber end threshold       | EFL            | m               | Sets the fiber end threshold.                     |
|      |                           | (BPL)          |                 | $3 \le m \le 10$ :1step                           |
| 5-15 | Fault event show/hide     | DFE            | m               | Shows/hides fault events.                         |
|      | setting                   |                |                 | m= 0: Shows fault events.                         |
|      |                           |                |                 | 1: Hides fault events.                            |
| 5-16 | Fault event threshold     | FESL           | m               | Sets the splice loss threshold for fault events.  |
|      | (Splice loss)             |                |                 | 0.01 ≤ m ≤ 9.99:0.01step                          |
| 5-17 | Fault event threshold     | FERL           | m               | Sets the return loss threshold for fault events.  |
| 5.40 | (Return loss)             |                |                 | $20 \le m \le 70$ :1step                          |
| 5-18 | Auto search event count   |                |                 | No control command                                |
| 5_10 | Auto search result output |                | +               | No control command                                |
| 5-20 | Section analysis start    |                |                 | Sets the start point at the cursor position       |
| 0 20 | point setting             | SSPOS          |                 |                                                   |
| 5-21 | Section analysis end      | 05000          | 1               | Sets the end point at the cursor position.        |
|      | point setting             | SEPUS          |                 |                                                   |
| 5-22 | Reference return loss     | AJPOS          |                 | Sets the cursor position as the reference return  |
|      | setting                   |                |                 | loss.                                             |
| 5-23 | Section data acquisition  |                |                 | No control command                                |

|     |                                               | Device Message |                 |                                                                                                    |
|-----|-----------------------------------------------|----------------|-----------------|----------------------------------------------------------------------------------------------------|
| No. | Function                                      | Header         | Numeric<br>Part | Description                                                                                                    |
| 6-1 | Drive setting                                 | FDA            | m, n            | Sets the drive and file No.<br>m= 0: FD (expansion unit)<br>1: Built-in memory<br>2: -<br>3: PCMCIA<br>4: -<br>5: USB<br>n= File name (Max 39 character. excluding file<br>extension)                                                                                                    |
| 6-2 | Folder setting                                | DIR            | m               | Sets the folder name.<br>The device message must be separated from the<br>originating location using a comma ","<br>m= Folder name (root folder sets "/")<br>example:/aaa/bbb/ccc/ddd/                                                                                                    |
| 6-3 | File type setting                             | FF             | m               | Sets the file type.           m= 0: .TRB         6: .LST           1: -         7: .SOR(Telcordia)           2: .SET         8: .CSV           3: .SOR(Bellcore)         9: .TRD           4: .TIF         10: .TRA           5: .BMP         11: .4           (In file saveing, 3 and 7 will be not made distinction) |
| 6-4 | Recorded capacity                             |                |                 | No control command                                                                                                    |
| 6-5 | Recorded file name                            |                |                 | No control command                                                                                                    |
| 6-6 | Sub folder check                              |                |                 | No control command                                                                                                    |
| 6-7 | Acquisition of file list of<br>current folder |                |                 | No control command                                                                                                    |
| 7-1 | File recall                                   | FRC            |                 | Recalls a file.<br>.BMP, .TIF, .LST, and .CSV files cannot be<br>recalled.<br>Drive (6-1), folder (6-2) and file type (6-3) must be<br>specified in advance.                                                                                                    |
| 7-2 | File list print                               | FP             | m, n            | Prints a list of files.<br>m: Set the drive.<br>m= 0: FD (expansion unit)<br>1: Built-in memory<br>2: -<br>3: PCMCIA<br>4: -<br>5: USB<br>n: Set the folder name.<br>n= Folder name(root folder sets "/")<br>example:/aaa/bbb/ccc/ddd/                                                                                 |
| 8-1 | Data save                                     | FST            |                 | Saves the data (without overwriting).<br>Drive (6-1), folder (6-2) and file type (6-3) must be<br>specified in advance.                                                                                                    |
| 8-2 | Data overwriting                              | RFS            |                 | Overwrites the data.<br>Drive (6-1), folder (6-2) and file type (6-3) must be<br>specified in advance.                                                                                                    |
| 9-1 | File delete                                   | DEL            |                 | Deletes the file.<br>Drive (6-1), folder (6-2) and file type (6-3) must be<br>specified in advance.                                                                                                    |

|      |                  | Device Message |                 |                                                     |
|------|------------------|----------------|-----------------|-----------------------------------------------------|
| No.  | Function         | Header         | Numeric<br>Part | Description                                         |
| 10-1 | Drive initialize | FIN            | m               | Initialized the drive.                              |
|      |                  |                |                 | m= 0: FD (expansion unit)                           |
|      |                  |                |                 | 1: Built-in memory                                  |
|      |                  |                |                 | 2: -                                                |
|      |                  |                |                 | 3: PCMCIA                                           |
|      |                  |                |                 | 4:-                                                 |
|      |                  |                |                 | 5<br>6: LISB                                        |
| 10-2 | Conv             | COPY           | mnona           | Sats the convision file                             |
| 10-2 | СОРУ             | 0011           | m, n, o, p, q   | If "o" is not specified, copy will be made for each |
|      |                  |                |                 | folder.                                             |
|      |                  |                |                 | m: Set the copy source drive.                       |
|      |                  |                |                 | m= 0: FD (expansion unit)                           |
|      |                  |                |                 | 1: Built-in memory                                  |
|      |                  |                |                 | 2: -                                                |
|      |                  |                |                 | 3: PCMCIA                                           |
|      |                  |                |                 | 4: -                                                |
|      |                  |                |                 | 5: -                                                |
|      |                  |                |                 | 6: USB                                              |
|      |                  |                |                 | n: Set the copy source folder.                      |
|      |                  |                |                 | n= Folder name(root folder sets "/")                |
|      |                  |                |                 | example:/aaa/bbb/ccc/ddd/                           |
|      |                  |                |                 | o: Set the name of the file to be copied.           |
|      |                  |                |                 | o= File name                                        |
|      |                  |                |                 | If ".SOR" is selected, all the SOR files            |
|      |                  |                |                 | conied                                              |
|      |                  |                |                 | n: Set the copy destination drive                   |
|      |                  |                |                 | n = 0 ED (expansion unit)                           |
|      |                  |                |                 | 1: Built-in memory                                  |
|      |                  |                |                 | 2: -                                                |
|      |                  |                |                 | 3: PCMCIA                                           |
|      |                  |                |                 | 4: -                                                |
|      |                  |                |                 | 5: -                                                |
|      |                  |                |                 | 6: USB                                              |
|      |                  |                |                 | q: Set the copy destination folder.                 |
|      |                  |                |                 | <pre>q= Folder name(root folder sets "/")</pre>     |
|      |                  |                |                 | example:/aaa/bbb/ccc/ddd/                           |
| 10-3 | Folder make      | DRM            | m, n            | Creates a folder.                                   |
|      |                  |                |                 | m: Set the drive.                                   |
|      |                  |                |                 | m= 0: FD (expansion unit)                           |
|      |                  |                |                 | 1: Built-in memory                                  |
|      |                  |                |                 | 2:-<br>2: DCMCIA                                    |
|      |                  |                |                 |                                                     |
|      |                  |                |                 | +<br>5:USB                                          |
|      |                  |                |                 | n: Set the folder                                   |
|      |                  |                |                 | n = Folder name(root folder sets "/")               |
|      |                  |                |                 | example:/aaa/bbb/ccc/ddd/                           |
|      |                  |                |                 | The characters "¥" " " and "?" cannot be used       |
|      |                  |                |                 | A space cannot be used as the first nor the last    |
|      |                  |                |                 | character.                                          |

|      |                        | Device Message |                 |                                                 |
|------|------------------------|----------------|-----------------|-------------------------------------------------|
| No.  | Function               | Header         | Numeric<br>Part | Description                                     |
| 10-4 | Folder delete          | DRD            | m, n            | Deletes a folder.                               |
|      |                        |                |                 | m: Set the drive.                               |
|      |                        |                |                 | m= 0: FD (expansion unit)                       |
|      |                        |                |                 | 1: Built-in memory                              |
|      |                        |                |                 | 2: -                                            |
|      |                        |                |                 | 3: PCMCIA                                       |
|      |                        |                |                 | 4: -                                            |
|      |                        |                |                 | 5: USB                                          |
|      |                        |                |                 | n: Set the folder.                              |
|      |                        |                |                 | n= Folder name(root folder sets "/")            |
|      |                        |                |                 | example:/aaa/bbb/ccc/ddd/                       |
| 10-5 | Storage media state    |                |                 | No control command                              |
| 11-1 | Trace type             | TRC            | m               | Sets the trace display method.                  |
|      |                        |                |                 | m= 0: Dot                                       |
|      |                        |                |                 | 1: Line                                         |
| 11-2 | Cursor type            | CSR            | m               | Sets the cursor display method.                 |
|      | Second cursor          |                |                 | m= 0: "+" (Second cursor OFF)                   |
|      |                        |                |                 | 1: "I" (Second cursor OFF)                      |
|      |                        |                |                 | 2 <sup>.</sup> "+" (Second cursor ON)           |
|      |                        |                |                 | 3: "I" (Second cursor ON)                       |
| 11-3 | Grid show/hide setting | GD             | m               | Shows/hides the grid                            |
|      | Cha chowing            | 0.0            |                 | m— 0: Hides the grid                            |
|      |                        |                |                 | 1: Shows the grid                               |
| 11_4 | Trace display          |                | m               | Sets the trace display dot method               |
| 11-4 |                        | DOT            |                 | m = 0: Decimation                               |
|      |                        |                |                 | 1: Mean                                         |
|      |                        |                |                 | 2: Maximum                                      |
|      |                        |                |                 | 2. Maximum<br>3: Envelope                       |
| 11 5 | Distance unit          | DM             | m               | Sote the distance unit                          |
| 11-5 |                        | DIVI           |                 |                                                 |
|      |                        |                |                 |                                                 |
|      |                        |                |                 |                                                 |
|      |                        |                |                 | Z. KI                                           |
|      |                        |                |                 | items                                           |
| 11.6 | Distance reference     | DUO            | m               | Sate the type of the distance origin marker     |
| 11-0 | marker                 | DUU            |                 |                                                 |
|      | manter                 |                |                 |                                                 |
| 11 7 | dD digit               |                |                 | Cate the number of diaplay divite for intensity |
| 11-7 | ub digit               | FIG            | III             |                                                 |
|      |                        |                |                 |                                                 |
|      |                        |                |                 | $\Pi = 0. **. ***$                              |
|      |                        |                |                 | 1. **.**                                        |
|      |                        |                |                 | 2: **.*                                         |
| 11-8 | Display color          | DIS            | m               | Sets the display color.                         |
|      |                        |                |                 | m= 0: Color 1                                   |
|      |                        |                |                 | 1: Color 2                                      |
|      |                        |                |                 | 2: Color 3                                      |
|      | 1                      |                |                 | 3: B&W                                          |

|       |                                       | Device Message |                 |                                                   |
|-------|---------------------------------------|----------------|-----------------|---------------------------------------------------|
| No.   | Function                              | Header         | Numeric<br>Part | Description                                       |
| 11-9  | Date display format                   | DTE            | m               | Sets the date display format.                     |
|       |                                       |                |                 | m= 0: Not displayed                               |
|       |                                       |                |                 | 1: APR. 30. 2004                                  |
|       |                                       |                |                 | 2: 30. APR. 2004                                  |
|       |                                       |                |                 | 3: 2004. APR. 30                                  |
|       |                                       |                |                 | 4: 4. 30. 2004                                    |
|       |                                       |                |                 | 5: 30. 4. 2004                                    |
|       |                                       |                |                 | 6: 2004. 4. 30                                    |
| 11-10 | Year correction                       | YEA            | m               | Corrects the year (4-digit).                      |
|       |                                       |                |                 | $1970 \le m \le 2037$ :1step                      |
| 11-11 | Month correction                      | MTH            | m               | Corrects the month.                               |
|       |                                       |                |                 | $01 \le m \le 12$ :1step                          |
| 11-12 | Day correction                        | DAY            | m               | Corrects the day.                                 |
|       |                                       |                |                 | m=01 to 31:1step                                  |
| 11-13 | Hour correction                       | HOU            | m               | Corrects the hour.                                |
|       |                                       |                |                 | m=00 to 23:1step                                  |
| 11-14 | Minute correction                     | MIN            | m               | Corrects the minute.                              |
|       |                                       |                |                 | m=00 to 59:1step                                  |
| 11-15 | Alarm sound setting                   | BEEP           | m               | Enables/disables the alarm.                       |
|       | Ŭ                                     |                |                 | m= 0: Disables the alarm.                         |
|       |                                       |                |                 | 1: Enables the alarm.                             |
| 11-16 | Power save setting                    | POW            | m               | Sets the power save function.                     |
|       | · · · · · · · · · · · · · · · · · · · |                |                 | m=0: OFF                                          |
|       |                                       |                |                 | 1: 30sec                                          |
|       |                                       |                |                 | 2: 1min                                           |
|       |                                       |                |                 | 3: 3min                                           |
|       |                                       |                |                 | 4: 5min                                           |
|       |                                       |                |                 | 5: 10min                                          |
|       |                                       |                |                 | 6: 20min                                          |
| 11-17 | LCD brightness setting                | BRI            | m               | Sets the LCD brightness.                          |
|       |                                       |                |                 | m= 0: Bright                                      |
|       |                                       |                |                 | 1: Normal                                         |
|       |                                       |                |                 | 2: Dark                                           |
| 11-18 | PCMCIA cancel                         | PCME           |                 | Shuts off the power to the PCMCIA card.           |
| 11-19 | Print direction setting               | PRD            | m               | Sets the print direction.                         |
|       | 5                                     |                |                 | m= 0: Horizontal                                  |
|       |                                       |                |                 | 1: Vertical                                       |
|       |                                       |                |                 | 2: Screen                                         |
| 11-20 | Print color setting                   | PRIC           | m               | Sets the print color.                             |
|       | Ŭ                                     |                |                 | m= 0: Display                                     |
|       |                                       |                |                 | 1: B&W                                            |
|       |                                       |                |                 | This setting is effective only if "USB" is set by |
|       |                                       |                |                 | command 13-1.                                     |
| 12-1  | Printer setting                       | PRO            | m               | Sets the printer port.                            |
|       |                                       |                |                 | m= 0: Expansion unit                              |
|       |                                       |                |                 | 1: -                                              |
|       |                                       |                |                 | 2: -                                              |
|       |                                       |                |                 | 3: -                                              |
|       |                                       |                |                 | 4: -                                              |
|       |                                       |                |                 | 5: USB(HP)                                        |
|       |                                       |                |                 | 6: USB(EPSON)                                     |
| 12-2  | Printer status check                  |                |                 | No control command                                |
| 12-3  | RS-232C setting                       |                |                 | No control command                                |

|      |                                    | Device Message |                 |                                                                                                    |
|------|------------------------------------|----------------|-----------------|----------------------------------------------------------------------------------------------------|
| No.  | Function                           | Header         | Numeric<br>Part | Description                                                                                                    |
| 12-4 | Setting the USB printer model name | PRIM           | m               | Sets the model name of the USB printer.<br>USB(HP)                                                                                                    |
|      |                                    |                |                 | m= 0: Deskjet5160                                                                                                    |
|      |                                    |                |                 | 1: Deskjet5740                                                                                                    |
|      |                                    |                |                 | 2: Deskjet5168                                                                                                    |
|      |                                    |                |                 | 3: Deskjet5748                                                                                                    |
|      |                                    |                |                 | USB(EPSON)                                                                                                    |
|      |                                    |                |                 | 0: PX-V500                                                                                                    |
|      |                                    |                |                 | 1: Style C45<br>Valid only when LISP has been selected in                                                                                                    |
|      |                                    |                |                 | No.12-1.                                                                                                    |
| 13-1 | Trace data quantity                |                |                 | No control command                                                                                                    |
| 13-2 | Trace data (ASCII)                 |                |                 | No control command                                                                                                    |
| 13-3 | Trace data (binary)                |                |                 | No control command                                                                                                    |
| 13-4 | Displayed trace data (ASCII)       |                |                 | No control command                                                                                                    |
| 13-5 | Displayed trace data (binary)      |                |                 | No control command                                                                                                    |
| 13-6 | Acquisition of file size           |                |                 | No control command                                                                                                    |
| 13-7 | Acquisition of file                |                |                 | No control command                                                                                                    |
| 13-0 |                                    | FILESEIND      | πι,π,σ,μ        | m: received drive.<br>m=0 : FD (EXTENSION UNIT)<br>1 : INTERNAL MEMORY<br>2 :<br>3 : PCMCIA<br>4 :<br>5 : USB<br>n: received folder                                                                                                    |
|      |                                    |                |                 | o: file name<br>p: byte number of send file<br>After send this command, sent binary data is<br>stored specified file.<br>example<br>FILESEND1,/,test.trb,1000                                                                                            |
| 14-1 | Instrument status                  |                |                 | No control command                                                                                                    |
| 14-2 | Instrument information             | 05704          |                 | No control command                                                                                                    |
| 14-3 |                                    | SETIN          |                 | factory default settings.<br>However, the following items are not initialized.<br>External instrument setup(GP-IB address, etc.)<br>Language<br>Date<br>Internal memory                                                                                  |
| 14-4 | Device clear                       | DCL            |                 | Stops measurement and deletes displayed trace.                                                                                                    |
| 15-1 | Service request setting            | SRQ            | m               | Sets the service request<br>m= 0 : OFF<br>1 : ON                                                                                                    |
| 16-1 | *OTDR/Light source<br>mode select  | OPMOD          | m               | Selects OTDR mode or light source mode<br>m= 0 : OTDR<br>1 : Light source<br>When using the optical module does not support<br>light source function, Light source mode can not<br>be selected.<br>When changing the mode, optical output is<br>stopped. |

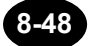

|      |                                         | Device Message |                 |                                                                                                    |
|------|-----------------------------------------|----------------|-----------------|----------------------------------------------------------------------------------------------------|
| No.  | Function                                | Header         | Numeric<br>Part | Description                                                                                                    |
| 16-2 | *Light source setting                   | ILS            | m               | Sets the light ON/OFF<br>m= 0 : OFF<br>1 : ON<br>This command is valid at light source mode                                                                                                    |
| 16-3 | *Modulated frequency of<br>light source | ILM            | m               | Selects modulated frequency of light source<br>m= 0 : CW<br>1 : 270Hz<br>2 : 1kHz<br>3 : 2kHz<br>This command is valid at light source mode.                                                                                                    |
| 16-4 | *Light source wavelength                | LSWL           | m               | Selects light source wavelength<br>m=0: The first wavelength of the first<br>1: The second wavelength of the unit<br>2: The third wavelength of the unit<br>3: The fourth wavelength of the unit<br>Number of wavelength depends on the unit.<br>This command is valid at light source mode. |
| 16-5 | Switching the optical module            | FMODESET       | m               | Switches the optical module.<br>m= 0 : SMF<br>1 : MMF<br>Valid only when the AQ7269 Module is used.<br>Sends the following commands after it waits for 5<br>seconds when you switch the fiber module by this<br>command.                                                                     |

\*: The instrument cannot be used as a light source if an optical module (AQ7261/AQ7269) is installed.

| Ney |                                            | nus     |                        |                            |                             |
|-----|--------------------------------------------|---------|------------------------|----------------------------|-----------------------------|
| No. | Function                                   | Command | Return value<br>format | Des                        | cription                    |
| 1-1 | OTDR                                       | STR     | m                      | Requests the measur        | rement status.              |
|     | measurement                                |         |                        | m=0:Stops measurer         | nent.                       |
|     | start/stop                                 |         |                        | 1: Starts real-time        | measurement.                |
|     |                                            |         |                        | 2: Starts average r        | measurement (continued).    |
|     |                                            |         |                        | 3: Starts average r        | measurement (new).          |
|     |                                            |         |                        | 4: Starts multi wav        | elength measurement         |
| 1-2 | Current average                            | TIMR    | m                      | Requests the time (in      | terval) for average         |
|     | time                                       |         |                        | processing.                |                             |
|     |                                            |         |                        | m= -2: 2^10                | 3: 2^15                     |
|     |                                            |         |                        | -1: 2^11                   | 4: 2^16                     |
|     |                                            |         |                        | 0: 2^12                    | 5: 2^17                     |
|     |                                            |         |                        | 1: 2^13                    | 6: 2^18                     |
|     |                                            |         |                        | 2: 2^14                    |                             |
|     |                                            |         |                        | –2: 1k                     | 3: 32 k                     |
|     |                                            |         |                        | −1: 2k                     | 4: 65 k                     |
|     |                                            |         |                        | 0: 4k                      | 5: 131k                     |
|     |                                            |         |                        | 1: 8k                      | 6: 262k                     |
|     |                                            |         |                        | 2: 16k                     |                             |
|     |                                            |         |                        | 0: 10seconds               | 5: 3minutes                 |
|     |                                            |         |                        | 1: 20seconds               | 6: 5minutes                 |
|     |                                            |         |                        | 2: 30seconds               | 7: 10minutes                |
|     |                                            |         |                        | 3: 1minute                 | 8: 20minutes                |
|     |                                            |         |                        | 4: -                       | 9: 30minutes                |
| 1-3 | Cursor position                            | CUR     | SXXXX.XXXXXTT          | Requests the cursor        | position.                   |
|     |                                            |         | "S" indicates a sign.  |                            |                             |
|     |                                            |         | "TT" indicates the     |                            |                             |
|     |                                            |         | distance unit.         |                            |                             |
| 1-4 | Magnification ratio<br>for horizontal axis | HR      | m                      | Requests the magnifi axis. | cation ratio for horizontal |
|     | (During real-time)                         |         |                        | m= -1:640km                | 12: (50m)                   |
|     |                                            |         |                        | 0: 240km                   | 13: (25m)                   |
|     |                                            |         |                        | 1: 160 km                  | 14: 320km                   |
|     |                                            |         |                        | 2: 80 km                   | 15: 2 km                    |
|     |                                            |         |                        | 3: 40 km                   | 16: 400 m                   |
|     |                                            |         |                        | 4: 20 km                   | 17: 200 m                   |
|     |                                            |         |                        | 5: 10 km                   | 18: -                       |
|     |                                            |         |                        | 6: 5 km                    | 19: -                       |
|     |                                            |         |                        | 7: 2.5 km                  | 20: (100m)                  |
|     |                                            |         |                        | 8: 1 km                    | 21: (10m)                   |
|     |                                            |         |                        | 9: 500 m                   | 22: (5m)                    |
|     |                                            |         |                        | 10: 250 m                  | 23: (2.5m)                  |
|     |                                            |         |                        | 11: -                      | 24: -                       |

# **Request Commands**

| No.  | Function                                   | Command | Return value<br>format | Description                                                     |
|------|--------------------------------------------|---------|------------------------|-----------------------------------------------------------------|
| 1-5  | Magnification ratio<br>for horizontal axis | HSER    | m                      | Requests the magnification ratio for horizontal axis.           |
|      | (Not during                                |         |                        | m= 0: x1 9: 1km                                                 |
|      | real-time)                                 |         |                        | 1: 500km 10: 500m                                               |
|      |                                            |         |                        | 2: 250Km 11: 250m<br>3: 100km 12: 100m                          |
|      |                                            |         |                        | 4: 50km 13: 50m                                                 |
|      |                                            |         |                        | 5: 25km 14: 25m                                                 |
|      |                                            |         |                        | 6: 10km 15: 10m                                                 |
|      |                                            |         |                        | 7: 5km 16: 5m                                                   |
|      |                                            |         |                        | 8: 2.5km 17: 2.5m                                               |
| 1-6  | Resolution                                 | RESOR   | XXXXTT                 | Requests the sampling resolution.                               |
|      |                                            |         | "TT" indicates the     |                                                                 |
| 1-7  | Magnification ratio                        | VR      | m                      | Requests the magnification ratio for vertical                   |
|      | for vertical axis                          | VIX     |                        | axis.                                                           |
|      |                                            |         |                        | m= 0: 5 dB/div                                                  |
|      |                                            |         |                        | 1: 2 dB/div                                                     |
|      |                                            |         |                        | 2: 1 dB/div                                                     |
|      |                                            |         |                        | 3: 0.5 dB/div                                                   |
|      |                                            |         |                        | 4: 0.2 dB/div                                                   |
| 1_8  | Display start                              | HPOSR   |                        | 5. 7.3 uB/ulv<br>Sets the display start position for horizontal |
| 1-0  | distance                                   |         | "S" indicates a sign.  | axis.                                                           |
|      |                                            |         | "TT" indicates the     |                                                                 |
|      |                                            |         | distance unit.         |                                                                 |
| 1-9  | Distance from the                          | DU      | SXXXX.XXXXXTT          | Requests the distance from the origin.                          |
|      | origin                                     |         | "S" indicates a sign.  |                                                                 |
|      |                                            |         | "I I" indicates the    |                                                                 |
| 1-10 | Display start level                        | VPOSR   | SXX.XXX                | Requests the display start level.                               |
|      | <b>T</b>                                   |         |                        |                                                                 |
| 1-11 | acquisition                                | MD      | refer to page 8-63.    | Requests the trace information.                                 |
| 1-12 | Display scale                              |         |                        | No request command                                              |
| 1.10 | Initialization                             |         |                        |                                                                 |
| 1-13 | print                                      |         |                        | No request command                                              |
| 1-14 | Paper feed                                 |         |                        | No request command                                              |
| 1-15 | Magnification ratio                        | HSPR    | m                      | Requests the magnification ratio for horizontal                 |
| 1    | (Not during                                |         |                        | m = 0. x1 5. $x40 (x50)$                                        |
| 1    | real-time)                                 |         |                        | 1: x2 6: x80 (x100)                                             |
| 1    | Conventional                               |         |                        | 2: x4 (x5) 7: x200                                              |
| 1    | method                                     |         |                        | 3: x8 (x10) 8: x400                                             |
|      |                                            |         |                        | refer to page 8-62.                                             |
| 2-1  | Marker position                            | MR      | m                      | Requests the marker position.                                   |
| 1    |                                            |         | reter to page 8-63.    | m = 1: (1)                                                      |
| 1    |                                            |         |                        | $\begin{array}{c} 2: \ (2) \\ 2: \ (3) \end{array}$             |
| 2_2  | Auxiliary marker                           | VR      | m                      | 3: ♥<br>Requests the V marker position                          |
| 2-2  | position                                   |         | refer to page 8-63     |                                                                 |
| 1    |                                            |         |                        | 2: Y2                                                           |
| 1    |                                            |         |                        | 3: Y3                                                           |
| 2-3  | Marker delete                              |         |                        | No request command                                              |
| 2-4  | Cursor delete                              |         |                        | No request command                                              |

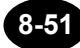

| No.  | Function                     | Command | Return value<br>format                                                         | Description                                                                                                    |
|------|------------------------------|---------|--------------------------------------------------------------------------------|----------------------------------------------------------------------------------------------------|
| 2-5  | Distance origin<br>setting   | REFR    | SXXXX.XXXXXTT<br>"S" indicates a sign.<br>"TT" indicates the<br>distance unit. | Requests the distance origin position.                                                                                                    |
| 2-6  | Distance origin delete       |         |                                                                                | No request command                                                                                                    |
| 2-7  | Approximate<br>straight line | SFR     | m                                                                              | Requests the approximate straight line display<br>status.<br>m= 0: Not displayed<br>1: Displayed                                                                  |
| 2-8  | Cursor link                  | CLR     | m                                                                              | Requests the cursor link status.<br>m= 0: OFF<br>1: ON                                                                                                    |
| 3-1  | Label                        | LR      | XXXX ···                                                                       | Requests the label.                                                                                                    |
| 3-2  | Company name                 | CORPR   | XXXX ···                                                                       | Requests the company name.                                                                                                    |
| 3-3  | Name                         | OPR     | XXXX ···                                                                       | Requests the name.                                                                                                    |
| 3-4  | Cable ID                     | LCIDR   | XXXX ···                                                                       | Requests the cable ID.                                                                                                    |
| 3-5  | Fiber ID                     | LFIDR   | XXXX ···                                                                       | Requests the fiber ID.                                                                                                    |
| 3-6  | Fiber type                   | FTR     | m                                                                              | Requests the fiber type.<br>m= 0: SMF<br>1: DSF<br>2: NZ-DSF<br>3: MMF                                                                                            |
| 3-7  | Cable code                   | LCCDR   | XXXX ···                                                                       | Requests the cable code.                                                                                                    |
| 3-8  | Originating location         | LOLR    | XXXX                                                                           | Requests the originating location.                                                                                                    |
| 3-9  | Terminating location         | LTLR    | XXXX ···                                                                       | Requests the terminating location                                                                                                    |
| 3-10 | Data flag                    | LCDFR   | m                                                                              | Requests the data flag.<br>m= 0: -<br>1: BC (as-Built Condition)<br>2: RC (as-Repaired Condition)<br>3: OT (Other)                                                |
| 3-11 | Auto increment               | AIR     | m                                                                              | Requests the LABEL auto increment status.<br>m= 0: ON<br>1: OFF                                                                                                   |
| 4-1  | Wavelength                   | LAMR    | m                                                                              | Requests the measurement wavelength.<br>m= 0: Unit's first wavelength<br>1: Unit's second wavelength<br>2: Unit's third wavelength<br>3: Unit's fourth wavelength |
| 4-2  | Filter                       | FILR    | m                                                                              | Requests the filter status.<br>m= 0: OFF<br>1: ON                                                                                                    |
| 4-3  | Approximate<br>method        | LSAR    | m                                                                              | Requests the currently used approximate<br>method.<br>m= 0: Two point approximate (TPA)<br>1: Least squares approximate (LSA)                                     |
| 4-4  | Plug check                   | PCR     | m                                                                              | Requests the optical plug status.<br>m= 0: OFF<br>1: ON                                                                                                    |

| No. | Function                                                    | Command | Return value<br>format | Des                                                                                                    | scription                                                                                                    |
|-----|-------------------------------------------------------------|---------|------------------------|----------------------------------------------------------------------------------------------------|----------------------------------------------------------------------------------------------------|
| 4-5 | Measurement<br>condition<br>automation /<br>event detection | ASUR    | m                      | Requests the measur<br>automation / event de<br>m= 0: Manual<br>1: Auto range<br>2: Auto attenua                                                                                      | rement condition<br>etection function.                                                                                                    |
|     |                                                             |         |                        | 3: Auto range -<br>4: Auto search<br>5: Auto attenua                                                                                                    | + Auto search<br>ation + Auto search                                                                                                    |
| 4-6 | Distance range                                              | RR      | m                      | Requests the distanc<br>m= 0: 10 km<br>1: 20 km<br>2: 40 km<br>3: 80 km<br>4: 160 km                                                                                                  | e range.<br>5: 240 km 10: 1 km<br>6: 5 km<br>7: 2 km<br>8: 320 km<br>9: 640 km                                                                                                    |
| 4-7 | Pulse width                                                 | PWR     | m                      | Requests the pulse w<br>m= 0: -<br>1: 10 ns<br>2: 20 ns<br>3: 100 ns<br>4: 200 ns<br>5: 500 ns                                                                                        | vidth.<br>6: 1 μs<br>7: 4 μs<br>8: 10 μs<br>9: 20 μs<br>10: 50 ns<br>11: 50 μs                                                                                                    |
| 4-8 | Attenuation                                                 | ATR     | m                      | Requests the attenua<br>m= 0: 0.00 dB<br>1: 1.25 dB<br>2: 2.50 dB<br>3: 3.75 dB<br>4: 5.00 dB<br>5: 6.25 dB<br>6: 7.50 dB<br>7: 8.75 dB<br>8: 10.00 dB<br>9: 11.25 dB<br>10: 12.50 dB | ation.<br>11: 13.75 dB<br>12: 15.00 dB<br>13: 16.25 dB<br>14: 17.50 dB<br>15: 18.75 dB<br>16: 20.00 dB<br>17: 21.25 dB<br>18: 22.50 dB<br>19: 23.75 dB<br>20: 25.00 dB<br>21: 26.25 dB |
| 4-9 | Average condition                                           | AVDR    | m                      | Requests the type of<br>m= 1: Average time<br>2: Average inte<br>3: Average time<br>4: Auto                                                                                           | average measurement.<br>e (2^*)<br>erval<br>e (*k)                                                                                                    |

| No.  | Function                                     | Command      | Return value<br>format | Description                                                                                                    |
|------|----------------------------------------------|--------------|------------------------|----------------------------------------------------------------------------------------------------|
| 4-10 | Average time<br>/average interval<br>setting | NUMR         | m                      | Requests the time (interval) for average processing. $m = -2$ : $2^{10}$ 3: $2^{15}$ $-1$ : $2^{11}$ 4: $2^{16}$ $0$ : $2^{12}$ 5: $2^{17}$ $1$ : $2^{13}$ 6: $2^{18}$ $2$ : $2^{14}$ $-2$ : $1k$ 3: $32 k$ $-1$ : $2k$ 4: $65 k$ $0$ : $4k$ 5: $131k$ $1$ : $8k$ 6: $262k$ $2$ : $16k$ 0: $10$ seconds 5: $3$ minutes $1$ : $20$ seconds 7: $10$ minutes $3$ : $1$ minutes 8: $20$ minutes                                                                                                    |
|      |                                              |              |                        | 4: - 9: 30minutes                                                                                                    |
| 4-11 | Average method                               | AVER         | m                      | Requests the average method.<br>m= 0: Hi-SPEED<br>1: NORMAL<br>2: Hi-RETURN                                                                                                    |
| 4-12 | Data size                                    | DSR          | m                      | Requests the data size.<br>m= 0: 5k data<br>1: 20k data<br>2: 60k data                                                                                                    |
| 4-13 | Group index                                  | IORR         | 1.XXXXX                | Requests the group index.                                                                                                    |
| 4-14 | Back scattering ray                          | BSR<br>(RLR) | m, n                   | Requests the back scatter level.<br>m= 0: Unit's first wavelength<br>1: Unit's second wavelength<br>2: Unit's third wavelength<br>3: Unit's fourth wavelength<br>n= : The back scatter level. 10.00 – 64.99                                                                                                    |
| 4-15 | Measurement condition output                 | U            | refer to page 8-63.    | Requests the measurement conditions.                                                                                                    |
| 4-16 | Multi wavelength<br>measurement<br>setting   | NWAVESETR    | m                      | Requires multi wavelength measurement<br>setting<br>m= 0 : OFF<br>1 : ON                                                                                                    |
| 4-17 | Multi wavelength<br>measurement<br>setting   | MWAVER       | m, n, o, p             | Requires wavelength setting.<br>Return value formant : m,n,o,p<br>m= 0: The first wavelength of the unit is OFF<br>1: The first wavelength of the unit is ON<br>n= 0: The second wavelength of the unit is<br>OFF<br>1: The second wavelength of the unit is OFF<br>1: The third wavelength of the unit is OFF<br>1: The third wavelength of the unit is ON<br>p= 0: The fourth wavelength of the unit is<br>OFF<br>1: The fourth wavelength of the unit is<br>OFF<br>1: The fourth wavelength of the unit is<br>OFF |
| 4-18 | Auto saving condition                        | ASAVER       | m                      | Requires auto saving condition.<br>m= 0 : OFF<br>1 : ON                                                                                                    |

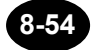

| No.  | Function                 | Command | Return value<br>format | Description                                      |
|------|--------------------------|---------|------------------------|--------------------------------------------------|
| 5-1  | Auto search<br>execution |         |                        | No request command                               |
| 5-2  | Next event               |         |                        | No request command                               |
| 5-3  | Previous event           |         |                        | No request command                               |
| 5-4  | Event insert             |         |                        | No request command                               |
| 5-5  | Event delete             |         |                        | No request command                               |
| 5-6  | Event marker             | EMR     | m, n                   | Requests the event marker position.              |
|      | position (1) to          |         | refer to page 8-63.    | m: Set the event No.                             |
|      | (3)                      |         |                        | (-1 for S or R point, 0 for E point)             |
|      |                          |         |                        | n: Set the marker:                               |
|      |                          |         |                        | (S, R and E point can be set only $(2)$ )        |
|      |                          |         |                        | n= 1: ①                                          |
|      |                          |         |                        | 2: ②                                             |
|      |                          |         |                        | 3: ③                                             |
| 5-7  | Event auxiliary          | EYR     | m                      | Requests the event marker Y2 position.           |
|      | maker position           |         | refer to page 8-63.    | m: Set an event No.                              |
|      | (Y2)                     |         |                        |                                                  |
| 5-8  | Event data               | EDR     | m                      | Acquires event data.                             |
|      | acquisition              |         | refer to page 8-64.    | m: Set an event No. (-1 for R point, 0 for E     |
|      |                          |         |                        | point).                                          |
| 5-9  | Event note               | ENR     | m                      | Requests the event comment.                      |
|      |                          |         |                        | m: Set an event No. (-1 for R point, 0 for E     |
| 5.40 | Event list a rist        |         |                        | point).                                          |
| 5-10 | Event list print         | CIODCD  |                        | No request command                               |
| 5-11 | Section group            | SIUKSK  | m                      | Requests the group index for each section.       |
|      | Index setting            |         |                        |                                                  |
| 5 12 | Splice loss              |         | Y YY                   | Paguests the splice loss threshold               |
| 5-12 | threshold                | OI LIX  | 7.77                   | Requests the spile loss threshold.               |
| 5-13 | Return loss              | BSLR    | XX                     | Requests the return loss threshold.              |
|      | threshold                | (RSLR)  |                        |                                                  |
| 5-14 | Fiber end                | EFLR    | XX                     | Requests the fiber end threshold.                |
| -    | threshold                | (BPLR)  | (XX.X)                 |                                                  |
| 5-15 | Fault event              | DFER    | m                      | Requests the fault event display setting.        |
|      | show/hide setting        |         |                        | m= 0: Displayed                                  |
|      |                          |         |                        | 1: Not displayed                                 |
| 5-16 | Fault event              | FESLR   | X.XX                   | Requests the splice loss threshold for fault     |
|      | threshold                |         |                        | events.                                          |
|      | (Splice loss)            |         |                        |                                                  |
| 5-17 | Fault event              | FERLR   | XX                     | Requests the return loss threshold for fault     |
|      | threshold                |         |                        | events.                                          |
|      | (Return loss)            |         |                        |                                                  |
| 5-18 | Auto search event        | SPPR    | XXX                    | Requests the number of events detected by        |
|      | count output             |         |                        | auto search.                                     |
| 5.40 |                          | 0000    | 6 1 0 0 1              | (R point is included, END point is not included) |
| 5-19 | Auto search result       | SPDR    | refer to page 8-64.    | Requests the auto search results.                |
| E 00 | Section analysis         |         |                        | Poguasts the spectra start position              |
| 5-20 | start point setting      | 33FU3K  | "C" indicatos o sign   | Requests the section start position.             |
|      | Start point Setting      |         | "TT" indicates the     |                                                  |
|      |                          |         | distance unit          |                                                  |
| 5-21 | Section analysis         | SEPOSR  | SXXXX XXXXXTT          | Requests the section and position                |
|      | end point setting        |         | "S" indicates a sign   |                                                  |
|      | ,                        |         | "TT" indicates the     |                                                  |
|      |                          |         | distance unit.         |                                                  |
| -    |                          |         |                        |                                                  |

| No.  | Function                         | Command | Return value<br>format                                                         | Description                                                                                                    |
|------|----------------------------------|---------|--------------------------------------------------------------------------------|----------------------------------------------------------------------------------------------------|
| 5-22 | Reference return<br>loss setting | AJPOSR  | SXXXX.XXXXXTT<br>"S" indicates a sign.<br>"TT" indicates the<br>distance unit. | Requests the reference value.                                                                                                    |
| 5-23 | Section data acquisition         | SDR     | refer to page 8-64.                                                            | Requests the section loss and section return loss.                                                                                                    |
| 6-1  | Drive setting                    | FDAR    | m, n                                                                           | Requests the drive name (m) and file name<br>(n).<br>Return value format: m,n<br>m= 0: FD (expansion unit)<br>1: Built-in memory<br>2: -<br>3: PCMCIA<br>4: -<br>5: USB<br>n= File name<br>If the set drive does not exist, the drive is<br>changed to "Built-in memory" and the folder is<br>changed to "/". |
| 6-2  | Folder setting                   | DIRR    | XXXX                                                                           | Requests the folder name.<br>If the set drive or folder does not exist, "?" is<br>returned.                                                                                                    |
| 6-3  | File type setting                | FFR     | m                                                                              | Requests the file type.           m= 0: .TRB         6: .LST           1: -         7: .SOR(Telcordia)           2: .SET         8: .CSV           3: .SOR(Bellcore)         9: .TRD           4: .TIF         10: .TRA           5: .BMP         11: .4                                                      |
| 6-4  | Recorded<br>capacity             | FSR     | m                                                                              | Requests the used capacity of the drive.<br>m:Specify the drive.<br>m= 0: FD (expansion unit)<br>1: Built-in memory<br>2: -<br>3: PCMCIA<br>4: -<br>5: USB<br>XXXXXXXXXbyte<br>If there is no drive, "?" is returned.                                                                                         |

| No.  | Function                                         | Command | Return value<br>format   | Description                                                                                                    |
|------|--------------------------------------------------|---------|--------------------------|----------------------------------------------------------------------------------------------------|
| 6-5  | Recorded file<br>name                            | FAR     | m, n, o                  | Request the names of recorded files.         Return value format:         XXXXXXX,XXXXXXX,         m: Specify the drive.         m= 0: FD (expansion unit)         1: Built-in memory         2: -         3: PCMCIA         4: -         5: USB         n: Specify the folder.         o: Specify the file type.         o= 0: .TRB       6: .LST         1: -       7: .SOR(Telcordia)         2: .SET       8: .CSV         3: .SOR(Bellcore)       9: .TRD         4: .TIF       10: .TRA         5: .BMP       11: .4         If the set drive or folder does not exist, "?" is returned. |
| 6-6  | Sub folder check                                 | SDIRR   | XXXXXXX,<br>XXXXXXX, ··· | Requests the sub folders of the current folder.<br>None will be returned if no sub folders exist.<br>If the set drive or folder does not exist, "?" is<br>returned.                                                                                                    |
| 6-7  | Acquisition of file<br>list of current<br>folder | CUDIR   |                          | Requires file list of folder selected FDA or DIR.<br>Each file names which separated by "," are<br>output. Folder names are separated by "/".<br>Example<br>001.SOR,abc/<br>If the set drive or folder does not exist, "?" is<br>returned.                                                                                                    |
| 7-1  | File recall                                      |         |                          | No request command                                                                                                    |
| 7-2  | File list print                                  |         |                          | No request command                                                                                                    |
| 8-1  | Data save                                        |         |                          | No request command                                                                                                    |
| 8-2  | Data overwriting                                 |         |                          | No request command                                                                                                    |
| 9-1  | File delete                                      |         |                          | No request command                                                                                                    |
| 10-1 | Drive initialize                                 |         |                          | No request command                                                                                                    |
| 10-3 | Folder make                                      |         |                          | No request command                                                                                                    |
| 10-4 | Folder delete                                    |         |                          | No request command                                                                                                    |
| 10-5 | Storage media<br>state                           | FERR    | m                        | Requests the storage media status.<br>m= 0: Normal<br>1: -<br>2: No storage media is installed.<br>3: Not initialized<br>4: Writing inhibited<br>5: Selected not stored file<br>6: Selected stored file<br>7: Not enough media capacity<br>8: Other error                                                                                                    |
| 11-1 | Trace type                                       | TRCR    | m                        | Requests the trace display method.<br>m= 0: Dot<br>1: Line                                                                                                    |

| No.   | Function          | Command | Return value<br>format | Description                                          |
|-------|-------------------|---------|------------------------|------------------------------------------------------|
| 11-2  | Cursor type       | CSRR    | m                      | Requests the cursor display method.                  |
|       | Second cursor     |         |                        | m= 0: "+" (Second cursor OFF)                        |
|       |                   |         |                        | 1: " " (Second cursor OFF)                           |
|       |                   |         |                        | 2: "+" (Second cursor ON)                            |
|       |                   |         |                        | 3: " " (Second cursor ON)                            |
| 11-3  | Grid show/hide    | GDR     | m                      | Requests to show/hide the grid.                      |
|       | setting           |         |                        | m=0: Hides the grid.                                 |
|       | <b>-</b>          | DOTO    |                        | 1: Shows the grid.                                   |
| 11-4  | I race display    | DOIR    | m                      | Requests the trace display dot method.               |
|       |                   |         |                        | m= 0: Decimation                                     |
|       |                   |         |                        |                                                      |
|       |                   |         |                        | 2: Maximum                                           |
| 11 5  | Distance unit     | DMD     |                        | S. Elivelope                                         |
| C-11  | Distance unit     | DIVIR   | m                      |                                                      |
|       |                   |         |                        | III= U. KIII                                         |
|       |                   |         |                        |                                                      |
| 11.6  | Distance          |         | m                      | Z. KI<br>Deguasts the type of the distance reference |
| 11-0  | reference marker  | DOOK    |                        | marker                                               |
|       |                   |         |                        | m = 0 Line                                           |
|       |                   |         |                        | 1: Arrow                                             |
| 11-7  | dB digit          | FIGR    | m                      | Requests the number of display digits for            |
|       |                   |         |                        | intensity level.                                     |
|       |                   |         |                        | m= 0: **.**                                          |
|       |                   |         |                        | 1: **.**                                             |
|       |                   |         |                        | 2: **.*                                              |
| 11-8  | Display color     | DISR    | m                      | Requests the display color.                          |
|       |                   |         |                        | m=0: Color 1                                         |
|       |                   |         |                        | 1: Color 2                                           |
|       |                   |         |                        | 2: Color 3                                           |
|       |                   |         |                        | 3: B&W                                               |
| 11-9  | Date display      | DTER    | m                      | Requests the date display format.                    |
|       | format            |         |                        | m= 0: Not displayed                                  |
|       |                   |         |                        | 1: Apr. 30. 2004                                     |
|       |                   |         |                        | 2: 30. Apr. 2004                                     |
|       |                   |         |                        | 3: 2004. Apr. 30                                     |
|       |                   |         |                        | 4: 4. 30. 2004                                       |
|       |                   |         |                        | 5: 30. 4. 2004                                       |
|       |                   |         |                        | 6: 2004. 4. 30                                       |
| 11-10 | Year correction   | YEAR    | m                      | Requests the year.                                   |
| 11-11 | Month correction  | MTHR    | m                      | Requests the month.                                  |
| 11-12 | Day correction    | DAYR    | m                      | Requests the day.                                    |
| 11-13 | Hour correction   | HOUR    | m                      | Requests the hour.                                   |
| 11-14 | Minute correction | MINR    | m                      | Requests the minute.                                 |
| 11-15 | Alarm sound       | BEEPR   | m                      | Requests to enable disable the alarm.                |
|       | setting           |         |                        | m= 0: Disables the alarm.                            |
| 44.40 | D                 | DOWD    |                        | 1: Enables the alarm.                                |
| 11-16 | Power save        | POWR    | m                      | Requests the power save function.                    |
|       | setting           |         |                        | m= 0: OFF                                            |
|       |                   |         |                        | 1: JUSEC                                             |
|       |                   |         |                        | 2: 111111<br>2: 2min                                 |
|       |                   |         |                        |                                                      |
|       |                   |         |                        | 4. 0000<br>5: 10min                                  |
|       |                   |         |                        | 6: 20min                                             |

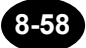

| No.   | Function            | Command | Return value<br>format | Description                                 |
|-------|---------------------|---------|------------------------|---------------------------------------------|
| 11-17 | LCD brightness      | BRIR    | m                      | Requests the LCD brightness.                |
|       | setting             |         |                        | m= 0: Bright                                |
|       |                     |         |                        | 1: Normal                                   |
|       |                     |         |                        | 2: Dark                                     |
| 11-18 | PCMCIA cancel       |         |                        | No request command                          |
| 11-19 | Print direction     | PRDR    | m                      | Requests the print direction.               |
|       | setting             |         |                        | m= 0: Horizontal                            |
|       |                     |         |                        | 1: Vertical                                 |
|       |                     |         |                        | 2: Screen                                   |
| 11-20 | Print color setting | PRICR   | m                      | Requests the print color.                   |
|       |                     |         |                        | m= 0: Display                               |
|       |                     |         |                        | 1: B&W                                      |
| 12-1  | Printer setting     | PROR    | m                      | Requests the printer port.                  |
|       |                     |         |                        | m= 0: Expansion unit                        |
|       |                     |         |                        | 1:-                                         |
|       |                     |         |                        | 2: -                                        |
|       |                     |         |                        | 3: -                                        |
|       |                     |         |                        | 4: -                                        |
|       |                     |         |                        | 5: USB(HP)                                  |
|       |                     |         |                        | 6:USB(EPSON)                                |
| 12-2  | Printer status      | PRSR    | m                      | Requests the printer status.                |
|       | спеск               | (CPYR)  |                        | m= 0: Print ready                           |
|       |                     |         |                        | 1: Print in progress                        |
|       |                     |         |                        | 2: No paper                                 |
|       |                     |         |                        | 3: Head up                                  |
|       |                     |         |                        | 4: Abnormal temperature                     |
|       |                     |         |                        | LISE printer                                |
| 12-3  | RS_232C setting     | RSR     | mnona                  | Requests the RS-232C parameters             |
| 12-0  | 110-2020 3011119    | Norv    | m, n, o, p, q          | Return value format: m n o n g              |
|       |                     |         |                        | m Baud rate                                 |
|       |                     |         |                        | 0: 300 5: 9600                              |
|       |                     |         |                        | 1: 600 6: 19200                             |
|       |                     |         |                        | 2: 1200 7: 38400                            |
|       |                     |         |                        | 3: 2400 8: 57600                            |
|       |                     |         |                        | 4: 4800 9: 115200                           |
|       |                     |         |                        | n: Data bits                                |
|       |                     |         |                        | o: Parity                                   |
|       |                     |         |                        | 0: None                                     |
|       |                     |         |                        | p: Stop bits 0 1bit                         |
|       |                     |         |                        | q: Flow control                             |
|       |                     |         |                        | 0:-                                         |
|       |                     |         |                        | 1: Hardware                                 |
| 10.1  |                     |         |                        | 2: None                                     |
| 12-4  | Setting the model   | PRIMR   | m                      | Requests the model name of the USB printer. |
|       | name of the USB     |         |                        | USB(HP)                                     |
|       | plillei             |         |                        | m=0: Deskjet5160                            |
|       |                     |         |                        | 1: Deskjet5740                              |
|       |                     |         |                        | 2: Deskjeto 100<br>2: Deskiet5749           |
|       |                     |         |                        | 3. DESKJEI3/40                              |
|       |                     |         |                        |                                             |
|       |                     |         |                        | 1: Style C/5                                |
| 13_1  | Trace data          | DNR     | m                      | Requests the number of the trace data       |
| 10-1  | quantity            |         |                        |                                             |

| No.   | Function                            | Command | Return value<br>format                                                                                                    | Description                                                                                                    |
|-------|-------------------------------------|---------|----------------------------------------------------------------------------------------------------|----------------------------------------------------------------------------------------------------|
| 13-2  | Trace data<br>(ASCII)               | DR      | XX.XXX, XX.XXX,<br>                                                                                                    | Requests all the trace data (ASCII).                                                                                                    |
| 13-3  | Trace data<br>(Binary)              | DABIR   | D0D1D2···Dn EOI<br>The upper and<br>lower bytes of the<br>integral part (data ×<br>1000) will be output<br>alternately.(0.001dB<br>unit) | Requests all the trace data (binary).                                                                                                    |
| 13-4  | Display trace data<br>(ASCII)       | WR      | XX.XXX,XX.XXX,<br><br>example 45.000dB<br>is 45000                                                                                       | Requests the trace data (ASCII) for each displayed trace.                                                                                                    |
| 13-5  | Display trace data<br>(Binary)      | WABIR   | D0D1D2···Dn EOI<br>The upper and<br>lower bytes of the<br>integral part (data ×<br>1000) will be output<br>alternately.(0.001dB<br>unit) | Requests the trace data (binary) for each<br>displayed trace.<br>As the return values,                                                                                                    |
| 13-6  | File size<br>acquisition            | FILESR  |                                                                                                    | The file size specified by control commands 6-1, 6-2 and 6-3 will be requested.                                                                                                    |
| 13-7  | File acquisition                    | FILER   | Binary data will be<br>output continuously.                                                                                              | The file size specified by control commands<br>6-1, 6-2 and 6-3 will be requested.<br>OTDR data file can be created by storing the<br>returned values in the order they are received.<br>This command must be used in conjunction<br>with command 13-6 (File size acquisition). |
| 13-8  | Send file                           |         |                                                                                                    | No request command                                                                                                    |
| 13-9  | Trace data<br>(binary)              | DBIR    | D0D1D2Dn EOI<br>the upper and lower<br>bytes of the integral<br>part (data × 1000)<br>will be output<br>alternately.(0.004dB<br>unit)    | Requests all the trace data (binary).                                                                                                    |
| 13-10 | Displayed trace<br>data<br>(binary) | WBIR    | D0D1D2Dn EOI<br>the upper and lower<br>bytes of the integral<br>part (data × 1000)<br>will be output<br>alternately.(0.004dB<br>unit)    | Requests the trace data (binary) for each displayed trace.                                                                                                    |

| No.  | Function                                  | Command   | Return value<br>format | Description                                                                                                    |
|------|-------------------------------------------|-----------|------------------------|----------------------------------------------------------------------------------------------------|
| 14-1 | Instrument status                         | INFR      | m                      | Requests the instrument status.<br>m= 0: Instrument is in standby.<br>1: Pulse light is currently emitted.<br>2: -<br>3: -<br>4: No printer paper<br>5: -<br>6: No optical fiber connected<br>7: Plug check error<br>8: In state of alarm<br>Priority order: 8>7>6>4>1>0                          |
| 14-2 | Instrument information                    | IDER      | refer to page 8-64.    | Requests the instrument information.                                                                                                    |
| 14-3 | Device clear                              |           |                        | No request command                                                                                                    |
| 14-4 | Initialization                            |           |                        | No request command                                                                                                    |
| 15-1 | SRQ setting                               | SRQR      | m                      | Requires service request setting<br>m= 0 : OFF<br>1 : ON                                                                                                    |
| 16-1 | OTDR/Light<br>source<br>mode select       | OPMODR    | m                      | Requires measurement mode<br>m= 0 : OTDR<br>1 : Light source                                                                                                    |
| 16-2 | Light source<br>status                    | ILSR      | m                      | Requires light source status<br>m= 0 : OFF<br>1 : ON<br>This command is valid at light source mode.                                                                                                    |
| 16-3 | Modulated<br>frequency of light<br>source | ILMR      | m                      | Requires modulated frequency of light source<br>m= 0 : CW<br>1 : 270Hz<br>2 : 1kHz<br>3 : 2kHz<br>This command is valid at light source mode.                                                                                                    |
| 16-4 | Light source<br>wavelength                | LSWLR     | m                      | Requires wavelength of light source.<br>m=0: The first wavelength of the first<br>1: The second wavelength of the unit<br>2: The third wavelength of the unit<br>3: The fourth wavelength of the unit<br>Number of wavelength depends on the unit.<br>This command is valid at light source mode. |
| 16-5 | Checking the optical module               | FMODESETR | m                      | Requests the state of the optical module.<br>m= 0 : SMF<br>1 : MMF<br>Valid only when the AQ7269 Module is used.                                                                                                    |

# HSP command

#### •Data size: 20k mode / 60k mode

|      |        |        |        | Range of dat | a acquisition |        |        |        |
|------|--------|--------|--------|--------------|---------------|--------|--------|--------|
|      | 640    | km     | 320    | km           | 240           | lkm    | 160    | km     |
|      | AQ7260 | AQ7250 | AQ7260 | AQ7250       | AQ7260        | AQ7250 | AQ7260 | AQ7250 |
| HSP0 | 640km  |        | 320km  | 320km        | 240km         | 240km  | 160km  | 160km  |
| HSP1 | 500km  | /      | 250km  | 160km        | 100km         | 120km  | 100km  | 80km   |
| HSP2 | 250km  | /      | 100km  | 80km         | 50km          | 60km   | 50km   | 40km   |
| HSP3 | 100km  | /      | 50km   | 40km         | 25km          | 30km   | 25km   | 20km   |
| HSP4 | 50km   | /      | 25km   | 16km         | 10km          | 12km   | 10km   | 8km    |
| HSP5 | 25km   | /      | 10km   | 8km          | 5km           | 6km    | 5km    | 4km    |
| HSP6 | 10km   | /      | 5km    | 4km          | 2.5km         | 3km    | 2.5km  | 2km    |
| HSP7 | 5km    | /      | 2.5km  | 1.6km        | 1km           | 1.2km  | 1km    | 800m   |
| HSP8 | 2.5km  |        | 1km    | 800m         | 500m          | 600m   | 500m   | 400m   |

|      |        |        |        | Range of dat | a acquisition |        |        |        |
|------|--------|--------|--------|--------------|---------------|--------|--------|--------|
|      | 804    | ĸm     | 40     | km           | 20            | km     | 10k    | m      |
|      | AQ7260 | AQ7250 | AQ7260 | AQ7250       | AQ7260        | AQ7250 | AQ7260 | AQ7250 |
| HSP0 | 80km   | 80km   | 40km   | 40km         | 20km          | 20km   | 10km   | 10km   |
| HSP1 | 50km   | 40km   | 25km   | 20km         | 10km          | 10km   | 5km    | 5km    |
| HSP2 | 25km   | 20km   | 10km   | 10km         | 5km           | 5km    | 2.5km  | 2.5km  |
| HSP3 | 10km   | 10km   | 5km    | 5km          | 2.5km         | 2.5km  | 1km    | 1.25km |
| HSP4 | 5km    | 4km    | 2.5km  | 2km          | 1km           | 1km    | 500m   | 500m   |
| HSP5 | 2.5km  | 2km    | 1km    | 1km          | 500m          | 500m   | 250m   | 250m   |
| HSP6 | 1km    | 1km    | 500m   | 500m         | 250m          | 250m   | 100m   | 125m   |
| HSP7 | 500m   | 400m   | 250m   | 200m         | 100m          | 100m   | 50m    | 50m    |
| HSP8 | 250m   | 200m   | 100m   | 100m         | 50m           | 50m    |        | /      |

•Data size: 5k mode

|      |        |        |        | Ra     | ange of data | acquisition |        |        |        |        |
|------|--------|--------|--------|--------|--------------|-------------|--------|--------|--------|--------|
|      | 640    | lkm    | 320    | lkm    | 240          | )km         | 160    | lkm    | 80     | km     |
|      | AQ7260 | AQ7250 | AQ7260 | AQ7250 | AQ7260       | AQ7250      | AQ7260 | AQ7250 | AQ7260 | AQ7250 |
| HSP0 | 640km  |        | 320km  | 320km  | 240km        | 240km       | 160km  | 160km  | 80km   | 80km   |
| HSP1 | 500km  |        | 250km  | 160km  | 100km        | 120km       | 100km  | 80km   | 50km   | 40km   |
| HSP2 | 250km  |        | 100km  | 62km   | 50km         | 48km        | 50km   | 32km   | 25km   | 16km   |
| HSP3 | 100km  |        | 50km   | 32km   | 25km         | 24km        | 25km   | 16km   | 11km   | 8km    |
| HSP4 | 50km   |        | 25km   | 16km   | 10km         | 12km        | 11km   | 8km    | 5km    | 4km    |
| HSP5 | 25km   |        | 10km   | 6.2km  | 5km          | 4.8km       | 5km    | 3.2km  | 2.5km  | 1.6km  |
| HSP6 | 10km   | /      | 5km    | 3.2km  | 2.5km        | 2 4km       | 2.5km  | 1 6km  | 1km    | 800m   |

|      |           |        |        | R      | ange of data | acquisition |        |        |        |        |
|------|-----------|--------|--------|--------|--------------|-------------|--------|--------|--------|--------|
|      | 40        | km     | 20     | km     | 10           | km          | 5k     | m      | 2.5    | km     |
|      | AQ7260    | AQ7250 | AQ7260 | AQ7250 | AQ7260       | AQ7250      | AQ7260 | AQ7250 | AQ7260 | AQ7250 |
| HSP0 | 40km      | 40km   | 20km   | 20km   | 10km         | 10km        | 5km    | 5km    | 2.5km  | 2.5km  |
| HSP1 | 25km      | 20km   | 10km   | 10km   | 5km          | 5km         | 2.5km  | 2.5km  | 1km    | 1.25km |
| HSP2 | 10km      | 8km    | 5km    | 4km    | 2.5km        | 2km         | 1km    | 1km    | 500m   | 500m   |
| HSP3 | 5km       | 4km    | 2.5km  | 2km    | 1km          | 1km         | 500m   | 500m   | 250m   | 250m   |
| HSP4 | 2.5km 2ki |        | 1km    | 1km    | 500m         | 500m        | 250m   | 250m   | 100m   | 125m   |
| HSP5 | 1km       | 800m   | 500m   | 400m   | 250m         | 200m        | 100m   | 100m   | 50m    | 50m    |
| HSP6 | 500m      | 400m   | 250m   | 200m   | 100m         | 100m        | 50m    | 50m    | 25m    | 25m    |

•Dist. Range: 2km

|      |                      |        |        | R      | ange of data | acquisition |        |        |        |        |
|------|----------------------|--------|--------|--------|--------------|-------------|--------|--------|--------|--------|
|      | 2k                   | m      | 1k     | m      | 40           | 0m          | 20     | Om     | 10     | 0m     |
|      | AQ7260               | AQ7250 | AQ7260 | AQ7250 | AQ7260       | AQ7250      | AQ7260 | AQ7250 | AQ7260 | AQ7250 |
| HSP0 | 2km                  | 2km    | 1km    | 1km    | 400m         | 400m        | 200m   | 200m   | 100m   | 100m   |
| HSP1 | 1km                  | 1km    | 500m   | 500m   | 250m         | 200m        | 100m   | 100m   | 50m    | 50m    |
| HSP2 | 500m 500n            |        | 250m   | 250m   | 100m         | 100m        | 50m    | 50m    | 25m    | 25m    |
| HSP3 | 250m 250i            |        | 100m   | 125m   | 50m          | 50m         | 25m    | 25m    | 10m    | 12.5m  |
| HSP4 | 100m                 | 100m   | 50m    | 50m    | 25m          | 20m         | 10m    | 10m    | 5m     | 5m     |
| HSP5 | 100m 100r<br>50m 50r |        | 25m    | 25m    | 10m          | 10m         | 5m     | 5m     | 2.5m   | 2.5m   |

# **Return Value Format**

MD

Return values are separated by a delimiter for each item.

In the case of RS-232C: Output for all the items at once (separated by "," for each item). So, the delimiters (CR and LF) are provided only at the end. In the case of GP-IB: Created by dividing the return value for each item using the delimiters (CR and LF), and outputting the items one after another.

| 1 | 2 | 3 | 4 | 5 | 6 | 7 | 8 | 9 | 10 | 11 | 12 | 13 | 14 | 15 | 16 | 17 | 18 | 19 | 20 | 21 | 22 | 23 | 24 | 25 | Remarks:                      |
|---|---|---|---|---|---|---|---|---|----|----|----|----|----|----|----|----|----|----|----|----|----|----|----|----|-------------------------------|
| С | U | R | S | 0 | R |   |   |   |    | S  | Х  | Х  | Х  | Х  | •  | Х  | Х  | Х  | Х  | Х  | Т  | Т  | CR | LF | Cursor position               |
| Ρ | 0 | S | Ι | Т | Ι | 0 | Ν |   |    | S  | Х  | Х  | Х  | Х  | •  | Х  | Х  | Х  | Х  | Х  | Т  | Т  | CR | LF | Left-end position on screen   |
| S | Ρ | Γ | - | С | Е |   | L | 0 | S  | S  |    | S  | Х  | Х  | •  | Х  | Х  | Х  | D  | В  |    |    | CR | LF | Insertion loss                |
| 1 | 1 | 2 |   | L | 0 | S | S |   |    |    |    | S  | Х  | Х  | •  | Х  | Х  | Х  | D  | В  |    |    | CR | LF | TPA loss between 1 and 2 (*1) |
| U | Ν | Ι | Т |   | L | 0 | S | S |    | А  | S  | Х  | Х  | •  | Х  | Х  | Х  | D  | В  | /  | Т  | Т  | CR | LF |                               |
| L | 0 | S | S |   | Α |   |   |   |    |    |    | S  | Х  | Х  | •  | Х  | Х  | Х  | D  | В  |    |    | CR | LF |                               |
| D | Ι | S | Т | А | Ν | С | Е |   | Α  |    | Х  | Х  | Х  | Х  | •  | Х  | Х  | Х  | Х  | Х  | Т  | Т  | CR | LF |                               |
| U | Ν | Ι | Т |   | L | 0 | S | S |    | В  | S  | Х  | Х  | •  | Х  | Х  | Х  | D  | В  | /  | Т  | Т  | CR | LF |                               |
| L | 0 | S | S |   | В |   |   |   |    |    |    | S  | Х  | Х  | •  | Х  | Х  | Х  | D  | В  |    |    | CR | LF |                               |
| D | - | S | Т | А | Ν | С | Е |   | В  |    | Х  | Х  | Х  | Х  | •  | Х  | Х  | Х  | Х  | Х  | Т  | Т  | CR | LF |                               |
| I | 0 | R |   |   |   |   |   |   |    |    |    |    |    | 1  |    | Х  | Х  | Х  | Х  | Х  |    |    | CR | LF |                               |
| R | Е | F |   |   |   |   |   |   |    |    | Х  | Х  | Х  | Х  | •  | Х  | Х  | Х  | Х  | Х  | Т  | Т  | CR | LF |                               |
| Α | Ρ | Ρ | R | 0 | Х | Ι | М | Α | Т  | Ι  | 0  | Ν  |    |    |    | Х  | Х  | Х  |    |    |    |    | CR | LF |                               |
| R | Е | Т | U | R | N |   | L | 0 | S  | S  |    | S  | Х  | Х  |    | Х  | Х  | Х  | D  | В  |    |    | CR | LF |                               |

\*1: If markers 1, 2, and 3 have been set, "1-3 LOSS" is displayed.

#### MR, YR, EMR, EYR

|     | 1 | 2 | 3 | 4 | 5 | 6 | 7 | 8 | 9 | 10 | 11 | 12 | 13 | 14 | 15 | 16 | 17 | 18 | 19 | 20 | 21 | 22 | 23 | 24 | 25 | 26 | 27 | 28 | 29 | 30 | 31 | 32 | 33 | 34               |
|-----|---|---|---|---|---|---|---|---|---|----|----|----|----|----|----|----|----|----|----|----|----|----|----|----|----|----|----|----|----|----|----|----|----|------------------|
| MR  | М | Α | R | Κ | Е | R |   | М | , | S  | Х  | Х  | Х  | Х  | •  | Х  | Х  | Х  | Х  | Х  | Т  | Т  | S  | Х  | Х  | •  | Х  | Х  | Х  | D  | В  | CR | LF | $\smallsetminus$ |
| YR  | Υ | m |   |   |   |   |   |   | , | S  | Х  | Х  | Х  | Х  | •  | Х  | Х  | Х  | Х  | Х  | Т  | Т  | S  | Х  | Х  | •  | Х  | Х  | Х  | D  | В  | CR | LF | $\smallsetminus$ |
| EMR | М | Α | R | Κ | Е | R |   | М | , | S  | Х  | Х  | Х  | Х  | •  | Х  | Х  | Х  | Х  | Х  | Т  | Т  | ,  | S  | Х  | Х  | •  | Х  | Х  | Х  | D  | В  | CR | LF               |
| EYR | Υ | m |   |   |   |   |   |   |   | S  | Х  | Х  | Х  | Х  | •  | Х  | Х  | Х  | Х  | Х  | Т  | Т  | ,  | S  | Х  | Х  | •  | Х  | Х  | Х  | D  | В  | CR | LF               |

#### U

The numeric part for each item is right aligned and displayed.

In the case of multi-mode fiber, "SM" will be replaced by "MM".

| 1  | 2  | 3  | 4  | 5  | 6  | 7  | 8      | 9  | 10     | 11 | 12     | 13 | 14 | 15 | 16 | 17 | 18 | 19     | 20 | 21     | 22 | 23 | 24 | 25     | 26 | 27     | 28 | 29 | 30              |
|----|----|----|----|----|----|----|--------|----|--------|----|--------|----|----|----|----|----|----|--------|----|--------|----|----|----|--------|----|--------|----|----|-----------------|
| S  | М  |    | Х  | •  | Х  | Х  | U      | М  | ,      | R  | Α      | Ν  | G  | Е  |    | Х  | Х  | Х      | Т  | Т      | ,  | Ρ  | U  | L      | S  | Е      |    | W  | Ι               |
| 31 | 32 | 33 | 34 | 35 | 36 | 37 | 38     | 39 | 40     | 41 | 42     | 43 | 44 | 45 | 46 | 47 | 48 | 49     | 50 | 51     | 52 | 53 | 54 | 55     | 56 | 57     | 58 | 59 | 60              |
| D  | Т  | Н  |    | Х  | Х  | Х  | Х      | Х  | Х      | ,  | Α      | Т  | Т  |    | Х  | Х  | •  | Х      | Х  | D      | В  | ,  | R  | Е      | S  |        | Х  | Х  | Х               |
| 61 | 62 | 63 | 64 | 65 | 66 | Ζ  | Ζ      | Ζ  | Ζ      | Ϊ  | Ζ      | Ζ  | Ζ  | Ζ  | Ζ  | Ζ  | Ζ  | Ζ      | Ζ  | Ζ      | Ϊ  | Ϊ  | Ζ  | Ζ      | Ϊ  | Ζ      | Ϊ  | Ζ  | $\geq$          |
| Х  | Х  | Т  | T  | CR | LF |    | $\sim$ |    | $\sim$ |    | $\sim$ |    |    |    |    |    |    | $\sim$ |    | $\sim$ |    | /  |    | $\sim$ |    | $\sim$ |    |    | $\overline{\ }$ |

#### EDR

The numeric part for each item is left aligned and displayed, with the unit part at the fixed position.

Items are displayed in the order "event No.", "distance", "splice loss", "return loss", "cumulative loss", "dB/km" and "event type".

| 1  | 2  | 3  | 4  | 5  | 6  | 7  | 8  | 9  | 10 | 11 | 12 | 13 | 14 | 15 | 16 | 17 | 18 | 19              | 20          | 21     | 22 | 23 | 24 | 25 | 26 | 27 | 28 | 29 | 30              |
|----|----|----|----|----|----|----|----|----|----|----|----|----|----|----|----|----|----|-----------------|-------------|--------|----|----|----|----|----|----|----|----|-----------------|
| Х  | Х  | Х  | ,  | S  | Х  | Х  | Х  | Х  |    | Х  | Х  | Х  | Х  | Х  | Т  | Т  | ,  | S               | Х           | Х      |    | Х  | Х  | Х  | D  | В  | ,  | S  | Х               |
| 31 | 32 | 33 | 34 | 35 | 36 | 37 | 38 | 39 | 40 | 41 | 42 | 43 | 44 | 45 | 46 | 47 | 48 | 49              | 50          | 51     | 52 | 53 | 54 | 55 | 56 | 57 | 58 | 59 | 60              |
| Х  | •  | Х  | Х  | Х  | D  | В  | ,  | S  | Х  | Х  | •  | Х  | Х  | Х  | D  | В  | ,  | S               | Х           | Х      | •  | Х  | Х  | Х  | D  | В  | 1  | Т  | Т               |
| 61 | 62 | 63 | 64 | 65 | 66 | Ϊ  | Ϊ  | Ζ  | Ζ  | Ζ  | Ζ  | Ζ  | Ϊ  | Ζ  | Ϊ  | Ζ  | Ϊ  | $\sum$          | $\sum$      | $\geq$ | Ζ  | Ϊ  | Ζ  | Ζ  | Ϊ  | Ζ  | Ζ  | Ϊ  | $\geq$          |
| ,  | S  | Х  |    | CR | LF | Ϊ  | Ϊ  | Ζ  | Ϊ  | Ζ  | Ζ  | Ζ  | /  | Ϊ  | Ϊ  | Ϊ  | /  | $\overline{\ }$ | $^{\prime}$ |        | Ϊ  | Ϊ  | Ϊ  | Ϊ  | Ϊ  |    | Ζ  | Ϊ  | $\overline{\ }$ |

#### SPDR

EDR is output in the event order, separated by a delimiter.

It is output for each event sequentially, finally followed by the END event. The format for END event is given below.

For the format for each event, refer to "EDR" since it is the same as that for EDR.

In the case of RS-232C: All the events are output at once, with each event separated by a comma (,).

In the case of GP-IB: Created by dividing the return value for each item using the delimiters (CR and LF), and outputting the items one after another.

| 1  | 2  | 3  | 4  | 5  | 6  | 7  | 8  | 9  | 10 | 11 | 12     | 13 | 14 | 15 | 16 | 17 | 18 | 19 | 20              | 21          | 22 | 23 | 24 | 25 | 26 | 27              | 28     | 29 | 30              |
|----|----|----|----|----|----|----|----|----|----|----|--------|----|----|----|----|----|----|----|-----------------|-------------|----|----|----|----|----|-----------------|--------|----|-----------------|
| Е  | Ν  | D  | ,  | S  | Х  | Х  | Х  | Х  | •  | Х  | Х      | Х  | Х  | Х  | Т  | Т  | ,  |    |                 |             |    |    |    |    |    |                 |        | S  | Х               |
| 31 | 32 | 33 | 34 | 35 | 36 | 37 | 38 | 39 | 40 | 41 | 42     | 43 | 44 | 45 | 46 | 47 | 48 | 49 | 50              | 51          | 52 | 53 | 54 | 55 | 56 | 57              | 58     | 59 | 60              |
| Х  | •  | Х  | Х  | Х  | D  | В  | ,  | S  | Х  | Х  | •      | Х  | Х  | Х  | D  | В  | ,  | S  | Х               | Х           | •  | Х  | Х  | Х  | D  | В               | /      | Т  | Т               |
| 61 | 62 | 63 | 64 | 65 | 66 | Ζ  | Ζ  | Ζ  | Ζ  | Ζ  | $\geq$ | Ζ  | Ζ  | Ζ  | Ϊ  | Ζ  | Ϊ  | Ζ  | $\geq$          | $\geq$      | Ϊ  | Ζ  | Ζ  | Ζ  | Ζ  | $\sim$          | $\geq$ | Ζ  | $\geq$          |
| ,  | S  | Х  |    | CR | LF | Ζ  | /  | /  | Ζ  | Ζ  |        | Ζ  | Ϊ  | /  | /  | Ζ  | /  | Ζ  | $\overline{\ }$ | $^{\prime}$ | Ϊ  | /  | Ζ  | Ζ  | Ζ  | $\overline{\ }$ |        | /  | $\overline{\ }$ |

#### SDR

Data is output in the order of "interval distance", "interval loss" and "interval return loss".

The numeric part is left aligned and displayed, with the unit part at the fixed position.

| 1  | 2  | 3  | 4  | 5  | 6 | 7               | 8 | 9 | 10 | 11 | 12 | 13 | 14 | 15 | 16              | 17 | 18 | 19 | 20 | 21 | 22 | 23 | 24              | 25 | 26 | 27 | 28 | 29              | 30 |
|----|----|----|----|----|---|-----------------|---|---|----|----|----|----|----|----|-----------------|----|----|----|----|----|----|----|-----------------|----|----|----|----|-----------------|----|
| S  | Х  | Х  | Х  | Х  | • | Х               | Х | Х | Х  | Х  | Т  | Т  | ,  | S  | Х               | Х  | •  | Х  | Х  | Х  | D  | В  | ,               | S  | Х  | Х  | •  | Х               | Х  |
| 31 | 32 | 33 | 34 | 35 | Ϊ | $\overline{\ }$ | / | Ϊ | Ζ  | Ζ  | Ζ  | Ϊ  | Ϊ  | Ϊ  | $\overline{\ }$ | Ϊ  | Ζ  | Ϊ  | Ζ  | Ϊ  | Ϊ  | Ϊ  | $\overline{\ }$ | Ϊ  | Ζ  | Ϊ  | Ζ  | $\overline{\ }$ | Ϊ  |
| Х  | D  | В  | CR | LF | Ϊ |                 | / | Ϊ | Ϊ  | Ζ  | Ϊ  | Ϊ  | Ϊ  | Ϊ  |                 | Ϊ  | Ζ  | Ϊ  | Ϊ  | Ϊ  | Ϊ  | Ϊ  |                 | Ϊ  | Ζ  | Ϊ  | Ϊ  | Ϊ               | Ϊ  |

#### IDER

Data is output in the order of "company name", "instrument's model name (S/N)", "optical module's model name (S/N)" and "software version", with each item separated by a comma (,).

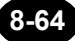

# Command Input Examples (RS-232C)

This section explains how to enter commands to operate the instrument using HyperTerminal of Microsoft Windows2000.

When sending commands using HyperTerminal, command codes are sent from the personal computer to the instrument, one key input at a time. As a result, the device message cannot be recognized correctly if two or more seconds are spaced between key inputs.

\*: Use "CR" and "LF" for the delimiters.

#### Setting measurement conditions

Caution

- Set "80km" distance range. :R3ENTER
- Set "100ns" pulse width. :PW3ENTER
- Set "3min" average interval. :NUM5ENTER
- Set "High return loss average". :AVE2ENTER
- Set "80km" distance range. :R3ENTER

#### **Starting measurement**

- Real-time measurement :ST1ENTER
- Average measurement (new) :ST3ENTER

#### Checking measurement status

#### :STR1ENTER

Return value

:0 (measurement halted), 1 to 3 (measurement in progress)

#### Saving measured data

- Set storage media "USB" and file name "Fiber". :FDA5,FiberENTER
- Set file type ".SOR (Telcordia)". :FF6ENTER
- Save the data.
   :FSTENTER

# Chapter 9 SPECIFICATIONS

| Specifications of main frame      | 9-2                                                                                                    |
|-----------------------------------|----------------------------------------------------------------------------------------------------|
| Specifications of optical modules | 9-4                                                                                                    |
| Specifications of optional units  | 9-8                                                                                                    |
| Outside view drawings             | 9-9                                                                                                    |
|                                   | Specifications of main frame<br>Specifications of optical modules<br>Specifications of optional units<br>Outside view drawings |

# 9.1 Specifications of main frame

| Display <sup>(note1)</sup> |                                         |                                                                      | 8.4 inch color TFT (640dots X 480 dots)                                                                                                    |  |  |  |  |  |  |
|----------------------------|-----------------------------------------|----------------------------------------------------------------------|----------------------------------------------------------------------------------------------------|--|--|--|--|--|--|
|                            | Scale                                   |                                                                      | 25m, 50m, 100m, 250m, 500m, 1km, 2km, 2.5km,<br>5km, 10km, 20km, 40km, 80km, 160km, 240km,<br>320km, 640km<br>( Depend on the optical modules)                                                   |  |  |  |  |  |  |
|                            | Shift                                   |                                                                      | 0 to distance range                                                                                                    |  |  |  |  |  |  |
| Horizontal axis            | Readout resolution                      |                                                                      | Min. 1cm                                                                                                    |  |  |  |  |  |  |
|                            | Sample data count                       |                                                                      | Max. 60,000 points                                                                                                    |  |  |  |  |  |  |
|                            | Group index setting                     |                                                                      | 1.00000 to 1.99999 (0.00001 step)                                                                                                    |  |  |  |  |  |  |
|                            | Distance unit                           |                                                                      | km, mile, kf                                                                                                    |  |  |  |  |  |  |
|                            | Distance measurement                    |                                                                      | Display the relative one-way distance between any two given points, in digits.                                                                                                    |  |  |  |  |  |  |
|                            | Scale                                   |                                                                      | 0.2 dB/div, 0.5 dB/div, 1.0 dB/div, 2.0dB/div, 5.0dB/div, 7.5 dB/div                                                                                                    |  |  |  |  |  |  |
|                            | Shift                                   |                                                                      | 1.600 to 70.000dB                                                                                                    |  |  |  |  |  |  |
|                            | Readout resolution                      |                                                                      | Min. 0.001 dB                                                                                                    |  |  |  |  |  |  |
| Vertical axis              | Loss measurement                        |                                                                      | Displays one-way losses in steps of 0.001dB to a maximum of 5 digits.<br>Displays the relative one-way loss, loss per unit length, and splice loss between any two given points on the waveform. |  |  |  |  |  |  |
| Return-loss measur         | ement function                          |                                                                      | Return loss at mechanical connectors can be measured.<br>Total return loss of a fiber cable or between any two points can be measured.                                                           |  |  |  |  |  |  |
|                            | Internal memory                         |                                                                      | Users area : 20MB                                                                                                    |  |  |  |  |  |  |
| Memory                     | PCMCIA                                  |                                                                      | For stored measurement waveforms and measurement conditions                                                                                                    |  |  |  |  |  |  |
| Interface                  | USB (host interface) <sup>(note2)</sup> |                                                                      | 2 ports, confirms USB Rev1.0                                                                                                    |  |  |  |  |  |  |
| Internace                  | FDD                                     |                                                                      | Option                                                                                                    |  |  |  |  |  |  |
| Power<br>requirement       | Battery pack                            |                                                                      | Li-Ion<br>Operating time : Approx. 6 hours <sup>(note3)</sup><br>Charging time : 5 hours or less <sup>(note4)</sup>                                                                              |  |  |  |  |  |  |
|                            | AC adapter                              | -                                                                    | AC100 to 240V, 50/60Hz, Max. 60W                                                                                                    |  |  |  |  |  |  |
| Environment                | Operating temperature                   | -10 to 50 °C(note5)                                                  |                                                                                                    |  |  |  |  |  |  |
| condition                  | Storage temperature                     | -20 to +60 °C                                                        |                                                                                                    |  |  |  |  |  |  |
|                            | Humidity                                | 95%RH                                                                | or less (no condensation)                                                                                                    |  |  |  |  |  |  |
| Dimensions and ma          | SS                                      | Approx. 299(W) X 225(H) X 62(D)mm<br>Approx. 3kg with AQ7264 mounted |                                                                                                    |  |  |  |  |  |  |
| Accessories                |                                         | Battery                                                              | Battery pack : 1, Shoulder strap : 1, Instruction manual : 1                                                                                                    |  |  |  |  |  |  |

| (Note1) | Liquid crystal display may include few defective pixels (within 0.002% with respect to the total |
|---------|--------------------------------------------------------------------------------------------------|
|         | number of pixels including RGB). There may be few pixels on the liquid crystal display that do   |
|         | not emit all the time or remains ON all the time. Note that these are not malfunctions.          |
| (Note2) | For connected memory, FDD, keyboard or printer                                                   |
|         | About a memory, it supports the memory which is not equipped with the security function.         |
| (Note3) | The conditions are below;                                                                        |
|         | Mounted module: AQ7261                                                                           |
|         | Options: Not mounted                                                                             |
|         | Setting for instrument: LCD brightness dark and Power save 30sec                                 |
|         | Measurement condition: measurement each 3 minutes at 30 seconds average                          |
| (Note4) | Environment temperature: 23, at power off                                                        |
| <i></i> |                                                                                                  |

(Note5) Operating FD drive or printer : 5 to 40 °C, Charging battery pack : 5 to 35 °C
# 9.2 Specifications of optical modules

| Model name                              |                        | AQ7261                                                  | AQ7264                                                                           |  |
|-----------------------------------------|------------------------|---------------------------------------------------------|----------------------------------------------------------------------------------|--|
| Unit type                               |                        | SMF MO                                                  | SMF MODULE                                                                       |  |
| Center wavelength (µm)                  |                        | 1.31±0.025<br>1.55±0.025                                | 1.31±0.020<br>1.55±0.020                                                         |  |
| Measured fiber                          |                        | SM (ITU-T                                               | G.652)                                                                           |  |
| Distance range (km)                     |                        | 2, 5, 10, 20, 40, 80, 160,<br>240, 320                  | 2, 5, 10, 20, 40, 80,<br>160, 240, 320,<br>640 <sup>(Note 4)</sup>               |  |
| Pulse width (sec)                       |                        | 10n, 20n, 50n, 100n,<br>200n, 500n, 1μ, 4μ,<br>10μ, 20μ | 10n, 20n, 50n, 100n,<br>200n, 500n, 1μ, 4μ,<br>10μ, 20μ, 50μ <sup>(Note 5)</sup> |  |
| Sampling resolution                     |                        | Max. 5                                                  | ōcm                                                                              |  |
|                                         | Error of offset        | ±1                                                      |                                                                                  |  |
| Distance accuracy(m)                    | Error of scale         | Measurement distance X 2 X 10^-5                        |                                                                                  |  |
|                                         | Error of sampling      | ±1 sampling resolution                                  |                                                                                  |  |
| Dynamic range (dB) (SNR = 1) (Note 1)   |                        | 34(35typ.)@1.31µm<br>32(33typ.)@1.55µm                  | 40(42typ.)@1.31µm<br>38(40typ.)@1.55µm                                           |  |
| Event dead zone (m) <sup>(Note 2)</sup> |                        | 2typ.                                                   | 2typ.                                                                            |  |
| Attenuation dead zone (m)(Note 3)       |                        | 15typ. @1.31μm<br>20typ. @1.55μm                        | 7typ. @1.31µm<br>8typ. @1.55µm                                                   |  |
| Loss measurement accuracy (dB/dB)       |                        | ±0.05 <sup>(Note 6)</sup>                               |                                                                                  |  |
| Stabilized Light source                 | Wavelength (µm)        |                                                         | 1.31/1.55                                                                        |  |
|                                         | Max. output (dBm)      |                                                         | -3±2                                                                             |  |
|                                         | Stability (dB)(Note 7) |                                                         | ±0.1                                                                             |  |
| Optical connector                       |                        | AQ9441(*) Universal connector : Option                  |                                                                                  |  |
| Environment                             | Operating temperature  | -10 to 5                                                | 50°C                                                                             |  |
| condition                               | Storage temperature    | -20 to +                                                | 60°C                                                                             |  |
|                                         | Humidity               | 95%RH or less (no condensation)                         |                                                                                  |  |

Specifications without any special remarks, assured at 23±2°C.

| $ \begin{array}{c} \mbox{Unit type} & SMF MODULE \\ \hline Center wavelength (\mum) & 1.31\pm0.02 \\ 1.55\pm0.02 \\ \hline Measured fiber & SM (ITU-T G.652) \\ \hline Distance range (km) & 2, 5, 10, 20, 40, 80, 160, 240, 320, 640^{(Note 4)} \\ \hline Pulse width (sec) & 10n, 20n, 50n, 100n, 20n, 500n, \\ 1\mu, 4\mu, 10\mu, 20\mu, 50\mu^{(Note 5)} \\ \hline Sampling resolution & Max. 5cm \\ \hline Distance accuracy(m) & Error of offset & \pm 1 \\ \hline Error of scale & Measurement distance X 2 X 10^{\Lambda-5} \\ \hline Error of scale & Measurement distance X 2 X 10^{\Lambda-5} \\ \hline Error of sampling & \pm 1 sampling resolution \\ \hline Dynamic range (dB) (SNR = 1) (Note 1) & 43(45typ.)@1.31\mum \\ \hline Event dead zone (m)^{(Note 2)} & 2typ. \\ \hline Attenuation dead zone (m)^{(Note 3)} & 5typ.@1.55\mum \\ \hline Locs measurement accuracy (dP/dP) & -0.05^{(Hote 6)} \\ \hline \end{array} $ | Model name                              |                        | AQ7265                                                       |  |
|----------------------------------------------------------------------------------------------------|-----------------------------------------|------------------------|--------------------------------------------------------------|--|
| $\begin{array}{llllllllllllllllllllllllllllllllllll$                                                                                                    | Unit type                               |                        | SMF MODULE                                                   |  |
| $ \begin{array}{c c c c c c c c c c c c c c c c c c c $                                                                                                    | Conter wevelength (m)                   |                        | 1.31±0.02                                                    |  |
| Measured fiber         SM (ITU-T G.652)           Distance range (km)         2, 5, 10, 20, 40, 80, 160, 240, 320, 640 <sup>(Note 4)</sup> Pulse width (sec)         10n, 20n, 50n, 100n, 200n, 500n,<br>1µ, 4µ, 10µ, 20µ, 50µ <sup>(Note 5)</sup> Sampling resolution         Max. 5cm           Distance accuracy(m)         Error of offset         ±1           Error of scale         Measurement distance X 2 X 10^-5           Error of scale         Measurement distance X 2 X 10^-5           Error of sampling         ±1 sampling resolution           Dynamic range (dB) (SNR = 1) (Note 1)         43(45typ.)@1.31µm           Event dead zone (m) <sup>(Note 2)</sup> 2typ.           Attenuation dead zone (m) <sup>(Note 3)</sup> 7typ.@1.31µm           Loss measurement accuracy (dP/dP)         +0.05 <sup>(Note 6)</sup>                                                                                                  |                                         |                        | 1.55±0.02                                                    |  |
| Distance range (km)       2, 5, 10, 20, 40, 80, 160, 240, 320, 640(Note 4)         Pulse width (sec)       10n, 20n, 50n, 100n, 200n, 500n,<br>1µ, 4µ, 10µ, 20µ, 50µ(Note 5)         Sampling resolution       Max. 5cm         Distance accuracy(m)       Error of offset         Error of scale       Measurement distance X 2 X 10^-5         Error of sampling       ±1 sampling resolution         Dynamic range (dB) (SNR = 1) (Note 1)       43(45typ.)@1.31µm<br>41(43typ.)@1.55µm         Event dead zone (m)(Note 2)       2typ.         Attenuation dead zone (m)(Note 3)       7typ.@1.31µm<br>8typ.@1.55µm                                                                                                    | Measured fiber                          |                        | SM (ITU-T G.652)                                             |  |
| Pulse width (sec)10n, 20n, 50n, 100n, 200n, 500n,<br>$1\mu$ , $4\mu$ , $10\mu$ , $20\mu$ , $50\mu^{(Note 5)}$ Sampling resolutionMax. 5cmDistance accuracy(m)Error of offsetError of scaleMeasurement distance X 2 X 10^-5Error of sampling±1 sampling resolutionDynamic range (dB) (SNR = 1) (Note 1)43(45typ.)@1.31µm<br>41(43typ.)@1.55µmEvent dead zone (m)(Note 2)2typ.Attenuation dead zone (m)(Note 3)7typ.@1.31µm<br>8typ.@1.55µmLoss measurement accuracy (dP/dP) $+0.05(Note 6)$                                                                                                    | Distance range (km)                     |                        | 2, 5, 10, 20, 40, 80, 160, 240, 320, 640 <sup>(Note 4)</sup> |  |
| Pulse with (sec) $1\mu$ , $4\mu$ , $10\mu$ , $20\mu$ , $50\mu^{(Note 5)}$ Sampling resolutionMax. 5cmDistance accuracy(m)Error of offsetError of scaleMeasurement distance X 2 X 10^-5Error of sampling $\pm 1$ sampling resolutionDynamic range (dB) (SNR = 1) (Note 1) $43(45typ.)@1.31\mu m$ Event dead zone (m)(Note 2) $2typ.$ Attenuation dead zone (m)(Note 3) $7typ.@1.31\mu m$ Loss measurement accuracy (dP/dP) $\pm 0.05(Mote 6)$                                                                                                    | Pulso width (soc)                       |                        | 10n, 20n, 50n, 100n, 200n, 500n,                             |  |
| Sampling resolutionMax. 5cmDistance accuracy(m)Error of offset $\pm 1$ Distance accuracy(m)Error of scaleMeasurement distance X 2 X 10^-5Error of sampling $\pm 1$ sampling resolutionDynamic range (dB) (SNR = 1) (Note 1) $43(45typ.)@1.31\mu m$ Event dead zone (m)(Note 2) $2typ.$ Attenuation dead zone (m)(Note 3) $7typ.@1.31\mu m$ Loss measurement accuracy (dP/dP) $\pm 0.05(Mote 6)$                                                                                                    |                                         |                        | 1μ, 4μ, 10μ, 20μ, 50μ <sup>(Note 5)</sup>                    |  |
| Error of offset $\pm 1$ Distance accuracy(m)Error of scaleMeasurement distance X 2 X 10^-5Error of scaleMeasurement distance X 2 X 10^-5Error of sampling $\pm 1$ sampling resolutionDynamic range (dB) (SNR = 1) (Note 1)43(45typ.)@1.31µm<br>41(43typ.)@1.55µmEvent dead zone (m)(Note 2)2typ.Attenuation dead zone (m)(Note 3)7typ.@1.31µm<br>8typ.@1.55µmLoss measurement accuracy (dP/dP) $\pm 0.05$ (Note 6)                                                                                                    | Sampling resolution                     |                        | Max. 5cm                                                     |  |
| Distance accuracy(m)Error of scaleMeasurement distance X 2 X 10^-5Error of sampling $\pm 1$ sampling resolutionDynamic range (dB) (SNR = 1) (Note 1) $43(45typ.)@1.31\mu m$ Event dead zone (m)(Note 2) $2typ.$ Attenuation dead zone (m)(Note 3) $7typ.@1.31\mu m$ Loss measurement accuracy (dP/dP) $\pm 0.05(Note 6)$                                                                                                    |                                         | Error of offset        | ±1                                                           |  |
| Error of sampling         ±1 sampling resolution           Dynamic range (dB) (SNR = 1) (Note 1)         43(45typ.)@1.31µm<br>41(43typ.)@1.55µm           Event dead zone (m)(Note 2)         2typ.           Attenuation dead zone (m)(Note 3)         7typ.@1.31µm<br>8typ.@1.55µm           Loss measurement accuracy (dP/dP)         +0.05(Note 6)                                                                                                    | Distance accuracy(m)                    | Error of scale         | Measurement distance X 2 X 10 <sup>-5</sup>                  |  |
| Dynamic range (dB) (SNR = 1) (Note 1)         43(45typ.)@1.31µm<br>41(43typ.)@1.55µm           Event dead zone (m)(Note 2)         2typ.           Attenuation dead zone (m)(Note 3)         7typ.@1.31µm<br>8typ.@1.55µm           Loss measurement accuracy (dP/dP)         +0.05(Note 6)                                                                                                    |                                         | Error of sampling      | ±1 sampling resolution                                       |  |
| Event dead zone (m) <sup>(Note 2)</sup> 41(43typ.)@1.55µm           Attenuation dead zone (m) <sup>(Note 3)</sup> 7typ.@1.31µm           I loss measurement accuracy (dP/dP)         +0.05 <sup>(Note 6)</sup>                                                                                                    | Dynamic range $(dP)$ (SND = 1) (Note 1) |                        | 43(45typ.)@1.31µm                                            |  |
| Event dead zone (m) <sup>(Note 2)</sup> 2typ.           Attenuation dead zone (m) <sup>(Note 3)</sup> 7typ.@1.31µm           loss measurement accuracy (dP/dP)         +0.05 <sup>(Note 6)</sup>                                                                                                    | Dynamic range (dB) (SNR = 1) (Note 1)   |                        | 41(43typ.)@1.55µm                                            |  |
| Attenuation dead zone (m) <sup>(Note 3)</sup> 7typ.@1.31µm           Loss measurement accuracy (dP/dP)         +0.05 <sup>(Note 6)</sup>                                                                                                    | Event dead zone (m) <sup>(Note 2)</sup> |                        | 2typ.                                                        |  |
| Attendation dead 20ne (m):         8typ.@1.55µm           Loss massurement accuracy (dP/dP)         +0.05(Mote 6)                                                                                                    | Attenuation dead zone (m)(Note 3)       |                        | 7typ.@1.31µm                                                 |  |
| Loss massurement accuracy $(dP/dP)$                                                                                                    |                                         |                        | 8typ.@1.55µm                                                 |  |
|                                                                                                    | Loss measurement accuracy (dB/dB)       |                        | ±0.05 <sup>(Note 6)</sup>                                    |  |
| Wavelength (µm) 1.31/1.55                                                                                                    |                                         | Wavelength (µm)        | 1.31/1.55                                                    |  |
| Stabilized Light source Max. output (dBm) -3±2                                                                                                    | Stabilized Light source                 | Max. output (dBm)      | -3±2                                                         |  |
| Stability (dB) <sup>(Note 7)</sup> ±0.1                                                                                                    |                                         | Stability (dB)(Note 7) | ±0.1                                                         |  |
| Optical connector AQ9441(*) Universal connector : Option                                                                                                    | Optical connector                       |                        | AQ9441(*) Universal connector : Option                       |  |
| Operating temperature -10 to 50°C                                                                                                    | Environment                             | Operating temperature  | -10 to 50°C                                                  |  |
| condition Storage temperature -20 to +60°C                                                                                                    | condition                               | Storage temperature    | -20 to +60°C                                                 |  |
| Humidity 95%RH or less (no condensation)                                                                                                    | CONULION                                | Humidity               | 95%RH or less (no condensation)                              |  |

Specifications without any special remarks, assured at 23±2°C.

| Model name                                    |                       | AQ7269                                                     |                                                         |
|-----------------------------------------------|-----------------------|------------------------------------------------------------|---------------------------------------------------------|
| Module type                                   |                       | MMF MODULE                                                 | SMF MODULE                                              |
| Center wavelength (µm)                        |                       | 0.85±0.030<br>1.30±0.030                                   | 1.31±0.025<br>1.55±0.025                                |
| Measured fiber                                |                       | MM (GI 62.5/125µm)                                         | SM (ITU-T G.652)                                        |
| Distance range (km)                           |                       | 1, 2, 5, 10, 20,<br>40, 80 <sup>(Note 8)</sup>             | 2, 5, 10, 20, 40, 80,<br>160, 240                       |
| Pulse width (sec)                             |                       | 10n, 20n, 50n, 100n,<br>200n, 500n, 1µ <sup>(Note 9)</sup> | 10n, 20n, 50n, 100n,<br>200n, 500n, 1μ, 4μ,<br>10μ, 20μ |
| Sampling resolution                           |                       | Max. 5                                                     | icm                                                     |
|                                               | Error of offset       | ±1                                                         |                                                         |
| Distance accuracy(m)                          | Error of scale        | Measurement distance X 2 X 10^-5                           |                                                         |
|                                               | Error of sampling     | ±1 sampling resolution                                     |                                                         |
| Dynamic range (dB) (SNR = 1) (Note 1)         |                       | 22.5@0.85μm<br>24@1.30μm                                   | 34@1.31µm<br>32@1.55µm                                  |
| Event dead zone (m) <sup>(Note 2)</sup>       |                       | 2typ.                                                      | 2typ.                                                   |
| Attenuation dead zone (m) <sup>(Note 3)</sup> |                       | 7typ. @0.85µm<br>10typ. @1.30µm                            | 7typ. @1.31µm<br>8typ. @1.55µm                          |
| Loss measurement accuracy (dB/dB)             |                       | ±0.05 <sup>(Note 6)</sup>                                  |                                                         |
| Stabilized Light source                       | Wavelength (µm)       |                                                            |                                                         |
|                                               | Max. output (dBm)     |                                                            |                                                         |
|                                               | Stability (dB)        |                                                            |                                                         |
| Optical connector                             |                       | AQ9441(*) Universal connector : Option                     |                                                         |
| Environment                                   | Operating temperature | 0 to 40                                                    | )°C                                                     |
| condition                                     | Storage temperature   | -20 to +                                                   | 60°C                                                    |
| CONULION                                      | Humidity              | 95%RH or less (no condensation)                            |                                                         |

Specifications without any special remarks, assured at 23±2°C.

(Note1) The loss from the connection end of measured fiber to the point at which the back scattering ray level equals the RMS level of noise is expressed dynamic range (SNR =1).

At measurement time : 3 minutes.

filter : ON.

pulse width : 20 µs@1310nm/1550nm, 200ns@0.85µm, 1µs@1.30µm. distance range : 160km@1.31µm, 240km@1.55µm, 20km@0.85µm, 80km@1.30µm.

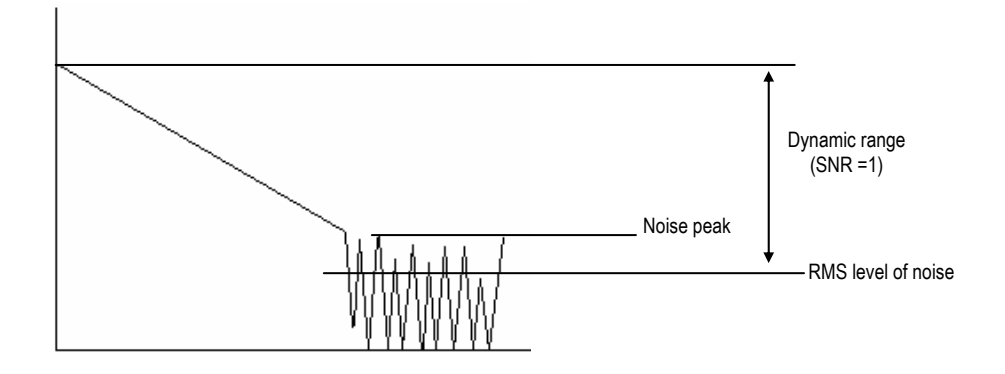

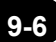

(Note2) Distance width between the event peak point, where the return loss is 40 dB or higher (event is not saturated), and the point where the level is 1.5 dB smaller than the event peak. At pulse width : 10ns

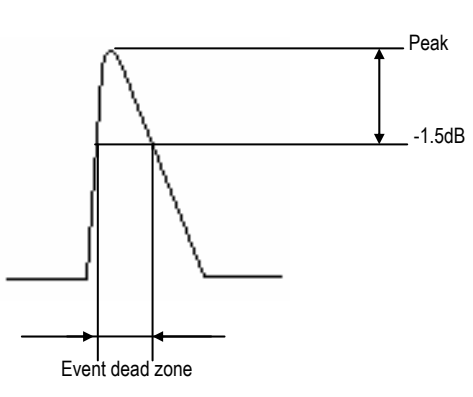

(Note3) Distance width at points where the optical connector's return loss is 45 dB (40dB@AQ7269 MMF module) or higher and the back scatter level is within ±0.5 dB of the normal level. At pulse width : 10ns (20ns@AQ7269 MMF module)

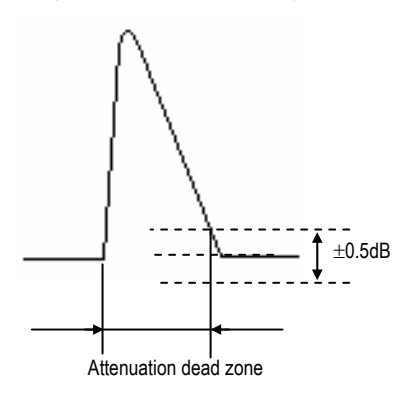

- (Note4) 640km is only 1.55µm
- (Note5) 50μ is only 1.55μm
- (Note6) When the measuring loss is 1 dB or less, the accuracy is within  $\pm 0.05$  dB.
- (Note7) 5 minutes measurement at constant temperature after 30 minutes warm-up.
- (Note8) 40km, 80km is only 1.30µm
- (Note9) 500ns, 1µs is only 1.30µm

# 9.3 Specifications of optional units

| Model name             |                       | Printer/FDD unit for AQ7260                              |
|------------------------|-----------------------|----------------------------------------------------------|
| Printer                |                       | 576dots/LINE, Thermal printer, Record paper : 80mm width |
| FDD                    |                       | 3.5inch FD, 2HD                                          |
| Environment conditions | Operating temperature | 5 to 40°C                                                |
|                        | Storage temperature   | -20 to 60°C                                              |
|                        | Humidity              | 85% or less (no condensation)                            |

| Model name  |                       | Printer unit for AQ7260                                  |
|-------------|-----------------------|----------------------------------------------------------|
| Printer     |                       | 576dots/LINE, Thermal printer, Record paper : 80mm width |
| Environment | Operating temperature | 5 to 40°C                                                |
|             | Storage temperature   | -20 to 60°C                                              |
| CONTRIBUTS  | Humidity              | 85% or less (no condensation)                            |

# 9.4 Outside view drawings

The Outside view drawings of the following units are attached.

- AQ7260 OTDR
- AQ7261 SMF MODULE
- AQ7264 SMF MODULE
- AQ7265 SMF MODULE
- AQ7269 SMF/MMF MODULE
- PRINTER/FDD UNIT
- PRINTER UNIT

# AQ7260 OTDR

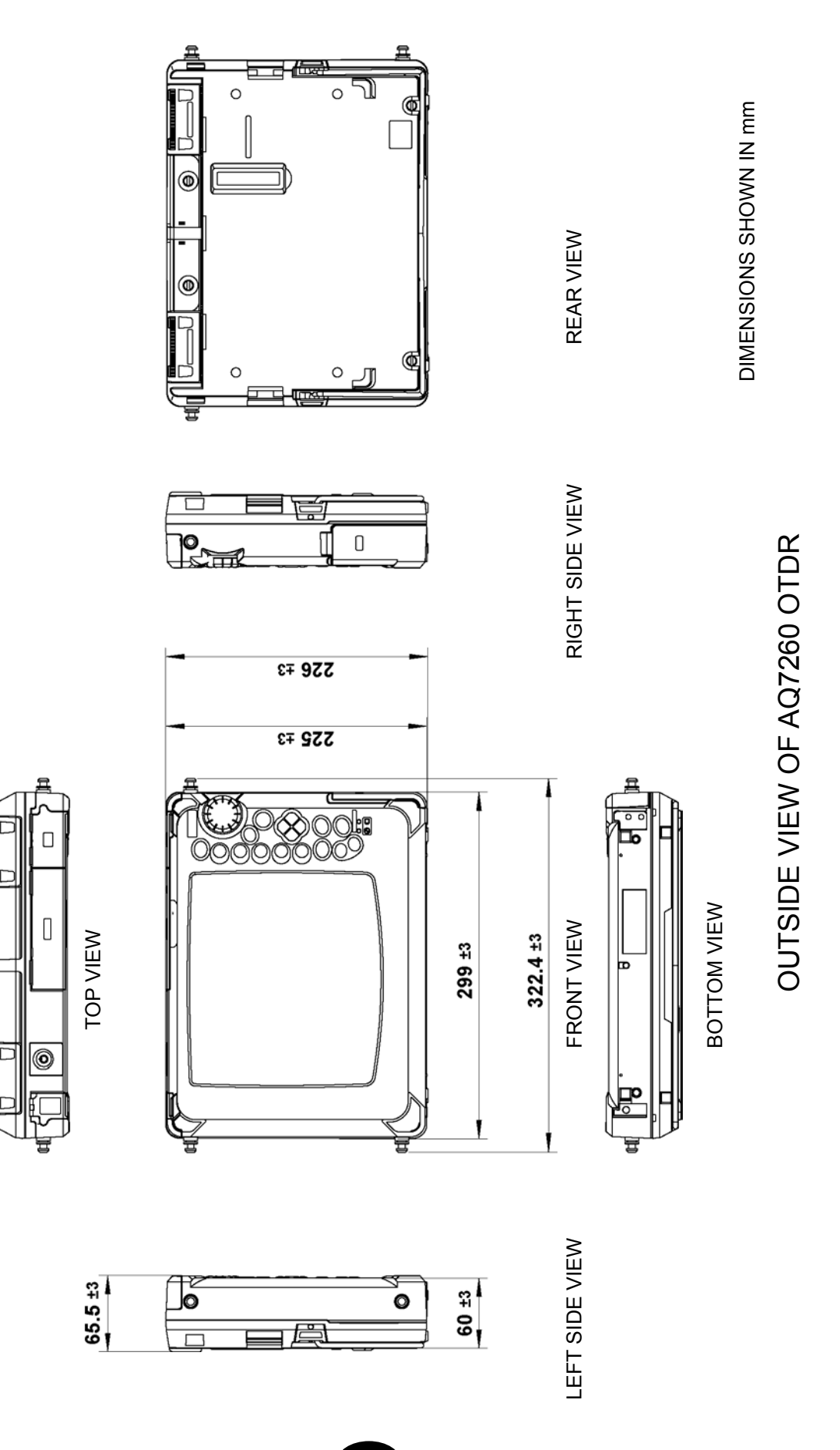

9-10

# AQ7261 SMF MODULE

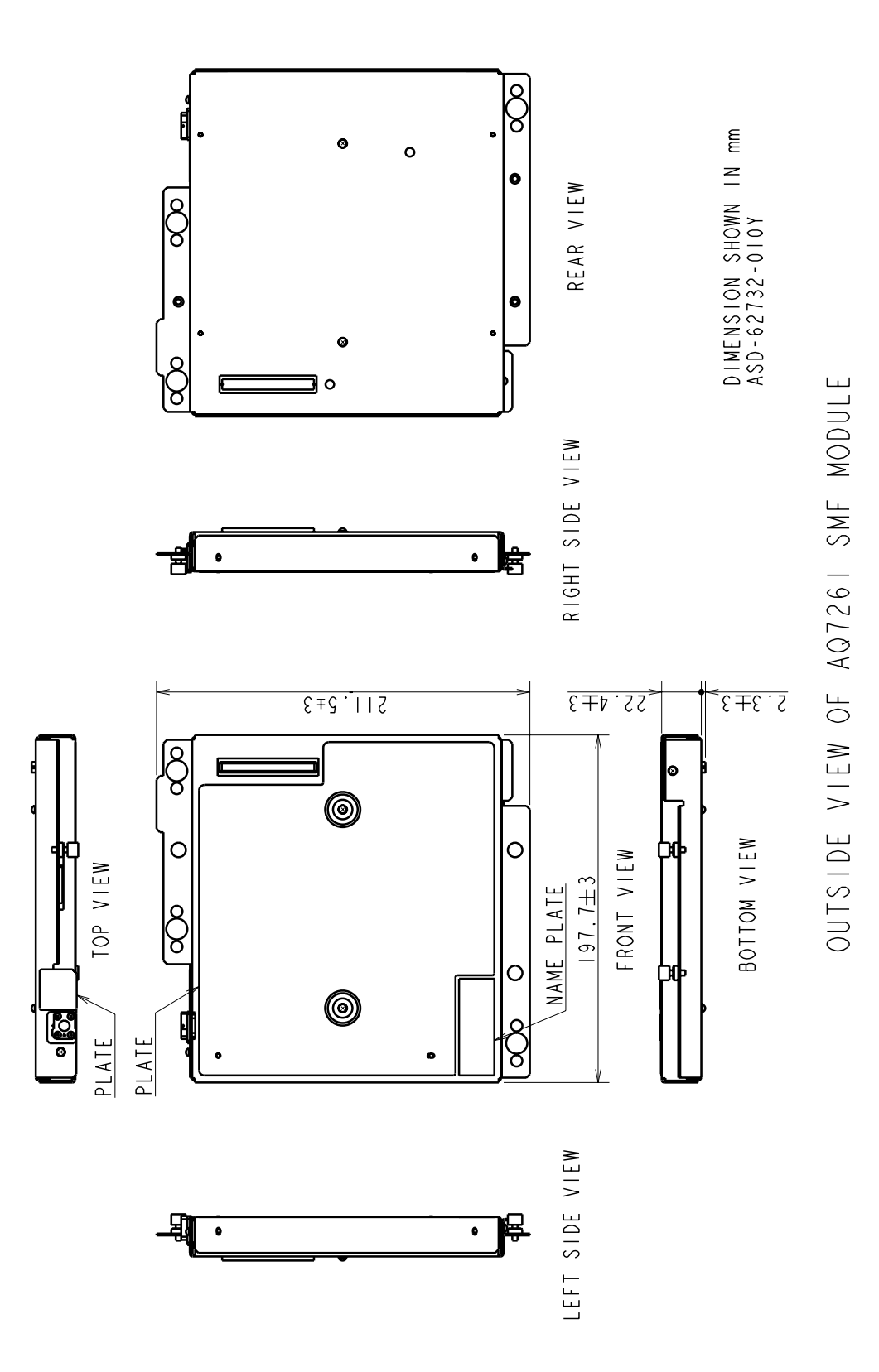

# AQ7264 SMF MODULE

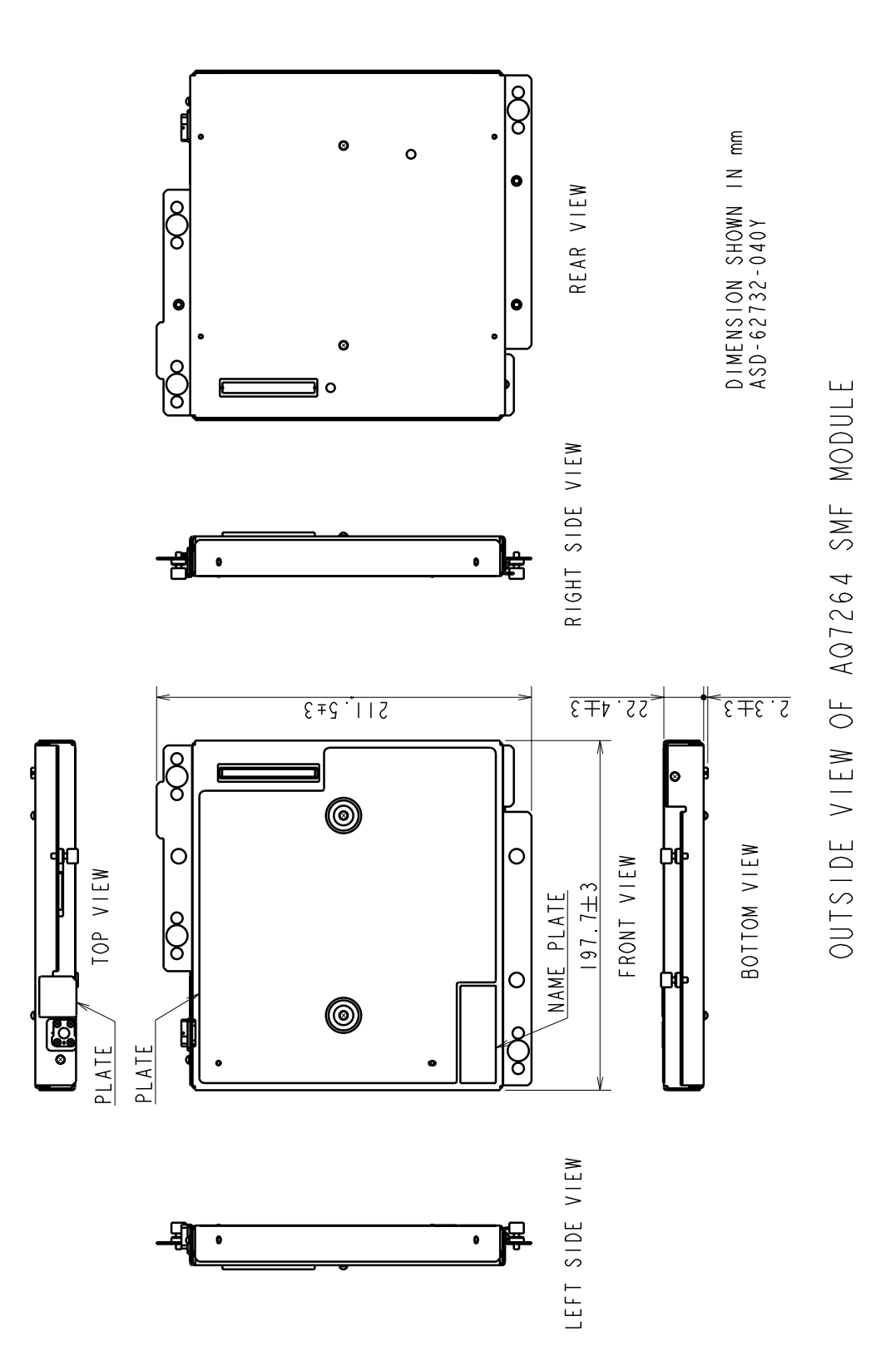

# AQ7265 SMF MODULE

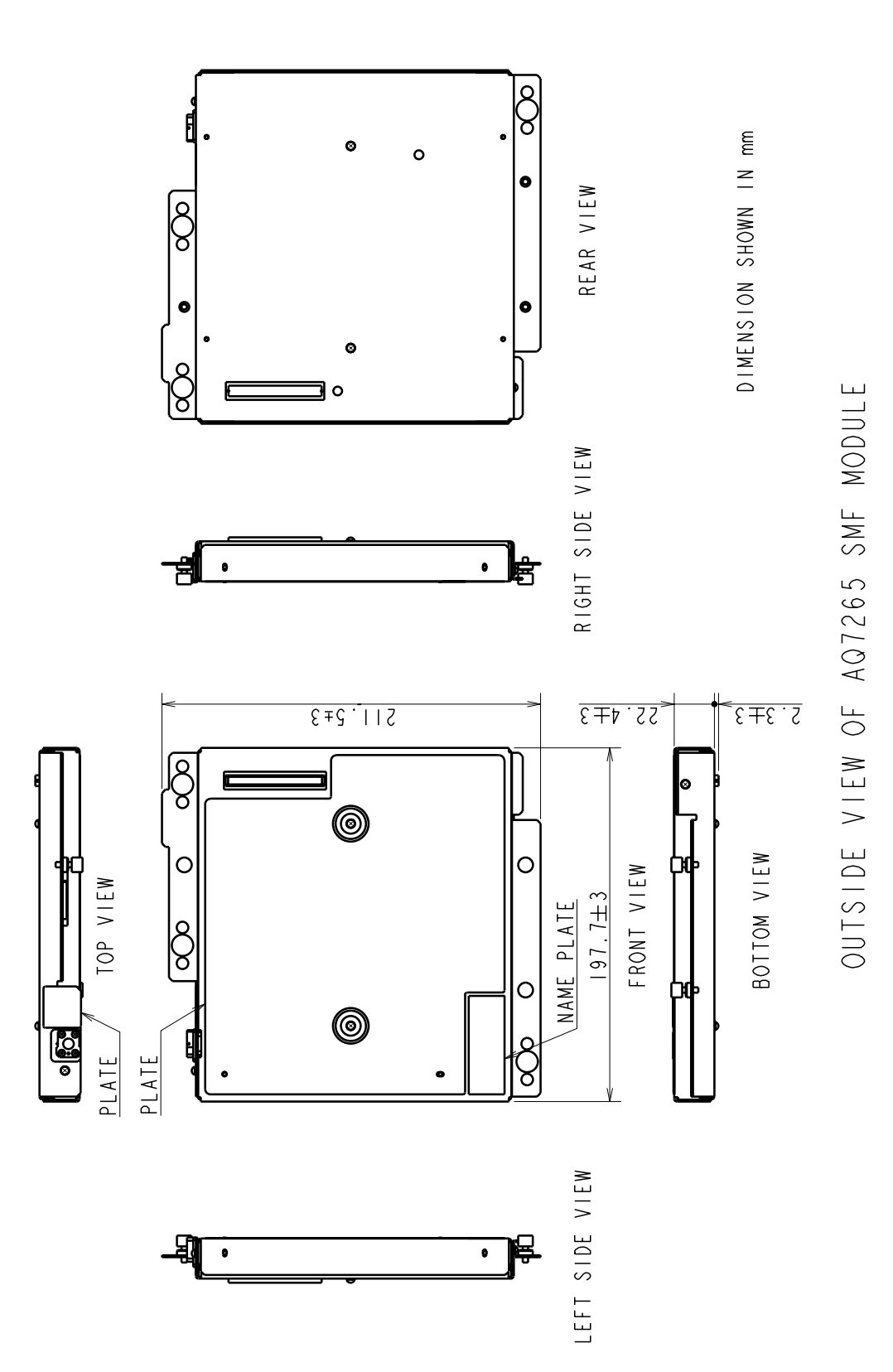

9-13

# AQ7269 SMF/MMF MODULE

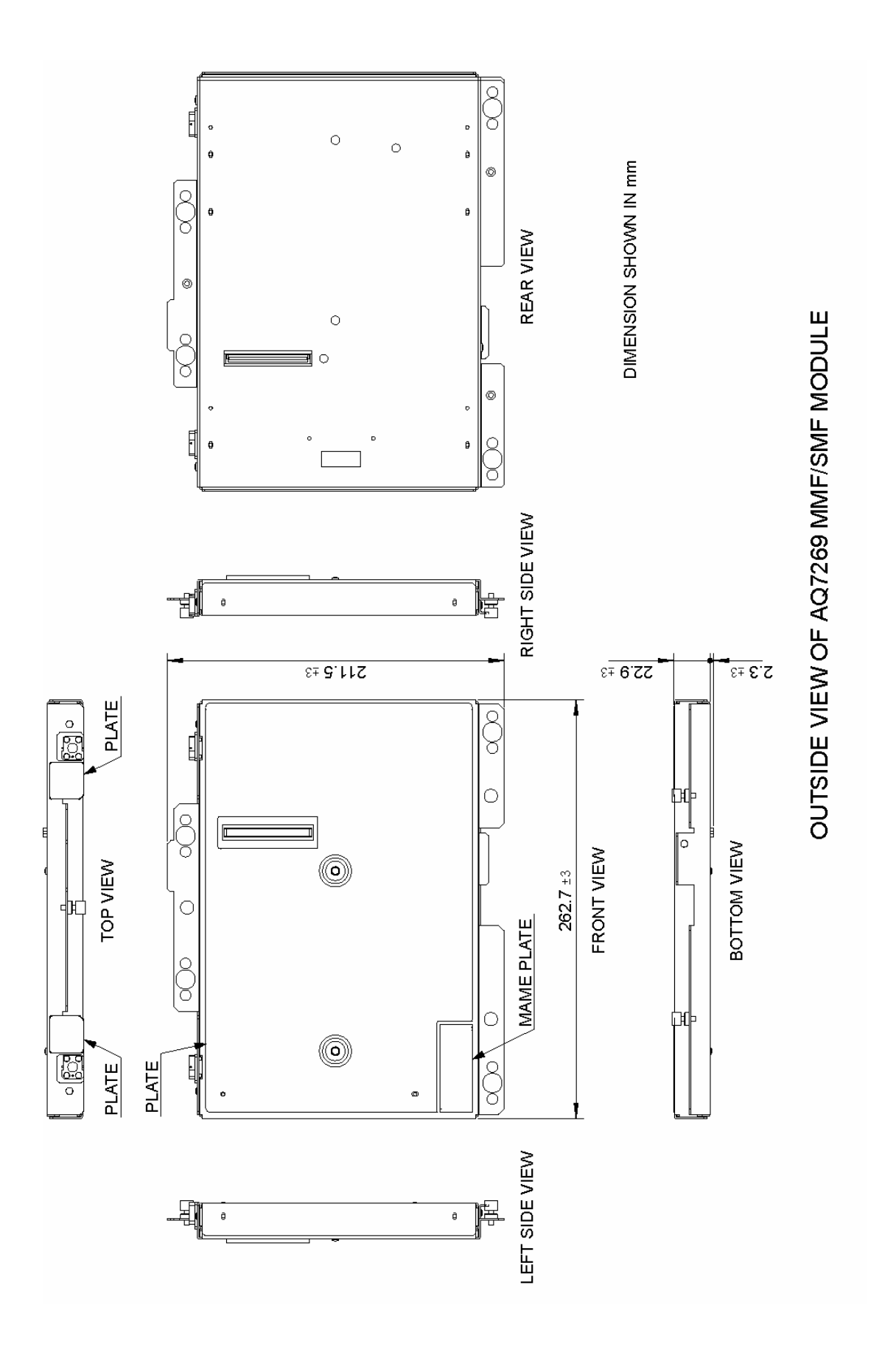

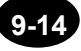

# PRINTER/FDD UNIT

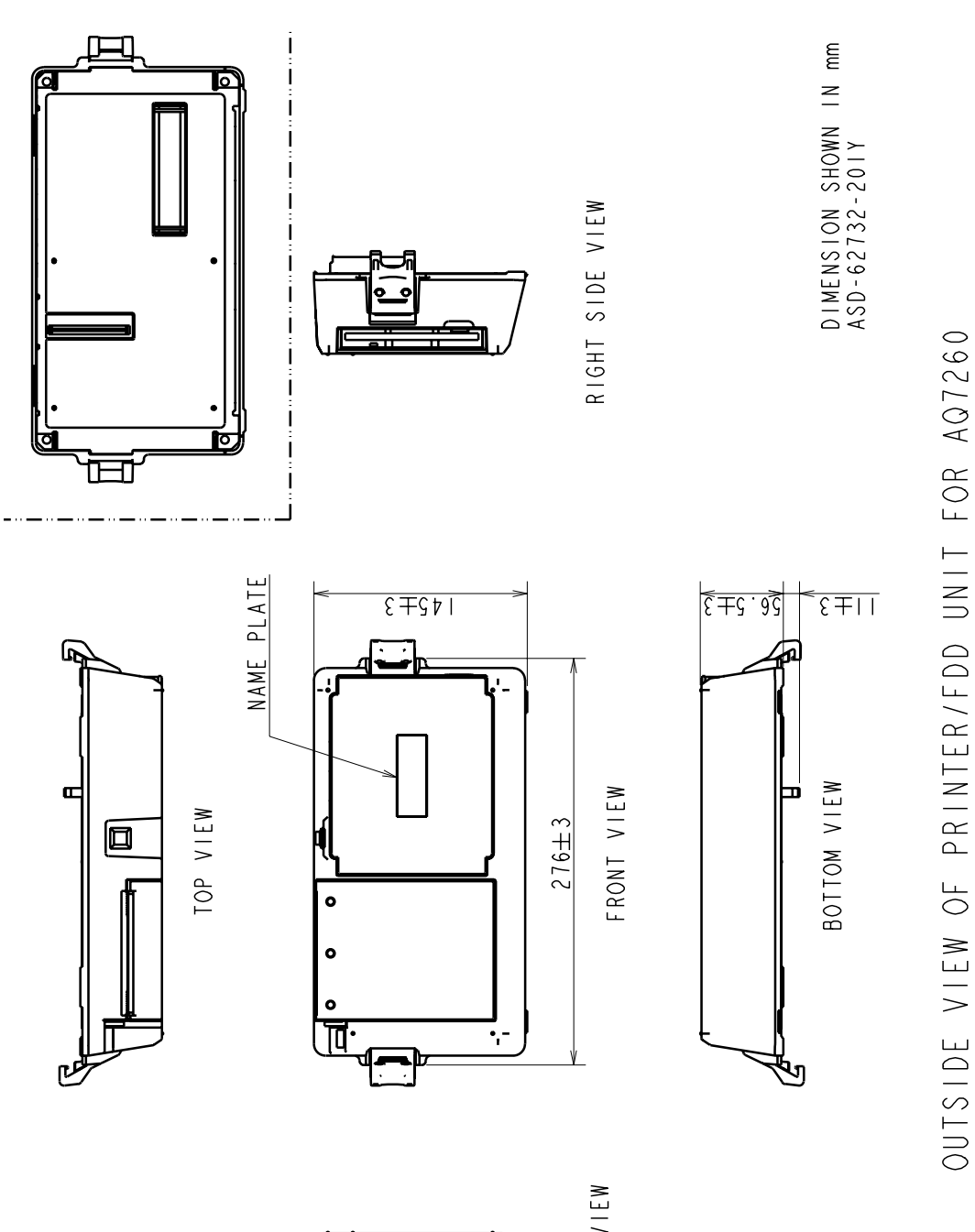

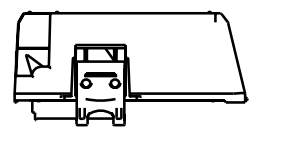

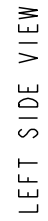

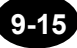

# **PRINTER UNIT**

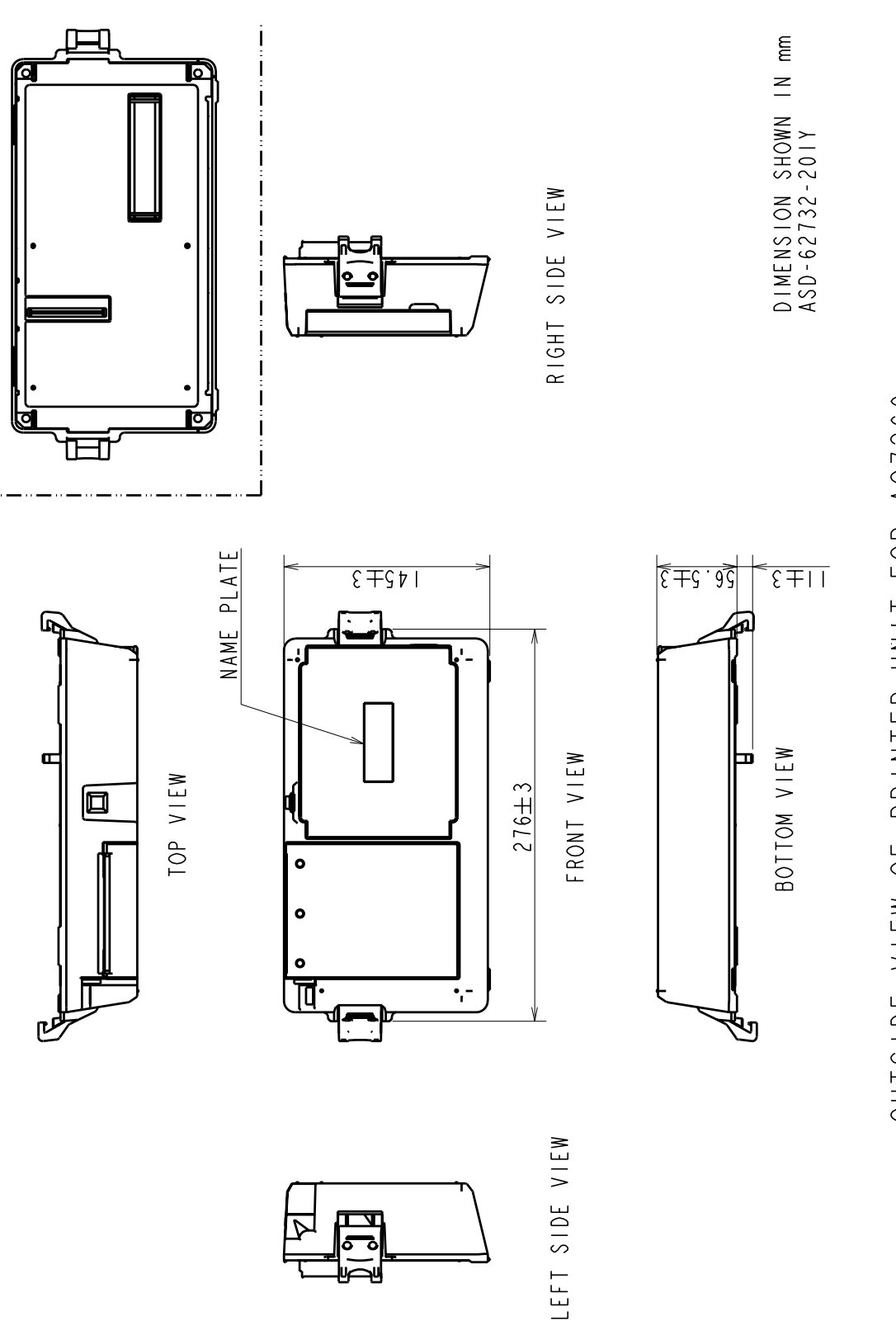

OUTSIDE VIEW OF PRINTER UNIT FOR AQ7260

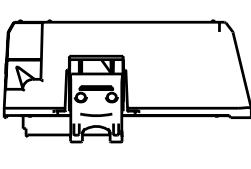

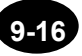

# Chapter 10 APPENDIX

| 10.1 | Software Upgrade              | 10-2 |
|------|-------------------------------|------|
| 10.2 | Checking the Software version | 10-5 |
| 10.3 | Troubleshooting               | 10-6 |
| 10.4 | Glossary                      | 10-9 |

# **10.1 Software Upgrade**

To support new products or to provide new functions, this instrument allows software upgrade. The software can be upgraded by the procedure given below.

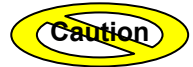

Software upgrade can be performed using the following storage mediums.

Floppy disk (expansion unit, USB)

**USB** memory

PCMCIA

#### 1. Make sure that the power to the instrument is turned OFF.

Refer

For the method of turning OFF the power, refer to page 3-108.

#### 2. Connect the instrument to an AC power outlet using the dedicated AC adapter.

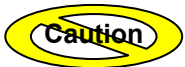

Software upgrade can be performed only when the instrument is running with AC power using the dedicated AC adapter.

3. Connect a storage medium containing the software to the instrument.

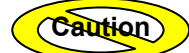

Pleas save the software to root folder in storage media.

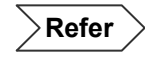

For the method of connecting a storage medium, refer to Chapter 8.

4. Turn ON the instrument.

Refer

For the method of turning ON the power to the instrument, refer to page 3-3.

#### 5. Wait until the software upgrade screen appears.

The following window will appear.

| Execute the       | update? |  |
|-------------------|---------|--|
| *.**<br>↓<br>#.## |         |  |
| F1: YES           | F5: NO  |  |
|                   |         |  |

\*.\*\*: Current version#.##: New version

## 6. Press [F1] to start to upgrade the software.

The following window is displayed while upgrade is in progress.

| Now loading |  |
|-------------|--|
|             |  |

The following window appears when software upgrade is complete.

Update is now completed.

Please pull out the medium  $\rightarrow$  Push F1.

#### 7. Remove the storage medium and press [F1].

The instrument will be restarted automatically.

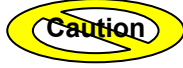

If your software is currently of version 1.\*\*, you must repeat step 6 without removing the medium.

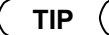

If the pulse width is set to 100 ns, the measured waveform may differ from that when using version 2.07 of the software or earlier. This is due to changes made to the circuits used in the OTDR for improved performance, and does not indicate an abnormality with the OTDR hardware. With a pulse width of 100 ns, versions on or prior to 2.05 are set to give priority to the dynamic range. Version 2.07 is set to give priority to the dead zone. **Versions 2.08 and later are set according to the preferable of these two.** For attenuation settings between 0 and 3.75 dB, priority is given to dynamic range, and for a setting of 5 dB or higher, priority is given to dead zone. When priority to dynamic range is set, the S/N ratio improves and the waveform is clearer. This is preferable for long distance measurements. When priority to dead zone is set, waveforms with short dead zones are obtained. This is preferable for analysis of points of connection or reflection.

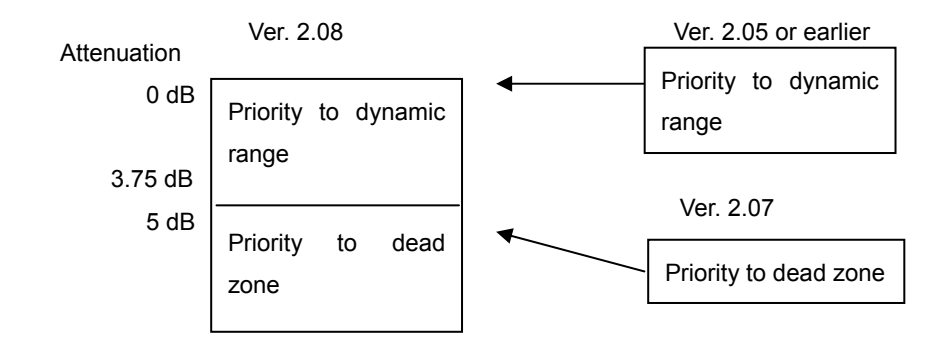

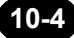

# **10.2 Checking the Software version**

The software version displays in the starting screen as shown below.

|               | AQ726                                                                                                    | 0 OTDR                                                                           |                  |
|---------------|----------------------------------------------------------------------------------------------------|----------------------------------------------------------------------------------|------------------|
|               |                                                                                                    | UNIT : AQ****<br>SOFT Ver : #.##                                                 |                  |
| AQ***<br>#.## | <ul> <li>Displays model name o<br/>Nothing is displayed if</li> <li>Displays software version</li> </ul> | f mounted optical modules.<br>no AQ7260 optical module is mc<br>on of installed. | ounted.          |
|               | You can even check the<br>screens. (2.08 or later)<br>For the procedure to dis                           | e version of the software in the v<br>splay screens, see page 2-3.               | arious setting   |
|               | MODE TRACE MARKER                                                                                        | FILE OPTION SETTING 2008.3                                                       |                  |
|               | LANGUAGE ENGLISH                                                                                         | TYPE 2004.APR.30 12:00                                                           | INITIALIZE       |
|               | TRACE TYPE LINE                                                                                          | INPUT 2006.SEP. 1 16:53                                                          | EXTERNAL         |
|               | GRID DISPLAY                                                                                             | INSTRUMENT SET<br>LOCKOUT OFF                                                    | SET              |
|               | SECOND CURSOR NonDISPLAY                                                                                 | ALARM SOUND                                                                      | MODULE<br>SELECT |
|               | DIST. UNIT km                                                                                            | LCD BRIGHTNESS BRIGHT                                                            | MMF              |
|               | DIST. REF. MARK LINE                                                                                     |                                                                                  | PCMCIA<br>REMOUE |
|               | dB DIGIT ***.***<br>DISPLAY COLOR 3                                                                      | PRINT SET<br>PRINT TYPE HORIZONTAL                                               |                  |
|               | CURSOR dB NonDISPLAY                                                                                     | PRINT COLOR B&W                                                                  |                  |
|               | MARKER DIST. DISPLAY                                                                                     |                                                                                  |                  |
|               |                                                                                                    | <pre>     Cursor movement     Select </pre>                                      |                  |
| Г             | SOFT Ver.: 2.08                                                                                          | (ESO) : Cance 1                                                                  |                  |
| L             |                                                                                                    |                                                                                  |                  |

# **10.3 Troubleshooting**

# When the Instrument Appears Faulty

When you think that the instrument is faulty, check the following items.

| Symptoms                                    | Check Items                                                                                                    |  |
|---------------------------------------------|----------------------------------------------------------------------------------------------------|--|
|                                             | Is the power switch on the instrument turned ON?                                                                                                    |  |
|                                             | Check whether the POWER LED is lit.                                                                                                    |  |
| Not possible to turn ON the                 | Is the AC power cord or battery pack connected properly?                                                                                            |  |
| power.                                      | Check the connections.                                                                                                    |  |
|                                             | The battery has probably run out.                                                                                                    |  |
|                                             | Check whether the POWER LED is lit in green.                                                                                                    |  |
|                                             | Is the instrument operated within the specified operating temperature range?                                                                        |  |
| Nothing is displayed on the screen.         | The LCD becomes dark at high temperatures, and its display speed slows down at low temperatures.                                                    |  |
|                                             | Check the specified operating temperature range.                                                                                                    |  |
|                                             | The battery has probably run out.                                                                                                    |  |
| The screen becomes blank                    | The instrument will be turned OFF when the battery has run out.                                                                                     |  |
| after a certain time.                       | The power save function is probably enabled.                                                                                                    |  |
|                                             | Press any key.                                                                                                    |  |
|                                             | LCD brightness is probably set to "DARK".                                                                                                    |  |
|                                             | Switch to the SETTING mode, and check the preset LCD brightness.                                                                                    |  |
|                                             | The life of the LCD has probably expired.                                                                                                    |  |
| The screen is dark.                         | The life of the LCD is approximately three years.                                                                                                   |  |
|                                             | Temperature of the Instrument or the battery pack is probably high.                                                                                 |  |
|                                             | The instrument may change the LCD brightness to "DARK" automatically for protected instrument against damage.                                       |  |
| Not possible to change                      | The lockout function is probably enabled.                                                                                                    |  |
| measurement conditions.                     | Enter the lockout code to disable the lockout function.                                                                                             |  |
| Power has been turned OFF.                  | The power was probably turned OFF automatically since an alarm was output from the instrument. *1                                                   |  |
|                                             | Push the power switch to turn ON the power.                                                                                                    |  |
| Not possible to charge the<br>battery pack. | The battery pack is probably extremely hot or cold. Remove the battery pack from the instrument, and let it stand to cool down to room temperature. |  |
| Power has been turned off while start-up.   | Is the power switch turned on twice when starts this instrument?                                                                                    |  |

(\*1) To prevent possible breakdowns, the instrument displays a warning message and turns OFF the power automatically when it is in a critical condition. The next page shows the symptoms that cause a message to appear.

- When the power of the battery pack is insufficient
- When the instrument's internal temperature is excessively high
- When the instrument's internal temperature is excessively low
- When the battery pack's temperature is excessively high
- · When the battery pack's temperature is excessively low
- When the AC power voltage is excessively high
- When the AC power voltage is excessively low
- When the battery pack's voltage is excessively high
- When the battery pack's voltage is excessively low
- When the charging circuit is abnormal
- When the temperature monitor IC has trouble.

Massage example: When the power of the battery pack is insufficient.

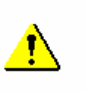

Low battery. OTDR will shutdown in 10 sec.

# When the Problem Cannot Be Solved

If the cause of the problem cannot be identified or the problem cannot be solved, contact the agent from whom the instrument was purchased.

Do not try to disassemble or repair by yourself.

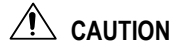

Do not disassemble or modify the instrument.

Doing so may result in electric shock, fire or accident.

# **10.4 Glossary**

This section explains the terms used in this manual.

## Attenuation

Gain of the amplifier built into this instrument. The smaller the attenuation displayed on this instrument, the larger the gain, and the better the S/N ratio of the acquired trace. However, the trace may be saturated at high reflection levels. So, it is necessary to select an appropriate gain according to the measurement object.

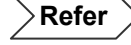

For the method of changing the attenuation, refer to page 3-20

#### Attenuation dead zone

Distance width at points where the optical connector's return loss is 45dB (40dB@AQ7269 MMF module) or higher and the back scatter level is within  $\pm 0.5$ dB of the normal level.

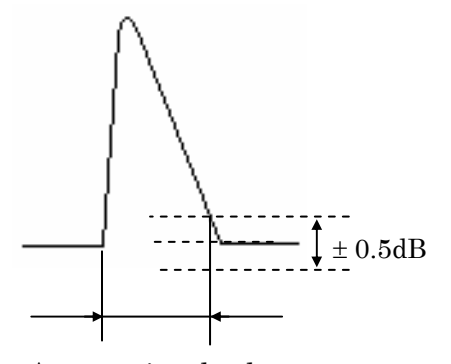

Attenuation dead zone

#### Back scattering ray

When light travels through an optical fiber, a symptom called "Rayleigh scattering" occurs due to uneven density or components of substances that are smaller than wavelengths. Among these scattering rays, those which travel in the opposite direction of incident rays are called back scattering rays.

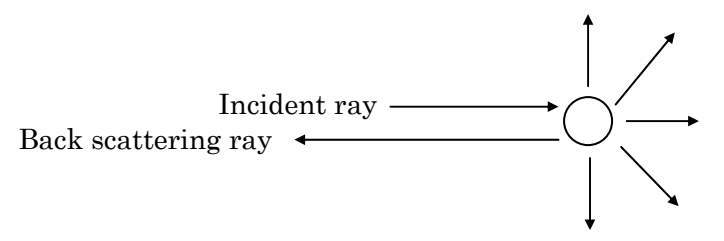

#### **Connection point**

Points at which the optical fiber is fused (including mechanical connection) or points where connectors are connected by adapter.

### **Dead zone**

Areas that cannot be measured due to influences by Fresnel reflection. There are two dead zone types as shown below. For details, refer to the explanation given for each type.

- Event dead zone
- Attenuation dead zone

#### Distance measuring accuracy

OTDR measures the time the emitted pulse ray takes to return, and calculates the distance (L) using the following formula.

 $L=C\times T/(2N)$  [m]

- C: Speed of light traveling in the vacuum
- T: Time spent before the pulsed ray is returned (received) after it is emitted
- N: Group index

The reason why the distance is divided by "2" is to measure the time taken by the pulse ray to travel back and forth through the optical fiber.

Thus, measured distance is not accurate unless the given group index is accurate.

#### **Distance range**

Range of distance the instrument can display. Select a range that is longer than the optical fiber to be measured. However, the larger the distance range, the longer the measurement time.

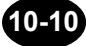

# **Dynamic range**

Range of back scatter level that can be measured by the instrument.

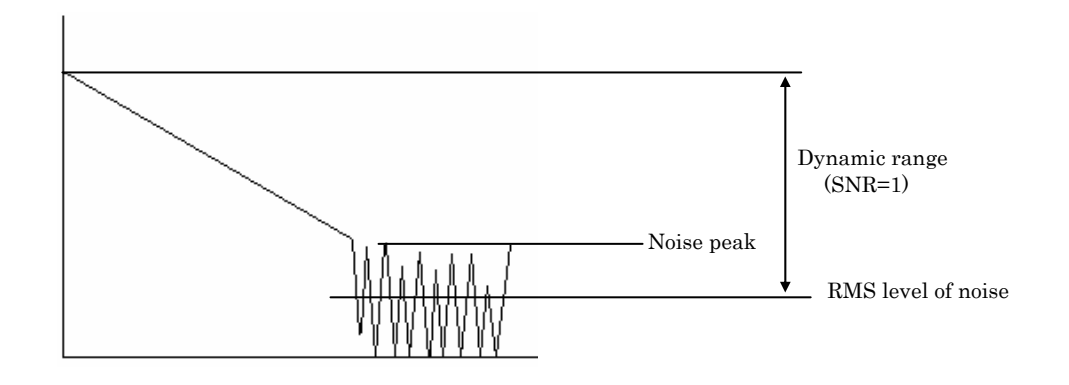

#### Event dead zone

Also called spatial resolution.

Distance width between the event peak point, where the return loss is 40dB or higher (event is not saturated), and the point where the level is 1.5dB smaller than the event peak point.

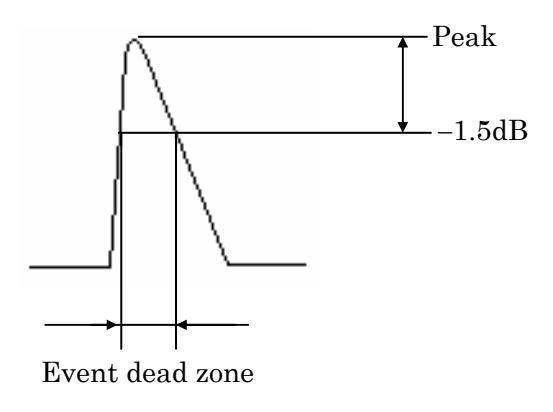

## Event list

A list of information (distance, splice loss, return loss etc.) regarding events detected by auto search.

## Event note

A comment attached to each event detected by auto search.

Refer

For the method of entering an event note, refer to page 5-23.

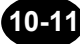

#### Far end

The end of an optical fiber cable and its surrounding area

If the end of the optical fiber cable cannot be detected due to noise, "far end" indicates the cross point of the noise and optical fiber and its surrounding area.

Refer

For details on far end, refer to page 1-44.

#### Fault location

Points where the optical fiber is cut or the end of the optical fiber.

### Filter

Used to eliminate noise from the trace displayed at the end of average measurement.

Refer

For details on filter, refer to page 3-59.

## Format

Data on a storage medium like floppy disk cannot be read unless it is saved in the format appropriate for the instrument. "Format" means to convert such data to the appropriate format.

#### **Fresnel reflection**

Reflection that occurs at points (glass/air interface points), such as the end of the optical fiber or points where the optical fiber is cut, where the group index changes when a light enters the optical fiber. If the fiber is cut at right angles to the fiber axis, approximately 3% (-14.7 dB) of the incident optical power will be reflected.

## Group index

Expressed by the ratio of the speed of light traveling in a vacuum to that traveling in a substance, and calculated by the following formula.

N=Speed of light traveling in a vacuum / Speed of light traveling in a substance

Group index (N) for SMF is generally around 1.48000.

#### Label

A comment that can be attached to the trace.

Refer

For the method of entering a label, refer to page 4-3.

#### Least squares approximate (LSA)

Least squares approximate is the method by which a loss measured between two points. Since this method uses all of the data between two point.

Refer

For details on least squares approximate, refer to page 3-38.

### Near end

Connection point between the instrument and optical fiber and its surrounding area.

Refer

For details on near end, refer to page 1-44.

#### OTDR

Abbreviation for "Optical Time Domain Reflectometer". OTDR emits a pulsed ray into an optical fiber and acquires its reflected ray. The acquired data is then processed to display a graph of loss distribution versus distance.

#### Pulse width

Width of light pulse emitted from the instrument. Normally, pulse width is expressed by half width.

The pulse width has the following features.

Short pulse width: Enables measurement with high spatial resolution, but not measurement at long distances.

Long pulse width: Enables measurement at long distances, but not measurement with high spatial resolution.

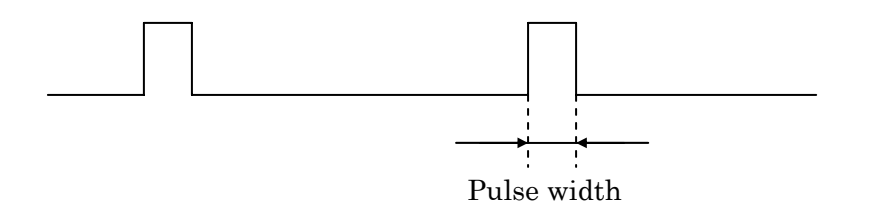

#### Real time measurement

Real time measurement uses the default average time (little number set to the instrument to perform measurement.

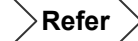

For details on real time measurement, refer to page 3-56.

### **Reflection point**

Points where the optical fiber is connected. There are two reflection point types as shown below. For details, refer to the explanation given for each type.

- Connection point
- Fault location

### Resolution

Indicates how finely the object can be measured. With this instrument, resolution is defined mainly for distance, and the following resolution types are used. For details, refer to the explanation given for each type.

- Sampling resolution
- Spatial resolution

## **Return loss**

Expressed by the ratio of the total reflected optical power (Pr) from optical system or optical fiber to the incident optical power (Pi), and calculated by the following formula.

RL=-10log (Pr/Pi) [dB]

# S/N

Signal to noise ratio. "Low S/N" means that the trace contains a lot of noise.

# Sampling count

Quantity of data acquired for each trace. The sampling count must be determined by the user.

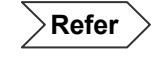

For the method of selecting a sampling count, refer to page 3-28.

## Sampling resolution

Distance interval at which data is acquired.

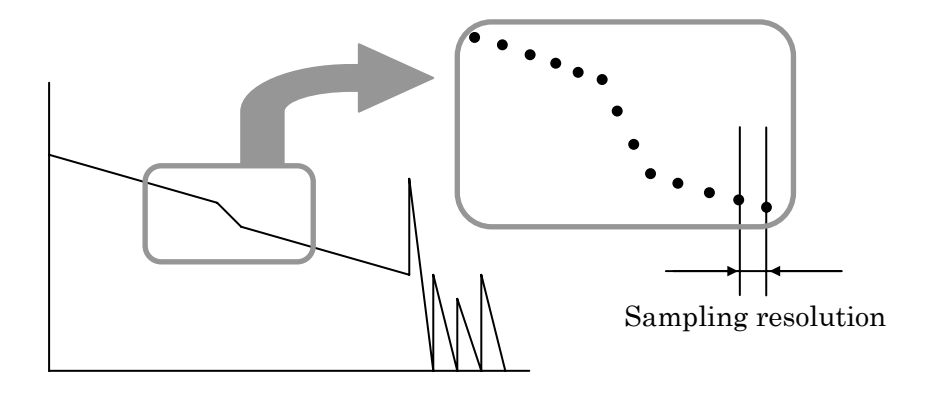

#### Secondary reflection

If a large reflection occurs, the reflection of the point may return again and makes an event look as if it were present in places where it is actually not.

Refer

For details on secondary reflection, refer to page 2-12.

### **Spatial resolution**

Also called event dead zone. Refer to the explanation given for "Event dead zone".

## Splice loss

Loss that occurs at fused points.

Refer

For details on splice loss, refer to page 1-45.

# Two Point Approximate (TPA)

Two point approximate is the method by which a loss measured between two points. Since this method uses the level difference of the two point.

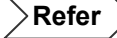

 $\nearrow$  For details on two point approximate, refer to page 3-38.